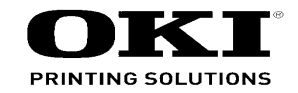

# MC860/CX2633MFP Maintenance Manual

032007A

\*All instances that mention MC860MFP also apply to the CX2633 unless otherwise noted.

Copyright © 2009 by Oki Data. All Rights Reserved

### Disclaimer

Every effort has been made to ensure that the information in this document is complete, accurate, and up-todate. The manufacturer assumes no responsibility for the results of errors beyond its control. The manufacturer also cannot guarantee that changes in software and equipment made by other manufacturers and referred to in this guide will not affect the applicability of the information in it. Mention of software products manufactured by other companies does not necessarily constitute endorsement by the manufacturer.

While all reasonable efforts have been made to make this document as accurate and helpful as possible, we make no warranty of any kind, expressed or implied, as to the accuracy or completeness of the information contained herein.

The most up-to-date drivers and manuals are available from the web site: http://www.okiprintingsolutions.com

# PREFACE

This is the Maintenance Manual for the Oki Data Color LED MFP MC860series MC860dn/ MC860dtn describing the maintenance procedures. This manual is intended to be used by the experienced maintenance engineer. For the operating procedure of the Oki Data Color LED MFP MC860 series MC860dn/MC860dtn, refer to the User's Manual.

The Oki Data Color LED MFP MC860series MC860dn/MC860dtn is sometimes abbreviated simply as MC860 or MFP in this manual.

Note! \* Contents of this manual can be changed without prior notice.

- \* There can be errors in this manual even though Oki Data has made best efforts to create the accurate manual. Oki Data is not liable for any loss and/or damage that are asserted by user to have been caused by the repair/adjustment/change which are implemented to the MFP by using this manual.
- \* The parts/components that are used in the MFP are delicate and can be easily damaged if they are not handled in appropriate method. Oki Data recommends strongly that maintenance of the MFP should be made by the maintenance engineers who are the registered member of Oki Data.

\* Before starting any work, remove static electricity beforehand.

# Contents

| 1. Configuration                                                                                                    | 7                                         |
|----------------------------------------------------------------------------------------------------|-------------------------------------------|
| 1.1 System configuration       1         1.2 MFP configuration       1         1.2.1 Name and function of each part       1         1.3 Options configuration       1         1.4 Specifications       1         1.5 Interface specifications       1         1.5.1 USB interface specifications       2         1.5.2 Network interface specifications       2         1.5.3 Parallel interface specifications       2                                                                                                    | 8<br>0<br>1<br>6<br>8<br>8<br>8<br>8<br>9 |
| 2. Theory of Operation                                                                                                    | 0                                         |
| 2.1 Electro-photographic process system       3         2.2 Print process       3         2.3 Image scanning process       4         2.3.1 Structure and process of RADF       4         2.3.1 Cross-section view       4         2.3.1.2 Electrical configuration       4         2.3.1.3 Fundamental operations       4         2.3.1.4 Document detection       4         2.3.1.5 Jam detection       4         2.3.1.6 Power supply       4         2.3.2 Document table structure       50         2.3.2.1 Overview       50         2.3.2.2 Exposure block       50         2.3.2.3 Mirror carriage drive mechanism       5         2.3.2.4 Document size detection       55                                                   | 14444579900012                            |
| 3. Installation                                                                                                    | 3                                         |
| 3.1 Warnings and prohibited items.       5-         3.2 Installation of MFP       5-         3.2.1 Unpacking.       5-         3.2.2 Main unit and list of accessories.       5-         3.2.3 Installation method       5-         3.3 Installation of add-on tray unit.       6-         3.3.1 Unpacking.       6-         3.3.2 Main unit and list of accessories       6-         3.3.3 Installation method       6-         3.3.4 Preparation before use.       7-         3.4.1 Preparation of paper       7-         3.4.2 Power cable connection       7-         3.4.3 Add-on memory replacement       8-         3.4.4 Internal hard disk replacement       8-         3.4.5 Duplex unit installation and removal       8- | 455684456779135                           |

| 18 19 10 13 14 15 15 15 15 16 19 19 19 19 19 19 19 19 19 19 19 19 19 |
|----------------------------------------------------------------------|
| 1                                                                    |
| 12                                                                   |
| 4                                                                    |
| 4                                                                    |
| 17                                                                   |
| 1/<br>10                                                             |
| 10                                                                   |
| 19                                                                   |
| )Z<br>;2                                                             |
| 3                                                                    |
| 54                                                                   |
| 55                                                                   |
| 56                                                                   |
| 57                                                                   |
| 58                                                                   |
| 51                                                                   |
| 53                                                                   |
| 55                                                                   |
| 57                                                                   |
| 38                                                                   |
| ;9                                                                   |
| '3                                                                   |
| ′5                                                                   |
| 6                                                                    |
| 1                                                                    |
| 0                                                                    |
| 5U                                                                   |
|                                                                      |

4.

|   | 4.2.3.19 Belt motor Assy/Fuser motor Assy                              | .182  |
|---|------------------------------------------------------------------------|-------|
|   | 4.2.3.20 Side R Assy/Side L Assy                                       | .184  |
|   | 4.2.3.21 Paper feed roller (tray 1)                                    | .186  |
|   | 4.2.3.22 Feed paper roller (Tray 2 and 3 (option))                     | .188  |
|   | 4.2.3.23 Add-on tray unit (option)                                     | . 190 |
|   | 4.2.3.24 Feed paper roller (Multipurpose tray)                         | . 192 |
|   | 4.3 Lubricating points                                                 | . 193 |
| _ |                                                                        | ~ . ~ |
| 5 | Maintenance Menu                                                       | 212   |
|   | 5.1 Service function                                                   | .213  |
|   | 5.1.1 How enter the service menu                                       | .213  |
|   | 5.1.1.1 Special operation of the hardware keys                         | .213  |
|   | 5.1.1.2 Password entry screen                                          | .213  |
|   | 5.1.2 Operation required upon completion of the service menu operation | .213  |
|   | 5.2 Service Maintenance menu                                           | .214  |
|   | 5.2.1 Service Maintenance menu structure                               | .214  |
|   | 5.3 System maintenance                                                 | .215  |
|   | 5.3.1 OKIUSER                                                          | .215  |
|   | 5.3.2 Format HDD                                                       | .215  |
|   | 5.3.3 Format Flash ROM                                                 | .216  |
|   | 5.3.4 Menu Reset(Administrator password reset)                         | .216  |
|   | 5.3.5 All Reset                                                        | .217  |
|   | 5.3.6 Test Print Menu                                                  | .217  |
|   | 5.3.7 Change Password                                                  | .218  |
|   | 5.4 Panel maintenance                                                  | .219  |
|   | 5.4.1 LED test                                                         | .219  |
|   | 5.4.1.1 Operating procedure                                            | .219  |
|   | 5.4.2 LCD test                                                         | . 220 |
|   | 5.4.2.1 Operating procedure                                            | . 220 |
|   | 5.4.3 Control panel key test                                           | . 220 |
|   | 5.4.3.1 Operating procedure                                            | . 220 |
|   | 5.5 Copy maintenance                                                   | . 222 |
|   | 5.5.1 Color copy                                                       | . 222 |
|   | 5.6 Scanner maintenance                                                | . 223 |
|   | 5.6.1 Shading data loading                                             | . 223 |
|   | 5.6.2 Operating procedure                                              | . 223 |
|   | 5.6.3 Scanning roller cleaning                                         | . 223 |
|   | 5.6.3.1 Operating procedure                                            | . 223 |
|   | 5.6.4 Scan position adjustment                                         | . 224 |
|   | 5.6.4.1 Side registration adjustment                                   | . 224 |
|   | 5.6.4.2 Top end position adjustment                                    | . 224 |
|   | 5.6.4.3 Back end position adjustment                                   | . 225 |
|   | 5.7 Mirror carriage mode                                               | . 226 |
|   | 5.7.1 How to enter the mirror carriage communication mode              | . 226 |
|   | 5.7.2 How to release the mirror carriage mode                          | . 226 |
|   | 5.8 Fax maintenance                                                    | . 227 |
|   | 5.8.1 Country code                                                     | . 227 |
|   | 5.8.2 Tone For Echo                                                    | . 228 |
|   | 5.8.2.1 TX(During send)                                                | . 228 |
|   | 5.8.2.2 RX(During receive)                                             | . 229 |
|   |                                                                        |       |

| 5.8.3 H/Modem Rate                                         | . 229 |
|------------------------------------------------------------|-------|
| 5.8.3.1 TX(During send)                                    | . 229 |
| 5.8.3.2 RX(During receive)                                 | . 229 |
| 5.8.4 Pulse Make Ratio                                     | . 230 |
| 5.8.5 MF(Tome) Duration                                    | . 230 |
| 5.8.5.1 ON period                                          | . 230 |
| 5.8.5.2 OFF period                                         | . 230 |
| 5.8.6 Colling Timer                                        | . 230 |
| 5.8.7 Attenuator                                           | . 230 |
| 5.8.8 FM Attenuator                                        | . 230 |
| 5.8.9 Fax maintenance items – Default value list           | . 231 |
| 5.8.10 Line Test                                           | . 232 |
| 5.8.10.1 Relay Test                                        | . 232 |
| 5.8.10.2 Tonal send test                                   | . 233 |
| 5.8.10.3 DTMF test                                         | . 234 |
| 5.9 T30 monitor print                                      | . 235 |
| 5.9.1 T30 monitor print procedure                          | . 235 |
| 5.10 Printer maintenance                                   | . 236 |
| 5.10.1 Personality                                         | . 236 |
| 5.10.1.1 IBM 5577                                          | . 236 |
| 5.10.1.2 IBM PPR III XL                                    | . 236 |
| 5.10.1.3 EPSON FX                                          | . 236 |
| 5.10.1.4 HP-GL/2                                           | . 236 |
| 5.10.3.1 Operator panel                                    | . 237 |
| 5.10.2 Peak Power Control                                  | . 237 |
| 5.10.3 Engine Diag Mode (Self-diagnostic)                  | . 237 |
| 5.10.3.2 Normal self-diagnostic mode (Level 1)             | . 240 |
| 5.10.3.2.1 How to enter self-diagnostic mode (Level 1)     | . 240 |
| 5.10.3.2.2 How to exit self-diagnostic mode                | . 240 |
| 5.10.3.3 Switch scan test                                  | .241  |
| 5.10.3.4 Motor, clutch test                                | . 243 |
| 5.10.3.5 Test print                                        | . 245 |
| 5.10.3.6 Color registration error correction test          | . 249 |
| 5.10.3.7 Density error correction test                     | . 250 |
| 5.10.3.8 Consumable item counter display                   | . 251 |
| 5.10.3.9 Printed sheets counter display                    | . 252 |
| 5.10.3.10 Factory/Shipping mode switching                  | . 252 |
| 5.10.3.11 Self-diagnostic function setting                 | . 253 |
| 5.10.3.12 LED head serial number display                   | . 253 |
| 5.11 Initialization                                        | . 254 |
| 5.11.1 Initialization by administrator                     | . 254 |
| 5.11.1.1 Initialization operation by administrator         | . 254 |
| 5.11.1.2 Items that can be initialized by administrator    | . 256 |
| 5.11.2 Initialization by service engineer                  | . 257 |
| 5.11.2.1 Initialization operation by service engineer      | . 257 |
| 5.11.2.2 Items that can be initialized by service engineer | . 258 |
| 5.12 Special startup                                       | . 260 |
| 5.12.1 Special startup operating procedure                 | . 260 |
| 5.12.2 Special startup                                     | . 261 |
| 5.13 Maintenance utilities                                 | . 262 |

| <ul> <li>5.14 Setup after part replacement</li></ul>                             | 264<br>264<br>265<br>266<br>267<br>267<br>267<br>268<br>268<br>268<br>268<br>269<br>269<br>270<br>271<br>272<br>273 |
|----------------------------------------------------------------------------------|----------------------------------------------------------------------------------------------------|
| 6. Cleaning                                                                      | 274                                                                                                    |
| 6.1 Cleaning                                                                     | 275                                                                                                    |
| 6.2 How to clean the LED lens array                                              | 276                                                                                                    |
| 6.3 How to clean the pickup roller                                               | 278                                                                                                    |
| 6.4 How to clean inside of MFP                                                   | 279                                                                                                    |
| 6.5 How to clean paper path of RADF                                              | 281                                                                                                    |
| 6.5.1 Clean the document transport roller and the document retainer roller       | 281                                                                                                    |
| 6.6 How to clean under portion of RADF                                           | 283                                                                                                    |
|                                                                                  | 204                                                                                                    |
| 7. Troubleshooting                                                               | 285                                                                                                    |
| 7.1 Precautions prior to repair                                                  | 286                                                                                                    |
| 7.2 Items to be checked prior to taking action on abnormal images                | 286                                                                                                    |
| 7.3 Precautions when taking action on abnormal images                            | 286                                                                                                    |
| 7.4 Preparations for troubleshooting                                             | 286                                                                                                    |
| 7.5 Iroubleshooting method                                                       | 287                                                                                                    |
| 7.5.1 LCD Message List                                                           | 287                                                                                                    |
| 7.5.2 HOUDIESHOULING                                                             | 217                                                                                                    |
| 7.5.2.(1) LOD display error interactions of printer after the power is turned on | 318                                                                                                    |
| 7.5.2.(2) Abrornal operations of printer after the power is tarried on           |                                                                                                    |
| 7.5.2.(4) Feed jam (error code 380)                                              |                                                                                                    |
| 7.5.2.(5) Paper feed jam (error code 390: Multipurpose trav)                     | 330                                                                                                    |
| 7.5.2.(6) Paper running jam (error code 381:                                     | 332                                                                                                    |
| 7.5.2.(7) Paper running jam (error code 382)                                     | 334                                                                                                    |
| 7.5.2.(8) Two-sided printing jam (error code: 370, 371, 372, 373, 383)           | 336                                                                                                    |
| 7.5.2.(9) Paper size error (error code 400)                                      | 338                                                                                                    |
| 7.5.2.(10) ID unit Up/Down error (Service call 140 to 143)                       | 339                                                                                                    |
| 7.5.2.(11) Fuser unit error (error 170 to 177)                                   | 340                                                                                                    |
| 7.5.2.(12) Motor tan error (error code 122, 127, 051)                            | 341                                                                                                    |
| 7.5.2.(13) FIINT Speed IS SIOW. (Performance IS IOW.)                            |                                                                                                    |
| 7.5.2. (14) Option unit cannot be recognized.                                    | 342                                                                                                    |

| 7.5.2.(15) LED head cannot be recognized.                                       |
|---------------------------------------------------------------------------------|
| (error code 131, 132, 133, 134)                                                 |
| 7.5.2.(16) Toner cartridge cannot be recognized.                                |
| (Error code 540, 541, 542, 543)                                                 |
| 7.5.2.(17) Fuse cut error (error codes 150 to 155)                              |
| 7.5.2.(18) Dew condensation error (Error 123)                                   |
| 7.5.2.(19) Connection diagram                                                   |
| 7.5.3 Troubleshooting the abnormal images                                       |
| 7.5.3.(1) Color has faded-out and blurred entirely. (Refer to Figure 7-2 A) 348 |
| 7.5.3.(2) Stain on white print (Refer to Fig. 7-2 B)                            |
| 7.5.3.(3) All white page print (Refer to Fig. 7-2 C)                            |
| 7.5.3.(4) Vertical line is printed                                              |
| 7.5.3.(5) Cyclic abnormal print (Refer to Fig. 7-2 E)                           |
| 7.5.3.(6) Color registration error is heavy                                     |
| 7.5.3.(7) All black page print                                                  |
| 7.5.4 Action after forced initialization of Flash                               |
| 7.5.5 Network troubleshooting                                                   |
| 7.5.5.1 Connection error occurs with the Web browser                            |
| 7.5.5.2 Print operation is not possible                                         |
| 7.5.5.3 Cannot create Certificate                                               |
| 7.5.5.4 Installation of Certificate is not possible                             |
| 7.5.5.5 Other questionnaires                                                    |
| 7.5.5.6 Restrictions when using Internet Explore 7 368                          |
| 7.6 Fuse check                                                                  |
| 7.7 Moving the MC860 and transportation method                                  |
| 7.7.1 Moving the MC860                                                          |
| 7.7.2 Transporting the MC860                                                    |
| 9 Connection Diagrama 277                                                       |
| o. Connection Diagrams                                                          |
| 8.1 Resistance value check                                                      |
| 8.2 Parts location                                                              |
| 9. Appendix                                                                     |
| • •                                                                             |

# 1. Configuration

| 1.1 System configuration     | 8  |
|------------------------------|----|
| 1.2 MFP configuration        | 10 |
| 1.3 Options configuration    | 16 |
| 1.4 Specifications           | 18 |
| 1.5 Interface specifications |    |

# 1.1 System configuration

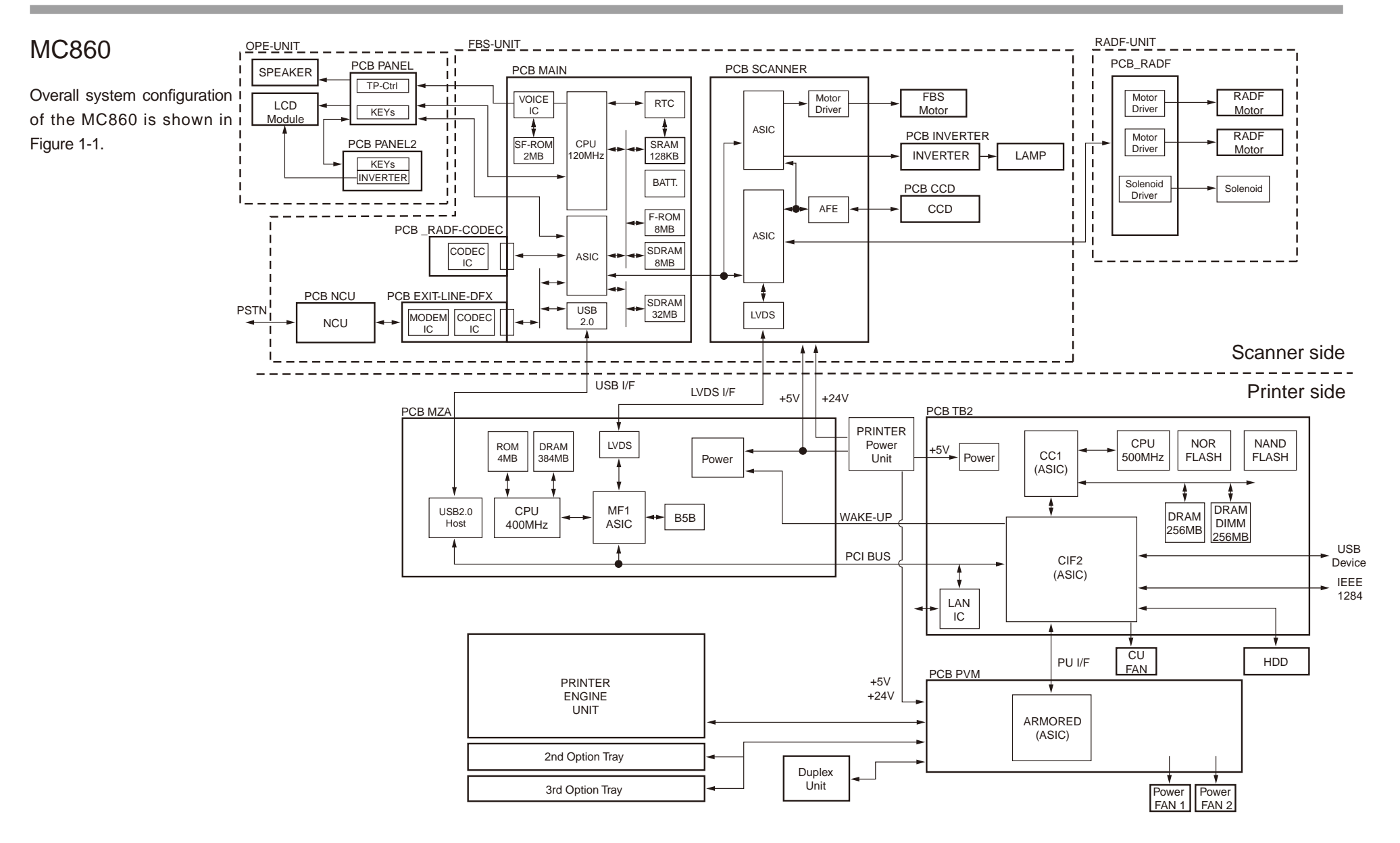

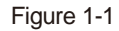

Overall system configuration of the MC860 printer section is shown in Figure 1-2.

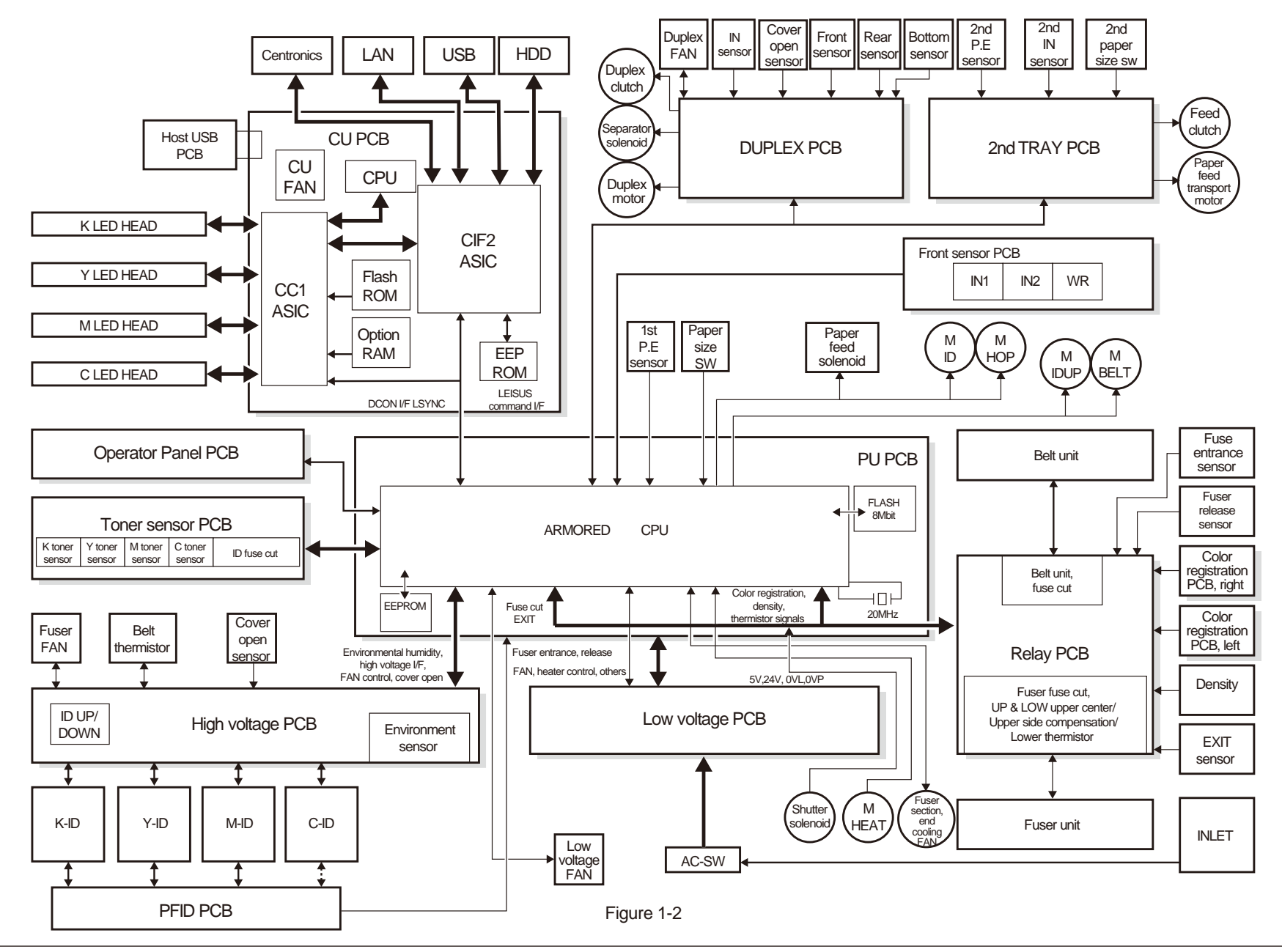

.

# 1.2 MFP configuration

## 1.2.1 Name and function of each part

## Name and function of each part of MFP

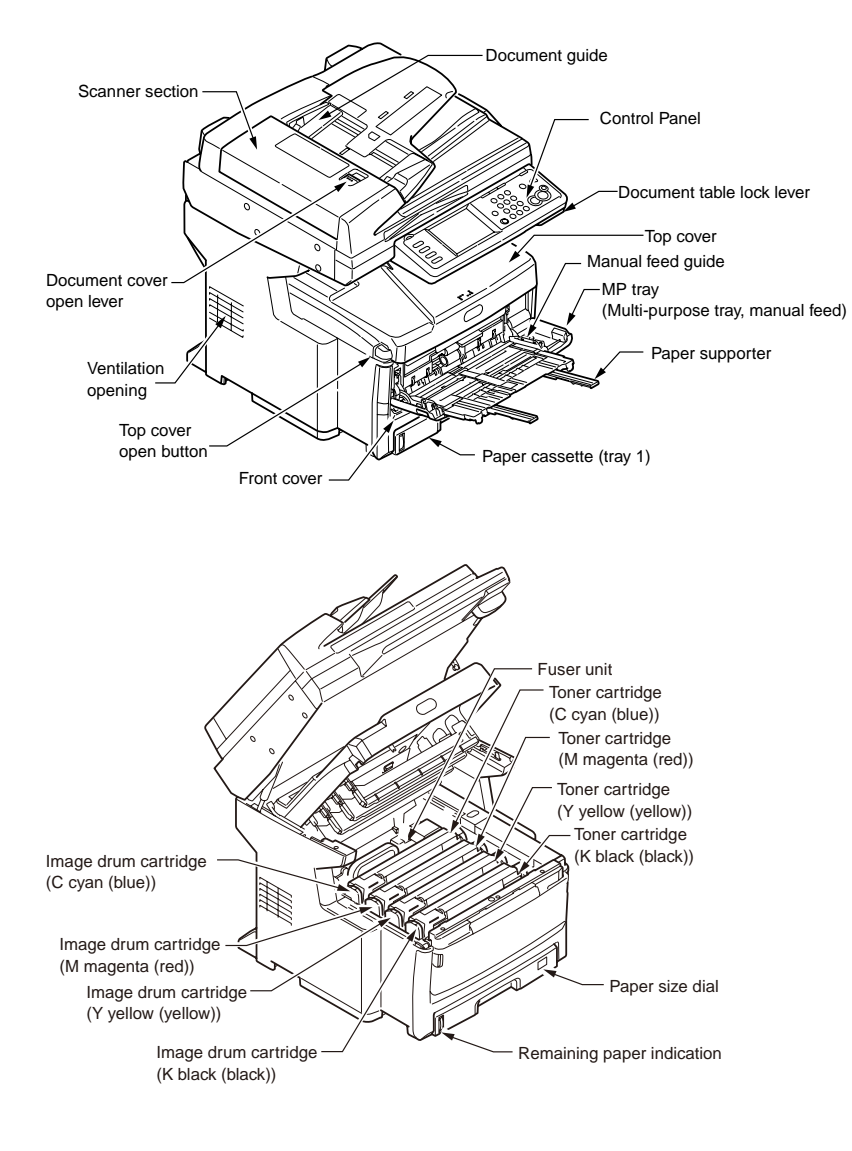

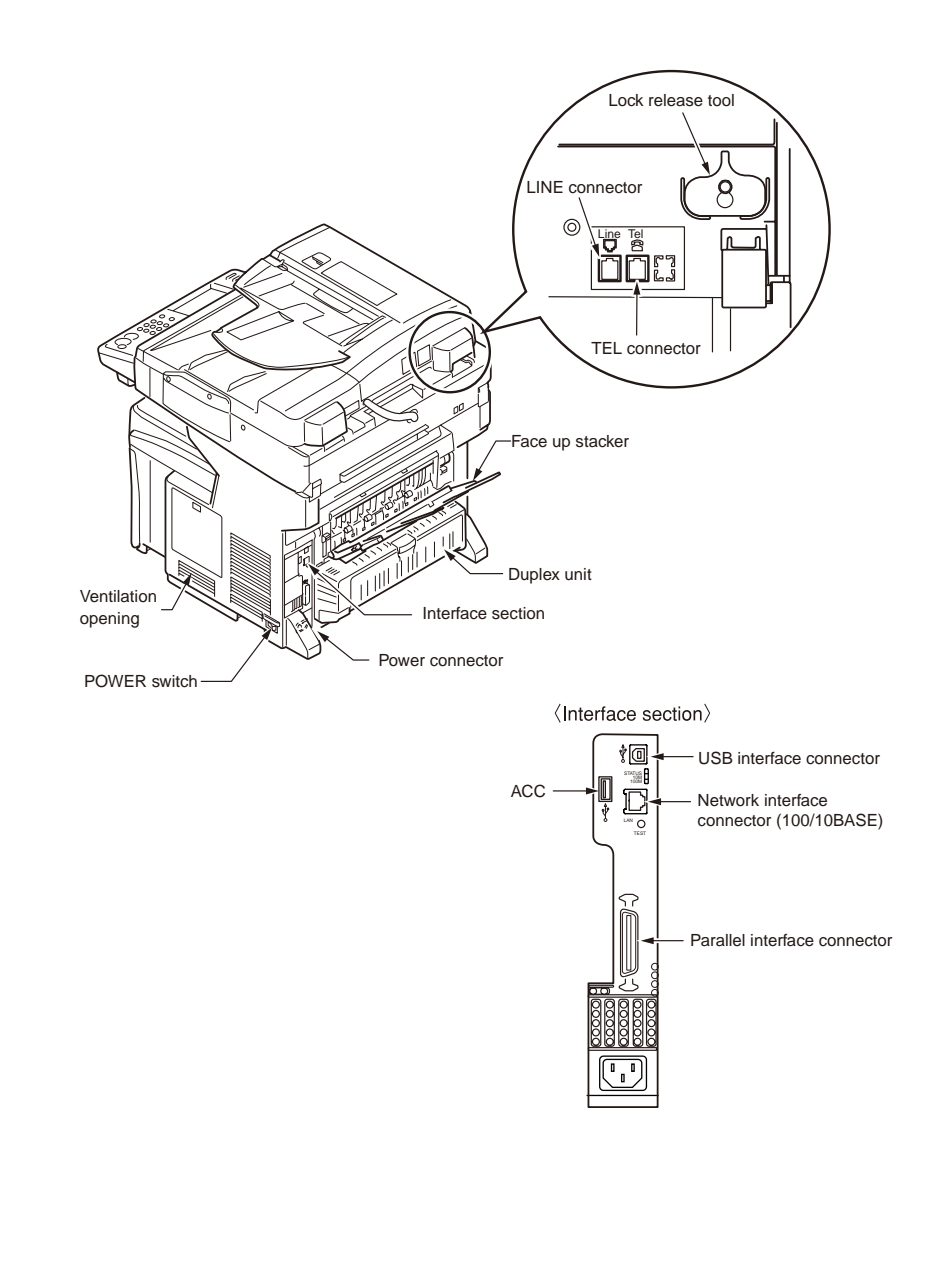

## Constituent parts and options

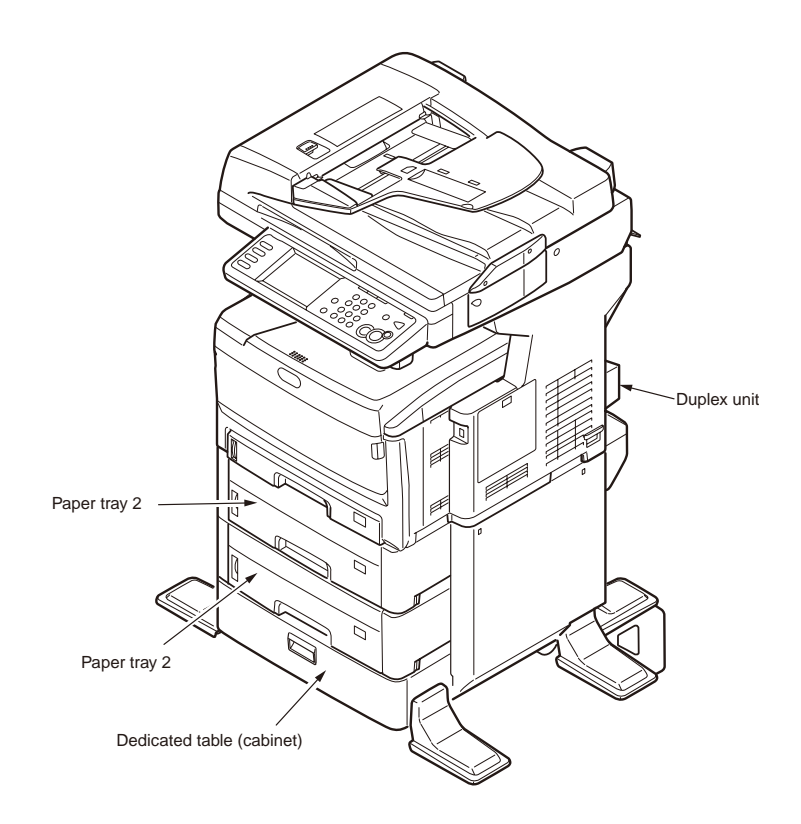

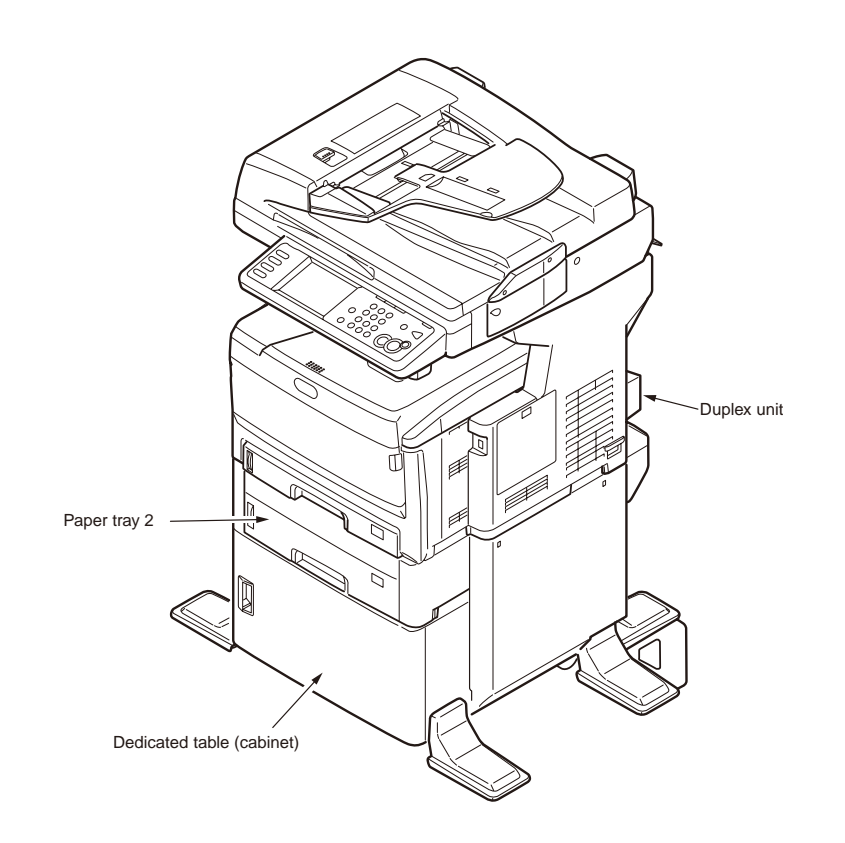

#### Oki Data CONFIDENTIAL

Inside of the MC860 consists of the following sections.

- Electro-photographic process section
- Paper path section
- Control section (CU section/PU section/SIP section)
- Power supply section (High voltage section/low voltage section)
- Scanner section

Overall configuration of the MC860 is shown in Fig. 1-2.

Printer section configuration of the MC860 is shown in Fig. 1-3 and Fig. 1-4.

Overall configuration of the scanner section of the MC860 is shown in Fig. 1-5.

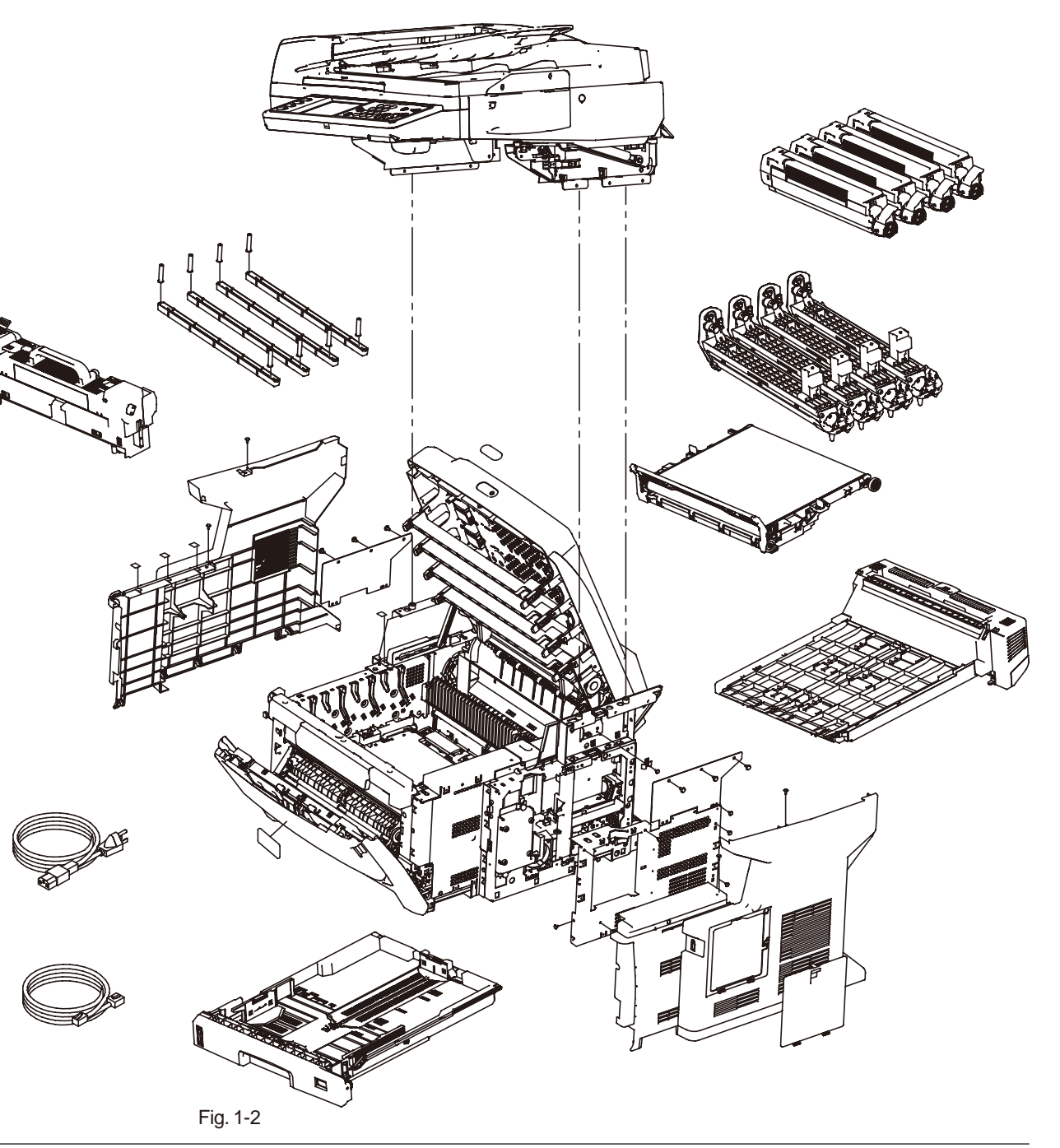

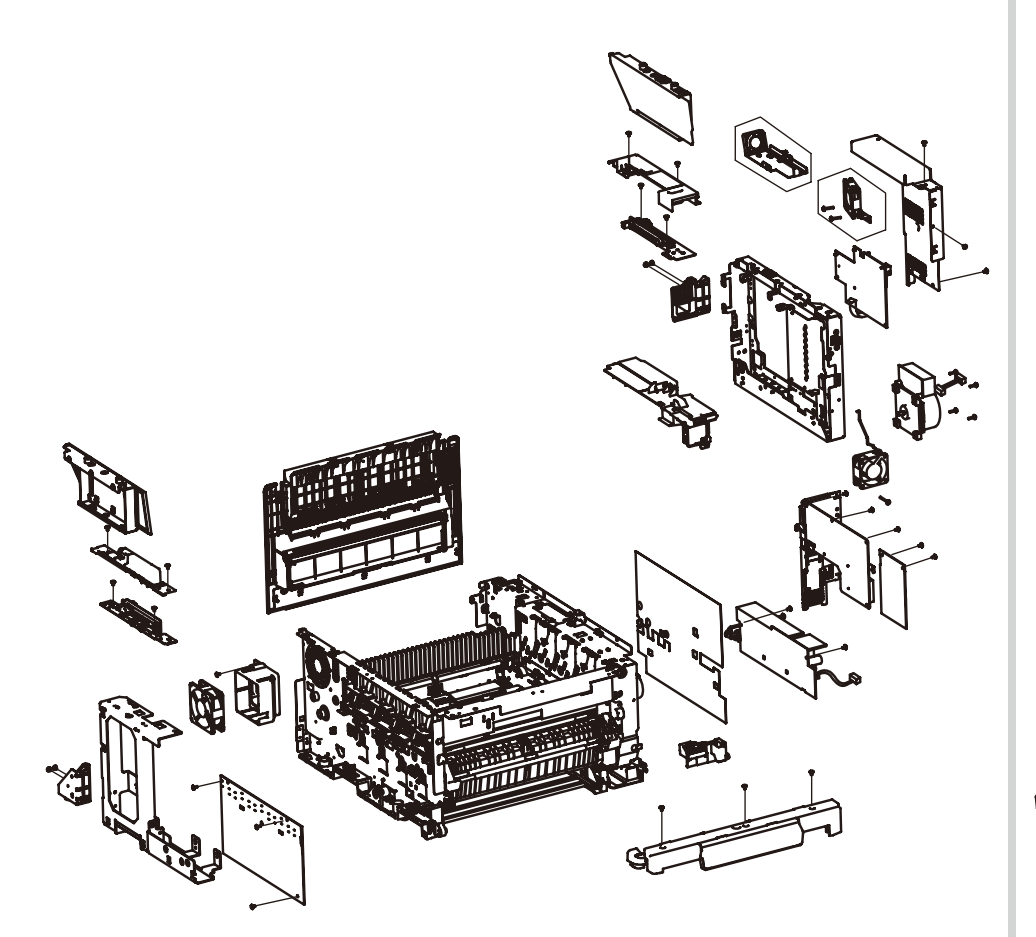

Fig. 1-3

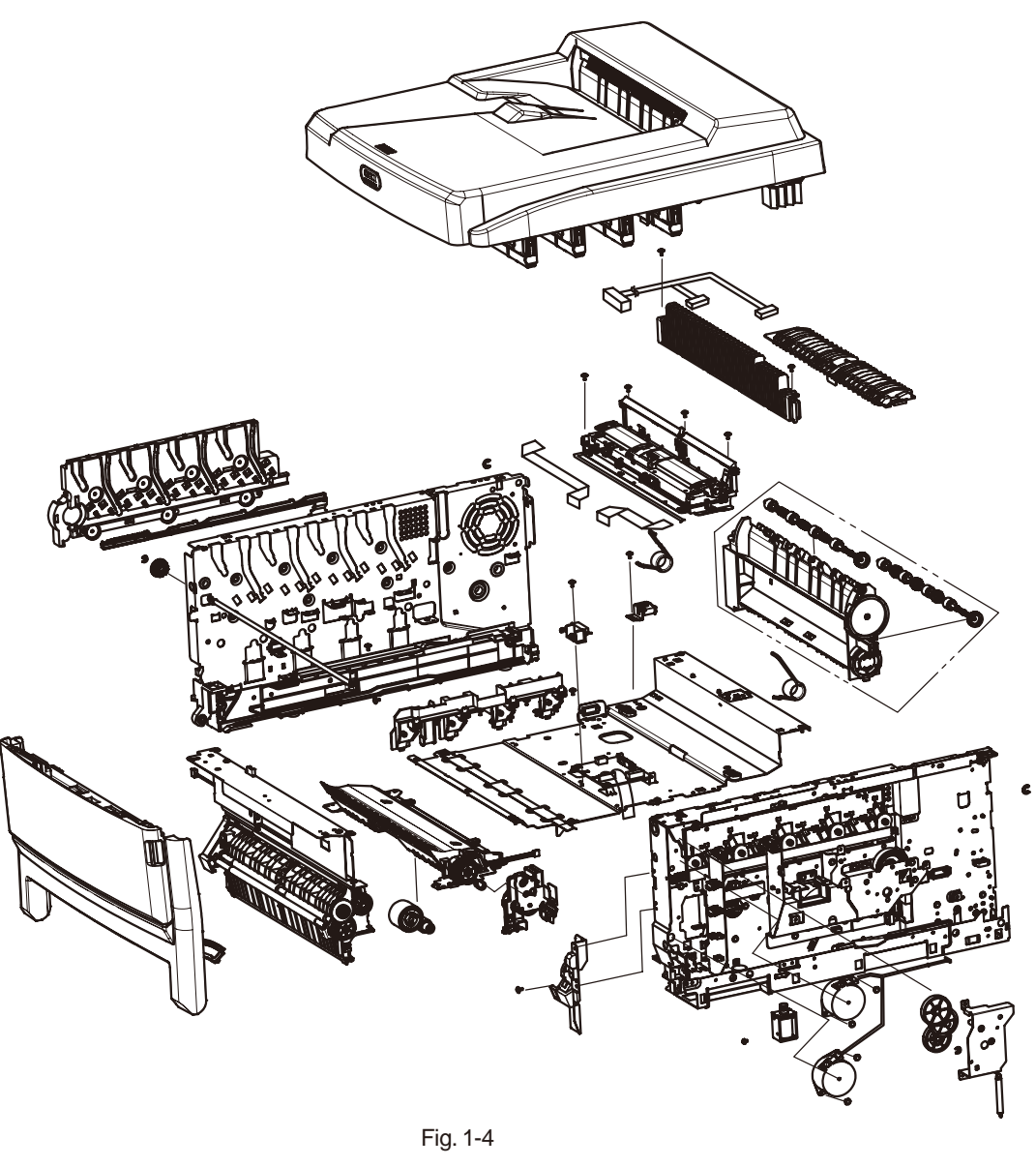

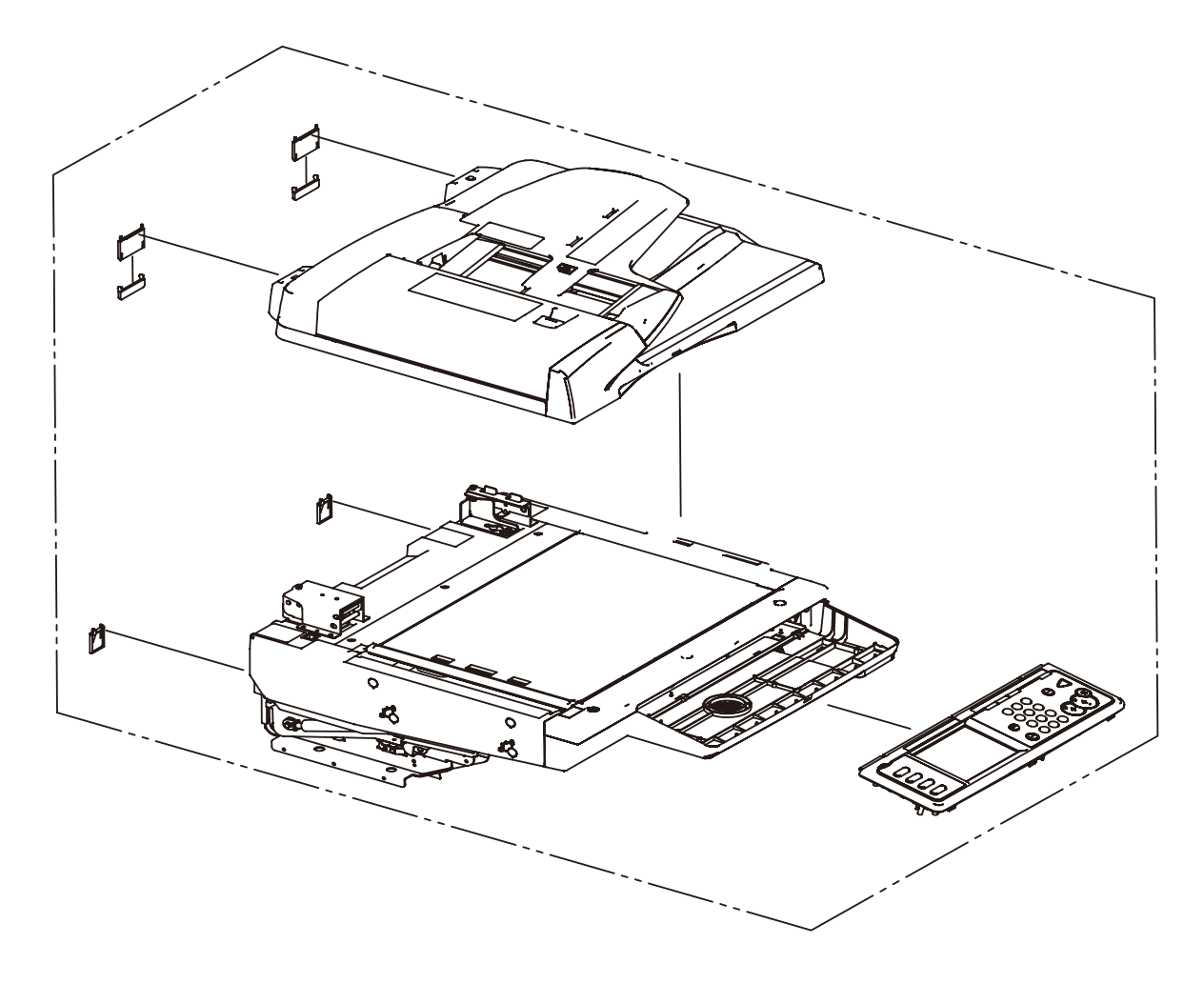

Fig. 1-5

# 1.3 Options configuration

The MFP provides the two types of the add-on tray unit and accessories as the options.

(1) 2 stacking tray specifications (with short cabinet) Model name TRY-C3D4

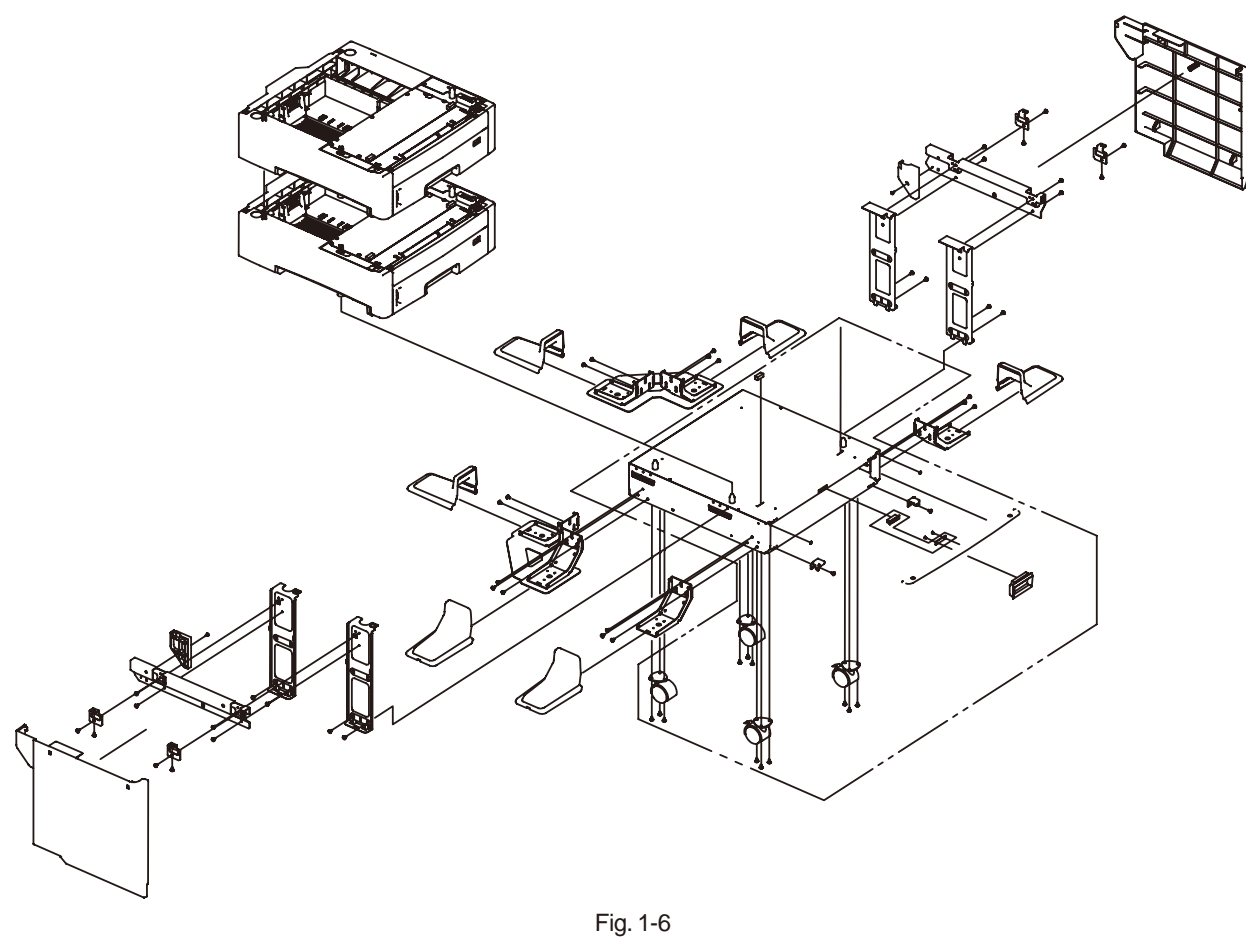

(2) 1 stacking tray specifications (with long cabinet) Model name TRY-C3D5

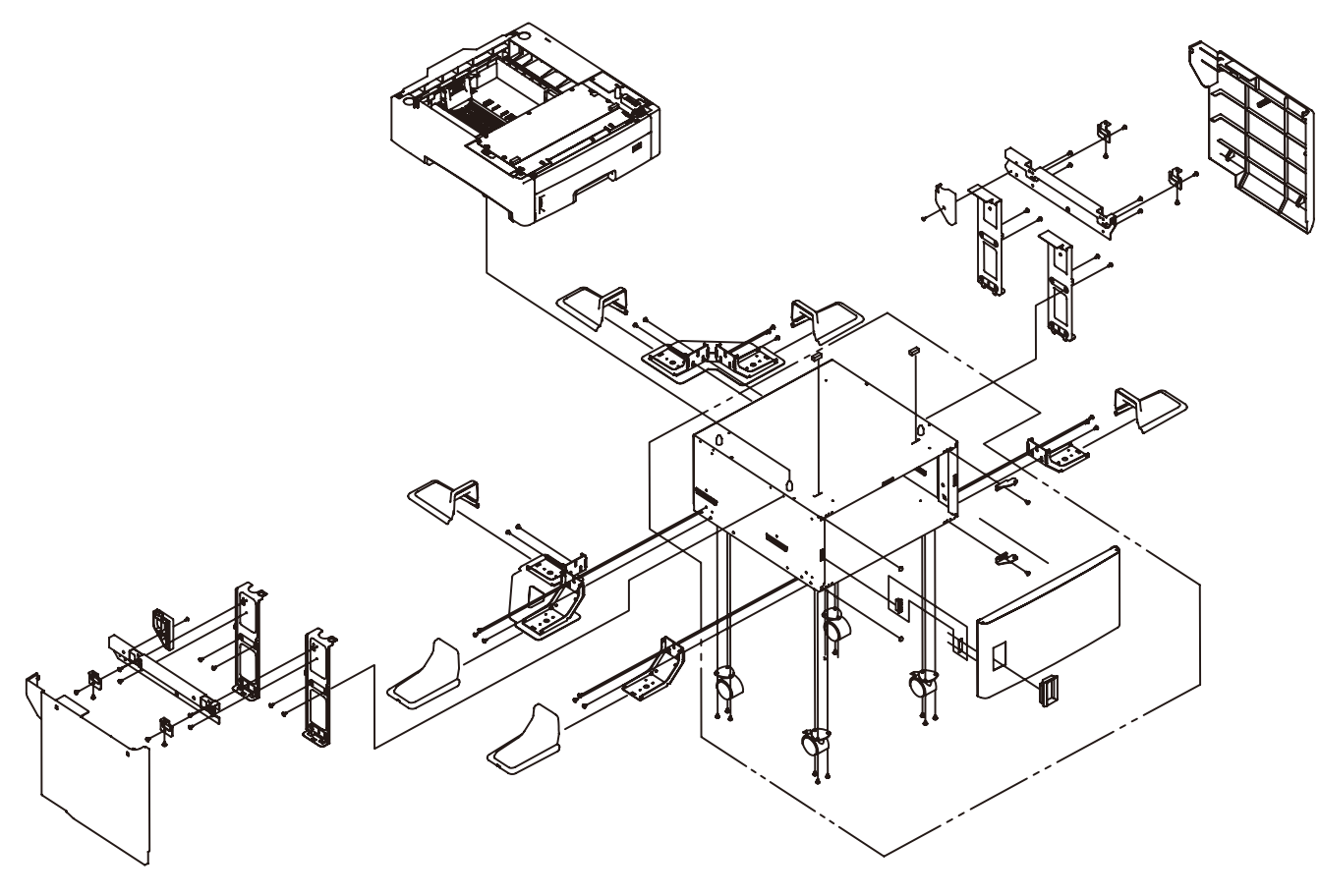

Fig. 1-7

# 1.4 Specifications

## Fundamental specifications

| Category Item                                                          |                     |                                                                                                    |
|------------------------------------------------------------------------|---------------------|----------------------------------------------------------------------------------------------------|
| Outside dimensions                                                     | Width 565 mm/845 mm | 565mm/845mm                                                                                              |
|                                                                        | Depth 1100 [mm]     | 1100 mm                                                                                                  |
| Height 669 mm/1130 mm.                                                 |                     | 669mm/1130mm                                                                                             |
| Weight                                                                 |                     | Approx. 68 kg/Approx. 96 kg                                                                              |
| CPU CU CORE                                                            |                     | Power PC750CL processor (500 MHz)                                                                        |
|                                                                        | I-cache             | 32KB L2 cache 256 kB                                                                                     |
|                                                                        | D-cache             | 32KB                                                                                                    |
|                                                                        | Clock               | 500MHz                                                                                                   |
|                                                                        | Bus width           | Address: 32 bits, Data: 64 bits                                                                          |
| RAM Resident                                                           |                     | 512 MB.(256 MB built-in, 256 MB is installed in option slot)                                             |
| Option                                                                 |                     | 512 MB.(Replaceable with 256 MB)                                                                         |
| ROM                                                                    | Program             | Total capacity 8 MB                                                                                      |
| Control Panel LCD                                                      |                     | 5.8-inch monochrome graphic LCD panel (320 x 240 dots) with touch panel                                  |
|                                                                        | Keys                | Ten key, color start key, monochrome<br>start key, stop key, interrupt key, power<br>save key and others |
| Operation sound During operation<br>(ISO.7779 front)<br>During standby |                     | 6.58 dB (A) (Sound power level)                                                                          |
|                                                                        |                     | 3.70 dB.(A) (Sound pressure level)                                                                       |
|                                                                        | Power save mode     | Background level                                                                                         |
| Power consumption                                                      | Power input         | 100VAC (Range 90 -110VAC)                                                                                |
|                                                                        | Power save mode     | 25 W or less                                                                                             |
|                                                                        | Idle                | 160W                                                                                                    |
|                                                                        | Normal operation    | 700W (Average)                                                                                           |
|                                                                        | Peak                | 1300W                                                                                                    |

| Category                            | Item                                         |                                                                                                    |
|-------------------------------------|----------------------------------------------|----------------------------------------------------------------------------------------------------|
| Operating environment               | During operation                             | 10 °C to 32 °C,17 °C to 27 °C (Full color                                                                   |
| (temperature)                       |                                              | print quality assurance temperature)                                                                        |
|                                     | During non-operation 0°C - 43°C, Power OFF   |                                                                                                    |
|                                     | During storage<br>(Maximum one year)         | -10°C to 43°C, with drum and toners                                                                         |
|                                     | During transportation<br>(Maximum one month) | -30°C - 50°C, with drum, without toners                                                                     |
|                                     | During transportation<br>(Maximum one month) | -30°C to 50°C, with drum and toners                                                                         |
| Operating environment<br>(humidity) | During operation                             | 20% - 80%, 50% - 70% (Full color print<br>quality assurance humidity), Maximum<br>wet-bulb temperature 25°C |
|                                     | During non-operation                         | 10% - 90%, Maximum wet-bulb temperature 26.8°C, power OFF                                                   |
|                                     | During storage                               | 10% - 90%, Maximum wet-bulb temperature 35°C                                                                |
|                                     | During transportation                        | 10% - 90%, Maximum wet-bulb temperature 40°C                                                                |
| Emulation                           | Standard                                     | PCL,PS                                                                                                    |
|                                     | Emulation switch                             | Automatic                                                                                                   |
| Factory default setting             | Japan                                        | PDL model                                                                                                   |
| Others                              | USB-IF logo                                  | Yes                                                                                                    |
|                                     | Windows logo                                 | Yes                                                                                                    |
|                                     | Operations on UPS                            | Operations on UPS (uninterruptible<br>power supply) are not guaranteed.<br>Do not use UPS.                  |
| CPU MZA                             | CORE                                         | Power PC750CL processor (400 MHz)                                                                           |
|                                     | I-cache                                      | 32 KB L2 cache 256 kB                                                                                       |
|                                     | D-cache                                      | 32KB                                                                                                    |
|                                     | Clock                                        | 400MHz                                                                                                    |
|                                     | Bus width                                    | Address: 32 bits, Data: 64 bits                                                                             |
| RAM                                 | Resident                                     | 384 MB, 512 MB (256 MB built-in, 256 MB is installed in option slot)                                        |
|                                     | Option                                       | None                                                                                                    |

## Printer section specifications

| Category              | Item                              |                                                                                                    |
|-----------------------|-----------------------------------|----------------------------------------------------------------------------------------------------|
| Print width           | Print width                       | A4 horizontal                                                                                                    |
| Engine speed          | Monochrome                        | 34 pages/minute (standard paper, A4<br>copy mode), 33 pages/minute (Letter),<br>9.5 pages/minute (104 kg (121 g/m2) for<br>thick paper, postcard, label paper), 23<br>pages/minute (during both-side printing:<br>standard paper, A4 mode) |
|                       | Color                             | 26 pages/minute (standard paper, A4<br>copy mode), 9.5 pages/minute (104 kg<br>(121 g/m2) for thick paper, postcard, label<br>paper), 22 pages/minute (during both-<br>side printing: standard paper, A4 mode)                             |
| First print time (A4) | Monochrome                        | 9.5sec                                                                                                    |
|                       | Color                             | 10sec                                                                                                    |
|                       | Warm-up time                      | 90sec                                                                                                    |
|                       | Low noise mode                    | Not applicable                                                                                                    |
| Resolution            | LED head                          | 600 dpi                                                                                                    |
|                       | Maximum input resolution          | 600x1200dpi                                                                                                    |
|                       | Output resolution                 | True 600x1200dpi<br>True 600x600dpi                                                                                                    |
|                       | Gradation                         | 4 gradation 600 x 600 dpi                                                                                                    |
|                       | Echono mode                       | Toner save by low brightness                                                                                                    |
| Life                  | Printer life                      | 600,000 pages, 5 years                                                                                                    |
|                       | Print duty (M = L/12, A = L/12/5) | Maximum 50,000 pages/month<br>Average 10,000 pages/month                                                                                                    |
|                       | MTBF (2.3% duty)                  | Not applicable                                                                                                    |
|                       | MPBF                              | 100,000 pages                                                                                                    |
|                       | MTTR                              | Within 20 minutes                                                                                                    |

| Category       | Item                                   |                                                                                                    |                                                                                                    |
|----------------|----------------------------------------|----------------------------------------------------------------------------------------------------|----------------------------------------------------------------------------------------------------|
| Life           | Toner life<br>(5% duty)                | Starter<br>toner<br>(supplied)                                                                                                    | Approx. 2000 pages (black), Approx.<br>2000 pages (color)                                                                                       |
|                |                                        | Standard                                                                                                    | Standard: 6,000 pages (black), 6,000<br>pages (color)<br>S-type: 2,000 pages (black), 2,000 pages<br>(color)                                    |
|                |                                        | New drum,<br>first drum                                                                                                    | New drum, first drum is approx. 5,200<br>pages (standard), Approx. 1,200 pages<br>(S-type)                                                      |
|                |                                        | New drum<br>Supplied<br>toner, first<br>toner                                                                                                  | Approx. xxx pages (black),<br>Approx. xxx pages (color)                                                                                         |
|                | Image drum                             | i life                                                                                                    | 20,000 pages (at 3 pages/job)<br>11,000 pages (at 1 pages/job)<br>27,000 paged (at continuous printing<br>mode)<br>Drum counter automatic reset |
|                | Transfer bel                           | t life                                                                                                    | 80,000 pages (at A4 horizontal size, 3 pages/job), Counter automatic reset                                                                      |
|                | Fuser life                             |                                                                                                    | 100,000 pages.(A4 size), Counter automatic reset                                                                                                |
| Paper handling | Feed paper<br>tray)                    | capacity (1st                                                                                                    | Standard paper 300 sheets/ream weight 70 kg, total thickness 30 mm or less                                                                      |
|                | Feed paper capacity<br>(manual feeder) | Standard paper 100 sheets/ream weight<br>70 kg, total thickness 10mm or less<br>Postcard 40 sheets, envelope 10 pieces/<br>ream weight 85 g/m2 |                                                                                                    |
|                | Paper unloa                            | lding                                                                                                    | Face up: Approx. 100 sheets/ream weight<br>70 kg<br>Face down: Approx. 250 sheets/ream<br>weight 70 kg                                          |

| Category             | Item               |                                                                                                    |
|----------------------|--------------------|----------------------------------------------------------------------------------------------------|
| Paper size           |                    | <ul> <li>A3, A4, A5, A6*, B4, Letter, Legal (13 in, 13.5 in, 14 in), Executive , Postcard**, Return-paid postcard**, Custom***, Envelope (Rectangular type 3, Western type 0, Western type 4, Square type 2, Square type 3)</li> <li>*: A6 cannot be used in tray 2.</li> <li>**: Postcard and return-paid postcard can be used in MPT only.</li> <li>***: For Custom, usable sizes are different depending on trays. Length is up to 1200 mm.</li> </ul> |
| Minimal paper size   | Tray 1 A6          | A6                                                                                                    |
|                      | Tray 2 (option) A5 | A5                                                                                                    |
|                      | Tray 3 (option) A5 | A5                                                                                                    |
|                      | MPT                | Postcard                                                                                                    |
| Paper thickness      | Tray 1             | 64 – 120 g/m <sup>2</sup>                                                                                                    |
|                      | Tray 2 (option)    | 64 – 175 g/m <sup>2</sup>                                                                                                    |
|                      | Tray 3 (option)    | 64 – 175 g/m <sup>2</sup>                                                                                                    |
|                      | MPT                | 64 – 200 g/m <sup>2</sup>                                                                                                    |
| Status switch/sensor | Paper out          | Yes                                                                                                    |
|                      | Paper low          | None                                                                                                    |
|                      | Toner low          | Yes (Y, M, C, K)                                                                                                    |
|                      | Cover open         | Yes                                                                                                    |
|                      | Fuser temperature  | Yes                                                                                                    |
|                      | Paper size         | Yes (manual setting)                                                                                                    |
|                      | Stacker full       | None                                                                                                    |

| Category | Item                 |     |
|----------|----------------------|-----|
| Font     | Bitmap type face     | Yes |
|          | Scalable 1 type face | Yes |
|          | Scalable 2 type face | Yes |
|          | Scalable 3 type face | Yes |
|          | Rasterizer           | Yes |
|          | Barcode              | Yes |
|          | OCR.                 | Yes |

## Scanner section specifications

| Item                   |                  |                                                                                                    |
|------------------------|------------------|----------------------------------------------------------------------------------------------------|
| Scanner type           |                  | Flat bed scanner with automatic document feeder device (ADF)                                                      |
| Image processor/       | Controller       | SH4                                                                                                    |
| Image sensor           |                  | Color CCD (R,G,B 3 lines)                                                                                         |
| Light source           |                  | External electrode-type noble gas fluorescent lamp                                                                |
| Optical resolution     | l                | 600dpi X 600dpi                                                                                                   |
| Output resolution      |                  | 600dpi X 600dpi, 300dpi X 300dpi                                                                                  |
| Input level (A/D c     | onversion)       | 48 bits (R,G, B, each 16 bits)                                                                                    |
| Output level           |                  | 24 bits (R,G,B, each 8 bits) color, 8 bits grayscale, 4 bits CMYK,.1 bit monochrome                               |
| Document size          | Flat bed         | Maximum A3 (Automatic detectable sizes: A3SEF,<br>B4SEF, A4SEF/LEF, B5SEF/LEF, A5SEF/LEF), A5, B5,<br>Letter      |
|                        | ADF              | 50 sheets (80 g/m2) A4, B5, Letter/25 sheets (80 kg/<br>m2) A3, B4                                                |
| Document               | Flat bed 14 mm   | 14mm                                                                                                    |
| thickness              | ADF              | 52-105g/m <sup>2</sup>                                                                                            |
| Maximum                | Flat bed         | Maximum 297 mm                                                                                                    |
| scanning range         | ADF              | Maximum width 297 mm, Minimum document 128.5 x 148.5 mm                                                           |
| ADF                    | Single side      | Yes, 50 sheets (80g/m2)                                                                                           |
|                        | Both-sided       | None                                                                                                    |
| Scanning speed         |                  | During ADF scanning, Single side 34 pages/minute (at A4, 300 dpi, same magnification)                             |
| Warm-up time           |                  | 50 ms or less                                                                                                    |
| Life                   | MTBF             | 5,000 hours or more                                                                                               |
|                        | MTTR             | Less than 30 minutes                                                                                              |
|                        | Flat bed         | 5 years or 300,000 times of scan                                                                                  |
|                        | ADF              | 5 years or 80,000 pages of scan                                                                                   |
|                        | Fluorescent lamp | 1,000 hours (Light-ON accumulative hours)                                                                         |
| Attachment file format |                  | PDF (JPEG compressed) format, JPEG (JFIF) format,<br>Multi-page format TIFF (Non-compression/G3/G4<br>compressed) |
| Supported driver       |                  | TWAIN, WIA                                                                                                    |

## Network specifications

| Item                        |                                                      |
|-----------------------------|------------------------------------------------------|
| Connection                  | Ethernet 10BaseT/100BaseTX automatic negotiation     |
| Communication protocol      | TCP/IP V4, TCP/IP V6, LPR, Port9100, IPP, FTP, SMTP, |
|                             | POP3, HTTP, HTTPS, Telnet, NetBIOS over TCP,         |
|                             | SNMP Trap, SNMPv1, SNMPv3, DHCP/BOOTP, DNS,          |
|                             | DDNS, WINS, SLP, UPnP, Bonjour, SNTP, ODNSP,         |
|                             | SMB, CIFS, Q-Server over IP, Q-Server over IPX,      |
|                             | R-Printer, N-Printer, NCP, PAP, NBP, LDAP, Kerberos  |
| Supported browser           | Microsoft Internet Explorer Ver 5.5 or higher        |
|                             | Netscape Navigator Ver 6.0 or higher                 |
| Required setup information, | IP address, sub net mask, gate way, SMTP/POP3        |
| configuration and others    | server, FTP server, Web server                       |
| Output/Input switch         | Automatic                                            |

## Fax section specifications

| Item                                |                     |                                                                                     |
|-------------------------------------|---------------------|-------------------------------------------------------------------------------------|
| Compatibility                       |                     | ITU-T Super G3                                                                      |
| Compression system                  |                     | MH/MR/MMR JBIG                                                                      |
| Communication s                     | peed                | 33600 bps (automatic fallback)                                                      |
| Document size                       |                     | A3 (SEF), B4 (SEF), A4 (SEF/LEF), A5 (SEF/LEF),.B5 (SEF/LEF)                        |
| Effective scanning size             |                     | Within 1.5 mm from top/bottom/right/left of document ends                           |
| Transmission spe                    | ed                  | Approx. 2 seconds                                                                   |
| Number of                           | Send                | Approx. 95 sheets                                                                   |
| alternate<br>receptions             | Receive             | Approx. 250 sheets                                                                  |
| Scanning line density               | Horizontal scanning | 8 dots/mm                                                                           |
|                                     | Vertical scanning   | 3.85 lines/mm (Standard)                                                            |
|                                     |                     | 7.7 lines/mm (Fine)                                                                 |
|                                     |                     | 15.4 lines/mm (Photo)                                                               |
| Density adjustme                    | nt                  | Lightest/Lighter/Normal/Darker/Darkest                                              |
| Telephone network                   |                     | PSTN (Public Switched Telephone Network)                                            |
| Line connection s                   | system              | Communication connector (RJ-11)                                                     |
| Network control f                   | unction             | Automatic and manual                                                                |
| Selection signal s                  | system              | PB/DP (10/20 PPS) switched by software                                              |
| DC resistance                       |                     | Maximum approx. 240 ohms                                                            |
| Maximum number of connectable lines |                     | 1                                                                                   |
| Send/Receive memory                 |                     | 16MB                                                                                |
| Resolution                          |                     | Std: 200 x 100dpi, Fine: 200 x 200dpi,<br>Photo: 200 x 200dpi, ExFine: 200 x 400dpi |

## Copy function

| Item                                |                                                      |                                                                                                    |
|-------------------------------------|------------------------------------------------------|----------------------------------------------------------------------------------------------------|
| Resolution                          |                                                      | 600dpi X 600dpi, 300dpi X 300dpi                                                                                                    |
| Document size                       | Flat bed                                             | ODA<br>Tabloid(SEF), Legal(SEF), Letter(SEF/LEF),<br>HalfLetter(LEF)<br>OEL<br>A3(SEF),B4(SEF),A4(SEF/LEF),A5(SEF/LEF),<br>B5(SEF/LEF)                                                               |
|                                     | ADF                                                  | ODA<br>Tabloid(SEF), Legal(SEF), Letter(SEF/LEF),<br>HalfLetter(LEF)<br>OEL<br>A3(SEF),B4(SEF),A4(SEF/LEF),A5(SEF/LEF),<br>B5(SEF/LEF)                                                               |
| Effective scanning size             |                                                      | Within 4.23mm from top/bottom/right/left of document ends                                                                                                    |
| Copy speed                          |                                                      | Color: 26 pages/minute (300 dpi x 300 dpi)<br>9 pages/minutes (600 dpi x 600 dpi)<br>Monochrome: 34(A4), 33(Letter) pages/minute (300 dpi<br>x 300 dpi)<br>9 to 20 pages/minutes (600 dpi x 600 dpi) |
| First print time                    | Flat bed                                             | Color: 14.5 sec, Mono: 13sec                                                                                                    |
|                                     | ADF                                                  | Color: 14.5 sec, Mono: 13 sec                                                                                                    |
| COPY mode                           |                                                      | Text, Text&Photo, Photo, Extra Fine                                                                                                    |
| Copy by specifying number of copies |                                                      | Maximum 999 copies                                                                                                    |
| Copy density                        | Removal for<br>Background<br>&Show-Through<br>(sTHR) | Auto, OFF, 1 – 5, sTHR                                                                                                    |
|                                     | Density                                              | -3 (thin) to 0 to +3 (thick)                                                                                                    |
|                                     | Contrast                                             | -3 (low) to 0 to +3 (high)                                                                                                    |
|                                     | Saturation                                           | -3 (low) to 0 to +3 (high)                                                                                                    |
|                                     | Hue                                                  | -3 (red) to 0 to +3 (green)                                                                                                    |
|                                     | RGB                                                  | RGB each color, -3 (low) to 0 to +3 (high)                                                                                                    |

| Item               |                     |                                                                                                    |
|--------------------|---------------------|----------------------------------------------------------------------------------------------------|
| Zoom               | Manual setting      | 1% increment in the range of 25% and 400%                                                                                                    |
| (Auto is spported) | Fixed magnification | A4 specification destinations (AB regions): 100%                                                                                                    |
|                    | ratio               | 70% :A3 $\rightarrow$ A4SEF, A3 $\rightarrow$ A4LEF, A4SEF $\rightarrow$ A5SEF,<br>A4LEF $\rightarrow$ A5SEF, B4 $\rightarrow$ B5SEF,<br>B4 $\rightarrow$ B5LEF<br>81% :B4 $\rightarrow$ A4SEF, B4 $\rightarrow$ A4LEF, B5SEF $\rightarrow$ A5SEF,<br>B5LEF $\rightarrow$ A5SEF<br>86% :A3 $\rightarrow$ B4, A4LEF $\rightarrow$ B5SEF, A4LEF $\rightarrow$ B5LEF,<br>A4SEF $\rightarrow$ B5SEF, A4SEF $\rightarrow$ B5LEF                                                                                                    |
|                    |                     | Fit to page<br>115% :B4 $\rightarrow$ A3, B5LEF $\rightarrow$ A4LEF, B5LEF $\rightarrow$ A4SEF,<br>B5SEF $\rightarrow$ A4SEF, B5SEF $\rightarrow$ A4LEF<br>122% :A4SEF $\rightarrow$ B4, A4LEF $\rightarrow$ B4, A5LEF $\rightarrow$ B5LEF,<br>A5LEF $\rightarrow$ B5SEF, A5SEF $\rightarrow$ B5SEF, A5SEF<br>$\rightarrow$ B5LEF<br>141% :A4SEF $\rightarrow$ A3, A4LEF $\rightarrow$ A3, A5LEF $\rightarrow$ A4LEF,<br>A5LEF $\rightarrow$ A4SEF, A5SEF $\rightarrow$ A4SEF, A5SEF<br>$\rightarrow$ A4LEF, B5SEF $\rightarrow$ B4, B5LEF $\rightarrow$ B4<br>LETTER specification destinations (LETTER regions):<br>100%<br>64% : Tabloid $\rightarrow$ LetterSEE Tabloid $\rightarrow$ LetterLEF |
|                    |                     | 64% : Tabloid → LetterSEF, Tabloid → LetterLEF<br>78% : Legal → LetterSEF, Legal → LetterLEF<br>Fit to page<br>122% :Legal → Tabloid<br>129% :LetterSEF → Tabloid, LetterLEF →<br>Tabloid,HalfLetterLEF → LetterLEF,<br>HalfLetterLEF → LetterSEF<br>154% :HalfLetterLEF → Legal                                                                                                    |
| Sort               |                     | ON/OFF                                                                                                    |

| Item         |                                                                               |
|--------------|-------------------------------------------------------------------------------|
| Edge Erase   | ON/OFF print                                                                  |
|              | Margin areas                                                                  |
|              | A4 destination: 5 to 50 mm (in units of 1 mm)                                 |
|              | LETTER destination: 0.2 to 2.0 inches                                         |
|              | (in units of 0.1 inch)                                                        |
| Erase Center | ON/OFF                                                                        |
|              | Erase center width                                                            |
|              | A4 destination: 1 to 50 mm (in units of 1 mm)                                 |
|              | LETTER destination: 0.1 to 2.0 inch                                           |
|              | (in units of 0.1 inch)                                                        |
| Margin       | ON/OFF                                                                        |
|              | Top-width/Left-width shift amount                                             |
|              | A4 destination: -25 to 25mm                                                   |
|              | (in units of 1 mm)                                                            |
|              | LETTER destination: -1.0 to 0.0 to 1.0 inch (in units of                      |
|              | 0.1 inch)                                                                     |
|              | For both-sided print, separate setting for front and rear                     |
|              | sides                                                                         |
| N-in-1       | OFF, 2-in-1, 4-in-1(Horizontal), 4-in-1(Vertical), 8-in-                      |
|              | 1(Horizontal), 8-in-1(Vertical)                                               |
| Repeat       | OFF, x2, x4, x8                                                               |
| Book Copy    | OFF, Left, Right                                                              |
| Duplex Copy  | OFF,1 $\rightarrow$ 2 sides, 2 $\rightarrow$ 2 sides, 2 $\rightarrow$ 1 sides |
| Mixed Size   | OFF, ON                                                                       |
| Cont.Scan    | OFF, ON                                                                       |

## Scan To PC function

| Item             |                 |                                                                                                    |
|------------------|-----------------|----------------------------------------------------------------------------------------------------|
| Interface        |                 | Host computer interface (USB 2.0) connection                                                                                                    |
| Resolution       | Flat bed<br>ADF | Custom setting<br>50 to 600 dpi (in increment of 1 dpi)<br>Preset<br>75, 100, 150, 200, 300, 400, 600, 800, 1200, 2400 *1,<br>4800 dpi *1.<br>* Fundamental performance of scanner is up to 600<br>dpi. When any resolution higher than that is required,<br>it is supported by the resolution process in the driver<br>side. |
| Output data      |                 | Color (24 bits), Grayscale (8 bits), Monochrome, Half tone                                                                                                    |
| Document size    | Flat bed        | Custom setting<br>Min: 120 x 100 mm/Max: 297 x 432 mm<br>Preset<br>Automatic, A3, A4 horizontal, A4 vertical, A5 vertical,<br>B4, B5 vertical, Tabloid, Legal, Letter horizontal, Letter<br>vertical, Half letter horizontal                                                                                                  |
|                  | ADF             | Custom setting<br>(Duplex.off) Min: 120 x 100 mm/Max: 297 x 432 mm<br>(Duplex on).Min: 148.5 x 128.5 mm/Max: 297 x 432<br>mm<br>Preset<br>Automatic, A3, A4 horizontal, A4 vertical, A5 vertical,<br>B4, B5 vertical, Tabloid, Legal, Letter horizontal, Letter<br>vertical, Half letter horizontal                           |
| Supported driver |                 | TWAIN, WIA                                                                                                    |
| File format      |                 | It depends on the scanner application.                                                                                                    |

## Scan To E-Mail function

| Item                                       |                                                                                                    |
|--------------------------------------------|----------------------------------------------------------------------------------------------------|
| Interface                                  | LAN interface connection                                                                                                    |
| Communication protocol                     | SMTP, POP3, MIME                                                                                                    |
| Attachment file format                     | PDF(JPEG Compressed),<br>M-TIFF(RAW/ G3/ G4 Compressed),<br>JPEG(JFIF)/XPS<br>[JPEG/XPS cannot be selected in monochrome mode]                                                                                           |
| Attachment file format                     | PDF (factory shipment default setting), Default setting can be changed.                                                                                                    |
| Split size specification                   | N/A                                                                                                    |
| Resolution                                 | 75, 100, 150, 200, 300, 400, 600 dpi<br>Default: 200 dpi                                                                                                    |
| Document size                              | Automatic<br>AB system (Japan specifications)<br>A3SEF<br>B4SEF<br>A4SEF/LEF<br>A5SEF/LEF<br>B5SEF/LEF<br>Letter system (America specifications)<br>LedgerSEF(Tabloid)<br>LegalSEF<br>LetterSEF/LEF<br>HalfLetterSEF/LEF |
| Number of registrations in address<br>book | Maximum 500 addresses                                                                                                    |
| Address book, number of groups             | Maximum 32 groups. However number of registration addresses is up to 256 addressed within each group.                                                                                                    |
| Multiple destinations specification        | Total number of destinations is up to 256 destinations.                                                                                                    |
| Mail server certification method           | SMTP-AUTH<br>(PLAIN, LOGIN, CRAM-MD5 GSSAPI)<br>POP before SMTP                                                                                                    |

| ltem                                 |                                   |
|--------------------------------------|-----------------------------------|
| Main server with which connection    | Lotus Mail Server5.0              |
| is guaranteed                        | MS ExchangeServer2000             |
|                                      | RedHat7.0 SendMail                |
|                                      | MAC Mail Server in OS9.04         |
| LDAP server with which connection    | Windows2000 Active Directory      |
| is guaranteed                        | Windows2003Server ActiveDirectory |
|                                      | Lotus Notes R5                    |
| Main client with which connection is | Microsoft Outlook2000             |
| guaranteed                           | Microsoft Outlook Express5.0&6.0  |
|                                      | Windows Mail (Vista)              |
|                                      | Netscape Messenger4.7&4.73        |
|                                      | MAC built-in MAIL application     |
|                                      | Eudora4.3.2J                      |
|                                      | Lotus Notes R5                    |

## Scan To Network PC function

| Item                      |                                                                                                    |
|---------------------------|----------------------------------------------------------------------------------------------------|
| Interface                 | I AN interface connection                                                                                                    |
| Supported server          | CIES. FTPHTTP                                                                                                    |
| Attachment file format    | PDF(JPEG Compressed),<br>M-TIFF(RAW/ G3/ G4 Compressed), JPEG(JFIF)<br>XPS<br>[JPEG/XPS cannot be selected in monochrome mode] |
| Attachment<br>file format | PDF (factory shipment default setting), Default setting can be changed.                                                        |
| Resolution                | 75, 100, 150, 200, 300, 400, 600 dpi<br>Default: 200 dpi                                                                       |
| Document size             | Automatic<br>AB system (Japan specifications)<br>A3SEF<br>B4SEF<br>A4SEF/LEF<br>A5SEF/LEF<br>B5SEF/LEF                         |
|                           | Letter system (America specifications)<br>LedgerSEF(Tabloid)<br>LegalSEF<br>LetterSEF/LEF<br>HalfLetterSEF/LEF                 |

## Scan To USB Memory function

| Item                           |                                                                                                    |
|--------------------------------|----------------------------------------------------------------------------------------------------|
| Interface                      | USB memory interface connection                                                                                                    |
| Supported memory file system   | FAT12, FAT(FAT16), FAT32                                                                                                    |
| Attachment file format         | PDF(JPEG Compressed),<br>M-TIFF(RAW/ G3/ G4 Compressed), JPEG(JFIF)<br>XPS<br>[JPEG/XPS cannot be selected in monochrome mode]                                                                      |
| Default attachment file format | PDF (factory shipment default setting), Default setting can be changed.                                                                                                    |
| Resolution                     | 75, 100, 150, 200, 300, 400, 600 dpi<br>Default: 200 dpi                                                                                                    |
| Document size                  | Automatic<br>AB system (Japan specifications)<br>A3SEF<br>B4SEF<br>A4SEF/LEF<br>A5SEF/LEF<br>B5SEF/LEF<br>Letter system (America specifications)<br>LedgerSEF(Tabloid)<br>LegalSEF<br>LetterSEF/LEF |
|                                | HalfLetterSEF/LEF                                                                                                    |

## Fax function

| Item                                                         |                                                                                                    |
|--------------------------------------------------------------|----------------------------------------------------------------------------------------------------|
| Interface                                                    | Operation line<br>PSTN (Public Switched Telephone Network)<br>PBX<br>Interface<br>LINE 1, TEL 1 (built-in telephone, option)     |
| One-touch dial                                               | None                                                                                                    |
| Speed dial                                                   | Supported, 500 destinations                                                                                                    |
| Speed dial search                                            | Supported: Search is possible form each tab of<br>Destination table, List, Group, In the order of number,<br>Reading and Symbol. |
| Group                                                        | Supported. Maximum 32 groups                                                                                                    |
| Real-time transmission                                       | Yes                                                                                                    |
| Memory transmission                                          | Yes                                                                                                    |
| Transmission at the specified time (including broadcast fax) | Supported. Maximum 100 destinations                                                                                              |
| Broadcast fax                                                | Supported. Maximum 530 destinations (Abbrev. 500 destinations, Direct dial 30 destinations)                                      |
| Date header addition                                         | Supported. Separate settings for sender and receiver are possible.                                                               |
| Echo Protection<br>for International                         | Yes                                                                                                    |
| Real-time reception                                          | None                                                                                                    |
| Memory reception                                             | Yes                                                                                                    |
| Automatic redial                                             | Yes                                                                                                    |
| Manual redial                                                | Yes                                                                                                    |
| Send ID                                                      | Supported. Maximum 32 characters                                                                                                 |
| Session number addition                                      | Yes                                                                                                    |
| TSI print                                                    | Yes                                                                                                    |

## Security function

| Item                                             |                                                           |
|--------------------------------------------------|-----------------------------------------------------------|
| Administrator password                           | MFP setting protection password function by administrator |
| Service person password                          | Maintenance setting protection password by service person |
| SMTP server with certification                   | Supported                                                 |
| POP server with SMTP certification               | Supported                                                 |
| LDAP server with certification                   | Supported                                                 |
| IC card certification                            | For Japanese domestic version only                        |
| LDAP user certification                          | Supported                                                 |
| Protection from direct E-mail<br>(Fax reception) | Supported                                                 |
| Secure Job (certificate print job)               | Supported                                                 |
| Encrypted Job (encrypted certificate print job)  | Supported                                                 |
| IEEE802.1X                                       | Supported                                                 |
| SNMP.V3                                          | Supported                                                 |
| SSL/TLS                                          | Supported                                                 |
| IPSec                                            | Supported                                                 |
| IP filtering                                     | Supported                                                 |
| MAC filtering                                    | Supported                                                 |

## Access control function

| Item               |                                                       |
|--------------------|-------------------------------------------------------|
| PIN access control | Access control to Copy, Print, Scan To functions and  |
|                    | Fax send is possible by the PIN ID of 1 to 10 digits. |

## Job accounting function

| Item                     |                                                      |
|--------------------------|------------------------------------------------------|
| Job accounting utilities | Accounting by PIN ID. Some functions are restricted. |
| Account log              | Number of user IDs that can be registered: 5000 IDs  |
|                          | Number of logs that can be saved: Approx. 5000 logs  |

## Other functions

| Item                            |                                                             |
|---------------------------------|-------------------------------------------------------------|
| Push Scan (Scan To Application) | Calling an application in the host PC from MFP              |
| PC-FAX                          | Fax send/receive using an application stored in the host PC |
| Web page setup                  | Various settings of MFP via LAN connection                  |
| Configuration Tool              | Various settings of MFP via host PC connection              |

# 1.5 Interface specifications

## 1.5.1 USB interface specifications

Fundamental specifications

USB(Hi-speed USB is supported)

#### Connector

B-receptacle (female) upstream port

#### Cable

SUB 2.0 specification cable of less than 5 m (2 m is recommended.) (Use the shielded cable.)

#### Transmission mode

Full speed (Maximum 12 Mbps ± 0.25%)

High speed (Maximum 480 Mbps ± 0.05%)

### Power control

Self-power device

## Connector pin arrangement

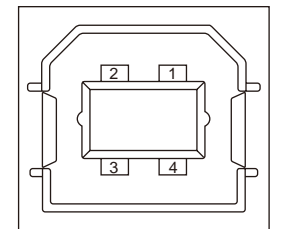

#### Interface signal

|       | Signal name | Function          |
|-------|-------------|-------------------|
| 1     | Vbus        | Power (+5V)       |
| 2     | D-          | For data transfer |
| 3     | D+          | For data transfer |
| 4     | GND         | Signal ground     |
| Shell | Shield      |                   |

## 1.5.2 Network interface specifications

## Fundamental specifications

Network protocol TCP/IP related NetWare related Ether Talk related NetBEUI related

#### Connector

100 BASE-TX/10.BASE-T (Automatic switching. Simultaneous use is not possible.)

#### Cable

Non-shielded twist pair cable with RJ-45 connector (Category 5 is recommended.)

#### Connector pin arrangement

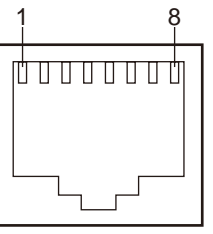

## Interface signal

| Pin No. | Signal name | Direction    | Function         |
|---------|-------------|--------------|------------------|
| 1       | TxD+        | FROM PRINTER | Send data (+)    |
| 2       | TxD-        | FROM PRINTER | Send data (-)    |
| 3       | RXD+        | TO PRINTER   | Receive data (+) |
| 4       | -           | -            | Not used         |
| 5       | -           | -            | Not used         |
| 6       | RXD-        | TO PRINTER   | Receive data (-) |
| 7       | _           | -            | Not used         |
| 8       | _           | _            | Not used         |

## 1.5.3 Parallel interface specifications

#### Fundamental specifications

Parallel interface in compliance with IEEEstd1284.-1994

#### Connector

- Printer side: 36 pins receptacle (male) connector type: 57RE-40360-830B-D29 (Manufactured by Daiichi-Denshi Industry or equivalent )
- Cable side: 36 pins plug (male) connector type: 57FE-30360 (Manufactured by Daiichi-Denshi Industry or equivalent )

### Cable

Use the cable in compliance with IEEE std. 1284-1994 of less than 1.8 m or equivalent (Use the shielded cable.)

#### Transmission mode

Compatible/Nibble/ECP

#### Interface Level

Low level: +0.0 V to +0.8 V

High level: +2.4 V to +5.0 V

## Connector pin arrangement

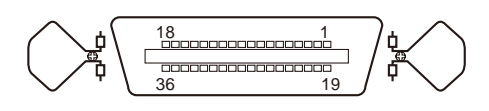

## Interface signal

| Pin No. | Signal name                    | Direction       | Function                                                                                                    |
|---------|--------------------------------|-----------------|----------------------------------------------------------------------------------------------------|
| 1       | nStrobe (HostClk)              | TO PRINTER      | Pulse to read data. Data is read at trailing edge.                                                            |
| 2<br>S  | DATA 1                         | Bi-direction    | 8-bit parallel data High level is "1" and low level is "0".                                                   |
| 9       | DATA 8                         |                 |                                                                                                    |
| 10      | nAck(PtrClk)                   | FROM<br>PRINTER | Signal indicating completion of data reception                                                                |
| 11      | Busy(PtrBusy)                  | FROM<br>PRINTER | Signal indicating if a printer is ready to receive data. Data reception is impossible while it is high-level. |
| 12      | PError(AckDataReq)             | FROM<br>PRINTER | High-level indicates paper error.                                                                             |
| 13      | Select(Xflag)                  | FROM<br>PRINTER | When the parallel interface is available, it is always at high-level.                                         |
| 14      | nAutoFd(HostBusy)              | TO PRINTER      | Used by the bidirectional communication                                                                       |
| 15      | -                              | -               | Not used                                                                                                    |
| 16      | GND                            | -               | Signal ground                                                                                                 |
| 17      | FG                             | -               | Chassis ground                                                                                                |
| 18      | +5V                            | FROM<br>PRINTER | Unable to supply power to outside device.                                                                     |
| 19~30   | GND                            | -               | Signal ground                                                                                                 |
| 31      | nlnit(nlnit)                   | TO PRINTER      | Printer is initialized at low-level.                                                                          |
| 32      | nFault(nDataAvail)             | FROM<br>PRINTER | When a printer is in the alarm state, it is set to low-level.                                                 |
| 33      | GND                            | -               | Signal ground                                                                                                 |
| 34      | -                              | -               | Not used                                                                                                    |
| 35      | HILEVEL                        | FROM<br>PRINTER | Pulled up to + 5 V with 3.3 k $\Omega$ resistor inside a printer.                                             |
| 36      | nSelectIn<br>(IEEE1284 active) | TO PRINTER      | Used by the bidirectional communication It must be at the low-level during the compatible mode.               |

**Note!** Signal name in the parenthesis () indicates the nibble mode. Functions in the compatible mode is described only. The nibble mode in compliance with IEEE std12\_4-1994 that is specified by IEEE is supported. If any computer or cable that do not comply with this specification is sued, unexpected operations may occur.

# 2. Theory of Operation

| 2.1 Electro-photographic process system | 31 |
|-----------------------------------------|----|
| 2.2 Print process                       | 34 |
| 2.3 Image scanning process              | 44 |

## 2.1 Electro-photographic process system

#### (1) Electro-photographic process

Outline of the electro-photographic process is described below.

1. Charge

Voltage is applied to the CH roller in order to charge the surface of the OPC drum.

#### 2. Exposure

The LED head irradiates light in accordance with the image signal on the charged surface of the OPC drum.

Amount of charge at the irradiated segment on the surface of the OPC drum is decreased in accordance with strength of irradiated light so that the electrostatic latent image is created on the surface of the OPC drum.

#### 3. Develop

The charged toner is attracted by the electrostatic latent image on the OPC so that the toner is developed on the OPC drum surface.

#### 4. Transfer

A print paper is overlaid on the OPC drum surface and the toner image is transferred to a paper when electric charge is applied to the transfer roller from the back of a paper.

#### 5. Drum cleaning

The drum cleaning blade removes the residual toner that is remained on the OPC drum after image transfer.

#### 6. Belt cleaning

The belt cleaning blade removes the residual toner that is remained on the belt.

#### 7. Fix

Toner is fused when heat and pressure applied to the toner image on the print paper.

(2) Charge

Voltage is applied to the charge roller that is contacting with the OPC drum surface so that the OPC drum surface is charged.

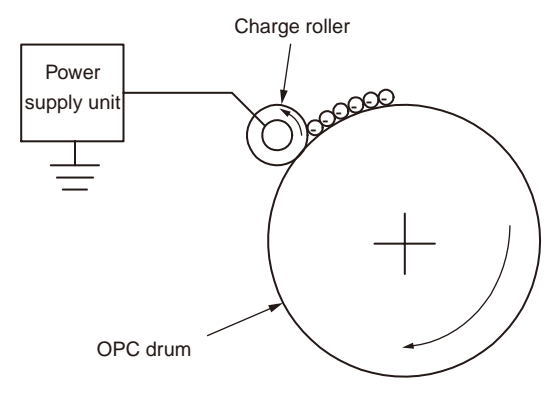

#### (3) Exposure

The light that is generated by the LED head is irradiated to the charged surface of the OPC drum. Amount of charge at the irradiated segment on the surface of the OPC drum is decreased in accordance with strength of irradiated light so that the electrostatic latent image is created on the surface of the OPC drum.

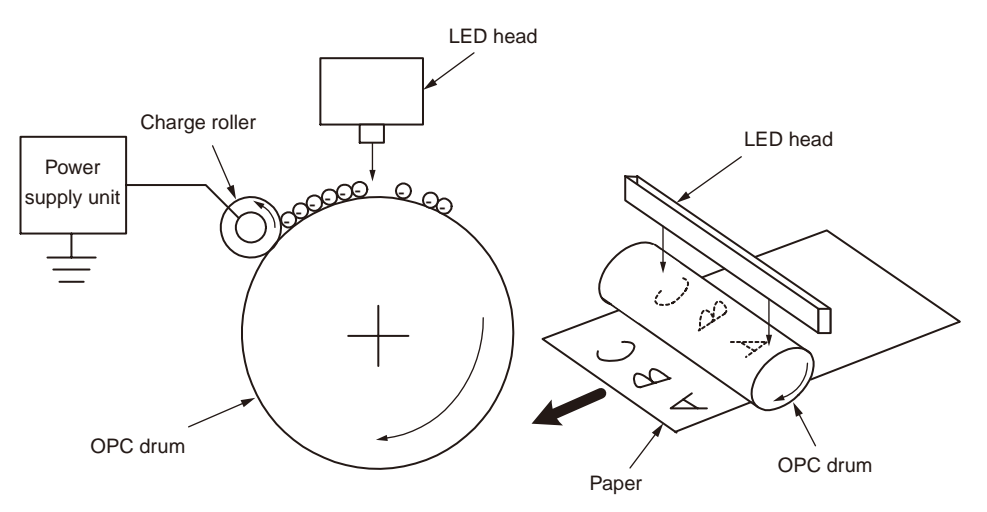

#### Oki Data CONFIDENTIAL

#### (4) Develop

Toner is attracted by the electrostatic latent image on the drum surface so that the electrostatic latent image is converted to the toner image.

1. Toner is adhered to the developing roller by the sponge roller.

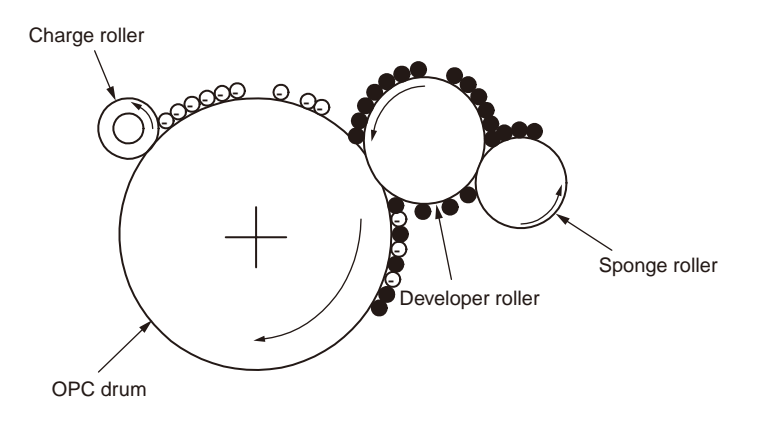

2. The electrostatic latent image on the OPC drum surface is visualized by toner.

(5) Transfer

Print paper is overlaid on the OPC drum surface and charge is provided by the transfer roller from the back side of the paper. When a high voltage is applied to the transfer roller, the charge that is induced on the transfer roller is transferred to the paper surface at the contacting point between the transfer roller and paper. Thus the toner is attracted on the paper surface from the OPC drum surface.

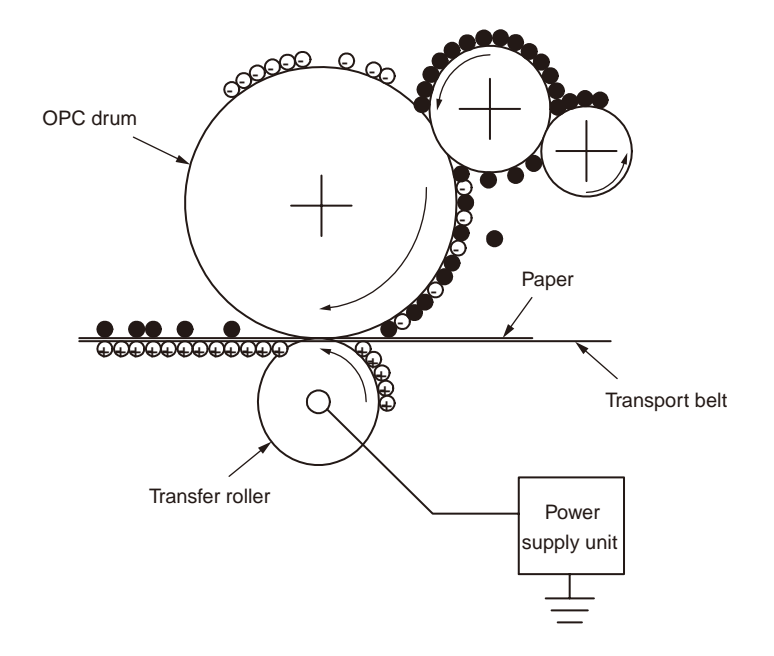

#### (6) Fix

The toner image that is transferred to paper is fused on the paper when heat and pressure are applied while a paper passes through the contacting point between the heat roller and the backup roller unit (the backup roller, the pad and the fuser belt).

The heat roller is heated by the internal halogen lamps of 800W and of 350W. The backup roller is heated by the internal halogen lamp of 50 W. The fusing temperature is controlled by the sum of the temperature that is detected by the thermistor which is not contacting with the heat roller surface, and the temperature that is detected by the thermistor which is contacting with the backup roller surface. For safety purpose, thermostat is provide. If the heat roller temperature increases higher than the specified temperature, the thermostat opens so that the voltage supply to the heat is shut down. The backup roller unit is pressed against the heater by the pressure springs on both sides.

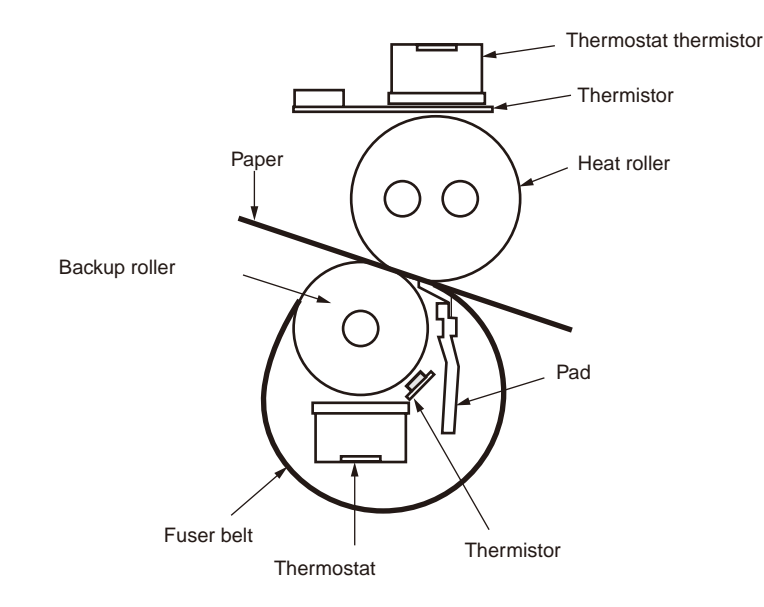

(7) Drum cleaning

The toner that is not used for fusing and remained on the OPC drum surface is scraped off by the drum cleaning blade and is collected in the waste toner area of toner cartridge.

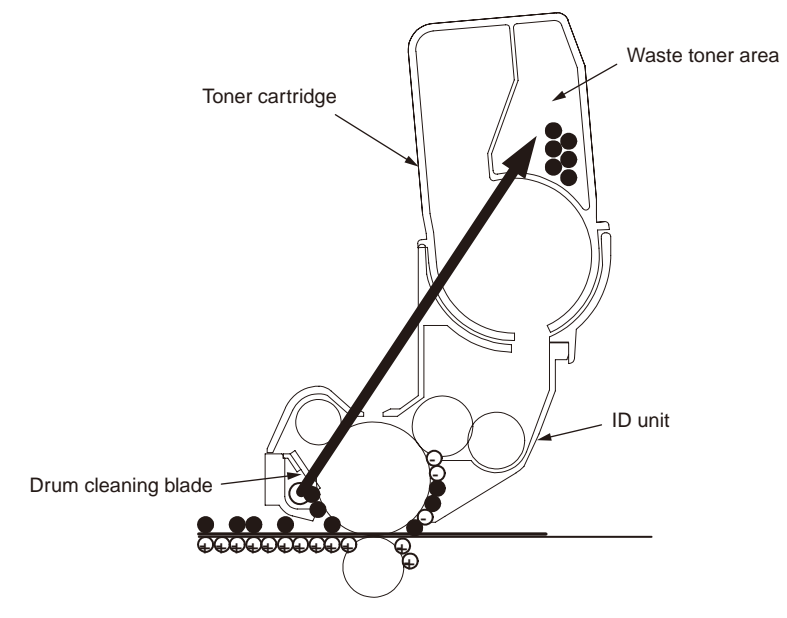

(8) Belt cleaning

The toner that is remained on the transfer belt is scraped off by the belt cleaning belt and collected in the waste toner box.

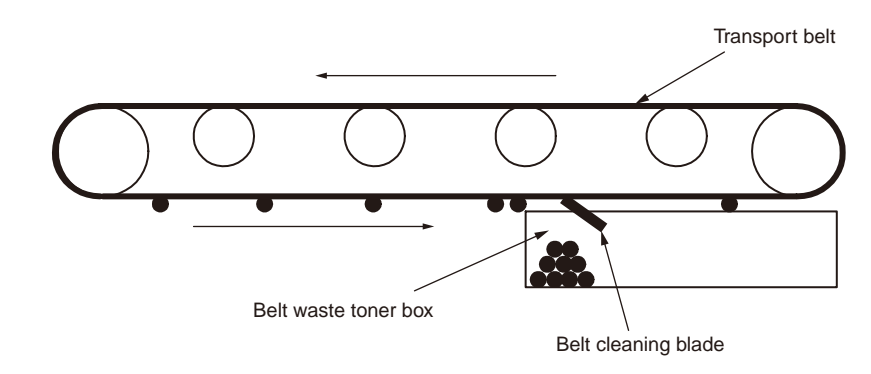

# 2.2 Print process

The paper that is fed from the tray 1 or tray 2 or tray 3 is transported by the feed paper roller, the regist roller L and the transport roller. When paper is fed from MTP, paper is transported by the MPT feed paper roller and the regist roller U. The paper that is transported on the belt passes through the electro-photographic process of KYMC and the non-diffused toner image is created on the paper. When paper passes through the fuser unit, the toner image is fused by heat and pressure. After the toner image is fused, the paper is unloaded to the face-up stacker or the face-down stacker depending on the unloading method selected by open/close of the face-up stacker.

Operation during the one-sided print is described above. Operation during the both-sided print is described below The paper that has passed through the fuser unit after the rear-side print is completed first, is transported to the Duplex unit by the separator DUP. The paper that has entered in to the paper inverting transport path is then transported to the inside of the Duplex unit from the paper inverting transport path by the inverting movement of the inverting roller. The paper that has passed through the Duplex unit by the transport roller of the transport path inside the Duplex unit, is supplied from the feed paper path of the Duplex unit so that the paper enters the same paper transport path as the feed paper route from the trays. The remaining operations are the same as those of the one-sided print using the paper supplied from the trays.

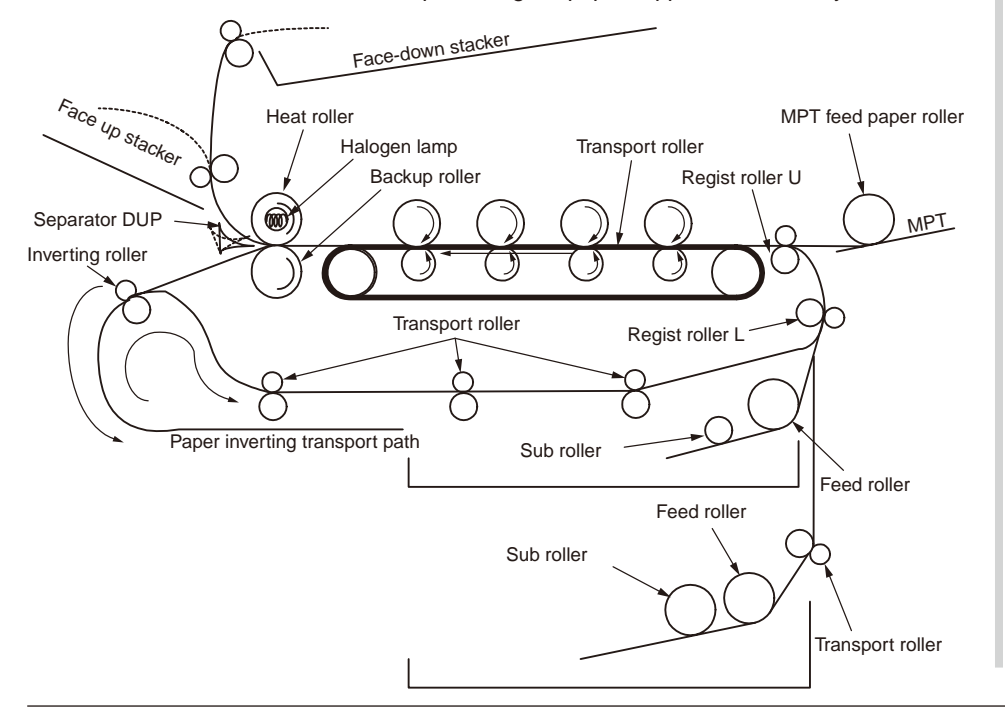

- (1) Feed paper from the 1st tray
  - When the regist motor rotates (in counter-clockwise direction) while the solenoid is activated to the ON state as shown in Fig. 2-1, the paper is transported until the IN1 sensor is turned ON. (When the solenoid is turned ON, the feed paper roller is driven.)
  - When the paper turns ON the IN1 sensor, the specified amount of paper is transported so that the paper is pressed against the regist roller L. (Thus, paper skew is corrected)
  - 3. As shown in Fig. 2-2, the solenoid is turned OFF so that paper is transported by the regist roller L. (When the solenoid is turned OFF, the regist roller L is driven.)

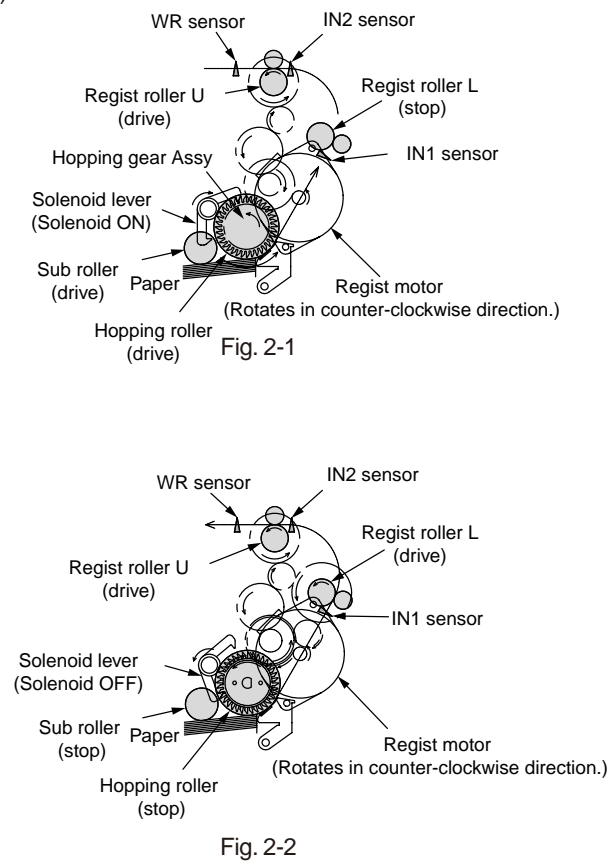

- (2) Feed paper from MPT
  - When the regist motor rotates (in clockwise direction) while the solenoid is deactivated to the OFF state as shown in Fig. 2-3, the paper is transported until the IN2 sensor is turned ON. (When the regist motor rotates in clockwise direction, the MPT feed paper roller is activated)
  - 2. When the paper turns ON the IN2 sensor, the specified amount of paper is transported so that the paper is pressed against the regist roller U. (Thus, paper skew is corrected)
  - The regist motor rotates (in counter-clockwise direction) as shown in Fig. 2-4, the paper is transported by the regist roller U. (When the regist motor rotates in counter-clockwise direction, the regist roller U is activated)

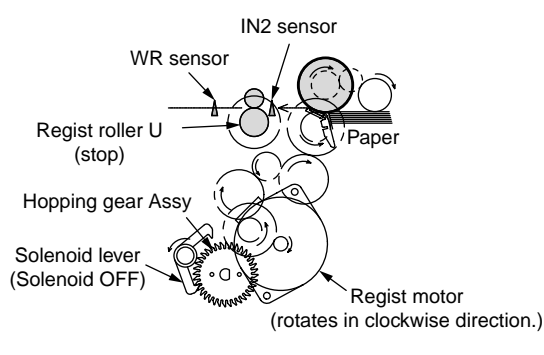

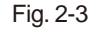

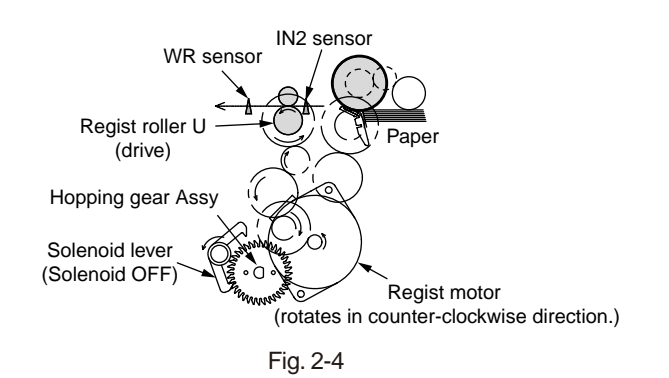

- (3) Transport belt
  - 1. When the transport belt motor rotates in the arrow direction, the transport belt is driven. The belt unit contains a single transport roller immediately under the drums of each color in the manner that the transport belt is pinched between them.

When the specified voltage is applied, the transport belt and the transport roller send the paper from the transport belt to the fuser unit while transferring the toner images on the drums of the respective colors.

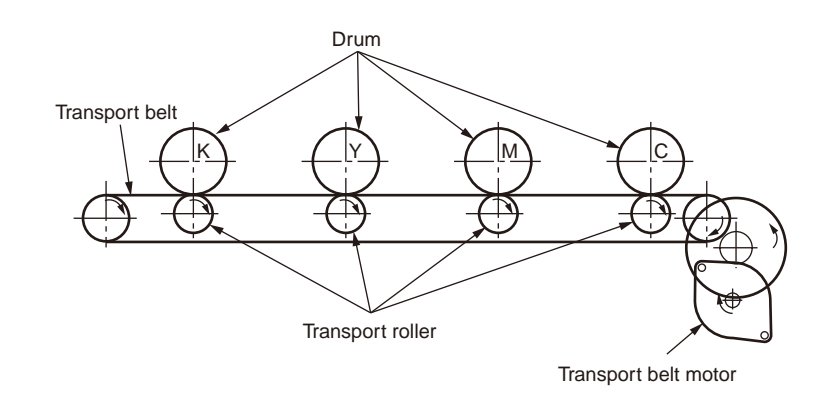

Fig. 2-5

(4) ID unit up/down movement

- 1. Up/down movement of the ID unit is driven by the lift up motor.
- Operations of the respective ID units during color print are shown in Fig. 2-6. When the lift up motor rotates (in counter-clockwise direction), the lift up link slide to the left and moves down the respective ID units as shown in Fig. 2-6. This condition means that color print is ready.
- Operations of the respective ID units during monochrome print are shown in Fig. 2-7. When the lift up motor rotates (in clockwise direction), the lift up link slide to the right and moves down the respective ID units as shown in Fig. 2-7. This condition means that monochrome print is ready.

Operations of the respective ID units during color print C-ID unit down M-ID unit down Y-ID unit down K-ID unit down

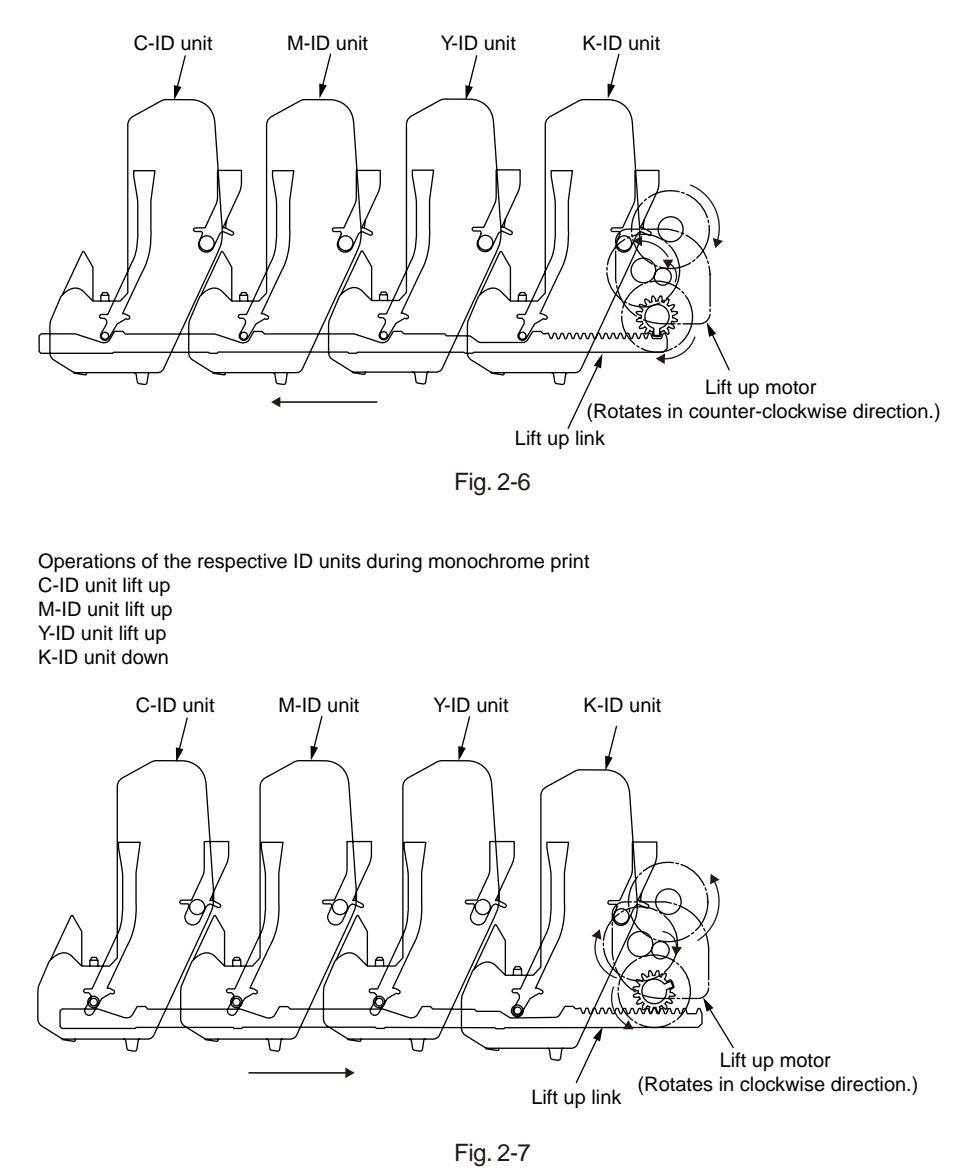
- (5) Fuser unit and paper unloading
  - 1. The fuser unit and the unloading roller are driven by the DC motors as shown in Fig. 2-8. When the fuser motor rotates (in counter-clockwise direction), the heat roller rotates. This heat roller fuses the toner image on the paper by the heat and pressure.
  - 2. At the same time, the unloading roller rotates to unload the paper.

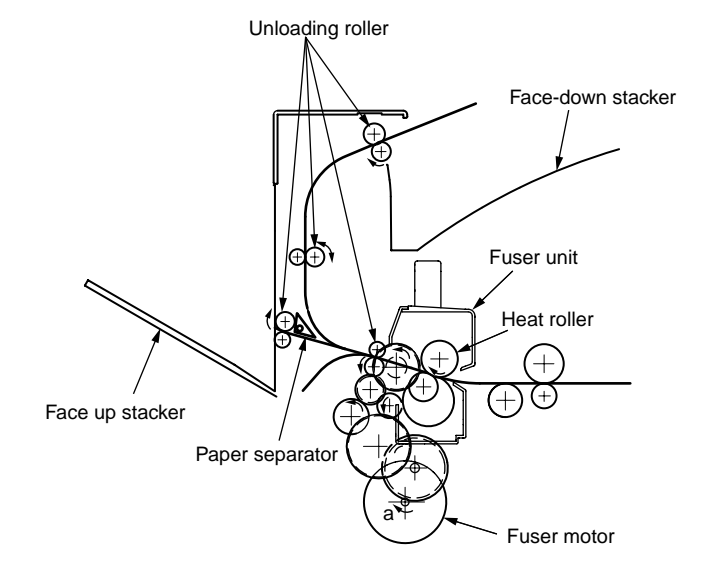

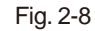

- (6) Opening operation of the covers of the color registration error sensor and of the density sensor
  - When the solenoid activated to ON as shown in Fig. 2-9, the link lever is moved to open the covers of the color registration error sensor and of the density sensor.
  - 2. When the solenoid is deactivated to OFF, the spring presses the covers so that the covers of the color registration error sensor and of the density sensor are closed.

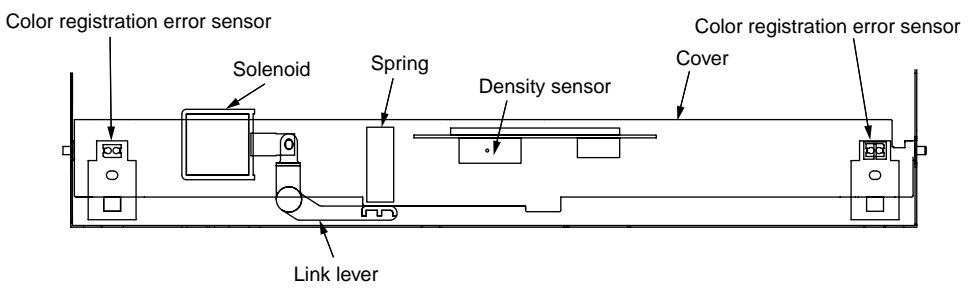

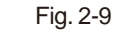

## Overview of the color registration error correction method

The color registration error correction is executed by reading out the registration error correction pattern that is printed on the belt, by using the sensor that is located inside the sensor shutter in the bottom of the belt unit. This sensor is used to detect the registration error pattern and implements the color registration error correction.

Automatic startup timing of the color registration error correction

- When the MFP power is turned ON.
- When the cover is closed after the cover is opened once for a short time.
- When printing of more than 400 sheets is executed after the previous color registration error correction.

The correction error can occur depending on the amount of toner of the generated pattern, or due to the dirty sensor stained by toner, or because of the defective operation of the shutter open/close operations. However, because the error is not displayed on the operator panel even when the error occurs, the error display should be checked by implementing the color registration error correction forcibly by using the self-diagnostic mode (chapter 5.3.2.6).

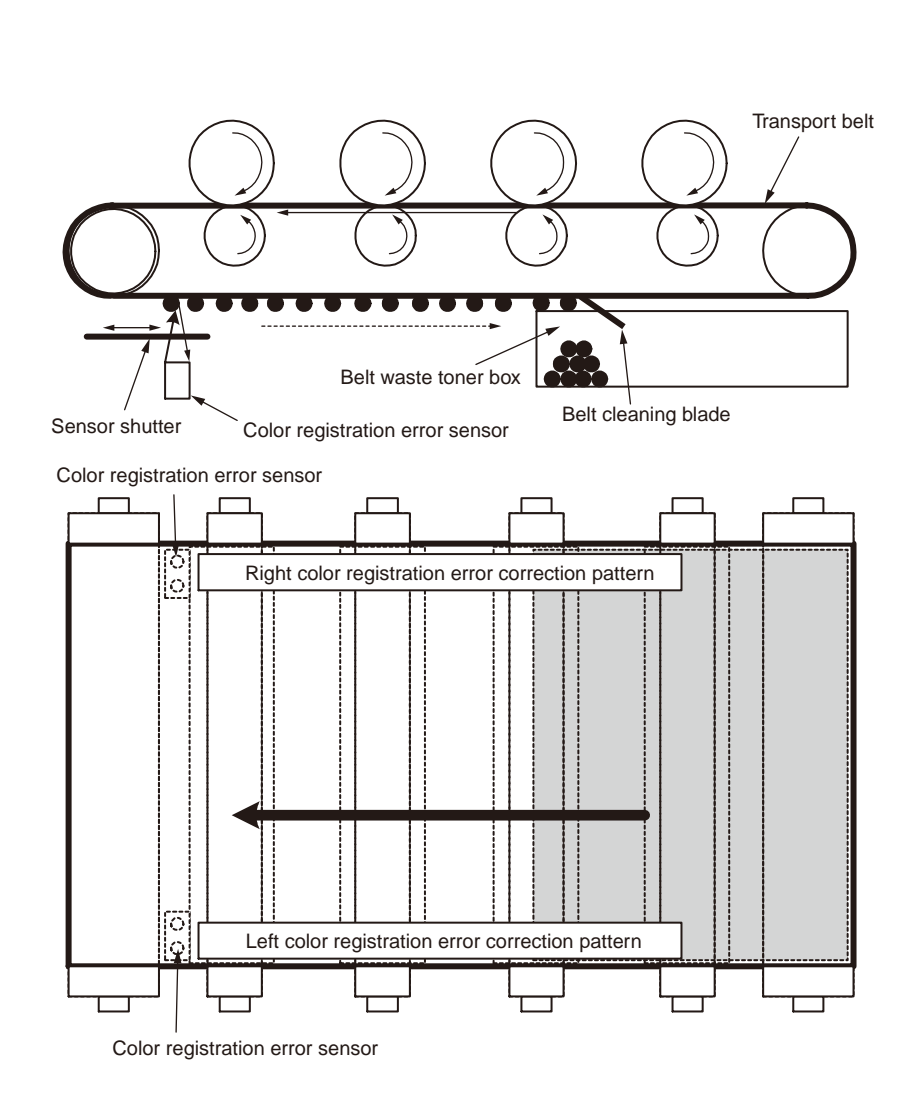

Error check method and remedial measure against the error

Check the error by using the color registration error correction test function of the selfdiagnostic function. (chapter 5.3.2.6)

Remedial measure against the respective errors

- CALIBRATION (L or R), DYNAMICRANGE (L or R)
  - Check 2. Check if the sensor surface becomes dirty or not by the toner or paper powder. If it is found dirty, clean it completely.
  - Check 3. Check if the open/close status of the sensor shutter is normal or not by using the MOTOR&CLUTCH. TEST of the self-diagnostic function. If open/close is not executed completely, replace the shutter unit. If any problem is not found even when the checks 1, 2 and 3 are executed, problem may have occurred in circuitry. Replace the color adjustment sensor PCB (PRC.PCB), relay PCB (P6Y. PCB), PU PCB(PU.PCB)and the connection cables one after another with the good one to locate the cause of the error. Check that the error does not occur when each PCB is replaced.

#### • BELT REFLX ERR

- Check 4. When this error display appears, check the cleaning status of the toner that has remained on the belt surface in addition to the above checks 1, 2 and 3. Remove the belt unit and rotate the drive gear that is located in the left deep end. Check that the belt surface is cleaned completely. If toner remains on the belt surface even when the drive gear is rotated, and the cleaning is not executed, replace the belt unit.
- (Y or M or C) LEFT, (Y or M or C) RIGHT, (Y or M or C) HORIZONTAL
  - Check 5. If the above error display appears, check if the toner is short or not in the specific color that causes the error display. Replace the toner cartridge as necessary.

## Overview of the density error correction method

The density error correction is executed by reading out the density error correction pattern

that is printed on the belt, by using the sensor that is located inside the sensor shutter in the bottom of the belt unit.

Automatic startup timing of density error correction

- If the environment is significantly different from that of the previous correction at power-on.
- When one or more ID count value among the four ID count values shows the status of nearly the new part at the power on.
- When the ID count value has exceeded 500 counts from the previous correction.

The correction error can occur depending on the amount of toner of the generated pattern, or due to the dirty sensor stained by toner, or because of the defective operation of the shutter open/close operations. However, because the error is not displayed on the operator panel even when the error occurs, the error display should be checked by implementing the density error correction forcibly by using the self-diagnostic mode (chapter 5.3.2.7).

Error check method and remedial measure against the error

Check the error by using the density error correction test function of the self-diagnostic function. (chapter 5.3.2.7)

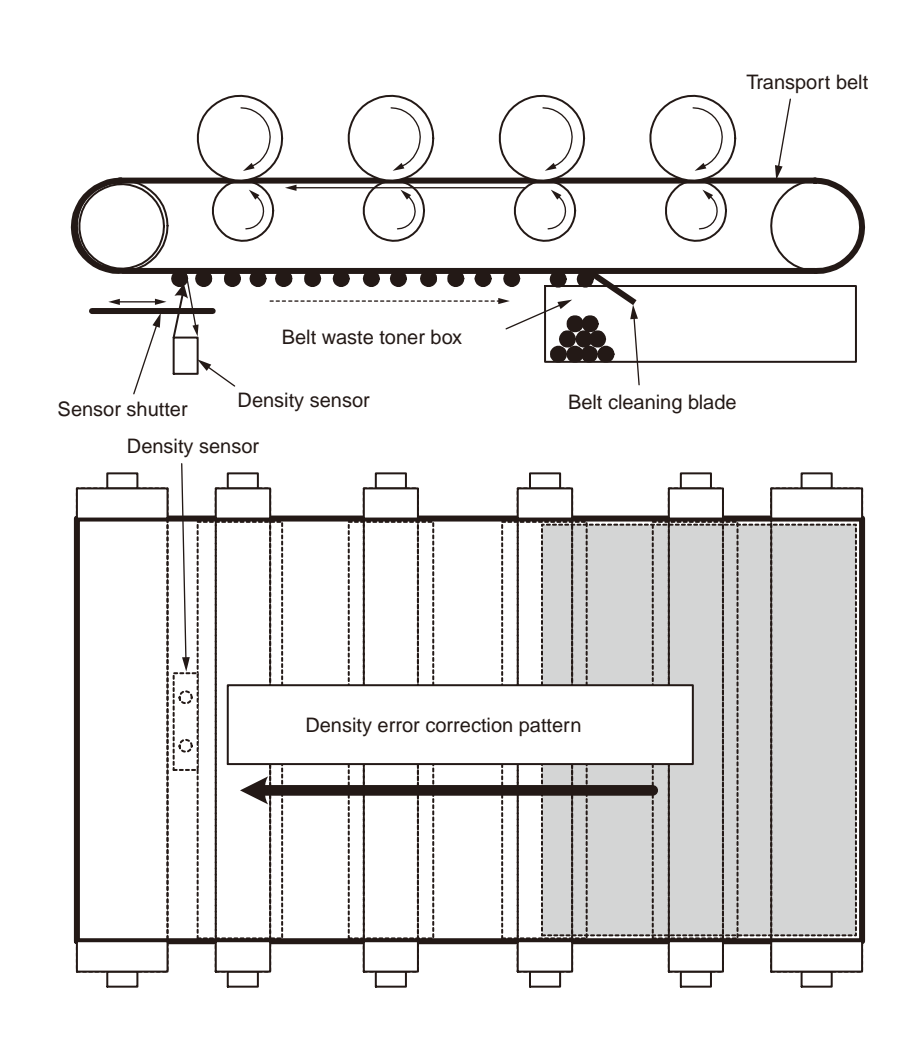

#### Remedial measure against the respective errors

#### • CALIBRATION ERR, DENS SENSOR ERR

Check 1. When the above error indication is displayed, check the connection status of the sensor cable.

If the connection status shows any abnormality, correct it to the normal status.

Check 2. Check if the sensor surface becomes dirty or not by the toner or paper powder.

If it is found dirty, clean it completely.

If any problem was not found even when the checks 1, 2 and 3 were executed, problem might have occurred in circuitry. Replace the density sensor, relay PCB (P6Y.PCB), PU PCB(PU.PCB) and the connection cables one after another with the good one to locate the cause of the error. Check that the error does not occur when each PCB is replaced.

#### • DENS SHUTTER ERR

Check 3. Check if the open/close status of the sensor shutter is normal or not by using the MOTOR&CLUTCH. TEST of the self-diagnostic function. If open/close is not executed completely, replace the shutter unit.

#### • DENS ID ERR

Check 4. Remove the ID unit and check if any excessive toner exists or not on the drum surface.

Replacement of the LED head (out of focus) or replacement of ID unit When a new ID unit is going to be used for the trial purpose, use the Fuse keep mode of the maintenance menu.

## Detection principle of toner sensor

Detection of the toner low is executed by the toner sensor (reflection sensor) that is installed inside the unit. The light-shielding plate is installed inside the ID and rotates in synchronism with agitation of toner. At the same time, ID contains the shutter. The shutter operates in synchronism with the operation lever of the toner cartridge and can detect whether the toner cartridge is normally installed by using the toner sensor. If the light-shielding plate or the toner sensor becomes dirty by the toner, of the ID unit faces against the toner sensor in the specified location due to the defective installation of the ID unit, the detection may not be executed normally so that the toner sensor error may be issued.

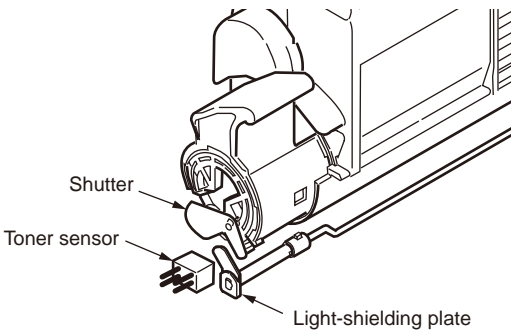

## Operating principle of toner counter

The image data is expended into the binary data that can be printed by a printer. Then number of the binary data is counted by LSI as the number of printing dots. Amount of the used toner is calculated from this count value, and remaining toner display is shown on the menu. However, detection of toner LOW (remaining amount display on LCD) is detected by sensor when physical amount of toner remaining inside the ID is decreased lower than a specified amount.

## Operating principle of ID counter and fuser counter

- ID counter: Amount of drum rotation when 3 sheets of the A4 size paper are printed consecutively, is counted as 1 count after the actual number of drum rotations is divided by 3.
- Belt counter: Amount of belt rotation when 3 sheets of the A4 size paper are printed consecutively is counted as 1 count after the actual number of belt rotations is divided by 3.
- Fuser counter: When length of a print paper is shorter than the paper length of Legal size 13 inch, the fuser counter is incremented by 1 count. If the paper length exceeds the paper length of Legal size 13 inch, the number of counts is determined after calculating the number of times of the Legal 13 inch paper length. (Numbers after decimal point are rounded up.)

## Counter specifications

|                                                                            | Total number of                                                                                | Number of MPT                                                                                                    | Number of tray 1                                                                                                    | Number of tray 2                                      | Number of tray 3                                                                                                    | Number of color page                                                                                                    | Number of monochrome                                                                                                    |  |
|----------------------------------------------------------------------------|------------------------------------------------------------------------------------------------|----------------------------------------------------------------------------------------------------|----------------------------------------------------------------------------------------------------|-------------------------------------------------------|----------------------------------------------------------------------------------------------------|----------------------------------------------------------------------------------------------------|----------------------------------------------------------------------------------------------------|--|
|                                                                            | printed sheets                                                                                 | printed sheets                                                                                                    | printed sheets                                                                                                    | printed sheets                                        | printed sheets                                                                                                    | printings                                                                                                    | printed pages                                                                                                    |  |
| Definition                                                                 | Total number of<br>printed pages                                                               | Number of hopping<br>from MPT                                                                                                    | Number of hopping<br>from tray 1                                                                                                    | Number of hopping<br>from tray 2                      |                                                                                                    | Number of sheets in color printing                                                                                                    | Number of sheets in monochrome printing                                                                                                    |  |
| Count method<br>Converted to A4<br>equivalent or non-<br>dependent on size | Counts up after<br>paper has passed<br>the write sensor                                        | Count-up when the<br>MPF (MPT) hopping<br>has succeeded.                                                                                                    | Count up when the<br>tray 1 hopping has<br>succeeded.                                                                                                    | Count up when the<br>tray 2 hopping has<br>succeeded. |                                                                                                    | Number of sheets that has<br>passed the fuser unit in color<br>mode is counted up when<br>the print job is completed.<br>(*1)<br>The value is the A4/Letter<br>converted value.<br>Regarding the A4/Letter<br>conversion, refer to the sheet<br>"page count rules". | Number of sheets that<br>has passed the fuser unit<br>in monochrome mode is<br>counted up when the print<br>job is completed. (*1) Even<br>when a color print speed<br>is selected, there can be<br>cases that the print is in<br>monochrome mode.<br>The value is the A4/Letter<br>converted value.<br>Regarding the A4/Letter<br>conversion, refer to "rules" of<br>the A4/Letter conversion. |  |
| Handling when paper jam occurs                                             | Count is not execute<br>Jams other than those<br>Because the total nu<br>feed jam (380) is inc | during the feed paper (hopping) jam and feed jam (380).<br>∋ are counted.<br>nber of printed sheets are counted when top end of paper has passed the write sensor, the<br>uded in the condition of not counting the jam if jams are classified by the jam types. |                                                                                                    |                                                       |                                                                                                    | When jam occurs before paper passes the fuser unit, the jam is not counted. Jams after paper has passed the fuser unit are counted.                                                                                                    |                                                                                                    |  |
| Handling during the<br>Duplex print                                        | Front and rear<br>sides of papers are<br>counted. (+2)                                         | Only table is counted. (                                                                                                    | Duly table is counted. (+1)<br>It is counted as 2 counts<br>If color page exists within a pair of two pages, the numb<br>of color prints is incremented by +2. If color page does r<br>exist within a pair of two pages, the number of monochro<br>prints is incremented by +2. |                                                       |                                                                                                    |                                                                                                    | air of two pages, the number<br>by +2. If color page does not<br>s, the number of monochrome                                                                                                    |  |
| Reset condition                                                            | None                                                                                           | None (1)<br>(2)<br>(3)<br>(4)                                                                                                    |                                                                                                    |                                                       | <ol> <li>When ROM is replaced by</li> <li>When destination is changed</li> <li>MENU RESET of the system executed.</li> <li>CU PCB replacement F</li> </ol> | the ROM of different version<br>ged<br>em maintenance menu is                                                                                                    |                                                                                                    |  |
| Location where data is stored                                              | PU                                                                                             | PU                                                                                                    | PU                                                                                                    | PU                                                    | PU                                                                                                    | CU                                                                                                    | CU                                                                                                    |  |
| Menu/Menu Map output                                                       | O (*2)                                                                                         | 0                                                                                                    | 0                                                                                                    | 0                                                     |                                                                                                    | 0                                                                                                    | 0                                                                                                    |  |
| Engine Menu Map output                                                     | 0                                                                                              | ○ (*3)                                                                                                    | ○ (*3)                                                                                                    | ○ (*3)                                                |                                                                                                    | -                                                                                                    | -                                                                                                    |  |

\* 1. If the main power of MFP is shut down when a jam occurs, the counter is not updated.

\* 2. It is not output to the Menu Map if the MFP is in the initial state. Switching the setting to enable outputting the data is possible by operating the system maintenance menu.

\* 3. The Engine Menu Map output is divided into the Engine Menu Print (first page) and the Engine EEPROM Dump Print (last page). However, the number of feed papers to the respective trays is output (DUMP display) to the latter output only.

## A4/Letter conversion table

The value is counted up in accordance with following table for each sheet of the respective papers.

| Paper size    | Simplex | Duplex |
|---------------|---------|--------|
| LETTER        | 1       | 2      |
| EXECUTIVE     | 1       | 2      |
| LEGAL14       | 2       | 4      |
| LEGAL13.5     | 2       | 4      |
| LEGAL13       | 2       | 4      |
| TABLOIDEXTRA  | 2       | 4      |
| TABLOID       | 2       | 4      |
| A3 NOBI       | 2       | 4      |
| A3 WIDE       | 2       | 4      |
| A3            | 2       | 4      |
| A4            | 1       | 2      |
| A5            | 1       | 2      |
| A6            | 1       | 2      |
| B4            | 2       | 4      |
| B5            | 1       | 2      |
| COM-9         | 1       | 2      |
| COM-10        | 1       | 2      |
| MONARCH       | 1       | 2      |
| DL            | 1       | 2      |
| C5            | 1       | 2      |
| C4            | 1       | 2      |
| HAGAKI        | 1       | 2      |
| OUFUKU-HAGAKI | 1       | 2      |

| Paper size               | Simplex | Duplex |
|--------------------------|---------|--------|
| CUSTOM                   | 1       | 2      |
| CUSTOM<br>LENGTH > 210mm | 2       | 4      |
| ENVELOPE1(Choukei 3)     | 1       | 2      |
| ENVELOPE2(Choukei 4)     | 1       | 2      |
| ENVELOPE3(Youkei 4)      | 1       | 2      |
| ENVELOPE4(Envelope A4)   | 1       | 2      |
| ENVELOPE5(Kakugata 2)    | 2       | 4      |
| ENVELOPE6(Kakugata 3)    | 1       | 2      |
| ENVELOPE7(Kakugata 8)    | 1       | 2      |
| ENVELOPE8(Youkei 0)      | 1       | 2      |
| INDEXCARD                | 1       | 2      |
| BUSINESSCARD1            | 1       | 2      |
| BUSINESSCARD2            | 1       | 2      |

## 2.3 Image scanning process

## 2.3.1 Structure and process of RADF

## 2.3.1.1 Cross-section view

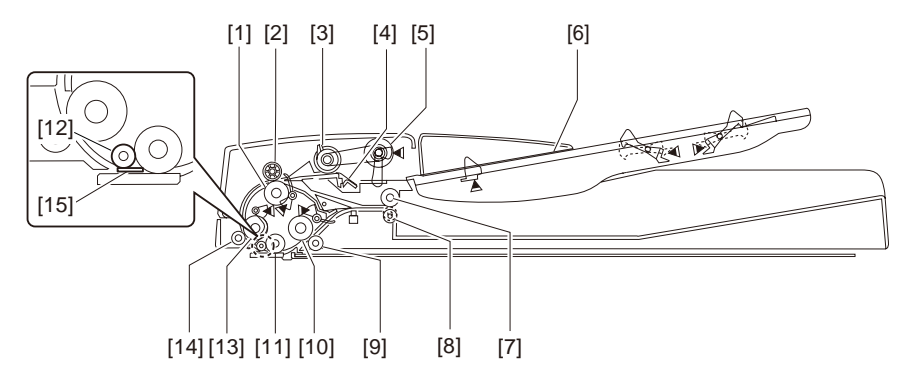

- [1] Lower regist roller
- [2] Upper regist roller

[3] Separator roller

[4] Separator pad

[5] Feed paper roller

[6] Document feed tray

[7] Unloading paper inversion upper roller

[8] Unloading paper inversion lower roller

[9] Read roller, 2 pieces

[10] Read roller 2

[11] Platen roller

[12] Read bearer

[13] Read roller 1

[14] Read roller, 1 piece

[15] White sheet

## 2.3.1.2 Electrical configuration

## Electrical circuit configuration

Electrical control of the MFP is executed by the reader controller circuit PCB and the image processor circuit PCB. The ASIC of the reader controller circuit PCB and the ASIC of the image processor circuit PCB interpret the input signals that are supplied from sensors and the signals that are supplied from the externally connected equipment. The ASICs output the signals that drive the DC load devices such as motor and solenoid in accordance with the specified timings. The ADF driver circuit PCB and the reader controller circuit PCB do not contain the memory area. The data such as service mode data is stored in the processor circuit PCB.

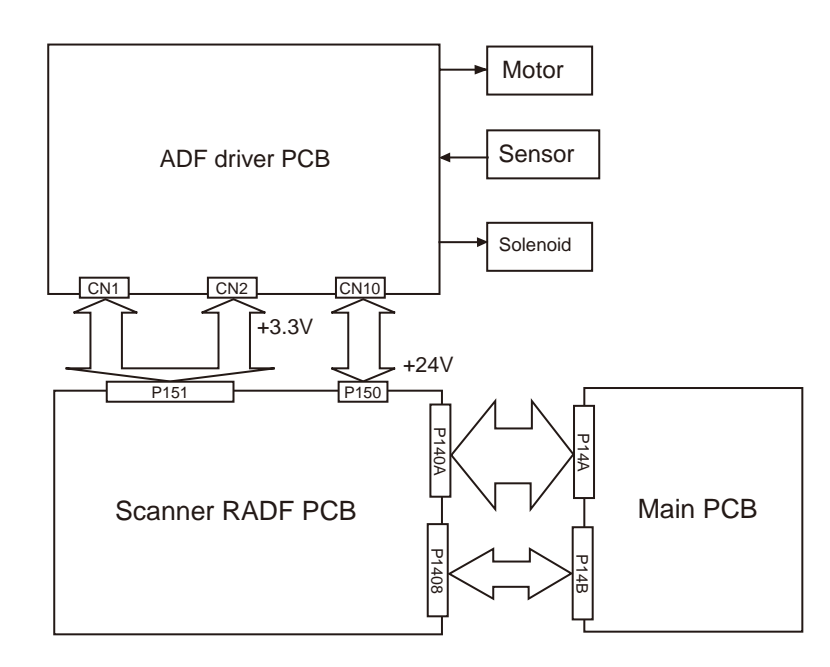

## 2.3.1.3 Fundamental operations

Drive force transmission diagram

The MFP is a document feed device of skim reading only. The MFP uses the two motors for document feed and document transport.

| Name (symbol)         | F unction                             |
|-----------------------|---------------------------------------|
| Transport motor (M1)  | It transports document.               |
| Feed paper motor (M2) | It separates and transports document. |

#### Drive force diagram of the MFP is shown below.

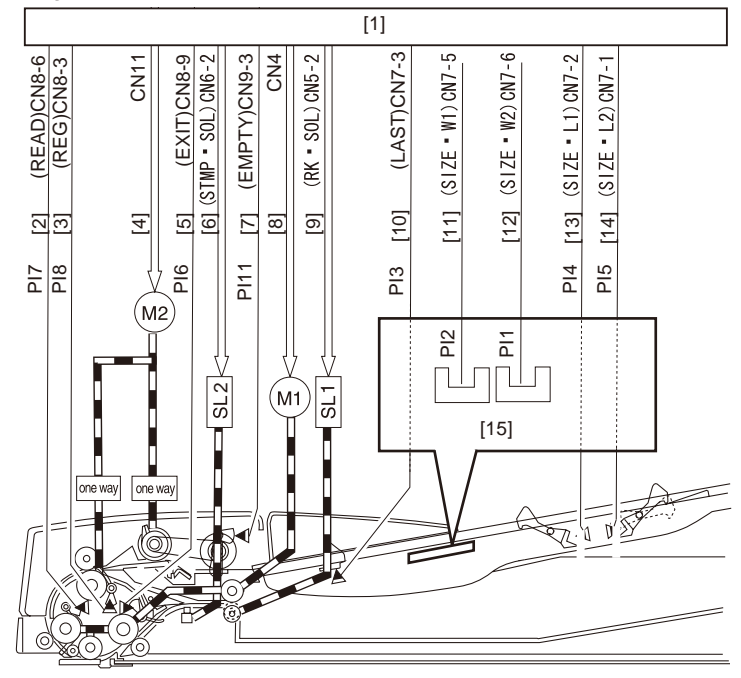

[2] Document detection signal

[4] Feed paper motor dive signal

[6] Stamp solenoid drive signal[8] Transport motor drive signal

[10] Final document detection signal

[12] Paper size (width) detection signal 2

[14] Paper size (length) detection signal 2

- [1]ADF driver circuit PCB
- [3] Document detection signal
- [5] Document detection signal
- [7] Document set signal
- [9] Separator solenoid drive signal
- [11] Paper size (width) detection signal 1
- [13] Paper size (length) detection signal 1
- [15] Relay circuit PCB

Overview of operation modes

There are four operation modes that are executed by the MFP. The respective operation modes are executed in accordance with the instructions given by the connected equipment to implement the print operation.

Name of the operation modes, the overview of the operation and the corresponding print modes are shown in the following table.

Name of the operation Overview of the operation

Supporting print modes

| modes                                                        |                                                                                                   |                                                                                                    |
|--------------------------------------------------------------|---------------------------------------------------------------------------------------------------|----------------------------------------------------------------------------------------------------|
| [1] Normal direction feed<br>paper/Unload paper              | Document is fed and<br>scanned. Upon completion<br>of scan, document is<br>unloaded as it is.     | Single-sided document => Single-sided print<br>Single-sided document => Both-sided print<br>(This operation is performed in both cases<br>when documents of same width and<br>different width are used.) |
| [2] Normal direction feed<br>paper/ Inverted unload<br>paper | Document is fed and<br>scanned. Upon completion<br>of scan, document is<br>inverted and unloaded. | Both-sided document => Both-sided print<br>Both-sided document => single-sided print<br>(This operation is performed in both cases<br>when documents of same width and<br>different width are used.)     |

Normal direction feed paper and unload paper (single-sided document => singlesided print) operation

#### Outline of document flow is shown below.

Supplement: When a single-sided document is selected, this operation is performed regardless of the same size mixed documents or different sizes mixed documents.

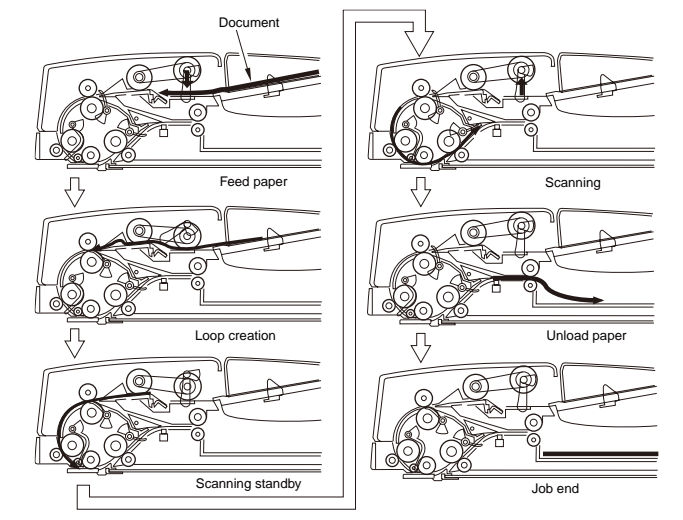

Normal direction feed paper/Inverted unloading of paper (both-sided document => both-sided print) operation

Outline of document flow is shown below.

Supplement: When a both-sided document is selected, this operation is performed regardless of the same size mixed documents or different sizes mixed documents.

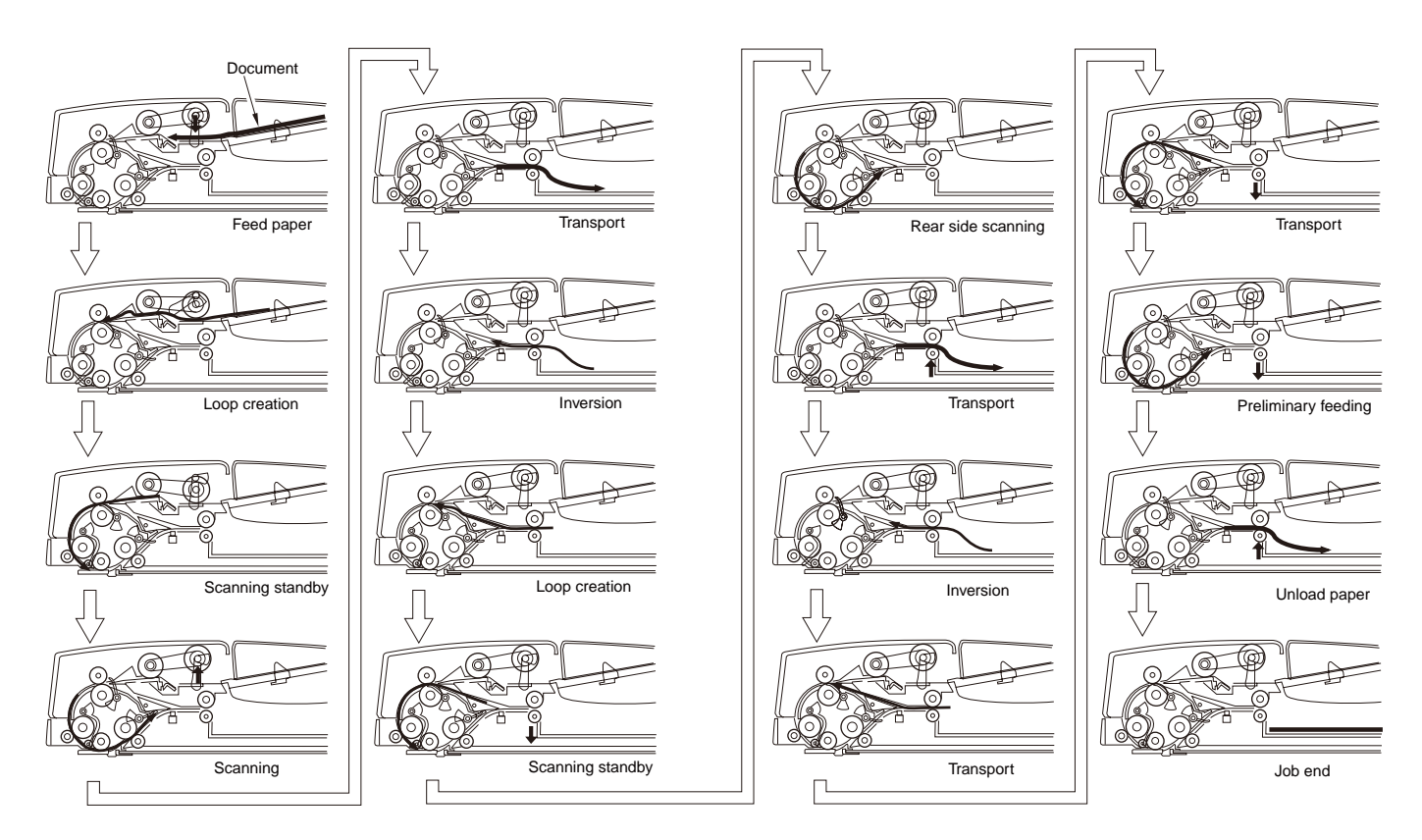

## 2.3.1.4 Document detection

#### Document present/absent detection

Document present/absent detection on the document tray is performed by the document set sensor (PI11). When a document is placed on the document tray, the detection lever moves together with the light-shielding plate so that the photo interrupter that has been shutting down the light, passes the light. Thus, the document set sensor (PI11) issues the document detection signal (EMPTY) telling that a document is set, to the connected equipment via the ADF driver circuit PCB.

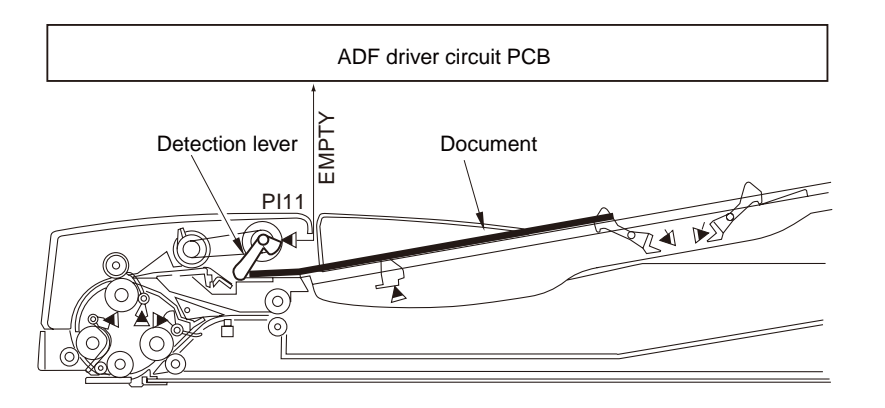

## Detection of final document

The final document detection sensor (PI3) and the document set sensor (PI11) detect if the document that has started scanning is the final document or not. If the final document is fed, and the rear end of the final document has passed the final document detection lever of the document tray, the detection lever moves together with the light-shielding plate so that the photo interrupter that has been shutting down the light, passes the light. Thus, the final document detection sensor (PI3) issues the final document detection signal (LAST). When the final document has passed the document sensor (PI11), the no document signal (EMPTY) is issued telling that the document under feeding is the final document, to the connected equipment via the ADF driver circuit PCB.

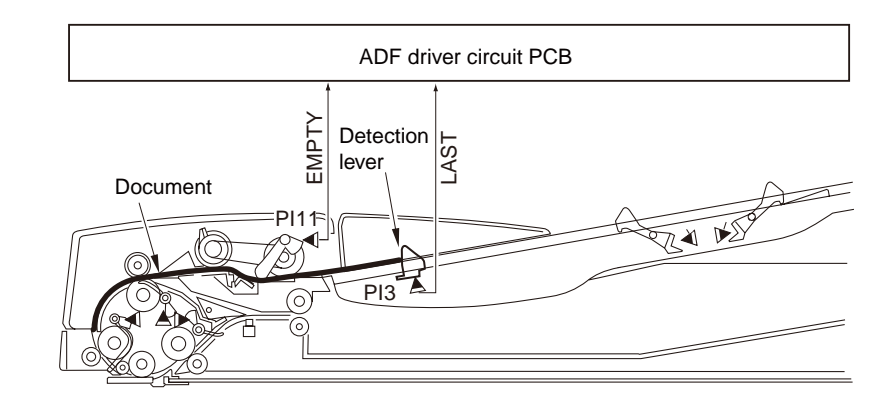

#### Size detection of the initial document

Size detection of the initial document that is set on the document tray is performed as follows. Size of the document in the transport direction is detected by the document length sensor 1 (Pl4) and the document length detection sensor 2 (Pl5). The transversal size is detected by the document width sensor 1 (Pl2) and the document width sensor 2 (Pl1).

When a document is placed on the document tray, the detection levers of the two document length sensors moves together with the light-shielding plate.

Then the light-shielding plate shuts down the light from the photo interrupter. When the slide guide is adjusted in accordance with the document size, the incoming light into the two document width sensors inside the document tray is interrupted by the light-shielding plate that is installed in the lower part of the slide guide.

The document size is identified by the combination of the ON/OFF signal from the document length sensors and the ON/OFF signal from the document width sensors.

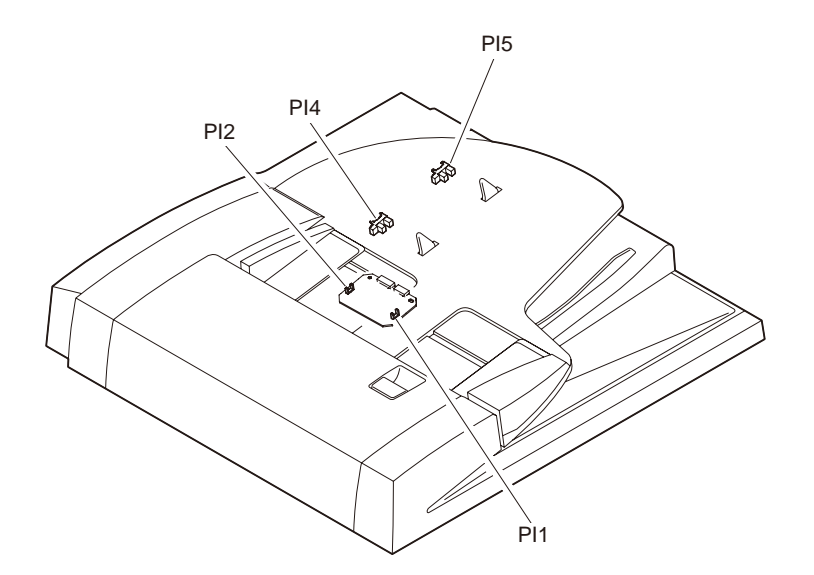

Relationship between the respective length detection sensor signals, the document width and the size detection of the initial document is shown below. 1.

1. AB system

|      |     | Sensor name    |                |                 |                 |  |
|------|-----|----------------|----------------|-----------------|-----------------|--|
|      |     | Document width | Document width | Document length | Document length |  |
|      |     | sensor 1       | sensor 2       | sensor 1        | sensor 2        |  |
|      | A3  | ON             | ON             | ON              | ON              |  |
|      | B4  | OFF            | ON             | ON              | ON              |  |
|      | A4R | OFF            | OFF            | ON              | OFF             |  |
| Sizo | B5R | ON             | OFF            | ON              | OFF             |  |
| Size | A4  | ON             | ON             | OFF             | OFF             |  |
|      | A5R | ON             | OFF            | OFF             | OFF             |  |
|      | B5  | OFF            | ON             | OFF             | OFF             |  |
|      | A5  | OFF            | OFF            | OFF             | OFF             |  |

2. Inch system

|      |       | Sensor name    |                |                 |                 |
|------|-------|----------------|----------------|-----------------|-----------------|
|      |       | Document width | Document width | Document length | Document length |
|      |       | sensor 1       | sensor 2       | sensor 1        | sensor 2        |
|      | 11x17 | -              | ON             | ON              | ON              |
|      | LGL   | -              | OFF            | ON              | ON              |
| Size | LTRR  | -              | OFF            | ON              | OFF             |
|      | LTR   | -              | ON             | OFF             | OFF             |
|      | STMT  | -              | OFF            | OFF             | OFF             |

## 2.3.1.5 Jam detection

#### Jam

Document jam is detected by the sensors shown in the illustration. Check timing of the document jam detection has already been memorized in the ROM of the image processor circuit PCB beforehand so that jam occurrence can be judged from the information if a document exits or not, at the corresponding sensor block.

When jam occurs, the connected equipment memorizes the contents of the jam as a jam code. The jam code of the MFP can be checked by outputting the jam error history report by the service mode of the connected equipment.

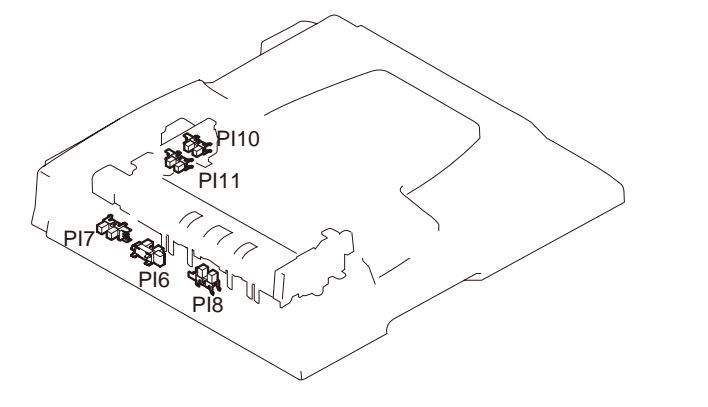

## 2.3.1.6 Power supply

### Power supply

Overview of the power supply is shown in the illustration below The power supply block of the MFP receives the power supply of two systems that are 24 V power supply and 3.3 V power supply.

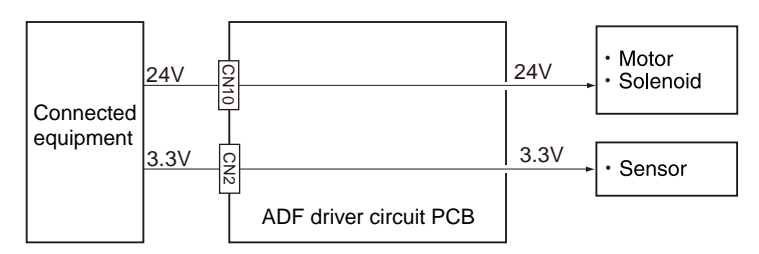

PI6: Unload paper inversion sensor

PI7: Read sensor

PI8: Regist paper sensor

PI10: Cover open/close sensor

PI11 Document set sensor

## 2.3.2 Document table structure

## 2.3.2.1 Overview

The book scanner unit consist of the book scanner scanning glass (pain), the book scanner optical scanning block (Carriage A ASSY, Carriage B ASSY, scanner frame ASSY and the book scanner drive block.)

Detection of document size is executed when the BIS sensor is ON. Detection of the closed status of the pressure plate (book cover) is executed by turning the APS sensor to ON. The lamp (cold-cathode tube) is located on top of the carriage A. The light irradiated by the cold-cathode tube enters the carriage A => carriage B => lens in this order and reaches the CCD device. The optimal focal length is maintained by the scanning that maintains a specified distance between the carriage A and the carriage B.

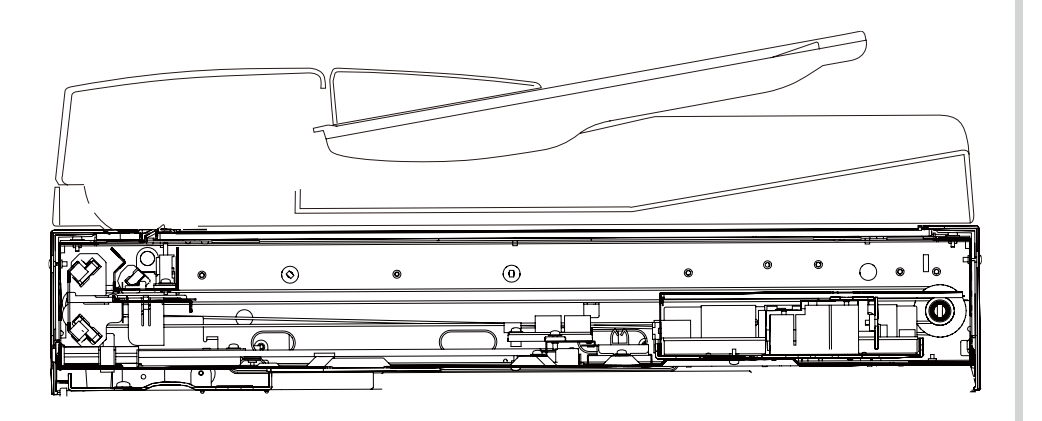

## 2.3.2.2 Exposure block

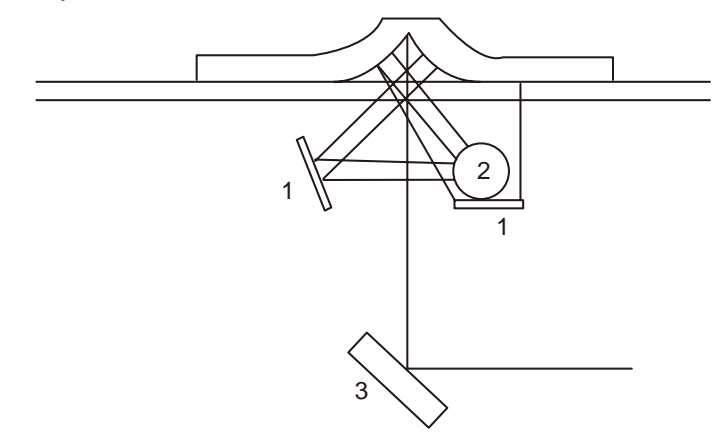

1. Reflect tape

The document such as book does not contact completely with the glass surface. Therefore, the joining areas are copied in black. In order to reduce this adverse effect, the light from the lamp is reflected by the reflect tape before it is irradiated to the document.

2. Lamp

Cold-cathode tube is used to irradiate light to document.

3. Mirror A

The reflected light from document is again reflected to the mirror B.

## 2.3.2.3 Mirror carriage drive mechanism

### <Carriage A>

• Scanner performs the function of irradiating the lamp light uniformly over a document while moving its position, and also of inputting the reflected light to the mirror carriage B via the mirror A. The mirror carriage A is driven by the two timing belts which are driven by the FBS motor.

Scanner moves at the scan speed corresponding to the respective magnification ratios that are set with reference to the standard scanning speed.

• Home position of the mirror carriage A is the position where the home sensor is located. The home sensor position is the reference position of the scanning operation.

### <Carriage B>

- The mirrors B and C are fixed to the holder with the relative angle of 90 degrees. The reflected light from the mirror A is input to the CCD device via the mirrors B and C, and lens.
- The mirror carriage B is driven by the FBS motor using a timing belt and pulley. The light path length between the document and the lens is maintained to a constant value as the mirror carriage B moves at a half speed of the mirror carriage A.

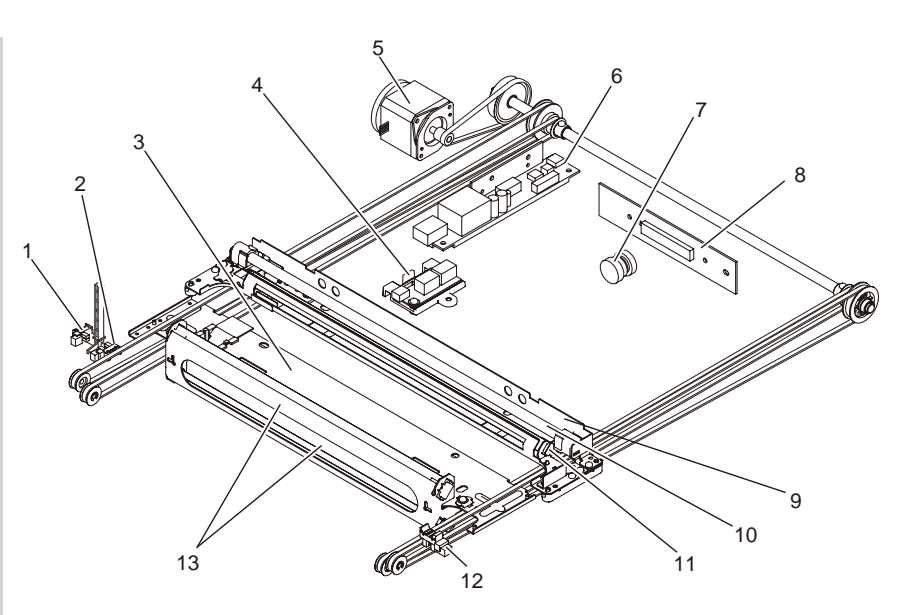

| 1 | APS sensor               | 8  | CCD PCB            |
|---|--------------------------|----|--------------------|
| 2 | BIS sensor               | 9  | Carriage A         |
| 3 | Carriage B               | 10 | Lamp               |
| 4 | BSS sensor (beam sensor) | 11 | Mirror A           |
| 5 | FBS motor                | 12 | Home sensor        |
| 6 | Inverter                 | 13 | Mirror B, Mirror C |
| 7 | Lens                     |    |                    |
|   |                          |    |                    |

## 2.3.2.4 Document size detection

Scanning in the horizontal direction is performed by irradiating light to document and the light is detected by CCD device. In the vertical scanning direction, the beam sensor receives the reflected light from document and the document size detection is executed.

Document size beam sensor (vertical direction) CCD (horizontal direction)

|               | Beam sensor          | CCD                    |
|---------------|----------------------|------------------------|
| Document size | (vertical direction) | (horizontal direction) |
| A4            | 0                    | 0                      |
| A4            |                      | 0                      |
| A5            |                      | 0                      |
| A5            |                      | 0                      |
| B4            | 0                    | 0                      |
| B5            | 0                    | 0                      |
| B5            |                      | 0                      |
| A3            | 0                    | $\bigcirc$             |

 $\bigcirc$  : Detection

# **3.** Installation

| 3.2 Installation of MFP       55         3.3 Installation of add-on tray unit       64         3.4 Preparation before use       77         3.5 Report print       86         3.6 Control panel       89         3.7 Menu list       90         3.8 MFP information print       133         3.9 Network information print       134         3.10 Connection method       135         3.11 Checking papers used by user       140 | 3.1 Warnings and prohibited items    | 54  |
|----------------------------------------------------------------------------------------------------|--------------------------------------|-----|
| 3.3 Installation of add-on tray unit643.4 Preparation before use.773.5 Report print863.6 Control panel.893.7 Menu list.903.8 MFP information print.1333.9 Network information print.1343.10 Connection method.1353.11 Checking papers used by user.140                                                                                                    | 3.2 Installation of MFP              | 55  |
| 3.4 Preparation before use.773.5 Report print883.6 Control panel.893.7 Menu list.903.8 MFP information print.1333.9 Network information print.1343.10 Connection method.1353.11 Checking papers used by user.140                                                                                                    | 3.3 Installation of add-on tray unit | 64  |
| 3.5 Report print883.6 Control panel893.7 Menu list903.8 MFP information print1333.9 Network information print1343.10 Connection method1353.11 Checking papers used by user140                                                                                                    | 3.4 Preparation before use           | 77  |
| 3.6 Control panel.893.7 Menu list.903.8 MFP information print.1333.9 Network information print.1343.10 Connection method.1353.11 Checking papers used by user.140                                                                                                    | 3.5 Report print                     | 88  |
| 3.7 Menu list                                                                                                    | 3.6 Control panel                    |     |
| 3.8 MFP information print                                                                                                    | 3.7 Menu list                        | 90  |
| 3.9 Network information print       134         3.10 Connection method       135         3.11 Checking papers used by user       140                                                                                                    | 3.8 MFP information print            |     |
| 3.10 Connection method       135         3.11 Checking papers used by user       140                                                                                                    | 3.9 Network information print        |     |
| 3.11 Checking papers used by user140                                                                                                    | 3.10 Connection method               |     |
|                                                                                                    | 3.11 Checking papers used by user    | 140 |

# 3.1 Warnings and prohibited items

#### 🕂 Warning 🕂 Warning • Do not install the MFP in the place that experiences high temperature or in the If liquid such as water gets inside of the printer, disconnect the AC power plug from the power supply source and contact Oki contact point. Failure to observe the location near fire. • Do not install the MFP in the locations (such as experimental laboratory) where caution may result in fire. chemical reaction occurs. If foreign material such as paper clip is dropped inside the prnter, disconnect Do not install the MFP near inflammable solvents such as alcohol and thinner. the AC power plug from the power supply source and remove the foreign material from • Do not install the MFP within the reach of small children. the printer. Failure to observe the caution may result in electric shock, fire and physical . Do not install the MFP in the unstable locations (such as shaky table or slanted damage. • Do not perform any operations other than what are instructed by the Manual, floor). Do not install the MFP in the locations which are highly humid or dusty or or do not disassemble the printer. Failure to observe the caution may result in electric ٠ locations exposed to direct sunlight. shock, fire and physical damage. Do not install the MFP in the environment with sea wind or corrosive gas. • Do not install the MFP in the locations which are subject to vibrations. ▲ Caution • If the printer is dropped or cover is damaged, disconnect the AC power plug from the power supply source and contact your Oki contact point. Failure to observe the caution may result in electric shock, fire and physical damage. • Do not make any connection of the power cord, printer cable and earth wire Do not install the printer in the locations where ventilation hole is blocked. other than which are instructed by the Manual. Failure to observe the caution may . Do not install the printer directly on the thick-piled carpet. • Do not install the printer in the locations such closed room where ventilation is result in fire. • Do not insert any object into the ventilation holes. Failure to observe the caution poor. If the printer is used for long hours contiuously in a small room, good ventilation may result in electric shock, fire and physical damage. Do not place cup with water on top of the printer. Failure to observe the caution should be proved. Install the printer in the locations which are far from strong magenetic field or may result in electric shock and fire. . • When the printer cover is opened, do not touch the fuser unit. Failure to observe from device generatig noise. Install the printer in the locatios which are far from video monitor or TV receiver. . the caution may result in burn injury. . Do not throw toner cartridge or image drum cartridge into fire. Failure to observe When moving the printer, hold both sides of the MFP. • The printer is heavy weighing approx.40 kg. Two or more persons should work the caution may result in burn injury by the dust explosion. together to raise the MFP when moving it. Do not use highly inflammable spray near the printer. Inside of the printer gets ٠ ٠ Keep off the paper unloading unit while the printer power is turned ON, and very hot that can cause fire. • If the cover gets abnormally hot, or the printer smokes, or smells strange odor, while printing is progress. Failure to observe the caution may result in physical damage. or generates abnormal sound, disconnect the AC power plug from the power supply Be sure to explain the precautions on installation and operation to clients while showing source and contact Oki contact point. Failure to observe the caution may result in fire. precautions of the User fs Manual, Explain full details of AC power cord and earth wire especially to clients.

# 3.2 Installation of MFP

## 3.2.1 Unpacking

🕂 Warning

Failure to observe the following precautions may result in physical damage.

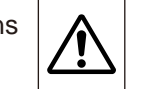

The MFP is heavy weighing approx.68 kg. Three or more persons should work together to raise the MFP.

• Remove the four handles from sides of the cardboard box as shown in the illustration and raise the cardboard box.

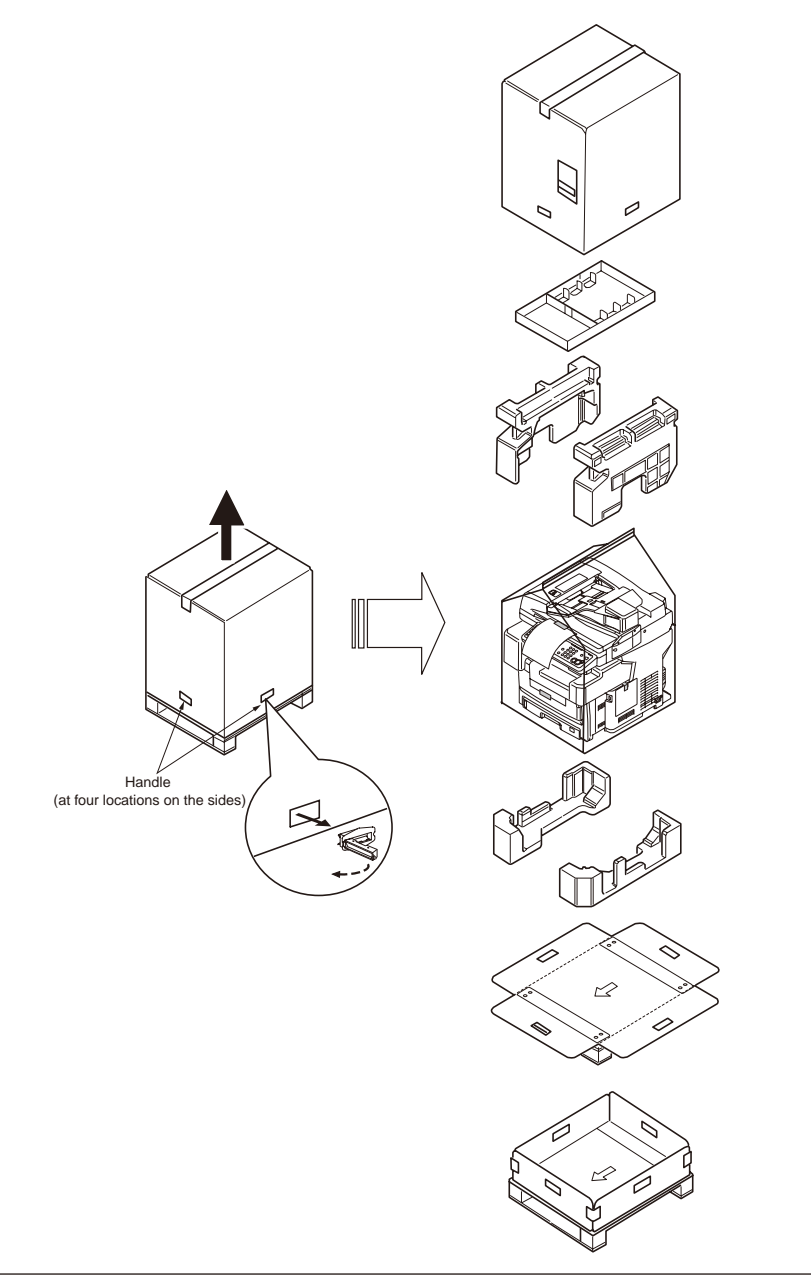

## 3.2.2 Main unit and list of accessories

- Confirm that main unit is free from damage and stain when observing outside of the main unit.
- Confirm that all of the accessories are supplied with the main unit and the accessories are not damaged.
- If any accessory is missing or if any abnormality is found, contact Oki contact point.

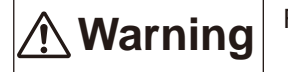

Failure to observe the following precautions may result in physical damage.

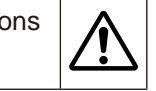

The MC860dn is heavy weighing approx.68 kg. Three or more persons should work together to raise the MFP.

### MC860 main unit

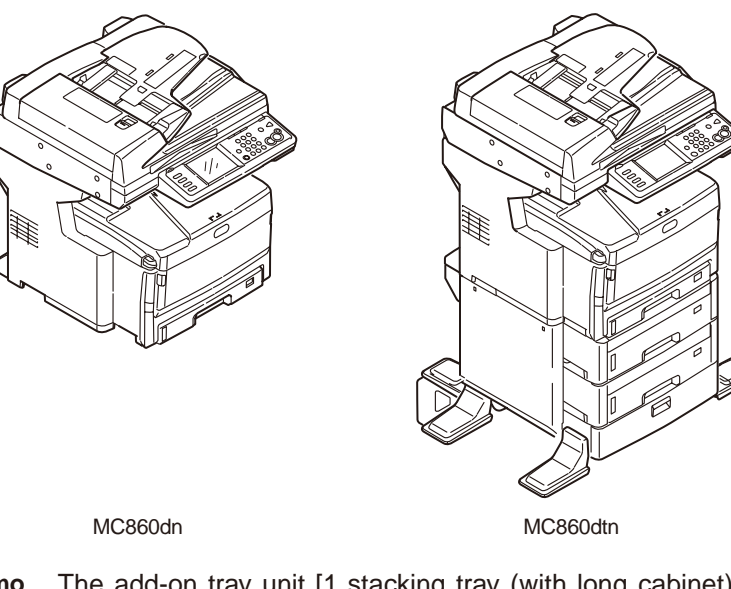

**Memo** The add-on tray unit [1 stacking tray (with long cabinet)] and [2 stacking tray (with short cabinet)] can be installed in the MC860dn as the options.

□ Starter toner cartridge

(Each one piece of cyan, magenta, yellow, black)

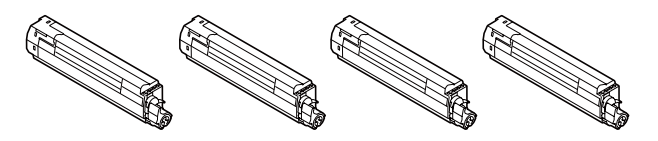

Image drum cartridge
 (Each one piece of cyan, magenta, yellow, black)

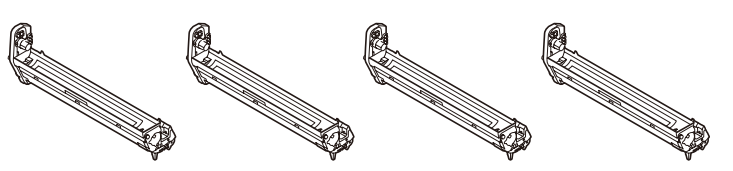

*Note!* The image drum cartridges have alredy been installed inside the main unit earlier.

## □ Software CD-ROM (2 pieces)

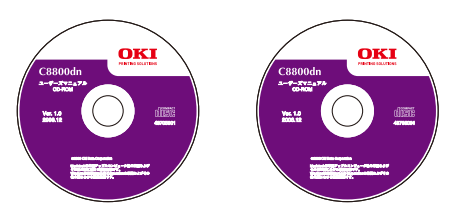

#### User fs Manual CD-ROM

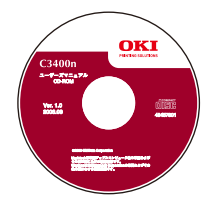

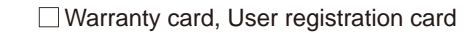

|  | Image: Construction         Image: Construction           Image: Construction         Image: Construction           Image: Constretin         Image: Constructin  < |                                         | WICKNER BUILDER |
|--|----------------------------------------------------------------------------------------------------|-----------------------------------------|-----------------|
|  | A COLUMN                                                                                                    | And And And And And And And And And And |                 |

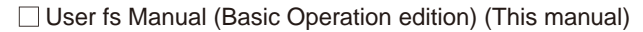

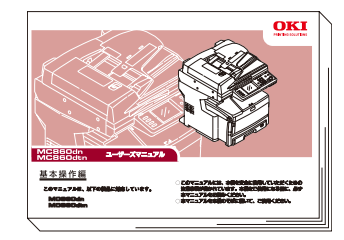

Power cord

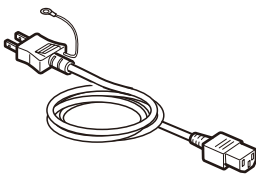

Telephone line cable

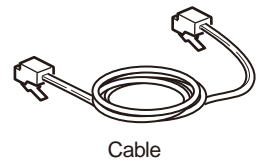

Cap (2 pieces)

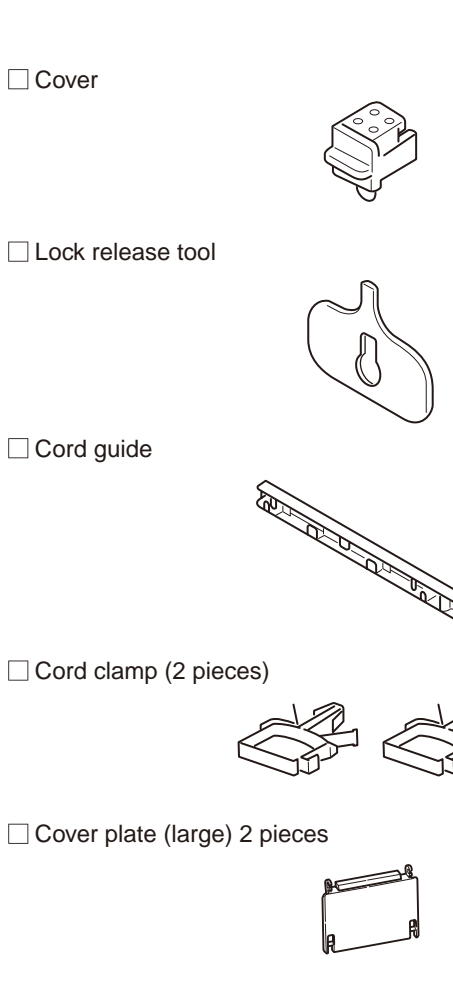

Cover plate (small) 2 pieces

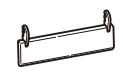

- *Note!* Printer cable is not supplied. Prepare a printer cable separately in accordance with the PC to be connected.
  - The carton box and cushions are re-used in future for transportation. Do not discard them but keep them.
  - Use the telephone cable supplied. If the 4-conductor telephone cable is used, communication cannot be established.

## 3.2.3 Installation method

- Install the MFP in the location where the following temperature and humidity requirements are satisfied.
- Ambient temperature : 10 to 32°C
- Ambient humidity : 20 to 80%RH (relative humidity)

Maximum wet-bulb temperature : 25°C

- Be careful that there should not be any dew condensation.
- If the MFB is going to be installed in the locations where ambient humidity is less than 30%, use humidifier or anti-static mat.

## Installation space

- Place the printer on a flat table that has the sufficient space to accommodate all of the printer feet.
- Secure sufficient space around the printer.

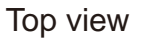

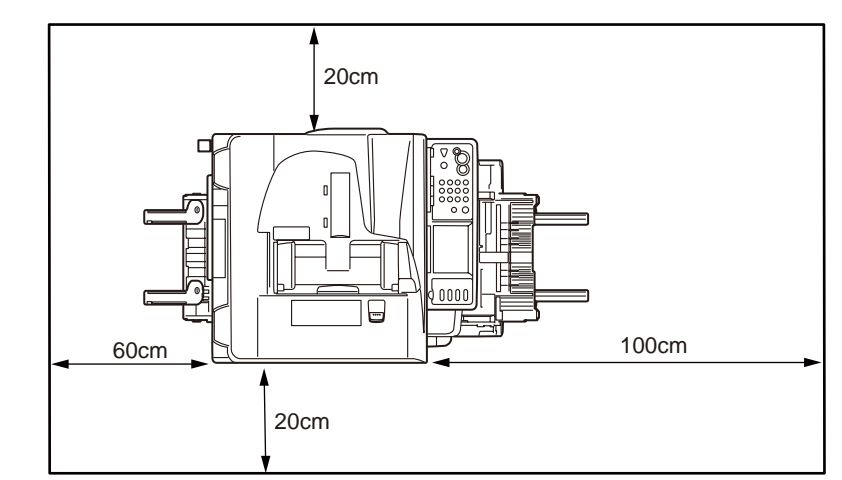

## Side view

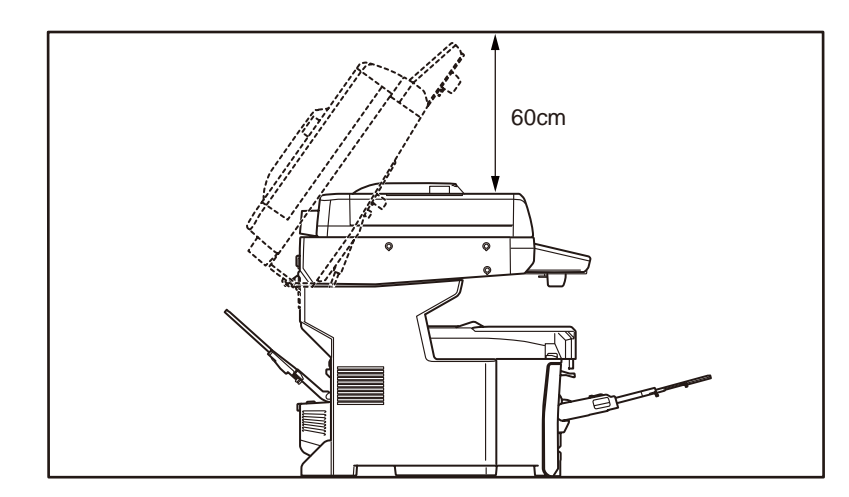

Instruction Sheet

## Install the accessories

- 1. Remove the protection materials.
  - *Note!* Carton box and protection materials will be re-sued in future for transportation. Keep them.
    - Take the main unit out from the carton box and remove the Instruction Sheet and cushions.
      - *Note!* Be sure to hold the main unit by three or more people.

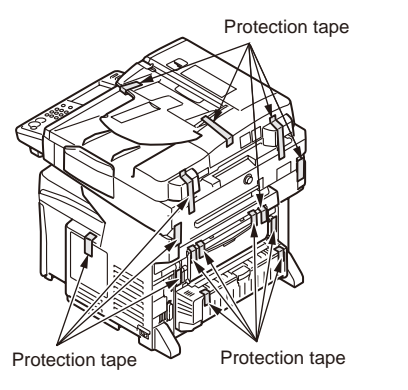

Peel off the protection tape from the back and side of the main unit.

• Pull the cover open lever and open the document cover.

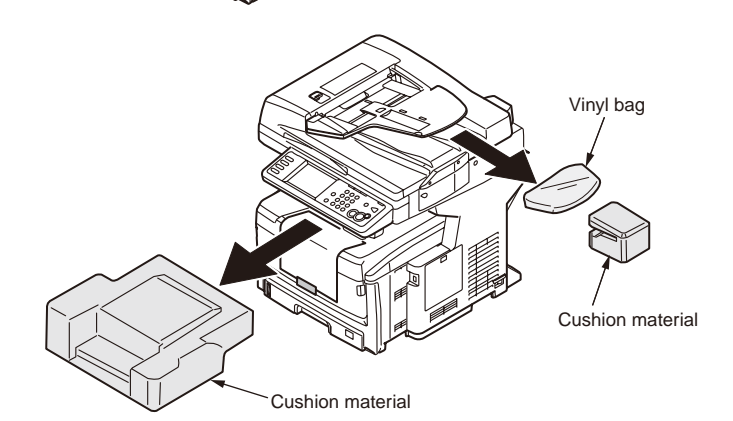

Document cover OPEN lever

Document cover

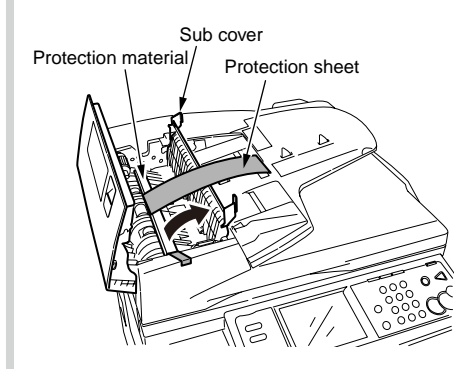

Open the sub cover and remove the protection sheet and protection materials.

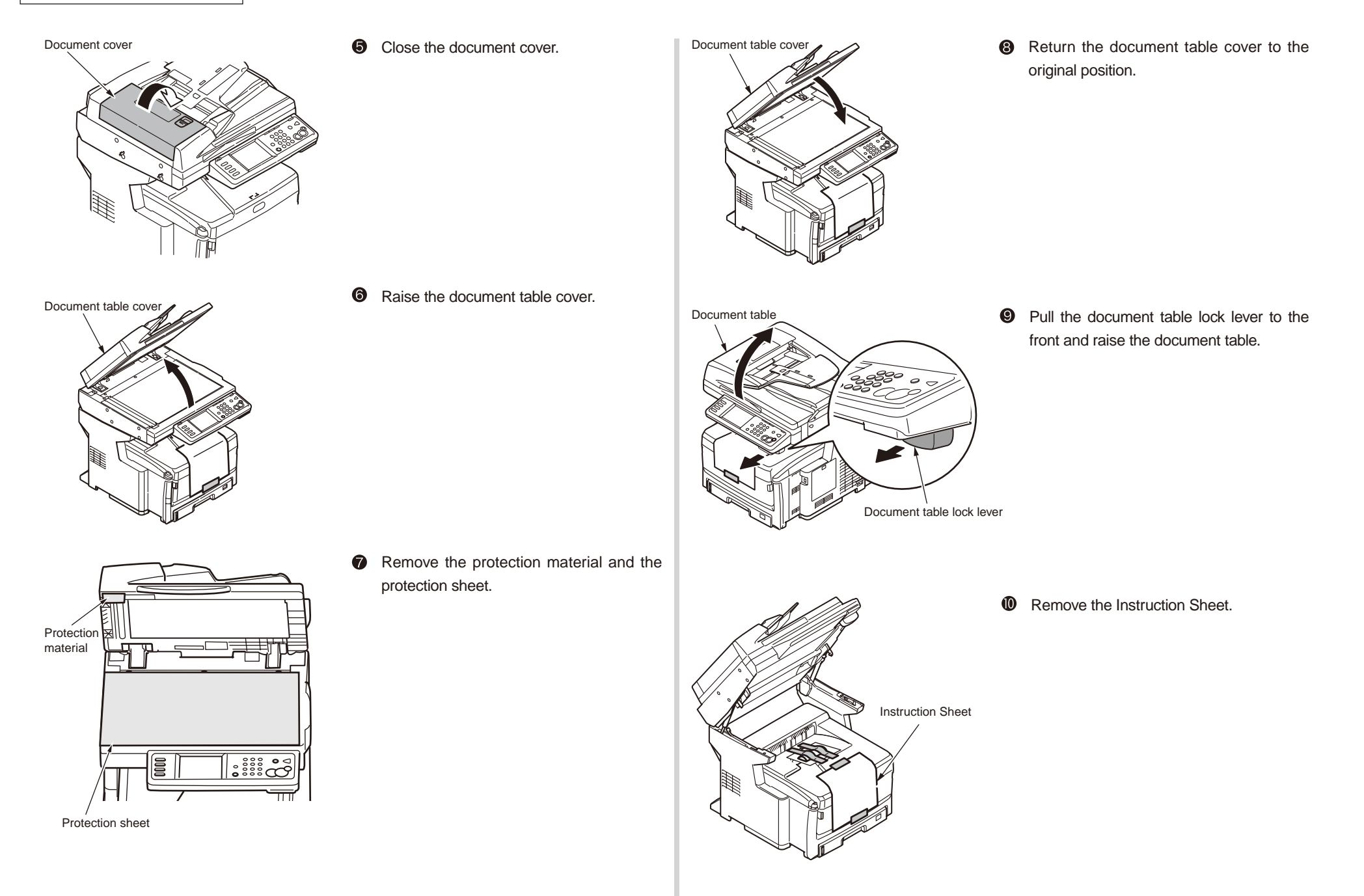

#### 3. Installation

## Oki Data CONFIDENTIAL

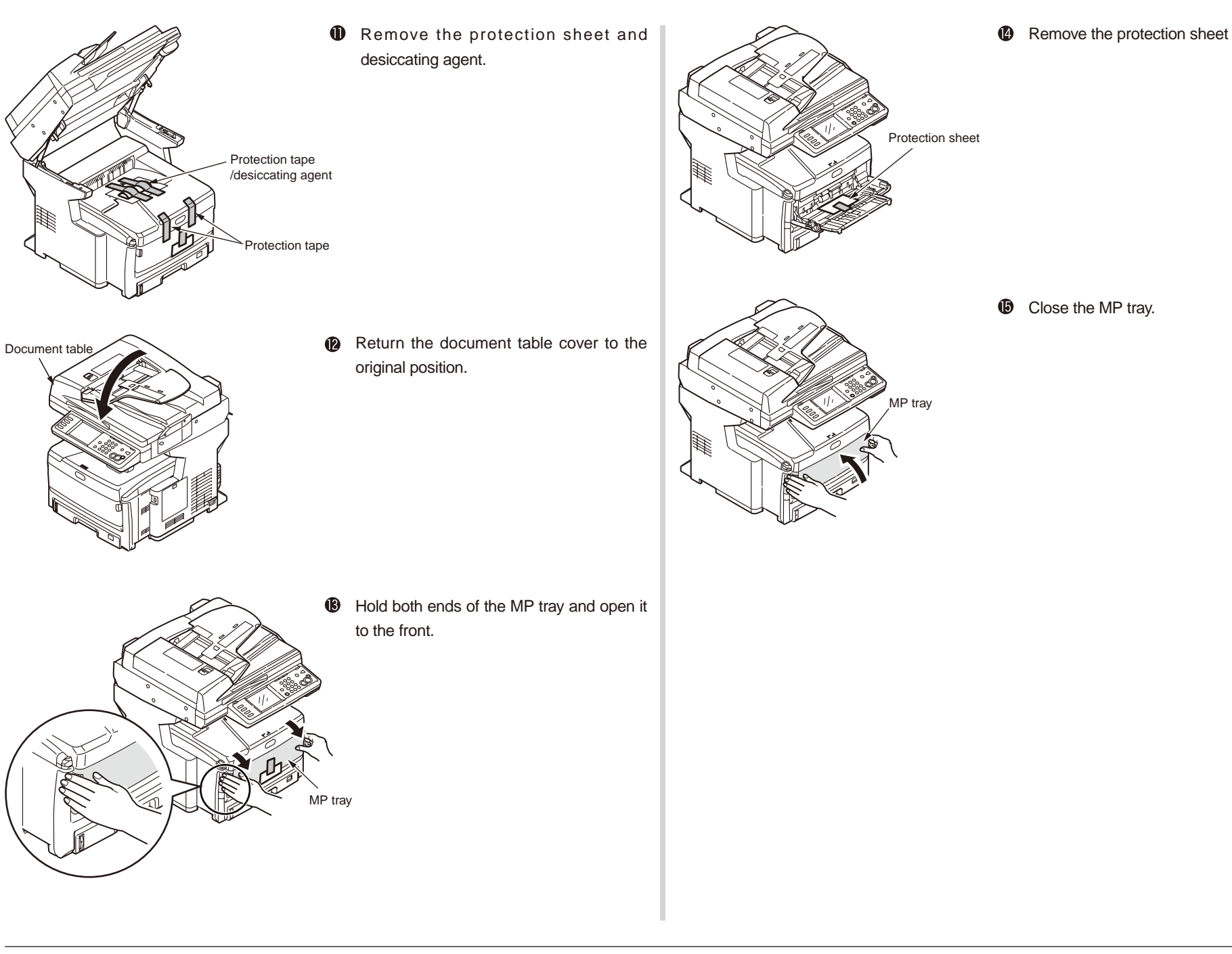

2. Remove the image drum cartridge.

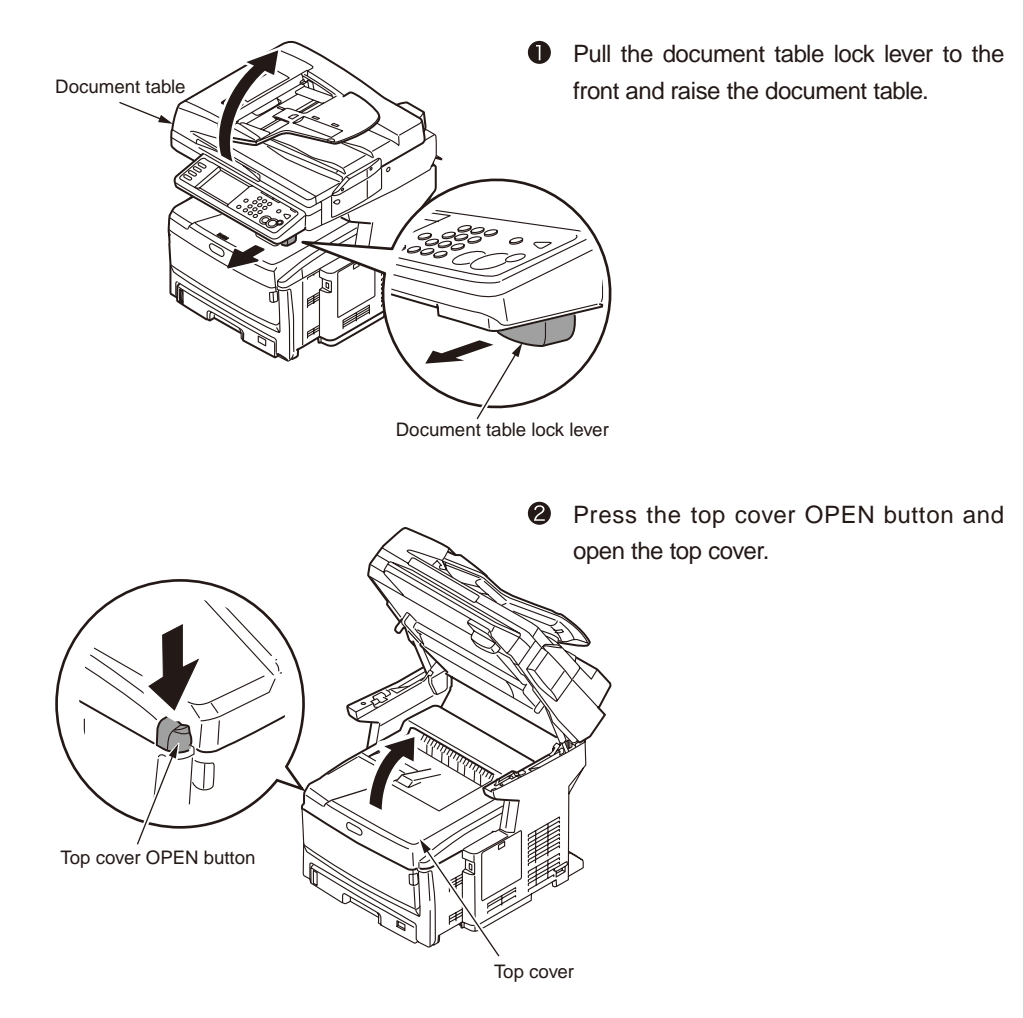

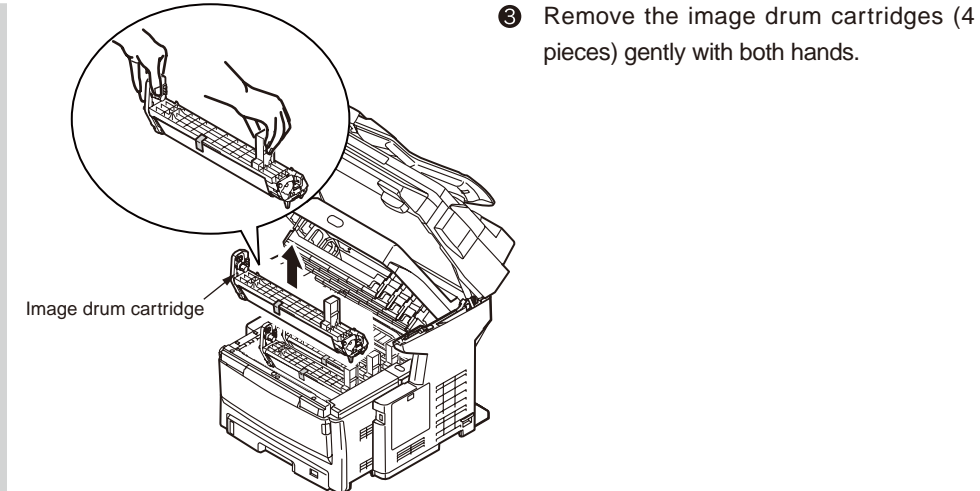

- *Note!* The image drum (green tubular portion) is highly inherently-brittle. Be very careful when handling it.
  - Be very careful not to expose the image drum to direct sun light or intense light (light of approx. 1500 lux or more). Do not leave it under the normal illumination even indoor for 5 minutes or longer.

< How to hold the image drum cartridge >

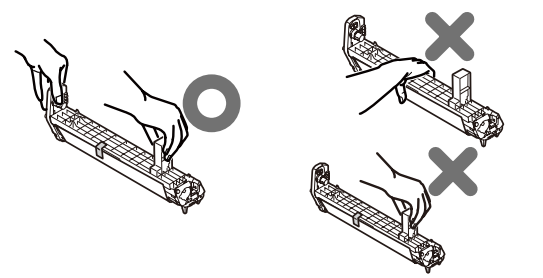

Do not hold the image drum cartridge with a single hand.

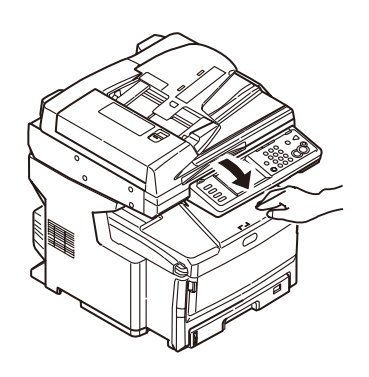

Note!

Return the document table to the original position.

If the Control Panel keeps displaying the message [Replace the toner], check if the toner cartridge lever is fully pressed in the

direction of the arrow up to the end.

3. Release the lock.

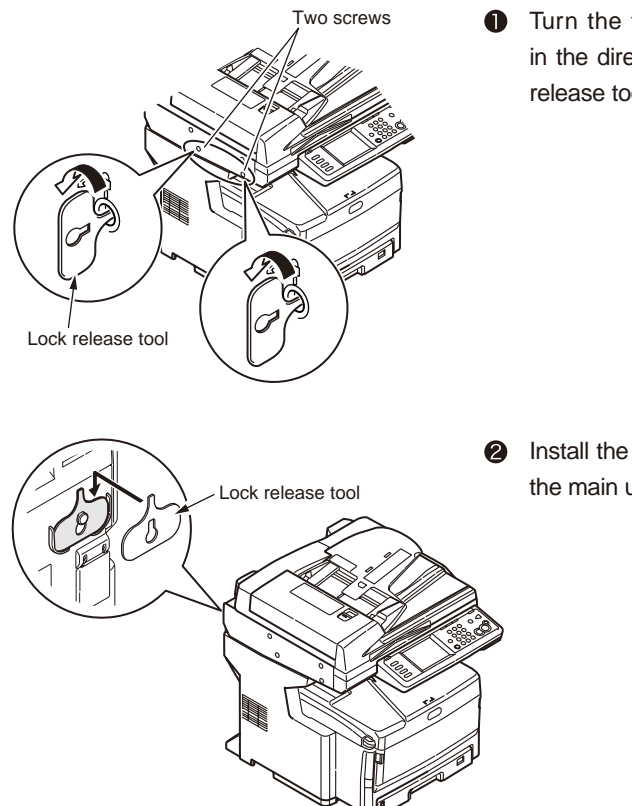

Turn the two screws on the side panel in the direction of the arrow with the lock release tool supply, to release the lock.

Install the lock release tool on the back of the main unit.

# 3.3 Installation of add-on tray unit

## 3.3.1 Unpacking

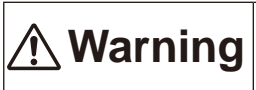

Failure to observe the following precautions may result in physical damage.

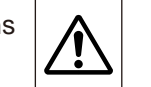

The MFP is heavy weighing approx.68 kg. Three or more persons should work together to raise the MFP.

• Remove the four handles from sides of the cardboard box as shown in the illustration and raise the cardboard box.

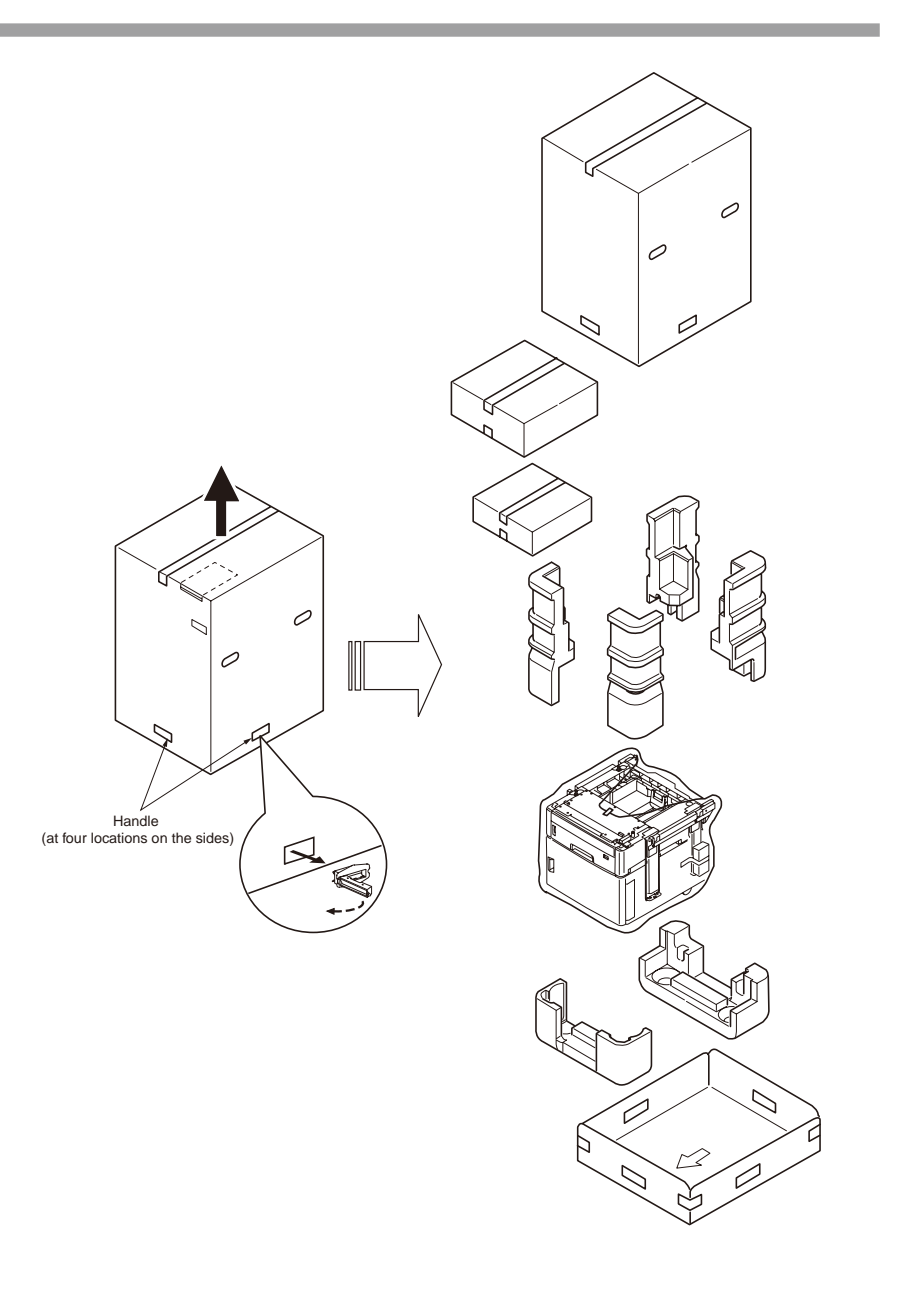

## 3.3.2 Main unit and list of accessories

Install the add-on tray to increase the number of papers to be set. A maximum of 2 stagger tray can be added. A single tray can accommodate 530 sheets of real weight 70 kg paper. Total 1460 sheets of paper can be printed continuously with the standard paper tray and the MP tray. The add-on trays are available as options in MC860dn.

*Note!* A6 size paper cannot be used.

**Memo** The add-on trays are sometimes called tray 2 and tray 3.

| Add-on tray unit                    | Accessories                                                                                                    |
|-------------------------------------|----------------------------------------------------------------------------------------------------|
| 2 stagger tray (with short cabinet) |                                                                                                    |
|                                     | Fastener (4 pieces)                                                                                                    |
| Model name: TRY-C3D4                |                                                                                                    |
| 1 stagger tray (with long cabinet)  | Side cover (left) Side cover (right)                                                                                           |
|                                     | Fall prevention foot<br>covers (6 pieces) Fall prevention foot<br>(rear) (2 pieces) Fall prevention foot<br>(front) (2 pieces) |
| Model name: TRY-C3D5                |                                                                                                    |

3. Installation

## 3.3.3 Installation method

## Top view (MC860dtn)

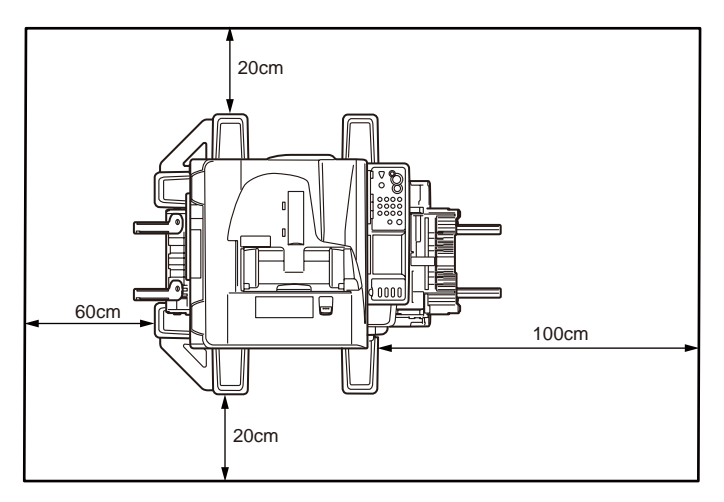

Side view (MC860dtn)

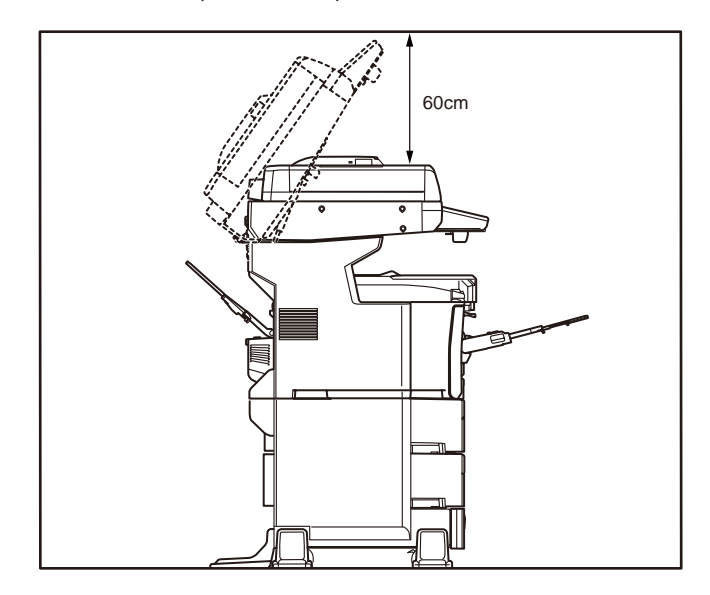

#### 3. Installation

#### Oki Data CONFIDENTIAL

The following example describes how to install the 2 stagger tray (with short cabinet). The 1 stagger tray (with long cabinet) can be installed in the manner.

- 1. Take the add-on tray unit out from the carton box. Remove the cushion material and the protection material.
  - *Note!* Be sure to hold the add-on tray unit by two or more people.
- 2. Turn OFF the power of the main unit, and remove the power cord and cables.
  - **Note!** If the add-on tray unit is installed with the main unit power ON, the main unit may be damaged.
  - **Memo** For the method of turning OFF the power, refer to (page xx) gTurn OFF the power h of the User fs Manual (Basic Operation edition).

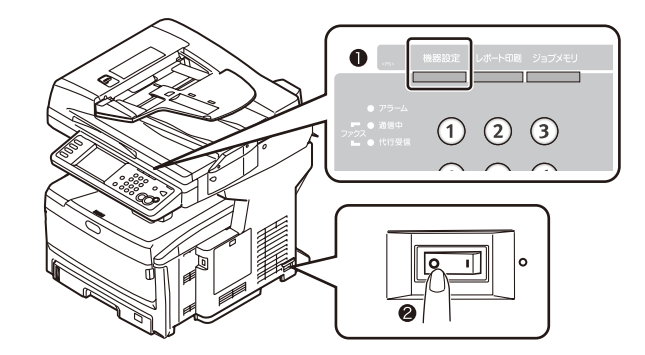

# Fix the fall prevention foot (front) to the left side of the add-on tray unit with the three screws. Screw hole Screw Screw Align the fall prevention foot (rear) to the 2 deep left corner of the add-on tray unit.

3. Attach the fall prevention foot.

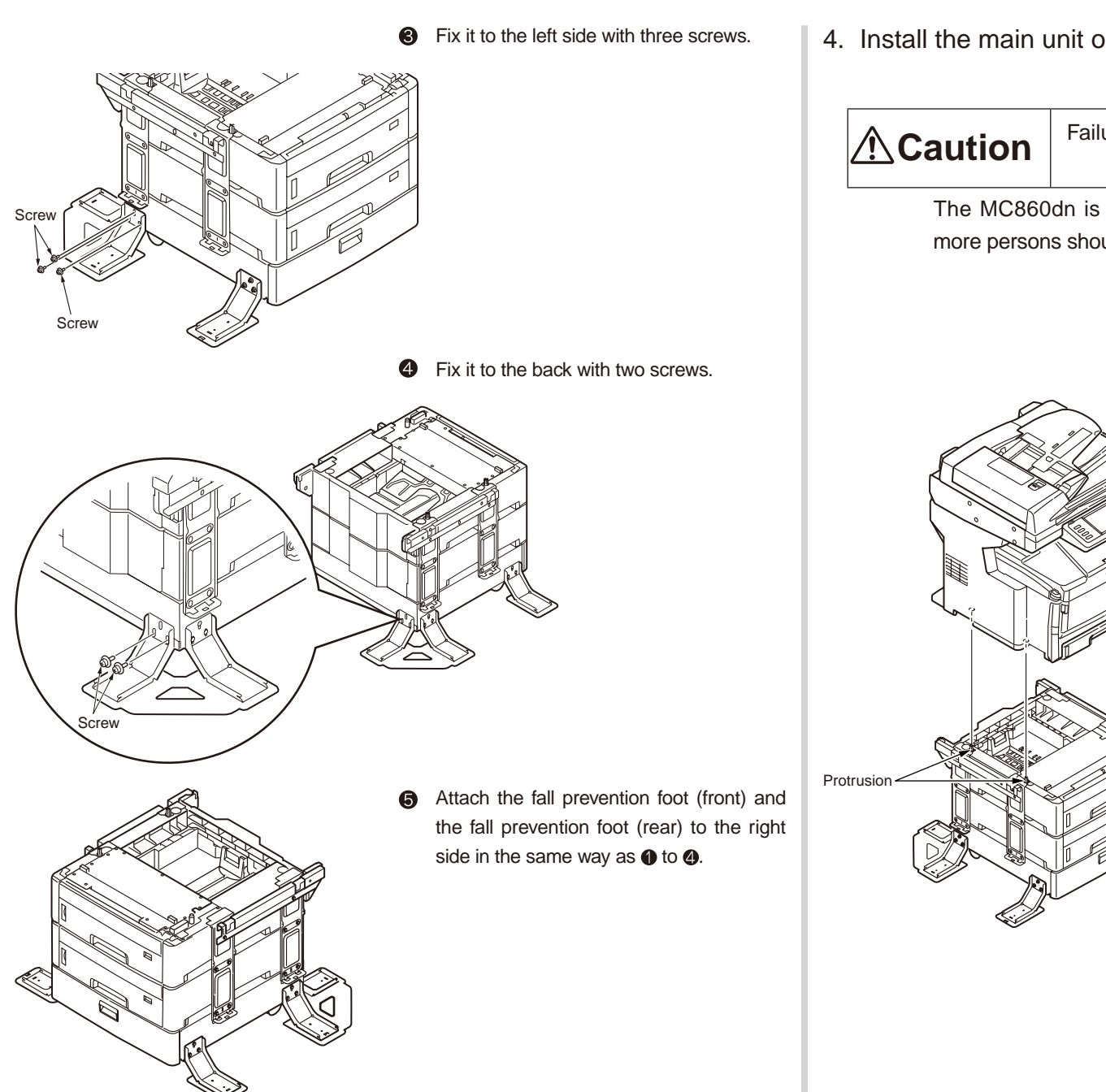

4. Install the main unit on top of the add-on tray unit.

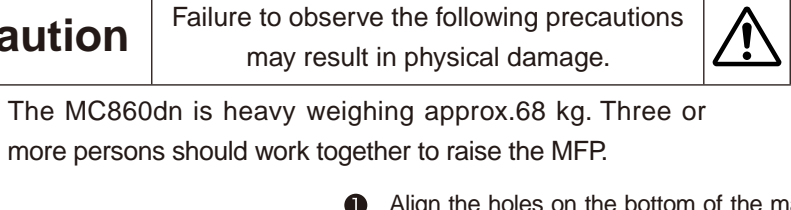

- Align the holes on the bottom of the main unit with the three protrusions of the addon tray unit.
- 2 Install the main unit on top of the add-on tray unit gently.

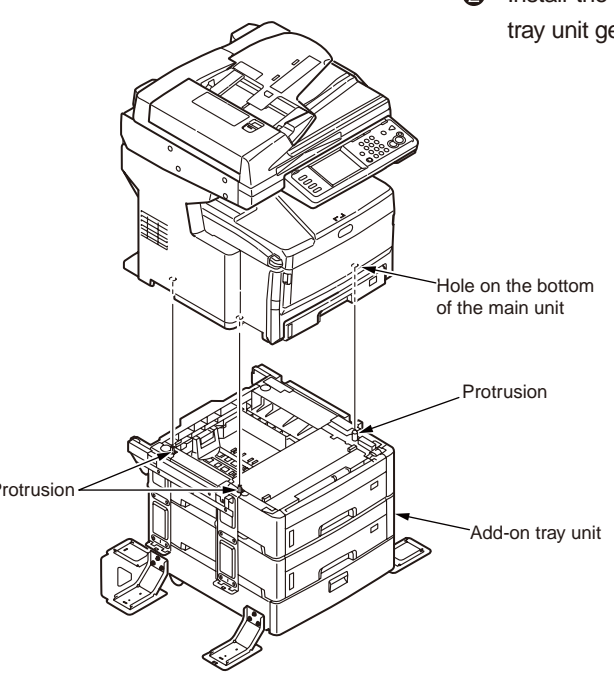

5. Fix the main unit to the add-on tray unit temporarily.

Loosen the 8 screws of the studs of the add-on tray unit first. Then fix them temporarily.

Tighten the screws temporarily at the two locations on the left side and two locations on the right side. Start tightening the screws on the left side.

*Note!* Do not tighten these screws with force.

Loosen the four fixing screws of studs on the left side of the add-on tray first. Then loose the four fixing screws of the studs on the right side of the add-on tray. the main unit.

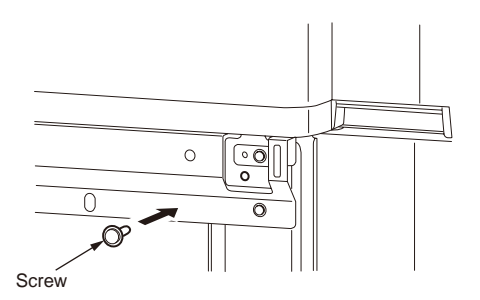

Align the lower hole of the fastener with the screw hole of the add-on tray unit. Insert the screw and tighten the screw lightly.

2 Insert the fastener into the installation

position from the front on the left side of

Note! Do not tighten with force.

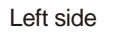

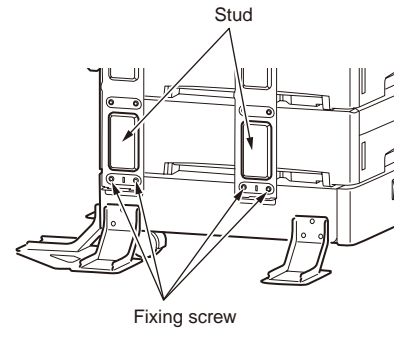

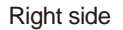

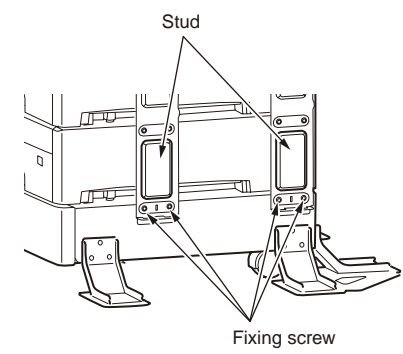

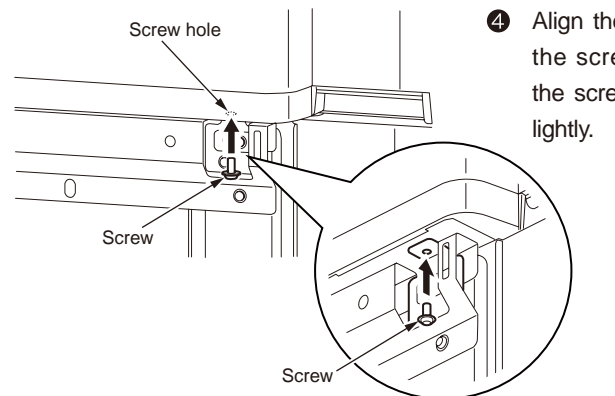

Align the upper hole of the fastener with the screw hole of the main unit. Insert the screw from the bottom and tighten it lightly.

 Tighten the two screws at the deep end of the left side temporarily by performing steps 2 to 2.

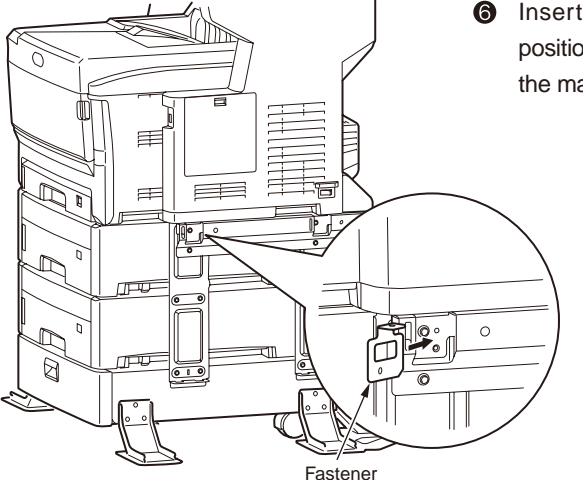

Insert the fastener into the installation position from the front on the left side of the main unit.

Tighten the two screws at the front on the right side by performing steps (and (a).

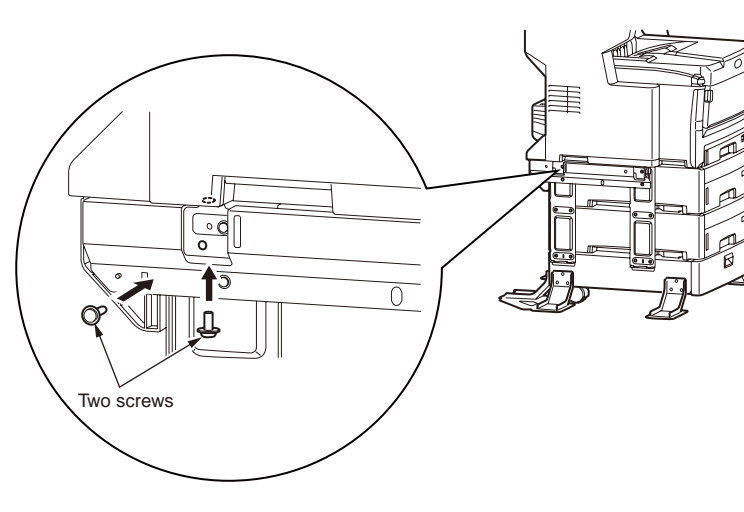

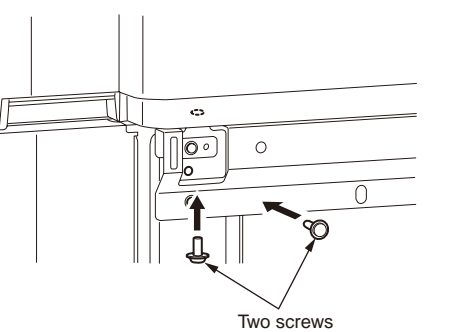

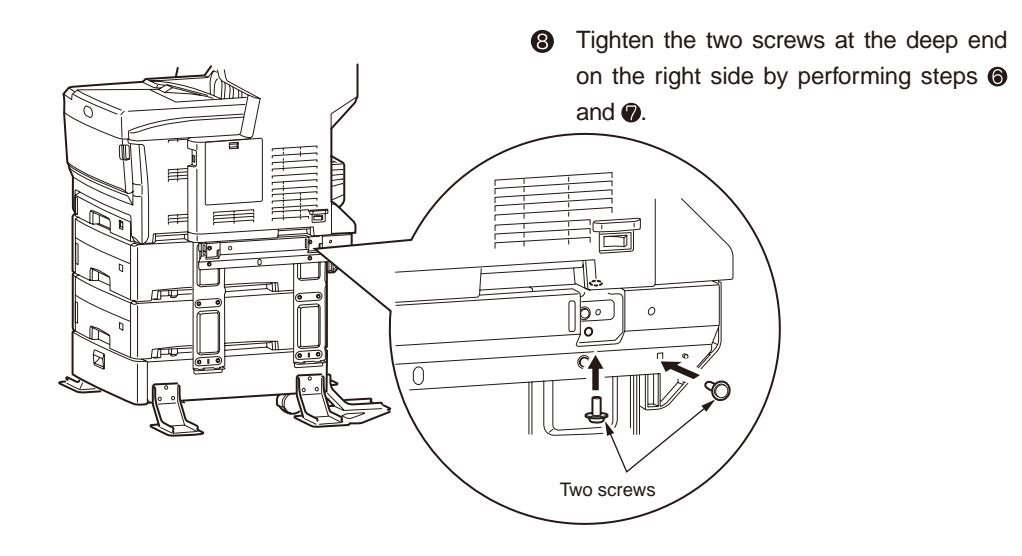

6. Fix the main unit to the add-on tray unit tightly.

Left side

Tighten securely the 8 screws that were loosened in step 5, and 0.8 screws that were tightened only temporarily in step 5, totaling 16 screws with force.

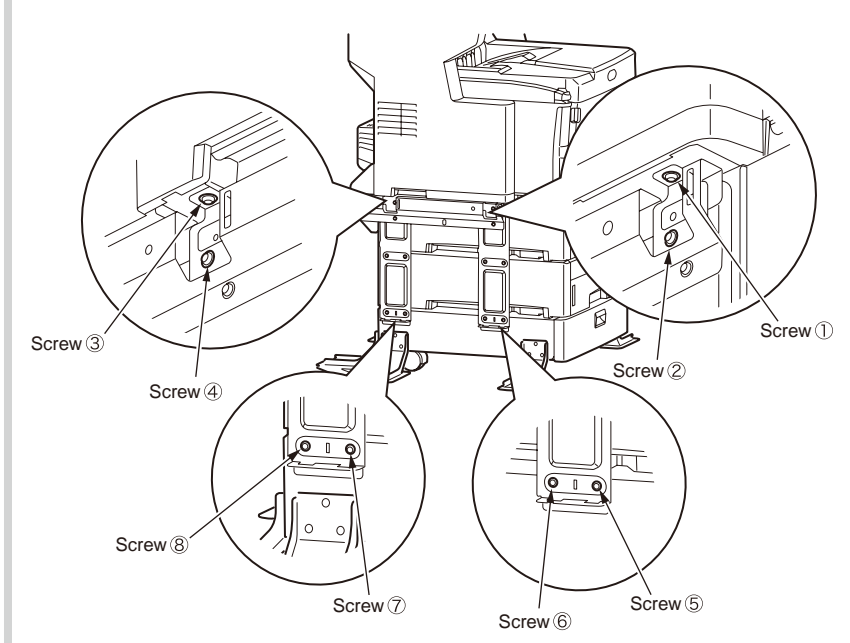

## Right side

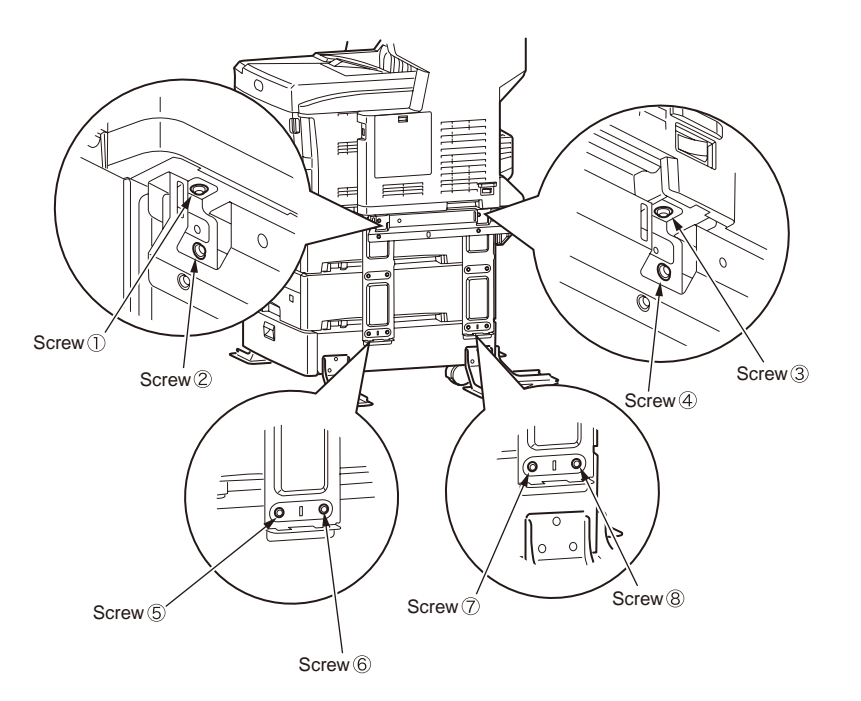

7. Attach the side cover.

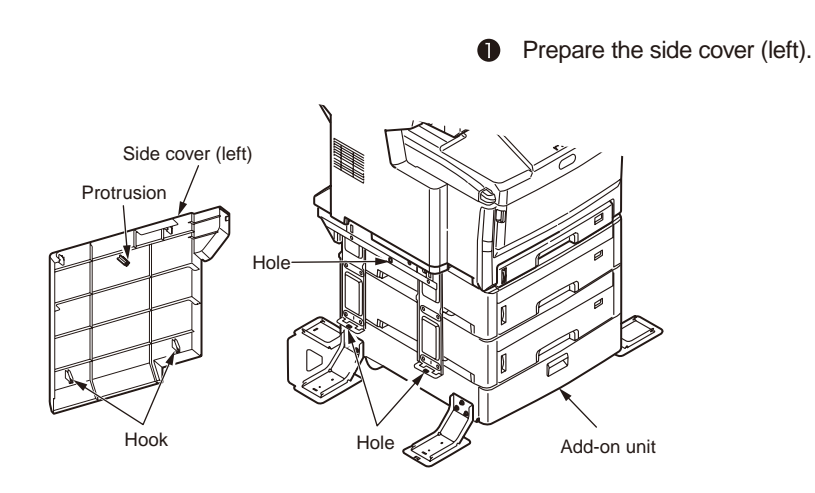

- Insert the hook of the side cover (left) into the lower hole of the add-on tray unit, and press the hook against the add-on unit to install it.
- Confirm that the side cover is installed securely.
   8. Attach the fall prevention foot.
- Prepare the side cover (right).

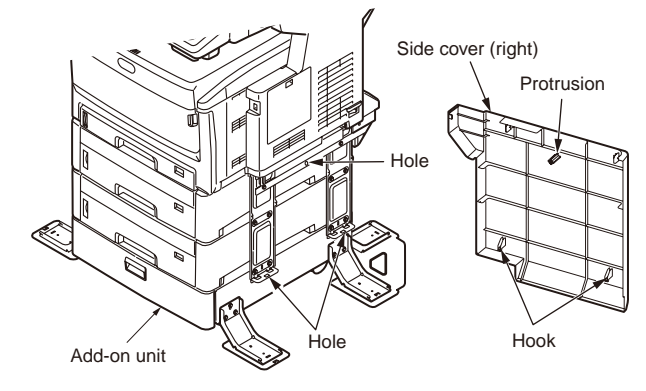

Attach the side cover (right) in the same procedure as @ and .

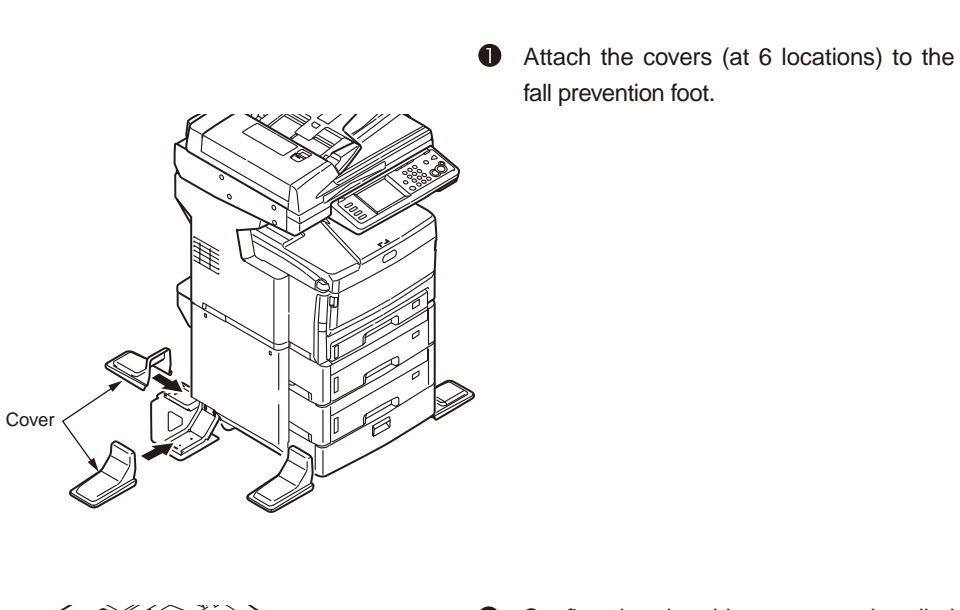

Confirm that the s securely.

Cover

O Confirm that the side covers are installed securely.

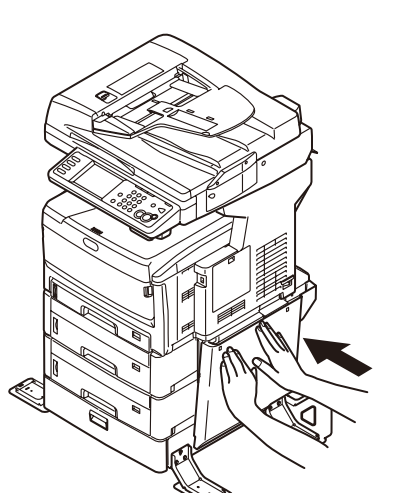

• Confirm that the side cover is installed securely.

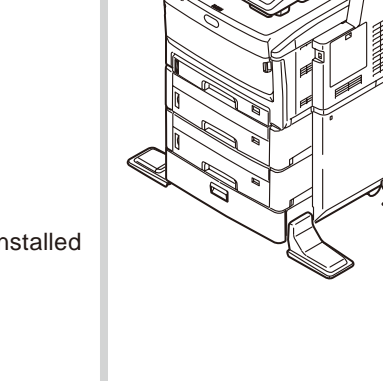

- 9. Move the main unit to the installation position, and lock the front casters (at two locations).
- 10.Connect the AC power cord and cables. Turn ON the power.
- 11.Check that the main unit with the add-on tray is displayed on the control panel.
- 12.Set the number of trays using the printer driver.

Setup must be entered in order to recognize the add-on unit by using the printer driver.

If the printer driver is not set yet, set the printer driver by referring to Chapters 3 to 8, and perform the following setups.

Note! You must log on with administrator authority.

### For the Windows PS printer driver

For Windows Vista/Server 2008, select the menus: [Start]- [Control Panel] - [Printers].
 For Windows, select menus: [Start]- [Control Panel] - [Printers and Other Hardware]
 - [Printers and Faxes].

For Windows Server, select the menus: [Start]- [Printers and Faxes].

For Windows 2000, select the menus: [Start] - [Set] - [Printers].

- Right-click the [OKI.MC860(PS)] icon and select [Properties].
- Select the following menus: [Device Set] tab [Installation Options] [Acquire Printer Information]. Then click [Setup] or click [Acquire Printer Information]. When USB connection is selected, input an appropriate value in [Number of Trays].
- 4 Click [OK].

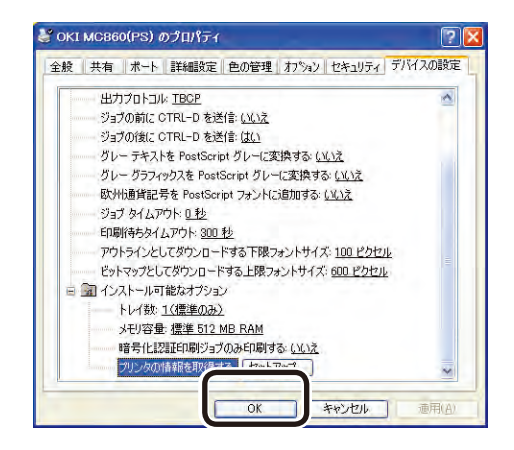

### For Windows PCL/PCL XPS printer driver

- For Windows Vista/Server 2008, select the menus: [Start]- [Control Panel] [Printers].
   For Windows, select menus: [Start]- [Control Panel] [Printers and Other Hardware]
   [Printers and Faxes].
  - For Windows Server, select the menus: [Start]- [Printers and Faxes].
  - For Windows 2000, select the menus: [Start] [Set] [Printers].
- Right-click the [OKI.MC860(PS)] icon and select [Properties].
- With the [Device Option] tab, select [Acquire printer information]. When USB connection is selected, input the total number of trays at present in the [Usable Devices].
- Click [OK].

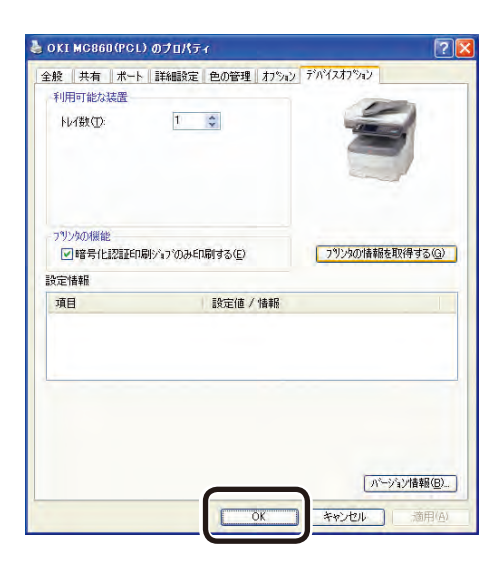

## For Mac OS X

For Mac OS.X, if an option has been added before the printer driver is installed, the device information is obtained automatically. However, if connection is made via [IP Print] or [Bon jour (Rendezvous)], the device information cannot be obtained automatically. When [Apple Talk] is used for connection, if option is added after the printer driver is installed, the device information cannot be obtained.

In such cases, set the option by the following procedure.

## For Mac OS X 10.5

- Select the menus: [Apple menu] [System environment].
- Click [Printers and Faxes]. Select the printer name, click [Options and Supplies], and select [Driver] tab.
- Select the corresponding value from [Number of Trays], and click [OK].

| プリンタのすべ<br>認してください<br>を参照してくた | くてのオプションを<br>い。プリンタおよび<br>さい。 | 利用するには、そ<br>オプションのハー | れらがここに正し<br>ドウェアについて | く表示されている | 6ことを確<br>7ニュアル |
|-------------------------------|-------------------------------|----------------------|----------------------|----------|----------------|
| 14 M                          | 1 (セカンドトレイ                    | +サードトレイ追加            | a) 🔹                 |          |                |
| メモリ容量: (                      | 標準 512 MB RAN                 | 4                    |                      |          |                |
|                               |                               |                      |                      |          |                |
|                               |                               |                      |                      |          |                |
|                               |                               |                      |                      |          |                |
|                               |                               |                      |                      |          |                |

When application other than Mac OS X 10.5 is used

- Select the hard disk menus: [Application] [Utilities], and double lick [Printer setup utilities].
- Select [MC860], and click [View information] and open [Printer information].
- Select [Installation Options].
- Gelect an appropriate value from [Number of tras], and click [Apply change].
- G Close [Printer Information].

# 3.4 Preparation before use

## 3.4.1. Preparation of paper

Set paper in the paper cassette.

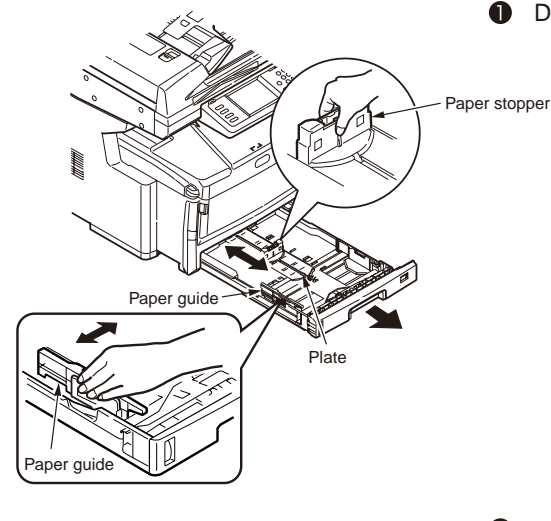

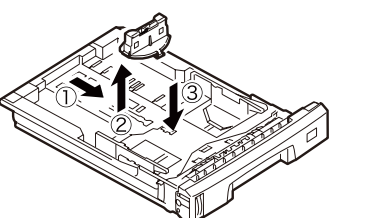

Draw out the paper cassette.

- Align the paper stopper and the paper guide with the paper size, and fix them securely.
- *Note!* Do not peel off the cork that is attached to the plate.
- **Memo** When setting the A6 size paper, move the paper stopper to the front and remove it. Then attach it in the position shown.

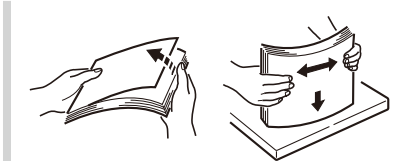

• Fan the papers well and align the right to left, and top to bottom.

Note! If any illegal paper that is not suited, it can cause machine trouble.

Memo For the usable paper types, refer to Chapter 9 Usable Papers.

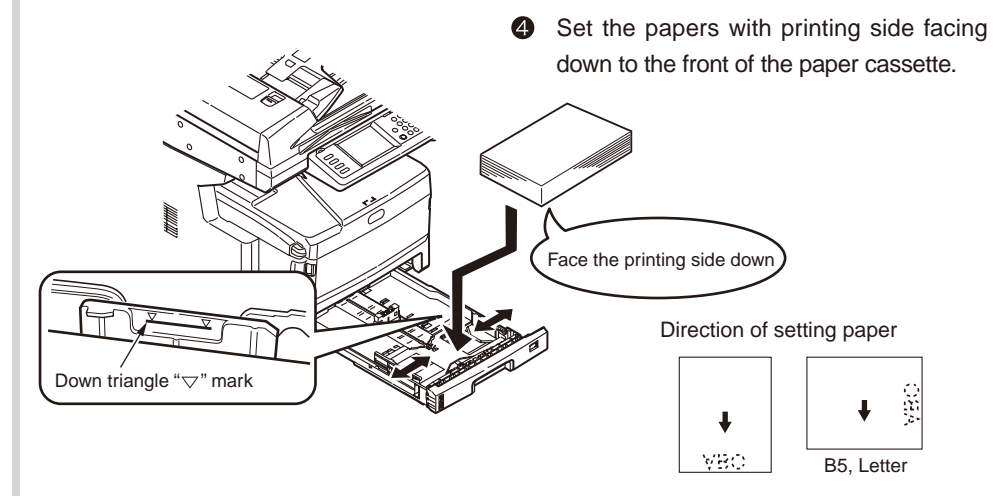

*Note!* Set papers so that paper should not exceed the down triangle "▽" mark. (300 sheets with realm weight 70 kg paper)

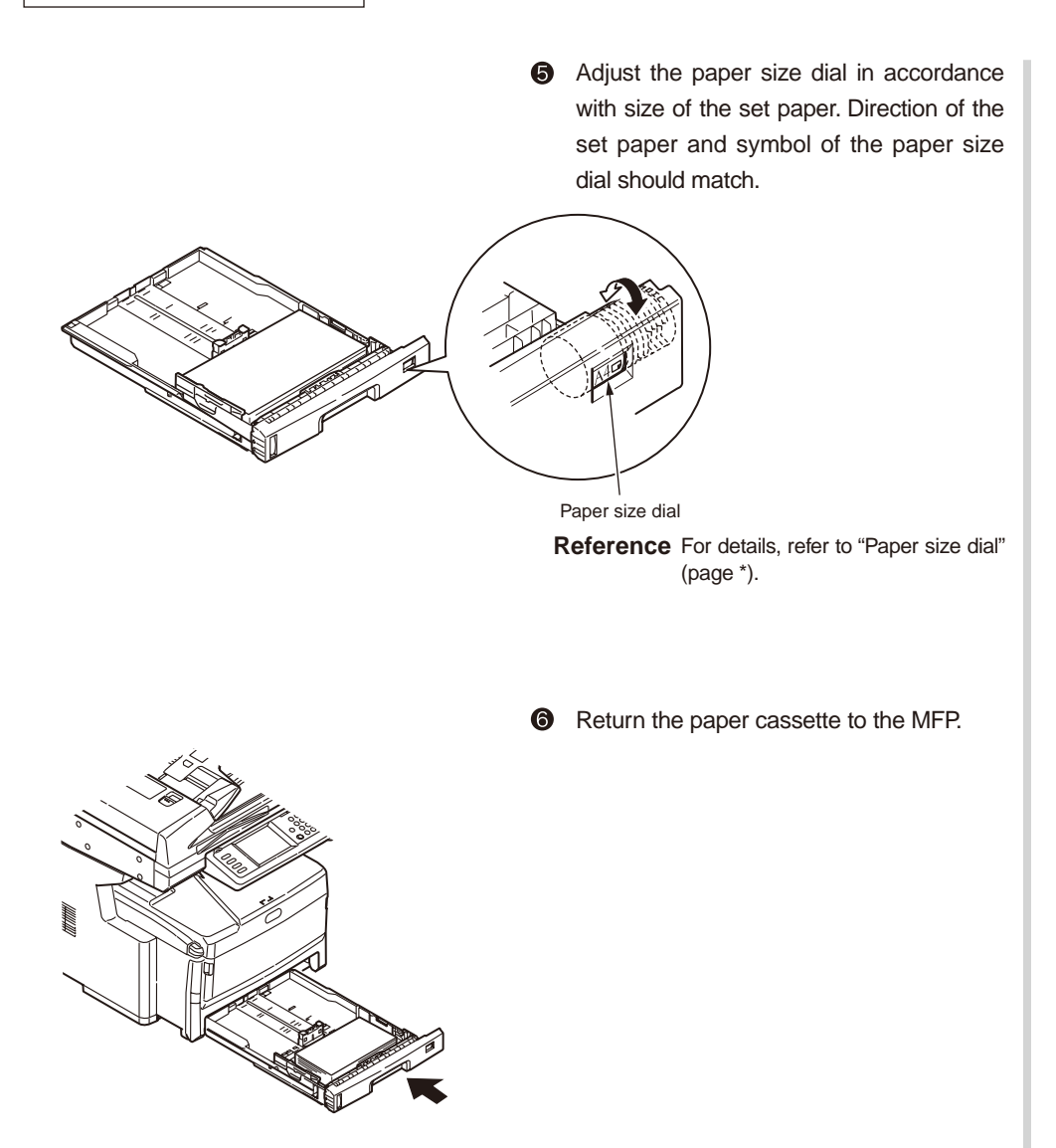

# 3.4.2 Power cable connection

AC

### Required conditions for power supply

• The following conditions should be satisfied.

: 100V ± 10%

Power frequency : 50 Hz or 60Hz ± 2Hz

- If the power supply is unstable, use the voltage regulator and equivalent.
- Maximum power consumption of this printer is 1,300 W. Confirm that the power supply source has sufficient margin.
- When the UPS (Uninterruptible power supply) is used, operations are not guaranteed. Explain clients not use the UPS (Uninterruptible power supply).

**Warning** Failure to observe the warning may result in fire and electric shock.

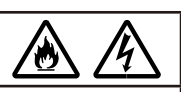

- Before connecting and disconnecting the power cord and earth wire, turn OFF the POWER switch.
- The earth wire should be connected to the dedicated earth terminal. Never connect the earth wire to city water pipe, city gas pipe, earth terminal of telephone line or lightening rod.
- To disconnect and connect the power cord, be sure to hold the power plug.
- The power plug should be inserted to the deep end of power source connector without fail.
- Do not disconnect and connect the power plug with wet hand.
- Place the power cord to the location where people do not step on it. Do not place any object on top of the power cord.
- Do not bind nor tie the power cord while using it.
- Do not use the damaged power cord.
- Do not connect many loads on one electrical outlet.
- Do not share the same electrical outlet with other electric products. If air conditioner, copying machine, paper shredder are connected in parallel, the MFP may malfunction due to electric noise. If the MFP shares the same electrical outlet with other electric products, use the noise filter or noise-cut transformer that is available on commercial markets.
- Use only the power cord that is supplied with the MFP.
- Do not use the AC extension cord. If any extension cord is used by all means, use the extension cord having rating of 15 A or more.
- If extension cord is used, AC power voltage may drop so that the MFP will not operate normally.
- Do not turn OFF the power nor disconnect the power plug while printing is in progress.
- When the MFP is not gong to be used for long time due to vacation or trip, disconnect the power cord.

Be sure to explain details of connecting the power cord and earth wire to clients while showing the User's Manual.

## Connecting the power cord

Note! Confirm that the POWER switch is set to OFF (O).

- (1) Connect the power cord to the MFP.
- (2) Connect the earth wire to the earth terminal. Insert the power plug to the electrical outlet of power supply source.

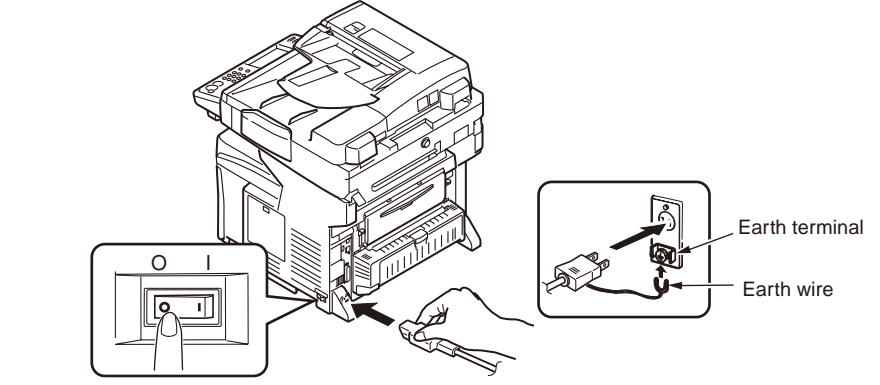

Press the POWER switch to ON (|)

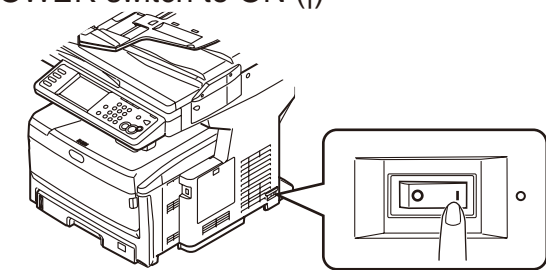

The following display appears on the Control Pane. When the MFP has started up completely, the ICNLUNEL display appears

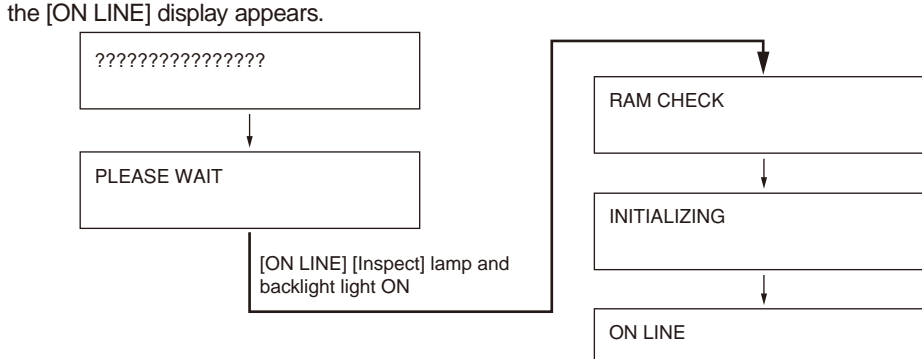

### Turn OFF the power

- *Note!* If the power to the MFP is shut down abruptly, it can damage the MFP and make the MFP inoperable. Be sure to follow the procedure described below.
- (1) Press the < SETUP > key of the Control Panel.

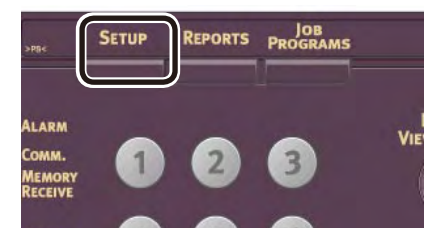

### (2) Press [Shut-down]

|            |       |           | LUIOSE   |
|------------|-------|-----------|----------|
| Address    | Paper | Store Doc | Profile  |
| Book       | Setup | Settings  |          |
| View Infor | Admin | Job Progr | Shutdown |
| mation     | Setup | ms Settin |          |

### (3) Press [Yes].

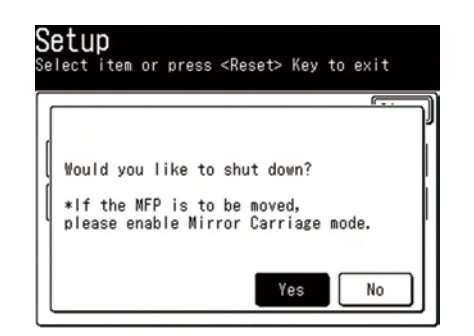

(4) When the following screen is displayed, turn OFF the POWER switch.

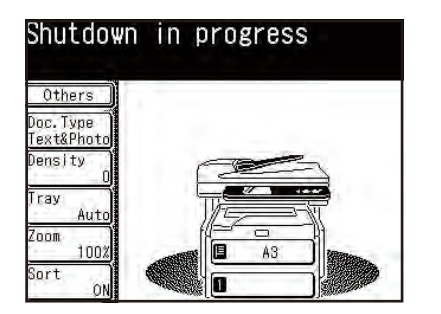

When the MFP is not gong to be used for long time

Explain to users to disconnect the power cord when the MFP is not gong to be used for long time due to vacation or trip.

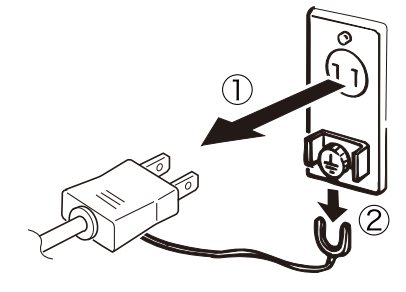

Note! This MFP will not cause any functional trouble even when the power plug is kept disconnected for long period of time (4 weeks or longer). Explain to clients that deterioration of the consumable items such as toner and image drum is not guaranteed.

# 3.4.3 Add-on memory replacement

Install the add-on memory when memory capacity of the MFP is wanted to increase. Add the add-on memory when the message [Memory capacity full] is displayed. .

The 256 MB memory has been installed by default. To increase the memory capacity, remove the 256 MB memory.

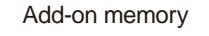

|  | 1 Г | $\square$ |   |
|--|-----|-----------|---|
|  |     |           |   |
|  |     |           | Π |

#### Model name : MEM512C

| Model name | Memory capacity<br>(Total memory capacity) |
|------------|--------------------------------------------|
| MEM512C    | 512MB                                      |

- Note! Be sure to use the Oki Data genuine add-on memory. If any add-on memory other than the Oki Data genuine add-on memory is used, operations of the MFP are not guaranteed.
  - Remove the memory that has been installed by default.
  - When a lengthy printing is going to be made, installation of add-on memory is recommended.
- 1. Turn OFF the power of the MFP and remove the power cord and cables.
  - *Note!* If add-on memory is installed while the power is ON, it can cause damage of the MFP and add-on memory.
    - Do not touch electronic part and connector terminal.
    - Be careful for the correct direction of the add-on memory. Terminal of memory chip has the index cut-out so that memory chip fits the slot connector.
  - **Memo** For the method of turning OFF the power, refer to (page 22) "Turn OFF the power" of the User's Manual (Basic Operation edition).

2. Removing the memory.

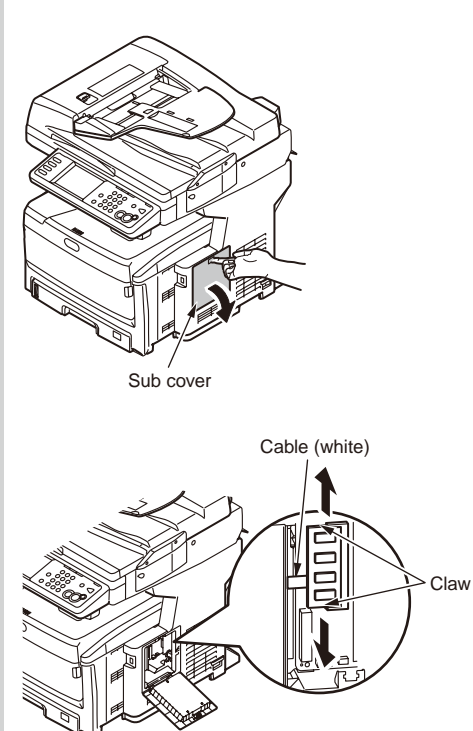

- Before taking out the new memory chip from the bag, touch the bag with metal portion in order to remove static electricity.
- Insert finger into the recess of the sub cover, and pull the recess to open it.

- Open wide the claws at both ends of the old memory.
- **Note!** Do not touch the cable (white) that is located to the left of the memory.

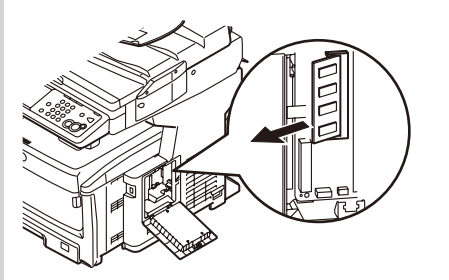

**4** Remove the memory.

3. Installing the add-on memory

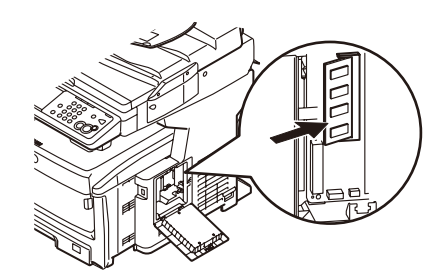

- Insert the new memory into the slot at an angle.
  - **Note!** Do not touch the cable (white) that is located to the left of the memory.

- Cable (white)
- Slant the memory toward the MFP side and fix it.

- Check that the cable (white) on the left of the memory is not disconnected from the connector.
- 4 Close the sub cover door.

ALARM COMMA, MEMORY COMMA RECEIVE COMMA COMMA CO

Close

Close

Close

A6A0A0

Profile

Shutdown

Setup

Address

iew Info mation

Print Count

Punaltan 040

Scan

System -

System

Serial No. Asset No. Lot No. CU Version PU Version SIP Version

Total Memory

elect item or press <Reset> Key to exit

Paper Setup

Admin

Setun

View Information Select an item to edit.

View Information

S2601

Store Doc Settings

Job Progra ms Setting

4. Connect the AC power cord and cables. Turn ON the power.

5. Check that the add-on memory is installed normally.

Press [View Information]

8 Press [System]

- Check the Total Memory.
- **Note!** If the Total Memory is not displayed correctly, re-install the memory.

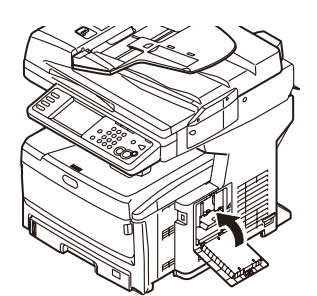

## 3.4.4 Internal hard disk replacement

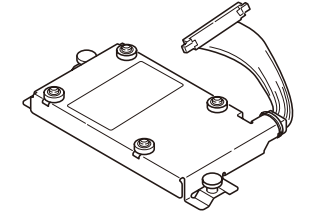

Note! Please note that fonts cannot be downloaded.

Three types of internal hard disk are prepared as options of MC860.

• Standard internal hard disk (model name: HDD-C3C9

This internal hard disk can be installed in the MFP additionally. This hard disk is used for saving the Secure Job (certificate print job), for executing the buffer print, or when the message [Collation error] is displayed in the print in units of number of copies.

- Internal hard disk for IC card certification (supplied with the card certification kit F9) The self-job can be printed by touching the IC card with the IC card reader that is connected to the MFP. For details, refer to the Manual supplied with the card certification kit F9.
- Internal hard disk for IC card certification supporting the group print function (supplied with the card certification kit F10).

Printing from a specific printer among a group of printers is possible by touching the IC card with the IC card reader that is connected to the desired printer. For details, refer to the Manual supplied with the card certification kit F10.

Any one type of hard disk among the three types can be installed.

**Memo** Method of installation is common to all three types.

1. Turn OFF the power of the main unit, and remove the power cord.

Turn OFF the power in accordance with the item 3.5.2 Turn OFF the power.

- *Note!* If the power to the MFP is shut down abruptly, it can damage the MFP and make the MFP inoperable. Be sure to execute the "Shut-down menu."
  - If the hard disk is installed with the MFP power ON, the MFP may be damaged.
- 2. Install the internal hard disk.

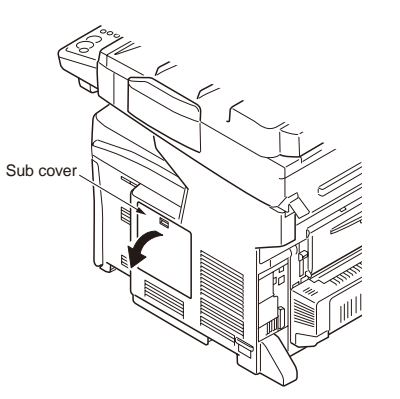

• Open the sub cover.

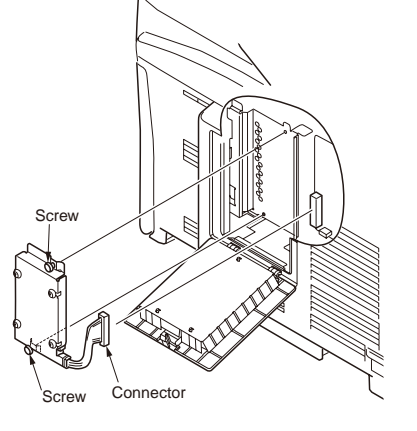

Insert the protruded portion of the internal HDD into the hole of printer side.

Fix with two screws.

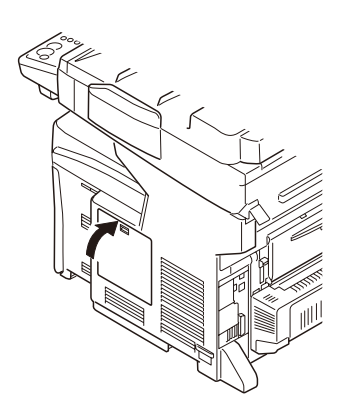

- Push in the connector until clicking sound is heard.
- **6** Close the sub cover.

3. Connect the AC power cord and printer cable to the MFP. Turn ON the power.

4. Perform the menu map print to confirm that the internal HDD is normally installed.

シリアル番号:BETA300011 CU Version:01.14 [101.14 U02.09 S5.0.6d Constant (1997) (1997) Scanner Version:S2601 A1ADAD, Voice V 両面印刷:装着済 TRAY1:A4 横送り Total Memory Size:512 MB Flash Memory 8 MB [F60] HDD:38 GB [F60] JPT UPK: 1. 5 59 Network Version:00.63 Web Remote:00.33 ENGINE:4510 K:1247 C:567 T:1:1:1:1 I:0:0:

- Perform the menu map print according to the procedure of item 3.5.
- Oconfirm that the internal HDD capacity is displayed in "HDD".
- **Memo** Capacity of HDD can be different from the example show in the illustration.
- *Note!* If the memory capacity is not displayed correctly, re-install the HDD.
- *Note!* When the internal HDD for the IC card certification is going to be installed, read the Manual supplied with the HDD beforehand.

# 3.4.5 Duplex unit installation and removal

The duplex unit that enables the both-sided print is installed in the MC860 by default.

- *Note!* For duplex print, addition of add-on memory is recommended. For details, refer to Chapter 3 Installing the add-on memory.
  - The duplex unit that enables the both-sided print is installed in the MC860dn by default.

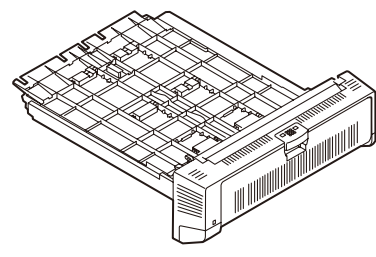

1. Turn OFF the power of the main unit, and remove the power cord and printer cable.

Turn OFF the power in accordance with the item 3.5.2 Turn OFF the power.

*Note!* If the duplex unit is installed with the MFP power ON, the MFP may be damaged.

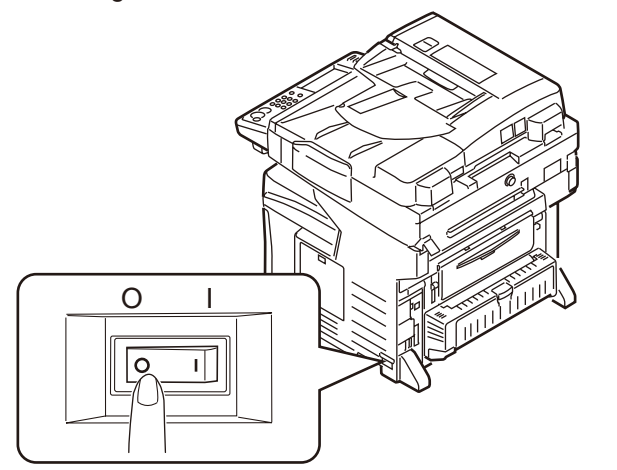

2. Install the duplex unit

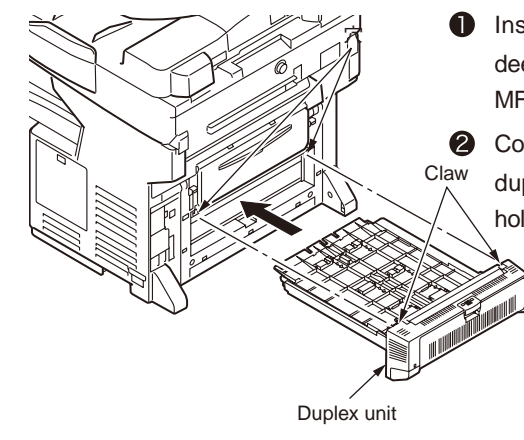

Insert the duplex unit securely into the deep end in the bottom on the back of the MFP.

Confirm that the claws at both ends of the duplex unit are inserted into the printer holes securely.

3. Connect the AC power cord and printer cable to the MFP. Turn ON the power.

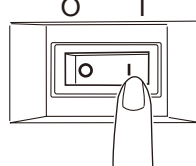

4. Perform the menu map print to confirm that the duplex unit is normally installed.

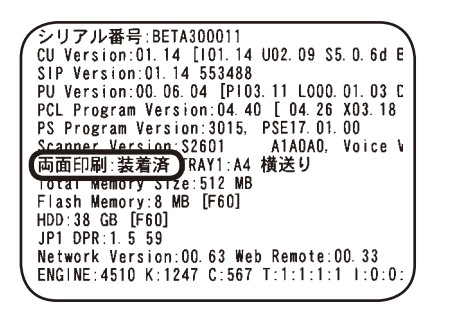

- Perform the menu map print according to the procedure of item 3.6.
- Confirm that "Duplex print: Installed" is displayed in the header.
  - Note! If the "Duplex unit uninstalled" is displayed, re-install the duplex unit.

5. Set up the duplex unit with the printer driver

Setup must be entered in order to recognize the duplex unit by using the printer driver. If the printer driver is not set yet, set the printer driver by referring to the MC860 User's Manual, and perform the following setups.

For those who use Windows PS printer driver

- Open the file that you want to print.
- Select the [File] menu and [Print].
- Click [Detailed setting].

(This operation is not required in Windows 2000.)

Select the [Layout] tab - [Both-side print] - [Binding long side].

| EDDIOGIS                                                    |                 |
|-------------------------------------------------------------|-----------------|
| <ul> <li>○ 株Q</li> <li>○ 株Q</li> <li>○ 株置きに回転(E)</li> </ul> | 1 250 2 250     |
| (両正印刷)<br>○ たし(必)<br>② 展辺を描じる(①)<br>ページの(順序<br>④ (瞬(②))     |                 |
| ○理想<br>シートことのページ⑤2 1 ▼                                      | (Interdirus V). |
|                                                             |                 |

**6** Execute print.

For those who use Windows PCL / PCL XPS

- Open the file that you want to print.
- 2 Select the [File] menu and [Print].
- Click [Detailed setting].

(This operation is not required in Windows 2000.)

4 Select the [Set] tab - [Both-side print] - [Binding long side] or [Binding short side].

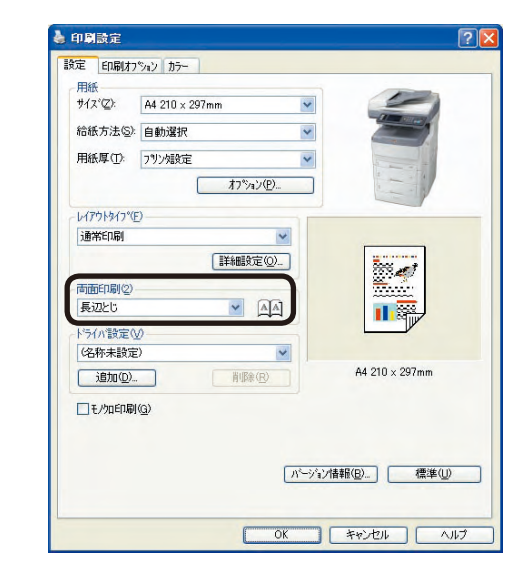

**6** Execute print.

For those who use Mac OS X 10.5

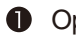

- Open the file that you want to print.
- 2 Select the [File] menu and [Print].
- Select the [Layout] panel [Both-side print] [Binding long side] or [Binding short

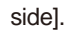

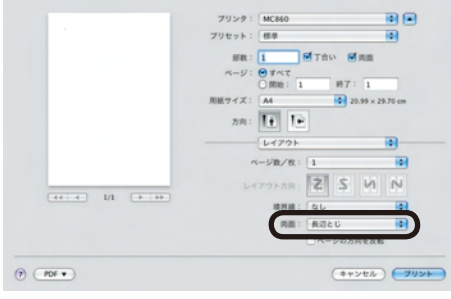

(Mac OS X 10.5 PS Printer driver)

- 4 Execute print.
- If [Printer option] is not displayed in the [Print] dialog box in Mac OS Memo X 10.5, click the downward triangle [XXX] button that is located next to the [Printers] pop-up menu.

# 3.5 Report print

# MFP Setup print

Information on the MFP is printed.

When you want to know the various setup values such as IP address, MAC address and others, or the remaining amount of consumable items, or whether the printer section of this MFP is working normally or not, they are printed by this print.

### How to print

(1) Press the < REPORTS > key.

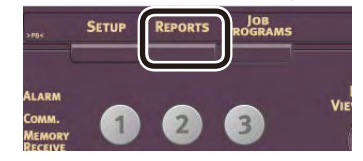

### (2) Press [MFP Setup].

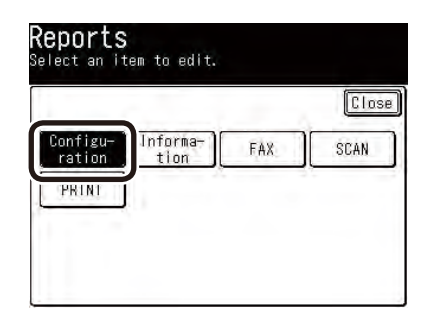

(3) The confirmation screen is displayed. Press [Yes].

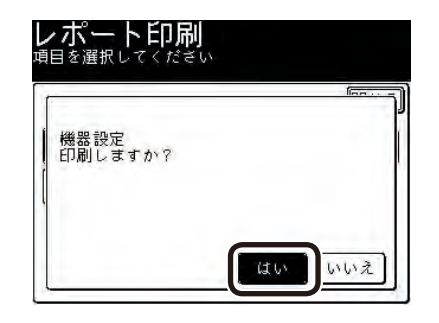

Example of print result

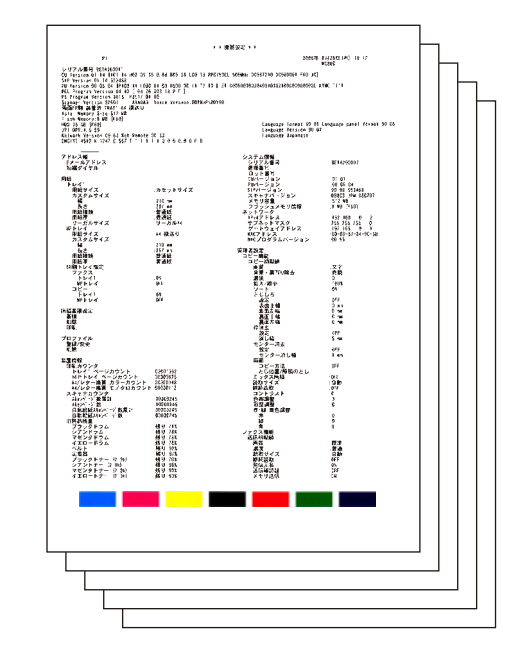

Reference For other report prints, refer to the User's Manual (Advanced edition).

# 3.6 Control panel

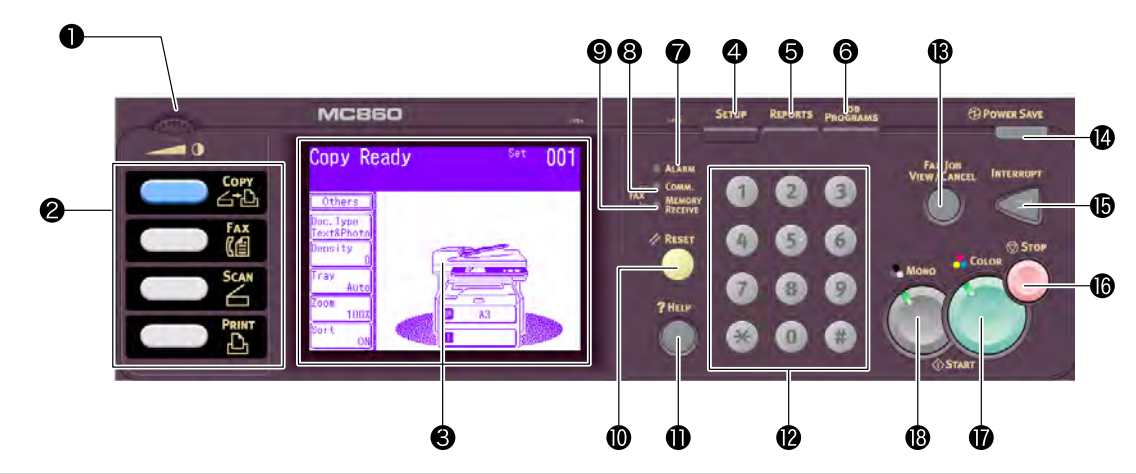

| No. | Name                    | Function                                                  | No. | Name                       | Function                                                   |
|-----|-------------------------|-----------------------------------------------------------|-----|----------------------------|------------------------------------------------------------|
| 1   | LCD adjust control      | Adjust brightness of touch panel display.                 | 10  | < RESET > key              | This key is pressed to abort operation, or to cancel the   |
|     |                         |                                                           |     |                            | setting to return to the default value.                    |
| 2   | Function selector key   | This key is pressed to select the various screens such as | 11  | < ? HELP > key             | This key is pressed when user wants to listen to the       |
|     |                         | Copy, Fax, Scan or Printer. The selected key lights.      |     |                            | method of clearing the jammed paper, and to the function   |
|     |                         |                                                           |     |                            | explanation. When the voice guidance is in progress, or    |
|     |                         |                                                           |     |                            | when voice guidance is ready, this key illuminates. (64    |
|     |                         |                                                           |     |                            | page)                                                      |
| 3   | Touch panel display key | Operation is possible by touching the screen directly.    | 12  | Ten-key                    | These keys are pressed to input numbers for dialing, or    |
|     |                         |                                                           |     |                            | to indicate number of copies.                              |
|     |                         |                                                           |     |                            |                                                            |
| 4   | < SETUP > key           | This key is pressed to call a specific function.          | 13  | < FA JOB VIEW/CANCEL > key | Communication can be checked or stopped.                   |
| 5   | < REPORT > key          | This key is pressed to output the various reports.        | 14  | < POWER SAVE > key         | This key is pressed to enter the Power save mode to        |
|     |                         |                                                           |     |                            | reduce power consumption during standby. (page 19)         |
| 6   | < JOB PROGRAMS > key    | This key is pressed to register the Job Memory function   | 15  | < INTERRUPT > key          | This key is pressed to put other copy in priority to other |
|     |                         | (Advance edition).                                        |     |                            | copies while printing is in progress. When the Interrupt   |
|     |                         |                                                           |     |                            | key is pressed, the key illuminates.                       |
| 7   | Alarm lamp              | Lights when an error occurs.                              | 16  | < STOP > key               | This key is pressed to stop operations of the MFP.         |
| 8   | Communication lamp      | Lights while communication is in progress.                | 17  | < COLOR > key              | This key is pressed to start copying or scanning.          |
| 9   | Memory receive lamp     | Lights when receive data has entered into memory in       | 18  | < MONO > key               | This key is pressed to start copying or scanning.          |
|     |                         | such cases of paper out.                                  |     |                            |                                                            |

# 3.7 Menu list

|        |           | Item     |                                               | Contents                                                                                                    |
|--------|-----------|----------|-----------------------------------------------|----------------------------------------------------------------------------------------------------|
| others | N-in-1    | N-in-1   | OFF<br>2-in-1<br>4-in-1<br>8-in-1             | Multiple pages of document can<br>be laid out and assembled onto a<br>single page by this setup.                                                             |
|        |           | Tray     | Auto<br>MP tray<br>Tray 1<br>Tray 2<br>Tray 3 | Select a document feeding tray.                                                                                                    |
|        |           | Layout   | Horizontal<br>Vertical                        | Select desired setting for<br>arrangement.<br>This arrangement cannot be<br>selected when number of sheets<br>of document is set to "OFF", or "2<br>sheets". |
|        | Repeat    | Repeat   | OFF                                           | Set number of times of repeating<br>copying the same document into a<br>single page.                                                                         |
|        |           | Tray     | MP tray<br>Tray 1<br>Tray 2<br>Tray 3         | Select a document feeding tray.                                                                                                    |
|        | Book Copy | Doc Bind | OFF<br>Left<br>Right                          | Select orientation of binding<br>direction when copying two-page<br>spread document by one page after<br>another.                                            |
|        |           | Tray     | Auto<br>MP tray<br>Tray 1<br>Tray 2<br>Tray 3 | Select a document feeding tray.                                                                                                    |

|        | The shaded | I portion shows the | default setup v                                            | alue when shipped from the factory.                                                                                                    |
|--------|------------|---------------------|------------------------------------------------------------|----------------------------------------------------------------------------------------------------|
|        |            | Item                | 1                                                          | Contents                                                                                                    |
| others | Margin     | Setup               | ON<br>OFF                                                  | Set Enable/Disable binding margin.                                                                                                    |
|        |            | Left<br>(Front)     | 0~±25mm<br>(1mm/Step)<br>0<br>0~±1.0inch<br>(0.1inch/Step) | Set distance of movement of copied<br>output image toward right on the<br>front side of copy paper.<br>(Display in units of mm or display<br>in units of inch can be switched by<br>changing the unit of display on the<br>system setup).  |
|        |            | Top<br>(Front)      | 0~±25mm<br>(1mm/Step)<br>0<br>0~±1.0inch<br>(0.1inch/Step) | Set distance of movement of copied<br>output image toward bottom on the<br>front side of copy paper.<br>(Display in units of mm or display<br>in units of inch can be switched by<br>changing the unit of display on the<br>system setup). |
|        |            | Left<br>(Back)      | 0~±25mm<br>(1mm/Step)<br>0<br>0~±1.0inch<br>(0.1inch/Step) | Set distance of movement of copied<br>output image toward right on the<br>front side of copy paper.<br>(Display in units of mm or display<br>in units of inch can be switched by<br>changing the unit of display on the<br>system setup).  |
|        |            | Top<br>(Back)       | 0~±25mm<br>(1mm/Step)<br>0<br>0~±1.0inch<br>(0.1inch/Step) | Set distance of movement of copied<br>output image toward bottom on the<br>rear side of copy paper.<br>(Display in units of mm or display<br>in units of inch can be switched by<br>changing the unit of display on the<br>system setup).  |
|        | Edge Erase | Edge Erase          | ON<br>OFF                                                  | Select whether or not to erase<br>shade that is created in the<br>surrounding area of the thick<br>document such a book.                                                                                                    |

| The shaded portion shows | the default setup value | when shipped from the factory. |
|--------------------------|-------------------------|--------------------------------|
|                          |                         |                                |

|        |                 | Item         |                                                       | Contents                                                                                                    |
|--------|-----------------|--------------|-------------------------------------------------------|----------------------------------------------------------------------------------------------------|
| others | Edge erase      | Width        | 5~50mm<br>(1mm/Step)<br>0.2~2.0inch<br>(0.1inch/Step) | Set erasing width when erasing<br>frame.<br>(Display in units of mm or display<br>in units of inch can be switched by<br>changing the unit of display on the<br>system setup).  |
|        | Erase<br>Center | Erase Center | ON<br>OFF                                             | Set default setup of selection<br>whether to erase or not shade that<br>is created in the center of two-page<br>spread document.                                                |
|        |                 | Erase Width  | 1~50mm<br>(1mm/Step)<br>0.1~2.0inch<br>(0.1inch/Step) | Set erasing width when erasing<br>center.<br>(Display in units of mm or display<br>in units of inch can be switched by<br>changing the unit of display on the<br>system setup). |
|        | Duplex<br>Copy  | Copy Method  | OFF<br>1→2 sides<br>2→2 sides<br>2→1 sides            | Select type of both-sided copying.                                                                                                    |
|        |                 | Doc. Bind    | Right & left<br>Top                                   | Set binding position of document.                                                                                                    |
|        | Mixed Size      |              | ON<br>OFF                                             | Select whether documents of<br>different sizes are copied to the<br>papers of different sizes or not.                                                                           |

|        | The shaded portion s | hows the default setup v | alue when shipped from the factor      |
|--------|----------------------|--------------------------|----------------------------------------|
|        | Item                 |                          | Contents                               |
| others | Scan Size            | Automatic                | Set document scanning area.            |
|        |                      | A3                       |                                        |
|        |                      | B4                       |                                        |
|        |                      | A4 🗠                     |                                        |
|        |                      | A4 🖆                     |                                        |
|        |                      | B5 🗠                     |                                        |
|        |                      | B5 ₫                     |                                        |
|        |                      | A5 🗠                     |                                        |
|        |                      | A5 🖞                     |                                        |
|        |                      | Letter 🖉                 |                                        |
|        |                      | Letter 🕘                 |                                        |
|        |                      | Tabloid                  |                                        |
|        |                      | Legal 14                 |                                        |
|        |                      | Half letter 🕘            |                                        |
|        | Cont. Scan           | ON                       | Select to inquire or not to inquire if |
|        |                      | OFF                      | next page of document is ready.        |
|        |                      |                          |                                        |
|        | Contrast             | -3                       | Set contrast of document.              |
|        |                      | -2                       |                                        |
|        |                      | -1                       |                                        |
|        |                      | 0                        |                                        |
|        |                      | +1                       |                                        |
|        |                      | +2                       |                                        |
|        |                      | +3                       |                                        |
|        | Hue                  | -3                       | Set color phase of color image.        |
|        |                      | -2                       |                                        |
|        |                      | -1                       |                                        |
|        |                      | 0                        |                                        |
|        |                      | +1                       |                                        |
|        |                      | +2                       |                                        |
|        |                      | +3                       |                                        |

|           | Item                                           |                                              | Contents                                                                                                    |
|-----------|------------------------------------------------|----------------------------------------------|----------------------------------------------------------------------------------------------------|
| others    | Saturation                                     | -3<br>-2<br>-1                               | Set color saturation of color image                                                                                                    |
|           |                                                | 0<br>+1<br>+2<br>+3                          |                                                                                                    |
|           | RGB                                            | -3<br>-2<br>-1<br>0<br>+1<br>+2<br>+3        | Set relative amount of red, green and blue.                                                                                             |
| Doc. Туре | Doc. Туре                                      | Text<br>Text & Photo<br>Photo<br>Extra       | Select desired quality setup.                                                                                                    |
|           | Removal for Background &<br>Show-Through(sTHR) | Auto<br>OFF<br>1<br>2<br>3<br>4<br>5<br>sTHR | Set default setup of selection<br>whether the background color of<br>document and offset phenomenon<br>becomes less significant or not. |
| Density   |                                                | -3<br>-2<br>-1<br>0<br>+1<br>+2<br>+3        | Set image density.                                                                                                    |

The shaded portion shows the default setup value when shipped from the factory.

The shaded portion shows the default setup value when shipped from the factory. Item Contents Tray Auto Select a document feeding tray. MP tray Tray 1 Tray 2 Tray 3 Zoom Auto Set Enlarge/Reduce. 100% Fit Enlarge: 141% 122% 115% Reduce 86% 81% 70% +,-: 25%\* 400% (arbitrary) ON Set to sort copied sheets in the Sort OFF order of page number.

# Fax standby screen

# During onhook

| The shaded portion shows the | e default setup value wh | en shipped from the factory |
|------------------------------|--------------------------|-----------------------------|
|------------------------------|--------------------------|-----------------------------|

| Item   |                                           | Contents                                                                                           |                                                                                                    |
|--------|-------------------------------------------|----------------------------------------------------------------------------------------------------|----------------------------------------------------------------------------------------------------|
| others | rs Duplex Scan OFF<br>Right & left<br>Top |                                                                                                    | Set the binding position of document.                                                                                                    |
|        | Scan sise                                 | Auto<br>A3<br>B4<br>A4<br>B5<br>A5<br>Tabloid<br>Letter<br>Tabloid<br>Legal 14<br>H.LTR<br>A3<br>C | Set document scanning area.                                                                                                    |
|        | Croup Tx                                  | Group number                                                                                       | Select group of destination.<br>Unregistered groups are grayed-out.                                                                                                    |
|        | Cont. Scan                                | ON<br>OFF                                                                                          | Select to inquire or not to inquire if next page of document is ready.                                                                                                    |
|        | ТТІ                                       | ON<br>OFF                                                                                          | Set whether or not to print sender's name on document when it is printed at destination.                                                                                                    |
|        | TTI Select                                | 1:<br>2:<br>3:                                                                                     | Select name of sender.<br>Names of sender as many as three can be<br>registered by [MPF Setup] - [Administrator<br>Setup] - [Installation Mode].<br>When any one of the above is not selected,<br>the default setup is used. |
|        | MCF Report                                | ON<br>OFF                                                                                          | Set whether or not to print result of transmission automatically.                                                                                                    |
|        | Deleyed Tx                                | Date, hour,<br>minute                                                                              | Send transmission by specifying time.                                                                                                    |

| The shaded portion shows the default setup value when shipped from the fact |                 |                                                                                                    |                                                                                                    |
|-----------------------------------------------------------------------------|-----------------|----------------------------------------------------------------------------------------------------|----------------------------------------------------------------------------------------------------|
| Item                                                                        |                 |                                                                                                    | Contents                                                                                                    |
| others                                                                      | Polling         | ON<br>OFF                                                                                                    | Set whether or not to set up polling reception.                                                                                                    |
|                                                                             | F Polling       | Sub address                                                                                                    | Set sub address.                                                                                                    |
|                                                                             |                 | Password                                                                                                    | Set password.                                                                                                    |
|                                                                             | F-Code Tx       | Sub address                                                                                                    | Set sub address.                                                                                                    |
|                                                                             |                 | Password                                                                                                    | Set password.                                                                                                    |
|                                                                             | Memory Tx       | ON<br>OFF                                                                                                    | When it is set to OFF, the real-time transmission enabling transmission while scanning document is set.                                             |
|                                                                             | Dialing Options | Clear<br>-<br>Pause<br>Tone<br>Prefix<br>First<br>transmission<br>First<br>transmission<br>Abbr. dialing<br>registration | Entry of dialing code using dedicated keys is<br>possible.<br>Abbr. registration key enables registration of<br>abbr. dialing code number directly. |
|                                                                             | Auto Rx         | ON<br>OFF                                                                                                    | Set the automatic reception or manual reception of facsimile reception mode.                                                                        |
| Speed Dial                                                                  |                 | 001<br>∂<br>500                                                                                                    | Select destination of transmission from the already-registered abbr. dial code numbers.                                                             |
| Doc. Type                                                                   |                 | Normal<br>Fine<br>Ext-Fine<br>Photo<br>Background                                                                        | Select image quality when scanning document.                                                                                                    |

### The shaded portion shows the default setup value when shipped from the factory.

| Item    |                                                    | Contents                                                     |
|---------|----------------------------------------------------|--------------------------------------------------------------|
| Density | Lightest<br>Lighter<br>Normal<br>Darker<br>Darkest | Set density when scanning document.                          |
| Redial  |                                                    | Select destination from history of 10 redialing in the past. |
| OffHook |                                                    | Transfers to telephone screen.                               |

# Fax standby screen

### During offhook

| Item      |            |                                                      | Contents                                                                                                    |
|-----------|------------|------------------------------------------------------|----------------------------------------------------------------------------------------------------|
| others    | Doc. Type  | Standard<br>Fine<br>Ext. Fine<br>Photo<br>Background | Select image quality when scanning document.                                                                                                    |
|           | Density    | Lightest<br>Lighter<br>Normal<br>Darker<br>Darkest   | Set density when scanning document.                                                                                                    |
|           | ТТІ        | ON<br>OFF                                            | Set whether or not to print sender's name on document when it is printed at destination.                                                        |
|           | TTI Select | 1:<br>2:<br>3:                                       | Select name of sender<br>Names of sender as many as three can be<br>registered by [MPF Setup] - [Administrator<br>Setup] - [Installation Mode]. |
|           | MCF Report | ON<br>OFF                                            | Set whether or not to print result of transmission automatically. Register prefix number.                                                       |
|           | PreFix     | 001<br>∂<br>100                                      | Prefix number is registered.                                                                                                    |
| Speed Dia | Speed Dial |                                                      | Select destination of transmission from the already-registered abbr. dial code numbers.                                                         |
| Volume    |            | OFF<br>Low<br>Middle<br>High                         | Set sound volume from speaker when "On-<br>hook" is pressed.                                                                                    |
| Tone      |            |                                                      | Enter dialing code /T.                                                                                                    |
| Redial    | Redial     |                                                      | Select destination from history of 10 redialing in the past.                                                                                    |
| OnHook    |            |                                                      | Transfer to facsimile screen<br>When it is pressed while phone conversion is<br>in progress, the line is cut off once.                          |

Scanner standby screen

## When E-mail is selected

| Scanner | menu | selection | screen |
|---------|------|-----------|--------|
|         |      |           |        |

| Item       | Contents                                                   |  |
|------------|------------------------------------------------------------|--|
| E-mail     | Sends scanned data to PC as an E-mail.                     |  |
| USB Memory | Saves the scanned data on USB memory.                      |  |
| Local PC   | Stores scanned data in a local PC connected by USB cable.  |  |
| Network PC | Stores scanned data in PC or server connected via network. |  |
| Remote PC  | Sends instruction from PC to MFP to scan document.         |  |

| Item   |                |                            | Contents                                                                                                    |
|--------|----------------|----------------------------|----------------------------------------------------------------------------------------------------|
| others | Reply to       |                            | Return address for the E-mail can be<br>set to different address from that of<br>"From" address.<br>It can be selected from address book<br>and from LDAP by calling destination. |
|        | E-mail Subject | Subject                    | Enter subject.<br>Maximum 80 characters with half-sized<br>character, or 40 characters with full size<br>can be registered.                                                       |
|        |                | Text (fixed<br>phrase)     | Enter body text.<br>Maximum 256 characters with half-<br>sized character, or 128 characters with<br>full size can be registered.                                                  |
|        |                | New Subject                | Enter new subject.                                                                                                    |
|        |                | Select<br>Subject          | Select it from the already registered list.<br>As many as five subjects can be<br>registered.                                                                                     |
|        |                | Select<br>Text             | Select it from the already registered list.<br>As many as five body texts can be<br>registered.                                                                                   |
|        | File Name      |                            | Enter name of image file.<br>Maximum 64 characters with half-sized<br>character, or 32 characters with full size<br>can be entered.                                               |
|        | Duplex Scan    | OFF<br>Right & Left<br>Top | Set binding position of document.                                                                                                    |
|        | Cont. Scan     | OFF<br>ON                  | Select to inquire or not to inquire if next page of document is ready.                                                                                                    |

| The shaded portion | shows the default setur | o value when | shipped from the factory. |  |
|--------------------|-------------------------|--------------|---------------------------|--|
|                    |                         |              |                           |  |

|        | Item       |                     |                                 | Contents                                                                                                    |    |
|--------|------------|---------------------|---------------------------------|----------------------------------------------------------------------------------------------------|----|
| others | Direction  |                     | Left Edge<br>Top Edge           | Set orientation of document that is set<br>on glass, and set orientation of image.<br>Left end Starting origin of horizontal<br>scanning is set to the left end of image.<br>Top end Starting origin of horizontal<br>scanning is set to the top end<br>(90-degree rotation) of image. | ot |
|        | Grayscale  |                     | OFF<br>ON                       | ON Document is scanned in B/W 255<br>gradations.<br>OFF Document is scanned in B/W 2<br>gradations.                                                                                                    |    |
|        | FileFormat | Color               | PDF<br>TIFF<br>JPEG<br>XPS      | Set file format when scanning in color.                                                                                                    |    |
|        |            | Mono<br>(Grayscale) | PDF<br>TIFF<br>JPEG<br>XPS      | Set file format when scanning in grayscale.                                                                                                    |    |
|        |            | Mono<br>(Binary)    | PDF<br>TIFF                     | Set file format when scanning in monochrome.                                                                                                    |    |
|        | CompresRT  | Color               | High<br>Medium<br>Low           | Set the compression rate when scanning in color.                                                                                                    |    |
|        |            | Mono<br>(Grayscale) | High<br>Medium<br>Low           | Set compression rate when scanning in B/W with grayscale being set to ON.                                                                                                    |    |
|        |            | Mono<br>(Binary)    | High (G4)<br>Medium (G3)<br>Raw | Set compression rate when scanning in B/W with grayscale being set to OFF.                                                                                                    |    |
|        | Edge Erase | Edge Erase          | OFF<br>ON                       | Set default setup of selection whether<br>to erase or not shade that is created<br>in the surrounding of two-page spread<br>document.                                                                                                    |    |

|      | The shaded portion shows the default setup value when shipped from the factory |              |                                                       |                                                                                                    |  |
|------|--------------------------------------------------------------------------------|--------------|-------------------------------------------------------|----------------------------------------------------------------------------------------------------|--|
| Item |                                                                                |              | Contents                                              |                                                                                                    |  |
| ers  | Edge Erase                                                                     | Width        | 5~50mm<br>(1mm/Step)<br>0.2~2.0inch<br>(0.1inch/Step) | Set erasing width when erasing frame.<br>(Display in units of mm or display<br>in units of inch can be switched by<br>changing the unit of display on the<br>system setup).  |  |
|      | Erase Center                                                                   | Erase Center | OFF<br>ON                                             | Set default setup of selection whether<br>to erase or not shade that is created<br>in the center of two-page spread<br>document.                                             |  |
|      |                                                                                | Erase Width  | 1~50mm<br>(1mm/Step)<br>0.1~2.0inch<br>(0.1inch/Step) | Set erasing width when erasing center.<br>(Display in units of mm or display<br>in units of inch can be switched by<br>changing the unit of display on the<br>system setup). |  |
|      | Contrast                                                                       |              | -3<br>-2<br>-1<br>0<br>+1<br>+2<br>+3                 | Set Contrast.                                                                                                    |  |
|      | Hue                                                                            |              | -3<br>-2<br>-1<br>0<br>+1<br>+2<br>+3                 | Set Color phase.                                                                                                    |  |
|      | Saturation                                                                     |              | -3<br>-2<br>-1<br>0<br>+1<br>+2<br>+3                 | Set color saturation                                                                                                    |  |

| Item        |                |  | Contents                              |                                                                                                    |
|-------------|----------------|--|---------------------------------------|----------------------------------------------------------------------------------------------------|
| others      | RGB            |  | -3<br>-2<br>-1<br>0<br>+1<br>+2<br>+3 | Set relative amount of red, green and blue.                                                                                                    |
| Destination | Address Book   |  | 001<br>≀<br>500                       | Select destination E-mail address from<br>address book.<br>Only a single E-mail address can be<br>specified at one time                                                                                                    |
|             | Enter Address  |  | Mail Address                          | Enter destination E-mail address.<br>80 half-size character (2-byte character<br>is not acceptable) can be entered.                                                                                                    |
|             | E-mail history |  |                                       | Shows E-mail transmission history.                                                                                                    |
|             | Group Tx       |  | 01<br>∂<br>32                         | Select group of destination.<br>32 groups can be specified at one time.                                                                                                    |
|             | LDAP           |  |                                       | The address search screen from the<br>LDAP server is displayed. Search is to<br>be made by use name on this screen.<br>When the Detail button is pressed, the<br>detail search can be used in which<br>search is made by specifying the<br>search method (AND, OR), user name<br>and E-mail address for searching .<br>The addresses that are selected as<br>destination can be imported to local<br>address book.<br>100 search results can be displayed. |
| Doc. Туре   | Doc. Туре      |  | Text<br>Text & Photo<br>Photo         | Select image quality when scanning document.                                                                                                    |

| Item       |                                                |                                                                                                    | Contents                                               |
|------------|------------------------------------------------|----------------------------------------------------------------------------------------------------|--------------------------------------------------------|
| Doc. Type  | Removal for Background &<br>Show-Through(sTHR) | Auto<br>OFF<br>1<br>2<br>3<br>4<br>5<br>5<br>sTHR                                                                       | Set the background color of document less significant. |
| Density    |                                                | -3<br>-2<br>-1<br>0<br>+1<br>+2<br>+3                                                                                   | Set density when scanning document.                    |
| Resolution |                                                | 75 dpi<br>100 dpi<br>150 dpi<br>200 dpi<br>300 dpi<br>400 dpi<br>600 dpi                                                | Select resolution when scanning document.              |
| Scan Size  |                                                | Auto<br>Letter -<br>Tabloid<br>Legal 14<br>H. LTR -<br>A3<br>B4<br>A4 -<br>B5 -<br>B5 -<br>B5 -<br>A5 -<br>A5 -<br>A5 - | Set document scanning area.                            |

# When USB memory is selected

The shaded portion shows the default setup value when shipped from the factory.

|        | ľ           | tem                 | Contents                   |                                                                                                    |
|--------|-------------|---------------------|----------------------------|----------------------------------------------------------------------------------------------------|
| others | Duplex Scan |                     | OFF<br>Right & Left<br>Top | Set binding position of document.                                                                                                    |
|        | Cont. Scan  |                     | OFF<br>ON                  | Select to inquire or not to inquire if next page of document is ready.                                                                                                    |
|        | Direction   |                     | Left Edge<br>Top Edge      | Set orientation of document that is set<br>on glass, and set orientation of image.<br>Left end Starting origin of horizontal<br>scanning is set to the left end of image.<br>Top end Starting origin of horizontal<br>scanning is set to the top end<br>(90-degree rotation) of image. |
|        |             |                     | OFF<br>ON                  | ON Document is scanned in B/W 255<br>gradations.<br>OFF Document is scanned in B/W 2<br>gradations.                                                                                                    |
|        | FileFormat  | Color               | PDF<br>TIFF<br>JPEG<br>XPS | Set file format for scanning.                                                                                                    |
|        |             | Mono<br>(Grayscale) | PDF<br>TIFF<br>JPEG<br>XPS | Set file format for scanning.                                                                                                    |
|        |             | Mono<br>(Binary)    | PDF<br>TIFF                | Set file format for scanning.                                                                                                    |
|        | ComprsRt    | Color               | High<br>Medium<br>Low      | Set compression rate for scanning.                                                                                                    |
|        |             | Mono<br>(Grayscale) | High<br>Medium<br>Low      | Set compression rate when scanning in B/W with grayscale being set to ON.                                                                                                    |

|        | I           | tem              | Contents                                              |                                                                                                    |
|--------|-------------|------------------|-------------------------------------------------------|----------------------------------------------------------------------------------------------------|
| others | ComprsRt    | Mono<br>(Binary) | High (G4)<br>Medium (G3)<br>Raw                       | Set compression rate when scanning in B/W with grayscale being set to OFF.                                                                                                  |
|        | Edge Erase  | Edge Erase       | OFF<br>ON                                             | Set default setup of selection whether<br>to erase or not shade that is created<br>in the surrounding of two-page spread<br>document.                                       |
|        |             | Width            | 5~50mm<br>(1mm/Step)<br>0.2~2.0inch<br>(0.1inch/Step) | Set erasing width when erasing frame<br>(Display in units of mm or display<br>in units of inch can be switched by<br>changing the unit of display on the<br>system setup).  |
|        | EraseCenter | Erase Center     | OFF<br>ON                                             | Set default setup of selection whether<br>to erase or not shade that is created<br>in the center of two-page spread<br>document.                                            |
|        |             | Erase Width      | 1~50mm<br>(1mm/Step)<br>0.1~2.0inch<br>(0.1inch/Step) | Set erasing width when erasing center<br>(Display in units of mm or display<br>in units of inch can be switched by<br>changing the unit of display on the<br>system setup). |
|        | Contrast    |                  | -3<br>-2<br>-1<br>0<br>+1<br>+2<br>+3                 | Set Contrast.                                                                                                    |
|        | Hue         |                  | -3<br>-2<br>-1<br>0<br>+1<br>+2<br>+3                 | Set Color phase.                                                                                                    |

others

Saturation

Item

The shaded portion shows the default setup value when shipped from the factory.

-3

| p value when shipped from the factory. | The shaded | portion shows the default se | etup value when shipped from the factory |
|----------------------------------------|------------|------------------------------|------------------------------------------|
| Contents                               |            | Item                         | Contents                                 |
| Set color saturation.                  | Resolution | 75 dpi                       | Select resolution when scanning          |
|                                        |            | 100 dpi                      | document.                                |
|                                        |            | 150 dpi                      |                                          |
|                                        |            | 200 dpi                      |                                          |
|                                        |            | 300 dpi                      |                                          |
|                                        |            | 400 dpi                      |                                          |
|                                        |            | 600 dpi                      |                                          |
| Set relative amount of red, green and  | Scan Size  | Auto                         | Set document scanning area.              |
| blue.                                  |            | Letter 🗠                     |                                          |
|                                        |            | Letter 🖞                     |                                          |
|                                        |            | Tablaid                      |                                          |

|           |                                     | -2<br>-1<br>0<br>+1<br>+2<br>+3              |                                                                                                    |           |
|-----------|-------------------------------------|----------------------------------------------|----------------------------------------------------------------------------------------------------|-----------|
|           | RGB                                 | -3<br>-2<br>-1<br>0<br>+1<br>+2<br>+3        | Set relative amount of red, green and blue.                                                                                             | Scan Size |
| Doc. Туре | Doc. Туре                           | Text<br>Text & Photo<br>Photo                | Select image quality when scanning document.                                                                                            |           |
|           | Removal for Background &<br>Show-Th | Auto<br>OFF<br>1<br>2<br>3<br>4<br>5<br>sTHR | Set default setup of selection whether<br>the background color of document<br>and offset phenomenon becomes less<br>significant or not. | File Name |
| Density   | Υ                                   | -3<br>-2<br>-1<br>0<br>+1<br>+2<br>+3        | Set density when scanning document.                                                                                                    | L         |

| 400 dpi<br>600 dpi |                                            |
|--------------------|--------------------------------------------|
| Auto               | Set document scanning area.                |
| Letter 🗠           |                                            |
| Letter 🕘           |                                            |
| Tabloid            |                                            |
| Legal 14           |                                            |
| H. LTR 🖞           |                                            |
| A3                 |                                            |
| B4                 |                                            |
| A4 🗠               |                                            |
| A4 🖞               |                                            |
| B5 🗠               |                                            |
| B5 _               |                                            |
| A5 🗠               |                                            |
| A5 🖞               |                                            |
|                    | Enter name of image file on the            |
|                    | character entry screen.                    |
|                    | Maximum 64 characters with half-sized      |
|                    | character, or 32 characters with full size |
|                    | can be entered.                            |
|                    |                                            |

# When selecting Local PC

| Item        | Contents                                                    |
|-------------|-------------------------------------------------------------|
| Application | Scanned data is opened by the specified application.        |
| Folder      | Saves the scanned data in the specified folder.             |
| E-mail      | Scanned data is used as the attachment file to E-mail.      |
| PC-FAX      | Scanned data is used as the PC-FAX send transmission image. |

## When selecting Network PC

|                | li          | Contents            |                                                                                                    |                                                                                                    |
|----------------|-------------|---------------------|----------------------------------------------------------------------------------------------------|----------------------------------------------------------------------------------------------------|
| List of profil | es          | Select profile.     |                                                                                                    |                                                                                                    |
| other          | SubFolder   |                     | Set the sub folder name before<br>pressing the start key, in the case<br>when creating sub folder. |                                                                                                    |
|                | Duplex Scan |                     | OFF<br>Right & Left<br>Top                                                                         | Set binding position of document                                                                                                    |
|                | Cont. Scan  |                     | OFF<br>ON                                                                                          | Select to inquire or not to inquire if next page of document is ready.                                                                                                    |
|                | Direction   |                     | Left Edge<br>Top Edge                                                                              | Set orientation of document that is<br>set on glass, and set orientation of<br>image.<br>Left end Starting origin of horizontal<br>scanning is set to the left end of<br>image.<br>Top end Starting origin of horizontal<br>scanning is set to the top end<br>(90-degree rotation) of image.<br>ON Document is scanned in B/W |
|                |             |                     | ON                                                                                                 | 255 gradations.<br>OFF Document is scanned in B/W 2<br>gradations.                                                                                                    |
|                | File Format | Color               | PDF<br>TIFF<br>JPEG<br>XPS                                                                         | Set file format when scanning in color.                                                                                                    |
|                |             | Mono<br>(Grayscale) | PDF<br>TIFF<br>JPEG<br>XPS                                                                         | Set file format when scanning in grayscale.                                                                                                    |
|                |             | Mono<br>(Binary)    | PDF<br>TIFF                                                                                        | Set file format when scanning in monochrome.                                                                                                    |

| ltem  |             |                     |                                                       | Contents                                                                                                    |
|-------|-------------|---------------------|-------------------------------------------------------|----------------------------------------------------------------------------------------------------|
| other | ComprsRt    | Color               | High<br>Medium<br>Low                                 | Set the compression rate when scanning in color.                                                                                                    |
|       |             | Mono<br>(Grayscale) | High<br>Medium<br>Low                                 | Set compression rate when scanning<br>in B/W with grayscale being set to<br>ON.                                                                                                 |
|       |             | Mono<br>(Binary)    | High (G4)<br>Medium (G3)<br>Raw                       | Set compression rate when scanning<br>in B/W with grayscale being set to<br>OFF.                                                                                                |
|       | EdgeErase   | Edge Erase          | OFF<br>ON                                             | Set default setup of selection<br>whether to erase or not shade that<br>is created in the surrounding of two-<br>page spread document.                                          |
|       |             | Width               | 5~50mm<br>(1mm/Step)<br>0.2~2.0inch<br>(0.1inch/Step) | Set erasing width when erasing<br>frame.<br>(Display in units of mm or display<br>in units of inch can be switched by<br>changing the unit of display on the<br>system setup).  |
|       | EraseCenter | Erase Center        | OFF<br>ON                                             | Set default setup of selection<br>whether to erase or not shade that<br>is created in the center of two-page<br>spread document.                                                |
|       |             | Erase Width         | 1~50mm<br>(1mm/Step)<br>0.1~2.0inch<br>(0.1inch/Step) | Set erasing width when erasing<br>center.<br>(Display in units of mm or display<br>in units of inch can be switched by<br>changing the unit of display on the<br>system setup). |
|       | Contrast    |                     | -3<br>-2<br>-1<br>0<br>+1<br>+2<br>+3                 | Set Contrast.                                                                                                    |

|           | The shaded portion shows th                    | e default setup                              | value when shipped from the factory.                                                                                                    |
|-----------|------------------------------------------------|----------------------------------------------|----------------------------------------------------------------------------------------------------|
|           | Item                                           |                                              | Contents                                                                                                    |
| other     | Hue                                            | -3<br>-2<br>-1<br>0<br>+1<br>+2<br>+3        | Set Color phase.                                                                                                    |
|           | Saturation                                     | -3<br>-2<br>-1<br>0<br>+1<br>+2<br>+3        | Set color saturation.                                                                                                    |
|           | RGB                                            | -3<br>-2<br>-1<br>0<br>+1<br>+2<br>+3        | Set relative amount of red, green and blue.                                                                                             |
| Doc. Туре | Doc. Туре                                      | Text<br>Text & Photo<br>Photo                | Select image quality when scanning document.                                                                                            |
|           | Removal for Background &<br>Show-Through(sTHR) | Auto<br>OFF<br>1<br>2<br>3<br>4<br>5<br>sTHR | Set default setup of selection<br>whether the background color of<br>document and offset phenomenon<br>becomes less significant or not. |

| he shaded portion shows the default setup value when shipped from the factory. |
|--------------------------------------------------------------------------------|
|--------------------------------------------------------------------------------|

| Item       | Contents |                                     |
|------------|----------|-------------------------------------|
| Density    | -3<br>-2 | Set density when scanning document. |
|            | -1       |                                     |
|            | 0        |                                     |
|            | +1       |                                     |
|            | +2       |                                     |
|            | +3       |                                     |
| Resolution | 75 dpi   | Select resolution when scanning     |
|            | 100 dpi  | document.                           |
|            | 150 dpi  |                                     |
|            | 200 dpi  |                                     |
|            | 300 dpi  |                                     |
|            | 400 dpi  |                                     |
|            | 600 dpi  |                                     |
| Scan Size  | Auto     | Set document scanning area.         |
|            | Letter 🕘 |                                     |
|            | Letter 🕘 |                                     |
|            | Tabloid  |                                     |
|            | Legal 14 |                                     |
|            | H.LTR 🕘  |                                     |
|            | A3       |                                     |
|            | B4       |                                     |
|            | A4 🖅     |                                     |
|            | A4 🖞     |                                     |
|            | B5 🕘     |                                     |
|            | B5 _     |                                     |
|            | A5 🗠     |                                     |
|            | A5 🖞     |                                     |
| File Name  |          | Enter name of image file on the     |
|            |          | character entry screen.             |
|            |          | Maximum 64 characters with half-    |
|            |          | sized character, or 32 characters   |
|            |          | with full size can be entered.      |

# Printer standby screen

| Item      |                                |        | Contents                                                                                     |
|-----------|--------------------------------|--------|----------------------------------------------------------------------------------------------|
| Off LINE  |                                |        | Switch between online and offline.                                                           |
| Print Job | Stored Job<br>* Password is    | Print  | Used to print the certificate print job (Secure Job) stored in HDD.                          |
|           | required to enter this menu.   | Delete | Delete the stored job.                                                                       |
|           | Encrypted Job<br>* Password is | Print  | Used to print the encrypted certificate print job (Encrypted Job) stored in HDD.             |
|           | required to enter this menu.   | Delete | Delete the encryption job.                                                                   |
| Job Lists |                                |        | 100 jobs are displayed in the order of priority.<br>A job can be aborted by selecting a job. |

# When the SETUP key is pressed

# MFP Setup screen

| Item                 | Contents                         |  |  |
|----------------------|----------------------------------|--|--|
| Address Book         | Create and edit an address book. |  |  |
| Paper Setup          | Set paper setting of tray.       |  |  |
| Store Doc Settings   | Set storage of scanned data.     |  |  |
| Profile              | Create and edit profile.         |  |  |
| View information     | Check the MFP information.       |  |  |
| Admin Setup          | Set administrator setup.         |  |  |
| Job Programs Setting | Set job memory setup.            |  |  |
| Shutdown             | Execute shut-down.               |  |  |

## When [Address book] is pressed

| Item                                                                |                 |                   | Contents                                                                                                    |
|---------------------------------------------------------------------|-----------------|-------------------|----------------------------------------------------------------------------------------------------|
| E-mail Address                                                      | Register/Edit   | Name              | Enter name of destination<br>Maximum 16 characters with half-sized<br>character, or 8 characters with full size can<br>be registered. |
|                                                                     |                 | E-mail<br>address | Enter E-mail address.<br>80 characters in half size alphanumeric<br>characters can be registered.                                     |
|                                                                     |                 | Group number      | Select group.                                                                                                    |
|                                                                     | Delete          |                   | Delete the address.                                                                                                    |
|                                                                     | Delete and Sort |                   | Delete address and roll up in order.                                                                                                  |
|                                                                     | Insert          |                   | Input the address.                                                                                                    |
|                                                                     | Group           | Name              | Set name of group.<br>Maximum 16 characters with half-sized<br>character, or 8 characters with full size can<br>be registered.        |
|                                                                     |                 | Address<br>number | Select address number.<br>256 address numbers can be registered for<br>a group.                                                       |
| Speed Dial<br>* If                                                  | Register/Edit   | FAX No.           | Enter destination number<br>Maximum 40 digits                                                                                         |
| communication<br>reservation is<br>being made,<br>abbr. dial cannot |                 | Name              | Enter name of destination<br>Maximum 24 characters with half-sized<br>character, or 12 characters with full size<br>can be entered.   |
| be changed or                                                       |                 | Group No.         | Select group.                                                                                                    |
|                                                                     | Delete          |                   | Delete the address.                                                                                                    |

| The shaded portion shows | the default setup | value when   | shipped from | the factory. |
|--------------------------|-------------------|--------------|--------------|--------------|
| the ended perternenterne | and advant obtap  | 10100 111011 | 0            |              |

| Item                                                                                 |                         |            | Contents                                                                                                    |
|--------------------------------------------------------------------------------------|-------------------------|------------|----------------------------------------------------------------------------------------------------|
| Speed Dial                                                                           | ed Dial Delete snd Sort |            | Delete address and roll up in order.                                                                                           |
| * If                                                                                 | Insert                  |            | Input the address.                                                                                                    |
| communication<br>reservation is<br>being made,<br>abbr. dial cannot<br>be changed or | Group                   | Name       | Set name of group.<br>Maximum 16 characters with half-sized<br>character, or 8 characters with full size can<br>be registered. |
| deleted.                                                                             |                         | Speed Dial | Select Speed Dial.<br>500 address numbers can be registered for<br>a group.                                                    |

## When [Paper Setup] is pressed

| Item   |                  |        |                                                                                     | Contents                                                                                                    |
|--------|------------------|--------|-------------------------------------------------------------------------------------|----------------------------------------------------------------------------------------------------|
| Tray 1 | ray 1 Paper Size |        | Cassette size<br>Custom                                                             | Select a paper size.                                                                                                    |
|        | Custom           | Width  | 105 mm<br>≥<br>210 mm<br>≥<br>297 mm<br>4.1 inch<br>≥<br>8.3 inch<br>≥<br>11.7 inch | It can be set only when Custom is selected as<br>paper size.<br>(Display in units of mm or display in units of inch<br>can be switched by changing the unit of display on<br>the system setup). |
|        |                  | Length | 148 mm<br>297 mm<br>431 mm<br>5.8 inch<br>11.0 inch<br>17.0 inch                    | It can be set only when Custom is selected as<br>paper size.<br>(Display in units of mm or display in units of inch<br>can be switched by changing the unit of display on<br>the system setup). |

| The shaded portion shows the de | fault setup value when | shipped from the factory |
|---------------------------------|------------------------|--------------------------|
|---------------------------------|------------------------|--------------------------|

| Item   |                |       |                                                                  | Contents                                                                                                    |
|--------|----------------|-------|------------------------------------------------------------------|----------------------------------------------------------------------------------------------------|
| Tray 1 | Media Type     |       | Plain<br>Letter Head<br>Bond<br>Recycled<br>Rough<br>Glossy      | Select type of paper.                                                                                                    |
|        | Media Weight   |       | Light<br>Medium<br>Heavy                                         | Select weight of paper.<br>Ultra heavy paper cannot be set.                                                                                                    |
| Tray 2 | Paper Size     |       | Cassette size<br>Custom                                          | Select a paper size.                                                                                                    |
|        | Custom<br>Size | Width | 148 mm<br>210 mm<br>227 mm<br>5.8 inch<br>11.0 inch<br>17.0 inch | It can be set only when Custom is selected as<br>paper size.<br>(Display in units of mm or display in units of inch<br>can be switched by changing the unit of display on<br>the system setup). |

| The shaded portion shows the default setup value when shipped from the | ne factory. |
|------------------------------------------------------------------------|-------------|
|                                                                        | ,           |

| Item   |            |        | Contents                                                                  |                                                                                                    |
|--------|------------|--------|---------------------------------------------------------------------------|----------------------------------------------------------------------------------------------------|
| Tray 2 | Custom     | Length | 182 mm<br>297 mm<br>2431 mm<br>7.2 inch<br>11.0 inch<br>2<br>17.0 inch    | It can be set only when Custom is selected as<br>paper size.<br>(Display in units of mm or display in units of inch<br>can be switched by changing the unit of display on<br>the system setup). |
|        | Media Type | •      | Plain<br>Letter Head<br>Bond<br>Recycled<br>Card Stock<br>Rough<br>Glossy | Select type of paper.                                                                                                    |
|        | Media Weig | ght    | Light<br>Medium<br>Heavy<br>Ultra Heavy                                   | Select weight of paper.                                                                                                    |
| Tray 3 | Paper Size |        | Cassette Size<br>Custom                                                   | Select a paper size.                                                                                                    |

| Item   |            |        | Contents                                                                             |                                                                                                    |
|--------|------------|--------|--------------------------------------------------------------------------------------|----------------------------------------------------------------------------------------------------|
| Tray 3 | Custom     | Width  | 148 mm<br>210 mm<br>2297 mm<br>5.8 inch<br>2<br>11.0 inch<br>2<br>17.0 inch          | It can be set only when Custom is selected as<br>paper size.<br>(Display in units of mm or display in units of inch<br>can be switched by changing the unit of display on<br>the system setup). |
|        |            | Length | 182 mm<br>≥<br>297 mm<br>≥<br>431 mm<br>7.2 inch<br>≥<br>11.0 inch<br>≥<br>17.0 inch | It can be set only when Custom is selected as<br>paper size.<br>(Display in units of mm or display in units of inch<br>can be switched by changing the unit of display on<br>the system setup). |
|        | Media Type | 3      | Plain<br>Letter Head<br>Bond<br>Recycled<br>Card Stock<br>Rough<br>Glossy            | Select type of paper.<br>For USER TYPE 1 to 5, only the registered type is<br>displayed.                                                                                                    |
|        | Media Weig | ght    | Light<br>Medium<br>Heavy<br>Ultra Heavy                                              | Select weight of paper.                                                                                                    |

|  | The shaded portion shows | s the default setup | value when shipped | I from the factory. |
|--|--------------------------|---------------------|--------------------|---------------------|
|--|--------------------------|---------------------|--------------------|---------------------|

|         | Item       |            | Contents |
|---------|------------|------------|----------|
| MP tray | Paper size | A3         |          |
|         |            | A4 🖓       |          |
|         |            | A4 🕞       |          |
|         |            | A5 🖓       |          |
|         |            | A6 🖓       |          |
|         |            | B4         |          |
|         |            | B5 🖓       |          |
|         |            | B5 🕞       |          |
|         |            | Legal 14   |          |
|         |            | Legal 13.5 |          |
|         |            | Legal 13   |          |
|         |            | Tabloid    |          |
|         |            | Letter 🖓   |          |
|         |            | Letter 🕞   |          |
|         |            | Executive  |          |
|         |            | Custom     |          |
|         |            | COM-10     |          |
|         |            | DL         |          |
|         |            | C5         |          |
|         |            | C4         |          |
|         |            | Index Card |          |

| Item    |              |        |                                                                                            | Contents                                                                                                    |  |  |
|---------|--------------|--------|--------------------------------------------------------------------------------------------|----------------------------------------------------------------------------------------------------|--|--|
| MP tray | Custom       | Width  | 64 mm<br>≥<br>210 mm<br>≥<br>297 mm<br>2.5 inch<br>≥<br>8.3 inch<br>≥<br>11.7 inch         | It can be set only when Custom is selected as<br>paper size.<br>(Display in units of mm or display in units of inch<br>can be switched by changing the unit of display on<br>the system setup). |  |  |
|         |              | Length | 105 mm<br>≥<br>297 mm<br>≥<br>1200 mm<br>4.1 inch<br>≥<br>11 inch<br>≥<br>47.2 inch        | It can be set only when Custom is selected as<br>paper size.<br>(Display in units of mm or display in units of inch<br>can be switched by changing the unit of display on<br>the system setup). |  |  |
|         | Media Type   | 2      | Plain<br>Letter Head<br>OHP<br>Labels<br>Bond<br>Recycled<br>Card Stock<br>Rough<br>Glossy | Select type of paper.                                                                                                    |  |  |
|         | Media Weight |        | Light<br>Medium<br>Heavy<br>Ultra Heavy                                                    | Select weight of paper.                                                                                                    |  |  |

| Item           |      |                              |                    | Contents                                                                    |
|----------------|------|------------------------------|--------------------|-----------------------------------------------------------------------------|
| Select<br>Tray | FAX  | AX Tray 1 OFF<br>ON(*)<br>ON |                    | Select a tray to be used to print the received document.                    |
|                |      | Tray 2                       | OFF<br>ON(*)<br>ON |                                                                             |
|                |      | Tray 3                       | OFF<br>ON(*)<br>ON |                                                                             |
|                |      | MP Tray                      | OFF<br>ON(*)<br>ON |                                                                             |
|                | Сору | Tray 1                       | OFF<br>ON(*)<br>ON | Select a tray to be used to print during the automatic tray selection mode. |
|                | -    | Tray 2                       | OFF<br>ON(*)<br>ON |                                                                             |
|                |      | Tray 3                       | OFF<br>ON(*)<br>ON |                                                                             |
|                |      | MP Tray                      | OFF<br>ON(*)<br>ON |                                                                             |

# When [Store Doc Settings ] is pressed

| Item   | Contents                        |
|--------|---------------------------------|
| Store  | Store document in bulletin box. |
| Delete | Delete accumulated documents.   |
| Print  | Print accumulated documents.    |

# When [Profile] is pressed

|                   | Item         | Contents            |                                                                                                    |
|-------------------|--------------|---------------------|----------------------------------------------------------------------------------------------------|
| Register/<br>Edit | Profile Name |                     | Enter name of profile.<br>Maximum 16 characters with half-sized<br>character, or 8 characters with full size<br>can be registered.                                                       |
|                   | Protocol     | CIFS<br>FTP<br>HTTP | Select protocol to be used for storing file.                                                                                                    |
|                   | Target URL   |                     | Specify server address and directory to<br>store the scanned data.<br>Maximum 144 characters with half-sized<br>character, or 72 characters with full size<br>can be registered. (file:) |
|                   | Port No.     | 1                   | Set port number.                                                                                                    |
|                   | PASV Mode    | OFF<br>ON           | Select Enable/Disable of the FTP<br>Passive mode .<br>It is displayed only when FTP is selected<br>by protocol.                                                                          |
|                   | User Name    |                     | Enter user name to be used for logging<br>on server.<br>32 characters in half size alphanumeric<br>characters can be registered.                                                         |
|                   | Password     |                     | Enter password to be used for logging<br>on server.<br>32 characters in half size alphanumeric<br>characters can be registered.                                                          |

| The cheded | nortion chowo | the defoult | acture | value when  | ahinnad | from the | footory   |
|------------|---------------|-------------|--------|-------------|---------|----------|-----------|
| The shaded | DOLHOH SHOWS  | The delaum  | Senio  | value when  | SHIDDEO | nom me   | I ACIOI V |
| ino onadoa |               | the deladat | ootup  | raido milon | omppou  |          | 100001 3. |

|                   | I           | tem                                                       | Contents                                                                     |                                                                                                    |
|-------------------|-------------|-----------------------------------------------------------|------------------------------------------------------------------------------|----------------------------------------------------------------------------------------------------|
| Register/<br>Edit | Encorde Com | munication                                                | (FTP)<br>None<br>Implicit<br>Explicit<br>(HTTP)<br>None<br>HTTPS<br>STARTTLS | Select encryption method for<br>communication.<br>Choices are different depending on the<br>protocol being selected.<br>For CIFS, encryption cannot be set.                                                             |
|                   | File Name   |                                                           |                                                                              | Enter name of image file.<br>Maximum 64 characters with half-sized<br>character, or 32 characters with full size<br>can be entered.                                                                                     |
|                   | Doc. Туре   | Doc. Туре                                                 | Text<br>Text/Photo<br>Photo                                                  | Set image quality of document.<br>The default value is what is specified by<br>the "Administrator setting" menu.                                                                                                    |
|                   |             | Removal for<br>Background<br>& Show-<br>Through<br>(sTHR) | Auto<br>OFF<br>1<br>2<br>3<br>4<br>5<br>sTHR                                 | Set the background color and offset<br>phenomenon of document less<br>significant.<br>The default value is what is specified by<br>the "Administrator setting" menu.                                                    |
|                   | Density     |                                                           | -3<br>-2<br>-1<br>0<br>+1<br>+2<br>+3                                        | Set density when scanning document<br>The default value is what is specified by<br>the "Administrator setting" menu.                                                                                                    |
|                   | Resolution  |                                                           | 75 dpi<br>100 dpi<br>150 dpi<br>200 dpi<br>300 dpi<br>400 dpi<br>600 dpi     | Select resolution when scanning<br>document.<br>The default value is what is specified by<br>the "Administrator setting" menu.<br>The shaded portion shows the default<br>setup value when shipped from the<br>factory. |

|                   | The shaded p            | portion shows                           | s the default set                                                                                                    | up value when shipped from the factory.                                                                                                    |
|-------------------|-------------------------|-----------------------------------------|----------------------------------------------------------------------------------------------------|----------------------------------------------------------------------------------------------------|
|                   | lt                      | tem                                     |                                                                                                    | Contents                                                                                                    |
| Register/<br>Edit | Scan Size               |                                         | Auto<br>Letter<br>Tabloid<br>Legal 14<br>H. LTR<br>A3<br>B4<br>A4<br>A4<br>B5<br>B5<br>B5<br>A5<br>A5<br>A5<br>A5<br>A5<br>A5<br>A5<br>A5<br>A5<br>A5<br>A5<br>A5<br>A5 | Set document scanning area.<br>The default value is what is specified by<br>the "Administrator setting" menu.                                                 |
|                   | Grayscale<br>FileFormat | Color                                   | OFF<br>ON<br>PDF<br>TIFF<br>JPEG                                                                                                    | ON Document is scanned in B/W 255<br>gradations.<br>OFF Document is scanned in B/W 2<br>gradations.<br>Set file format for scanning.                          |
|                   |                         | Mono<br>(Grayscale)<br>Mono             | XPS<br>PDF<br>TIFF<br>JPEG<br>XPS<br>PDF                                                                                                    | Set file format for scanning.<br>When grayscale is set to OFF, JPEG<br>and XPS images are not displayed.<br>Set file format for scanning.                     |
|                   | Compression<br>Rate     | (Binary)<br>Color                       | TIFF<br>High<br>Medium<br>Low                                                                                                    | Set compression rate for scanning.                                                                                                    |
|                   |                         | Mono<br>(Grayscale)<br>Mono<br>(Binary) | High<br>Medium<br>Low<br>High (G4)<br>Medium (G3)                                                                                                    | Set compression rate when scanning in<br>B/W with grayscale being set to ON.<br>Set compression rate when scanning in<br>B/W with grayscale being set to OFF. |
| The shaded portion shows the default setup value when shipped from the | e factory. |
|------------------------------------------------------------------------|------------|
|------------------------------------------------------------------------|------------|

|                   | lt           | tem             | Contents                                              |                                                                                                    |
|-------------------|--------------|-----------------|-------------------------------------------------------|----------------------------------------------------------------------------------------------------|
| Register/<br>Edit | Edge Erase   | Edge Erase      | OFF<br>ON                                             | Set default setup of selection whether<br>to erase or not shade that is created<br>in the surrounding of two-page spread<br>document<br>The default value is what is specified by<br>the "Administrator setting" menu.                                      |
|                   |              | Width           | 5~50mm<br>(1mm/Step)<br>0.2~2.0inch<br>(0.1inch/Step) | Set erasing width when erasing frame.<br>The default value is what is specified by<br>the "Administrator setting" menu.<br>(Display in units of mm or display in units<br>of inch can be switched by changing the<br>unit of display on the system setup).  |
|                   | Erase Center | Erase<br>Center | OFF<br>ON                                             | Set default setup of selection whether to<br>erase or not shade that is created in the<br>center of two-page spread document<br>The default value is what is specified by<br>the "Administrator setting" menu.                                              |
|                   |              | Erase Width     | 1~50mm<br>(1mm/Step)<br>0.1~2.0inch<br>(0.1inch/Step) | Set erasing width when erasing center.<br>The default value is what is specified by<br>the "Administrator setting" menu.<br>(Display in units of mm or display in units<br>of inch can be switched by changing the<br>unit of display on the system setup). |
|                   | Contrast     |                 | -3<br>-2<br>-1<br>0<br>+1<br>+2<br>+3                 | Set contrast of document The default<br>value is what is specified by the<br>"Administrator setting" menu.<br>The default value is what is specified by<br>the "Administrator setting" menu.                                                                |
|                   | Hue          |                 | -3<br>-2<br>-1<br>0<br>+1<br>+2<br>+3                 | Set color phase of color image.<br>The default value is what is specified by<br>the "Administrator setting" menu.                                                                                                    |

| Item      |            |    | Contents                                  |
|-----------|------------|----|-------------------------------------------|
| Register/ | Saturation | -3 | Set color saturation of color document.   |
| Edit      |            | -2 | The default value is what is specified by |
|           |            | -1 | the "Administrator setting" menu.         |
|           |            | 0  |                                           |
|           |            | +1 |                                           |
|           |            | +2 |                                           |
|           |            | +3 |                                           |
|           | RGB        | -3 | Set relative amount of red, green and     |
|           |            | -2 | blue.                                     |
|           |            | -1 | The default value is what is specified by |
|           |            | 0  | the "Administrator setting" menu.         |
|           |            | +1 |                                           |
|           |            | +2 |                                           |
|           |            | +3 |                                           |
| Delete    | •          |    | Delete profile.                           |

## When [View Information] is pressed

|             | Iten                                         | n    | Contents |                                                                                                    |
|-------------|----------------------------------------------|------|----------|----------------------------------------------------------------------------------------------------|
| Print Count | Int Tray 1                                   |      | nnnnnnn  | Indicates accumulated number of printing of tray 1.                                                         |
|             | Tray 2                                       |      | nnnnnnn  | Indicates accumulated number of printing of tray 2.                                                         |
|             | Tray 3                                       |      | nnnnnnn  | Indicates accumulated number of printing of tray 3.                                                         |
|             | MP tray<br>A4/Letter Color Impressions Count |      | nnnnnnn  | Indicates accumulated number of printing of manual feed tray.                                               |
|             |                                              |      | որորորոր | Indicates accumulated number of color printings after converted to the equivalent amount of A4/Letter.      |
|             |                                              | Mono | nnnnnnn  | Indicates accumulated number of monochrome printings after converted to the equivalent amount of A4/Letter. |

| Item               |                               |                | Contents                                                                                         |
|--------------------|-------------------------------|----------------|--------------------------------------------------------------------------------------------------|
| Scan               | Total Scanned Pages           | nnnnnnn        | Indicates accumulated amount of scanned documents.                                               |
|                    | Scanned Pages                 | nnnnnnn        | Indicate amount of scanned documents.                                                            |
|                    | Totalf Scanned<br>Pages (ADF) | nnnnnnn        | Indicates accumulated amount of scanned<br>documents supplied from automatic<br>document feeder. |
|                    | Scanned Pages<br>(ADF)        | nnnnnnn        | Indicates amount of scanned documents supplied from automatic document feeder.                   |
| Supplies<br>Statas | Black Drum                    | Remain<br>xxx% | Indicates residual life of black drum.                                                           |
|                    | Cyan Drum                     | Remain<br>xxx% | Indicates residual life of cyan drum.                                                            |
|                    | Magenta Drum                  | Remain<br>xxx% | Indicates residual life of magenta drum.                                                         |
|                    | Yellow Drum                   | Remain<br>xxx% | Indicates residual life of yellow drum.                                                          |
|                    | Belt                          | Remain<br>xxx% | Indicates residual life of belt unit.                                                            |
|                    | Fuser                         | Remain<br>xxx% | Indicates residual life of fuser unit.                                                           |
|                    | Black Toner(n.nK)*            | Remain<br>xxx% | Indicates residual amount of toner in %<br>*: It changes depending on the type of the            |
|                    | Cyan Toner (n.nK)*            | Remain<br>xxx% | installed toner cartridge.<br>(7.0K) : Starter toner cartridge                                   |
|                    | Magenta Toner (n.nK)*         | Remain<br>xxx% | (2.3K) : Toner cartridge<br>(2.5K) : Toner cartridge S type                                      |
|                    | Yellow Toner (n.nK)*          | Remain<br>xxx% |                                                                                                  |

| Item    |                     |                                        | Contents                                                                                                    |
|---------|---------------------|----------------------------------------|----------------------------------------------------------------------------------------------------|
| System  | Serial No.          | XXXXXXXXXXXXXXX<br>XXXXXXXXXXXXXXXX    | Indicates serial number (26 alphanumeric character at a maximum)                                                                                          |
|         | Asset No.           | xxxxxxx                                | Indicates asset number (8 alphanumeric character at a maximum)                                                                                            |
|         | Lot No.             | XXXXXXXXXXXXXXXXXXXXXXXXXXXXXXXXXXXXXX | Indicates production lot number (26<br>alphanumeric character at a maximum)                                                                               |
|         | CU Version          | XX.XX                                  | Indicates version number of CU (Control Unit) firmware.                                                                                                   |
|         | PU Version          | XX.XX.XX                               | Indicates version number of PU (Print Unit) firmware.                                                                                                    |
|         | SIP Version         | XX.XX                                  | Indicates version number of SIP (Scanner<br>Imaging Processor) firmware.                                                                                  |
|         | Scanner Version     | XX.XX                                  | It indicates version number of scanner firmware.                                                                                                    |
|         | Total Memory        | xx MB                                  | Indicates total capacity of all RAMs installed.                                                                                                    |
|         | Flash Memory        | xx MB [Fxx]                            | Indicates total capacity of all flash memories installed.                                                                                                 |
| Network | IPv4 Address        | XXX.XXX.XXX.<br>XXX                    | This menu is not indicated when<br>[Administrator Setup] – [Network control] –<br>[Network Setup] – [TCP/IP] is invalid, or if [IP<br>version] is "IPv6". |
|         | Sub Net Mask        | xxx.xxx.xxx.<br>xxx                    | This menu is not indicated when<br>[Administrator Setup] – [Network control] –<br>[Network Setup] – [TCP/IP] is invalid, or if [IP<br>version] is "IPv6". |
|         | Gateway Address     | xxx.xxx.xxx.<br>xxx                    | This menu is not indicated when<br>[Administrator Setup] – [Network control] –<br>[Network Setup] – [TCP/IP] is invalid, or if [IP<br>version] is "IPv6". |
|         | MAC Address         | XX:XX:XX:XX:XX:<br>XX                  | Indicates MAC address.                                                                                                    |
|         | NIC Program Version | xx.xx                                  | Indicates network F/W version number.                                                                                                    |

|         | Item                  |                                       | Contents                                                                                                    |
|---------|-----------------------|---------------------------------------|----------------------------------------------------------------------------------------------------|
| Network | IPv6 Address (local)  | XXXX:XXXX:<br>XXXX:XXXX:<br>XXXX:XXXX | This menu is not indicated when<br>[Administrator Setup] - [Network control] -<br>[Network Setup] - [TCP/IP] is invalid, or if [IP<br>version] is "IPv4". |
|         | IPv6 Address (global) | XXXX:XXXX:<br>XXXX:XXXX:<br>XXXX:XXXX | This menu is not indicated when<br>[Administrator Setup] - [Network control] -<br>[Network Setup] - [TCP/IP] is invalid, or if [IP<br>version] is "IPv4". |

#### When [Admin Setup] is pressed

**Note!** The [Admin password] is required to enter this menu. By default, Administrator password is not set.

#### Copy Setup

|                                                                                       |  | Item                                                      |                                              | Contents                                                      |
|---------------------------------------------------------------------------------------|--|-----------------------------------------------------------|----------------------------------------------|---------------------------------------------------------------|
| Default Doc.Type Doc.Type Text<br>Settings Doc.Type Text/Photo<br>Photo<br>Extra Fine |  | Text<br>Text/Photo<br>Photo<br>Extra Fine                 | Set default setup of image quality.          |                                                               |
|                                                                                       |  | Removal for<br>Background<br>& Show-<br>Through<br>(sTHR) | Auto<br>OFF<br>1<br>2<br>3<br>4<br>5<br>sTHR | Set default setup of background/offset<br>phenomenon removal. |

|                     | The sh  | naded portion | shows the defa                                             | ult setup value when shipped from the factory.                                                                                                    |
|---------------------|---------|---------------|------------------------------------------------------------|----------------------------------------------------------------------------------------------------|
|                     | Item    |               |                                                            | Contents                                                                                                    |
| Default<br>Settings | Density |               | -3<br>-2<br>-1<br>0<br>+1<br>+2<br>+3                      | Set default setup of density.                                                                                                    |
|                     | Zoom    |               | 100%<br>Automatic                                          | Set default setup of Enlarge/Reduce.                                                                                                    |
|                     | Sort    |               | OFF<br>ON                                                  | Set default setup to sort copied sheets in the<br>order of page number.<br>Select the default setup whether documents<br>of different sizes are copied to the papers of<br>different sizes or not.                                                       |
|                     | Margin  | Margin        | OFF<br>ON                                                  | Set default setup of Enable/Disable binding margin.                                                                                                    |
|                     |         | Left (Front)  | 0~±25mm<br>(1mm step)<br>0<br>0~±1.0inch<br>(0.1inch step) | Set default setup of distance of movement of<br>copied output image toward right on the front<br>side of copy paper.<br>(Display in units of mm or display in units of<br>inch can be switched by changing the unit of<br>display on the system setup).  |
|                     |         | Top (Front)   | 0~±25mm<br>(1mm step)<br>0<br>0~±1.0inch<br>(0.1inch step) | Set default setup of distance of movement of<br>copied output image toward bottom on the<br>front side of copy paper.<br>(Display in units of mm or display in units of<br>inch can be switched by changing the unit of<br>display on the system setup). |
|                     |         | Left (Back)   | 0~±25mm<br>(1mm step)<br>0<br>0~±1.0inch<br>(0.1inch step) | Set default setup of distance of movement of<br>copied output image toward right on the back<br>side of copy paper.<br>(Display in units of mm or display in units of<br>inch can be switched by changing the unit of<br>display on the system setup).   |
|                     |         | Top (Back)    | 0~±25mm<br>(1mm step)<br>0<br>0~±1.0inch<br>(0.1inch step) | Set default setup of distance of movement of<br>copied output image toward bottom on the rear<br>side of copy paper.<br>(Display in units of mm or display in units of<br>inch can be switched by changing the unit of<br>display on the system setup).  |

| The shaded portion | shows the default | setup value when | shipped from the factory. |
|--------------------|-------------------|------------------|---------------------------|
|                    |                   |                  |                           |

|                     | Item            |                 |                                                                                                    | Contents                                                                                                    |
|---------------------|-----------------|-----------------|----------------------------------------------------------------------------------------------------|----------------------------------------------------------------------------------------------------|
| Default<br>Settings | Edge<br>Erase   | Edge Erase      | OFF<br>ON                                                                                                    | Set default setup whether or not to erase<br>shade that is created in the surrounding area<br>of two-page spread document.                                                                                      |
|                     |                 | Width           | 5~50mm<br>(1mm step)<br>0.2~2.0inch<br>(0.1inch step)                                                               | Set default setup of erasing width when<br>erasing frame<br>(Display in units of mm or display in units of<br>inch can be switched by changing the unit of<br>display on the system setup).                     |
|                     | Erase<br>Center | Erase<br>Center | OFF<br>ON                                                                                                    | Set default setup of selection whether to erase<br>or not shade that is created in the center of<br>two-page spread document.<br>The default value is what is specified by the<br>"Administrator setting" menu. |
|                     |                 | Erase Width     | 1~50mm<br>(1mm step)<br>0.1~2.0inch<br>(0.1inch step)                                                               | Set default setup of erasing width when<br>erasing center.<br>(Display in units of mm or display in units of<br>inch can be switched by changing the unit of<br>display on the system setup).                   |
|                     | Duplex<br>Copy  | CopyMethod      | OFF<br>1→2 sides<br>2→2 sides<br>2→1 side                                                                           | Set default setup of selecting type of both-<br>sided copying.                                                                                                    |
|                     |                 | Binding         | Right & Left<br>Top                                                                                                 | Set the default setup of binding position of document.                                                                                                    |
|                     | Mixed Size      | l               | OFF<br>ON                                                                                                    | Set default setup of the document scanning area.                                                                                                    |
|                     | Scan Size       |                 | Auto<br>Letter @<br>Letter @<br>Tabloid<br>Legal 14<br>H. LTR @<br>A3<br>B4<br>A4 @<br>B5 @<br>B5 @<br>A5 @<br>A5 @ |                                                                                                    |

|                     | Item       |                                       | Contents                                                                             |
|---------------------|------------|---------------------------------------|--------------------------------------------------------------------------------------|
| Default<br>Settings | Cont. Scan | OFF<br>ON                             | Select default setup to inquire or not to inquire if next page of document is ready. |
|                     | Contrast   | -3<br>-2<br>-1<br>0<br>+1<br>+2<br>+3 | Set default setup of contrast.                                                       |
|                     | Hue        | -3<br>-2<br>-1<br>0<br>+1<br>+2<br>+3 | Set default setup of image quality.                                                  |
|                     | Saturation | -3<br>-2<br>-1<br>0<br>+1<br>+2<br>+3 | Set default setup of color saturation<br>adjustment.                                 |
|                     | RGB        | -3<br>-2<br>-1<br>0<br>+1<br>+2<br>+3 | Set default setup of the relative amount of red, green and blue.                     |

Fax Setup

Default Settings The shaded portion shows the default setup value when shipped from the factory.

| The shaded portion sh | lows the default set                                                                                | up value when shipped from the factory.                                                                       |            |
|-----------------------|----------------------------------------------------------------------------------------------------|----------------------------------------------------------------------------------------------------|------------|
| Item                  |                                                                                                    | Contents                                                                                                    | F-code Box |
| Doc. Type             | Normal<br>Fine<br>Ext-Fine<br>Photo<br>Background                                                   | Set default setup of selecting image quality when scanning document.                                          |            |
| Density               | Lightest<br>Lighter<br>Normal<br>Darker<br>Darkest                                                  | Set default setup of density when scanning document.                                                          |            |
| Scan Size             | Auto<br>Letter ᠿ<br>Letter ᠿ<br>Tabloid<br>Legal 14<br>H. LTR ᠿ<br>A3<br>B4<br>A4 ᠿ<br>B5 ᠿ<br>A5 ᠿ | Set default setup of the document scanning area.                                                              |            |
| Cont. Scan            | OFF<br>ON                                                                                           | Select default setup to inquire or not<br>to inquire if next page of document is<br>ready.                    |            |
| ТТI                   | OFF<br>ON                                                                                           | Set whether or not to print sender's name on document when it is printed at destination.                      |            |
| MCF Report            | OFF<br>ON                                                                                           | Set whether or not to print result of transmission automatically.                                             |            |
| Memory Tx             | OFF<br>ON                                                                                           | Set default setup of memory<br>transmission.<br>When it is set to OFF, real-time<br>transmission takes place. |            |

Г

| •                 |              | · · · · · · · · · · · · · · · · · · · |                                                                                                    |                                                                                                    |  |  |
|-------------------|--------------|---------------------------------------|----------------------------------------------------------------------------------------------------|----------------------------------------------------------------------------------------------------|--|--|
| lte               | em           |                                       |                                                                                                    | Contents                                                                                                    |  |  |
| Register/<br>Edit | Secure Box   | Name of box                           | Enter<br>box.                                                                                                    | name of confidential document                                                                                                    |  |  |
|                   |              | Sub-Address                           | Enter<br>box.<br>More<br>chara                                                                                                    | name of confidential document<br>than 1 character and maximum 20<br>cters, 0 to 9 (Numeral only)                                         |  |  |
|                   |              | Password                              | Enter name of confidential document<br>box.<br>More than 1 character and maximum 20<br>characters, '0'-'9', '#', '*' (Numeral only) |                                                                                                    |  |  |
|                   |              | Retention period                      | 00 to                                                                                                    | -31 days                                                                                                    |  |  |
|                   |              | Security<br>identification<br>number  | Enter<br>box.<br>4 cha                                                                                                    | password of confidential document<br>racters fixed, 0 to 9 (Numeral only)                                                                |  |  |
|                   | Bulletin Box | Name of box                           | Enter<br>Maxin<br>maxin<br>of cha                                                                                                   | name of bulletin board box.<br>num 16 half-sized characters,<br>num 8 full size characters (Number<br>ıracters is same to confidential.) |  |  |
|                   |              | Sub-Address                           | Enter<br>More<br>chara                                                                                                    | r sub address of bulletin board box.<br>than 1 character and maximum 20<br>acters, 0 to 9 (Numeral only)                                 |  |  |
|                   |              | Password                              | Enter<br>More<br>chara                                                                                                    | password of bulletin board box.<br>than 1 character and maximum 20<br>cters, '0'-'9', '#', '*' (Numeral only)                            |  |  |
|                   |              | Rx Protect                            | OFF<br>/ ON                                                                                                    | When set to ON, F code<br>bulletin board reception is<br>prohibited. Bulletin board polling<br>transmission only is permitted.           |  |  |
|                   |              | Auto Print                            | OFF<br>/ ON                                                                                                    | When set to ON, received image<br>data is printed automatically<br>when F code bulletin board<br>reception is completed.                 |  |  |

| The shaded | portion | shows   | the | default | setup | value | when  | ship | bed f | rom   | the | factory | v  |
|------------|---------|---------|-----|---------|-------|-------|-------|------|-------|-------|-----|---------|----|
| The shaded | portion | 3110113 | uic | uciaun  | Joiup | value | WIICH | Junp | Juai  | 10111 | uic | lactor  | y. |

| ltem                         |                   |              |              | Contents                  |                                                                                                    |  |
|------------------------------|-------------------|--------------|--------------|---------------------------|----------------------------------------------------------------------------------------------------|--|
| F-code Box                   | Register/<br>Edit | Bulletin Box | OverWrite    | OFF<br>/ ON               | When set to ON, the new image<br>data is saved while all of the<br>image data that have been saved<br>during bulletin board reception<br>are deleted. It works as overwrite<br>system. |  |
|                              |                   |              | Erase Tx Doc | OFF<br>/ ON               | When set to ON, the saved<br>image data that is already sent<br>destination by the F code bulletin<br>board polling transmission, is<br>deleted.                                       |  |
|                              |                   |              | I.D.Code     | Enter                     | password of bulletin board box.                                                                                                    |  |
|                              | Delete            |              |              | Delete                    | es the F-code box.                                                                                                    |  |
| Security<br>function         | ID check Tx       |              | OFF<br>ON    | Set th                    | e ID check transmission.                                                                                                    |  |
|                              | Checking br       | oadcast dest | OFF<br>ON    | Set w<br>destin<br>transr | hether or not to indicate<br>ation number before starting<br>nission.                                                                                                    |  |
|                              | Confirm Dia       | I            | OFF<br>ON    | Set do                    | puble-pressing of dial.                                                                                                    |  |
| Auto Print<br>Journal Report | Setting           |              | OFF<br>ON    | Set au result             | itomatic printing of communication report.                                                                                                    |  |
|                              | Print time        |              | OFF<br>ON    | Enter                     | day and time to specify.                                                                                                    |  |

| Th             | e shaded po            | ortion shows | the default set                             | up value when shipped from the factory.              |
|----------------|------------------------|--------------|---------------------------------------------|------------------------------------------------------|
|                | lte                    | m            |                                             | Contents                                             |
| Other Settings | Redial Trise           |              | 0 Times<br>~<br>3 Times<br>~<br>14 Times    | Set number of times of redialing.                    |
|                | Redial Interval        |              | 0 Min<br>~<br>1 Min<br>~<br>5 Min           | Set interval between redialing.                      |
|                | Block Junk<br>Fax      | Setting      | OFF<br>Mode 1<br>Mode 2<br>Mode 3           | Set up the setting of protection from direct E-mail. |
|                |                        | Register/Edi | t                                           | Advances to the registration of Mode 2, then Mode 3. |
|                |                        | Delete       |                                             | Deletes the registration data of Mode 2 and Mode 3.  |
|                | Ring Respo             | nse          | 0 Times<br>~<br>2 Times<br>~<br>10 Times    | Set number of times of ringing the calling bell.     |
|                | Dialing Pause Duration |              | 0 second<br>~<br>3 second<br>~<br>10 second | Set the dial pause time.                             |
|                | High Resolution        |              | 400 dpi<br>600 dpi                          | Set resolution of super fine quality resolution.     |
|                | Rx Reduc. F            | Rate         | Auto<br>100%                                | Set the reception reduction rate.                    |
| Reduc. Margin  |                        | gin          | 0 mm<br>~<br>24 mm<br>~<br>85 mm            | Set the threshold level of reception reduction.      |

|                | Item                   | Contents  |                              |
|----------------|------------------------|-----------|------------------------------|
| Other Settings | Rotate Tx              | OFF<br>ON | Set the rotary transmission. |
|                | ECM Mode               | OFF<br>ON | Set ECM mode.                |
|                | PreFix                 |           | Set prefix.                  |
|                | Received Time<br>Stamp | OFF<br>ON | Set reception time stamp.    |
|                | Print Check message    | OFF<br>ON | Set check message print.     |

#### Scanner Setup

The shaded portion shows the default setup value when shipped from the factory.

|                                                                  |           | Item                                                      |                                              | Contents                                                             |
|------------------------------------------------------------------|-----------|-----------------------------------------------------------|----------------------------------------------|----------------------------------------------------------------------|
| Default<br>Settings                                              | Doc. Туре | Doc. Туре                                                 | Text<br>Text/Photo<br>Photo                  | Set default setup of selecting image quality when scanning document. |
| (Common<br>to Scan<br>To E-mail<br>and Scan<br>To USB<br>memory) |           | Removal for<br>Background<br>& Show-<br>Through<br>(sTHR) | Auto<br>OFF<br>1<br>2<br>3<br>4<br>5<br>sTHR | Set default setup of background/offset phenomenon removal.           |
|                                                                  | Density   |                                                           | -3<br>-2<br>-1<br>0<br>+1<br>+2<br>+3        | Set default setup of density.                                        |

|                                                          | The shaded portion shows       | the default setu                                                                                                    | p value when shipped from the factory.                                                                                                    |
|----------------------------------------------------------|--------------------------------|----------------------------------------------------------------------------------------------------|----------------------------------------------------------------------------------------------------|
|                                                          | Item                           |                                                                                                    | Contents                                                                                                    |
| Default<br>Settings                                      | Default Resolution<br>Settings |                                                                                                    | Set default setup of resolution.                                                                                                    |
| to Scan<br>To E-mail<br>and Scan<br>To USB So<br>memory) |                                | 300 dpi<br>400 dpi<br>600 dpi                                                                                                   |                                                                                                    |
|                                                          | Scan Size                      | Auto<br>Letter<br>Letter<br>Tabloid<br>Legal 14<br>H.LTR<br>A3<br>B4<br>A4<br>A4<br>B5<br>B5<br>B5<br>A5<br>A5<br>A5<br>A5<br>C | Set default setup of document scanning size.                                                                                                    |
|                                                          | Cont. Scan                     | OFF<br>ON                                                                                                    | Select default setup to inquire or not to inquire if next page of document is ready.                                                                                                    |
|                                                          | Direction                      | Left Edit<br>Top Edit                                                                                                    | Set default setting of orientation of<br>document that is set on glass, and set<br>orientation of image.<br>Left end It is defined at the top end of<br>image that has loaded the scanning<br>start position.<br>Top end It is defined at the left end of<br>image that has loaded the scanning<br>start position. |

| The shaded | portion shows | the default    | setup   | value when | shipped | from the | factory. |
|------------|---------------|----------------|---------|------------|---------|----------|----------|
| The shaueu | portion shows | s the delading | . Setup | value when | Shippeu | nom me   | lacioly. |

|                                                        | I                                              | tem                 |                                                       | Contents                                                                                                    |
|--------------------------------------------------------|------------------------------------------------|---------------------|-------------------------------------------------------|----------------------------------------------------------------------------------------------------|
| Default<br>Settings<br>(Common<br>to Scan<br>To E-mail | Grayscale                                      | Color               | OFF<br>ON                                             | Set default setup of grayscale.<br>ON Document is scanned in B/W 255<br>gradations.<br>OFF Document is scanned in B/W 2<br>gradations.                                                          |
| and Scan<br>To USB<br>memory)                          | FileFormat                                     |                     | TIFF<br>JPEG<br>XPS                                   | scanning in color.                                                                                                    |
|                                                        |                                                | Mono<br>(Grayscale) | PDF<br>TIFF<br>JPEG<br>XPS                            | Set default setup of the file format when<br>scanning in grayscale.<br>When grayscale is set to OFF, JPEG<br>and XPS images are not displayed.                                                  |
|                                                        |                                                | Mono<br>(Binary)    | PDF<br>TIFF                                           | Set default setup of the file format when scanning in monochrome.                                                                                                    |
|                                                        | ComprsRT<br>(compression<br>Rate)<br>EdgeErase | Color               | High<br>Medium<br>Low                                 | Set default setup of the compression ratio when scanning in color.                                                                                                    |
|                                                        |                                                | Mono<br>(Grayscale) | High<br>Medium<br>Low                                 | Set default setup of the compression<br>rate when scanning in B/W with<br>grayscale being set to ON.                                                                                            |
|                                                        |                                                | Mono<br>(Binary)    | High<br>Medium<br>Raw format                          | Set default setup of the compression<br>rate when scanning in B/W with<br>grayscale being set to OFF                                                                                            |
|                                                        |                                                | Edge Erase          | OFF<br>ON                                             | Set default setup whether or not to<br>erase shade that is created in the<br>surrounding area of two-page spread<br>document.                                                                   |
|                                                        |                                                | Width               | 5~50mm<br>(1mm step)<br>0.2~2.0inch<br>(0.1inch step) | Set default setup of erasing width when<br>erasing frame.<br>(Display in units of mm or display<br>in units of inch can be switched by<br>changing the unit of display on the<br>system setup). |

|                                                                  | The shaded  | portion shows | the default setu                                      | p value when shipped from the factory.                                                                                                    |
|------------------------------------------------------------------|-------------|---------------|-------------------------------------------------------|----------------------------------------------------------------------------------------------------|
|                                                                  | I           | tem           |                                                       | Contents                                                                                                    |
| Default<br>Settings                                              | EraseCenter | Erase Center  | OFF<br>ON                                             | Set default setup whether or not to<br>erase shade that is created in the<br>center of two-page spread document.                                                                                 |
| (Common<br>to Scan<br>To E-mail<br>and Scan<br>To USB<br>memory) |             | EraseWidth    | 1~50mm<br>(1mm step)<br>0.1~2.0inch<br>(0.1inch step) | Set default setup of erasing width when<br>erasing center.<br>(Display in units of mm or display<br>in units of inch can be switched by<br>changing the unit of display on the<br>system setup). |
|                                                                  | Contrast    |               | -3<br>-2<br>-1<br>0<br>+1<br>+2<br>+3                 | Set default setup of contrast.                                                                                                    |
|                                                                  | Hue         |               | -3<br>-2<br>-1<br>0<br>+1<br>+2<br>+3                 | Set default setup of color phase.                                                                                                    |
|                                                                  | Saturation  |               | -3<br>-2<br>-1<br>0<br>+1<br>+2<br>+3                 | Set default setup of color saturation.                                                                                                    |
|                                                                  | RGB         |               | -3<br>-2<br>-1<br>0<br>+1<br>+2<br>+3                 | Set default setup of the relative amount of red, green and blue.                                                                                                    |

| The shaded | nortion s | hows the  | default « | setun v | alue whe  | n shinned  | from the | factory  |
|------------|-----------|-----------|-----------|---------|-----------|------------|----------|----------|
| THE SHAUEU | portions  | 10005 116 | uelault   | setup v | alue wild | in sinppeu |          | lacioly. |

| Item                   |                       |             | Contents                                                                                                    |
|------------------------|-----------------------|-------------|----------------------------------------------------------------------------------------------------|
| E-mail                 | File Name             | File Name   | Set default setup of image file name.                                                                                                    |
| Setup                  | Template              | EditSubject | Register/Edit name of subject.                                                                                                    |
|                        |                       | Edit Body   | Register/Edit body text.                                                                                                    |
|                        | From/Reply To         | From        | Registers the E-mail address that is given to the "From" column.                                                                                                    |
|                        |                       | Reply To    | Registers the E-mail address that is given to the "Reply to" column.                                                                                                    |
|                        | Check Broadcast dest. | OFF<br>ON   | Set to display or not the screen that<br>confirms the input E-mail address,<br>before starting the broadcast send.                                                                                      |
| USB<br>Memory<br>Setup | File Name             | File Name   | Set default setup of filename<br>Following options can be specified as<br>filename.<br>Adding serial number in the range of<br>#n: 00000 to 99999<br>#d: Adding date of file creation<br>(yymmddhhmmss) |

#### Printer Setup

| The cheded pertion | chowe the default | t cotup voluo who  | a chinnad from th | o footory    |
|--------------------|-------------------|--------------------|-------------------|--------------|
|                    | Shows the delau   | i selub value when |                   | le laciol v. |
|                    |                   |                    |                   |              |

| Item       |                       |                     |                                       | Contents                                                                                        |
|------------|-----------------------|---------------------|---------------------------------------|-------------------------------------------------------------------------------------------------|
| Print Menu | Tray<br>Configuration | Paper<br>Feed       | Tray 1<br>Tray 2<br>Tray 3<br>MP Tray | Select a paper feeding tray.<br>Tray 2/3 are indicated only when it is<br>installed.            |
|            |                       | Auto Tray<br>Switch | OFF<br>ON                             | Set the automatic switching of trays.                                                           |
|            |                       | Tray<br>Sequence    | Down<br>Up<br>Paper Feed Tray         | Specify priority when selecting order at the automatic tray selection/automatic tray switching. |

|            | Ite                   | m                   |                                                        | Contents                                                                                                    |  |
|------------|-----------------------|---------------------|--------------------------------------------------------|----------------------------------------------------------------------------------------------------|--|
| Print Menu | Tray<br>Configuration | MP Tray<br>Usagc    | When<br>Mismatch<br>Do Not Use                         | Set the default setup of using the MP tray.                                                                                                    |  |
|            |                       | Media<br>Check      | Disable<br>Emable                                      | Set the default setup whether to check<br>or note the un-matching between the<br>paper size of document data and the<br>paper size of the tray. |  |
|            | Print Setup           | Copies              | 1<br>~<br>999                                          | Set number of copies.<br>For local print, this setup is invalid<br>except for demo data.                                                        |  |
|            |                       | Duplex              | OFF<br>ON                                              | Specify both-side print.                                                                                                    |  |
|            |                       | Binding             | Long Edit<br>Short Edit                                | Set binding method of both-side print.                                                                                                    |  |
|            |                       | Resolution          | 600dpi<br>600x1200dpi<br>600dpi M-LEVEL                | Set default setup of resolution.                                                                                                    |  |
|            |                       | Toner Save<br>Mode  | OFF<br>ON                                              | Switching between ON/OFF of toner save mode.                                                                                                    |  |
|            |                       | Mono-Print<br>Speed | Auto Speed<br>Mono 33PPM<br>Mixed Speed<br>Color Speed | Set B/W print speed                                                                                                    |  |
|            |                       | Orientation         | Portrait<br>Landscape                                  | Set print orientation.                                                                                                    |  |
|            |                       | Lines Per<br>Page   | 5 Row<br>~<br>64 Row<br>~<br>128 Row                   | Set printable number of lines per page.                                                                                                    |  |

| Item       |             |           | Contents                                                                                                    |                                                                                                    |
|------------|-------------|-----------|----------------------------------------------------------------------------------------------------|----------------------------------------------------------------------------------------------------|
| Print Menu | Print Setup | Edit Size | CassetteSize<br>A3<br>A4<br>A4<br>A5<br>B4<br>B5<br>B4<br>B5<br>B5<br>B5<br>Legal 14<br>Legal 13.5<br>Legal 13<br>Tabloid<br>Letter<br>Executive<br>Custom<br>COM-10<br>DL<br>C5<br>C4<br>Index Card | Set the edit size of paper when paper<br>size is not specified from PC. If [Cassette<br>Size] is selected, paper size of the<br>currently selected tray becomes the edit<br>size. |
|            |             | Width     | 64~210~297<br>mm<br>2.5~8.3~11.7<br>inch                                                                                                    | Set default setup of paper width of custom paper.                                                                                                    |
|            |             | Length    | 105~297~<br>1200 mm<br>4.1~11.7~<br>47.2 inch                                                                                                    | et default setup of paper length of custom paper.                                                                                                    |

| The shaded portion shows the default setup value when shipped from the fact |              |                           |                                                                                                    |                                                                                                    |  |
|-----------------------------------------------------------------------------|--------------|---------------------------|----------------------------------------------------------------------------------------------------|----------------------------------------------------------------------------------------------------|--|
| Item                                                                        |              |                           |                                                                                                    | Contents                                                                                                    |  |
| Print Menu                                                                  | Print Adjust | Manual<br>Timeout         | Disable<br>30 seconds<br>60 seconds                                                                                                    | Set the time to wait before paper is set during the manual feeding mode.                                                                                                    |  |
|                                                                             |              | Wait<br>Timeout           | Disable<br>5 seconds<br>10 seconds<br>20 seconds<br>30 seconds<br>40 seconds<br>50 seconds<br>90 seconds<br>120 seconds<br>150 seconds<br>180 seconds<br>210 seconds<br>210 seconds<br>210 seconds<br>210 seconds<br>210 seconds<br>210 seconds<br>210 seconds<br>250 seconds<br>260 seconds<br>270 seconds<br>270 seconds<br>300 seconds | Set the time before starting the forced<br>printing after data is no more received.<br>PS cancels the job.                                                                                        |  |
|                                                                             |              |                           | Continue                                                                                                    | if [Toner short] is indicated for the first<br>time.<br>Print will be stopped in the case when<br>the message [*** toner is short] (*** is<br>toner color) is displayed as MFP enters<br>offline. |  |
|                                                                             |              | Jam<br>Recovery           | Disable<br>Emable                                                                                                    | Set whether printing is continued from<br>the jammed page after paper jam is<br>removed and MFP is recovered.                                                                                     |  |
|                                                                             |              | Paper<br>Black<br>Setting | -2<br>-1<br>0<br>+1<br>+2                                                                                                    | Compensates variation of printing due<br>to temperature difference.<br>If printed character becomes thin,<br>change the setup.                                                                    |  |
|                                                                             |              | Paper<br>Color<br>Setting | -2<br>-1<br>0<br>+1<br>+2                                                                                                    | Compensates variation of printing due<br>to temperature difference.<br>If printed character becomes thin,<br>change the setup.                                                                    |  |

| The shaded portion shows the default | setup value when shipped from the factory. |
|--------------------------------------|--------------------------------------------|
|--------------------------------------|--------------------------------------------|

|            | lte                      | m                          | Contents                              |                                                                                                    |
|------------|--------------------------|----------------------------|---------------------------------------|----------------------------------------------------------------------------------------------------|
| Print Menu | Print Adjust             | Trnspr<br>Black<br>Setting | -2<br>-1<br>0<br>+1<br>+2             | Compensates variation of printing due<br>to temperature difference.<br>Change the setup when printing<br>becomes thin on the OHP sheet.                                                                          |
|            |                          | Trnspr<br>Color<br>Setting | -2<br>-1<br>0<br>+1<br>+2             | Compensates variation of printing due<br>to temperature difference.<br>Change the setup when printing<br>becomes thin on the OHP sheet.                                                                          |
|            |                          | SMR<br>Setting             | -3<br>-2<br>-1<br>0<br>+1<br>+2<br>+3 | Compensates variation of printing<br>due to difference of environmental<br>temperature/humidity and difference in<br>print density/print frequency. If printed<br>character varies heavily, change the<br>setup. |
|            |                          | BG Setting                 | -3<br>-2<br>-1<br>0<br>+1<br>+2<br>+3 | Compensates variation of printing<br>due to difference of environmental<br>temperature/humidity and difference in<br>print density/print frequency. Change the<br>setup if background is dark.                   |
|            | Print Position<br>Adjust | Front X<br>Adjust          | 0~±2.00 mm<br>(0.25mm Step)           | Corrects position of the entire print<br>image in the direction vertical (horizontal<br>direction) against the paper running<br>direction.                                                                       |
|            |                          | Front Y<br>Adjust          | 0~±2.00 mm<br>(0.25mm<br>Step)        | Corrects position of the entire print<br>image in the direction of running (vertical<br>direction) along with the paper running<br>direction.                                                                    |
|            |                          | Back X<br>Adjust           | 0~±2.00 mm<br>(0.25mm<br>Step)        | Corrects position of the entire print<br>image in the direction of running (vertical<br>direction) along with the paper running<br>direction during rear side printing of<br>both-side print.                    |
|            |                          | Back Y<br>Adjust           | 0~±2.00 mm<br>(0.25mm<br>Step)        | Corrects position of the entire print<br>image in the direction of running (vertical<br>direction) along with the paper running<br>direction during rear side printing of<br>both-side print.                    |

| Item       |                            |                                       | Contents                                                                                                    |
|------------|----------------------------|---------------------------------------|----------------------------------------------------------------------------------------------------|
| Print Menu | Drum Cleaning              | OFF<br>ON                             | Executes cleaning of image drum before<br>stating printing.<br>It can provide picture quality<br>improvement effect on printing.                                                    |
|            | Hex Dump                   | OFF<br>ON                             | Executes printing with hexadecimal<br>dump. Turn OFF the power to the MFP<br>to stop printing of hexadecimal dump.                                                                  |
| Color Menu | Density Control            | Manual<br>Automatic                   | Setting up from MFP is necessary, or MFP setup has priority.                                                                                                    |
|            | Adjust Density             | Execute                               | Executes the density correction.                                                                                                    |
|            | Color Tuning/Print Pattern | Execute                               | Executes printing of color pattern.                                                                                                    |
|            | Cyan HIGHLIGHT             | -3<br>-2<br>-1<br>0<br>+1<br>+2<br>+3 | Adjusts color tone at thin (Highlight)<br>portion of cyan.<br>Pressing toward plus (+) changes<br>printing to darker, and pressing toward<br>minus (-) changes printing to thinner. |
|            | Cyan MID-TONE              | -3<br>-2<br>-1<br>0<br>+1<br>+2<br>+3 | Adjusts color tone at mid-tone portion of cyan.                                                                                                    |
|            | Cyan DARK                  | -3<br>-2<br>-1<br>0<br>+1<br>+2<br>+3 | Adjusts color tone at dark portion of cyan.                                                                                                    |

|            | Item              | Contents                              |                                                                                                    |
|------------|-------------------|---------------------------------------|----------------------------------------------------------------------------------------------------|
| Color Menu | Magenta HIGHLIGHT | -3<br>-2<br>-1<br>0<br>+1<br>+2<br>+3 | Adjusts color tone at thin (Highlight)<br>portion of magenta.<br>Pressing toward plus (+) changes<br>printing to darker, and pressing toward<br>minus (-) changes printing to thinner. |
|            | Magenta MID-TONE  | -3<br>-2<br>-1<br>0<br>+1<br>+2<br>+3 | Adjusts color tone at mid-tone portion of magenta.                                                                                                    |
|            | Magenta DARK      | -3<br>-2<br>-1<br>0<br>+1<br>+2<br>+3 | Adjusts color tone at dark portion of magenta.                                                                                                    |
|            | Yellow HIGHLIGHT  | -3<br>-2<br>-1<br>0<br>+1<br>+2<br>+3 | Adjusts color tone at thin (highlight)<br>portion of yellow.<br>Pressing toward plus (+) changes<br>printing to darker, and pressing toward<br>minus (-) changes printing to thinner.  |
|            | Yellow MID-TONE   | -3<br>-2<br>-1<br>0<br>+1<br>+2<br>+3 | Adjusts color tone at mid-tone portion of yellow.                                                                                                    |

| The shaded portion shows the default setup value when shipped from the factor |                 |                                       |                                                                                                    |  |
|-------------------------------------------------------------------------------|-----------------|---------------------------------------|----------------------------------------------------------------------------------------------------|--|
|                                                                               | Item            | Contents                              |                                                                                                    |  |
| Color Menu                                                                    | Yellow DARK     | -3<br>-2<br>-1<br>0<br>+1<br>+2<br>+3 | Adjusts color tone at dark portion of yellow.                                                                                                    |  |
|                                                                               | Black HIGHLIGHT | -3<br>-2<br>-1<br>0<br>+1<br>+2<br>+3 | Adjusts color tone at thin (Highlight)<br>portion of black.<br>Pressing toward plus (+) changes<br>printing to darker, and pressing toward<br>minus (-) changes printing to thinner. |  |
|                                                                               | Black MID-TONE  | -3<br>-2<br>-1<br>0<br>+1<br>+2<br>+3 | Adjusts color tone at mid-tone portion of black.                                                                                                    |  |
|                                                                               | Black DARK      | -3<br>-2<br>-1<br>0<br>+1<br>+2<br>+3 | Adjusts color tone at dark portion of black.                                                                                                    |  |
|                                                                               | Cyan Darkness   | -3<br>-2<br>-1<br>0<br>+1<br>+2<br>+3 | Adjusts density of cyan.<br>Do not use this setup normally.<br>This setup becomes valid from the next<br>printing upon completion of density<br>correction.                          |  |

|            | The shaded portion show | tup value when shipped from the factory. |                                                                                                    |
|------------|-------------------------|------------------------------------------|----------------------------------------------------------------------------------------------------|
|            | Item                    |                                          | Contents                                                                                                    |
| Color Menu | Magenta Darkness        | -3<br>-2<br>-1<br>0<br>+1<br>+2<br>+3    | Adjusts density of magenta.<br>Do not use this setup normally.<br>This setup becomes valid from the next<br>printing upon completion of density<br>correction. |
|            | Yellow Darkness         | -3<br>-2<br>-1<br>0<br>+1<br>+2<br>+3    | Adjusts density of yellow.<br>Do not use this setup normally.<br>This setup becomes valid from the next<br>printing upon completion of density<br>correction.  |
|            | Black Darkness          | -3<br>-2<br>-1<br>0<br>+1<br>+2<br>+3    | Adjusts density of black.<br>Do not use this setup normally.<br>This setup becomes valid from the next<br>printing upon completion of density<br>correction.   |
|            | Adjust Registration     | Execute                                  | Executing this menu activates the<br>automatic color registration error<br>correction function. Execute this function<br>while MFP is in idling state.         |
|            | Cyan Reg Fine Adj       | -3<br>-2<br>-1<br>0<br>+1<br>+2<br>+3    | Finely adjusts the image position error of cyan.                                                                                                    |
|            | Magenta Reg Fine Adj    | -3<br>-2<br>-1<br>0<br>+1<br>+2<br>+3    | Finely adjusts the image position error of magenta.                                                                                                    |

| the default setup value when shipped from the factory. | The shaded portion shows the default setup value when shipped from the factory. |
|--------------------------------------------------------|---------------------------------------------------------------------------------|
|                                                        |                                                                                 |

| Item               |                     |                                        | Contents                                                                                                    |
|--------------------|---------------------|----------------------------------------|----------------------------------------------------------------------------------------------------|
| Color menu         | Yellow Reg Fine Adj | -3<br>-2<br>-1<br>0<br>+1<br>+2<br>+3  | Finely adjusts the image position error of yellow.                                                                                                    |
|                    | Ink Simulation      | OFF<br>SWOP<br>EUROSCALE<br>JAPAN      | Sets the ink simulation. This setup is valid only for the PS language job.                                                                                                    |
|                    | UCR                 | Low<br>Medium<br>High                  | Enables selection of amount of black ink<br>(Black) during color printing.<br>Increasing amount of black ink<br>economizes amount of toner of other<br>three colors.                                                                                                    |
|                    | CMY 100% Density    | Disable<br>Emable                      | Sets the selection whether to make valid<br>or not to valid the 100% output against<br>the CMY100% gradation setup.                                                                                                    |
|                    | CMYK Conversion     | OFF<br>ON                              | If this setup is set to [OFF], printing time<br>can be shortened when the CMYK data<br>is used abundantly during the postscript<br>printing. However, please note that color<br>tone of printed image may change. Also,<br>if the ink simulation function is used, this<br>menu setup is made invalid. |
| Sys Config<br>Menu | Personality         | Auto Emulation<br>PCL<br>PS3 Emulation | Selects print language. When [Auto]<br>is selected, the print languages are<br>automatically switched.                                                                                                    |
|                    | Alarm release       | Manual<br>Auto                         | PS Error is indicated only during job<br>regardless of this setup.<br>PCL PCL: Sets the timing to cancel the<br>recoverable error indication.<br>[Online] shows the error until the [Online]<br>switch is pressed<br>[Job] shows the error until the next job is<br>received.                          |

|                    | The shaded portion s | hows the default set                                                                                                    | up value when shipped from the factory                                                                                                    |
|--------------------|----------------------|----------------------------------------------------------------------------------------------------|----------------------------------------------------------------------------------------------------|
|                    | Item                 |                                                                                                    | Contents                                                                                                    |
| Sys Config<br>Menu | Auto Continue        | OFF<br>ON                                                                                                    | This setup determines if MFP recovers<br>automatically when memory overflow<br>occurs.                                                                                                    |
|                    | Error Report         | OFF<br>ON                                                                                                    | This setup determines if error report<br>is printed or not when postscript error<br>occurs.                                                                                                    |
| PCL Setup          | Font Source          | Resident                                                                                                    | Specify location of fonts to use.                                                                                                    |
|                    | Font No.             | 10<br>~<br>190                                                                                                    | Select number of font to use.<br>When [Internal fonts] is selected, a<br>value in the range of I0 - I90 is selected.                                                                                                    |
|                    | Font Pitch           | 0.44 CPI<br>~<br>10.00 CPI<br>~<br>99.99 CPI                                                                                           | Sets font width.<br>It increments or decrements in units of<br>0.01 CPI. (Unit: character/inch).<br>It is displayed when the font that is<br>selected by [Font No.] is the outline font<br>of fixed spacing.                                                                  |
|                    | Font Height          | 4.00 Point<br>~<br>12.00 Point<br>~<br>999.75 Point                                                                                    | <ul><li>999.75 point</li><li>Sets font height.</li><li>It increments or decrements in units of</li><li>0.25 points. (unit: point)</li><li>It is displayed when the font that is</li><li>selected by [Font No.] is the outline font</li><li>of proportional spacing.</li></ul> |
|                    | Symbol Set           | PC-8<br>PC-8 Dan/Nor<br>PC-8 TK<br>PC-775<br>PC-850<br>PC-852<br>PC-855<br>PC-855<br>PC-857 TK<br>PC-858<br>PC-864<br>PC-866<br>PC-869 | Select symbol set.                                                                                                    |

|     |          |        |     |          |        |       |      |        |                 |            | 100 |
|-----|----------|--------|-----|----------|--------|-------|------|--------|-----------------|------------|-----|
|     |          |        | 41  | -1-1-11  |        |       |      | - I    | fun a sea the a | f +        |     |
| nen | nortion  | enow/e | TNA | nerallit | Settin | value | wnen | SUDDAU | trom the        | ractory    |     |
| ucu | DUILIUII | 010000 |     | aciauti  | JULUD  | value |      | JUDDUU |                 | ICICICITY. |     |

|          | Item       |              | Contents           |  |
|----------|------------|--------------|--------------------|--|
| CL Setup | Symbol Set | PC-1004      | Select symbol set. |  |
|          |            | Pi Font      |                    |  |
|          |            | Plska Mazvia |                    |  |
|          |            | PS Math      |                    |  |
|          |            | PS Text      |                    |  |
|          |            | Roman Ext    |                    |  |
|          |            | Roman-8      |                    |  |
|          |            | Roman-9      |                    |  |
|          |            | Serbo Croat1 |                    |  |
|          |            | Serbo Croat2 |                    |  |
|          |            | Spanish      |                    |  |
|          |            | Ukrainian    |                    |  |
|          |            | VN Int'l     |                    |  |
|          |            | VN Math      |                    |  |
|          |            | VN US        |                    |  |
|          |            | Win 3.0      |                    |  |
|          |            | Win 3.1 Blt  |                    |  |
|          |            | Win 3.1 Cyr  |                    |  |
|          |            | Win 3.1 Grk  |                    |  |
|          |            | Win 3.1 Heb  |                    |  |
|          |            | Win 3.1 L1   |                    |  |
|          |            | Win 3.1 L2   |                    |  |
|          |            | Win 3.1 L5   |                    |  |
|          |            | Wingdings    |                    |  |
|          |            | Dingbats MS  |                    |  |
|          |            | Symbol       |                    |  |
|          |            | OCR-A        |                    |  |
|          |            | OCR-B        |                    |  |
|          |            | OKIOCRB      |                    |  |
|          |            | HP ZIP       |                    |  |
|          |            | USPSFIM      |                    |  |
|          |            | USPSSTP      |                    |  |
|          |            | USPSZIP      |                    |  |
|          |            | Bulgarian    |                    |  |
|          |            | CWI Hung     |                    |  |
|          |            | Desk lop     |                    |  |
|          |            | German       |                    |  |
|          |            | Greek-437    |                    |  |
|          |            | Greek-437 Cy |                    |  |
|          |            | Greek-737    |                    |  |
|          |            | Greek-928    |                    |  |
|          |            | Hebrew NC    |                    |  |
|          |            | Hebrew OC    |                    |  |

|           | Ite        | em           | Contents           |        |
|-----------|------------|--------------|--------------------|--------|
| PCL Setup | Symbol Set | IBM-437      | Select symbol set. | PCL Se |
|           |            | IBM-850      |                    |        |
|           |            | IBM-860      |                    |        |
|           |            | IBM-863      |                    |        |
|           |            | IBM-865      |                    |        |
|           |            | ISO Dutch    |                    |        |
|           |            | ISO L1       |                    |        |
|           |            | ISO L2       |                    |        |
|           |            | ISO L5       |                    |        |
|           |            | ISO L6       |                    |        |
|           |            | ISO L9       |                    |        |
|           |            | ISO Swedish1 |                    |        |
|           |            | ISO Swedish2 |                    |        |
|           |            | ISO Swedish3 |                    |        |
|           |            | ISO-2 IRV    |                    |        |
|           |            | ISO-4 UK     |                    |        |
|           |            | ISO-6 ASC    |                    |        |
|           |            | ISO-10 S/F   |                    |        |
|           |            | ISO-11 Swe   |                    |        |
|           |            | ISO-14 JASC  |                    |        |
|           |            | ISO-15 Ita   |                    |        |
|           |            | ISO-16 Por   |                    |        |
|           |            | ISO-17 Spa   |                    |        |
|           |            | ISO-21 Ger   |                    |        |
|           |            | ISO-25 Fre   |                    |        |
|           |            | ISO-57 Chi   |                    |        |
|           |            | ISO-60 Nor   |                    |        |
|           |            | ISO-61 Nor   |                    |        |
|           |            | ISO-69 Fre   |                    |        |
|           |            | ISO-84 Por   |                    |        |
|           |            | ISO-85 Spa   |                    |        |
|           |            | Kamenicky    |                    |        |
|           |            | Legal        |                    |        |
|           |            | Math-8       |                    |        |
|           |            | MC Text      |                    |        |
|           |            | MS Publish   |                    |        |
|           |            | PC Ext D/N   |                    |        |
|           |            | PC Ext US    |                    |        |
|           |            | PC Set1      |                    |        |
|           |            | PC Set2 D/N  |                    |        |
|           |            | PC Set2 US   |                    |        |

|      | The shaded po                                  | ortion shows | the default set                | up value when shipped from the factory.                                                                                                   |
|------|------------------------------------------------|--------------|--------------------------------|----------------------------------------------------------------------------------------------------|
|      | Item                                           |              |                                | Contents                                                                                                    |
| etup | A4 Print Width                                 |              | 78 digits<br>80 digits         | It sets number of digits for automatic line feed on A4 paper.                                                                             |
|      | White Page SI                                  | kip          | OFF<br>ON                      | It sets whether to print blank (white) page or not.                                                                                       |
|      | CR Function                                    |              | CR<br>CR+LF                    | Set the MFP operation when receiving CR code.                                                                                             |
|      | LF CR Functio                                  | n            | LF<br>LF+CR                    | Set the MFP operation when receiving LF code.                                                                                             |
|      | Print Margin<br>True Black<br>Pen Width Adjust |              | Normal<br>1/5 inch<br>1/6 inch | Sets the unprintable area on paper.<br>Make correction in the way so that thin<br>green becomes visible.                                  |
|      |                                                |              | OFF<br>ON                      | Sets whether black of image data is to<br>be printed by mixing CMYK or by black<br>toner only.                                            |
|      |                                                |              | OFF<br>ON                      | Make correction in the way so that thin green becomes visible. It is invalid for PS.                                                      |
|      | Tray ID#                                       | Tray 2       | 1<br>~<br>5<br>~<br>59         | Specify # that is set by tray 2 with the<br>use of feeding tray selection command<br>of the PCL command.<br>*: Optional second tray unit. |
|      |                                                | Tray 3       | 1<br>~<br>20<br>~<br>59        | Specify # that is set by tray 3 with the<br>use of feeding tray selection command<br>of the PCL command.<br>*: Optional third tray unit.  |
|      |                                                | MP tray      | 1<br>~<br>4<br>~<br>59         | Specify # that is set by MP tray with the use of feeding tray selection command of the PCL command.                                       |

#### Network Menu

| The shaded portion shows the | default setup value when | n shipped from the factory |
|------------------------------|--------------------------|----------------------------|
|------------------------------|--------------------------|----------------------------|

| Item             |                    |                                               | Contents                                                                                                    |
|------------------|--------------------|-----------------------------------------------|----------------------------------------------------------------------------------------------------|
| Network<br>Setup | TCP/IP             | Disable<br>Enable                             | It sets valid/invalid of TCP/IP protocol.                                                                                                    |
|                  | IP Version         | IPv4<br>IPv4 + IPv6                           | It sets IP version number to be used.<br>It is not displayed when TCP/IP is invalid.                                                              |
|                  | NetBEUI            | Disable<br>Enable                             | It sets valid/invalid of NETBEUI protocol.                                                                                                    |
|                  | NetBIOS over TCP   | Disable<br>Enable                             | It sets Enable/Disable of NetBIOS over<br>TCP protocol.<br>This menu is not displayed when TCP/IP is<br>invalid, or if IP version number is IPv6. |
|                  | NetWare            | Disable<br>Enable                             | It sets Enable/Disable of NetWare protocol.                                                                                                    |
|                  | EtherTalk          | Disable<br>Enable                             | It sets Enable/Disable of EtherTalk protocol.                                                                                                    |
|                  | Frame type         | Auto<br>802.2<br>802.3<br>ETHERNET II<br>SNAP | It sets frame type.<br>* It is not displayed when NetWare is<br>Disable.                                                                          |
|                  | IP Address Setting | Auto<br>Manual                                | It sets method of setting up IP address<br>This menu is not displayed when TCP/IP is<br>invalid, or if IP version number is IPv6.                 |
|                  | IPv4 address       | <br>100                                       | It sets IP address.<br>This menu is not displayed when TCP/IP is<br>invalid, or if IP version number is IPv6.                                     |

|                  | Item            | Contents          |                                                                                                    |
|------------------|-----------------|-------------------|----------------------------------------------------------------------------------------------------|
| Network<br>setup | Subnet Mask     |                   | It sets subnet mask.<br>This menu is not displayed when TCP/IP is<br>invalid, or if IP version number is IPv6.                                     |
|                  | Gateway Address |                   | Set gateway address.<br>This menu is not displayed when TCP/IP is<br>invalid, or if IP version number is IPv6.                                     |
|                  | Web             | Disable<br>Enable | Set Enable/Disable of access from Web<br>browser.<br>This menu is not displayed when TCP/IP is<br>invalid.                                         |
|                  | Telnet          | Disable<br>Enable | Set Enable/Disable of access from<br>TELNET.<br>This menu is not displayed when TCP/IP is<br>Disable.                                              |
|                  | FTP             | Disable<br>Enable | Set Enable/Disable of access from FTP.<br>This menu is not displayed when TCP/IP is<br>Disable.                                                    |
|                  | IPSec           | Disable<br>Enable | It is displayed and change to Disable is<br>possible only when IP Sec is set to valid.<br>Implement setup from Web browser to<br>make IPSec valid. |
|                  | SNMP            | Disable<br>Enable | Set valid/invalid of access from SNMP.<br>This menu is not displayed when TCP/IP is<br>invalid and NETWARE is invalid.                             |

3. Installation

| Item    |                       |                                                                                      | Contents                                                                                                    |
|---------|-----------------------|--------------------------------------------------------------------------------------|----------------------------------------------------------------------------------------------------|
| Network | Network Scale         | Small                                                                                | Normal This setting is normally.                                                                                                    |
| Setup   |                       | Normal                                                                               | The MFP works effectively even when it<br>is connected to HUB containing spanning<br>tree function. However, if the MFP is<br>connected to a small scale LAN containing<br>a few units of PC, booting up time takes<br>longer as demerit.<br>Small scale It supports the small scale<br>LAN containing a few units of PC, up to<br>large scale LAN. However, there are cases<br>that the MFP does not work effectively<br>when it is connected to HUB containing<br>spanning tree function. |
|         | HUB Link Setting      | Auto Negotiate<br>100BASE-TXFULL<br>100BASE-TXHALF<br>10BASE-T FULL<br>10BASE-T HALF | Set connection mode with HUB.<br>Set "Auto Negotiate" normally.                                                                                                    |
|         | Network PS - Protocol | ASCII<br>RAW                                                                         | Set PS – protocol.                                                                                                    |
|         | Factory Default       | Execute                                                                              | Setup of network, mail server, LDAP server and secure protocol server are                                                                                                    |

returned to the default setup.

The shaded portion shows the default setup value when shipped from the factory.

| Item                 |                      |                                    | Contents                                                                                                    |
|----------------------|----------------------|------------------------------------|----------------------------------------------------------------------------------------------------|
| Mail Server<br>Setup | SMTP Server          | IP address<br>or name of<br>server | Sets IP address of SMTP server or sets name of server.                                                                                                    |
|                      | SMTP Port            | 1<br>~<br>25<br>~<br>65535         | Set port number of SMTP server.<br>Use the default setup normally.                                                                                                    |
|                      | SMTP Encryption      | None<br>SMTPS<br>STARTTLS          | Set encryption of communication with mail server (SMTP).                                                                                                    |
|                      | POP3 Server          | IP address<br>or name of<br>server | Sets IP address of POP3 server or sets<br>name of server.<br>It is required for "POP before SMTP"<br>certification or [Mail reception print].                                                          |
|                      | POP3 Port            | 1<br>~<br>110<br>~<br>65535        | It sets the port number that is prepared by<br>the POP3 of the POP3 server side.<br>Use the default setup normally<br>It is required for "POP before SMTP"<br>certification or [Mail reception print]. |
|                      | POP Encryption       | None<br>POP3S<br>STARTTLS          | Set encryption of communication with mail server (POP).                                                                                                    |
|                      | Authenticaion method | None<br>SMTP<br>POP                | Set certification method for E-mail<br>transmission.<br>SMTP performs the SMTP server<br>certification.<br>POP performs the POP before SMTP<br>certification.                                          |
|                      | SMTP User ID         | User ID                            | It sets the log-in name that is used when<br>logging on the sever used for SMTP<br>certification                                                                                                    |
|                      | SMTP Password        | Password                           | It sets the password that is used when logging on the sever used for SMTP certification.                                                                                                    |

|                           | lte               | em                | Contents                                 |                                                                                                    |
|---------------------------|-------------------|-------------------|------------------------------------------|----------------------------------------------------------------------------------------------------|
| Mail Server<br>Setup      | POP User ID       |                   | User ID                                  | It sets the log-in name that is used when<br>logging on the sever used for SMTP<br>certification or "E-mail reception print". |
|                           | POP Passwor       | d                 | Password                                 | It sets the log-in name that is used when<br>logging on the sever used for SMTP<br>certification or "E-mail reception print". |
| LDAP<br>Server<br>Setting | Server<br>Setting | LDAP<br>Server    | IP address<br>or name of<br>server       | Sets IP address of LDAP server or sets name of server.                                                                        |
|                           |                   | Port No.          | 1<br>~<br>389<br>~<br>65535              | Set port number of LDAP server.                                                                                               |
|                           |                   | Timeout           | 10<br>~<br>30<br>~<br>120                | Set timeout value(seconds) for search response from LDAP server.                                                              |
|                           |                   | Max.<br>Entries   | 5 entries<br>~<br>100 entries            | The maximum number of the result of search to be acquired is set.                                                             |
|                           |                   | Seach<br>Root     |                                          | Specifies position to start searching the LDAP directory.                                                                     |
|                           | Attr Ni           | Name 1            | Name search condition 1                  | Specify attribute that is used for searching name.<br>Default setup is "cn".                                                  |
|                           |                   | Name 2            | Name search condition 2                  | Specify attribute that is used for searching<br>name.<br>Default setup is "cn".                                               |
|                           |                   | Name 3            | Name search condition 3                  | Specify attribute that is used for searching<br>name.<br>Default setup is "givenName".                                        |
|                           |                   | E-mail<br>Address | E-mail<br>address<br>search<br>condition | Specify attribute that is used for searching<br>E-mail address.<br>Default setup is "mail".                                   |

| The shaded | nortion shows | s the default setur | value when | shinned from the factory |
|------------|---------------|---------------------|------------|--------------------------|
| The onduce |               | s the deladit betap |            | ompped nom the labtery.  |

|                              | Item           |                 |                                                      | Contents                                                                                                    |
|------------------------------|----------------|-----------------|------------------------------------------------------|----------------------------------------------------------------------------------------------------|
| LDAP<br>Server<br>Setting    | Attr           | Addnl<br>Filter | Additional setup                                     | Specify addition attribute used for searching.                                                                                                    |
|                              | Authentication | Method          | Anonymous<br>Simple<br>Digest-MD5<br>Secure Protocol | Specify method of certification.<br>DNS server setup is required for Digest-<br>MD5<br>Secure protocol server setup is required<br>for Secure Protocol.    |
|                              |                | User ID         | User ID                                              | Sets the user ID for certification of the<br>LDAP server.<br>When certification of the LDAP server<br>setup is "Anonymous", this menu is not<br>displayed. |
|                              |                | Password        | Password                                             | Set certification password of LDAP server.<br>When certification of the LDAP server<br>setup is "Anonymous", this menu is not<br>displayed.                |
|                              | Encryption     |                 | None<br>LDAPS<br>STARTTLS                            | Set encryption of communication with LDAP server.                                                                                                    |
| Secure<br>PrtcSrv<br>Setting | Domain         |                 | Domain name                                          | Set realm name for Kelperos certification.                                                                                                    |

#### Management

The shaded portion shows the default setup value when shipped from the factory.

|         | It                | tem           | Contents       |                                                                                             |
|---------|-------------------|---------------|----------------|---------------------------------------------------------------------------------------------|
| Standby | Copy screen       | 1. Doc. Type  |                | Set the items that are displayed on the favorite switch items on the Copy standby screen    |
| Screen  |                   | 2. Density    |                |                                                                                             |
| Setup   |                   | 3. Tray       |                | The following items can be set: N-in-1,                                                     |
|         |                   | 4. Zoom       |                | Repeat, Book Copy, Margin, Erasing                                                          |
|         |                   | 5. Sort       |                | Scan Size, Cont. Scan, Contrast, Hue,<br>Saturation, RGB, Logout.                           |
|         | Fax Screen        | 1. Speed Dial | ,              | Set the items that are displayed on the                                                     |
|         |                   | 2. Doc. Type  | ,              | favorite switch items on the Fax standby                                                    |
|         |                   | 3. Density    |                | The following items can be set: Duplex                                                      |
|         |                   | 4. Redial     |                | Scan, Scan Size, Group Tx, Cont. Scan,                                                      |
|         |                   | 5. OffHook    |                | Polling, F Polling, F-Code Tx, Memory Tx,                                                   |
|         |                   |               |                | Dialing Options, Auto Rx, Logout.                                                           |
|         | Scanner<br>Screen | Network PC    | 1. Doc. Type   | Set the items that are displayed on the                                                     |
|         |                   |               | 2. Density     | favorite switch items on the Scanner                                                        |
|         |                   |               | 3. Resolution  | The following items can be set:                                                             |
|         |                   |               | 4. Scan Size   | SubFolder, Duplex Scan, Cont. Scan,                                                         |
|         |                   |               | 5. File Name   | ComprsRt, Frame erase, Erase Center,<br>Contrast, Hue, Saturation, RGB, Logout.             |
|         |                   | E-mail        | 1. Destination | Set the items that are displayed on the                                                     |
|         |                   |               | 2. Doc. Type   | favorite switch items on the Scanner                                                        |
|         |                   |               | 3. Density     | The following items can be set: Reply to,                                                   |
|         |                   |               | 4. Resolution  | E-mail edit , File Name, Duplex Scan,                                                       |
|         |                   |               | 5. Scan Size   | Format, Comprs Rt, Frame erase, Erase<br>Center, Contrast, Hue, Saturation, RGB,<br>Logout. |

|                                | lt                | em                  | Contents                                                                    |                                                                                                    |
|--------------------------------|-------------------|---------------------|-----------------------------------------------------------------------------|----------------------------------------------------------------------------------------------------|
| Standby<br>Screen<br>Setup     | Scanner<br>Screen | USB Memory          | 1. Doc. Type<br>2. Density<br>3. Resolution<br>4. Scan Size<br>5. File Name | Set the items that are displayed on the<br>favorite switch items on the Scanner<br>standby screen (USB memory).<br>The following items can be set: .<br>Duplex Scan<br>Cont. Scan<br>Direction<br>Grayscale<br>FileFormat<br>ComprsRT<br>Edge Erase<br>Center Erase<br>Contrast<br>Hue<br>Saturation<br>RGB<br>Logout. |
|                                | DefaultMod        |                     | Copy<br>FAX<br>Scan<br>Print                                                | Set the mode that is selected when<br>the MFP power is turned ON or when<br>the screen automatic reset time has<br>elapsed.                                                                                                    |
| Address<br>Book Tab<br>Setting | Fax               |                     |                                                                             | In order of number, List, Group and<br>others,<br>Max. 3 destination tabs can be<br>registered to show on standby screen.                                                                                                    |
|                                | E-mail            |                     |                                                                             | In order of number, List, Group and<br>others,<br>Max. 3 destination tabs can be<br>registered to show on standby screen.                                                                                                    |
| Auto Reset<br>Time             | Copy Screen       | Reset time          | 1 minute<br>~<br>3 minute<br>~<br>10 minute                                 | Sets time of automatic reset.                                                                                                    |
|                                |                   | Reset After<br>Scan | OFF<br>ON                                                                   | Set screen reset upon completion of scanning                                                                                                    |
|                                | Fax Screen        | Reset time          | 1 minute<br>~<br>3 minute<br>~<br>10 minute                                 | Sets time of automatic reset.                                                                                                    |

|                    | Į1                | tem         | Contents                  |                                        |
|--------------------|-------------------|-------------|---------------------------|----------------------------------------|
| Auto Reset<br>Time | Scanner<br>Screen | Reset time  | 1 minute<br>~<br>5 minute | Sets time of automatic reset.          |
|                    |                   |             | 10 minute                 |                                        |
|                    |                   | Reset After | OFF                       | Set screen reset upon completion of    |
|                    |                   | Scan        | ON                        | scanning.                              |
| Sound              | Volume            |             | OFF                       | Set buzzer sound volume.               |
| Setup              |                   |             | Low                       |                                        |
|                    |                   |             | Middle                    |                                        |
|                    |                   |             | High                      |                                        |
|                    | Key touch Volu    | ume         | OFF                       | Set key-touch sound volume.            |
|                    |                   |             | Low                       |                                        |
|                    |                   |             | Middle                    |                                        |
|                    |                   |             | High                      |                                        |
|                    | Key Touch         | Fax         | High                      | Set key touch tone when operating fax. |
|                    | Tone              |             | Mid                       |                                        |
|                    |                   |             | Low                       |                                        |
|                    |                   | Сору        | High                      | Set key touch tone when operating      |
|                    |                   |             | Mid                       | сору.                                  |
|                    |                   |             | Low                       |                                        |
|                    |                   | Scan        | High                      | Set key touch tone when operating      |
|                    |                   |             | Mid                       | scan.                                  |
|                    |                   |             | Low                       |                                        |
|                    | Fax Ringer        |             | OFF                       | It sets that call bell sounds when fax |
|                    |                   |             | ON                        | arrives even when optional telephone   |
|                    |                   |             |                           | set is not connected.                  |
|                    | OPCompleteS       | oundVolume  | OFF                       | Set the sound volume upon completion   |
|                    |                   |             | Low                       | of operation.                          |
|                    |                   |             | Middle                    |                                        |
|                    |                   |             | High                      |                                        |
|                    | OPComplete        | Сору        | OFF                       | Set sound tone when copy is            |
|                    | SoundVolume       | Completed   | Type 1                    | completed.                             |
|                    |                   |             | Type 2                    |                                        |
|                    |                   |             | Туре З                    |                                        |

| The shaded portion shows the default setup value when shipped from the factor |                     |                           |                                   |                                                               |
|-------------------------------------------------------------------------------|---------------------|---------------------------|-----------------------------------|---------------------------------------------------------------|
|                                                                               | Į                   | tem                       |                                   | Contents                                                      |
| Sound<br>Setup                                                                | OPComplete<br>Sound | Transmission<br>Completed | OFF<br>Type 1<br>Type 2<br>Type 3 | Set sound tone upon completion of fax transmission.           |
|                                                                               |                     | Rx Completed              | OFF<br>Type 1<br>Type 2<br>Type 3 | Set sound tone upon completion of fax reception.              |
|                                                                               |                     | Rx Print<br>Completed     | OFF<br>Type 1<br>Type 2<br>Type 3 | Set sound tone upon completion of fax reception and printing. |
|                                                                               |                     | E-mail sent<br>Completed  | OFF<br>Type 1<br>Type 2<br>Type 3 | Set sound tone upon completion of E-mail transmission.        |
|                                                                               |                     | Report Print completed    | OFF<br>Type 1<br>Type 2<br>Type 3 | Set sound tone upon completion of Report print.               |
|                                                                               |                     | PC Print<br>Completed     | OFF<br>Type 1<br>Type 2<br>Type 3 | Set tone when PC print is completed.                          |
|                                                                               |                     | Flatbed Scan<br>Completed | OFF<br>Type 1<br>Type 2<br>Type 3 | Set tone when flatbed scanning is completed.                  |
|                                                                               | Paper Jam Ale       | ert                       | OFF<br>ON                         | Select ON to sound paper jam alarm.                           |

|                       | lt            | tem                      | Contents                               |                                                                                                    |
|-----------------------|---------------|--------------------------|----------------------------------------|----------------------------------------------------------------------------------------------------|
| Local<br>Interface *1 | USB Menu      | USB                      | Disable<br>Enable                      | Select Enable/Disable of USB interface.                                                                                                 |
|                       |               | Soft Reset               | Disable<br>Enable                      | Set Enable/Disable of the initial command.                                                                                              |
|                       |               | SPEED                    | 480Mbps<br>12Mbps                      | Set the maximum transfer speed of USB interface.                                                                                        |
|                       |               | USB PS -<br>Protocol     | ASCII<br>RAW                           | Select USB PS - protocol.                                                                                                    |
|                       |               | Offline<br>Receive       | Disable<br>Enable                      | Set whether to receive data in offline state or in recoverable error state.                                                             |
|                       |               | Serial<br>Number         | Disable<br>Enable                      | Set Enable/Disable of USB serial<br>number.<br>USB serial number is not used for<br>identifying USB device to which PC is<br>connected. |
|                       | Parallel Menu | Parallel                 | Disable<br>Enable                      | Set Enable/Disable of CENTRONIX interface.                                                                                              |
|                       |               | BI-Direction             | Disable<br>Enable                      | Set Enable/Disable of bi-directional CENTRONIX interface.                                                                               |
|                       |               | ECP                      | Disable<br>Enable                      | Setting Enable/Disable of ECP mode.                                                                                                    |
|                       |               | ACK Width                | Narrow<br>Midium<br>Wide               | Setting the ACK width when receiving the compatible data.                                                                               |
|                       |               | ACK/BUSY<br>Timing       | ACK In Busy<br>ACK While Busy          | Setting order of outputting the BUSY<br>signal and the ACK signal when<br>receiving the compatible data                                 |
|                       |               | I-PRIME                  | Disable<br>3 Micro Sec<br>50 Micro Sec | Setting Valid time/Disable of the I-<br>PRIME signal.                                                                                   |
|                       |               | Parallel PS-<br>Protocol | ASCII<br>RAW                           | CENTRO USB PS – protocol.                                                                                                    |
|                       |               | Offline<br>Receive       | Disable<br>Enable                      | Set whether to receive data in offline state or in recoverable error state.                                                             |

|                 | The shaded portion shows  | the default setur                           | o value when shipped from the factory.                                                                                                    |
|-----------------|---------------------------|---------------------------------------------|----------------------------------------------------------------------------------------------------|
|                 | Item                      |                                             | Contents                                                                                                    |
| System<br>Setup | Access Control            | PIN<br>User/Password<br>Disable             | Set access control.                                                                                                    |
|                 | User Auth. Method         | Local<br>LDAP<br>SecureProtocol             | It is displayed when User/Password is selected by access control.                                                                                                    |
|                 | Unit of Measure           | Inch<br>millimeter                          | Units (inch/millimeter) used by MFP are switched.                                                                                                    |
|                 | DateFormat                | mm/dd/yyyy<br>dd/mm/yyyy<br>yyyy/mm/dd      | Select a format of a date.                                                                                                    |
|                 | Allow all report to print | Disable<br>Enable                           | Set to permit or not to print report on<br>personal information.<br>When OFF is requested by this menu,<br>the administrator password is required<br>at startup of printing.<br>• Scan To Log<br>• E-mail address book<br>• Fax telephone book<br>• Destination group list<br>• Communication confirmation report<br>• Transmission control report<br>• Reception control report<br>• Transmission/reception control report<br>• Communication control report |
|                 | Near life LED             | Disable<br>Enable                           | Set LED illumination control when<br>near-life warning is issued on toner,<br>drum, fuser, belt.                                                                                                    |
|                 | Address info lock timeout | 1 minute<br>~<br>3 minute<br>~<br>10 minute | Set time until lock is released by MFP<br>when address book, telephone book,<br>profile is kept locked by Utilities.                                                                                                    |
|                 | USB Memory Interface      | Disable<br>Enable                           | When this setup is made invalid, the Scan To USB memory function cannot be used.                                                                                                    |

|                          | Item                | Contents                                                               |                                                                 |
|--------------------------|---------------------|------------------------------------------------------------------------|-----------------------------------------------------------------|
| Power Save               | Power Save Enable   | OFF<br>ON                                                              | Setting ON/OFF of Power Save mode.                              |
|                          | Power Save Time     | 5 minutes<br>15 minutes<br>30 minutes<br>60 minutes<br>240 minutes     | Set the time to enter the Power Save mode.                      |
| Memory<br>Setup          | Receive Buffer Size | Auto<br>0.5 MB<br>1 MB<br>2 MB<br>4 MB<br>8 MB<br>16 MB<br>32MB        | Set receive buffer size that the local interface secures.       |
|                          | Resource save area  | Auto<br>OFF<br>0.5 MB<br>1 MB<br>2 MB<br>4 MB<br>8 MB<br>16 MB<br>32MB | Set the resource save area.                                     |
| Flash<br>Memory<br>Setup | Initialization      | Execute                                                                | Initialize the Flash memory<br>Delete the registered Demo data. |
| HDD Setup                | Initialization      | Execute                                                                | Initialize hard disk.<br>Demo data and print job are deleted    |
|                          | Format              | PCL<br>Common<br>PS                                                    | Format hard disk.<br>Demo data and print job are deleted.       |

The shaded portion shows the default setup value when shipped from the factory.

|                        | Item                 | Contents |                                                                                                    |
|------------------------|----------------------|----------|----------------------------------------------------------------------------------------------------|
| Storage<br>Maint Setup | Check File System *1 | Execute  | Resolves the un-match between the<br>actual (free) space and displayed free<br>space of file system, and recovers the<br>control data (FAT information.) |
|                        | Check All Sectors *1 | Execute  | Execute recovery of the HDD sector information defect and provide solution for un-match of the above file systems.                                       |
|                        | HDD Erase *1         | Execute  | Execute: Erase all data of hard disk<br>Demo data and print job are deleted.                                                                             |

\*1. When exiting the menu after changing the setups by using the local interface menu, the confirmation screen telling "If change takes place, the MFP reboots automatically. Do you really want to do it?" is displayed. When Yes is selected, the MFP reboots automatically. If No is selected, the setups are not changed and the MFP exits the menu.

| Oki | Data | CONFIDENTIAL |
|-----|------|--------------|
|-----|------|--------------|

| shaded portion shows the default setup value when shipped from the factory. |
|-----------------------------------------------------------------------------|
|-----------------------------------------------------------------------------|

| Item                    |                |                          | Contents                                                                                                    |  |
|-------------------------|----------------|--------------------------|----------------------------------------------------------------------------------------------------|--|
| Storage<br>Maint Setup  | Initial Lock   | Disable<br>Enable        | Set whether or not to give permission<br>to the setup change accompanied<br>by initialization of hard disk and flash<br>memory.                          |  |
| Encryption<br>Setup     | Job Limitstion | Disable<br>Encrypted Job | When "Encrypted Job" is selected, all requests for print except encryption certified printing are truncated.                                             |  |
| Language<br>Maint Setup | Initialize     | Execute                  | Deletes the downloaded message file.                                                                                                    |  |
| Admin Passv             | vord           | New<br>password          | Changes the Administrator password.<br>6 or more half size alphanumeric<br>characters<br>If it is forgotten, the password cannot<br>be changed any more. |  |
| Reset Setting           | gs             | Execute                  | Bulletin board document<br>JOB MEMORY<br>Fax send/receive data<br>History information are deleted<br>Various setups are returned to default<br>setups.   |  |
| Job Log Clea            | ar             | Execute                  | Delete the encryption job.                                                                                                    |  |

User Install

|                     | ltem     |                                                                                                    | Contents                                                                                                    |
|---------------------|----------|----------------------------------------------------------------------------------------------------|----------------------------------------------------------------------------------------------------|
| Time Setup          |          | Setting time                                                                                       | Set time.                                                                                                    |
| Set Daylight S      | Saving   | OFF<br>ON                                                                                          | Setting ON/OFF of Daylight save made.                                                                                |
| Time Zone           |          | 0:00                                                                                               | Sets time difference from GMT.                                                                                       |
| Comm. Line          |          | Push<br>Dial 10<br>Dial 20                                                                         | Select type of comm line.                                                                                            |
| Fax reception       | mode     | Fax Ready Mode<br>Tel/Fax Ready Mode<br>Fax/Tel Ready Mode<br>Ans/Fax Ready Mode<br>Tel Ready Mode | Select fax reception mode.                                                                                           |
| Dial Tone Detection |          | OFF<br>ON                                                                                          | Set to detect or not to detect dial tone.                                                                            |
| Busy Tone De        | etection | OFF<br>ON                                                                                          | Set to detect or not to detect busy tone.                                                                            |
| Monitor Contr       | ol       | OFF<br>Type 1<br>Type 2                                                                            | Select any one from three choices: Not<br>to monitor. Monitor up to DIS. Execute<br>monitoring during communication. |
| TTI Register/       | TTI 1    |                                                                                                    | Register/Edit name of TTI.                                                                                           |
| Edit                | TTI 2    |                                                                                                    | Register/Edit name of TTI.                                                                                           |
|                     | TTI 3    |                                                                                                    | Register/Edit name of TTI.                                                                                           |
| Standard TTI        |          | Sender name 1<br>Sender name 2<br>Sender name 3                                                    | Select default TTI.                                                                                                  |

| Item                 |            | Contents                                      |  |
|----------------------|------------|-----------------------------------------------|--|
| TTI Number           |            | Register sender number.                       |  |
| TTI Calendar Type    | yyyy/mm/dd | Select the calendar type of the TTI           |  |
|                      | mm/dd/yyy  | information.                                  |  |
|                      | dd/mm/yy   | Display formats for each setting are shown    |  |
|                      |            | below.                                        |  |
|                      |            | Year, month, date                             |  |
|                      |            | : July 11, 2007                               |  |
|                      |            | yyyy/mm/dd : (2007 Jul 11)                    |  |
|                      |            | yyyy/mm/dd : (11,200 Jul 7)                   |  |
|                      |            | dd/mm/yyyy : (11 Jul 2007)                    |  |
| Super G3             | OFF        | Set whether or not to use Super G3            |  |
|                      | ON         | (ultrahigh-speed communication mode) for      |  |
|                      |            | transmission.                                 |  |
| Mirror Carriage Mode | Execute    | When "Yes" is selected, it moves the mirror   |  |
|                      |            | carriage to the transfer mode position.       |  |
| Erase Privacy Data   | Execute    | This setup deletes the registration data, job |  |
|                      |            | logs and logs such as E-mail address and      |  |
|                      |            | abbr. dial, and returns these setups to the   |  |
|                      |            | default setups. It takes 2 to 3 hours. Do not |  |
|                      |            | turn OFF the power during progress.           |  |

## When [Job Programs Setting] is pressed

| Item       |                                   | Contents                                        |  |
|------------|-----------------------------------|-------------------------------------------------|--|
| Register   |                                   | Job program function is registered.             |  |
| Delete     |                                   | Delete the job program function.                |  |
| Key Speed  | Fastest<br>Fast<br>Normal<br>Slow | Set the execution speed of job program function |  |
| Edit Title |                                   | Edit title of job program function.             |  |

## When [Shutdown] is pressed

| Item     |         | Contents                              |  |
|----------|---------|---------------------------------------|--|
| Shutdown | Execute | Shutting down of the MFP is executed. |  |

# 3.8 MFP information print

Confirm that the MFP works normally.

- (1) Set A4 paper in the tray.
- (2) Press "REPORTS" key.
- (3) Press [Configuration].

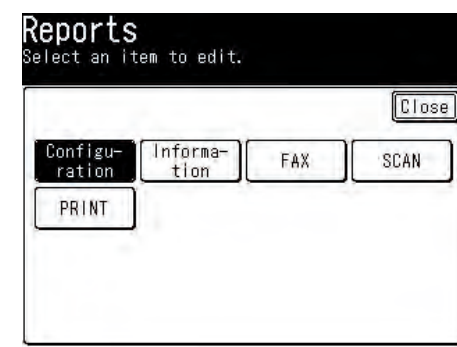

#### (4) Press [Yes] .

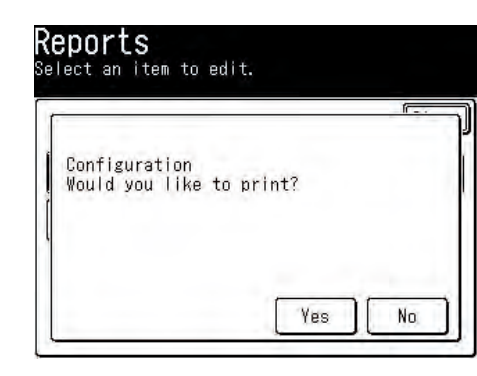

#### (Sample)

| PU Version:00.06.04 (P102.11 L0)<br>PCL Program Version:04.40 [04.3<br>PS Program Version:3015. PSET7.1<br>Scanner Version:S2601 A1A0A1<br>両面印刷:装着涛 TRAY1:A4 横迭-U<br>Total Memory Size:S12 MB<br>Flash Memory Size:S12 | 90.01.03.04000.00.11 T2 T3 ]  <br>16 X03.18 P F ]<br>11.00<br>1. Voice Version:DB8MJPN8GGD           | ET : 00000000000000F  <br>D                                                                        | KTMC-0000                                                            |
|----------------------------------------------------------------------------------------------------|----------------------------------------------------------------------------------------------------|----------------------------------------------------------------------------------------------------|----------------------------------------------------------------------|
| HDD:38 G8 [F60]<br>JP1 DPR:1.5 59<br>Network Version:00.63 Web Remote<br>ENGINE:677 K:159 C:520 T:1:1:1:                                                                                                    | ::00. 33<br>1:0:0:0:0. B:0. F:0                                                                      | Language format:90.06<br>Language Version:90.0<br>Language:Japanese                                | Language panel format:90.0<br>7                                      |
| アドレス帳<br>Eメールアドレス<br>短縮ダイヤル                                                                                                    |                                                                                                    | システム情報<br>シリアル番号<br>管理番号                                                                           | BETA300003                                                           |
| 用紙<br>トレイ1<br>用紙サイズ<br>カスタムサイズ<br>幅                                                                                                    | :カセットサイズ<br>:210 mm                                                                                  | ロットージョン<br>PUバージョン<br>SIPバージョン<br>スキャナパージョン<br>メモリ容量                                               | 01.14<br>00.06.04<br>01.14 553488<br>52601 A1ADAO<br>512 MB          |
| 長さ<br>用紙種類<br>用紙厚<br>リーガルサイズ<br>WPトレイ                                                                                                    | 297 mm<br>普通紙<br>普通紙<br>リーガル14                                                                       | フラッシュメモリ情報<br>ネットワーク<br>IPv4アドレス<br>サブネットマスク<br>ゲートウェイアドレス                                         | :8 MB [F60]<br>:192.168. 0. 99<br>:255.255.255. 0<br>:192.168. 0.254 |
| 用版サイス<br>カスタムサイズ<br>幅<br>長さ<br>用紙種類<br>用紙種類                                                                                                    | 210 mm<br>297 mm<br>普通紙<br>普通紙                                                                       | MACプログラムバージョン<br>NICプログラムバージョン<br>管理者設定<br>コピー機能<br>コピー機能                                          | :00-80-87-EB-0E-C7<br>:00.63                                         |
| 印刷トレイ指定<br>ファクス<br>トレイ1<br>MPトレイ<br>コピー                                                                                                    | :0N<br>:0FF                                                                                          | 画質<br>背景除去<br>濃度<br>拡大/縮小<br>ソート                                                                   | :文字<br>:自動:<br>-0<br>:100%<br>-0N                                    |
| トレイ1<br>MPトレイ<br>原稿書積設定<br>業績                                                                                                    | :ON<br>:OFF                                                                                          | としろ<br>設定上幅<br>表面左幅<br>裏進上幅                                                                        | 0FF<br>0 mm<br>0 mm                                                  |
| 10時<br>印刷<br>プロファイル<br>登録/変更<br>創始                                                                                                    |                                                                                                    | 裏面左幅<br>枠<br>消去<br>設定<br>消し幅<br>センター消去<br>10<br>10<br>10<br>10<br>10<br>10<br>10<br>10<br>10<br>10 | 0FF<br>5 mm                                                          |
| 装置情報<br>印刷カウンタ<br>トレイ1 ページカウント<br>野トレイ ページカウント<br>レンター晩香 ホラートウント                                                                                                    | : 00000514<br>: 00000071<br>: 00000070                                                               | センター消し幅<br>両面<br>コピー方法<br>とじ位置/原稿のとじ<br>ミックス原稿<br>メロイズ                                             | OFF<br>OFF                                                           |
| M(レター換算 モノクロカウン<br>スキャナカウンタ<br>スキャナカウンタ<br>スキャパージ 数累計<br>スキャパージ 数累計<br>目動給紙スキャパージ 数累計                                                                                                    | E 00000159<br>00002169<br>00002169<br>00002169<br>00001172                                           | (10) 50 (10) (10) (10) (10) (10) (10) (10) (10                                                     | 0 FF<br>0 0<br>0 0                                                   |
| 日新知転ルオナハーン 数<br>消耗品残量<br>ブラックドラム<br>シアンドラム<br>マゼンタドラム<br>イエロードラム                                                                                                    | :残り 91%<br>:残り 92%<br>:残り 92%<br>:発り 92%                                                             | 赤緑<br>育<br>ファクス機能<br>送信初期値<br>墨雪                                                                   | 0<br>0<br>0                                                          |
| ペルト<br>定着3<br>ブラットナー<br>シアントナー<br>ママンタトナー<br>ママンタトナー                                                                                                    | 残り 97%<br>残り 99%<br>残り 99%<br>残り 40% (容量2.3%)<br>残り 40% (容量2.3%)<br>残り 50% (容量2.3%)<br>年10% (容量2.3%) | 濃度<br>読取サイズ<br>脱取設取<br>発信元名<br>送信確認証<br>メモリ<br>読信                                                  | 普通<br>前動<br>OFF<br>ON<br>OFF<br>ON                                   |

# 3.9 Network information print

## Check the Network information print

(1) Press the TEST switch near the Network connector on the back of MFP, for 5 seconds and release hand from the switch.

Network information is printed.

(Sample)

| General Information         Darb New Mark       MCMADEREC/         Darb New Mark       MCMADEREC/         Darb New Mark       MCMADEREC/         MCA Advess       MCMADEREC/         MCA Advess       MCMADEREC/         MCA Advess       MCMADEREC/         MCA Advess       MCMADEREC/         MCA Advess       MCMADEREC/         MCA Advess       MCMADEREC/         MCA Advess       MCMADEREC/         MCA Advess       MCMADEREC/         MCA Advess       MCMADEREC/         MCA Advess       MCMADEREC/         MCA Advess       MCMADEREC/         MCM Advess       MCMADEREC/         MCM Advess       MCMADEREC/         MCM Advess       MCMADEREC/         MCM Advess       MCMADEREC/         MCM Advess       MCMADEREC/         MCM Advess       MCMADEREC/         MCM Advess       MCMADEREC/         MCM Advess       MCMADEREC/         MCM Advess       MCMADEREC/         MCM Advess       MCMADEREC/         MCM Advess       MCMADEREC/         MCM Advess       MCMADEREC/         MCM Advess       MCMADEREC/         MCM Advess       MCMADERER                                                                                                    | General Information       Mode Network         Drive Network       Mode Observed Status         Drive Network       Mode Observed Status         Processon       Mode Observed Status         Processon       Mode Observed Status         Processon       Mode Observed Status         Processon       Mode Observed Status         Processon       Mode Observed Status         Processon       Mode Observed Status         Processon                                                                                                    |                                                     | BETA300003                                     | Asset Number                  |                                      |
|----------------------------------------------------------------------------------------------------|----------------------------------------------------------------------------------------------------|-----------------------------------------------------|------------------------------------------------|-------------------------------|--------------------------------------|
| bunch menne DOBALTONE BENCET<br>Werner Werner Werner DOBALTONE BENCET<br>Werner Werner DOBALTONE BENCET<br>Werner Werner DOBALTONE BENCET<br>Wersterner DOBALTONE BENCET<br>Wersterner DOBALTONE BENCET<br>Wersterner DOBALTONE BENCET<br>Wersterner DOBALTONE DOBALTONE<br>Wersterner DOBALTONE DOBALTONE<br>Wersterner DOBALTONE<br>Wersterner DOBALTONE<br>We                                                                                                    | bank man<br>production of the version of the version                                                                                                    | General Informati                                   | on                                             |                               |                                      |
| The version of the version of the ve                                                                                                    | Internative Vession         Odd Statution           West Brance         Odd Statution           West Brance         Odd Statuti                                                                                                    | Device Name<br>Short Davice Name                    | OKI-MC860-EB0EC7                               |                               |                                      |
| Machaning 0.33 Fig.0.C.T     EVALUATION CONTINUE     EVALUATION CONTINUE     EVALUATION CONTINUE     EVALUATION     EVALUATION     EVAL                                                                                                    | Web Burstein         0.03         0.003.00         0.000.00         0.000.00         0.000.00         0.000.00         0.000.00         0.000.00         0.000.00         0.000.00         0.000.00         0.000.00         0.000.00         0.000.00         0.000.00         0.000.00         0.000.00         0.000.00         0.000.00         0.000.00         0.000.00         0.000.00         0.000.00         0.000.00         0.000.00         0.000.00         0.000.00         0.000.00         0.000.00         0.000.00         0.000.00         0.000.00         0.000.00         0.000.00         0.000.00         0.000.00         0.000.00         0.000.00         0.000.00         0.000.00         0.000.00         0.000.00         0.000.00         0.000.00         0.000.00         0.000.00         0.000.00         0.000.00         0.000.00         0.000.00         0.000.00         0.000.00         0.000.00         0.000.00         0.000.00         0.000.00         0.000.00         0.000.00         0.000.00         0.000.00         0.000.00         0.000.00         0.000.00         0.000.00         0.000.00         0.000.00         0.000.00         0.000.00         0.000.00         0.000.00         0.000.00         0.000.00         0.000.00         0.000.00         0.000.00         0.000.00         0.000.00                                                                                                    | Firmware Version                                    | 00.63                                          | File Version (WE/WJ/DF/LD/LO) | 00.33 / 00.33 / 00.07 / 00.09 / 00.0 |
|                                                                                                    | <text></text>                                                                                                    | Web Remote MAC Address                              | 00.33<br>00:80:87:58:05:C7                     | DLM Version (PNL/WEB/NIF/NSP) | 00.03 / 00.34 / 00.08 / 00.04        |
| Martin Stanzia     Like Xia       Martin Stanzia     Like Xia       Martin Stanzia                                                                                                    | Martin Statistic     Law Addition       Martin Statistic     Law Addition       Martin Statistic     Table Processing       Martin Statistic     Table Processing       Martin Statistic     Table Processing       Martin Statistic     Table Processing       Martin Statistic     Martin Statistic       Martin Statistic     Martin Statistic       Martin Stati                                                                                                    | HUB Link Setting                                    | AUTO NEGOTIATION                               |                               |                                      |
| Packas Tuesming     Bat Packas Reaving       CHERO LY GRAME     Davids       Present     Davids       Packas Reaving     Davids       Packas Reaving     Davids       Packas Reaving     Davids       Packas Reaving     Diskutz       Packas Reaving     Diskutz </td <td>Product Transmitting     Bod Packets Rithonited       Peters 10: Status     Bodd Packets       Product Status     Bodd Packets       Product Status     Development       Product Status     Development       Product Status     Develop</td> <td>HUB Link Status<br/>Network Status</td> <td>LINK FAIL<br/>Unicast Packets Received</td> <td>Unservable Packets</td> <td></td>                                              | Product Transmitting     Bod Packets Rithonited       Peters 10: Status     Bodd Packets       Product Status     Bodd Packets       Product Status     Development       Product Status     Development       Product Status     Develop                                                                                                    | HUB Link Status<br>Network Status                   | LINK FAIL<br>Unicast Packets Received          | Unservable Packets            |                                      |
| Better Or Bank     Build       Protect Corr     Build Strategy Strategy                                                                                                    | Better Diame     Diame       Better Diame     Diame       Better Diame     Diame <t< td=""><td></td><td>Packets Transmitted</td><td>Bad Packets Received</td><td></td></t<>                                                                                                    |                                                     | Packets Transmitted                            | Bad Packets Received          |                                      |
| Marcia Construction     Budge of the Barding of the Barding of the Bar                                                                                                    | Province     Barriel     Barriel     Barriel     Barriel       Province     Barriel     Barriel     Barriel     Barriel       Province     Barriel     Barriel     Barriel     Barriel       Province     Barriel     Barriel     Barriel     Barriel       Province     Barriel     Barriel     Barriel       Province     Barriel     Ba                                                                                                    | IEEE802.1X Status                                   | Disable                                        |                               |                                      |
| Toppent     DVALE     NetWork     DVALE       NetWork     DVALE     DVALE       Teleficity     DVALE     DVALE       Teleficity     DVALE     DVALE       Teleficity     DVALE     DVALE       Teleficity     DVALE     DVALE       Teleficity     DVALE     DVALE       Teleficity     DVALE     DVALE       Teleficity     DVALE     DVALE       Teleficity     DVALE     DVALE       Teleficity     DVALE     DVALE       Stand Max     DVALE     DVALE       Stand Max     DVAL                                                                                                    | Topier     ENABLE     ENABLE     ENABLE       Intelligit     ENABLE     ENABLE       Intelligit     ENABLE                                                                                                    | Pentrucal ON/OFF                                    |                                                |                               |                                      |
| Mathematic         Disklic         Disklic         Disklic           Michael Court CP         Disklic         Disklic         Disklic           TCP, PC Configuration         Image: Court CP         Disklic         Disklic           PAthema in CP         Mathematic         Disklic         Disklic           Pathematic         Mathematic         Disklic         Disklic           Same Mathematic         Disklic         Disklic         Disklic           Same Mathematic         Disklic         Disklic         Disklic           Well Same Topologica         Disklic         Disklic         Disklic           Well Same Topologica         Disklic         Disklic         Disklic           Well Same Topologica         Disklic         Disklic         Disklic           Well Same Topologica         Disklic         Disklic         Disklic           DOS Dames (DG         Disklic         Disklic         Disklic           DOS Same Topologica         Disklic         Disklic         Disklic           DOS Same Topologica         Disklic         Disklic         Disklic           DOS Dames (DG         Disklic         Disklic         Disklic           DOS Dames (DG         Disklic         Disklic         Disk                                                                                                    | Matter         Disklik         Disklik         Disklik         Disklik           TCP:         Disklik         Disklik         Disklik         Disklik           TCP:         Disklik         Disklik         Disklik         Disklik           TCP:         Disklik         Disklik         Disklik         Disklik           TCP:         Disklik         Disklik         Disklik         Disklik           Same Mass         252.552.550         Disklik         Disklik           Same Mass         252.552.550         Disklik         Disklik           Same Mass         252.552.550         Disklik         Disklik           WHS Sever (Sourchar)         DIS Bar         Disklik         Disklik           WHS Sever (Sourchary)         DIS Bar         Disklik         Disklik           Disklik         Disklik         Disklik         Disklik         Disklik           Disklik         Disklik         Disklik         Disklik         Disklik           Phote France (Sourchary)         Disklik         Disklik         Disklik         Disklik           Phote France (Sourchary)         Disklik         Disklik         Disklik         Disklik         Disklik           Phote Frank Park Bar         Dis                                                                                                    | TCP/IP                                              | ENABLE                                         | NetWare                       | ENABLE                               |
| Program     Market       Program     Market       Program     Market       Program     Market       States     Market       States     Market       Market     Market       States     Market       Wild States     Market       Wild States                                                                                                    | Technical constructions         Processing in the second second                                                                                                    | NetBEUI<br>NetBIOS over TCP                         | DISABLE<br>ENABLE                              | EtherTalk                     | ENABLE .                             |
| A CP / IN Colling an ALVAL<br>P - Advame V (1995)<br>Same Mark V (1995)<br>Same Mark V (1995)<br>Same Mark V (1995)<br>Well Sever (Provide)<br>Well Sever (Provide)<br>W                                                                                                    | North and the second second se                                                                                                    | CP/IP Confidure                                     | tion                                           |                               |                                      |
| Bi Advised Terminal Statistics of the second of the second                                                                                                    | 19 Address<br>Bander Make<br>Shares Make<br>Weild Server (Revery)<br>Weild Server (Revery)<br>Weild S                                                                                                    | IP Address Set                                      | MANUAL                                         |                               |                                      |
| Baren Manimum (Mini Mini Mini Mini Mini Mini Mini Min                                                                                                    | Bane Man<br>Mark Samer (Bonckar)<br>Mill Samer (Bonckar)<br>Mill Samer (                                                                                                    | IP Address                                          | 192.168.0.99                                   |                               |                                      |
| Wild Server (Privacy) 0.000<br>Wild Server (Privacy) 0.000<br>Wild Server (Privacy) 0.000<br>Bit Server (Server Version (Privacy) 0.000<br>Bit Server (Server Version (Privacy) 0.000<br>Wild Server (Privacy) 0.000<br>Wild Server (Privacy) 0.0000<br>Wild Server (Privacy) 0.0000<br>Wild Server (Privacy) 0.000                                                                                                    | With Server (Privary) 0.000<br>With Server (Privary) 0.000<br>With Server (Privary) 0.000<br>With Server (Server) 0.000<br>With Server (Server) 0.0000<br>With Server (Server) 0.0000<br>With Server (Server) 0.00                                                                                                    | Subnet Mask<br>Gateway Address                      | 255.256.255.0<br>192.168.0.254                 |                               |                                      |
| Wind some (Secondary) (B.0.0)<br>Book (Secondary) (B.0.0)<br>Del Server (Secondary) (B.0.0)<br>Del Server (Secondary) (B.0.0)<br>Del Server (Secondary) (B.0.0)<br>Window (Secondary) (B.0.0)<br>Window (Secondary                                                                                                    | More server (serverse)<br>Des Server (serverse)<br>Des Server (serverse)                                                                                                    | WINS Server (Primary)                               | 0.0.0.0                                        |                               |                                      |
| Dis Server (Sonname ) 0000<br>Dis Server (Sonname ) 0000<br>Dis Server (Sonname ) 00000<br>Dis Server (Sonname ) 00000<br>Dis Server (Sonname ) 00000<br>Dis Server (Sonname ) 00000<br>Dis Server (Sonname ) 00000<br>Dis Server (Sonname ) 00000<br>Dis Server (Sonname ) 00000<br>Dis Server (Sonname ) 00000<br>Dis Server (Sonname ) 000000<br>Dis Server (Sonname ) 000000<br>Dis Server (Sonname ) 000000<br>Dis Server (Sonname ) 000000<br>Dis Server (Sonname ) 000000<br>Dis Server (Sonname ) 0000000<br>Dis Server (Sonname ) 0000000<br>Dis Server (Sonname ) 0000000<br>Dis Server (Sonname ) 0000000<br>Dis Server (Sonname ) 0000000<br>Dis Server (Sonname ) 00000000000000000000000000000000000                                                                                                    | DNS Bare (Brown)<br>DNS Bare (Brown)<br>DNS Bare (Br                                                                                                    | WINS Server (Secondary)<br>WINS Registration Status | 0.0.0<br>Registration of a name is successful. |                               |                                      |
| Managementation of the second second                                                                                                    | Man are maintained of the main and many market of the main and market of the main and market of the market of the                                                                                                    | DNS Server (Primary)                                | 0.0.0.0                                        |                               |                                      |
| MOME ONE WARKEN AND AND AND AND AND AND AND AND AND AN                                                                                                    | DODG Human More and DODG EXECT       DODG Homan More and DOGE Homan Human Human H                                                                                                    | Dynamic DNS                                         | DISABLE                                        |                               |                                      |
| Note: Service Service                                                                                                    | Machan Branch Marker Bandham Branch Marker Bandham Branch Marker B                                                                                                    | DDNS Host Name                                      | MC860-EB0EC7                                   |                               |                                      |
| Markan Server         DSAME E MARKAN SERVERSE           Windows Server         DMARKAN SERVERSE           Windows Server         DMARKAN SERVERSE           Windows Server         DMARKAN SERVERSE           Windows Server         DMARKAN SERVERSE           Windows Server         DMARKAN SERVERSE           Windows Server         DMARKAN SERVERSE           Windows Server         DMARKAN SERVERSE           Windows Server         DMARKAN SERVERSE           Windows Server         DMARKAN SERVERSE           Windows Server         DMARKAN SERVERSE           Windows Server         DMARKAN SERVERSE           Windows Server         DMARKAN SERVERSE           Dial Server Server         DMARKAN SERVERSE           Dial Server Server         DMARKAN SERVERSE           Dial Server Server         DMARKAN SERVERSE           Dial Server Server         DMARKAN SERVERSE           Dial Server Server         DMARKAN           Dial Server         DMARKAN SERVERSE           Dial Server Server         DMARKAN SERVERSE           Dial Server         DMARKAN SERVERSE           Dial Server         DMARKAN SERVERSE                                                                                                    | Auto Browny<br>Window<br>Window<br>Window Structure<br>Window Structure<br>Structure<br>Structure<br>Network Structure<br>Window Structure<br>Window Structure<br>Wind                                                                                                    | DDNS Registration Status                            |                                                |                               |                                      |
| Witching         Dot Add Edit           Weiter Service         Dot Add Edit           Pherer beam/pictor a lawering by the name:         Dot Add Edit           Weiter Veiter         Add Edit           Press         Dot Add Edit           Weiter Veiter         Dot Add Edit           Weiter Veiter         Dot Add Edit           Weiter Veiter         Dot Add Edit           Weiter Veiter         Dot Add Edit           Weiter Veiter         Dot Add Edit           Weiter Veiter         Dot Add Edit           Weiter Veiter         Dot Add Edit           Weiter Veiter         Dot Add Edit           Weiter Veiter         Dot Add Edit           Weiter Veiter         Dot Add Edit           Weiter Veiter         Dot Add Edit           Weiter Veiter         Dot Add Edit           Weiter Veiter         Dot Add Edit           Weiter Veiter         Dot Add Edit           Merer Veiter         Lawer Veiter           Jon Veiter Veiter         Lawer Veiter           Advans         Merer Veiter           Advans         Son Ober Veiter           Morer Veiter         Son Ober Veiter           Morer Veiter         Veiter           Morer Veiter                                                                                                    | Witching         Classifier           Witching         Classifier           Pherrer Name/Witchier is starter field by Phan amassifier         Ock AMDRO EXECCY           Martine Name/Witchier is starter and starter field by Phan amassifier         Ock AMDRO EXECCY           Martine Name/Witchier is starter and starter field by Phan amassifier         Ock AMDRO EXECCY Phan           Add Phang Rame         Ock AMDRO EXECCY Phan           Add Phang Rame         Ock AMDRO EXECCY Phan           Add Phang Rame         Ock AMDRO EXECCY Phan           Add Phang Rame         Ock AMDRO EXECCY Phan           Add Phang Rame         Market Name           Preser Mang         Ock AMDRO EXECCY Phan           Add Phang Rame         Market Name           Patter Mang Configuration         Land Witchier           Yong Name         Market Name           Yong Name         Land Witchier           Yong Name         Land Witchier           Yong Name         Land Witchier           Yong Name         Land Witchier           Xong Name         Land Witchier           Xong Name         Land Witchier           Xong Name         Land Witchier           Xong Name         Land Witchier           Marker Boword Witchier         Land Witchier                                                                                                    | Auto Discovery                                      |                                                |                               |                                      |
| Prime Simulation is developed by the number of the doct Price Configuration         Disk All Configuration           Network Name         Concer Simulation is developed by the Server of Biology/NCG + IPX)           Name Yee         Concer Server Model/Price Server of Biology/NCG + IPX)           Name Yee         Concer Server Model/Price Server of Biology/NCG + IPX)           Name Yee         Concer Server Model/Price Server of Biology/NCG + IPX)           Name Yee         Discover Alloce           Discover Mode         Biology Alloce           Discover Mode         Biology Alloce           Name Yee         Discover Alloce           Discover Mode         Biology Alloce           Discover Mode         Discover Alloce           Discover Mode         Discover Alloce           Discover Mode         Discover Alloce           Discover Mode         Discover Alloce           Discover Mode         Laser/Wither           Discover Mode         Discover Alloce           Discover Mode         Biology Alloce           Discover Alloce         Discover Alloce           Discover Mode         Biology Alloce           Discover Mode         Biology Alloce           Discover Mode         Biology Alloce           Discover Mode         Biology Alloce                                                                                                    | Private Name         Ock         Ock         Ock           NetWork as developed by the name.         Ock         Ock                                                                                                    | Windows<br>Marintosh                                | DISABLE<br>ENABLE                              |                               |                                      |
| NetWare Configuration                                                                                                    | NetWare Configuration<br>Instruct Not<br>Team Type<br>Team Type<br>Auto<br>Team Type<br>Auto<br>Auto<br>Second<br>Second | Printer Name(Printer is identified                  | by this name.) OKI-MC860-EB0EC7                |                               |                                      |
| Netform Mode<br>Parter Type<br>Parter Type<br>Part | Netfore Mode Server Hole(Pres Server + Binder/NDS + PR)<br>Preser Type<br>Netex No.<br>Preser Type<br>Netex No.<br>Preserver<br>De Server Mode Press Server + Binder/NDS + PR)<br>Press Type<br>Press Type                                                                                                    | etWare Configura                                    | ation                                          |                               |                                      |
| Frame Tipe         AUTO           Preser Web         Oxio:X000:EBEC/CPS           Abor Heigh Kame         Lis           Abor Heigh Kame         Lis           Abor Heigh Kame         Lis           Abor Heigh Kame         Lis           Abor Heigh Kame         Lis           Abor Heigh Kame         Lis           Notation         Lis           Preser Heigh         Ois AC280:EBEC/CPR           Abor Time Main         Lis           Preser Heigh         Ois AC280:EBEC/CPR           Abor Time Main         Lis           Eber Table Konfiguration         Lis           Eber Table Configuration         Lis           Abor Sans         Lis           Abor Sans         McMot BBEC/CPR           Abor Sans         Lis           Abor Sans         Lis           Abor Sans         Lis           Abor Sans         Lis           Abor Sans         Lis           Abor Sans         Lis           Abor Sans         Lis           Abor Sans         Lis           Abor Sans         Lis           Abor Sans         Lis           Abor Sans         Lis           Abor Sa                                                                                                    | Frame Type     AUTO       Pressor Name     Ock-AUCRO-EBDECC/PS       Add Pulling Name     Also       Add Pulling Name     EDWARE       Note Name     EDWARE       The Name     Control Name       The Name     Ock-AUCRO-EBDECC/PR       Add Pulling Name     Ock-AUCRO-EBDEC/PR       Pressor Name     Ock-AUCRO-EBDEC/PR       Add Pressor     Ock-AUCRO-EBDEC/PR       Pressor Name     Ock-AUCRO-EBDEC/PR       Add Trensol     To Sec       Ether/Table Configuration     Edwards       Zone Name     MCR00       Tope Name     MCR00       Name     MCR00       Not Oncos Name     MCR00-EBDECC/PR       Most Oncos Reserver     MCR00       Nater Devess Sering     NCR00-EBDEC/PR       Mater Devess Sering     EVARLE                                                                                                    | NetWare Mode                                        | Queue Server Mode(Print Server + Bindery/N     | DS + IPX)                     |                                      |
| In Survey Constraints Constraints (Constraints) (Constraints) (Constrain                                                                                                    | man been been been been been been been be                                                                                                    | Frame Type                                          | AUTO                                           |                               |                                      |
| Print Soury Taxes         Ock AC000 EBBCC/7 PS           Ab Printing Mark         Like           Ab Printing Mark         Like           NDS Mode         Like           Demonstration         Demonstration           Private Name         NDS Mode           Private Name         NDS Mode           Ab Translow         Disk           Ether Flatt         Configuration           Ether Statt         Configuration           Ether Statt         Configuration           Statt Statt         Demonstration           Statt Statt         Demonstration                                                                                                    | Pres Same Cos ALCROC EBECC / PG<br>do Press New Cos ALCROC EBECC / PG<br>do Press New Cos ALCROC EBECC / PG<br>do Trees New Cos ALCROC EBECC / PR<br>do Trees New Cos ALCROC EBECC / PR<br>do Trees New Cos ALCROC EBECC / P                                                                                                    | P-Server Mode                                       | 0000000                                        |                               |                                      |
| Add rendy fame is and in the second second s                                                                                                    | Adversarial and a second second secon                                                                                                    | Print Server Name                                   | OKI-MC860-EB0EC7-PS                            |                               |                                      |
| NDB Mode in the international and international and international                                                                                                    | NDB Mode<br>Territoria<br>Revised Mode<br>Territoria<br>Pheter Name<br>20 Second Second S                                                                                                    | Job Holling Mate<br>Bindery Mode                    | 4 Sec<br>ENABLE                                |                               |                                      |
| Content Name Prices Mode Prices Mode Prices Mode Prices Mode Prices Mode Prices Name Prices Name Prices Name Note Prices Name Note Prices Name Note Prices Name Note Prices Name Note NoteName NoteName N                                                                                                    | Const Mans<br>Revises Markans OK-LCR0-EBMCC-74R<br>30 Stem<br>EtherTah Park Mans<br>Eber Tah Park Mans<br>Ether Tah Park Mans<br>Ether Tah Park Mans<br>Ether Tah Park Mans<br>Ether Tah Park Mans<br>Ether Tah Park Mans<br>Tah Mans<br>Tah M                                                                                                    | NDS Mode                                            |                                                |                               |                                      |
| RPrivat Non<br>Them Finan<br>With Them Kinn<br>Disconsistent<br>EtherTalk Configuration<br>EtherTalk Configuration<br>EtherTalk Configuration<br>Stor None<br>Not<br>Not<br>Not<br>Not<br>Not<br>Not<br>Not<br>Not                                                                                                    | RPrior Non<br>Prior Name<br>20 Trends<br>20 Trends<br>Eher Table Configuration<br>Eher Tab Prior Name<br>Eher Tab Prior Name<br>Eher Tab Prior Name<br>Eher Tab Prior Name<br>More<br>Soft<br>Soft<br>Soft<br>Soft<br>Non<br>NDT //Not Name<br>Mode Sector<br>Not<br>Soft Duck State<br>Mode Sector<br>Not<br>Soft Duck State<br>Soft<br>Not<br>Soft Duck State<br>Soft<br>Soft Duck State<br>Soft<br>Soft Duck State<br>Soft Duck State<br>Soft Duck State<br>Soft Duck State<br>Soft Duck State<br>Soft Duck State<br>Soft Duck State<br>Soft Duck State<br>Soft Duck State<br>State Brower State<br>State Brower State<br>State State<br>State State<br>State State<br>State State<br>State<br>Stat | Context Name                                        |                                                |                               |                                      |
| Prier Fanan OGU-JCR000EBEC/249<br>10 Trinoid<br>Ether Takh York MCR00<br>Too Tane LawrWiter<br>Address<br>Note<br>Not Not Name MCR0.EBEC/<br>Workgrap Name Prefaver<br>Mater Brower Setting<br>Undergrav State                                                                                                    | Pres Analysis Constraints and Constraints and                                                                                                    | R-Printer Mode                                      |                                                |                               |                                      |
| EtherTalk Configuration Eborat Frank Name MCM0 Eborat Frank Name MCM0 Eborat Son Name MCM0 Eborat Borat Bora                                                                                                    | EtherTalk Configuration                                                                                                    | Printer Name<br>Job Timeout                         | OKI-MC800-EB0EC7-PR<br>10 Sec                  |                               |                                      |
| Extert Alls Configuration                                                                                                    | Exter fails Conjugation External Lawrinter Der da hur hum Lawrinter Zoor Name Lawrinter Zoor Name Extended and Conjugation Boor Deven Name Extended BacCr Marker Deven Setting Extended BacCr Marker Deven Setting                                                                                                    | Mhar Tall Care Ca                                   |                                                |                               |                                      |
| Type Name LawrYther<br>Zon Name Song<br>Not Stand Stand Stan                                                                                                    | Type Name LawrWeter<br>Advass<br>Note<br>Net<br>NBT / NetBEUL Configuration<br>SOT Devise Name NoteExect<br>Workgrap Name Prediever<br>Workgrap Name Prediever<br>Master Drevee Setting EVAR.E                                                                                                    | EtherTalk Dieler Name                               | Iration                                        |                               |                                      |
| Zore Kenne<br>Andrea<br>Notes<br>NBT/NetBEUI Configuration<br>Soro Tores Kenne<br>Moderna Nenne<br>Matter Browser<br>Matter Browser                                                                                                    | Zore Kenne<br>Notes<br>NBT / Net SECUI Configuration<br>Dour Davis Net Back StateCr<br>Mart Dower Setting EVALE<br>Mater Dower                                                                                                    | Type Name                                           | LaserWitter                                    |                               |                                      |
| Noise"<br>NBT/NetBEUI Configuration<br>SourGwea Name<br>Verdrage Name<br>Nater Brower<br>Matter Brower<br>Matter Brower                                                                                                    | Nois<br><b>NBT/NetBEUI Configuration</b><br>Sorobeck Name NC806486/C7<br>Wedgrap Name Prederiver<br>Wedgrap Name Divide<br>Master Browser                                                                                                    | Zone Name<br>Address                                |                                                |                               |                                      |
| NBT / Ark HEUI Configuration<br>Bour Guess Name Web30280C7<br>Workgraps Name Predene<br>Marte Browser<br>Marte Browser                                                                                                    | NBT/NetBEU Configuration<br>Son Davio Name Peddarect<br>Wohrpus Name Peddarect<br>Mater Drever Seling BlvALE<br>Mater Brower                                                                                                    | Node                                                |                                                |                               |                                      |
| Shot Devos Name McRode 2000<br>Wordprogo Name Professor<br>Maala Browser Selling DNARE<br>Maale Browser                                                                                                    | Shot Device Mane McXXXEEXEC7<br>Workgrup Name PresSover<br>Master Browser Setting ENARLE<br>Master Browser                                                                                                    | BT/NetBEUI Con                                      | figuration                                     |                               |                                      |
| Naute Brower String ISVALE                                                                                                    | Hasher Browser for DWAKE                                                                                                    | Short Device Name                                   | MC860-EB0EC7                                   |                               |                                      |
| Matter Browser                                                                                                    | Matter Bower -                                                                                                    | Master Browser Setting                              | ENABLE                                         |                               |                                      |
|                                                                                                    |                                                                                                    | Master Browser                                      |                                                |                               |                                      |
|                                                                                                    |                                                                                                    |                                                     |                                                |                               |                                      |
|                                                                                                    |                                                                                                    |                                                     |                                                |                               |                                      |
|                                                                                                    |                                                                                                    |                                                     |                                                |                               |                                      |
|                                                                                                    |                                                                                                    |                                                     |                                                |                               |                                      |
|                                                                                                    |                                                                                                    |                                                     |                                                |                               |                                      |
|                                                                                                    |                                                                                                    |                                                     |                                                |                               |                                      |
|                                                                                                    |                                                                                                    |                                                     |                                                |                               |                                      |
|                                                                                                    |                                                                                                    |                                                     |                                                |                               |                                      |

# 3.10 Connection method

- 3.10.1 Connect the interface cable.
- 3.10.1.1 Connect the network cable.
- 1. Prepare Ethernet cable and hub.
  - **Note!** Ethernet cable and hub are not supplied. Prepare Ethernet cable (category 5, twist-pair cable, straight) and hub separately.

hub

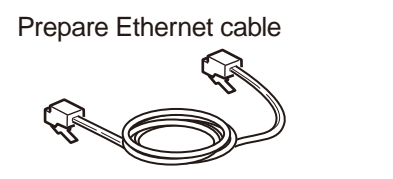

- 2. Connect the MFP to network.
- Connect the Ethernet cable to the network interface connector of the MFP.
- 2 Connect the Ethernet cable to the hub.

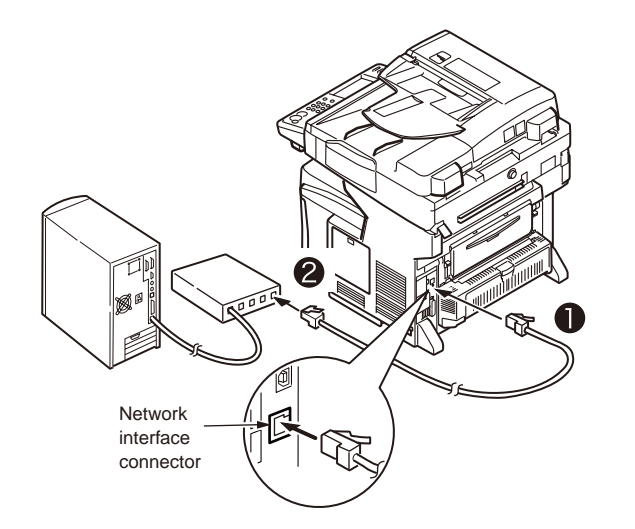

## 3.10.1.2 Connect the USB cable.

- 1. Prepare a USB cable.
  - **Note!** USB cable is not supplied. Prepare cable of USB2.0 specification separately.
    - When connecting with the USB 2.0 "Hi-Speed" mode, prepare a USB cable supporting Hi-Speed specifications.

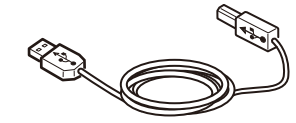

2. Connect a USB cable.

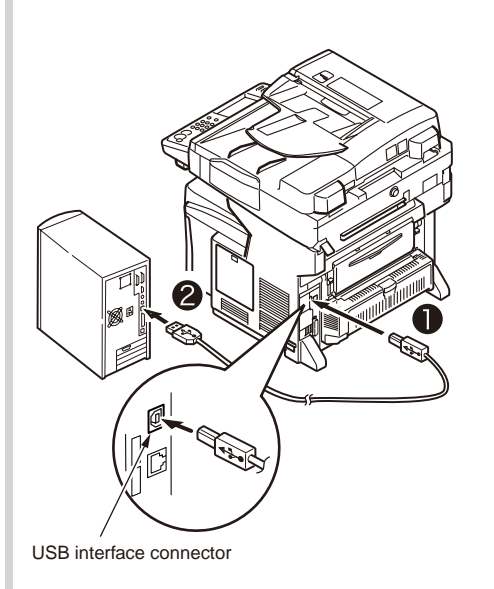

- Insert a USB cable to the USB interface connector of the MFP.
- **Note!** Be certain not to insert a USB cable into the network interface connector. Doing so may cause malfunction.
- Insert a USB cable to the USB interface connector of PC.

#### Oki Data CONFIDENTIAL

#### 3.10.1.3 Connect the telephone line cable.

Connection of the telephone line cable is different in each country and location. Connect the MFP to suit to the environment of each installation location using the following diagram as reference.

- **Note!** The MFP cannot be connected to the ISDN line. Terminal adapter is required for ISDN line connection.
  - Be sure to use the supplied telephone line cable. Use of any telephone line cable other than what is supplied causes malfunction.
- 1. Connect the MFP to suit to the environment of each installation location.

#### To connect to public telephone line

(To use the MFP as the fax machine (without connecting telephone line to the MFP)

Connect the telephone line cable to [LINE connector] of the MFP.

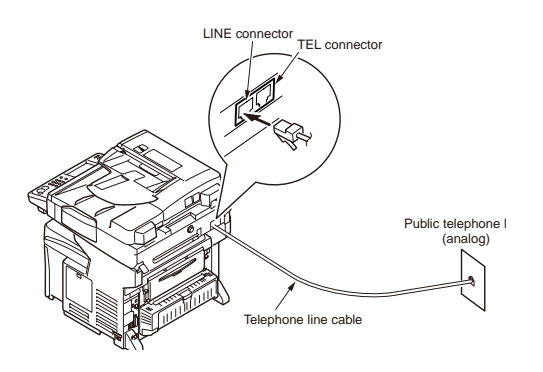

#### To connect to public telephone line

(To connect to the telephone of the MFP)

Connect the telephone cable that is connected to the public telephone line (analog) to the [LINE connector] of the MFP.

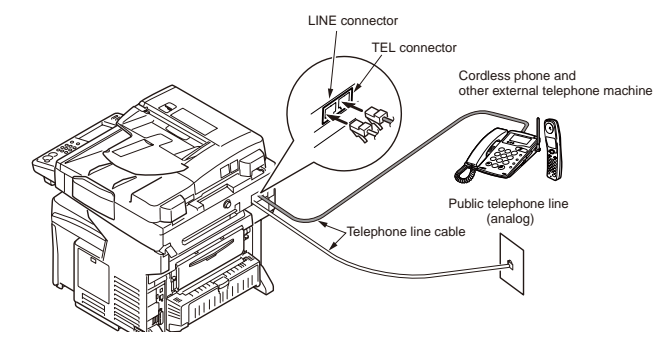

#### To connect to the ADSL environment

Connect the telephone cable that is connected to the ADSL modem to the [LINE connector] of the MFP. Connect the external telephone machine to the [TEL connector] of the MFP.

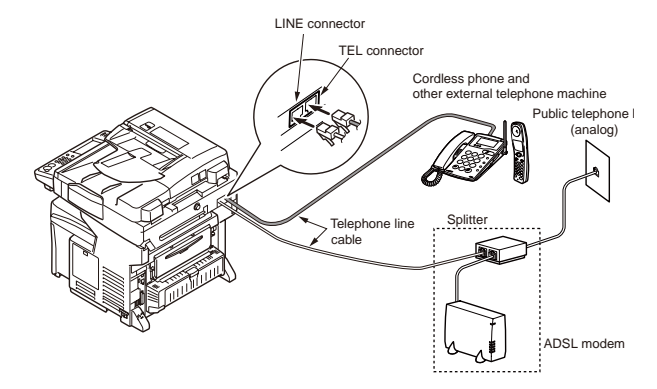

#### To connect to the HIKARI (IP telephone)

Connect the telephone cable that is connected to the HIKARI (IP telephone) to the [LINE connector] of the MFP. Connect the external telephone machine to the [TEL connector] of the MFP

**Note!** When using the Super G3 communication, check that the communication quality of provider is guaranteed.

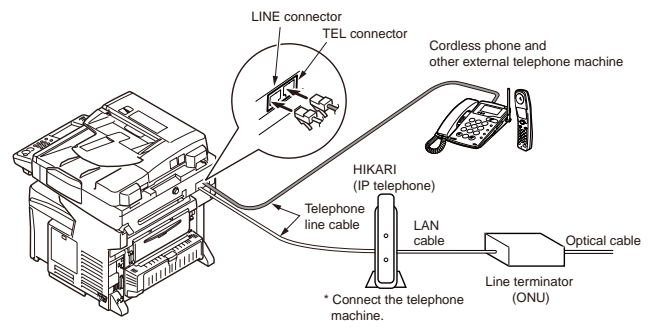

#### To connect the MFP to CS tuner or digital TV

Connect the telephone cable that is connected to the public telephone line (analog) to the [LINE selector] of the MFP.

Connect the telephone cable that is connected to the CS tuner or digital TV to the [LINE connector] of the MFP.

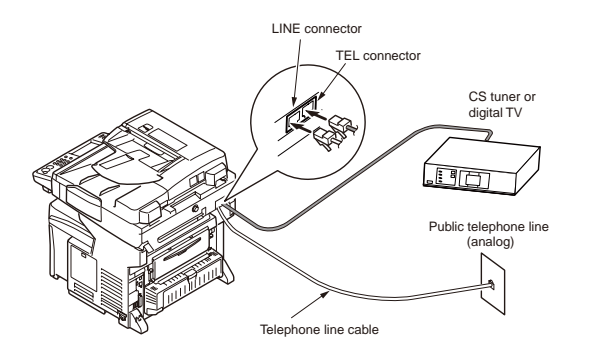

# To connect to the telephone switch board (PBX), home telephone, or business phone

Connect the telephone cable that is connected to the public telephone line (analog) to the [LINE connector] of the MFP.

Connect the telephone cable that is connected to the PBX and other control system to the [TEL connector] .

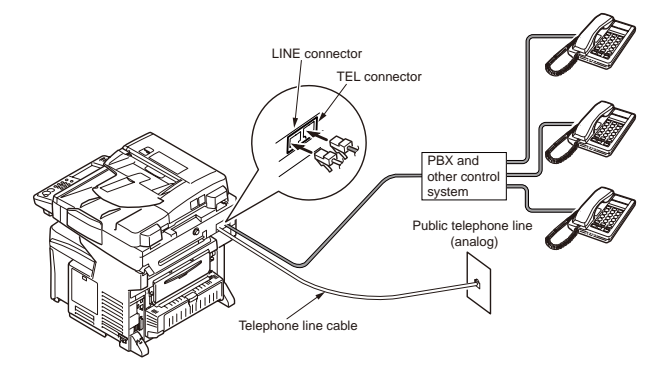

#### To connect to the private phone system

Connect the telephone cable that is connected to the PBX and other control system to the [LINE connector].

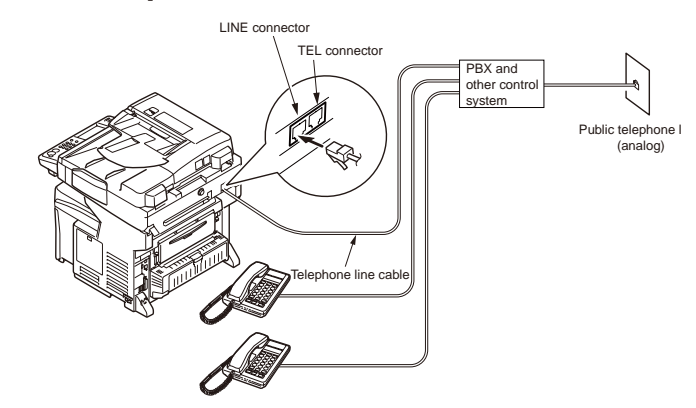

#### Oki Data CONFIDENTIAL

#### 2. Bind the cables.

When binding cables to the right

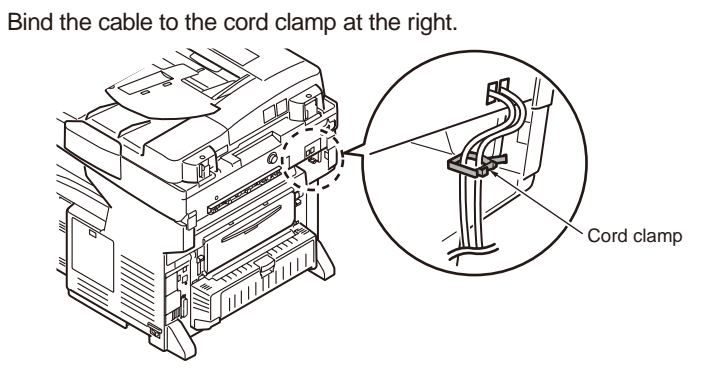

When binding cables to the left

Route the cable to the cord guide and bind them by the cord clamp on the left.

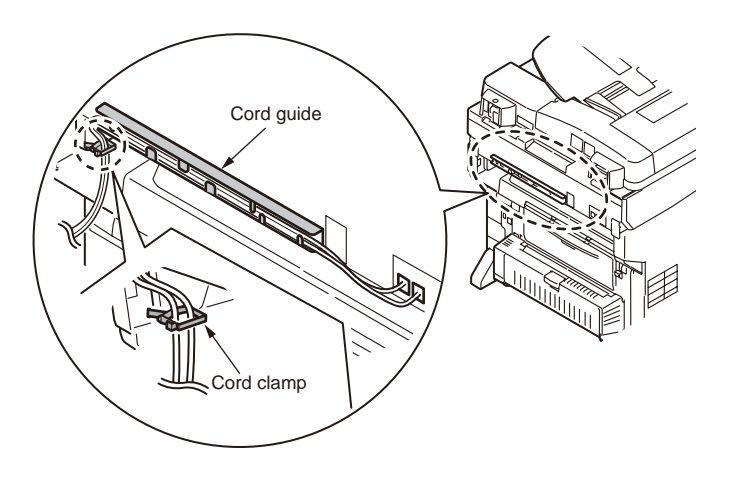

## 3.10.2 Turn ON the power

3.10.2.1 Required conditions for power supply

• The following conditions should be satisfied.

AC :  $100V \pm 10\%$ Power frequency : 50 Hz or 60Hz  $\pm$  2Hz

- If the power supply is unstable, use the voltage regulator and equivalent.
- Maximum power consumption of this printer is 1,300 W Confirm that the power supply source has sufficient margin.
- When the UPS (Uninterruptible power supply) is used, operations are not guaranteed. Do
  not use the UPS (Uninterruptible power supply).

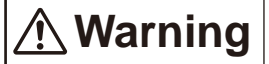

Failure to observe the warning may result in fire and electric shock.

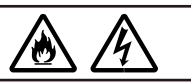

- Before connecting and disconnecting the power cord and earth wire, turn OFF the POWER switch.
- The earth wire should be connected to the dedicated earth terminal. .

Never connect the earth wire to city water pipe, city gas pipe, earth terminal of telephone line or lightening rod.

- To disconnect and connect the power cord, be sure to hold the power plug.
- The power plug should be inserted to the deep end of power source connector without fail.
- Do not disconnect and connect the power plug with wet hand.
- Place the power cord to the location where people do not step on it. Do not place any object on top of the power cord.
- Do not bind nor tie the power cord while using it.
- Do not use the damaged power cord.
- Do not connect many loads on one electrical outlet.
- Do not share the same electrical outlet with other electric products. If air conditioner, copying
  machine, paper shredder are connected in parallel, the MFP may malfunction due to electric
  noise. If the MFP shares the same electrical outlet with other electric products, use the noise
  filter or noise-cut transformer that is available on commercial markets.
- Do not use the AC extension cord. If any extension cord is used by all means, use the extension cord having rating of 15 A or more.
- If extension cord is used, AC power voltage may drop so that the MFP will not operate normally.
- Do not turn OFF the power nor disconnect the power plug while printing is in progress.
- When the MFP is not gong to be used for long time due to vacation or trip, disconnect the power cord.

Note! If document has been set to the document table before turning ON the

### 3.10.2.2 Power switch

1. Connecting the power cord

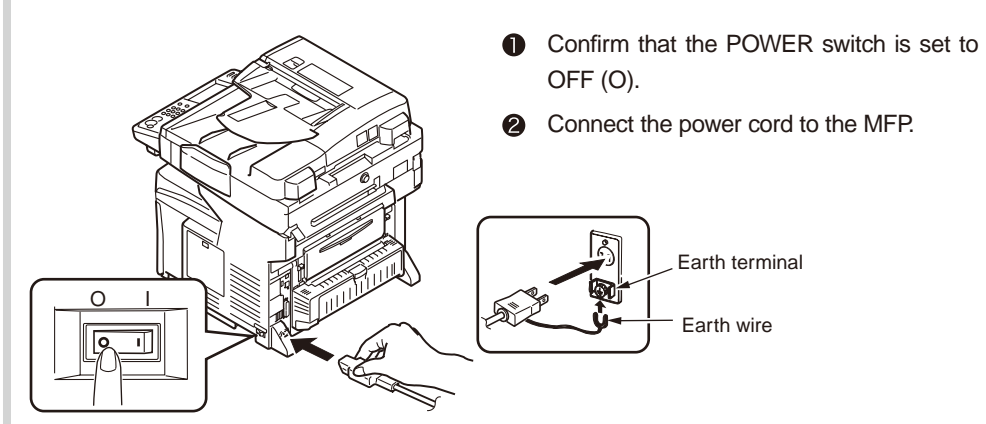

# 3.11 Checking papers used by user

|                        | -                                    |                                     |                              |                          |
|------------------------|--------------------------------------|-------------------------------------|------------------------------|--------------------------|
| Media<br>Type          | Media weight                         | List of setups<br>operate           | Printer                      |                          |
|                        |                                      | Media weight<br>(Paper<br>thickness | Media Type<br>(Paper type)*1 | thickness]<br>setting *2 |
| Plain                  | 55~70kg (64~82g/m <sup>2</sup> )     | Light                               |                              | Light                    |
|                        | 71~90kg (83~105g/m²)                 | Medium                              | Diain                        | Medium                   |
|                        | 91~110kg (106~128g/m <sup>2</sup> )  | Heavy                               | Plain                        | Heavy                    |
|                        | 111~172kg (129~200g/m <sup>2</sup> ) | Ultra heavy                         |                              | Ultra heavy              |
| Postcard<br>*4 * * * * | _                                    | -                                   | _                            | -                        |
| Envelope<br>*4 * * * * | _                                    | _                                   | _                            | _                        |
| Labels                 | 0.1~0.17mm or less                   | Heavy                               | Labela                       | Label paper 1            |
|                        | 0.17~0.2mm                           | Ultra heavy                         | Ladels                       | Label paper 2            |

Set the media that user is using to the MFP. Perform the media type/weight setting.

<sup>\*1</sup> : Default setting of media type is [Plain].

- <sup>\*2</sup> : Paper thickness and types can be set from Control Panel and printer drive. When it is set by printer driver, the setting by printer driver is prioritized. When printer driver [Paper feed method] - [Auto] is selected, or [Paper Weight] -[Printer setup] is selected, the setting by printer driver is prioritized.
- <sup>\*3</sup> : Paper thickness for duplex print is real weight 55 \*90kg (64 \*105g/m<sup>2</sup>).
- <sup>\*4</sup> : Postcard and envelope do not need media type setting.
- *Note!* Media weight [Ultra heavy], media type [Labels] is set, the print speed becomes slow.

# **4.** Parts Replacement

This chapter describes the replacement procedures of the parts, assemblies and units in the field. The replacement procedure describes mainly the removal procedure. Re-installation should be performed by reversing the steps of removal.

The part reference numbers (such as (1), (2)) that are used for description in this manual are difference from the Nos. that are given in the Disassembly for Maintenance Configuration Drawings (43967001TL) and RSPL (43967001TR).

| 4.1 Precautions when replacing part | 142 |
|-------------------------------------|-----|
| 4.2 Part replacement method         | 144 |
| 4.3 Lubricating points              | 193 |

## 4.1 Precautions when replacing part

- (1) Before starting part replacement, be sure to disconnect the AC power cord and the interface cables.
  - (a) When disconnecting the AC power cord, follow the procedure shown below.
    - 1 Set the MFP POWER to the OFF "O" position.
    - ② Disconnect the AC insertion plug of the AC power cord from the AC power source.
    - ③ Disconnect the earth wire from the earth terminal of the AC power source outlet.
    - ④ Disconnect the AC power cord and interface cables from the MFP.

# AWarning

Electric shock can occur.

/4`

When replacing the low voltage power supply, there is a danger of electric shock. Be sure to wear an insulation gloves or do not touch the electrically conduction areas or terminal directly by hand during the part replacement work.

It takes approx. 1 minute for capacitors to be completely discharged after the AC power cord is disconnected. Be careful not to receive electric shock because capacitors may not discharge in case if PCB is defective.

- (b) When reconnecting the MFP, be sure to follow the procedure shown below.
  - 1 Connect the AC power cord and interface cables to the MFP.
  - 2 Connect the earth wire to the earth terminal of the AC power source outlet.
  - 3 Connect the AC power cord insertion plug to the AC power source outlet.
  - ④ Set the MFP POWER to the ON "I" position.

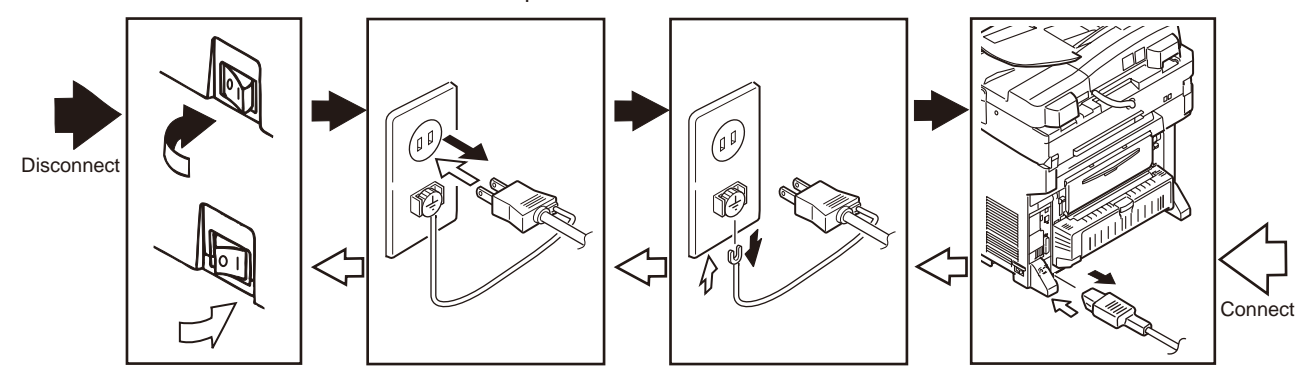

- (2) Do not disassemble the MFP while the MFP is operating normally.
- (3) Restrict the MFP disassembly as small as possible. Do not remove parts that are shown in the part replacement procedure.
- (4) Use the specified maintenance tools.
- (5) Disassembly should be performed in the specified order. If parts are removed in the specified order, part can be damaged.
- (6) Small parts such as screw and collar can be easily lost. Attach them tentatively to their original positions.
- (7) When handing IC such as microprocessor, ROM and RAM, and when handling PCB board, do not use the glove that can easily generate static electricity.
- (8) Do not place PCB directly on any equipment or on the floor.

## [Maintenance tools]

The tools that are required for replacement of PCB and unit are shown in Fig. 4-1-1.

| Fig. 4-1-1 Maintenance tools |                     |                                                  |          |                                                 |                                                 |  |  |
|------------------------------|---------------------|--------------------------------------------------|----------|-------------------------------------------------|-------------------------------------------------|--|--|
| No.                          | . Maintenance tools |                                                  | Quantity | Use                                             | Description                                     |  |  |
| 1                            |                     | No. 2-200 + Magnetic<br>screwdriver              | 1        | 3-5 mm<br>screw                                 |                                                 |  |  |
| 2                            |                     | No.3 100 screwdriver                             | 1        |                                                 |                                                 |  |  |
| 3                            |                     | No.3 -200<br>screwdriver                         | 1        |                                                 |                                                 |  |  |
| 4                            |                     | Digital multi-meter                              | 1        |                                                 |                                                 |  |  |
| 5                            |                     | Pliers                                           | 1        |                                                 |                                                 |  |  |
| 6                            | <i>f</i>            | Handy vacuum<br>cleaner (Toner<br>handling type) | 1        |                                                 | Follow the<br>precautions<br>described<br>below |  |  |
| 7                            |                     | E-ring pliers                                    | 1        | For<br>installation<br>and removal<br>of E-ring |                                                 |  |  |

*Note!* Use a vacuum cleaner of the toner handling type. If general-purpose vacuum cleaner is used, it can cause fire.

Tools that are required when using the maintenance utilities are shown in Fig. 4-1-2.

| Fig. 4-1-2 | Maintenance | tools |
|------------|-------------|-------|
|------------|-------------|-------|

| No. | Maintenance tools |                                                                                                    | Quantity | Use | Description                                                       |
|-----|-------------------|----------------------------------------------------------------------------------------------------|----------|-----|-------------------------------------------------------------------|
| 1   |                   | Notebook PC<br>The Maintenance<br>Utilities should<br>have already<br>been installed<br>beforehand in this<br>PC. | 1        |     | For the<br>Maintenance<br>Utilities, refer<br>to chapter<br>5-13. |
| 2   |                   | USB cable                                                                                                    | 1        |     |                                                                   |
| 3   | ROP R             | Ethernet cable<br>(crossover cable)                                                                               | 1        |     |                                                                   |

# 4.2 Part replacement method

This chapter describes the replacement method of the parts and assemblies that are shown in the following drawings showing method of disassembling.

- 4.2.1 How to separate scanner and printer
  - (1) Raise the scanner.

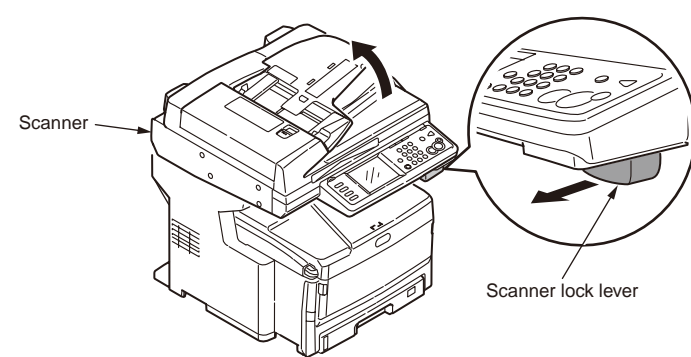

(2) Open the top cover and the front cover of the printer.

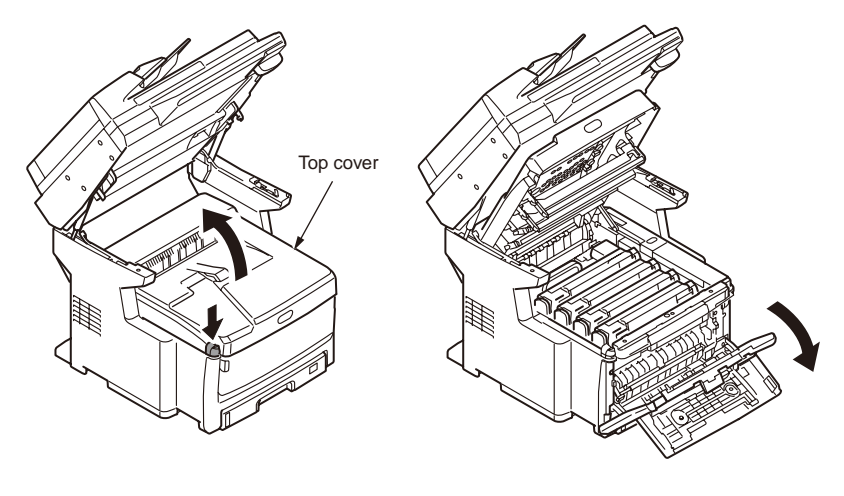

(3) Remove the two screws (M3 L=8) ②, release the latches ③ at 10 locations, and remove the Cover-Side-L ④.

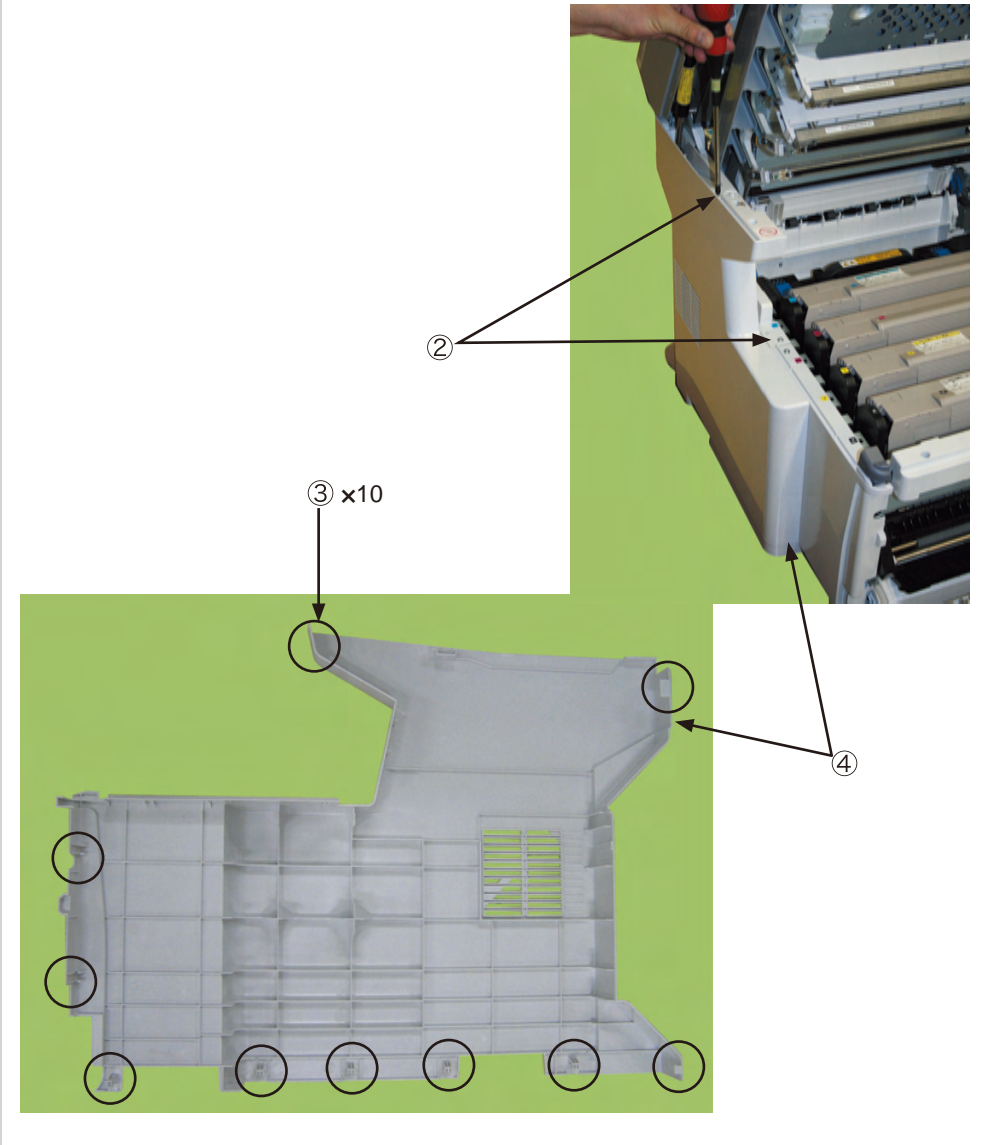
(4) Open the sub cover.

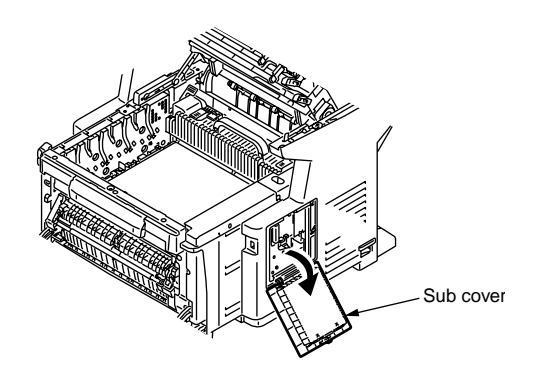

(5) Remove the two screws (M3 L=8) (5), release the hook that is visible through the sub cover window and the latches at 10 locations (6), and remove the Cover-Side-R (7).

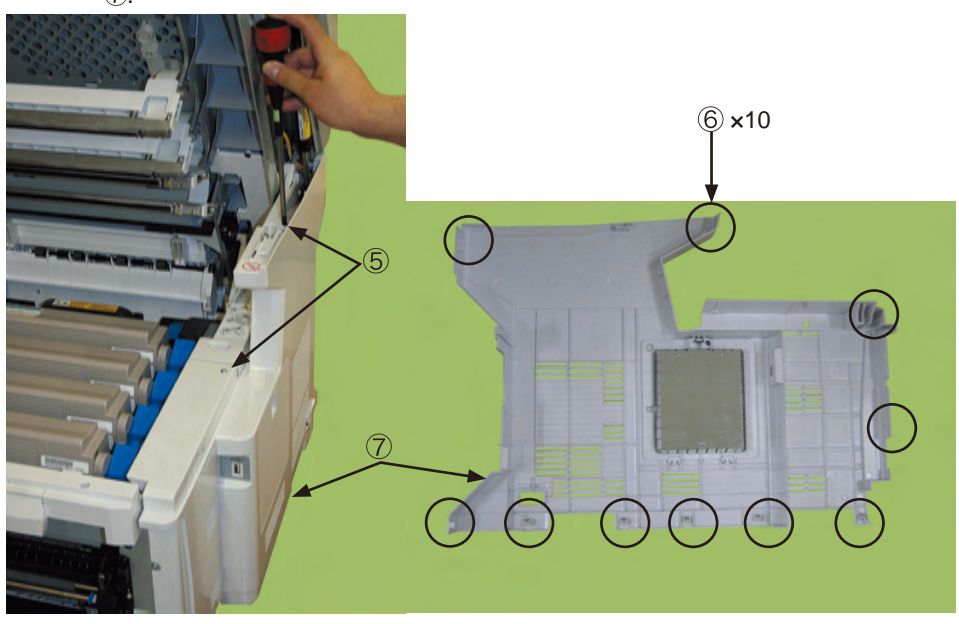

(6) Remove the three screws (M4 L=8) (8) of the R-side, remove the eleven screws (M3 L=6) (9) and remove the Plate Beam-R (10).

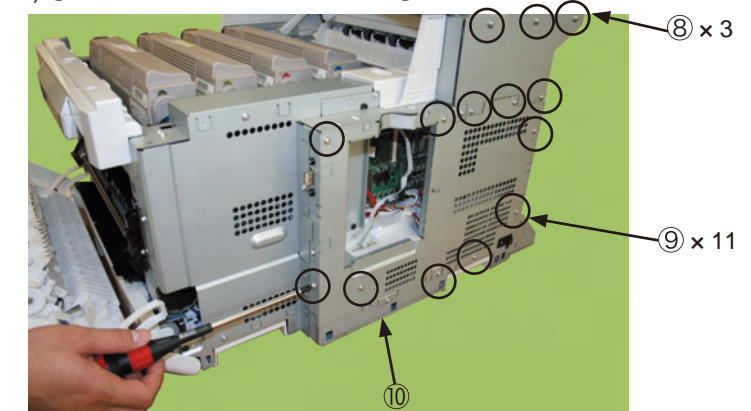

(7) Remove the screw (1), remove the cable holder and remove the cord from the cable clamps at the three locations.

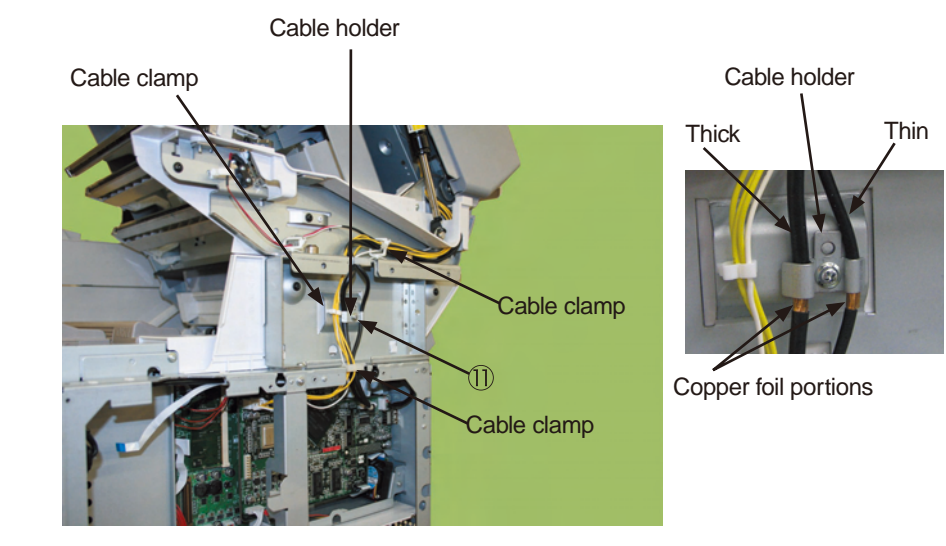

(8) Remove the three screws (M4 L=8) (2) and the two screws (M3 L=6) (3) from the L-side, and remove the Plate Beam-L (4).

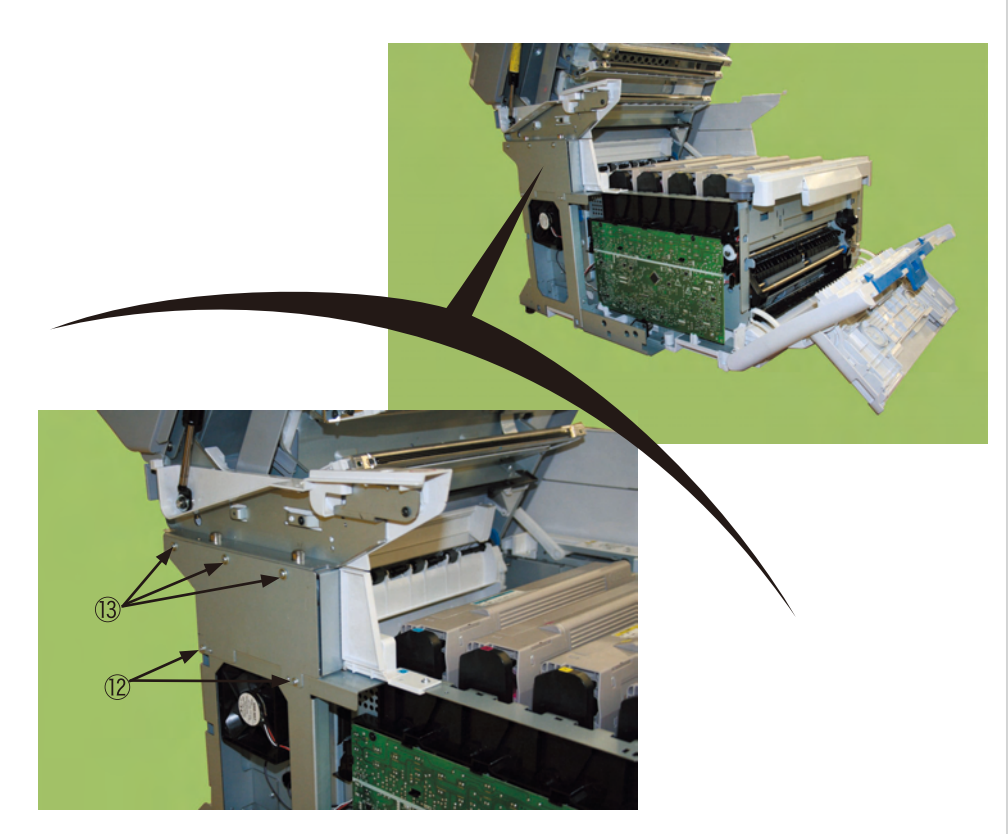

(9) Hold the four corners of the scanner ① with two persons, and separate the scanner from the printer by raising it straight up.

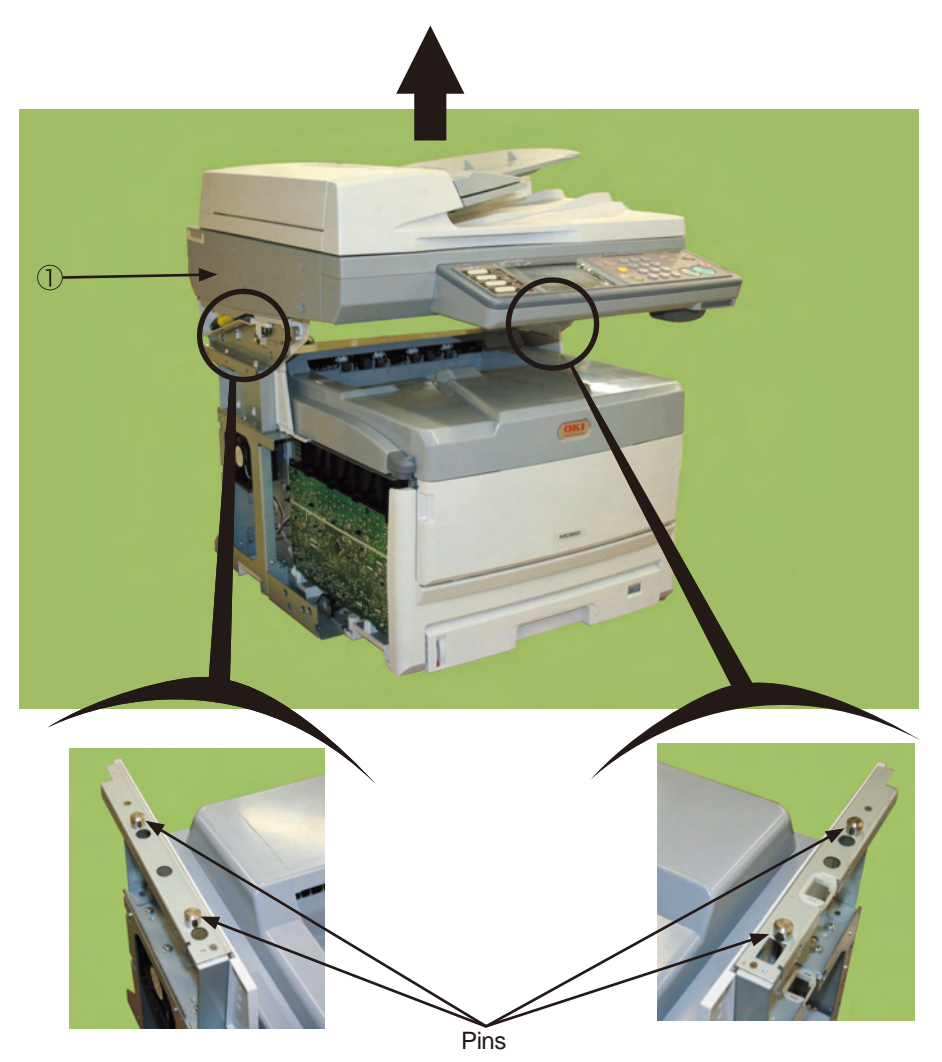

# 4.2.2 Scanner

# 4.2.2.1 Separation pad

- (1) Open the feeder cover.
- (2) Release the hooks at the two locations, and remove the separation pad .

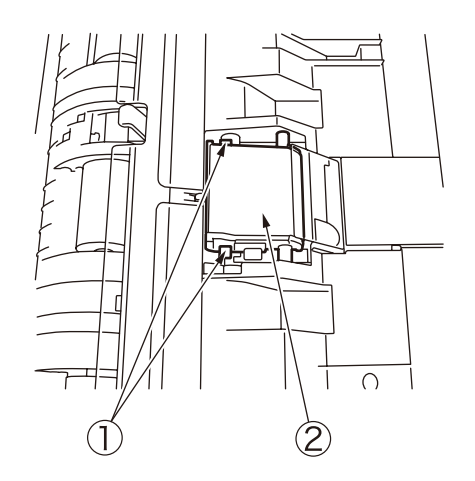

### 4.2.2.2 Operator panel Assy

- (1) Open the RADF Assy.
- (2) Remove the two caps  $\bigcirc$ .
- (3) Remove the two screws 2 and remove the cover front top 3.

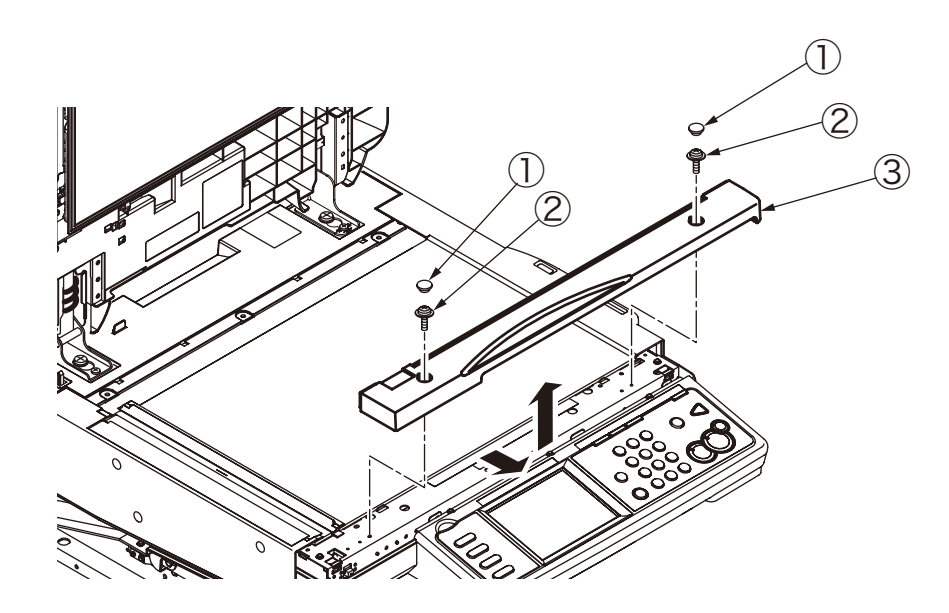

(4) Remove the two screws ④, release the claws ⑤ at the 3 locations, and remove the operator panel ③).

At the same time, remove the two connectors  $\widehat{\mathcal{T}}$  and  $\widehat{\otimes},$  and remove the FFC cable  $\widehat{\otimes}.$ 

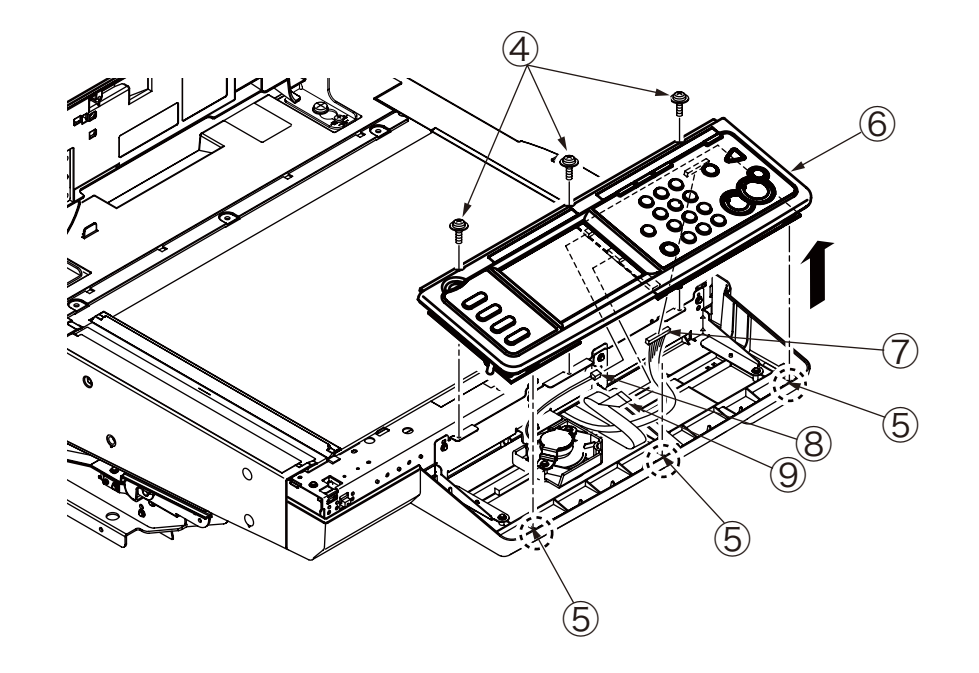

## 4.2.2.3 RADF Assy

- (1) Remove the three screws from the rear of the scanner.
- (2) Release the hooks (2) at the three locations, and remove the cover harness A (3).

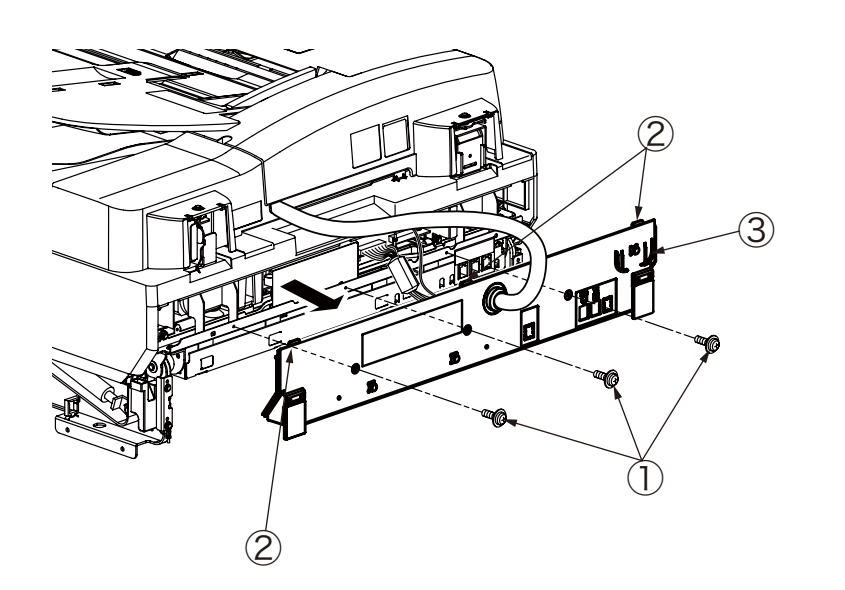

- (3) Remove the two connectors (4).
- (4) Remove the screw 5 and disconnect the FG wire 6.

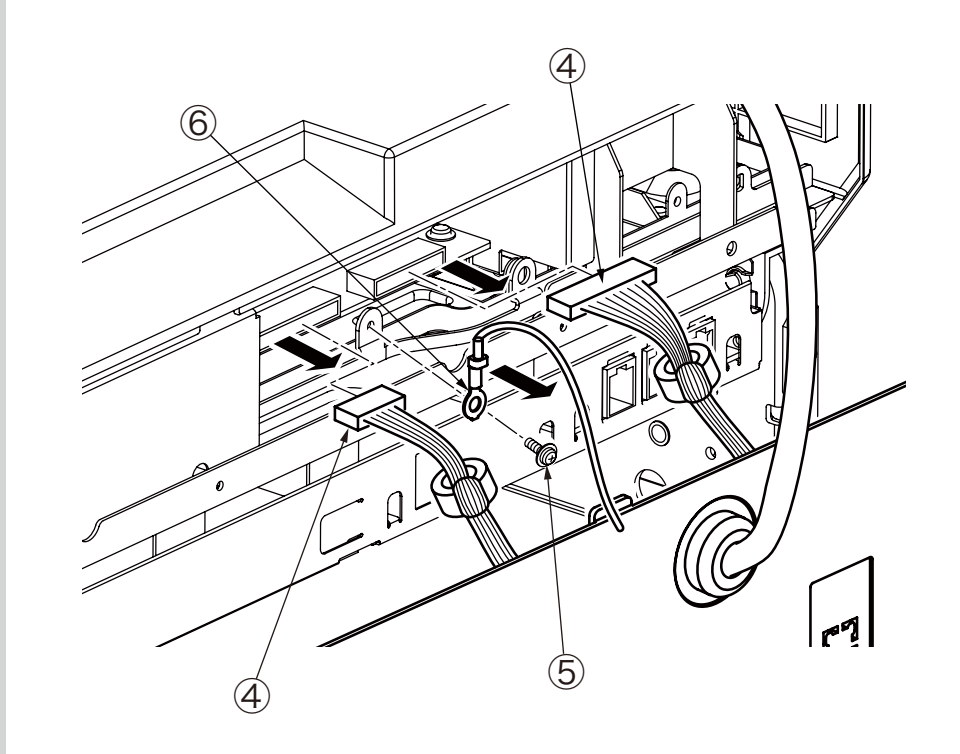

- (5) Open the RADF Assy  $\bigcirc$  and remove the two screws  $\circledast$ .
- (6) Slide the two long holes L and R backward and remove them from the pins.

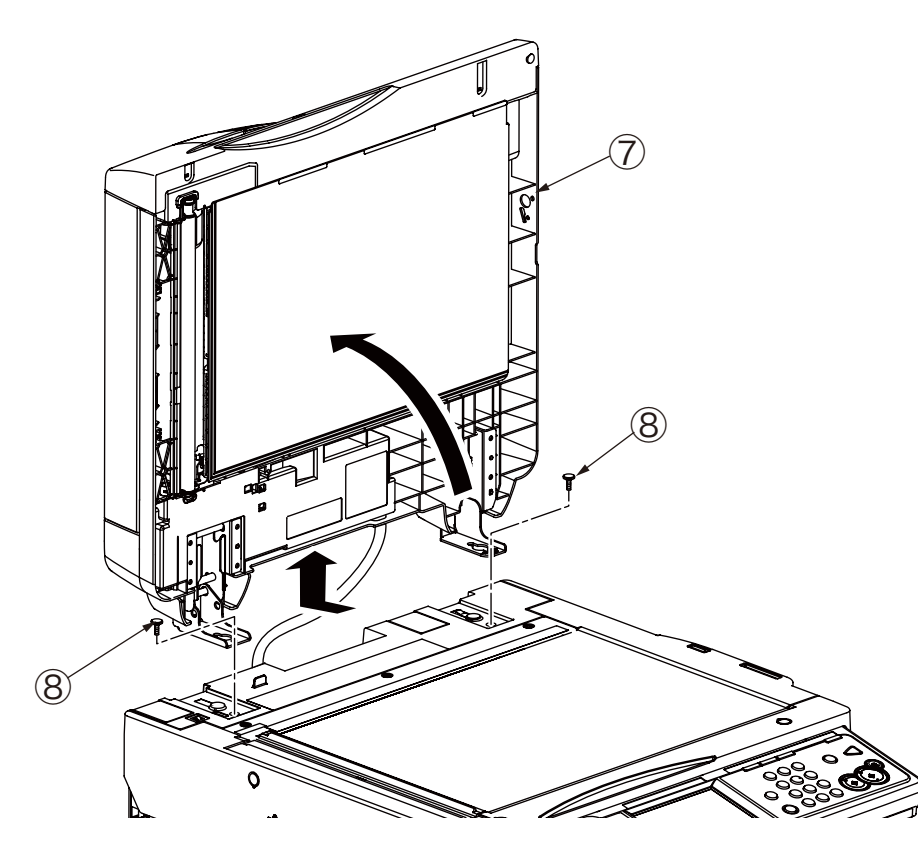

**Note!** The RADF Assy  $\bigcirc$  is secured by the screw B only. Therefore, hold the RADF Assy with hands so that it does not fall when removing the screw B.

### <Caution when installing the platen>

When the platen is replaced, insert the harness into the core that is supplied with the MFP and wrap the harness around the core before connecting the harnesses to the cover harness A.

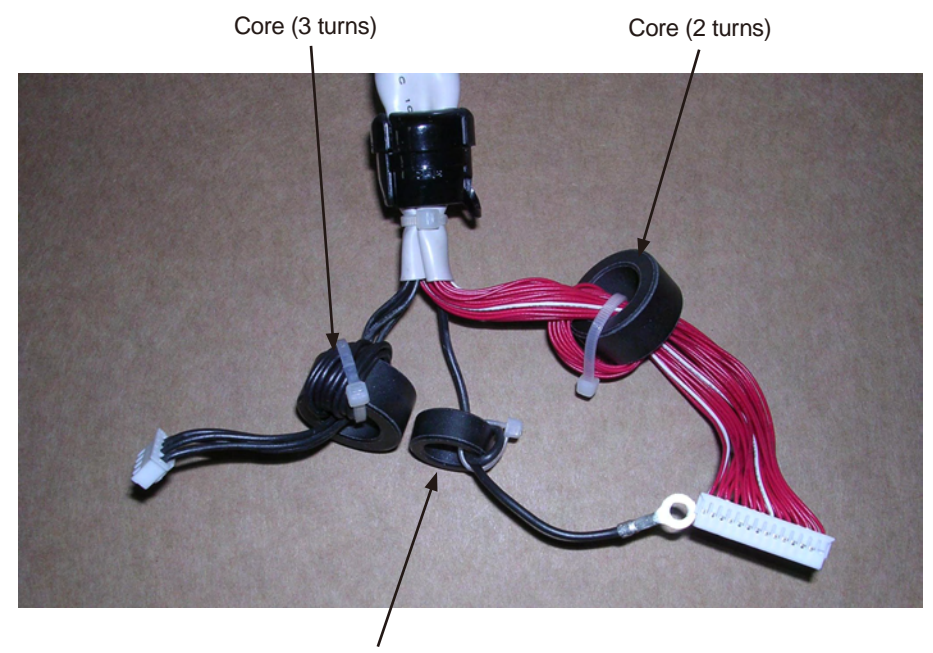

Core (2 turns)

- Distance between the connector to the core should be 70 mm as a guideline.
- The core around which the FG wire is wrapped around is different from other cores in size.
- Wrap the FG wires around the respective cores by two turns.
- Wrap the black harness around the core by 3 turns.
- After the cores are installed, fix them by the tying bands.

Attaching the sheet platen after the RADF Assy is installed

- 1. Open the platen cover.
- 2. Peel off the seal from DMPR-F-PRESS (1), and attach it to the platen cover.
- 3. Place the PLT-F-PRESS-018 ② inside of the glass surface by 1 mm in the right and left sides respectively.
- 4. Attach the SHEET- PLATEN E ③ inside of the PLT-F-PTESS-018 ② by 1 mm. For the attaching position, refer to the illustration.
- 5. Open the platen cover slowly.
- 6. Open the platen cover, and attach the DMPR-F-PRESS ③ securely by pressing it strongly.
- **Note!** Perform the captioned work while taking care that position of the PLT-F-PTESS-018 ② should be shifted.

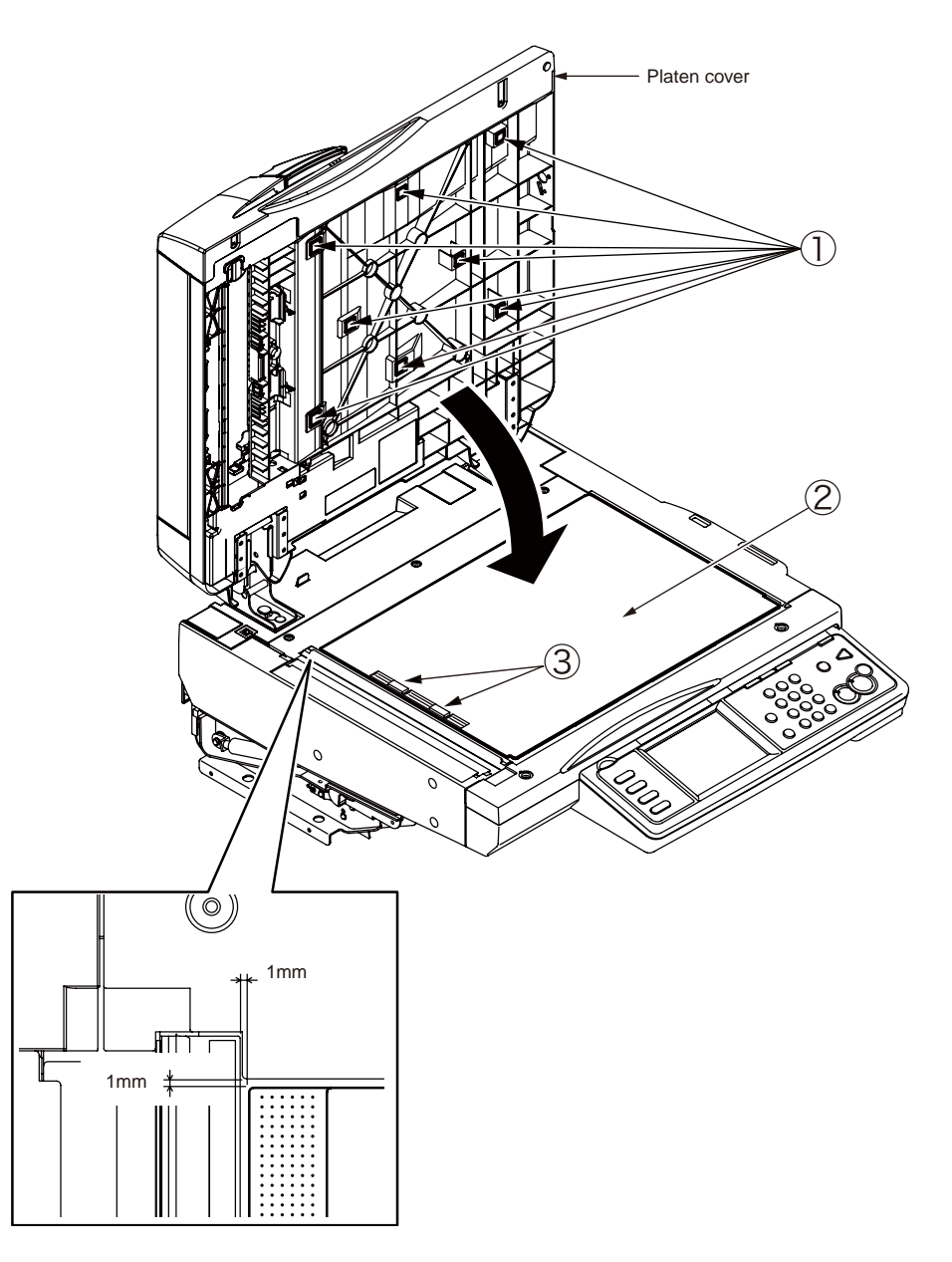

7. When the replacement work is complete, perform the image scanning position adjustment. Refer to Chapter 5-7.

# 4.2.3 Printer

### 4.2.3.1 Belt unit

- (1) Raise the scanner.
- (2) Open the top cover of the printer.
- (3) Remove the ID unit .

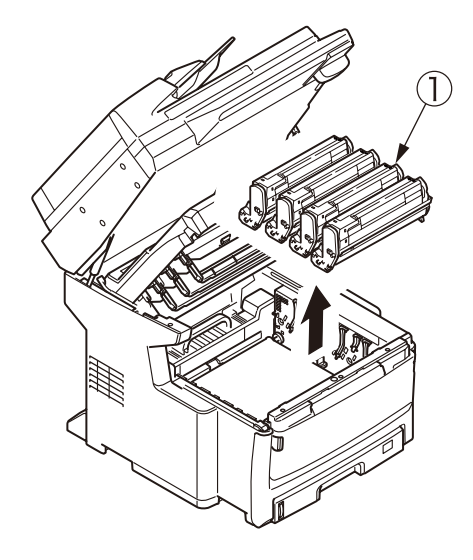

*Note!* Cover the removed image drum cartridge with a black paper.

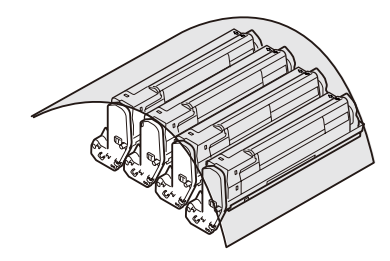

(4) Rotate the lock lever (blue, at two locations) of the belt unit <sup>(2)</sup> in the arrow <sup>(1)</sup> direction. Hold the lever (blue) and remove the Belt-Unit <sup>(2)</sup>.

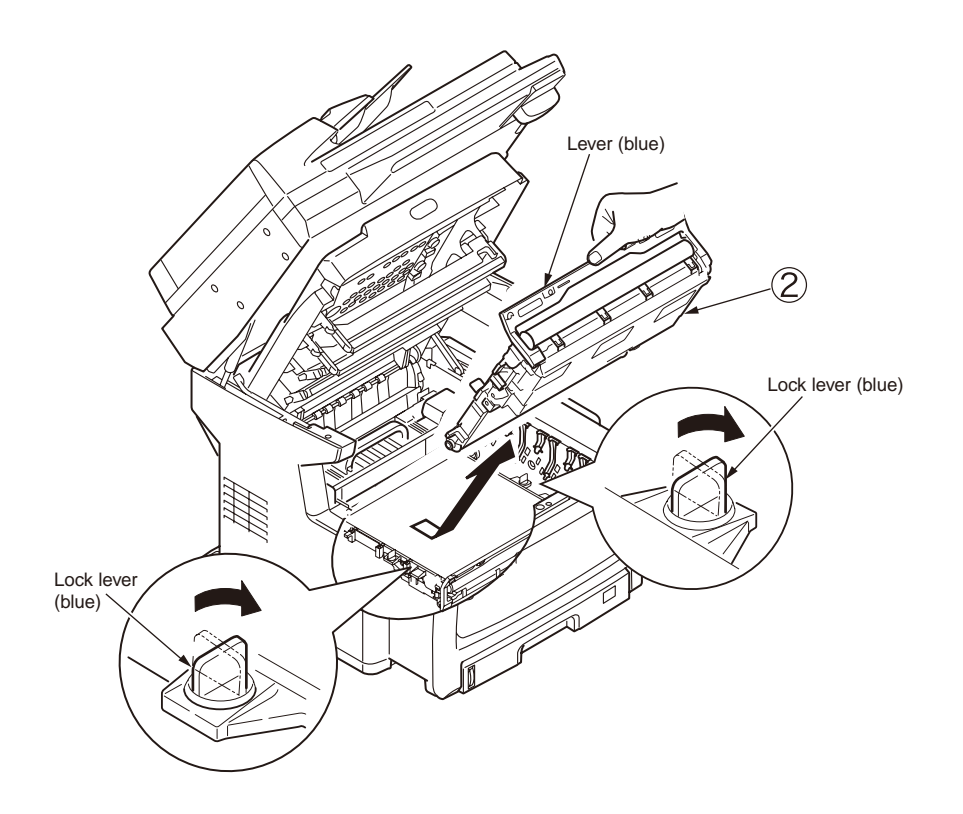

### 4.2.3.2 Fuser unit

- (1) Raise the scanner.
- (2) Open the top cover of the printer.
- (3) Raise the fuser unit fixing lever (blue) in the direction of the arrow, and remove the fuser unit ①.

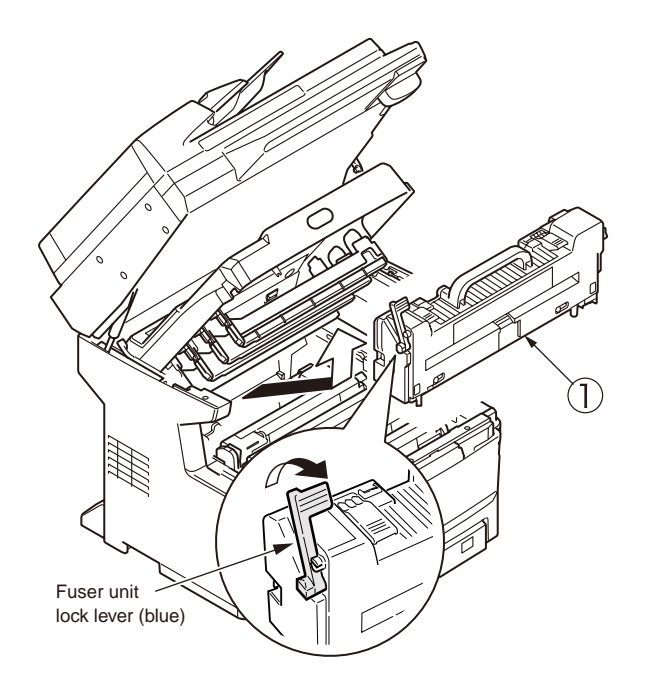

## 4.2.3.3 Cover-Side-L

- (1) Raise the scanner.
- (2) Open the top cover and the front cover of the printer.

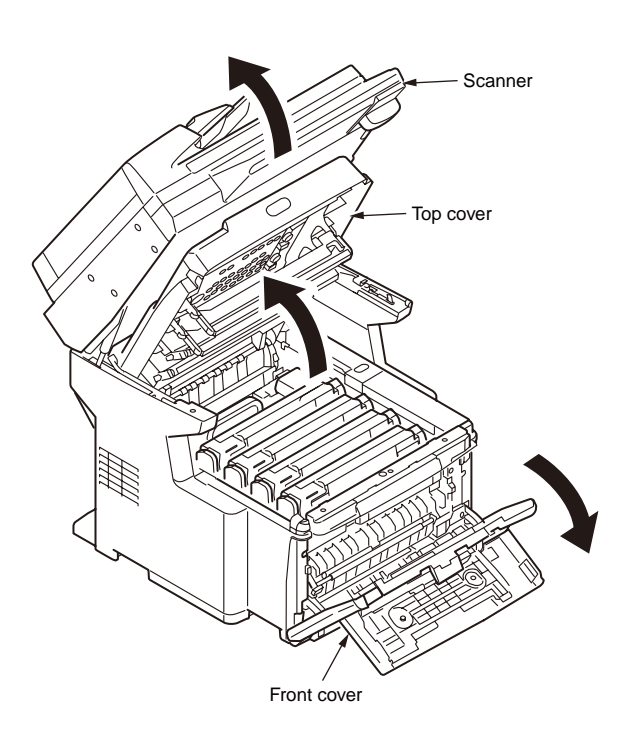

(3) Remove the two screws (M3 L=8) ①, release the latches at 10 locations ②, and remove the Cover-Side-L 3.

(Tool No. 1)

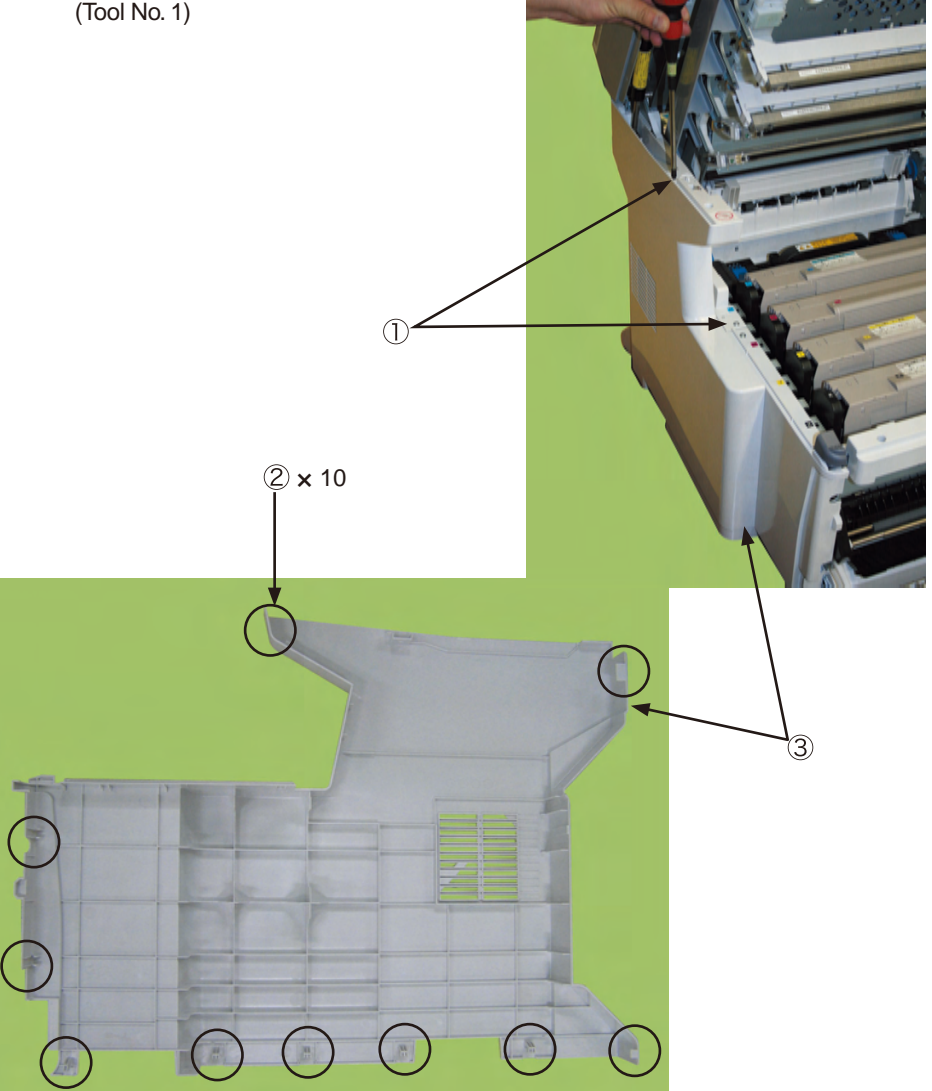

## 4.2.3.4 Cover-Side-R

- (1) Raise the scanner.
- (2) Open the top cover and the front cover of the printer.
- (3) Open the sub cover.

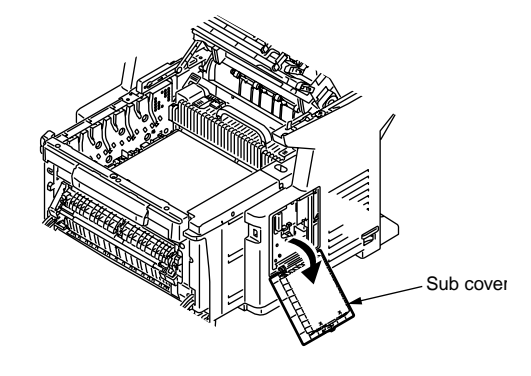

(4) Remove the two screws (M3 L=8) ①, release the hook that is visible through the sub cover window and the latches at 10 locations ②, and remove the Cover-Side-R
 ③. (Tool No. 1)

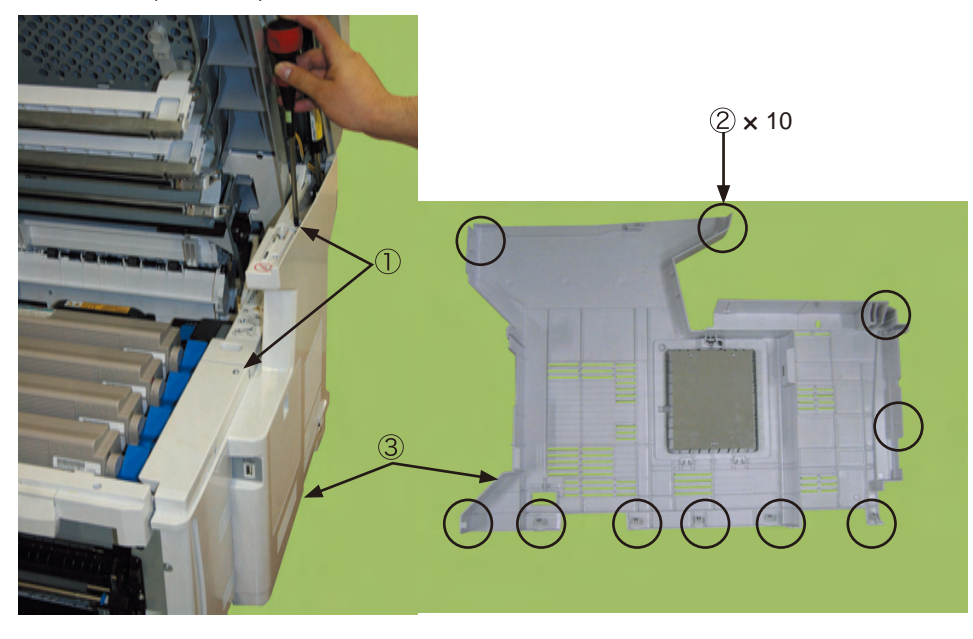

## 4.2.3.5 Rear cover

(1) Pull out the Duplex Unit  $\bigcirc$ .

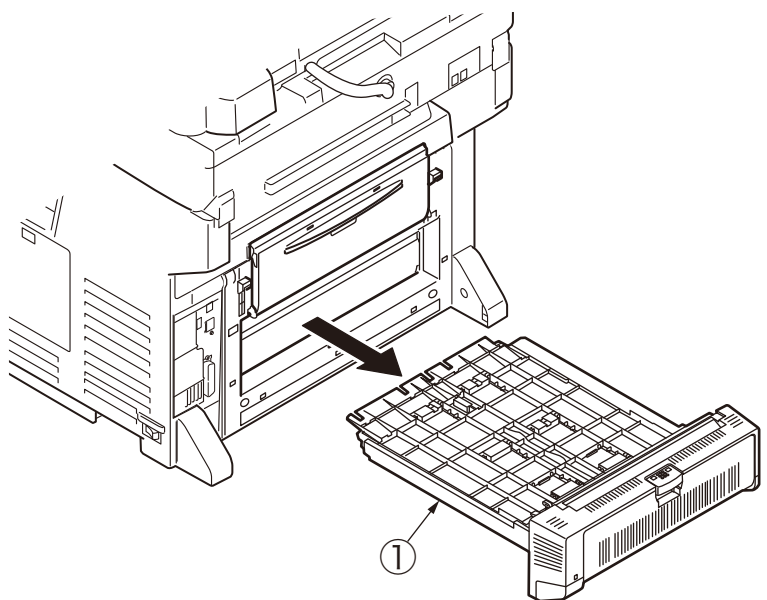

(2) Remove the two screws (2). (Tool No. 1)

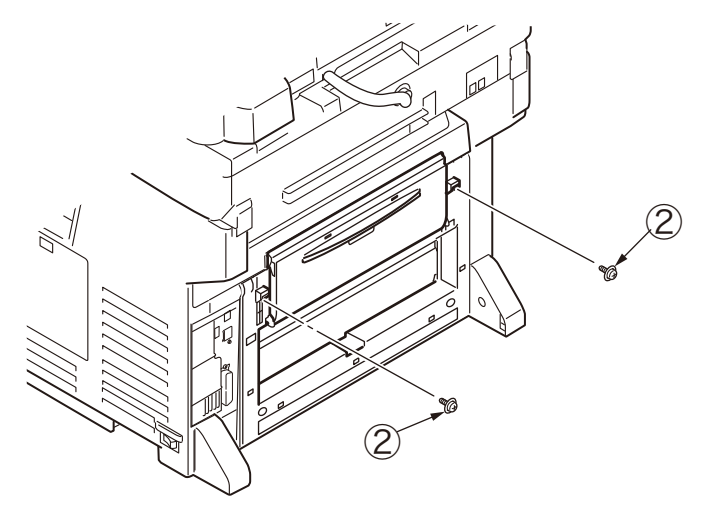

(3) Slide the rear cover  $\Im$  in the arrow direction and remove the rear cover  $\Im$ .

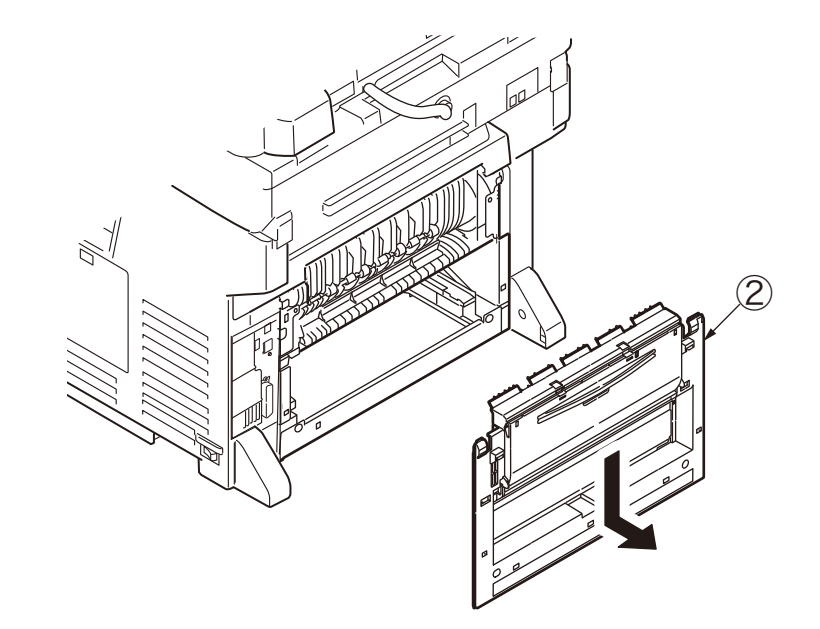

### 4.2.3.6 LED Assy

- (1) Raise the scanner.
- (2) Open the top cover.
- (3) Release the hook of the link head in the direction (B) of the arrow. (A portion)
- (4) After the head cable (FFC) is removed, apply the force in the X-direction as shown in Fig. 2. First, release the hook C. Then, release the hook D and remove the LED Assy ①.
- (5) Remove the spring 2.

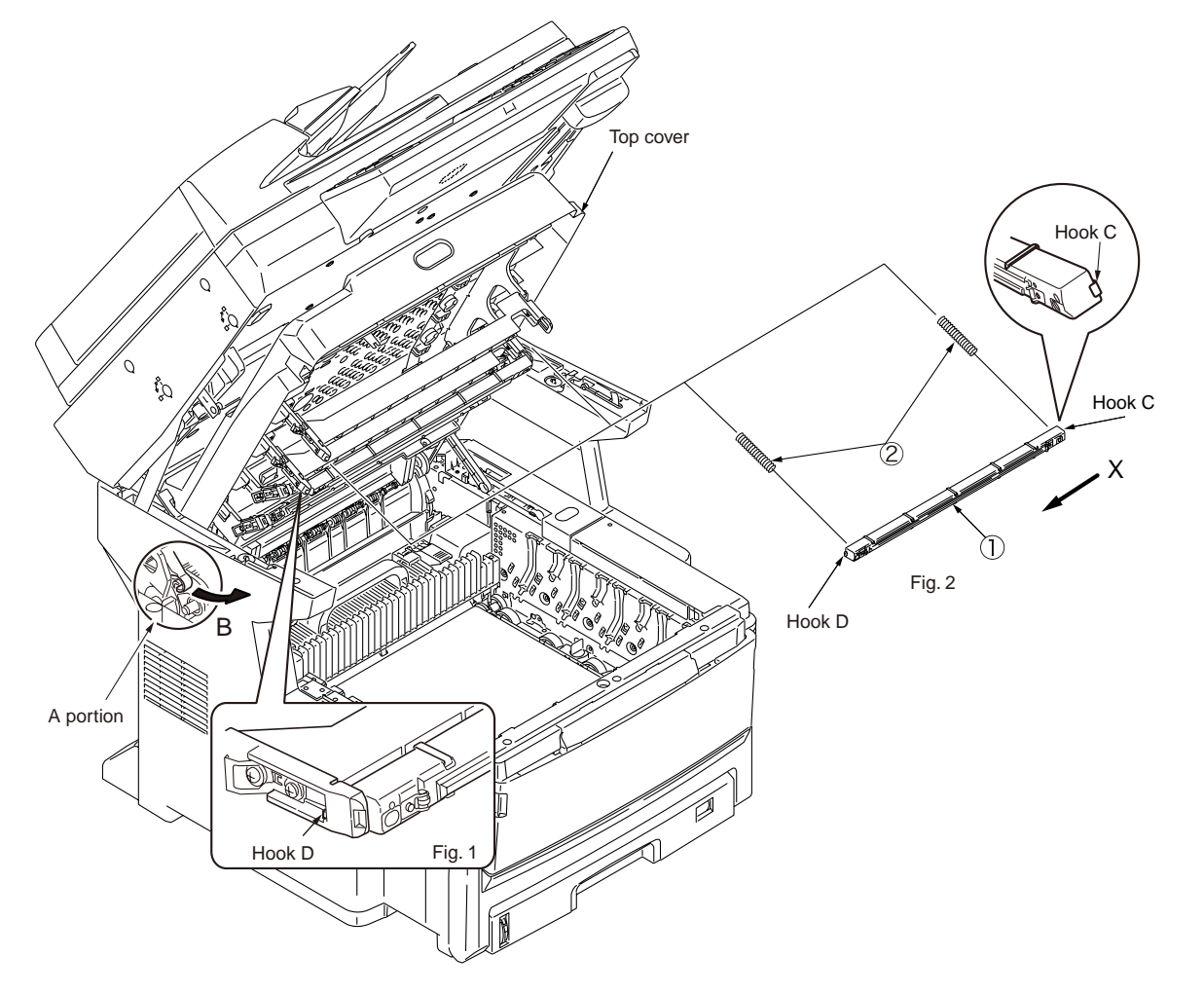

## 4.2.3.7 MZA PCB/CU PCB

- (1) Remove the Cover-Side-R. (Refer to chapter 4.2.6.)
- (2) Remove the nine screws () and remove the plate shield R (2). (Tool No. 1)

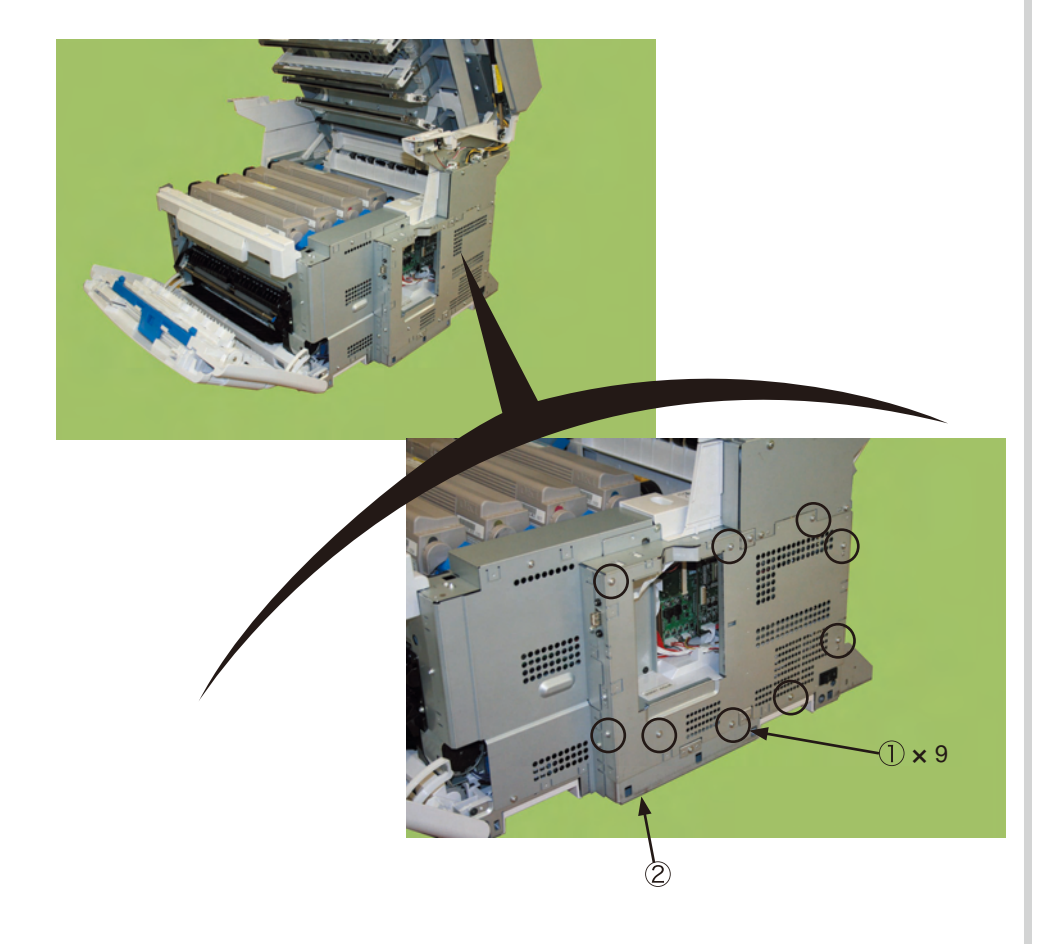

(3) Remove the two screws (3) and remove the stud (4).

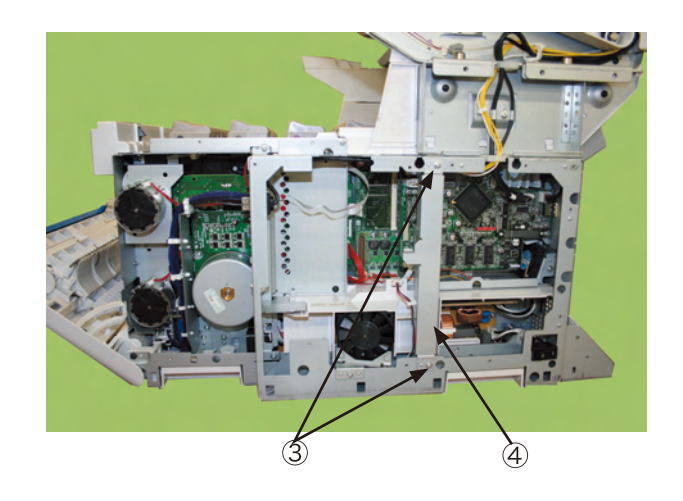

(4) Disconnect the connector (5) and remove the two screws (6), and the FAN Assy (7).

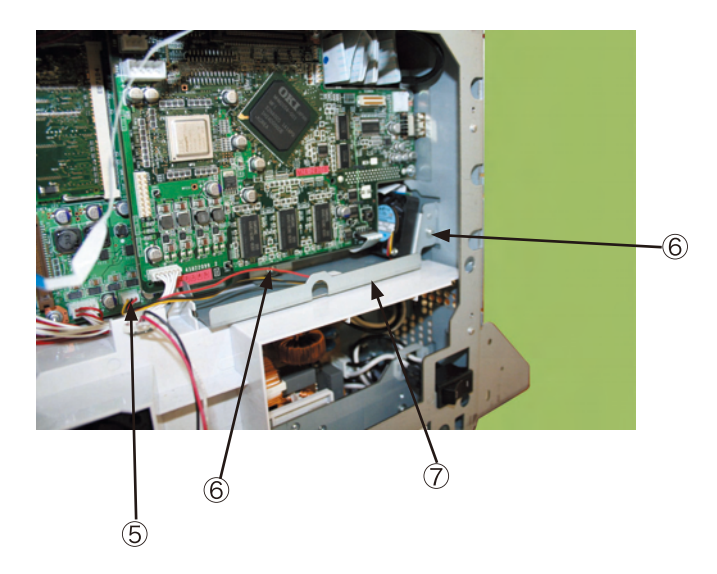

(5) Disconnect the FFC (8) and remove the connector (9). Remove the four screws (silver)
 (10). Hold the three positions and pull out the MAZ PCB (11) to the front.

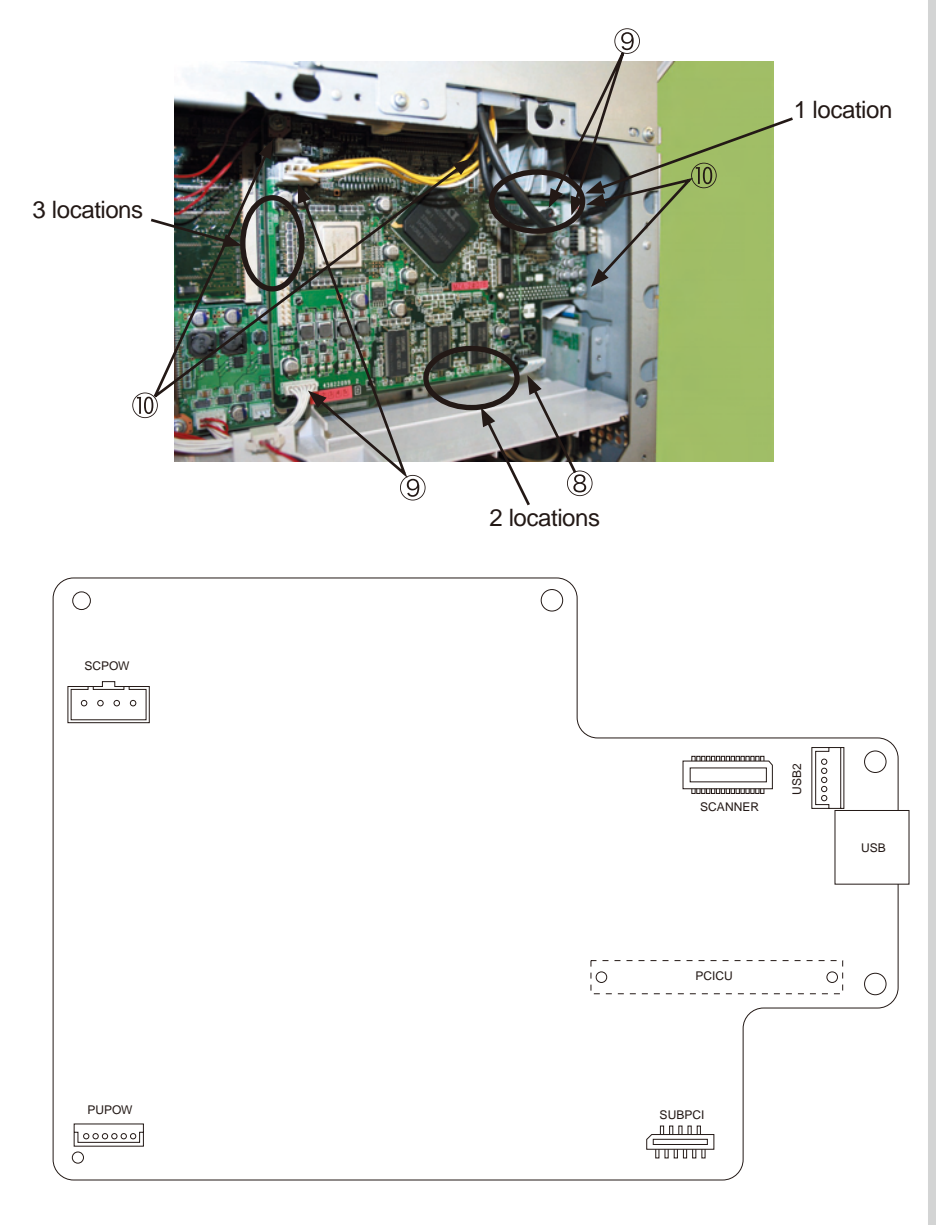

- (6) Remove the Cover-Assy-Rear. (Refer to chapter 4.2.3.5.)
- (7) Remove all of the seven screws 0 and disconnect all of the FFCs (CMYK).

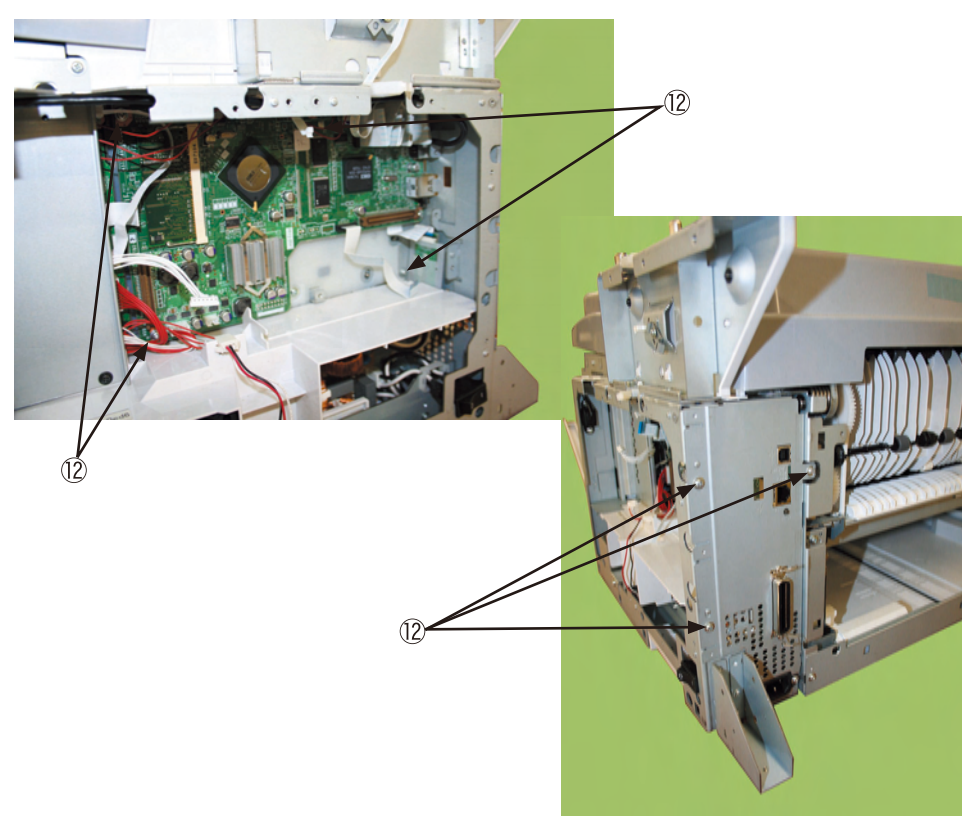

(8) Remove the screw (3) and remove the fall prevention foot cover (4).

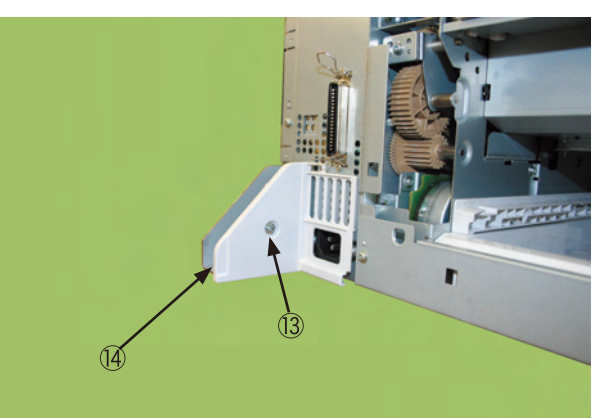

(9) Close the top cover and pull out the CU PCB (b) in the direction of the arrow.

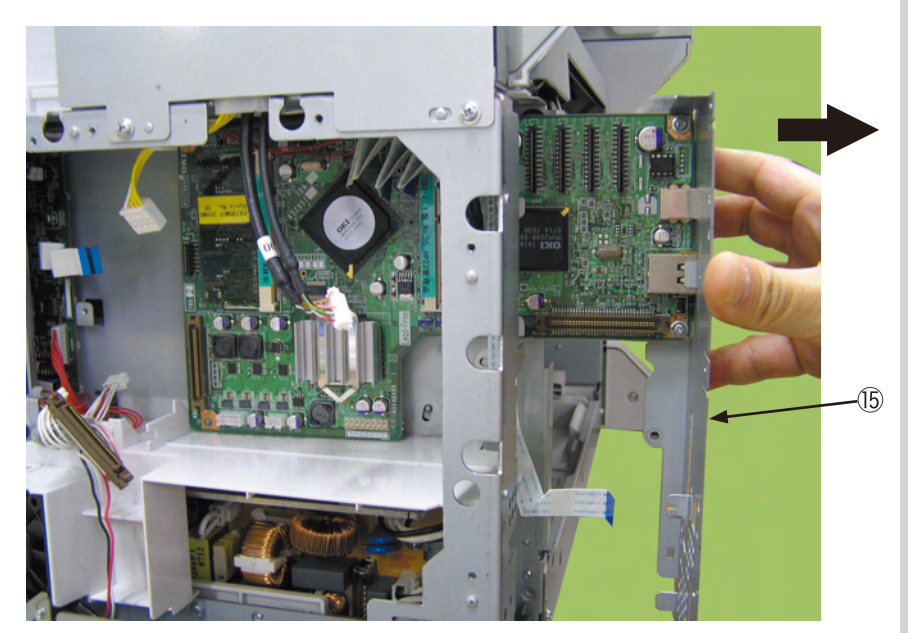

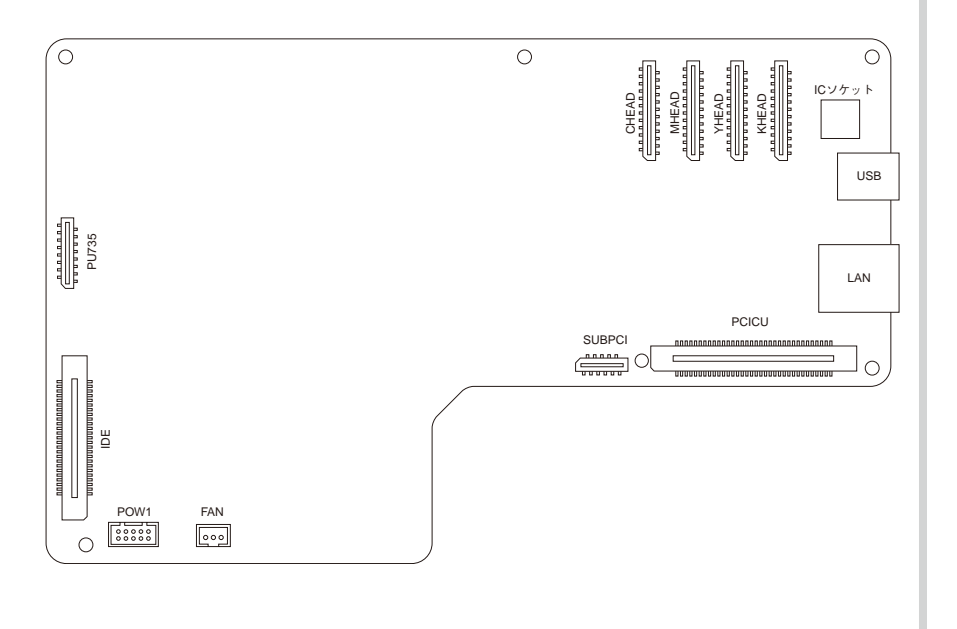

## 4.2.3.8 ID motor/paper feed motor/ID lift-up motor

- (1) Remove the Cover-Side-R. (Refer to chapter 4.2.3.4.)
- (2) Remove the plate shield R. (Refer to chapter 4.2.3.7(1) and (2).)
- (3) Remove the six screws (1) and remove the plate shield F (2).

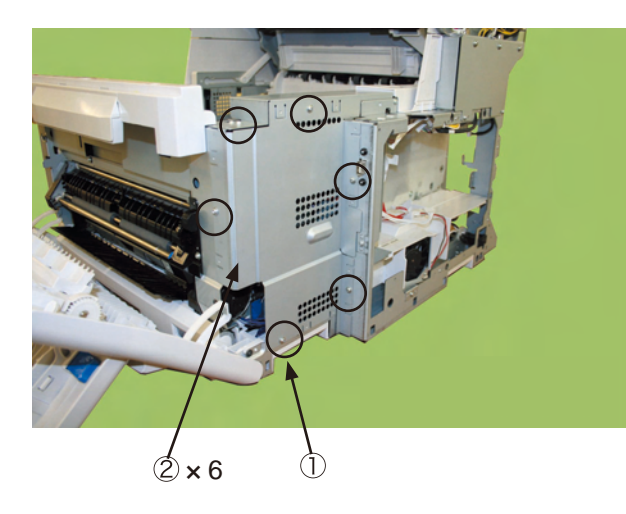

(4) Remove the four screws (3) and remove the ID motor (4).

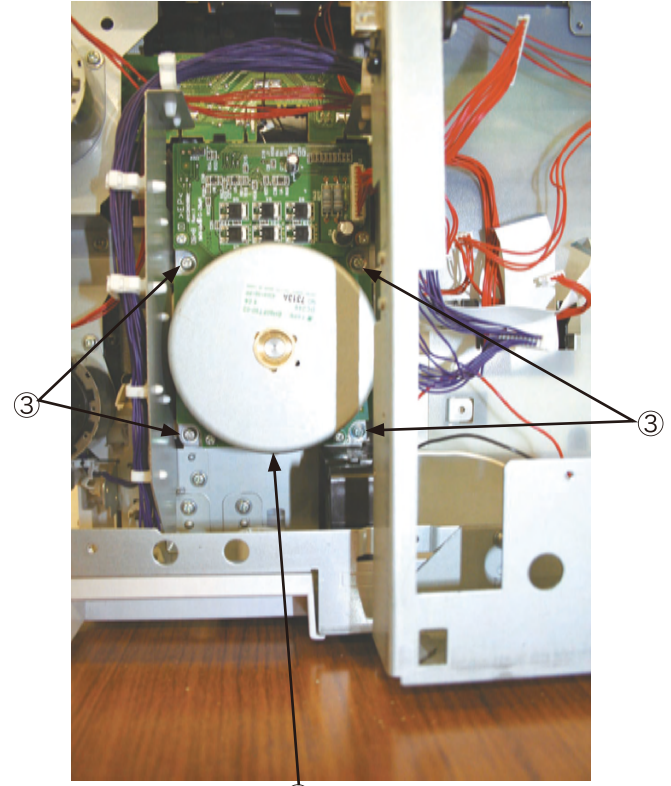

4

(5) Disconnect the connector (5) and remove the two screws (silver) (6), and the paper feed motor (7).

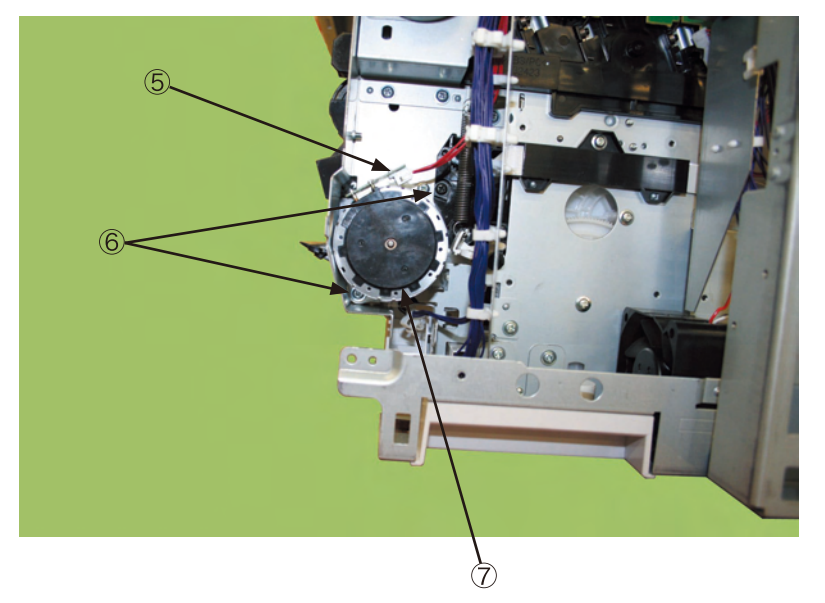

(6) Disconnect the connector (8) and remove the two screws (silver) (9), and remove the ID lift-up motor (10).

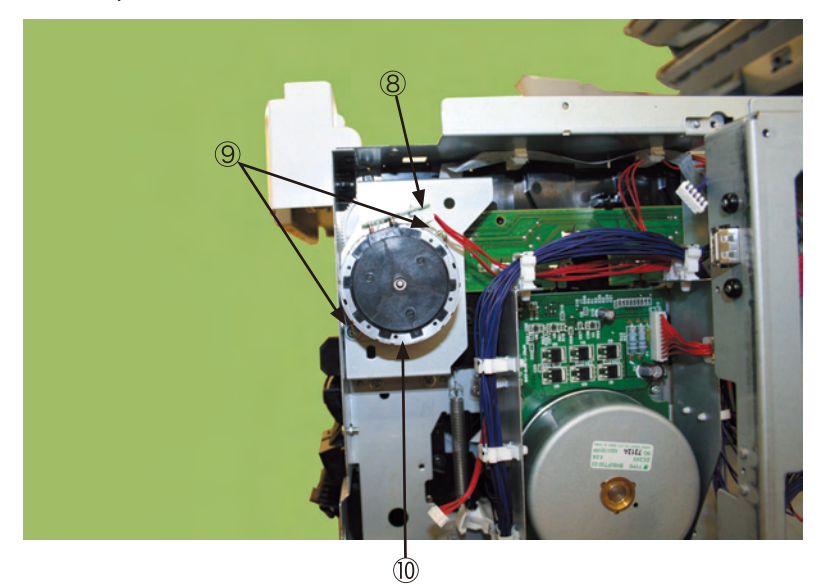

## 4.2.3.9 PU PCB

- (1) Remove the plate shield R. (Refer to chapter 4.2.3.7 (1) and (2).)
- (2) Remove the plate shield F. (Refer to chapter 4.2.3.8 (3).)
- (3) Remove the screw 1 and remove the L-shape metal plate 2.

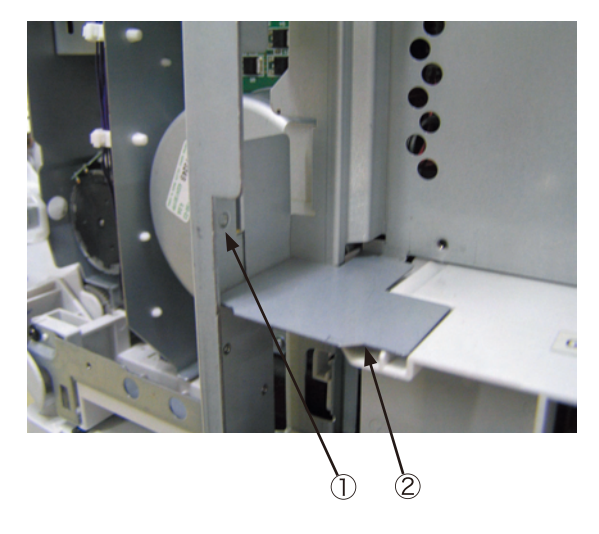

(4) Remove the four screws ③ and the screw ④ (black), and remove the HDD bracket
⑤. At the same time, disconnect the cord from latch.

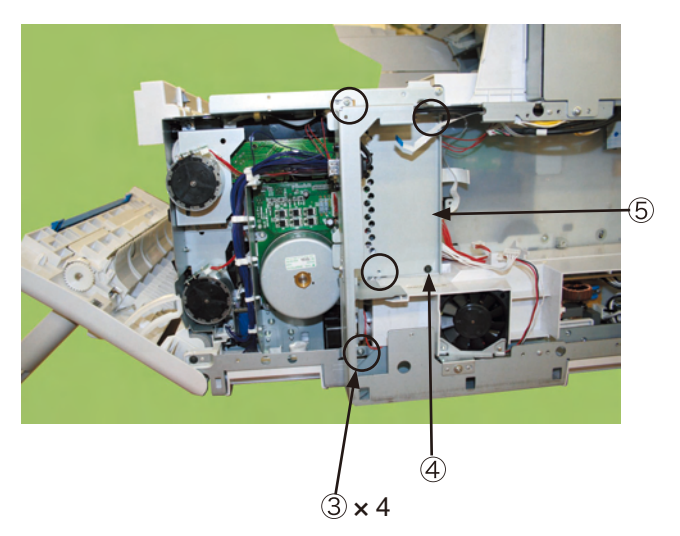

 (5) Disconnect all connectors and the two screws (silver) 6. Remove the PU PCB 7. (Tool No. 1)

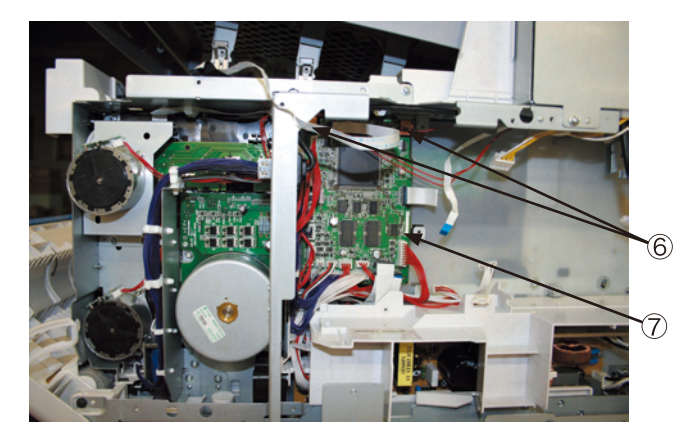

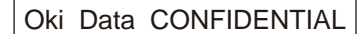

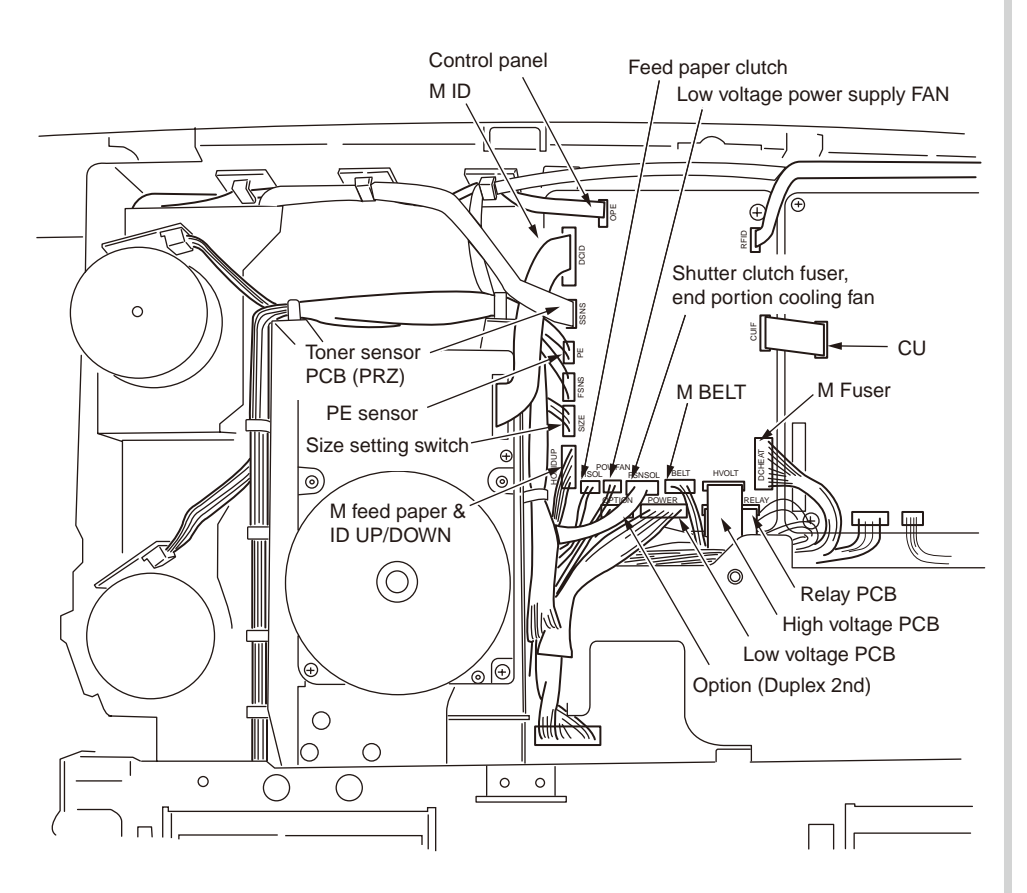

Fig. 4.2.9.3 PU PCB cable route diagram

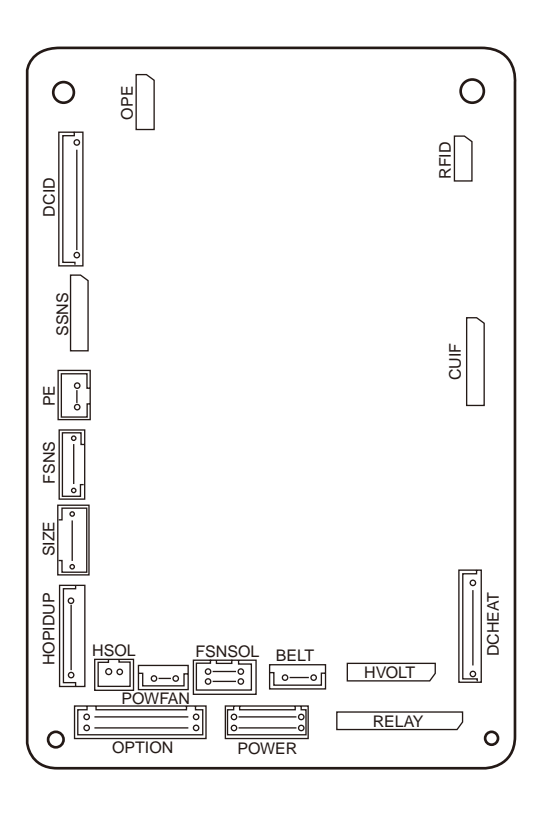

Fig. 4.2.9.4 PU PCB connector location diagram

## 4.2.3.10 Top cover Assy

- (1) Remove the scanner. (Refer to chapter 4.2.1.)
- (2) Remove the rear cover Assy. (Refer to chapter 4.2.3.5.)
- (3) Remove the two screws (1) and remove the Cover-Stay-R (2).

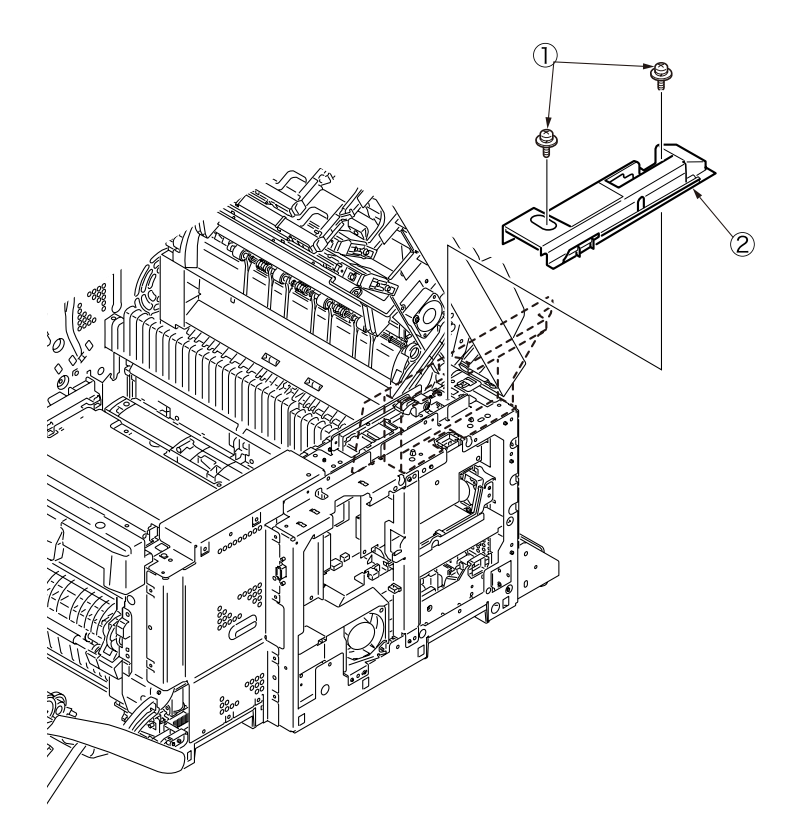

(4) Remove the two screws (3) and remove the Cover-Stay-L (4).

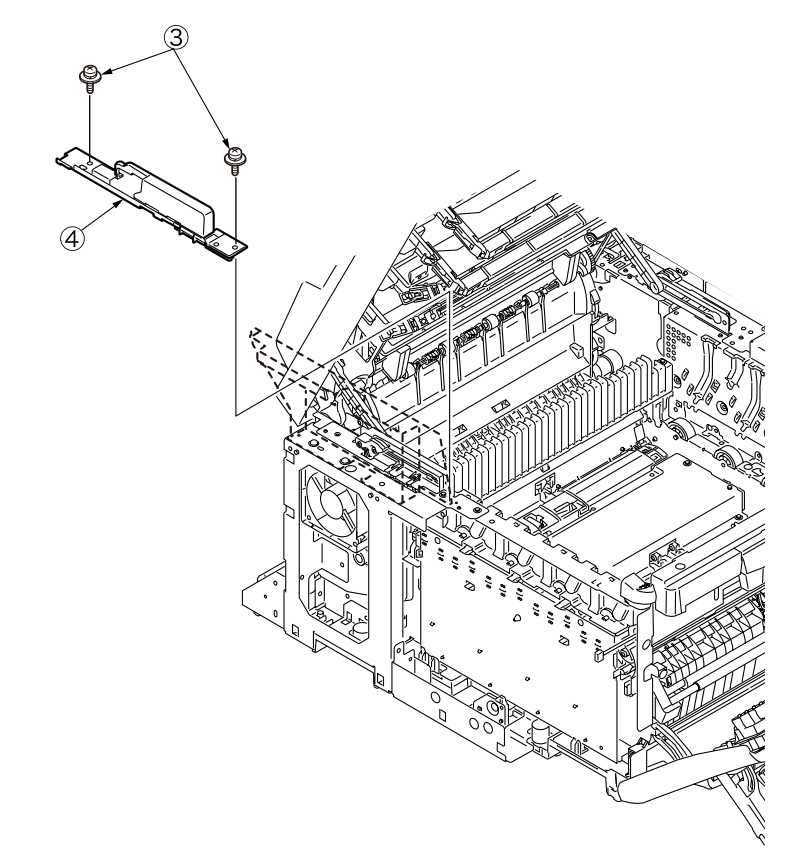

- (5) Remove the plate Assy. (Refer to chapter 4.2.3.6.)
- (6) Disconnect the four FFC cables (5), the RFID FFC cable (6) and the fan connector 7.

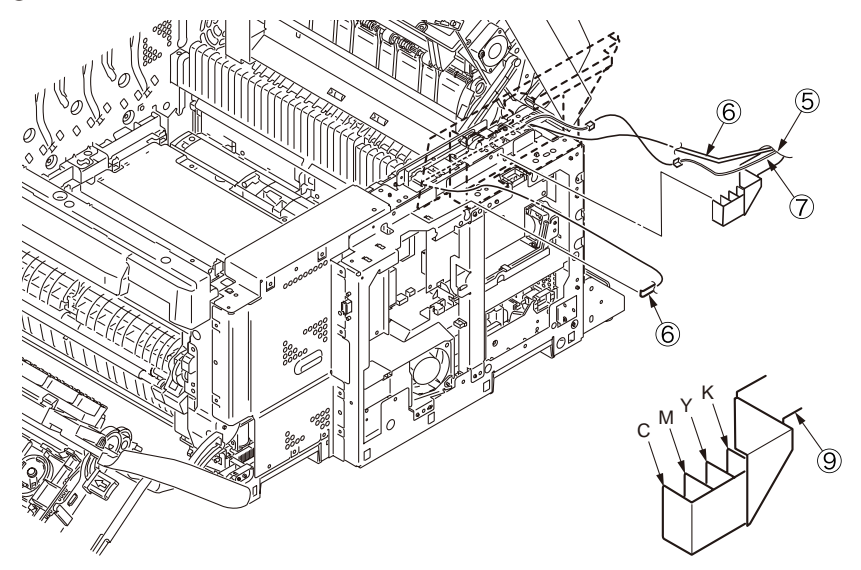

(7) Remove the screw (silver) B and disconnect the cable Assy Head 9. (Tool No. 1)

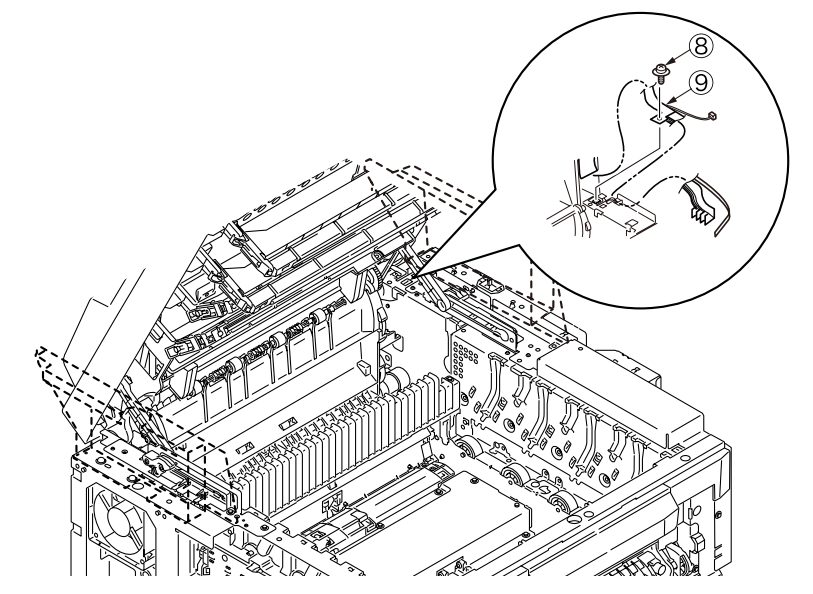

- (8) Remove the stay arm L (1) and R (1). Release the hook of the link arm (2).
- (9) Remove the two E-type stop rings (3) and the two spring torsions (4), and remove the top cover (5).

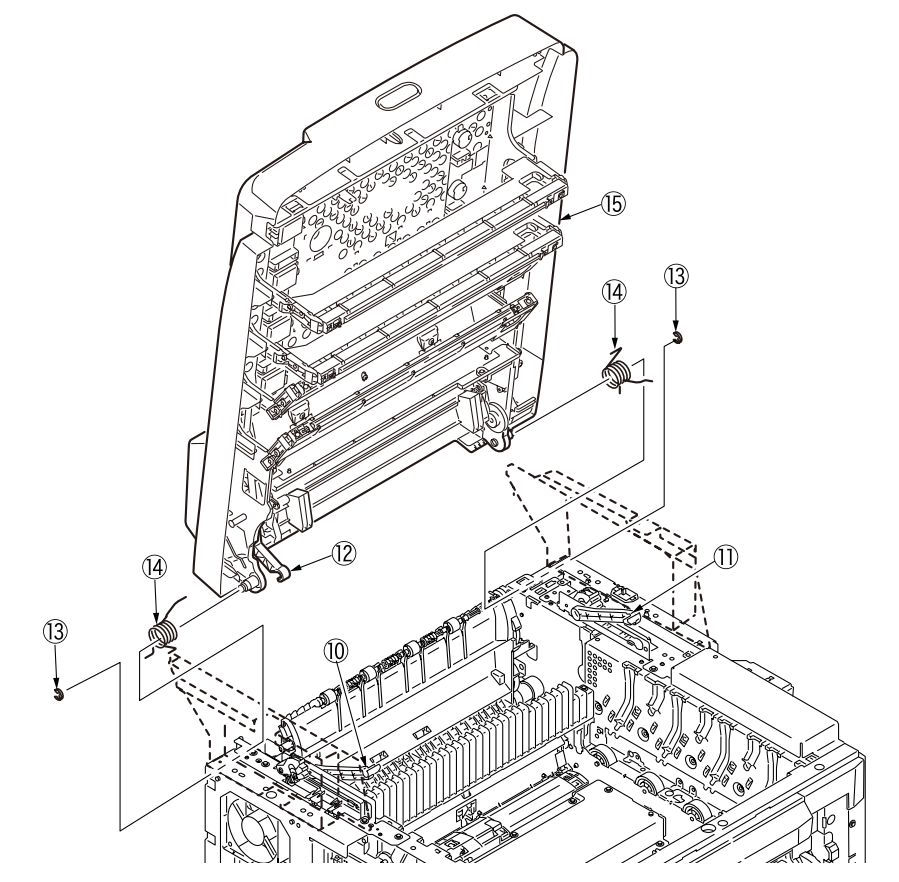

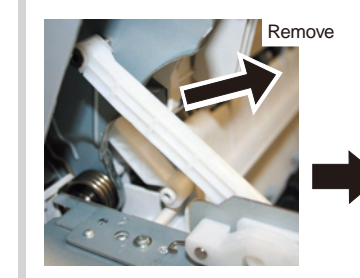

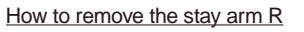

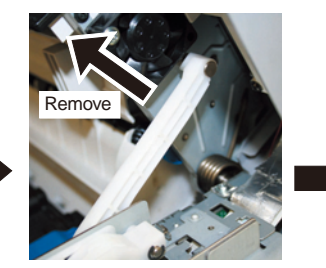

How to remove the stay arm L

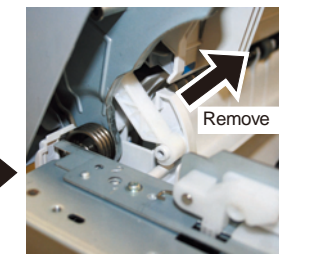

How to remove the link arm

## 4.2.3.11 Top cover/Extension transport Assy

- (1) Remove the top cover Assy. (Refer to chapter 4.2.3.10.)
- (2) Remove the sixteen screws (black) and the screw (silver. Remove the cable cover ②, the cable cover base ③, the top cover ④ and the extension transport Assy ⑤. (Tool No. 1)

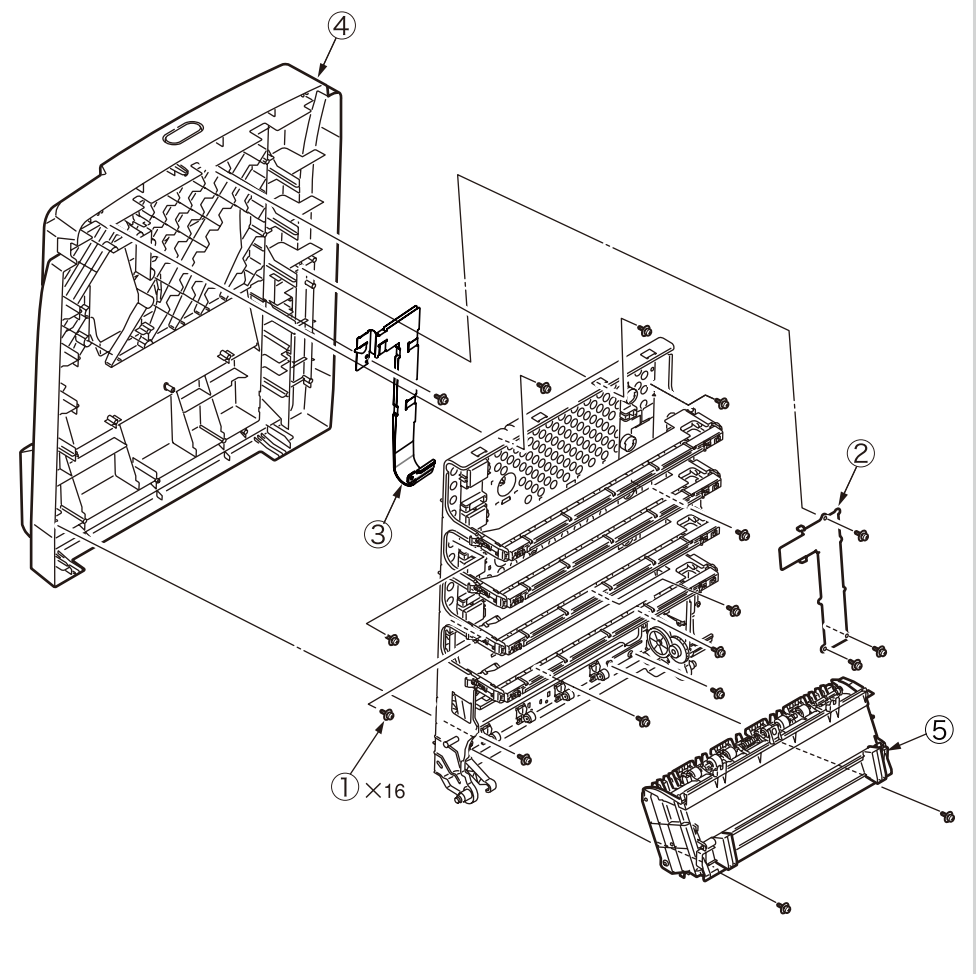

(3) Disconnect the connectors of the respective blocks and remove the cable Assy head 6.

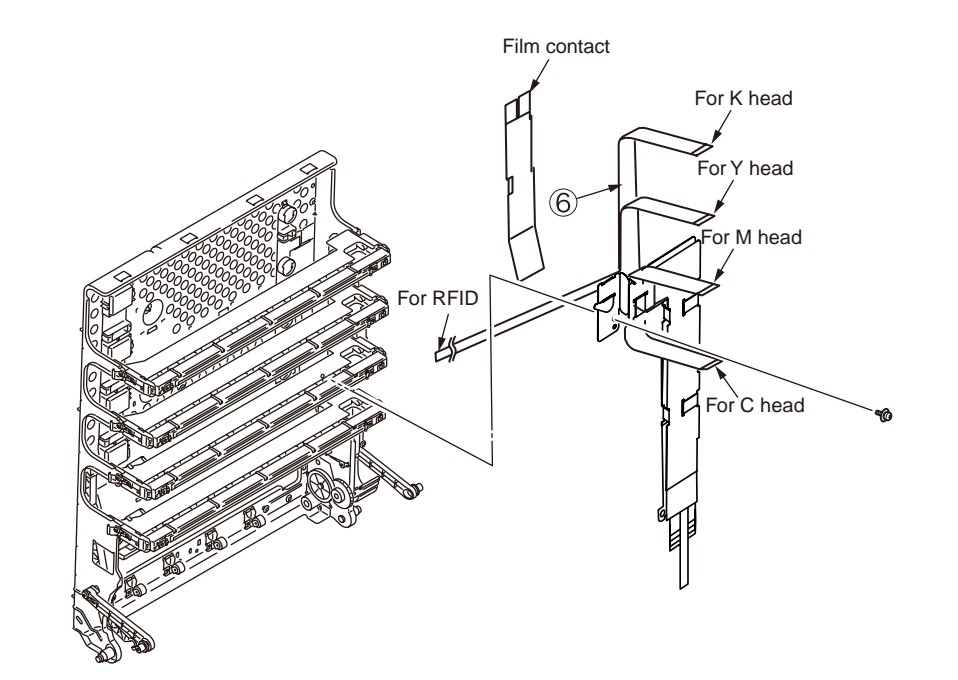

### 4.2.3.12 Shaft eject Assy (FU)/Shaft eject Assy (FD)

- (1) Remove the scanner. (Refer to chapter 4.2.1.)
- (2) Release the hook of the link arm (1), stay arm L (2) and stay arm R (3).
- (3) Remove the screw (silver) ④ and disconnect the guide eject Assy upper ⑤.

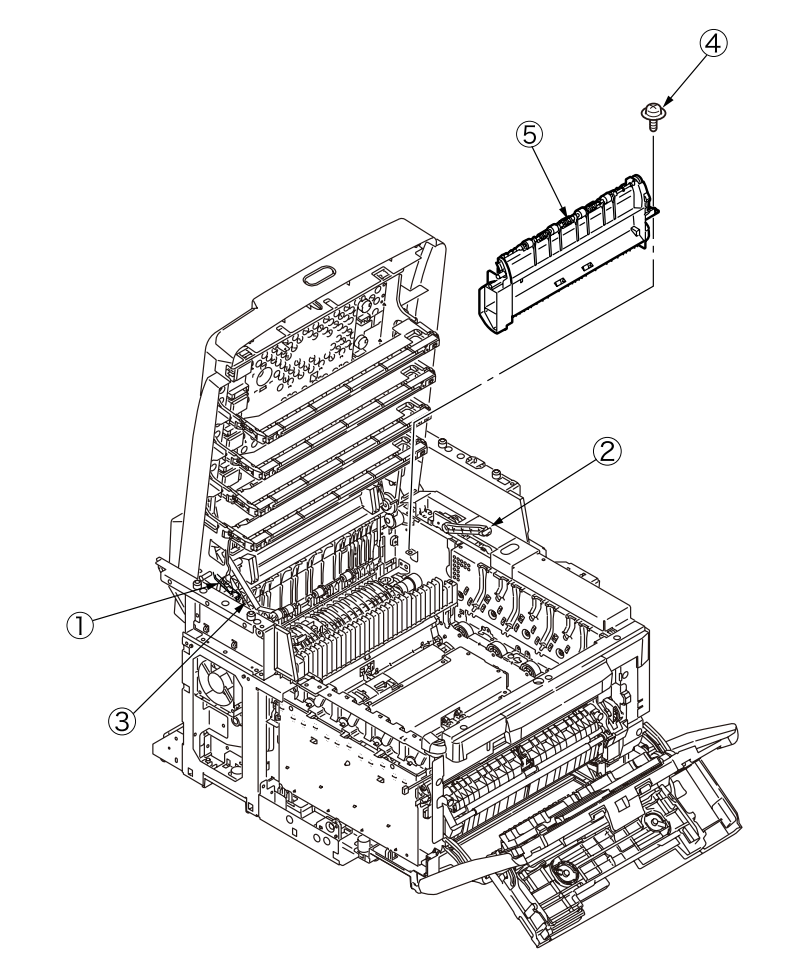

**Note!** If the top cover is closed while the hooks of the stay arm L and R, and the hooks of the link arm being released, the top cover can be damaged. Before closing the top cover, engage the hooks of the respective parts to their original positions. (Refer to Fig. XX.)

(4) Remove the gear idle ejects 6 and 7.

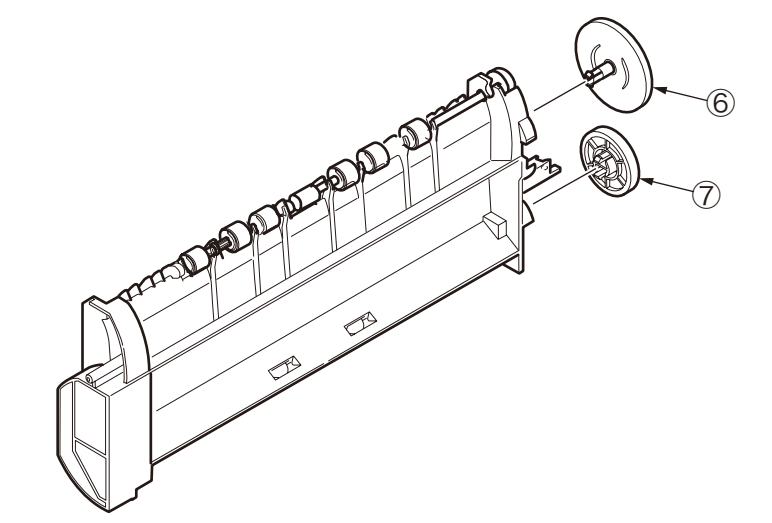

(5) Remove the two mold E-ring (8), and remove the shaft Assy eject (FU) (9) and the shaft Assy eject (FD) (10) by bending them.

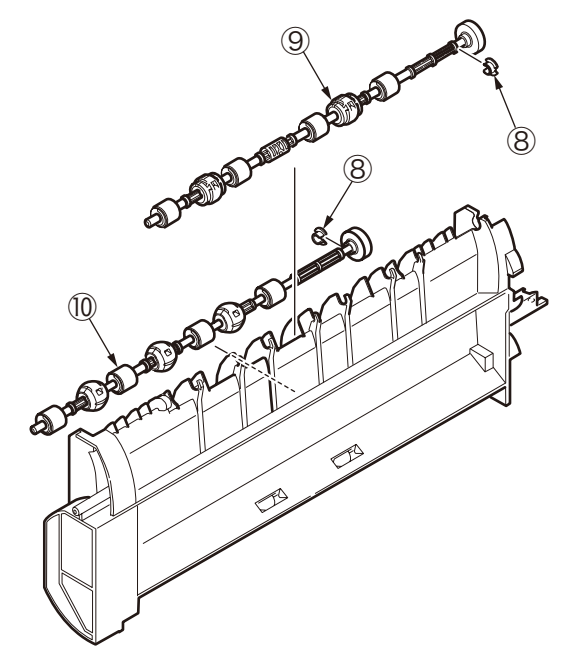

- 4.2.3.13 Guide eject Assy lower/Color regist Assy/Relay PCB (P6Y)
  - (1) Remove the scanner, and release the hooks of the link arm, stay arm L and stay arm R to open the top cover Assy.
  - (2) Slide the guide eject lower ① to the left, and remove the guide eject lower ①. At the same time, disconnect the connector ②.

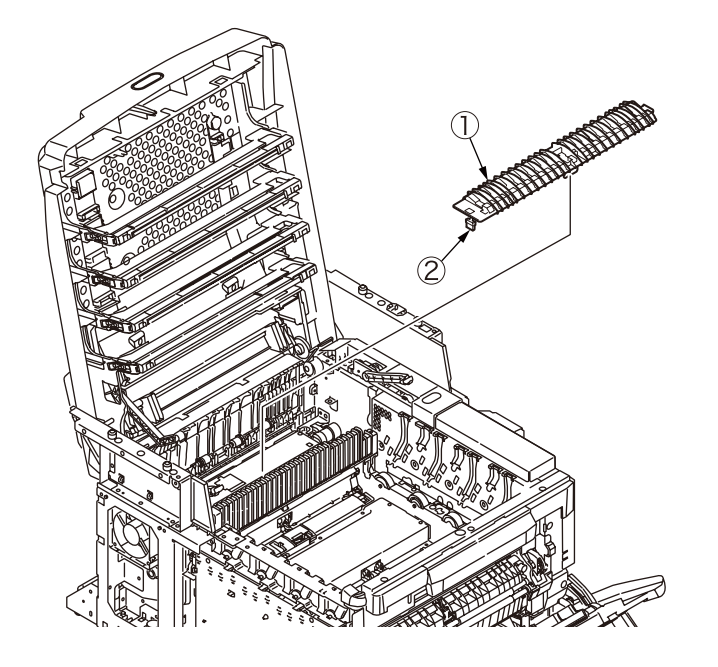

(3) Disconnect the lever eject sensor (3) and the eject sensor (4).

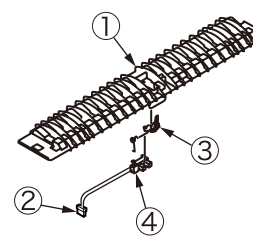

(4) Remove the two screws (silver) (5) and remove the reinforcement plate Assy (6).

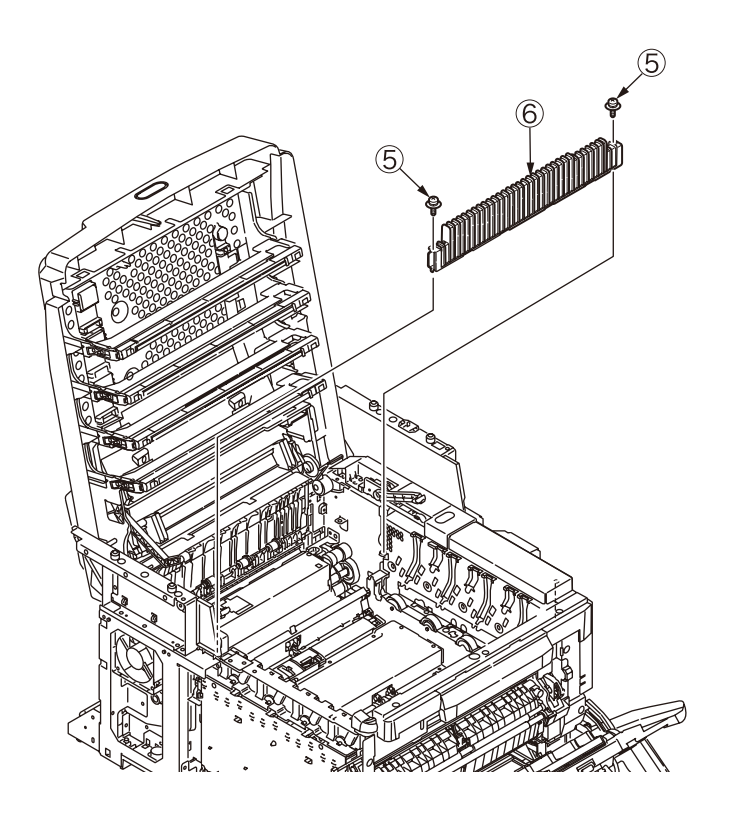

(5) Remove the eleven screws (silver)  $\bigcirc$  and remove the cover plate  $\circledast$ .

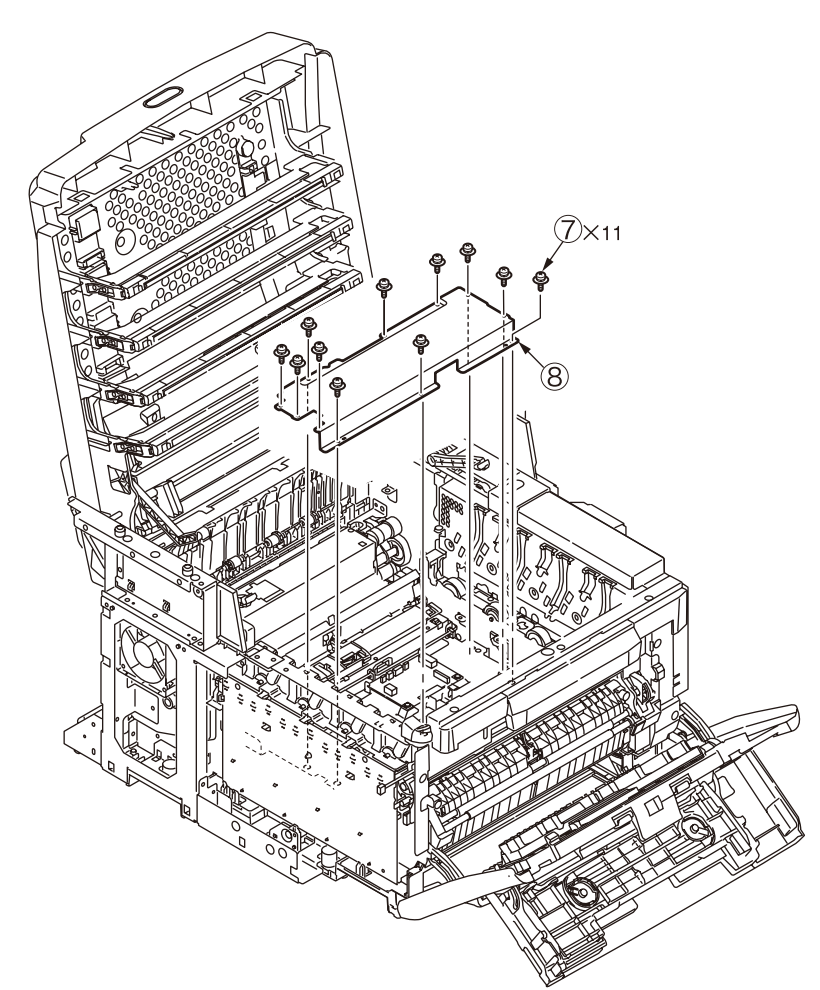

(6) Disconnect the two FFC connectors (9) in the right and left, and disconnect the two connectors (10) from the relay PCB (P6Y) (11). Remove the color regist Assy (14), the five screws (silver) (13) and the color regist Assy (14).

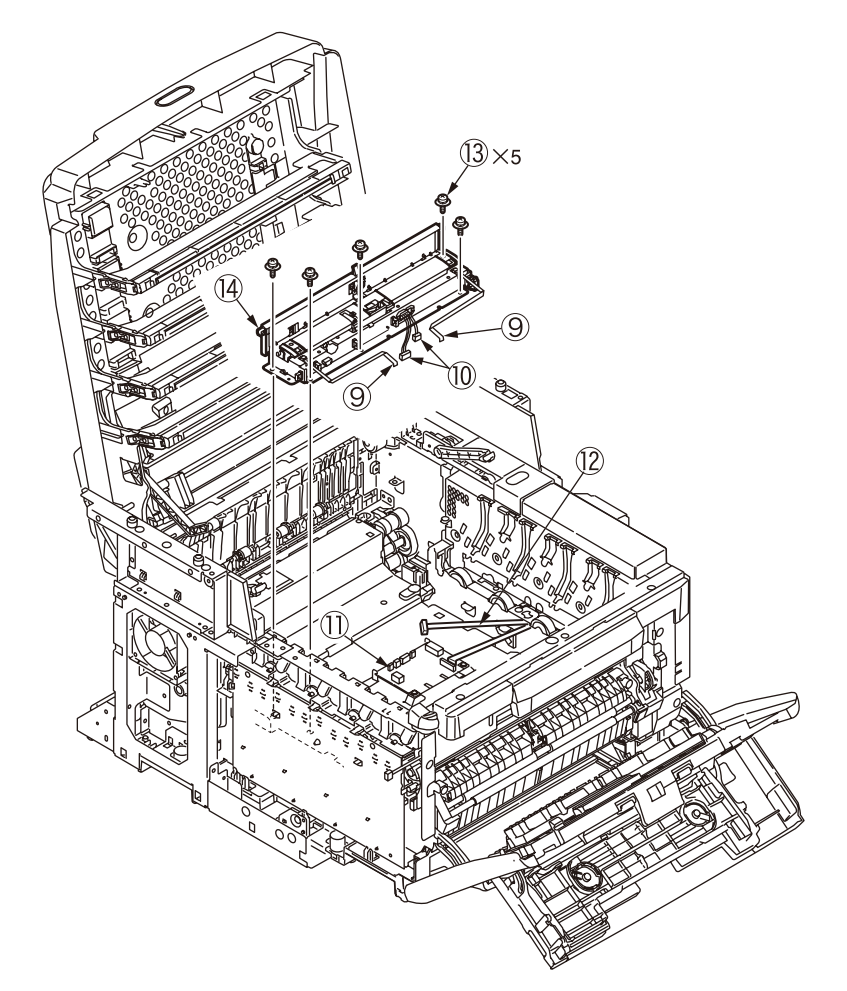

(7) Remove the screw (silver) (15) and disconnect the contact Assy Head (16). (Tool No. 1)

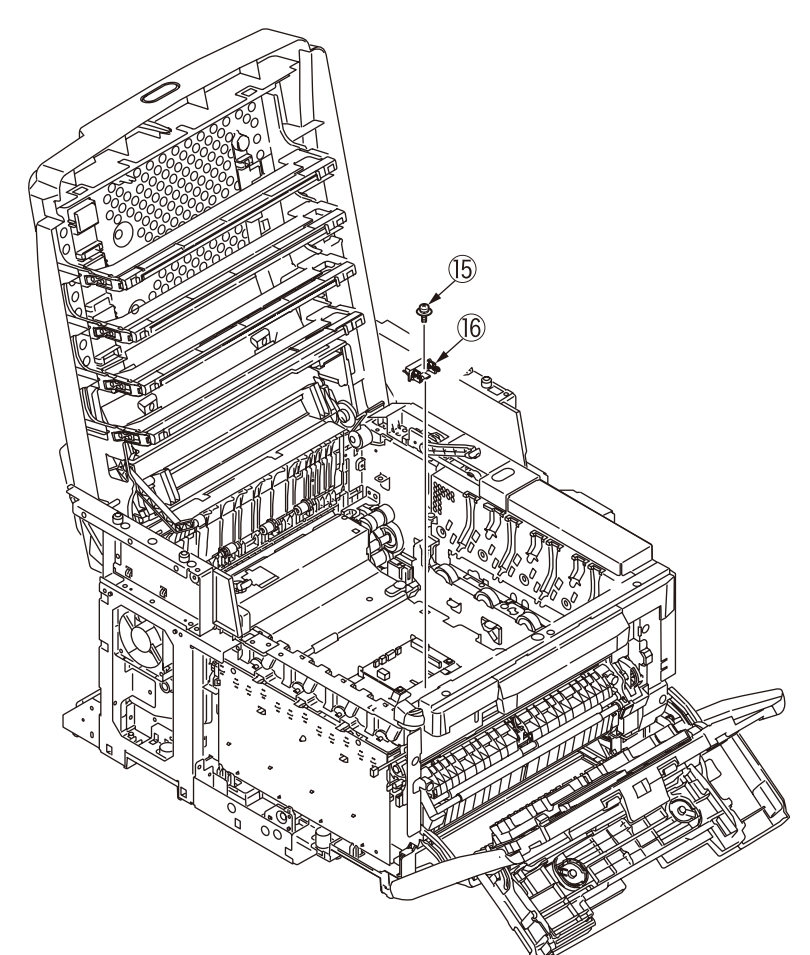

(8) Disconnect the two connectors ① and ⑧, and the FFC connector ⑨. Then remove the two screws (silver) ② and the relay PCB (P6Y) ①. (Tool No. 1)

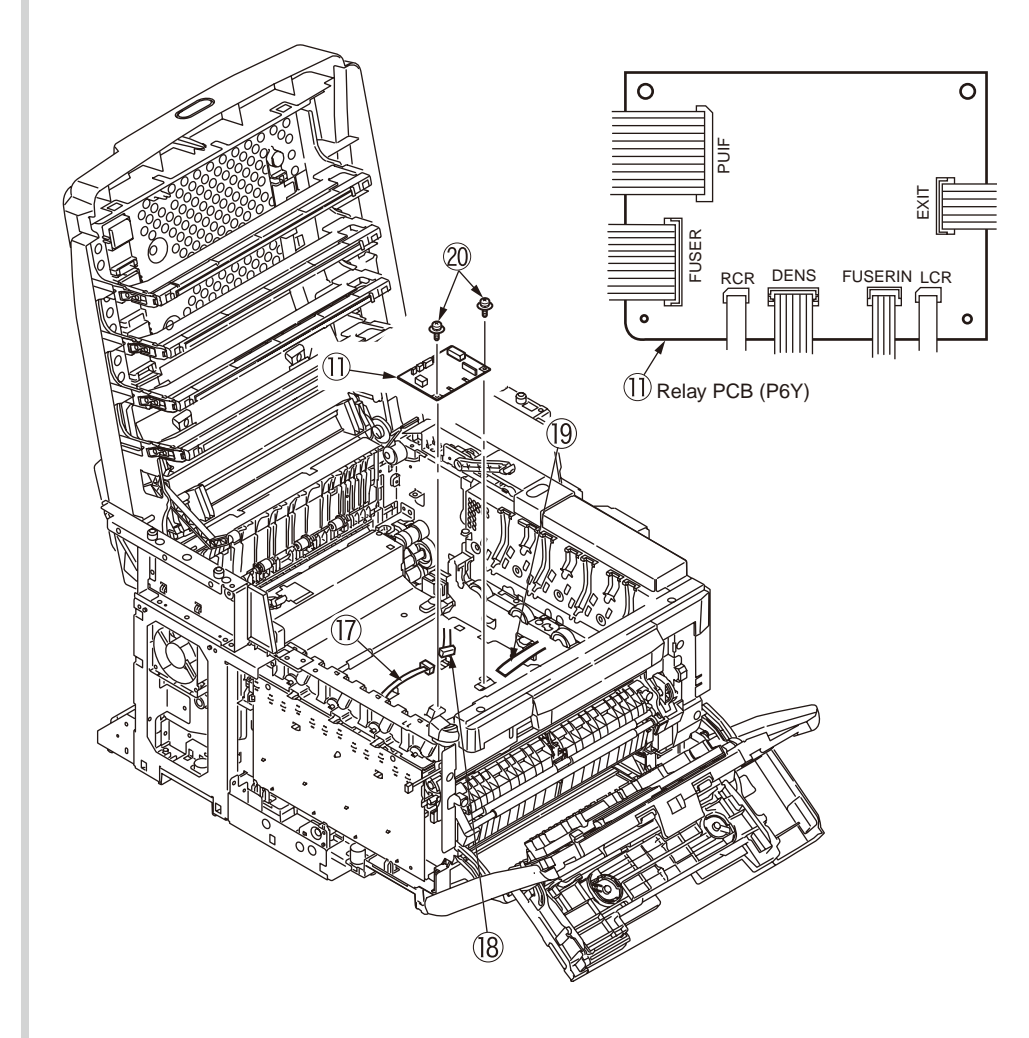

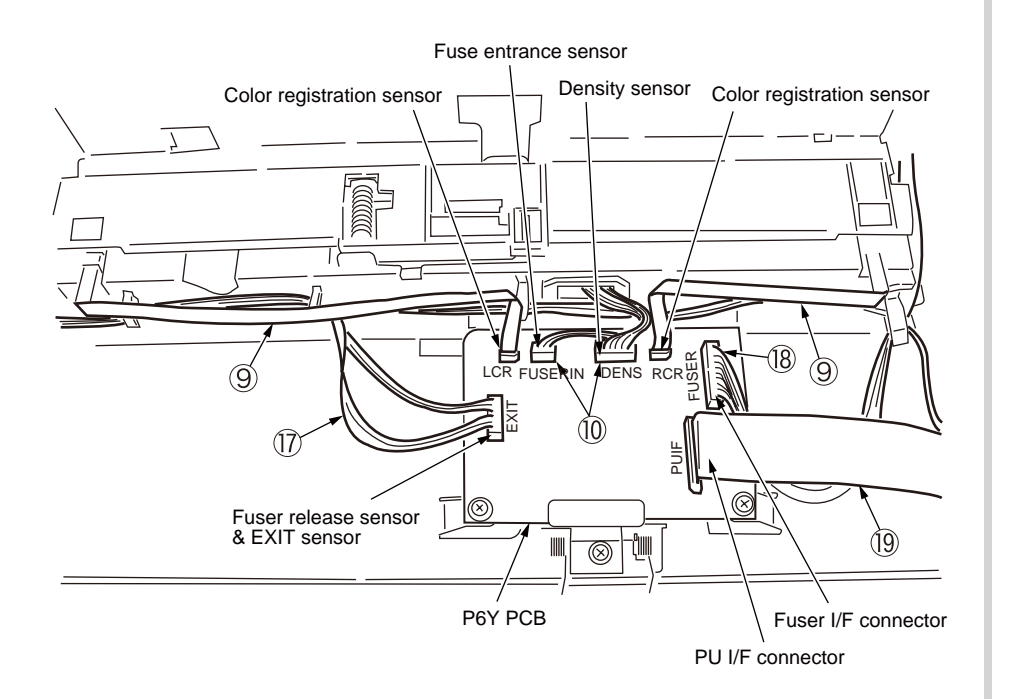

Fig. 4-2-3-12-1 Relay PCB (P6Y) cable route diagram

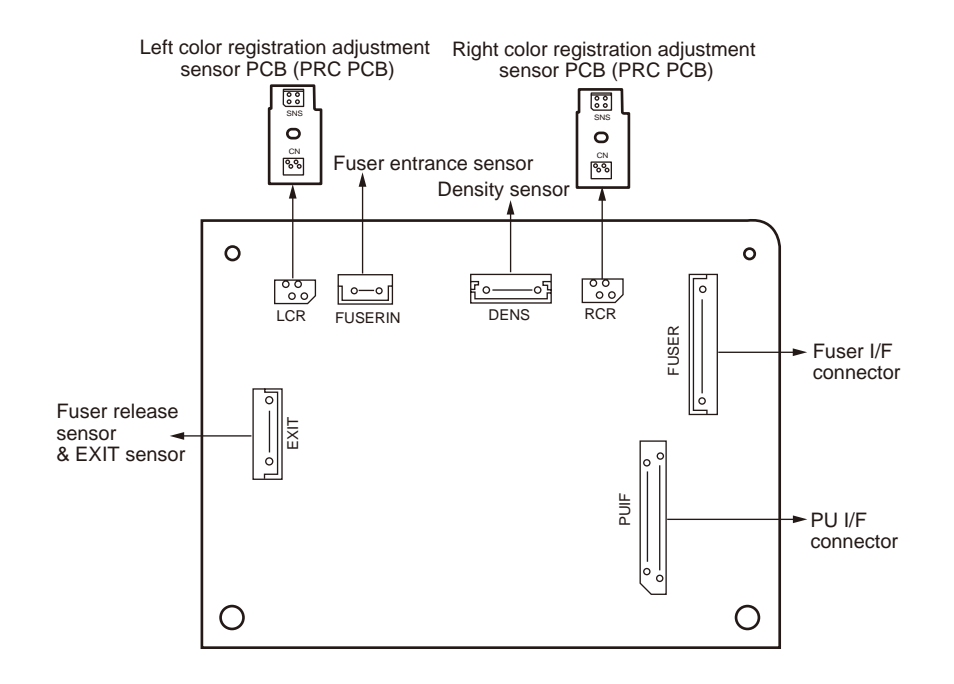

Fig. 4-2-3-12-2 Relay PCB (P6Y) connection diagram

- 4.2.3.14 FAN (Fuser)/High voltage PCB/Contact Assy/Fuser sensor Assy
  - (1) Remove the left side cover. (Refer to chapter 4.2.3.3.)
  - (2) Disconnect the connector ② from the high voltage power supply PCB ①. Remove the two screws (silver) ③ and remove the FAN ④. (Tool No. 1)

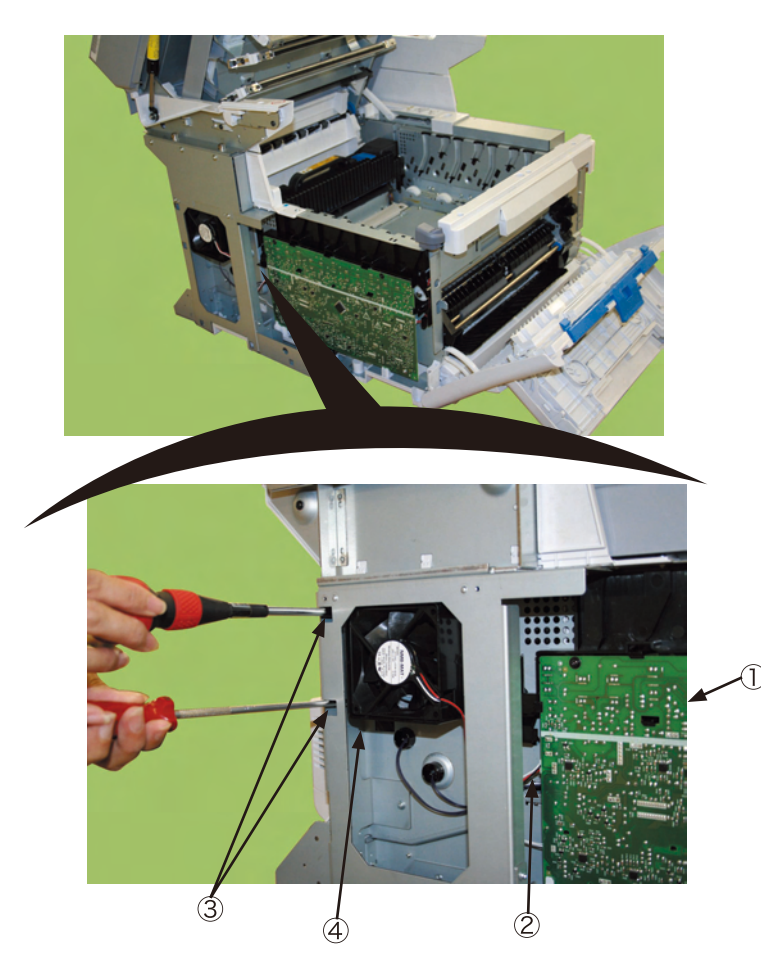

(3) Remove the two screws (black) (5) and the screw (silver) (5). Release the claws at the eight locations, and disconnect the belt thermistor connector (2), the cover open sensor connector (8) and the FFC connector (9) from the high voltage power supply PCB. Remove the high voltage power supply PCB (1). (Tool No. 1)

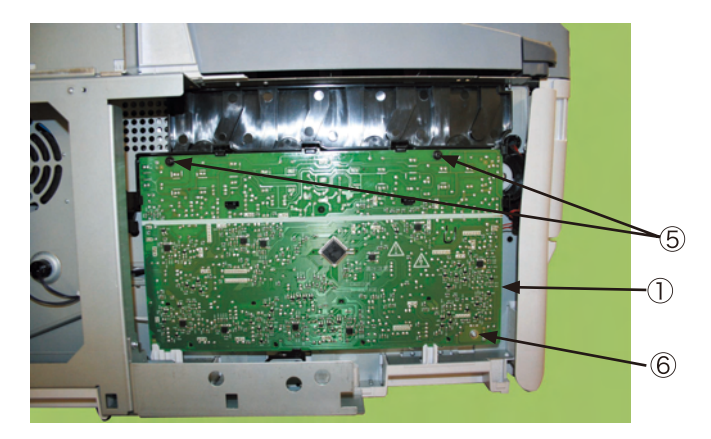

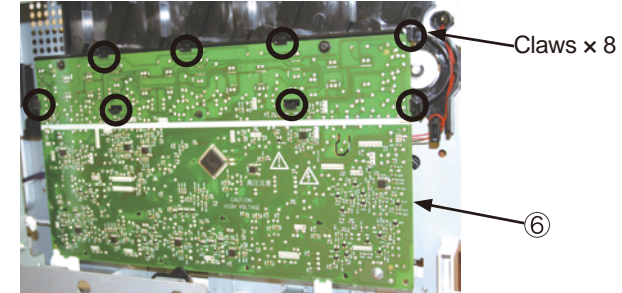

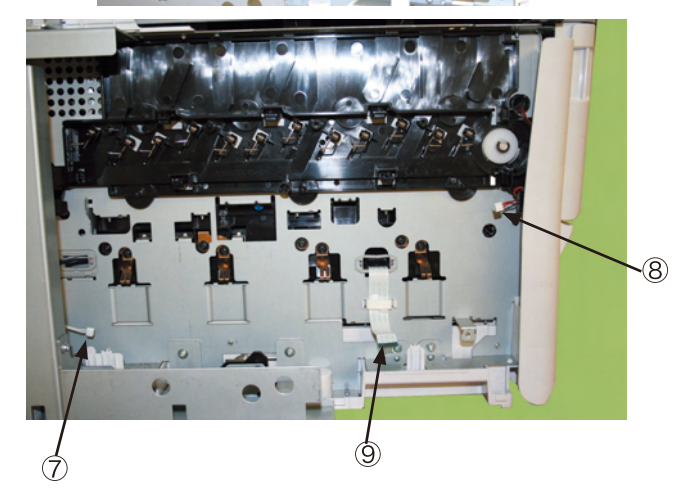

(4) Remove the four screws (silver) 0 and remove the contact Assy 1.

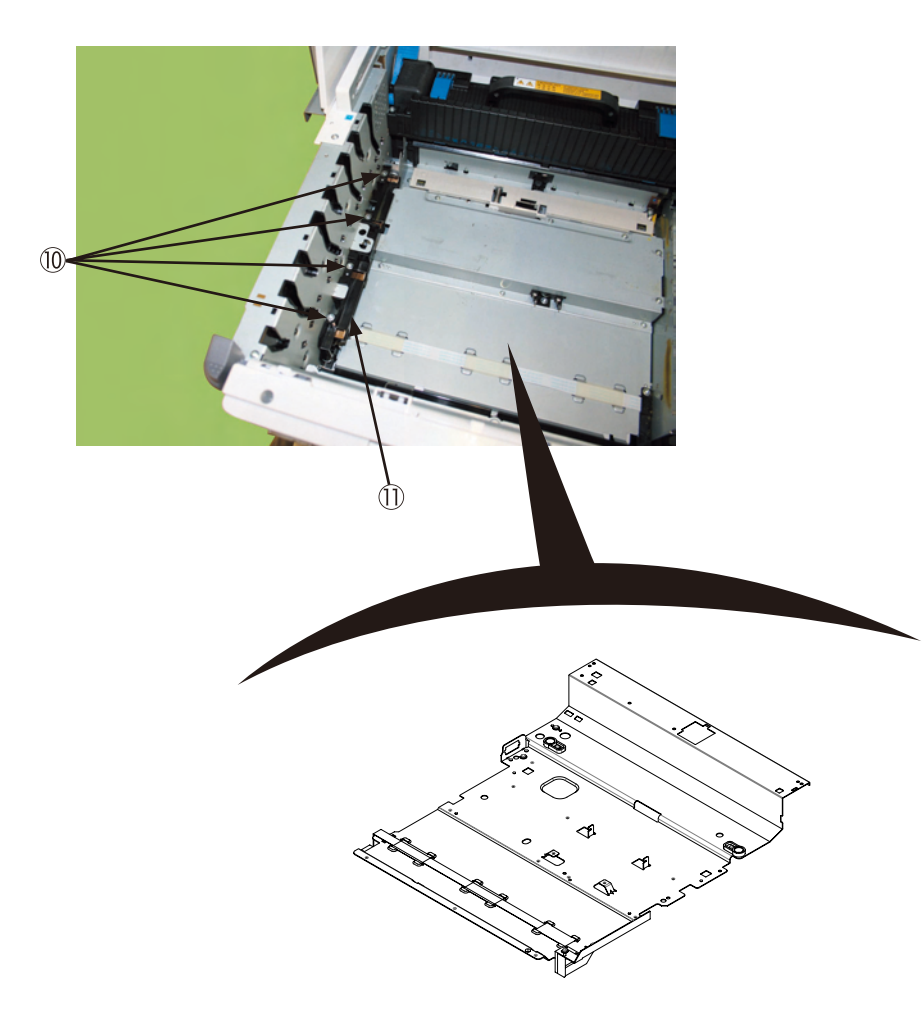

(5) Remove the screw (silver) <sup>(1)</sup>/<sub>(2)</sub>, disconnect the connector and remove the fuser sensor Assy <sup>(3)</sup>/<sub>(3)</sub>. (Tool No. 1)

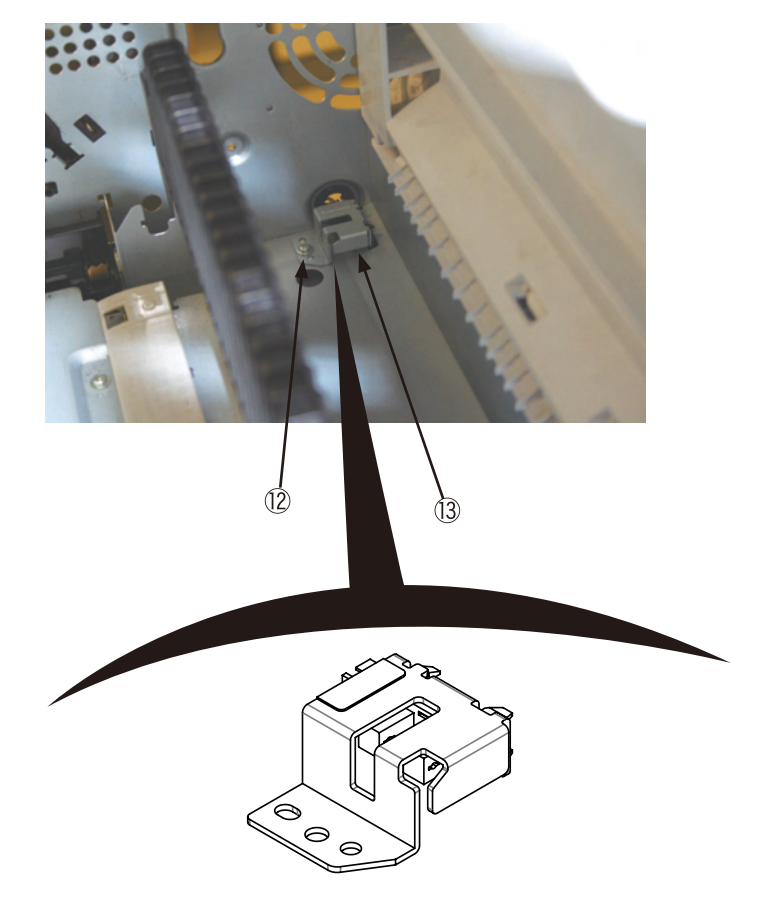

### 4.2.3.15 MPT Assy/MPT hopping roller/Separator/Pickup roller

- (1) Remove the paper cassette.
- (2) Open the MPT Assy ① and remove the right and left stays by bending them outside, and remove the MPT Assy ① by sliding it to the right.

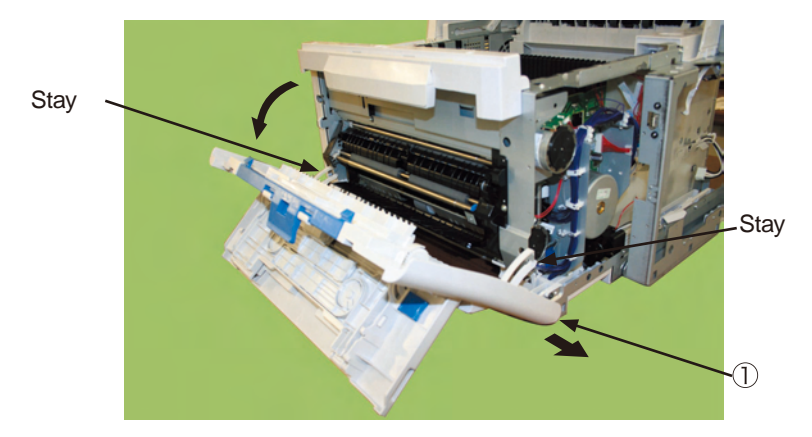

(3) Remove the MPT (2) from the MPT Assy (1).

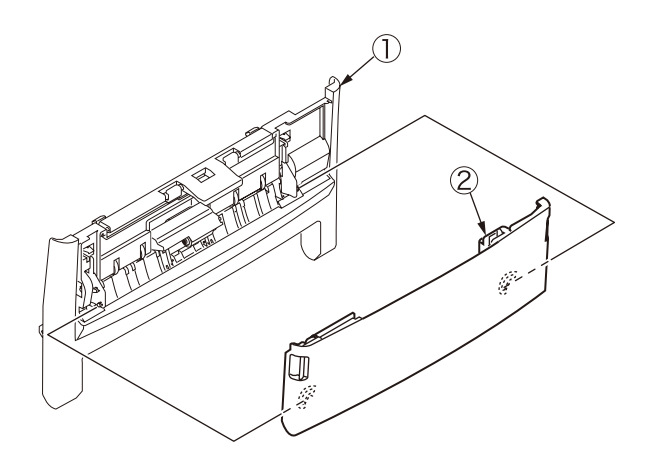

(4) Raise the pickup device upward and slide the feed paper roller ③ to the left and remove it by bending the claws.

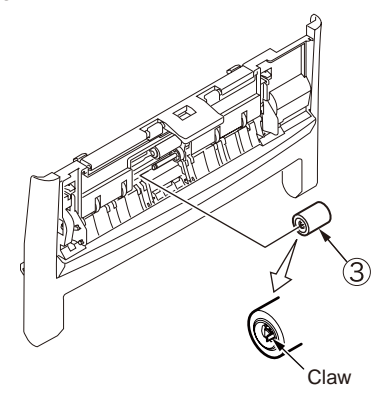

(5) Rotate the separator ④ centering around its pivot and remove the pivots at the two locations. Remove the separator ④ and the two springs ⑤.

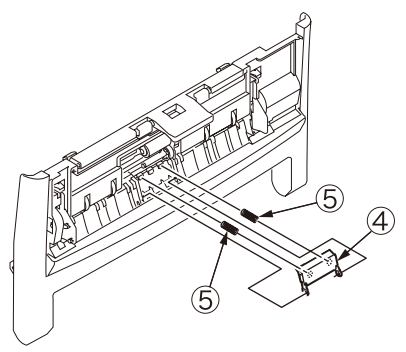

(6) Remove the pickup roller (6) by bending the side surface of the frame.

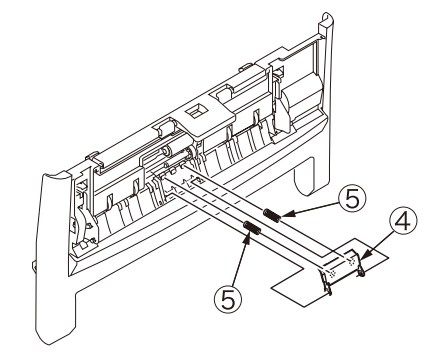

### 4.2.3.16 Regist roller Assy

- (1) Open the scanner and the top cover.
- (2) Remove the side covers L and R. (Refer to chapters 4.2.3.3 and 4.2.3.4.)
- (3) Remove the MPT Assy. (Refer to chapter 4.2.3.15 (2).)
- (4) Disconnect the cable ①.

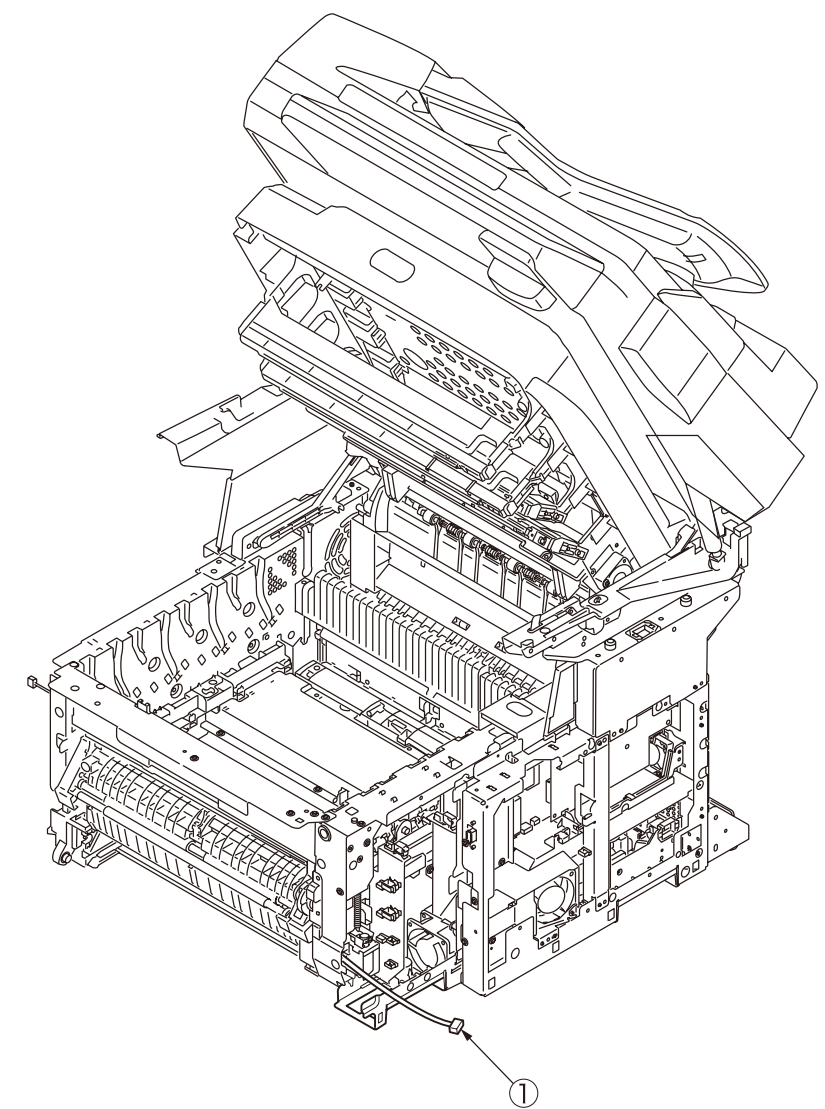

(5) Remove the two screws (silver) 2 and remove the gear cover 3.

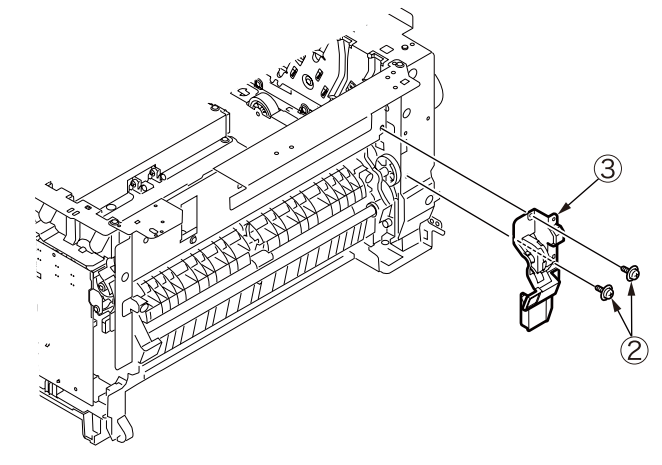

(6) Disconnect the connector ④ from the high voltage PCB. Remove the six screws (silver) ⑤ and remove the regist roller Assy ⑥ by pulling it as shown by the arrow.

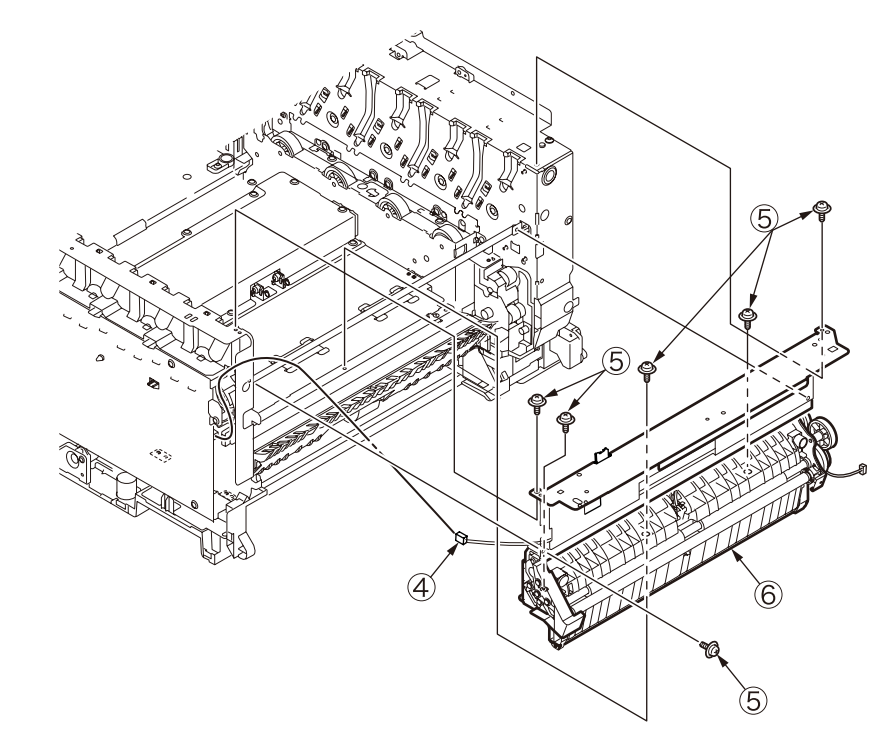

- 4.2.3.17 Gear box/Regist/Hopping roller Assy/Solenoid
  - (1) Remove the regist roller Assy. (Refer to chapter 4.2.17.)
  - (2) Disconnect the cable 0 from the solenoid 0. Remove the screw (silver) 3 and the solenoid 0.

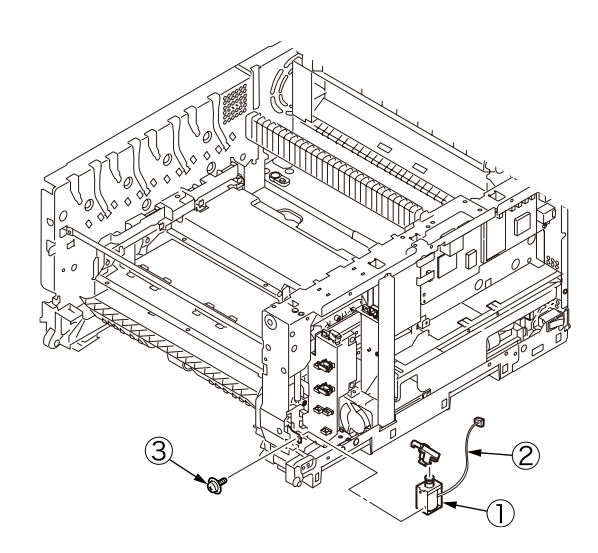

(3) Remove the spring (4).

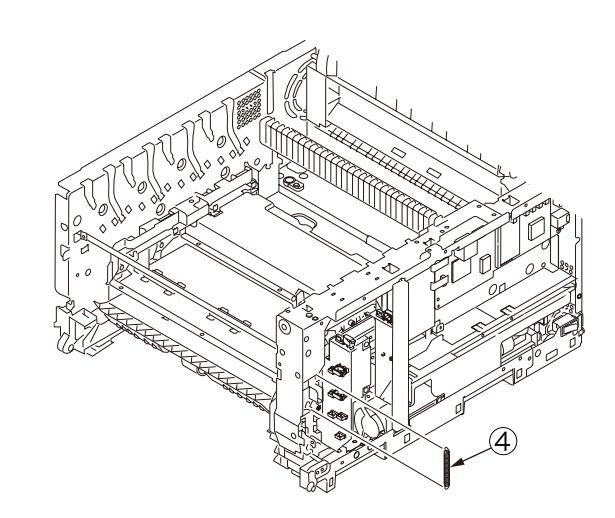

(4) Remove the two screws (silver) (5) and remove the cable cover (6).

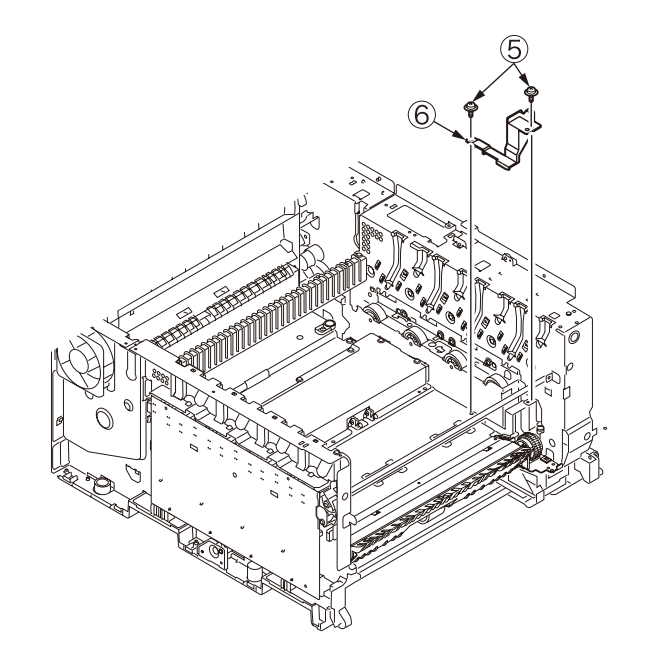

(5) Remove the two screws (silver)  $\bigcirc$  and remove the gear box  $\circledast$  by raising it upward.

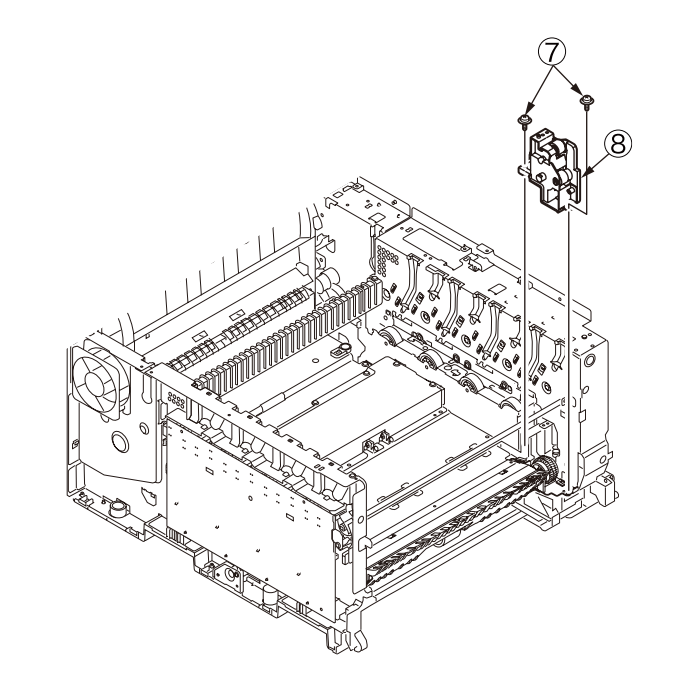

(6) Remove the four screws (silver) (9) and remove the hopping roller Assy (10) by raising it to the front. (Tool No. 1)

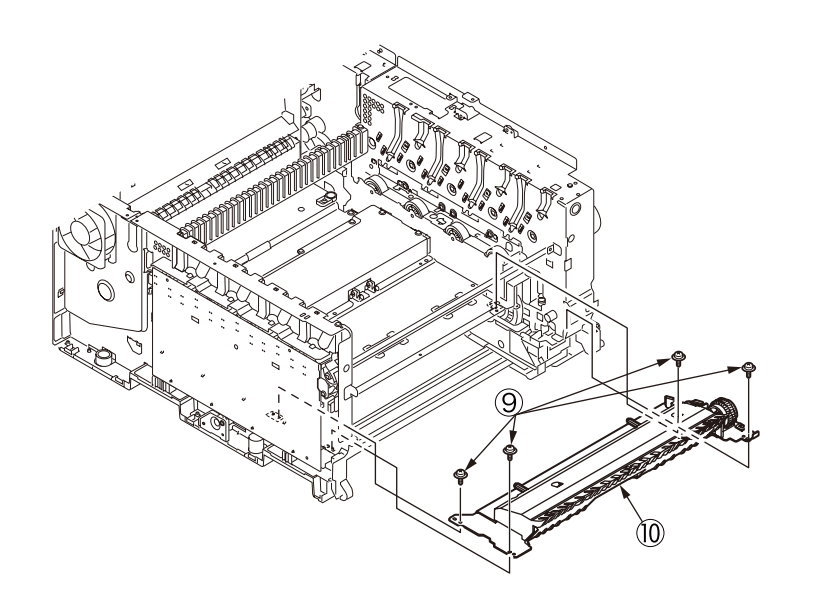

- 4.2.3.18 Holder switch Assy/Fan for low voltage power supply/Low voltage power supply
  - (1) Remove the plate shield F. (4.2.3.8(1)? (Refer to chapter 4.2.3.8 (1) to (3).)
  - (2) Remove the MPT Assy. (Refer to chapter 4.2.3.15.)
  - (3) Disconnect the connector ① and remove the screws (black). Remove the holder switch Assy ③.

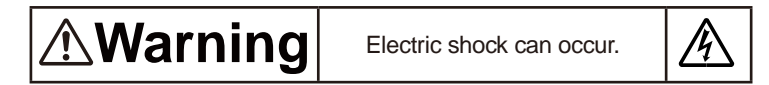

When replacing the low voltage power supply, there is a danger of electric shock. Be sure to wear an insulation gloves or do not touch the electrically conduction areas or terminal directly by hand during the part replacement work.

It takes approx. 1 minute for capacitors to be completely discharged after the AC power cord is disconnected. Be careful not to receive electric shock because capacitors may not discharge in case if PCB is defective.

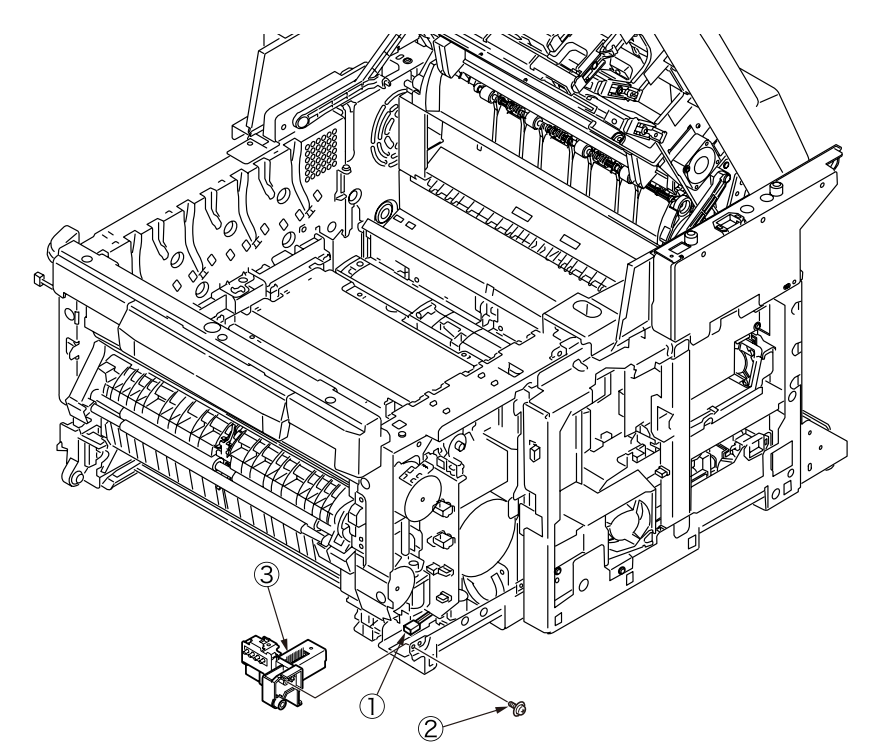

- (4) Disconnect the connector ④ and the screw ⑤. Remove the low voltage power supply fan ⑥.
- (5) Remove the MZA PCB. (Refer to chapter 4.2.3.7 (1) to (7).)
- (6) Disconnect the connectors of the respective cables that pass through the A portion from the PC/CU PCB.
- (7) Remove the screw  $\overline{O}$  and the cover pow  $\underline{\otimes}$ .

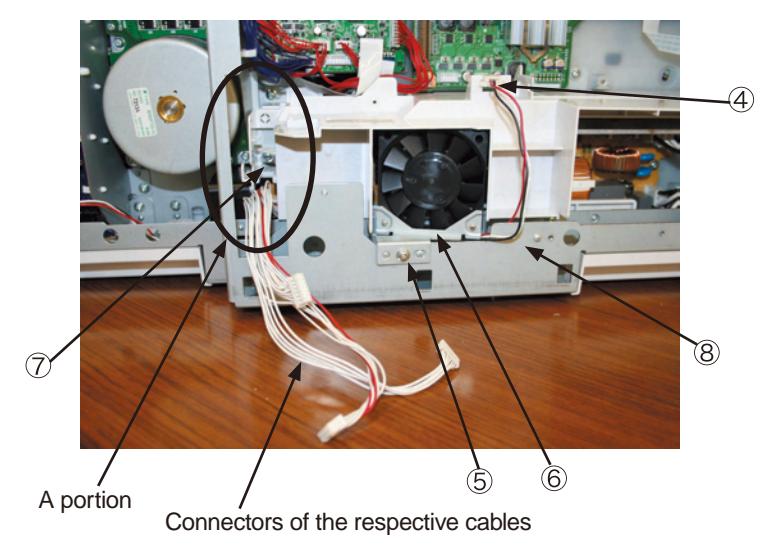

(8) Remove the two screws (9) and the earth screw (10). Disconnect the AC power supply connector (11).

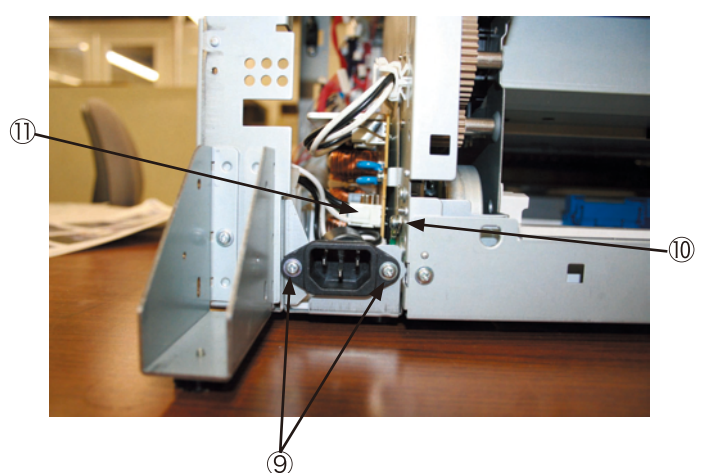
(9) Slide the AC POWER switch (2) upward and remove it from the cable clamp.

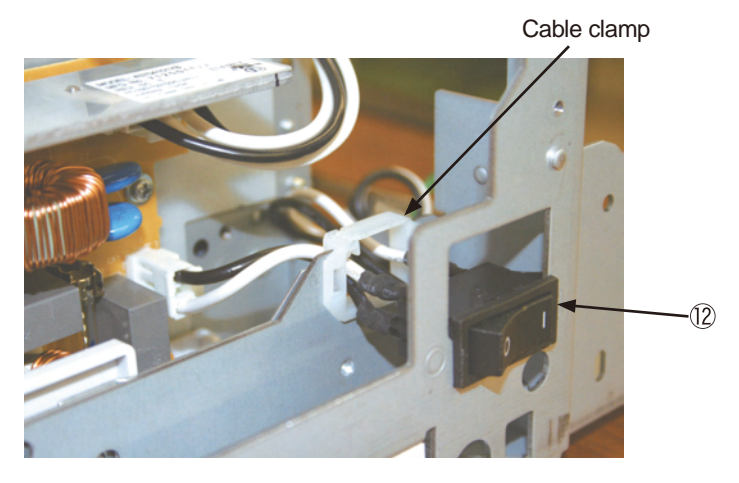

(10) Remove the two screws (3). Disconnect the connector (4) and remove the low voltage power supply PCB (5).

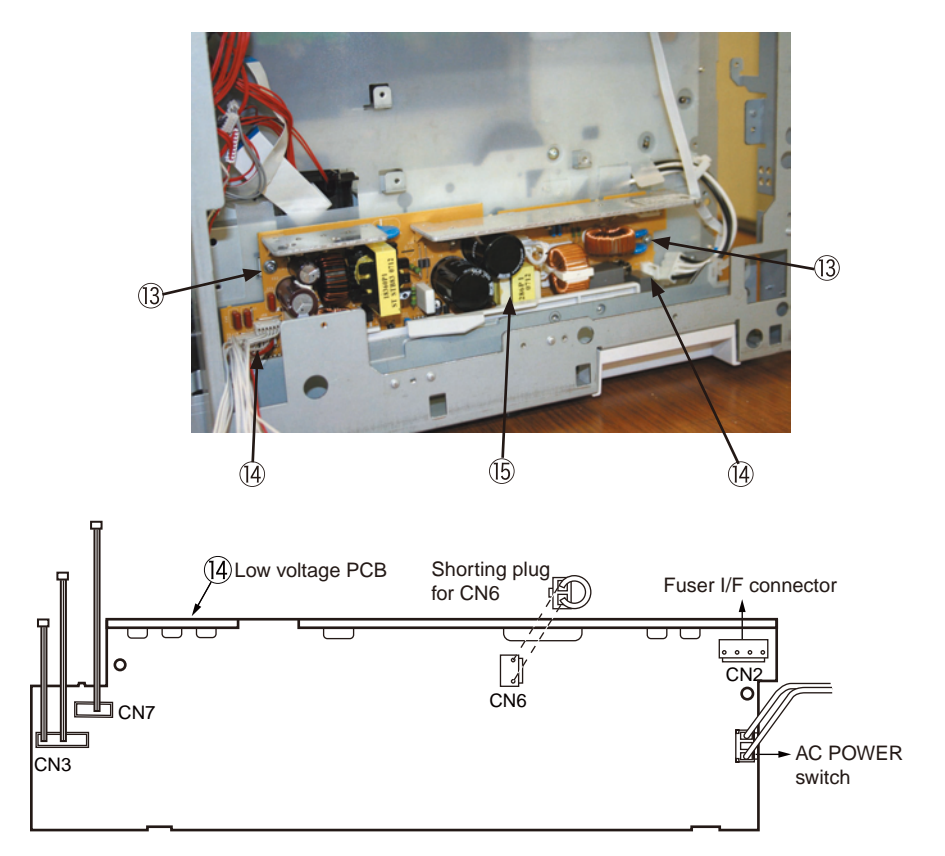

#### 4.2.3.19 Belt motor Assy/Fuser motor Assy

- (1) Remove the main control PCB and the print engine roller PCB. (Refer to chapters 4.2.7 and 4.2.8.)
- (2) Remove the low voltage power supply. (Refer to chapter 4.2.3.18.)
- (3) Remove the insulator  $\bigcirc$ .

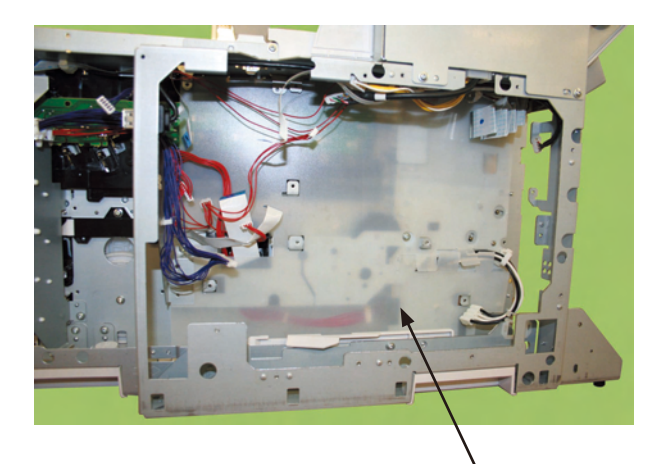

(4) Disconnect the two cables ② from the clamp, and remove the four screws (silver)
③ from the locations where the figure 2 is inscribed in the bracket Remove the belt motor Assy ④.

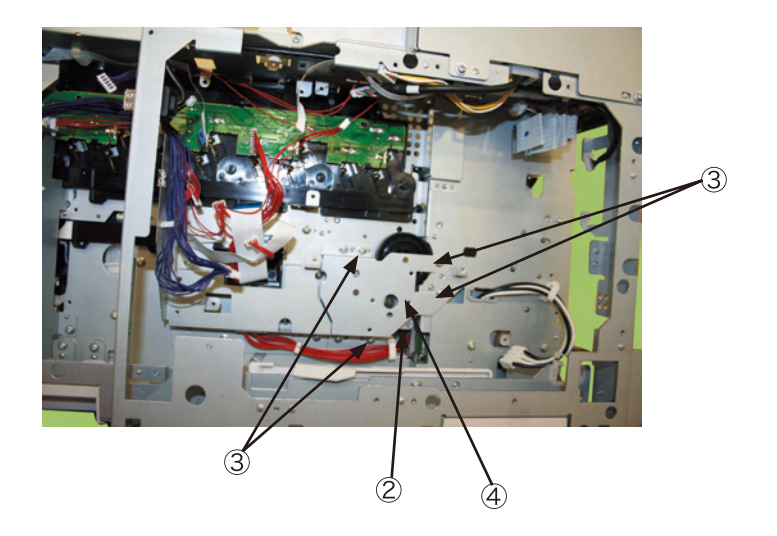

(5) Remove the four screws (silver) (5) and remove the fuser motor Assy (6).

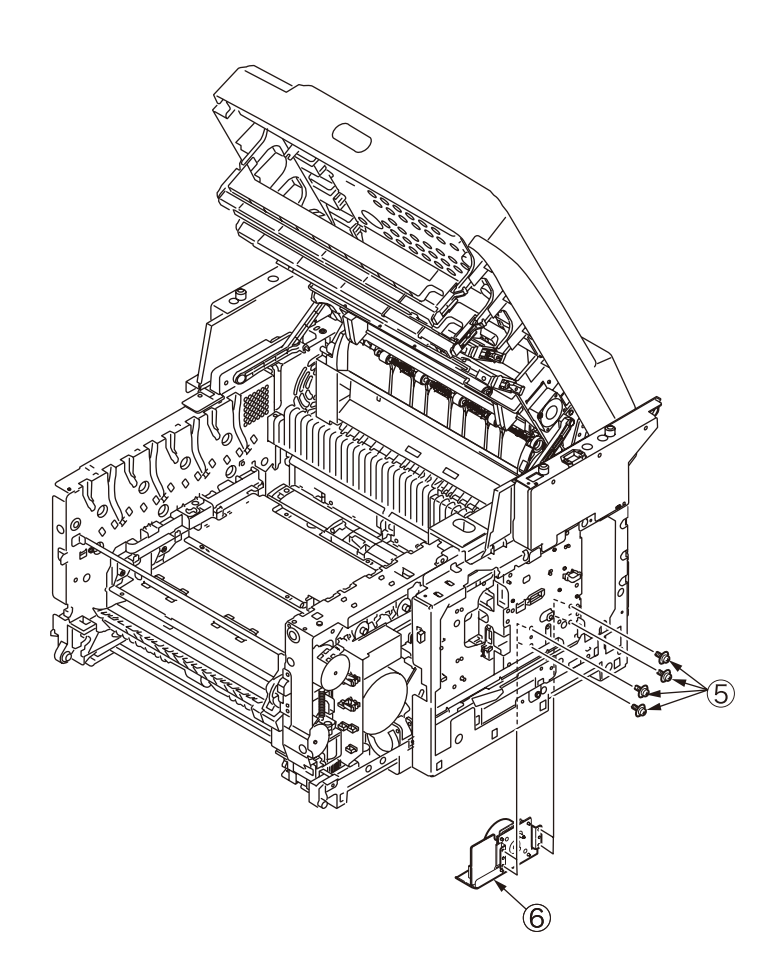

(6) Remove the eleven screws  $\ensuremath{\overline{7}}$  and remove the outer frame L  $\ensuremath{\overline{8}}$  and R  $\ensuremath{\overline{3}}.$ 

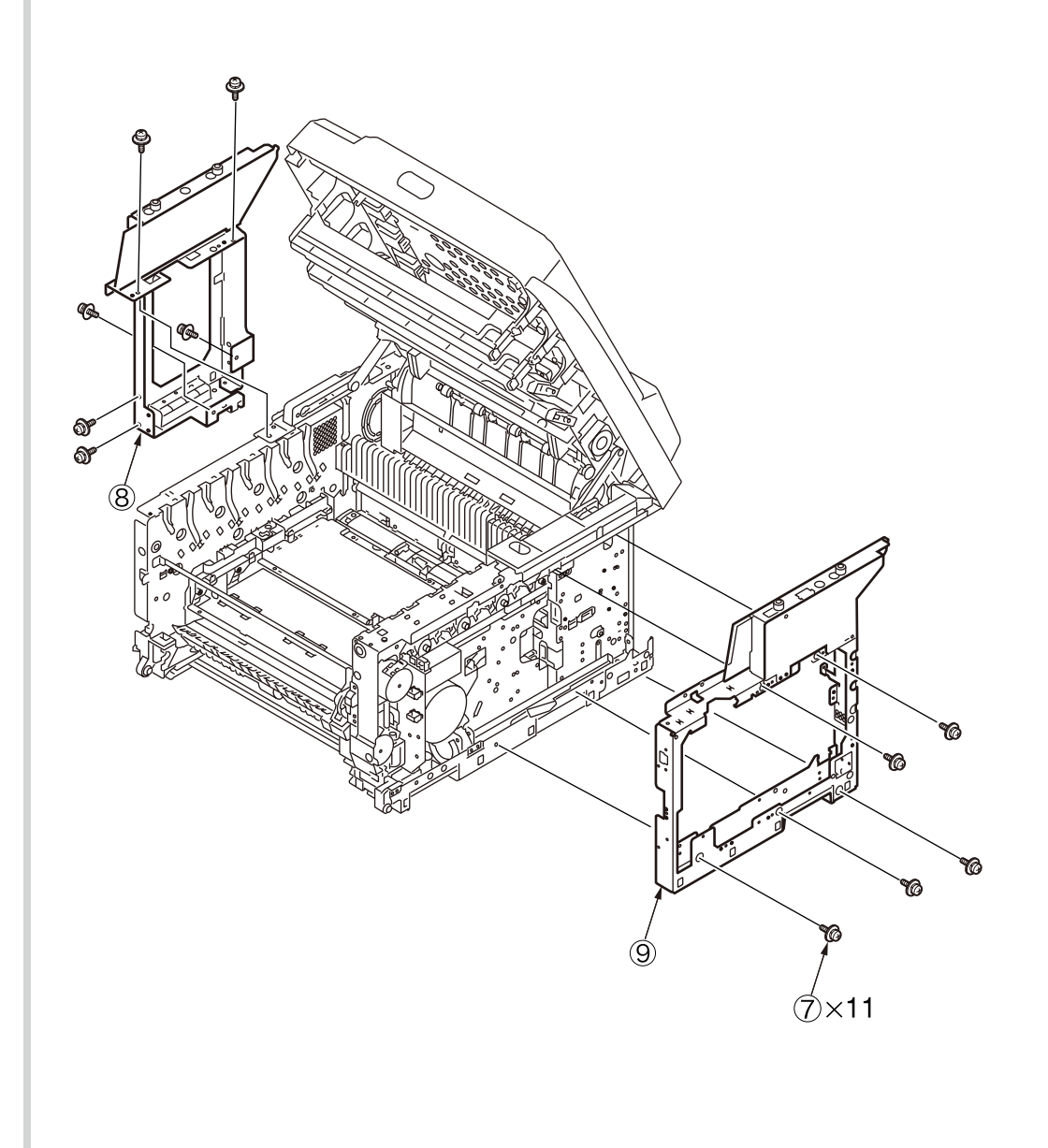

## 4.2.3.20 Side R Assy/Side L Assy

- (1) Refer to chapters 4.2.1 to 4.2.3.
- (2) Remove the outer frame L and R. (Refer to chapter 4.2.3.19.)
- (3) Remove the two screws (silver) 1 and remove the ID lift UP gear bracket 2.

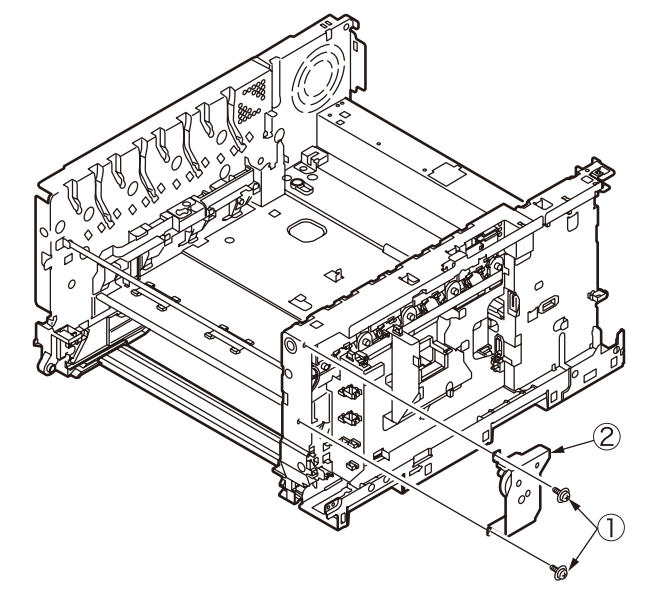

(4) Remove the E-ring (3) and remove the ID lift UP gear (R) (4). (Tool No. 8)

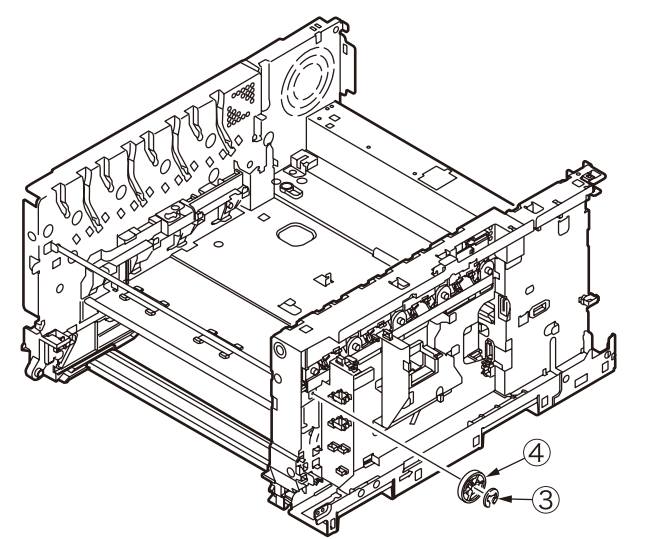

(5) Remove the shaft (5) by pulling it to the left.

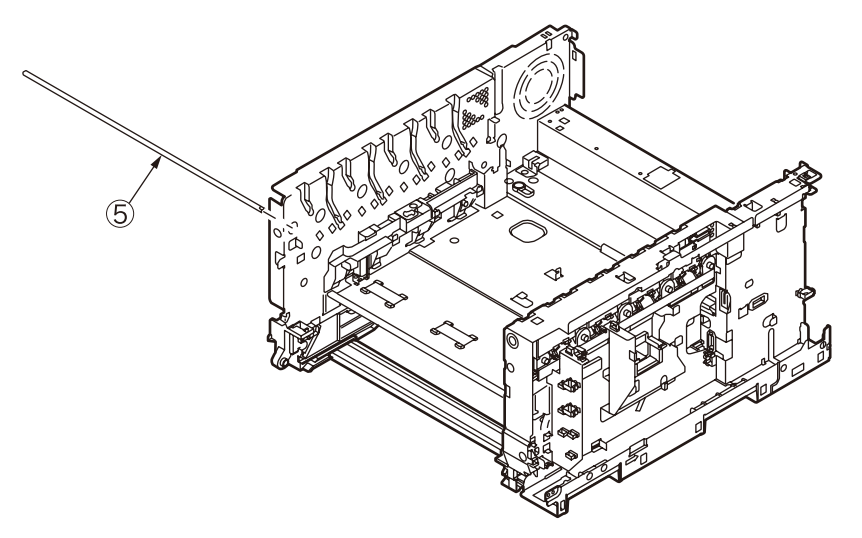

(6) Remove the screw (silver) 6 and the belt bracket 7.

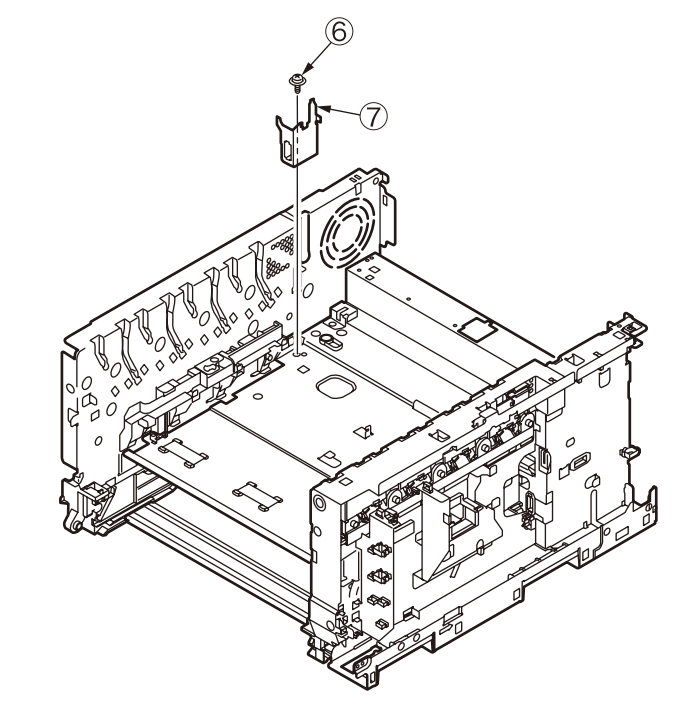

(7) Remove the four screws (silver) (3) and remove the base plate (9).

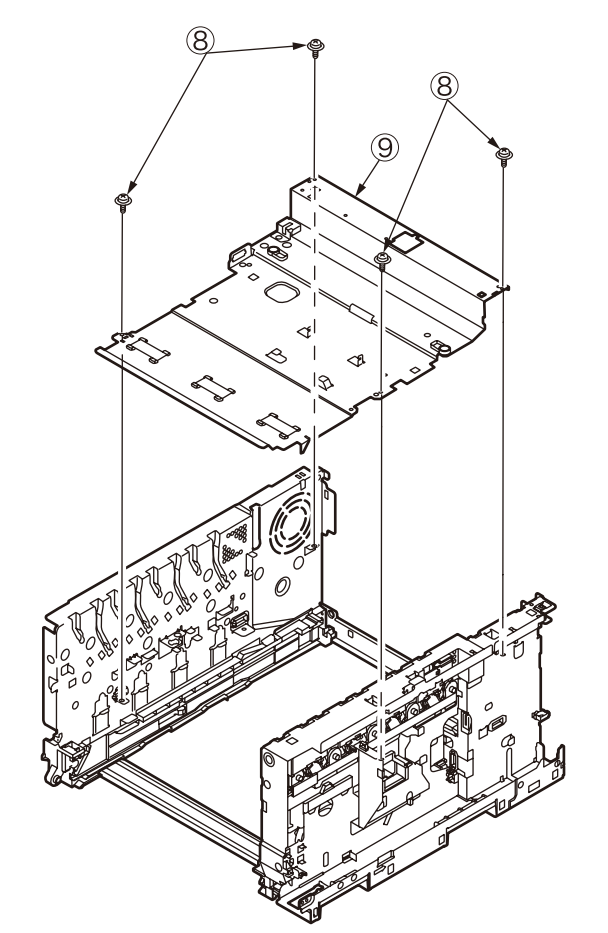

(8) Remove the four screws (silver) (1) and remove the plate beam (1).

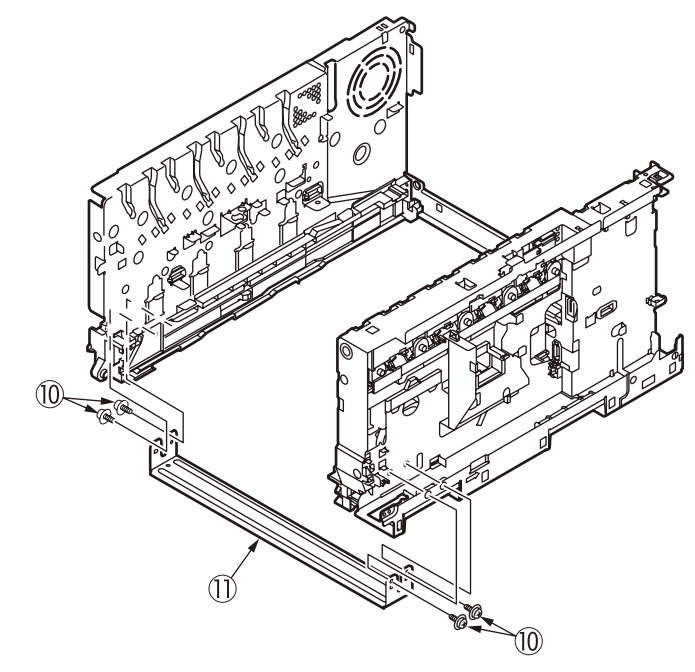

(9) Remove the two screws (silver) <sup>(1)</sup>/<sub>(2)</sub> and remove the plate beam rear <sup>(3)</sup>. Then the side L Assy <sup>(4)</sup>/<sub>(4)</sub> and the side R Assy <sup>(5)</sup>/<sub>(5)</sub> can be removed.

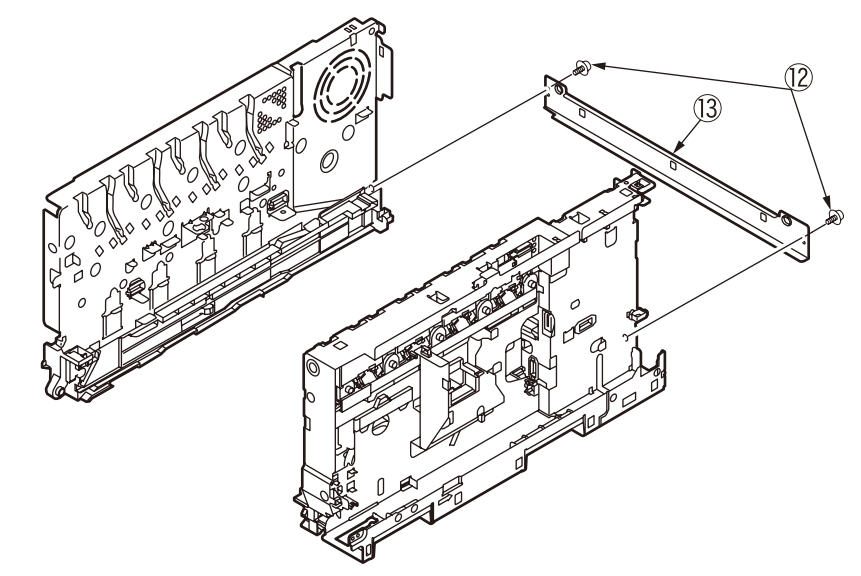

- 4.2.3.21 Paper feed roller (tray 1)
  - **Note!** The paper feed roller and the separator piece should be replaced together as a pair.
  - (1) Turn OFF the power of the MFP, and remove the paper cassette.

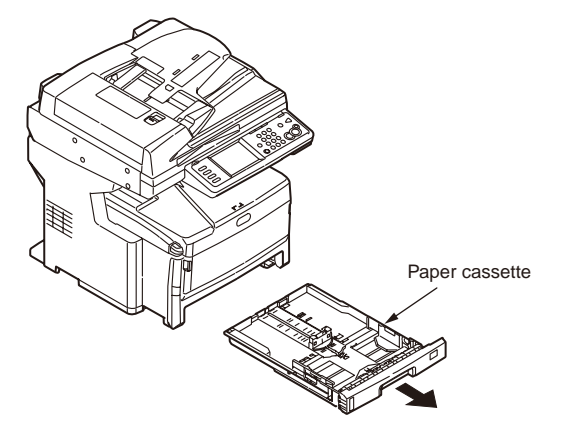

(2) While opening the feed paper roller (large) 1 outside, remove it from the axis.

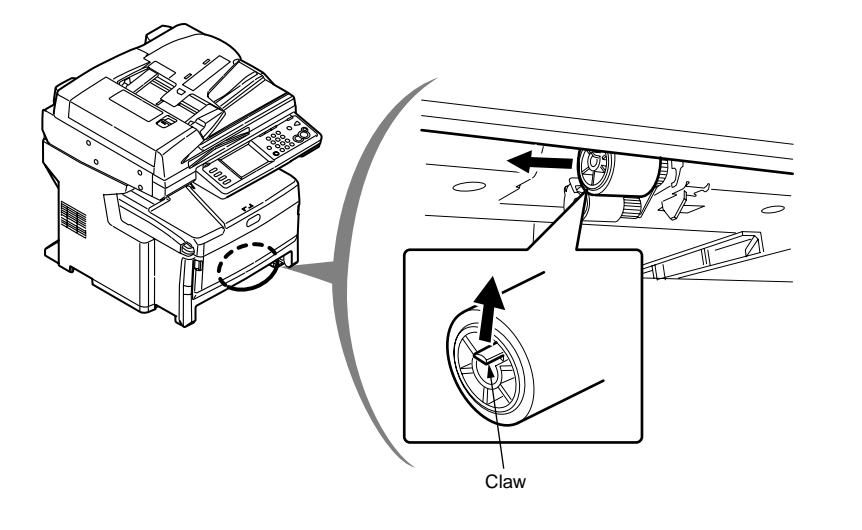

(3) Remove the spring 2 from the paper cassette.

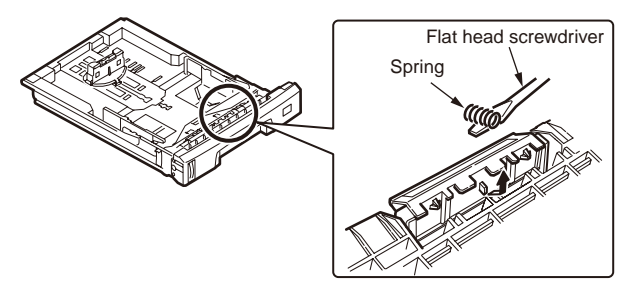

(4) Bend the separator piece ③ until one foot of the separator piece is removed from the pivot, and remove it in the manner of raising it up.

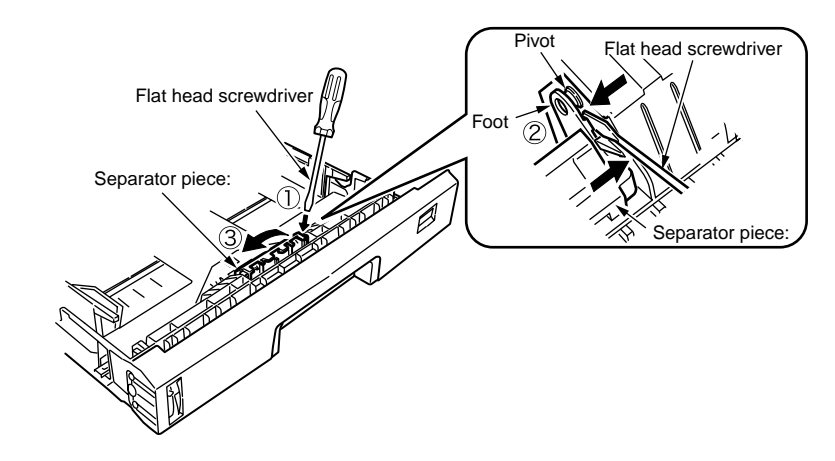

[Caution when installing the feed paper roller]

1. When installing the new feed paper roller, insert it into the axis, and insert it securely by rotating it until it reaches the deep end. At the same time, confirm that the roller does not come off.

#### Oki Data CONFIDENTIAL

[Caution when installing the separator piece]

- 1. When installing the new separator piece, insert one foot into the hole, and insert another foot securely by bending it. Push the new separator piece from its top so that the pivot enters into the hole of the foot.
  - At the same time, be careful not to touch the pad (rubber portion).

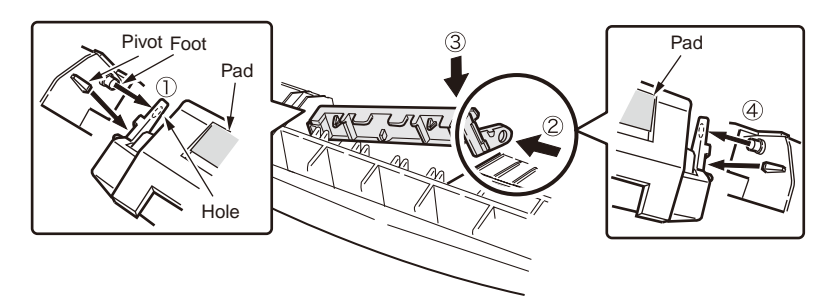

- 2. Confirm that pivots have entered into the holes of both feet.
- 3. Install the new spring by inserting it into the post of the separator piece.
- Note! Be careful not to lose the spring.
  - The spring that has been removed before can also be used.

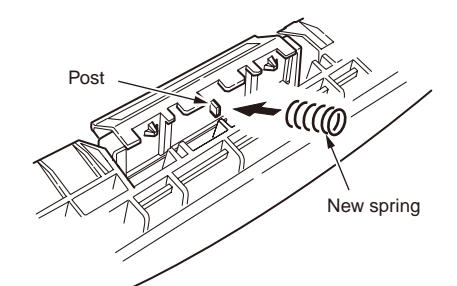

4. Confirm that the separator piece moves smoothly centering around the pivot.

At the same time, be careful not to touch the pad (rubber portion).

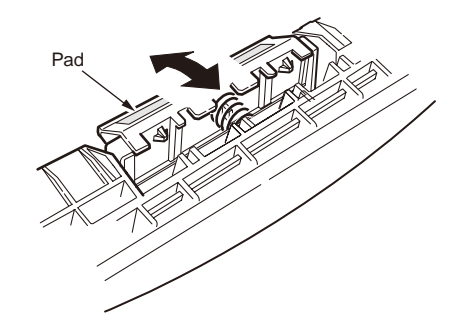

4.2.3.22 Feed paper roller (Tray 2 and 3 (option))

*Note!* Be sure to replace all of the three paper feed rollers.

(1) Turn OFF the power of the MFP, and remove the paper cassette.

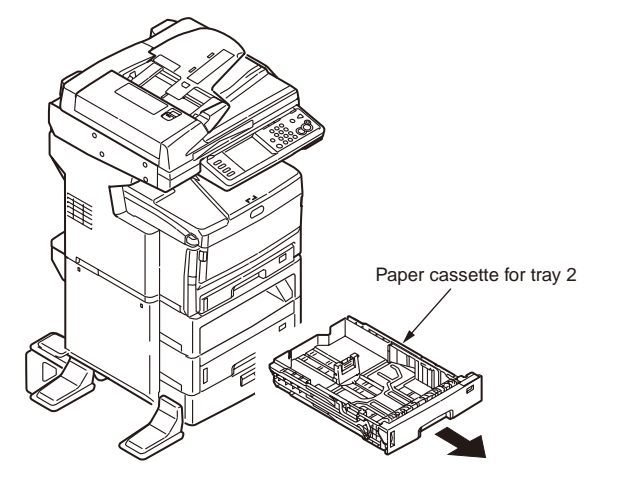

(2) While opening claws of the two feed paper rollers outside, remove it from the axis.

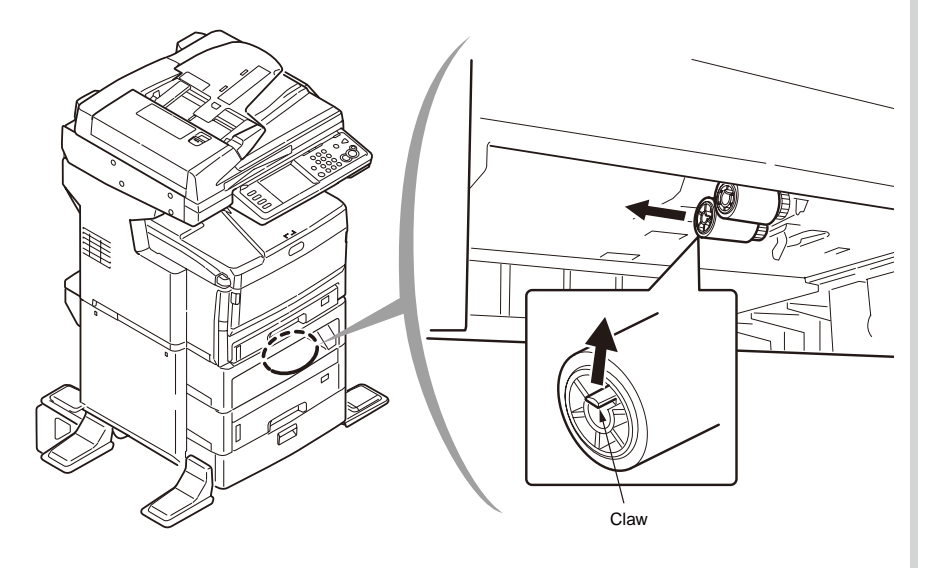

(3) Remove the paper cassette by bending the claws of both sides, rotate it to the front and remove the cover.

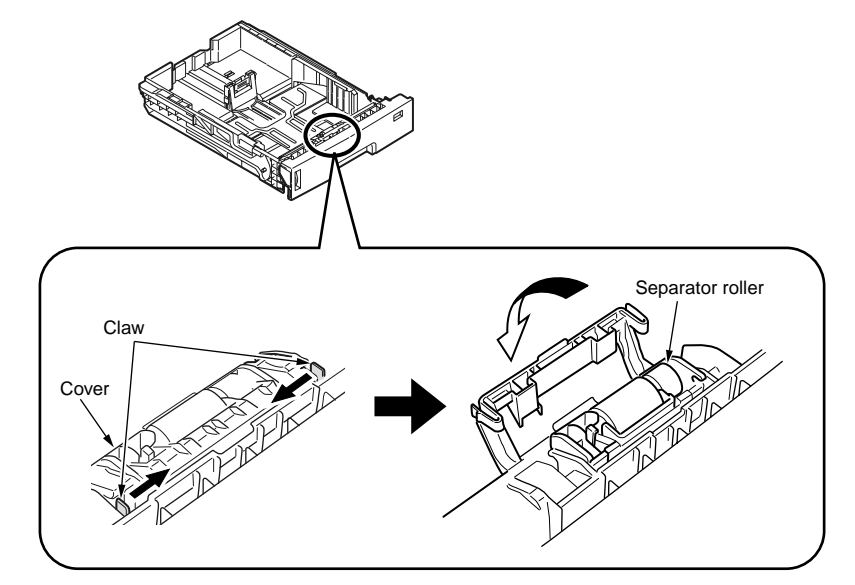

(4) Remove the retard roller Assy from the axis by pulling it in the direction of the arrow.

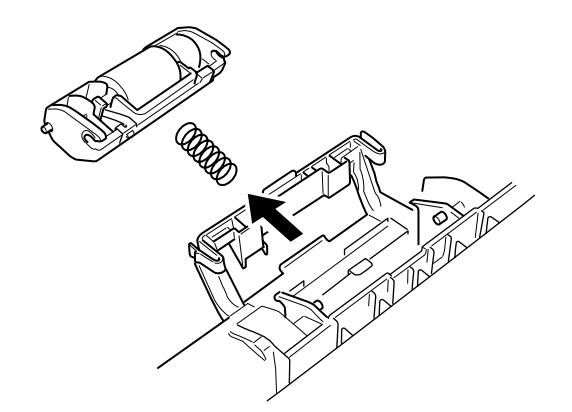

[Caution when installing the feed paper roller]

1. Insert the new paper feed roller (with gear) into the axis of the deep side and insert it securely into its deep end.

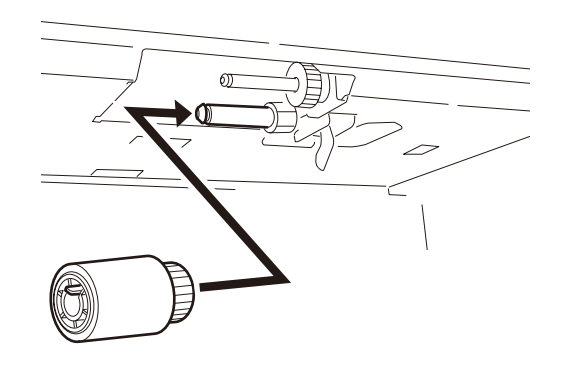

2. Insert the new paper feed roller (without gear) into the axis of the front side and insert it securely into its deep end by rotating it.

At the same time, confirm that the roller does not come off.

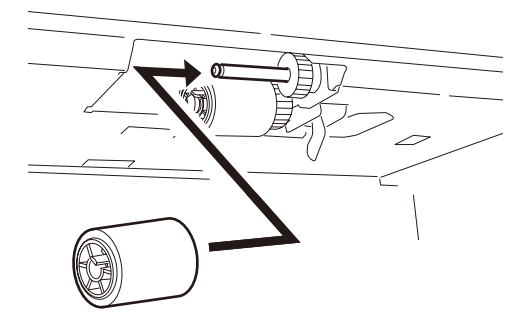

[Caution when installing the retard Assy]

1. Install the spring into the boss on the back of the retard roller Assy, and push the bearing of the retard roller Assy into the axis of the cassette side at an angle from the bottom.

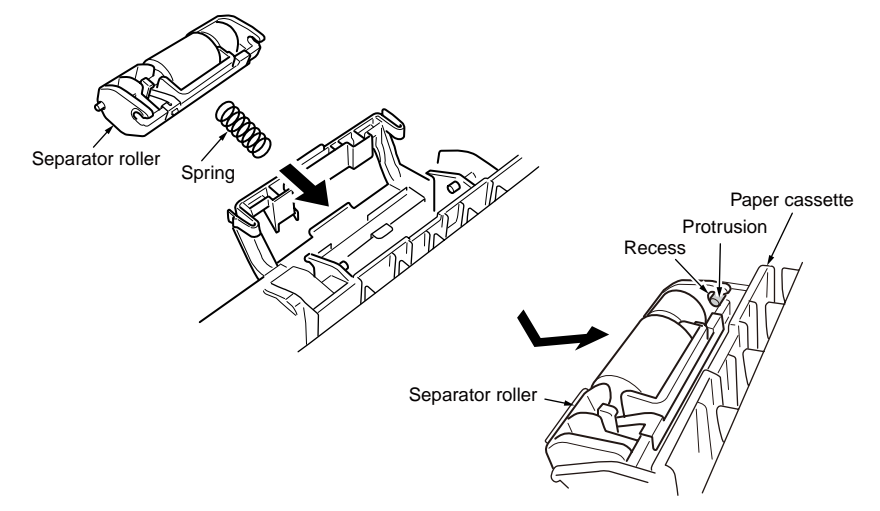

2. Confirm that the retard roller Assy operates smoothly centering around the axis. Confirm that the roller rotates smoothly.

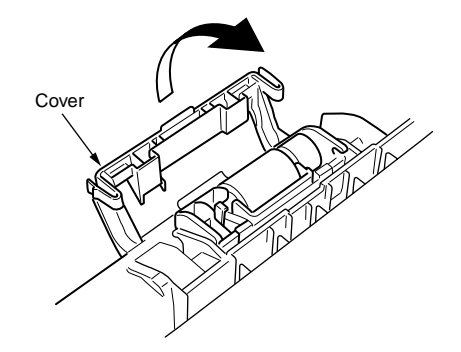

#### 4.2.3.23 Add-on tray unit (option)

(1) Install the fall prevention foot covers ① (at the six locations) by sliding them in the direction of the arrow.

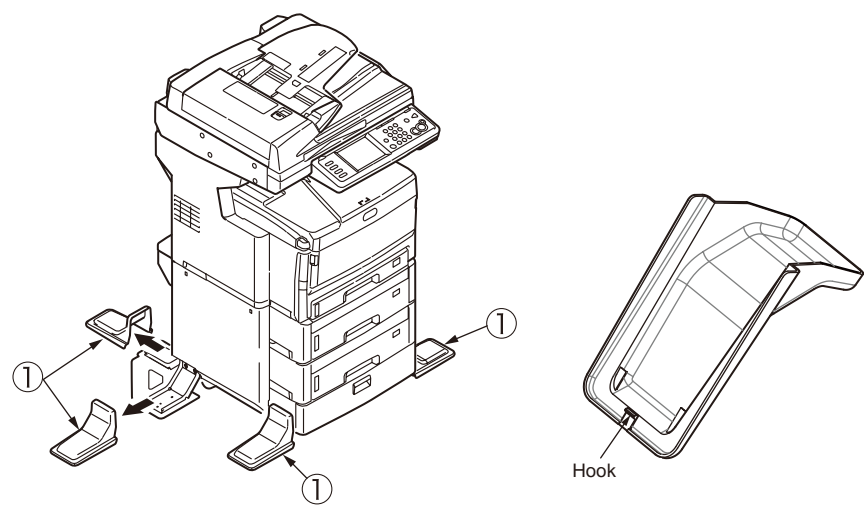

(2) Remove the side covers (L) 2 and (R) 3 while tilting them in the direction of the arrow.

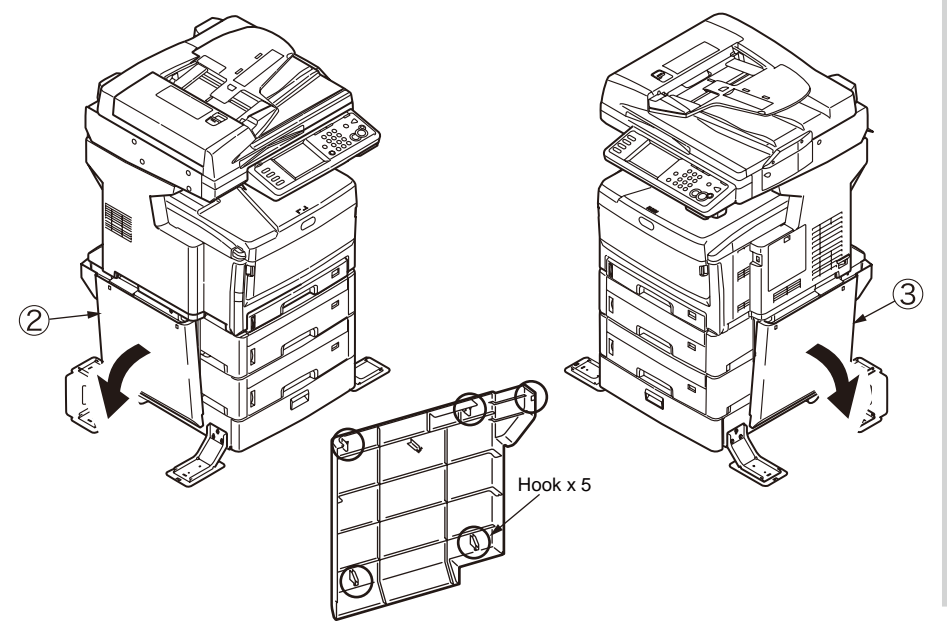

(3) Remove the sixteen screws ④ securely.

#### Left side

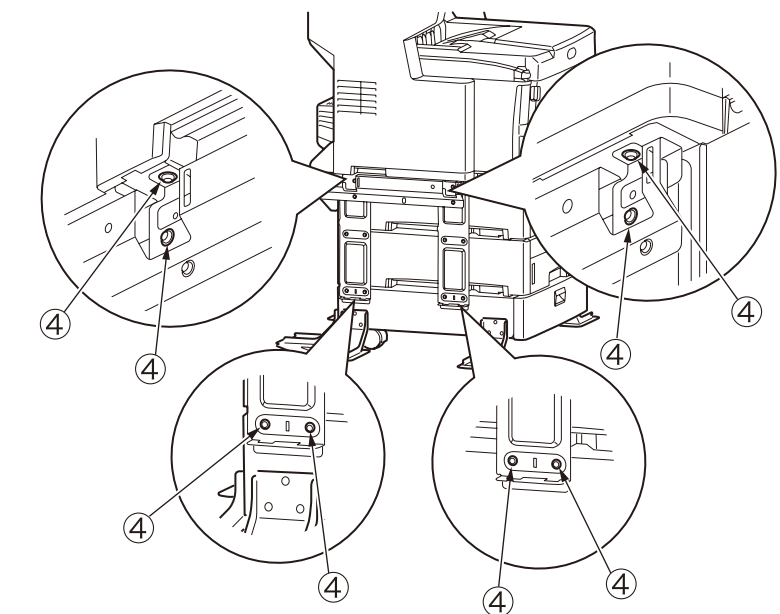

#### Right side

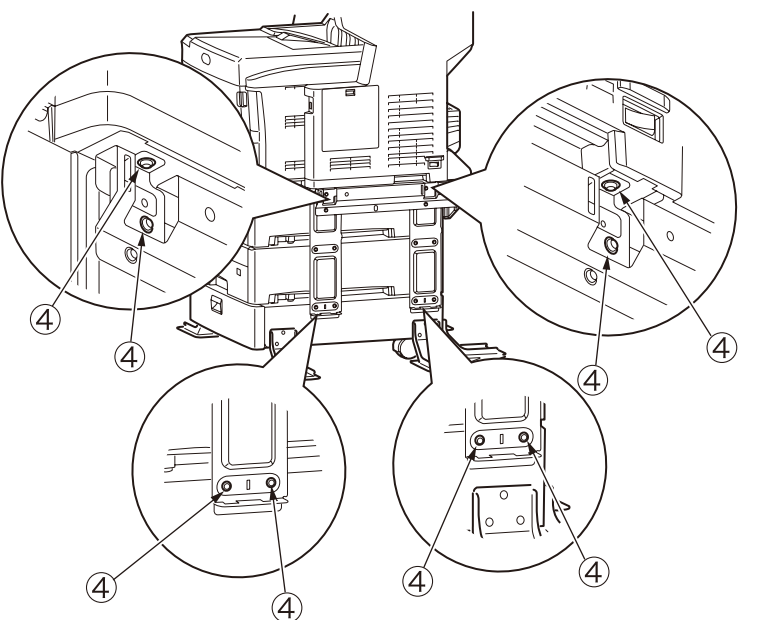

(4) Raise the MFP from the add-on tray unit by holding it horizontally.

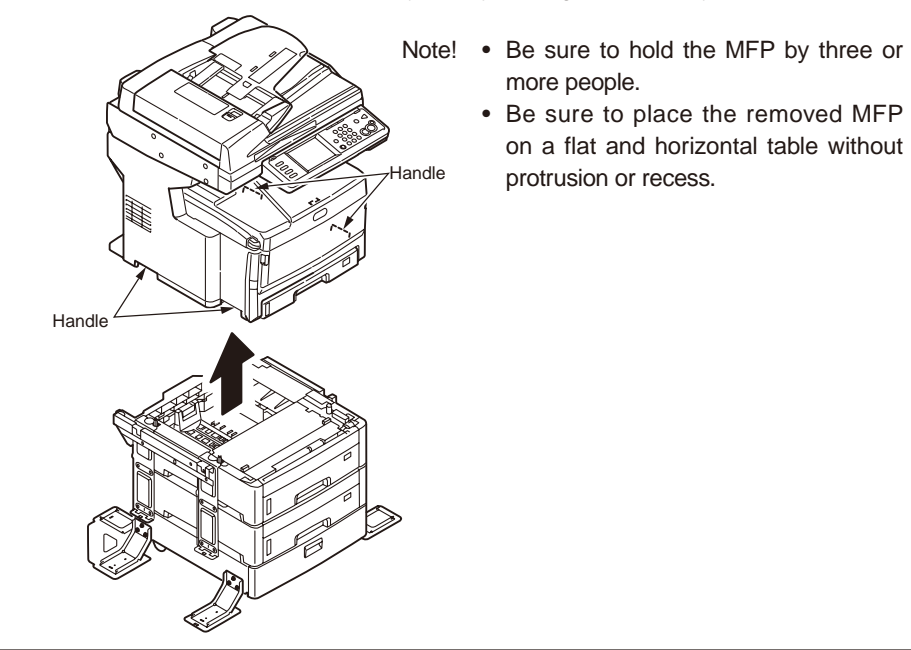

(5) Remove the eight screws of the fall prevention foot covers (5) (for the front) and (6) (for the rear) on the left side, and remove the fall prevention foot covers (5) (for the front) and (6) (for the rear).

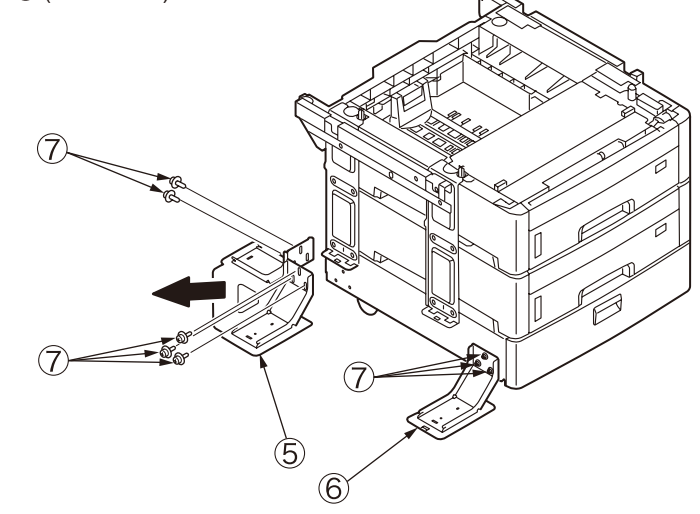

(6) In the same way, remove the eight screws of the fall prevention foot covers (8) (for the front) and (9) (for the rear) on the right side, and remove the fall prevention foot covers (8) (for the front) and (9) (for the rear).

- 4.2.3.24 Feed paper roller (Multipurpose tray)
  - (1) Turn OFF the printer power and open the multipurpose tray.

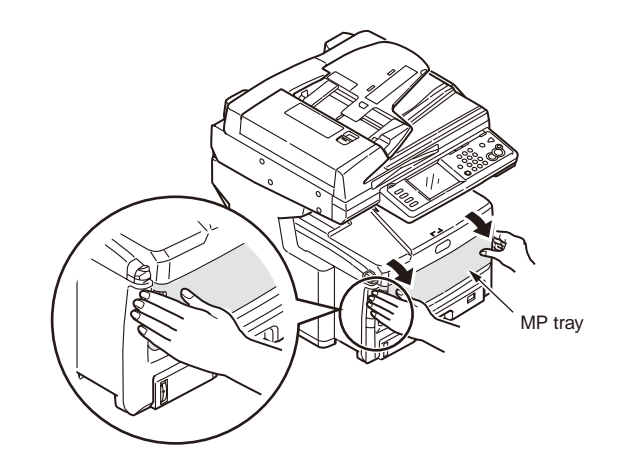

(2) While opening claws of the feed paper roller outside, raise the paper pickup section and remove feed roller from the axis.

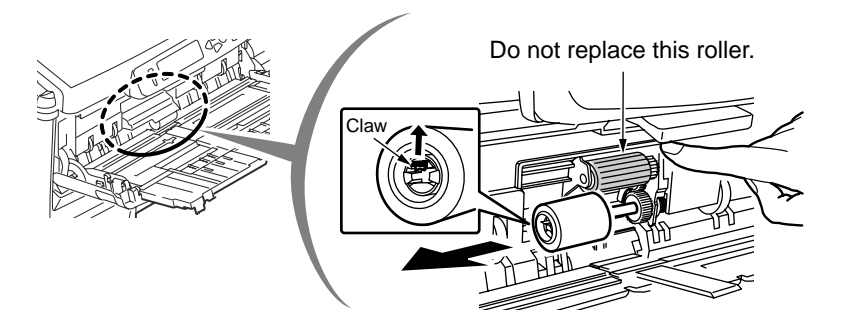

[Caution when installing the feed paper roller]

1. When installing the new feed paper roller, insert it into the axis, and insert it securely by rotating it until it reaches the deep end. At the same time, confirm that the roller does not come off.

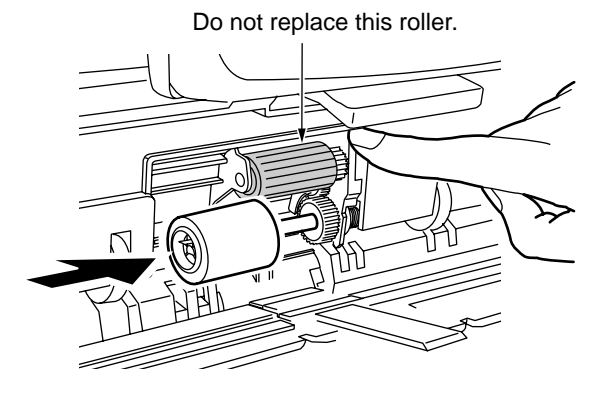

## 4.3 Lubricating points

This subsection indicates the lubricating points of the printer. Conversely, it means that any other parts than the specified lubricating points must not be lubricated.

There is no need to lubricate in the midst of a disassembling job. However, if lubricating oil has been wiped off, supply the specified oil.

#### Lubricating work

(1) Symbols and names of oils

EM-30L: MOLYKOTE EM-30L

HP-300 : MOLYKOTE HP-300

PM : Pan Motor Oil 10W-40 or ZOA 10W-30

(2) Boundary samples of grease

| Class                | S      | А     | В     | С    | D    | E    | F    |
|----------------------|--------|-------|-------|------|------|------|------|
| Amount of grease(cc) | 0.0005 | 0.003 | 0.005 | 0.01 | 0.03 | 0.05 | 0.1  |
| W(mm)                | 1.24   | 2.25  | 2.67  | 3.37 | 4.86 | 5.76 | 7.26 |
| Sample               | •      | •     | •     |      |      |      |      |

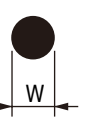

#### Oki Data CONFIDENTIAL

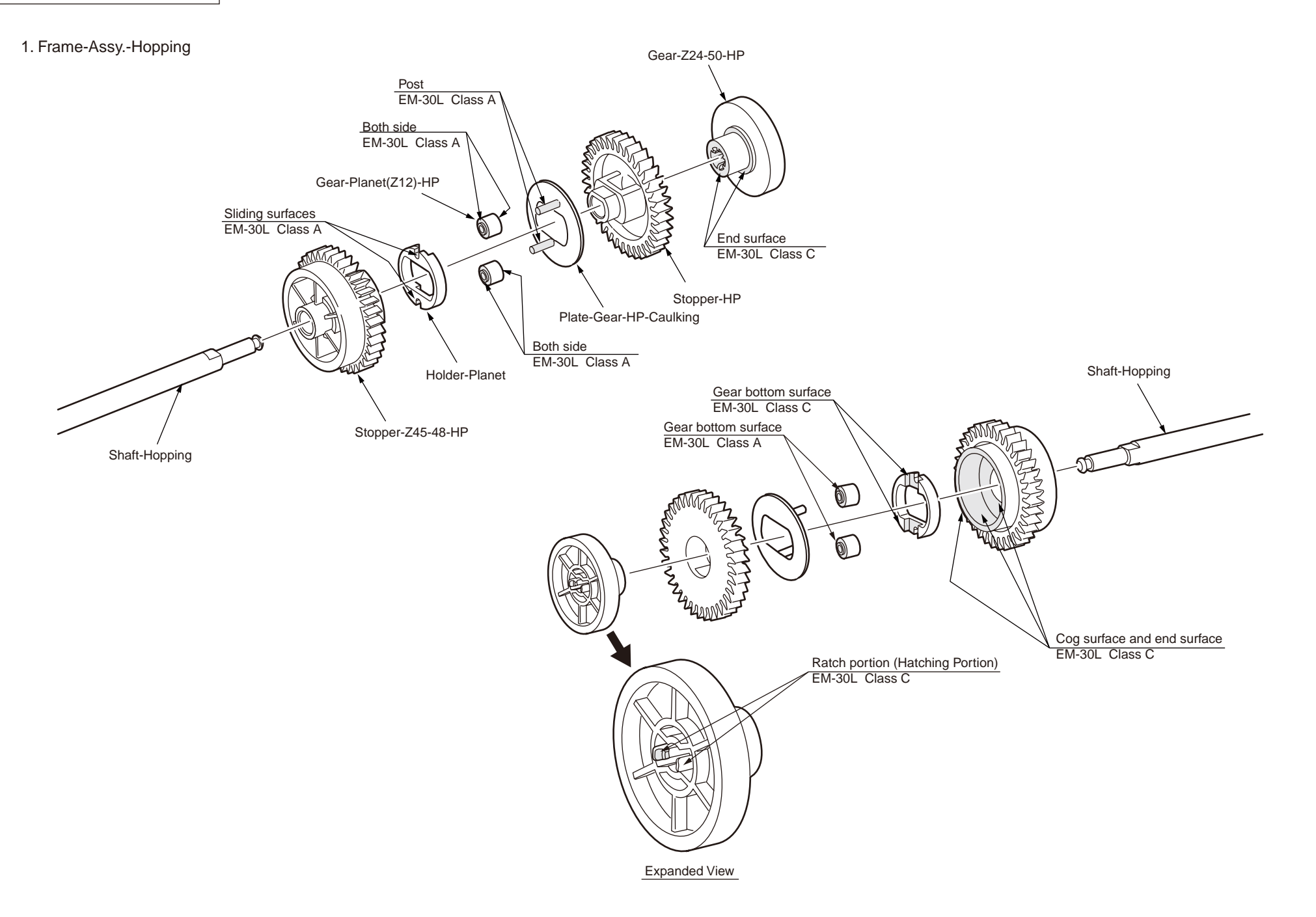

#### 2. Gear-Holder-Assy.

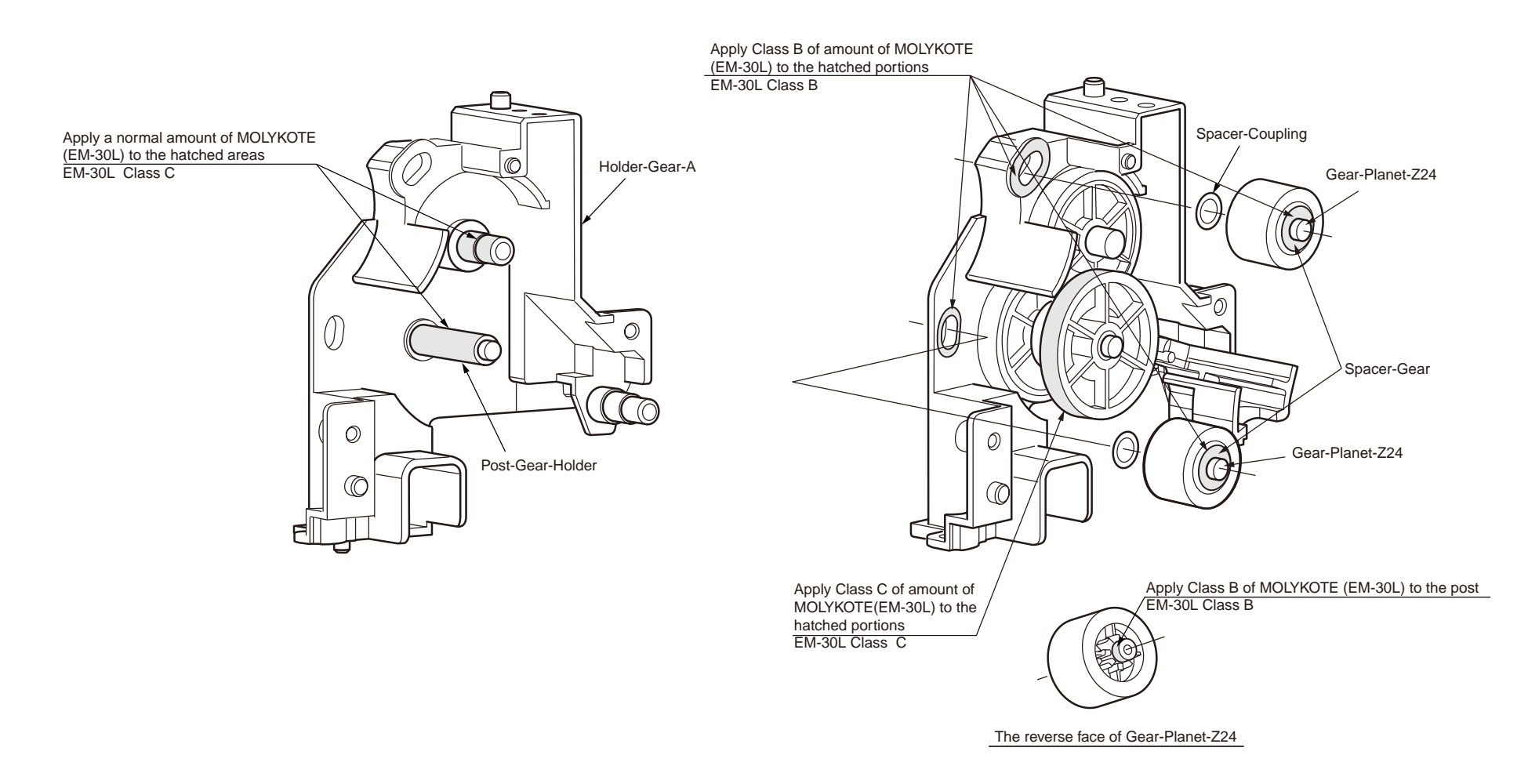

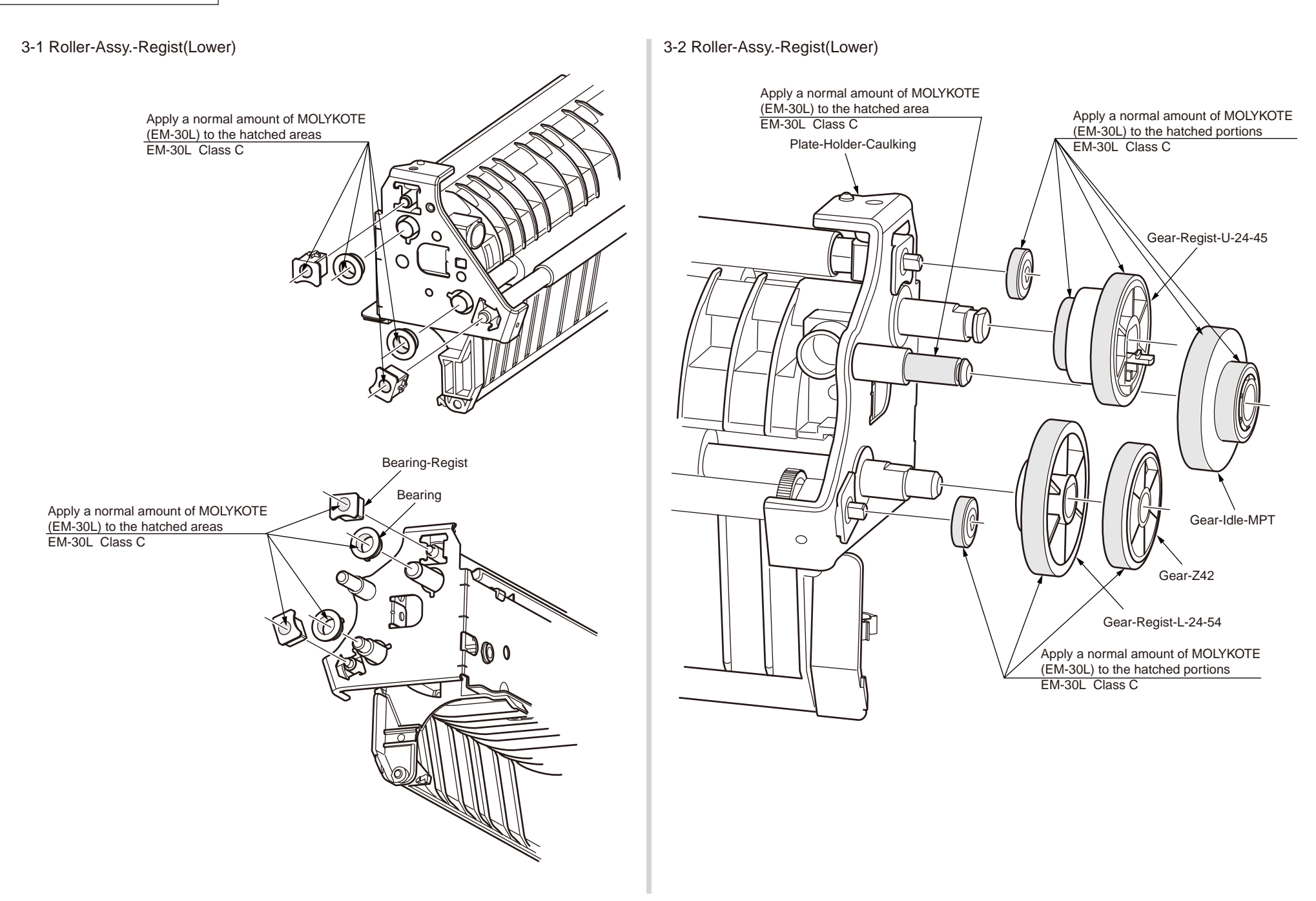

#### 4. Guide-Eject-Upper

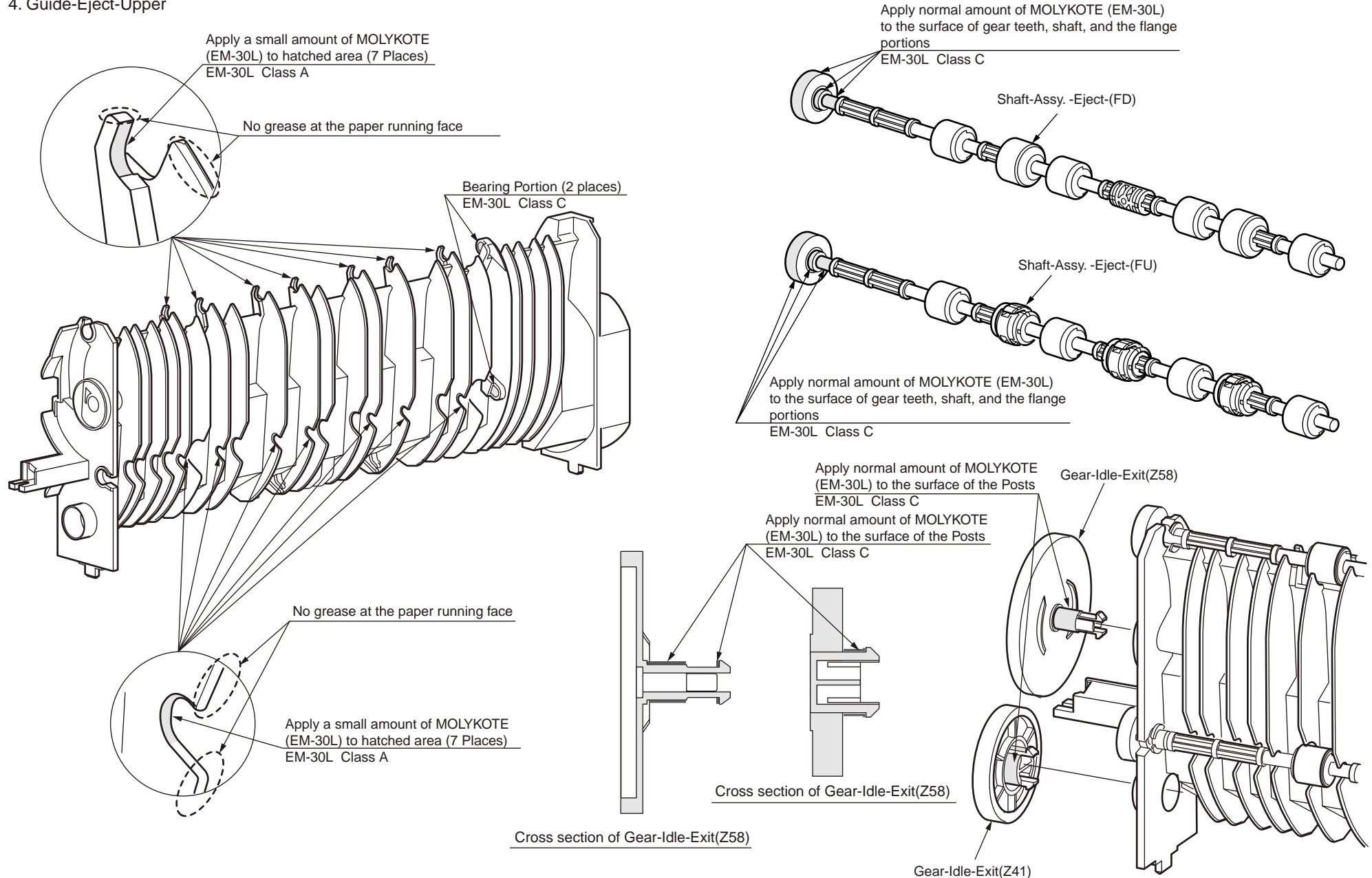

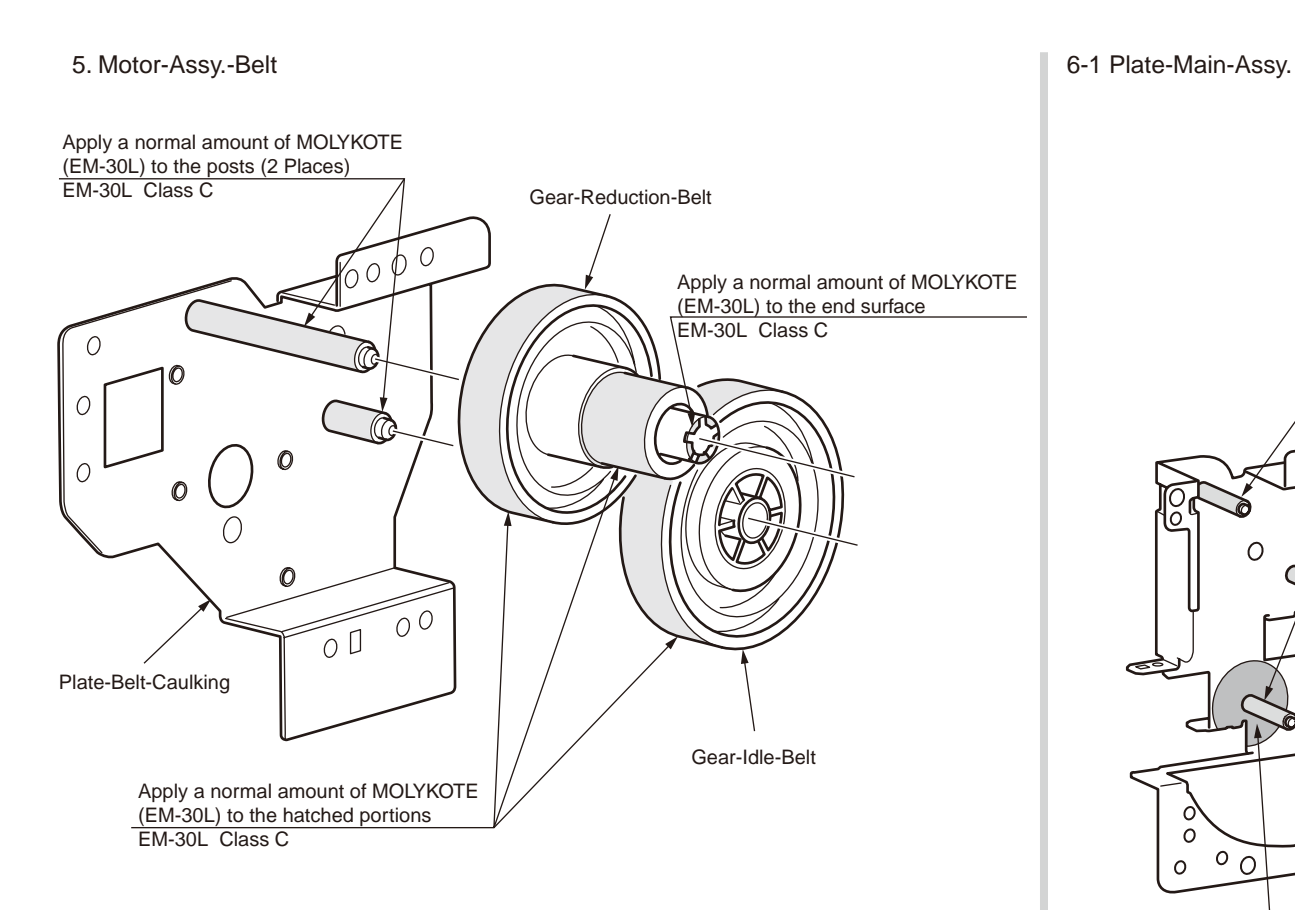

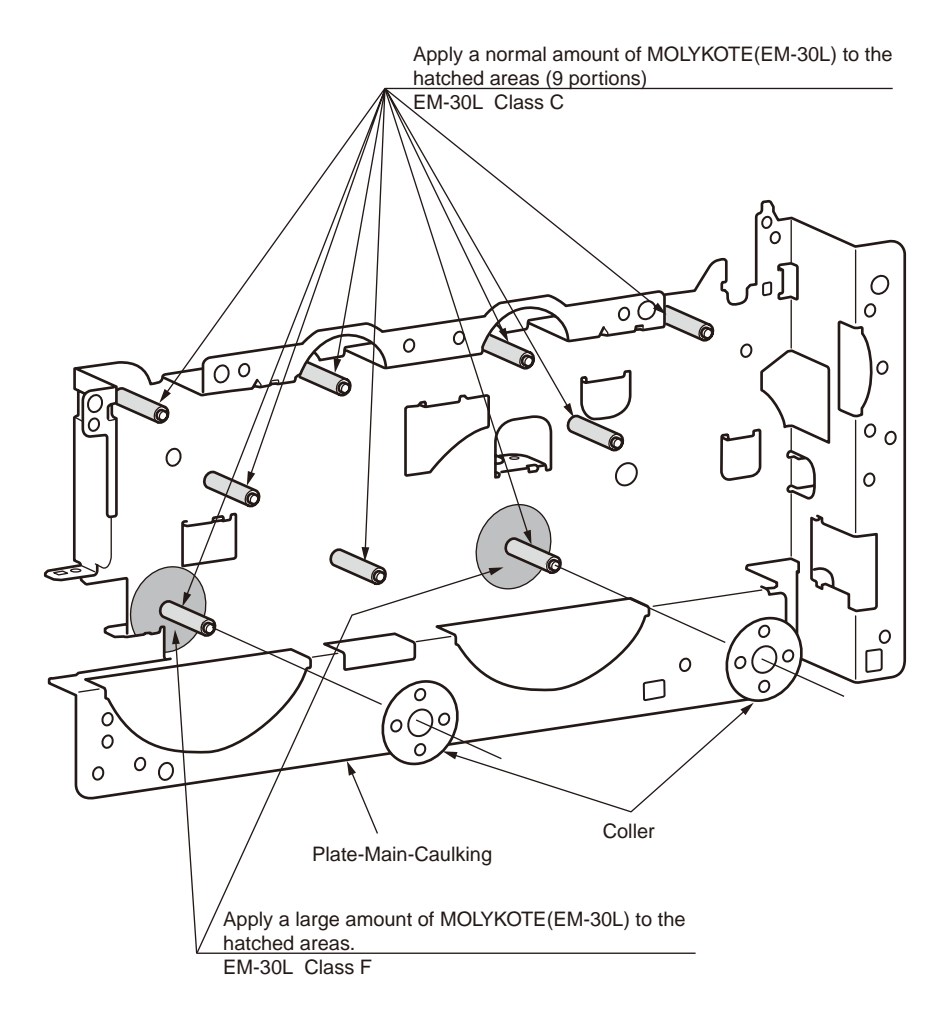

#### 6-2 Plate-Main-Assy.

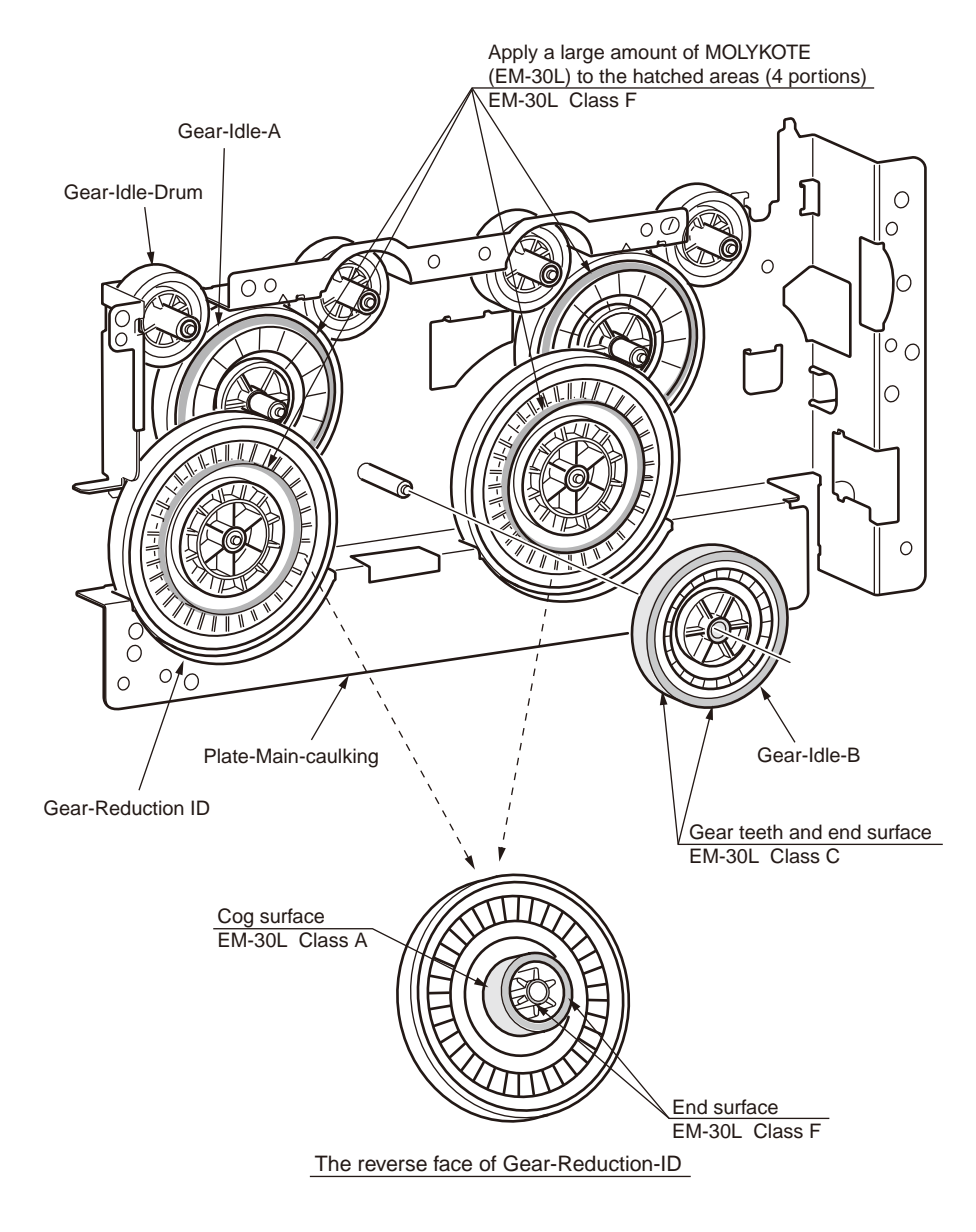

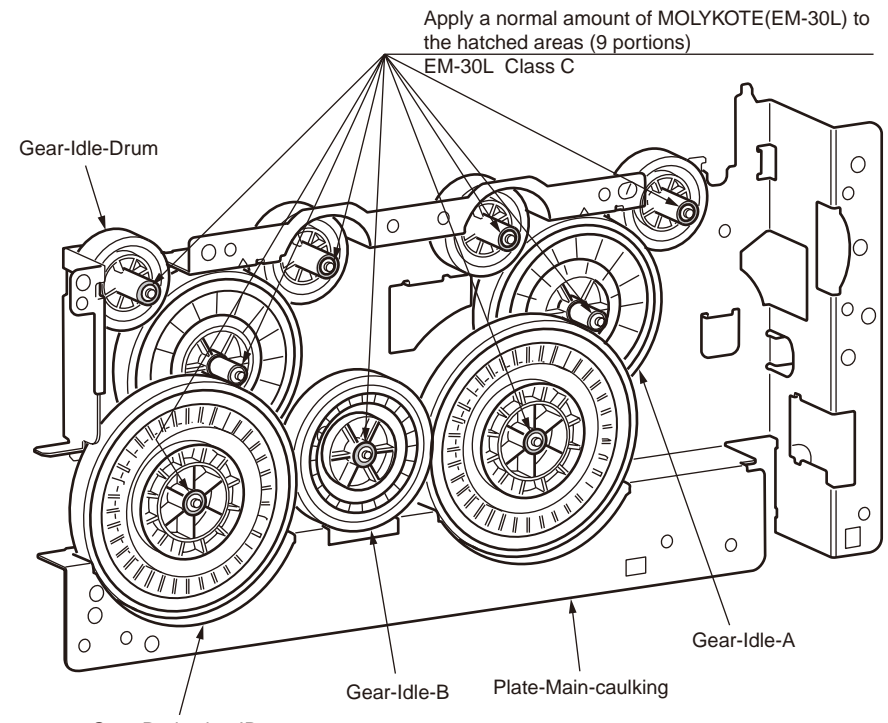

Gear-Reduction-ID

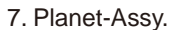

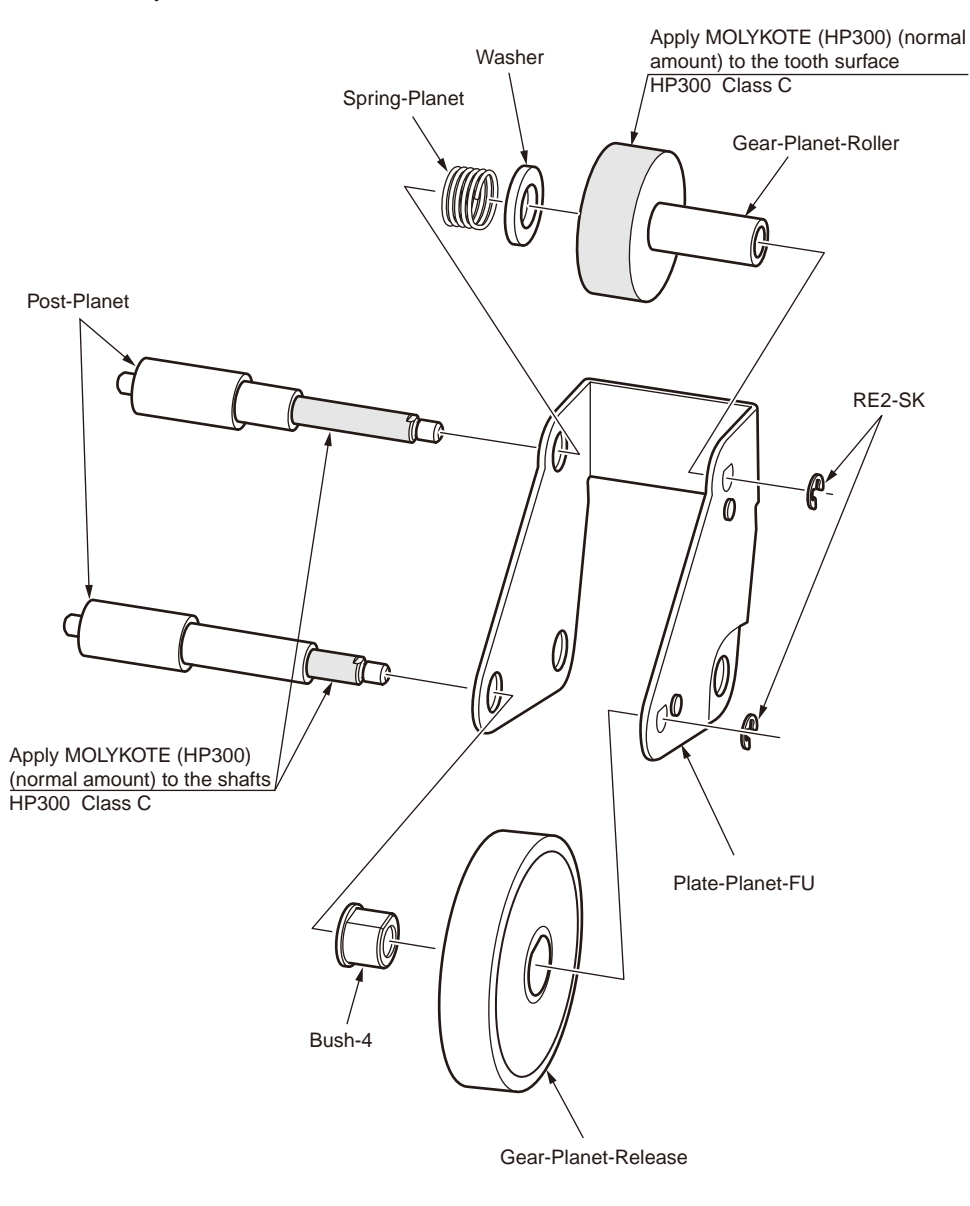

8. Plate-Main2-Assy.

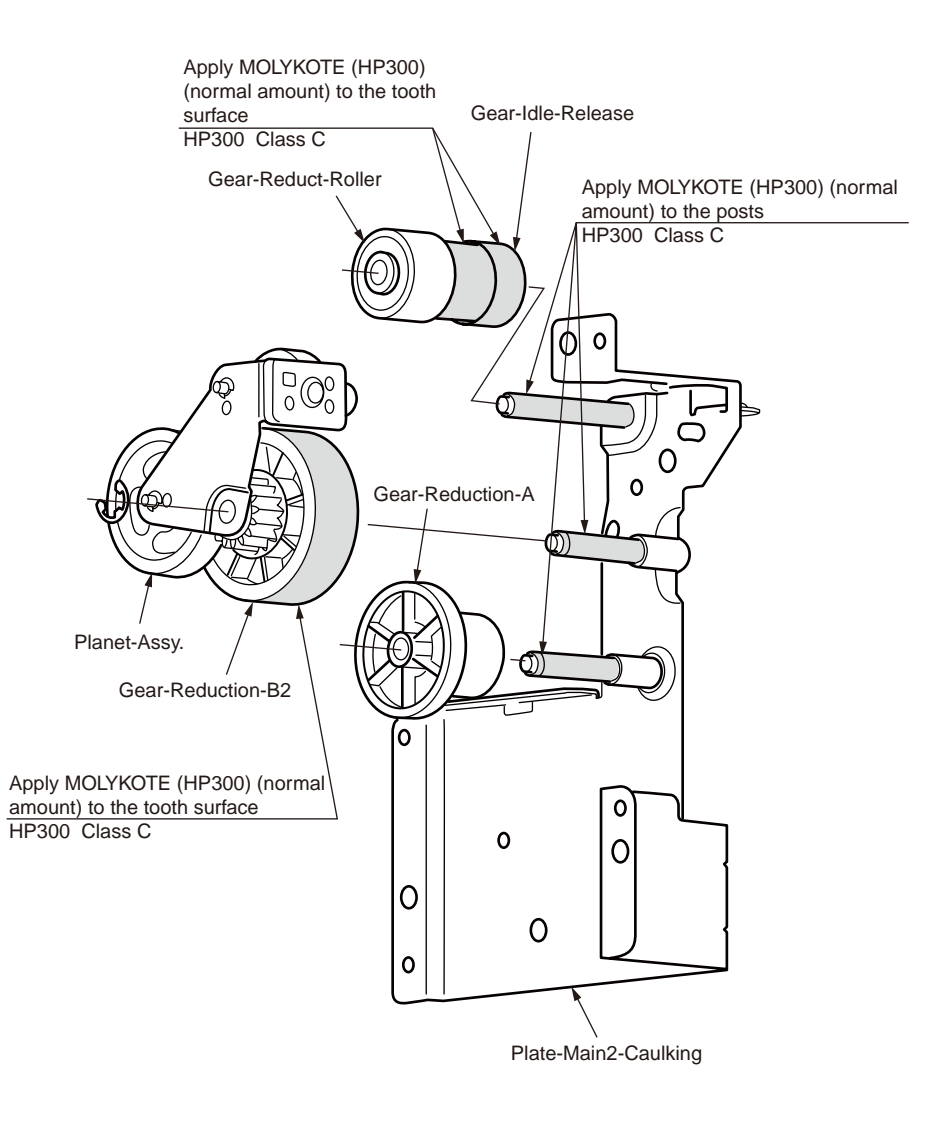

#### 9-1 Plate-Side-R-Assy.

9-2 Plate-Side-R-Assy

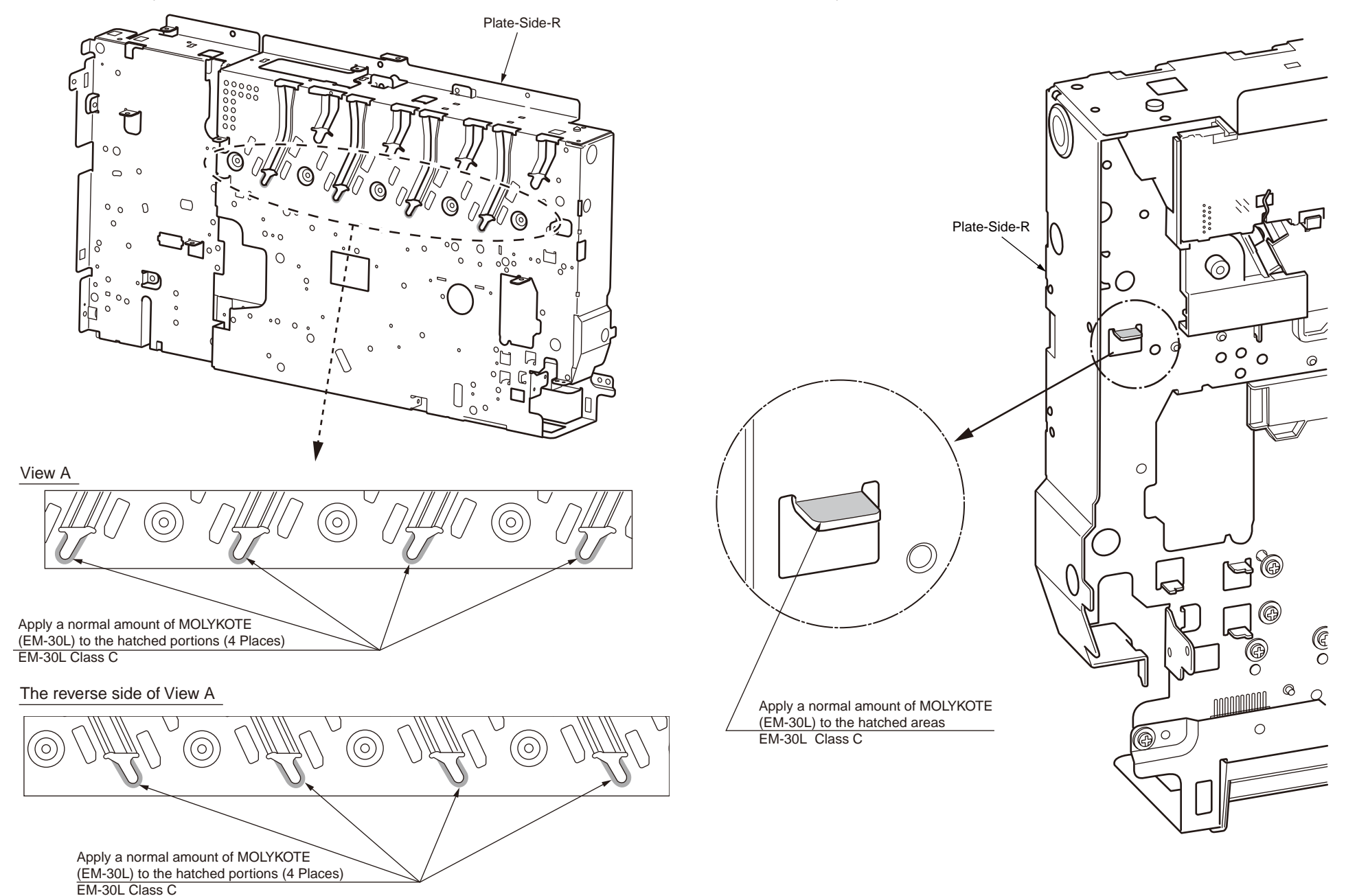

#### 9-3 Plate-Side-R-Assy

9-4 Plate-Side-R-Assy

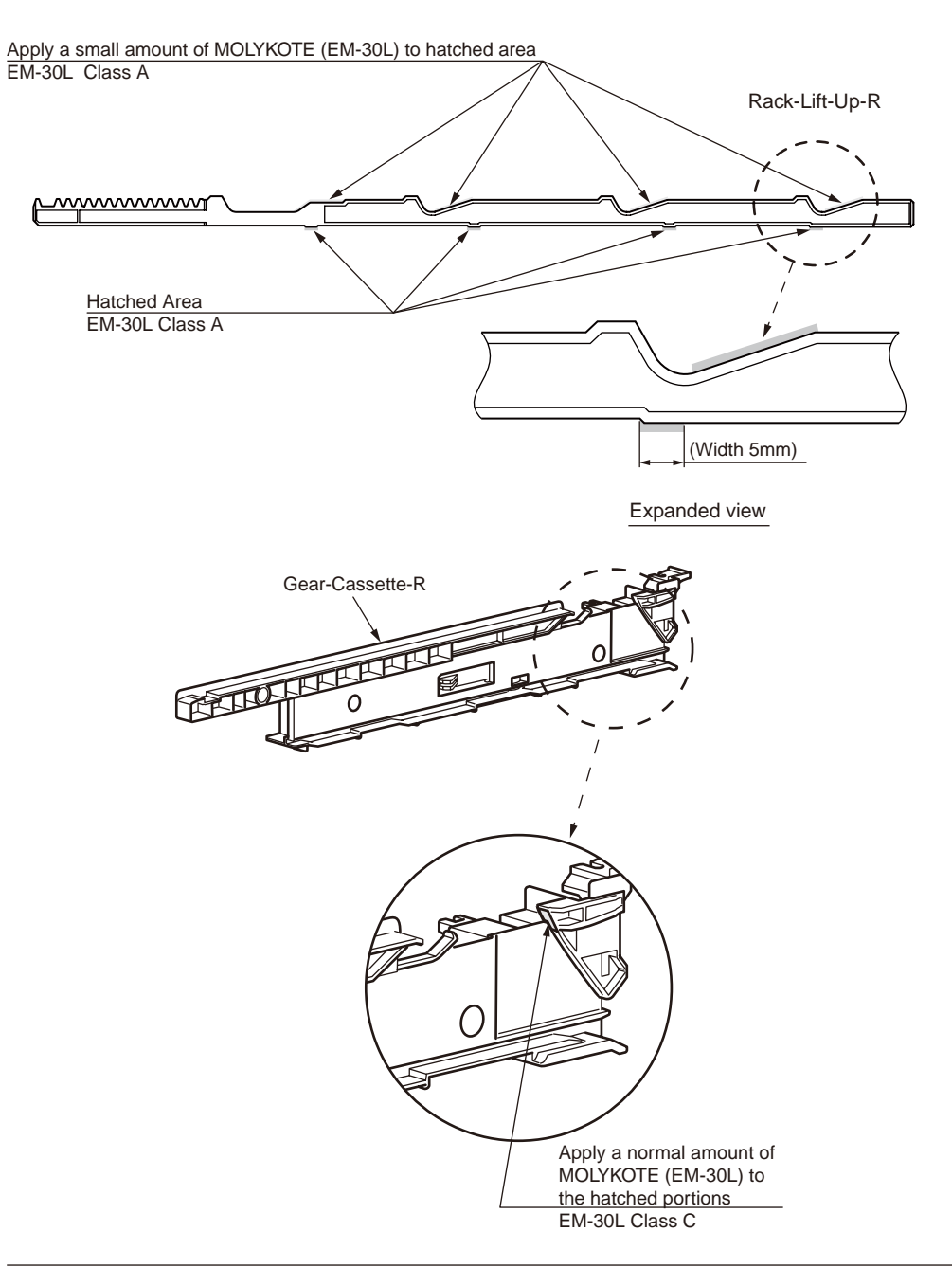

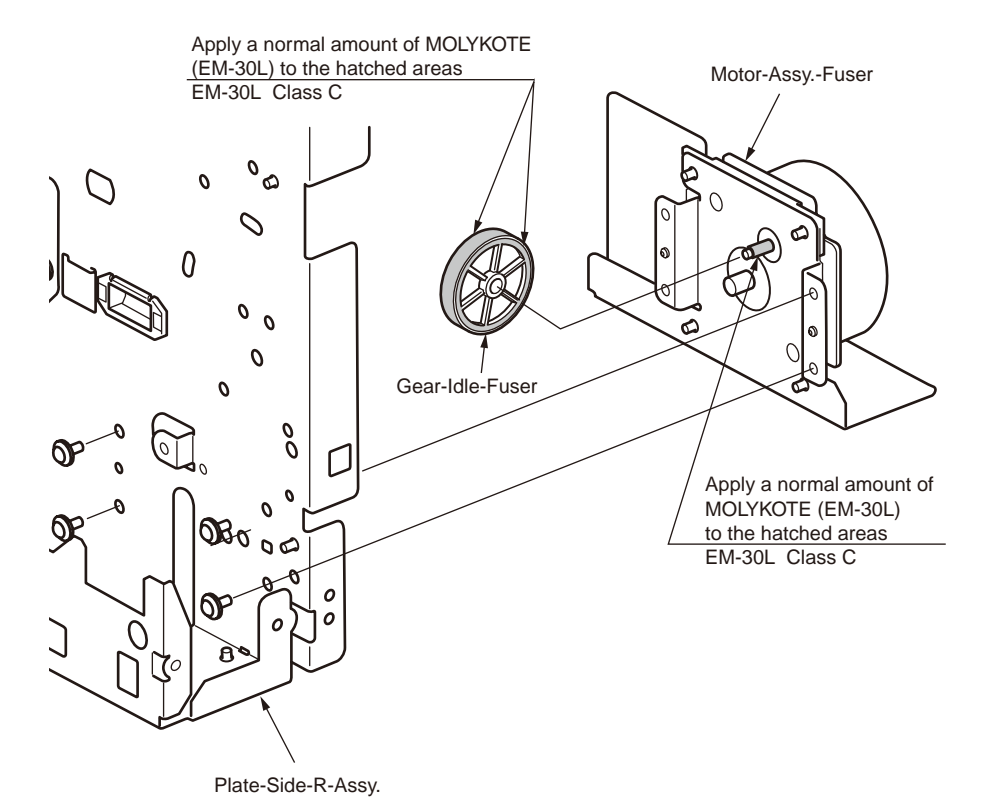

10-1 Plate-Side-L-Assy.

10-2 Plate-Side-L-Assy.

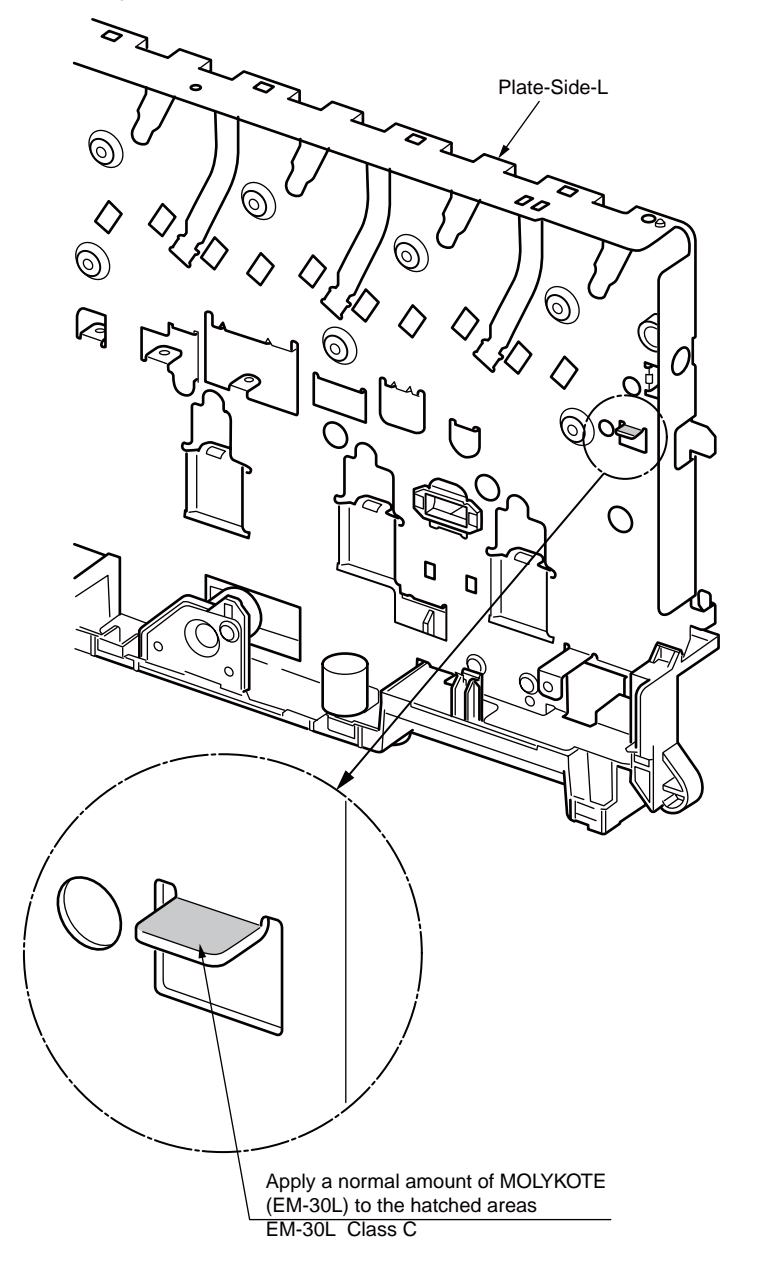

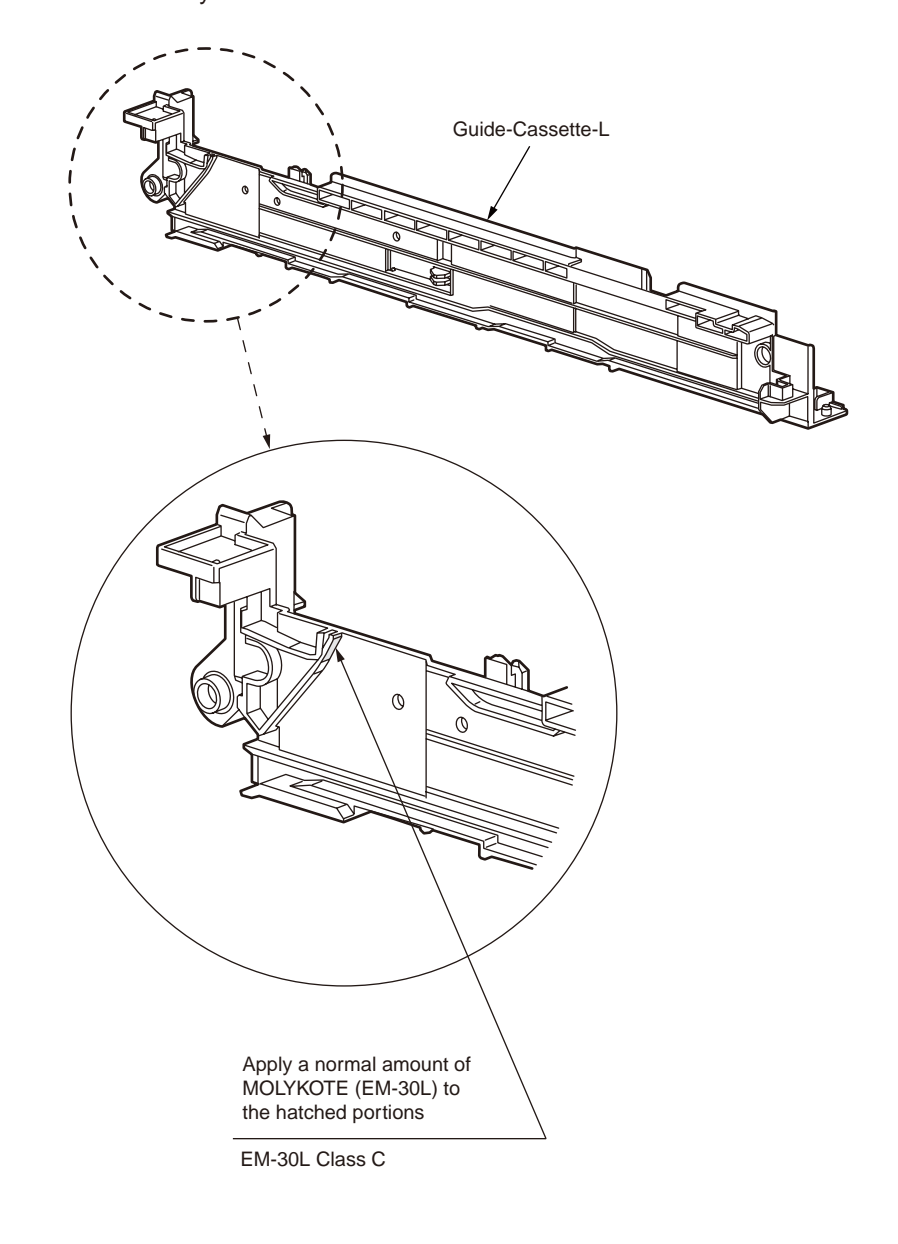

#### 10-3 Plate-Side-L-Assy

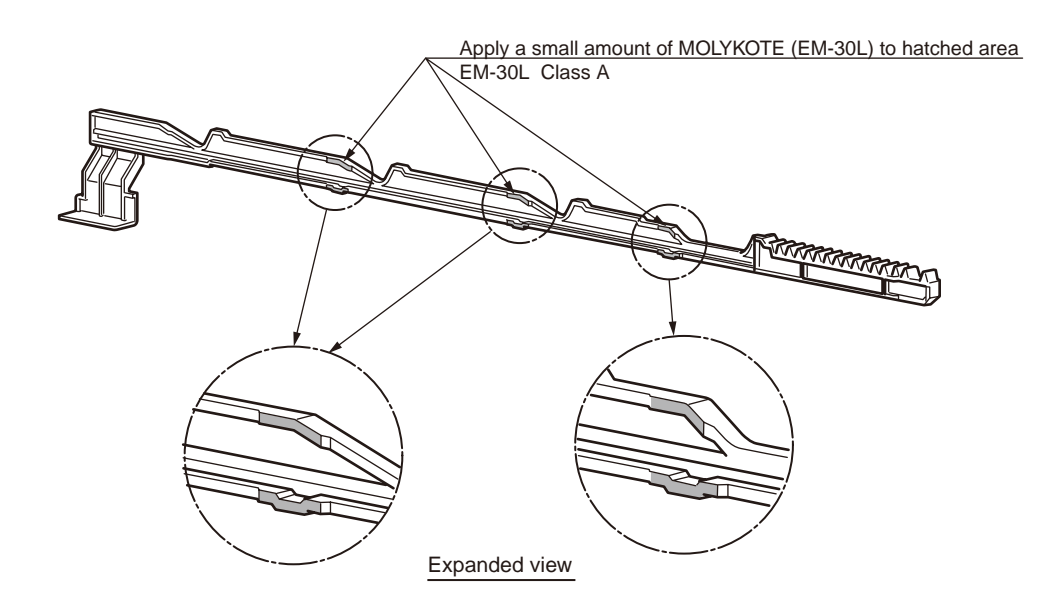

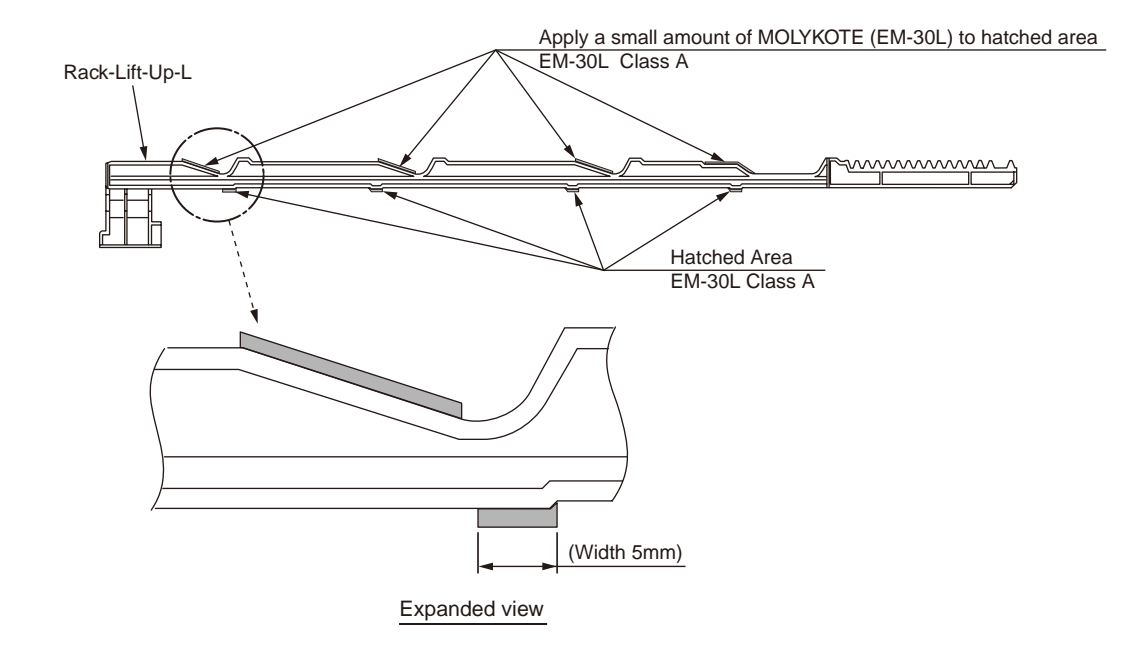

#### 11. Sensor-Regist-Assy.

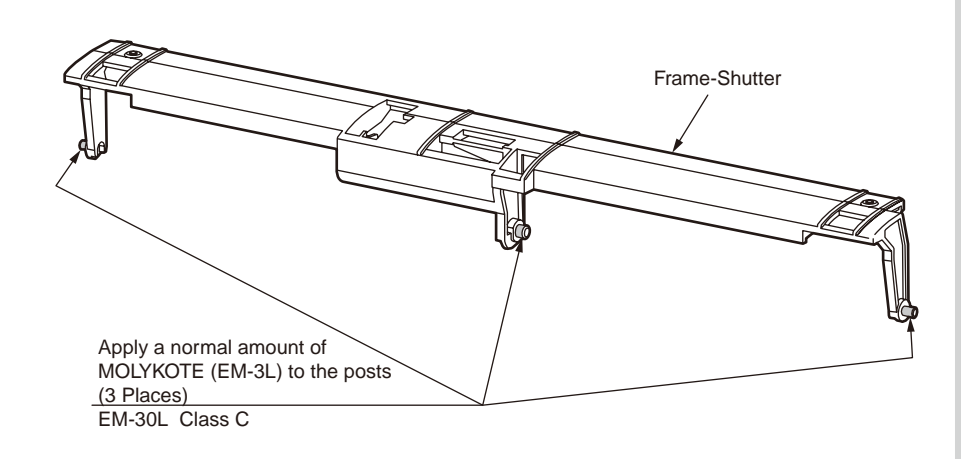

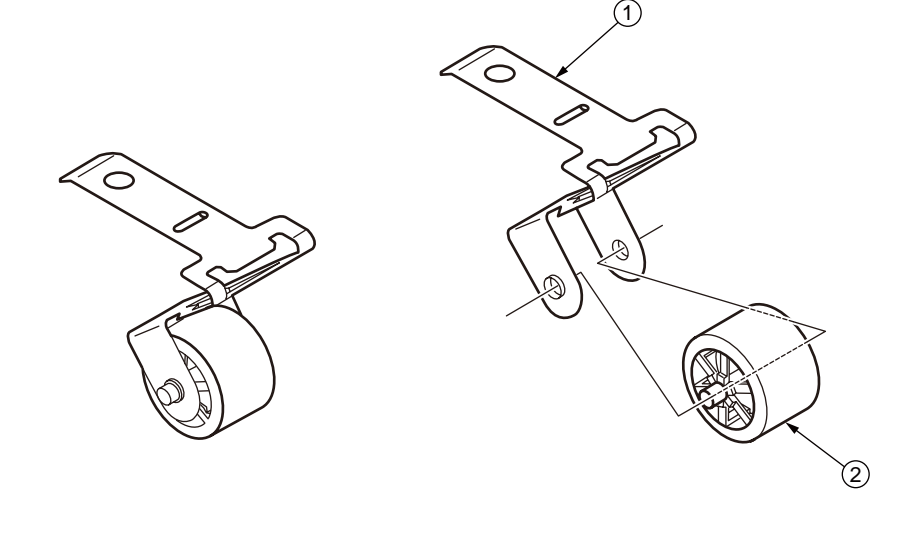

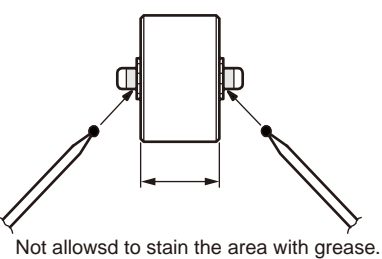

Method of amount of grease

13. Roller-Assy.-Idle(FD)

Before ① assemble at ②, apply small amount of MOLYKOTE (EM-30L) to the sliding portions (hatching portions) of ① and ②. (Class S)

12. Cassette-Assy.

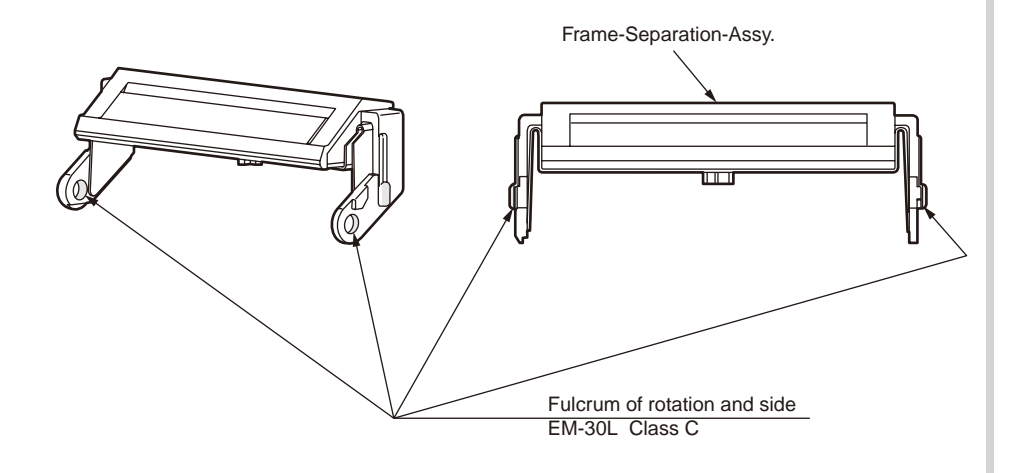

#### Oki Data CONFIDENTIAL

#### 14-1 Guide-Eject-EX-L\_Assy

14-2 Guide-Eject-EX-L\_Assy

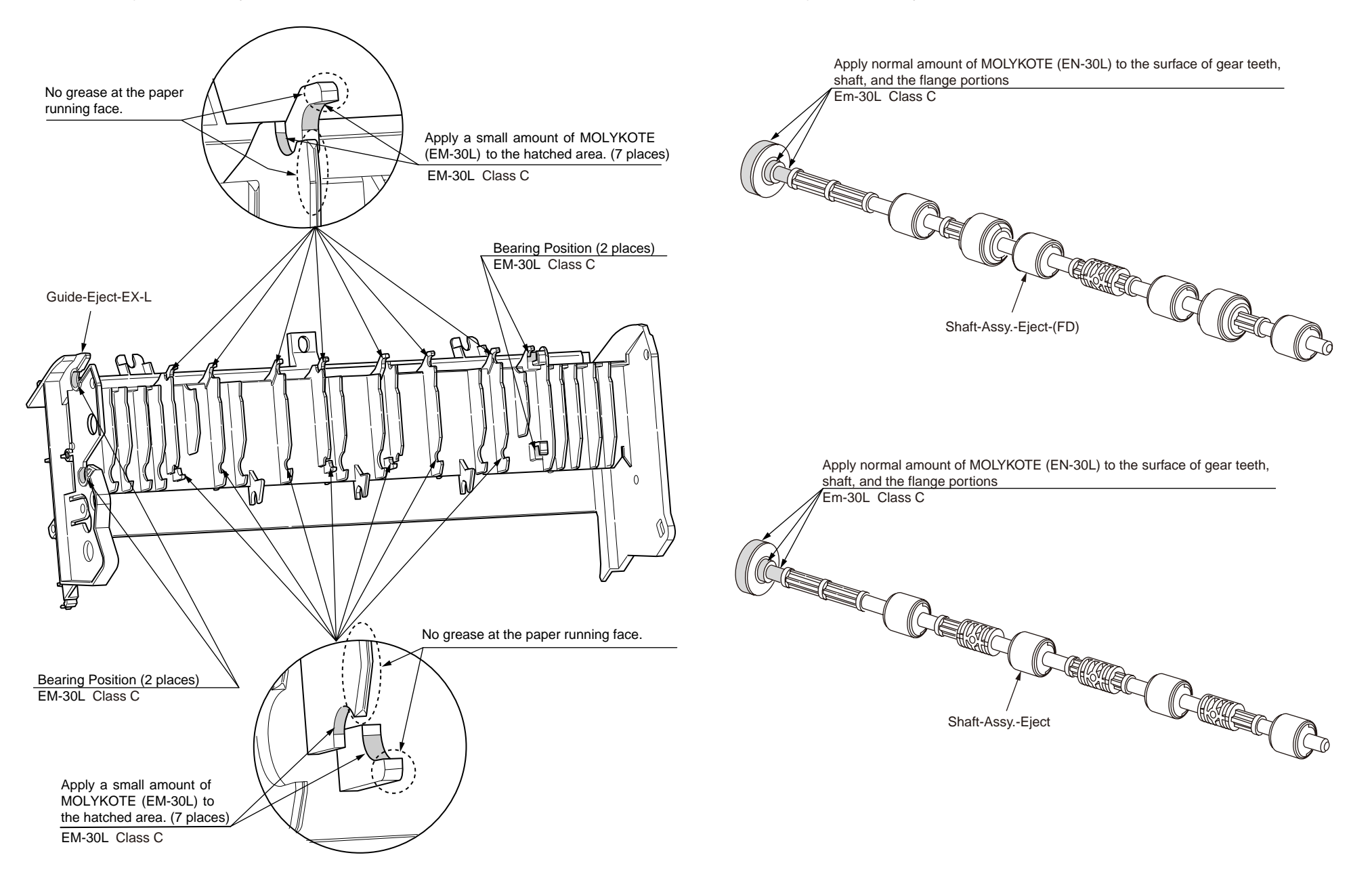

#### 14-3 Guide-Eject-EX-L\_Assy

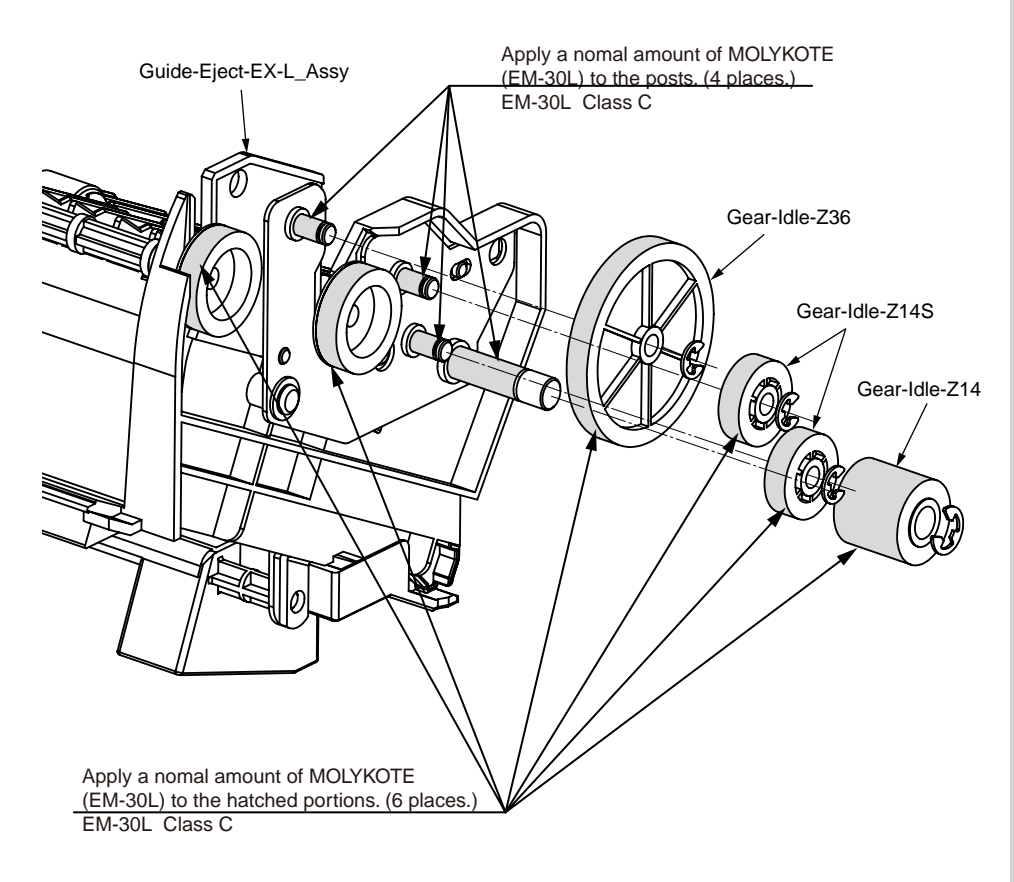

15. Cover-Assy-Top-MFP

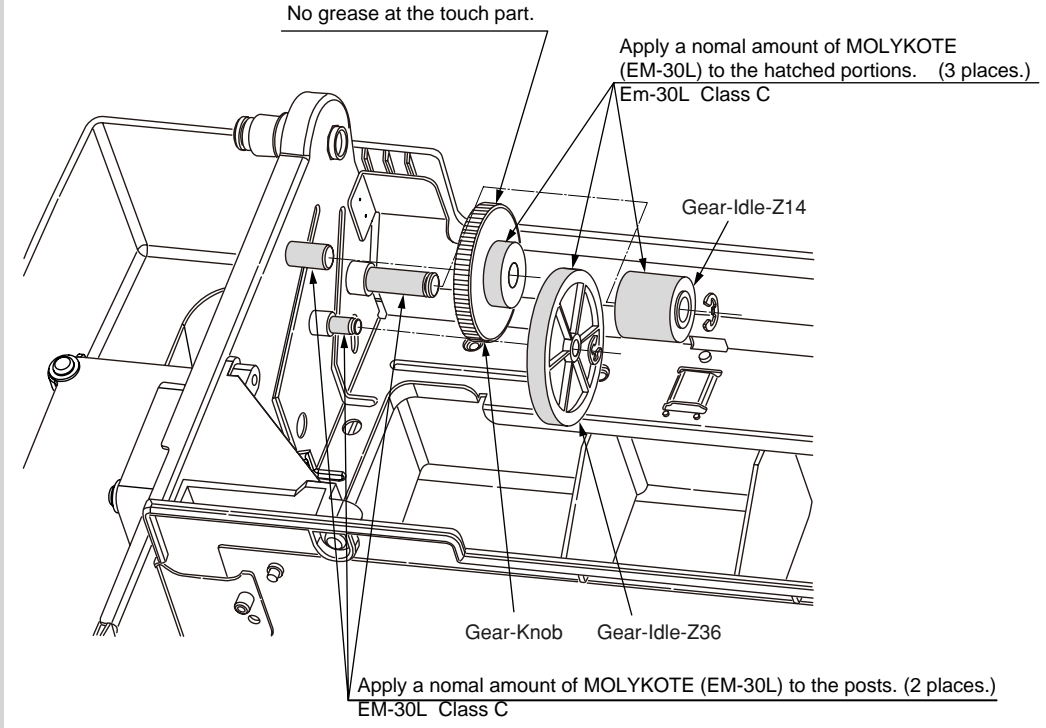

#### 16. Stay-Guide-L-Assy

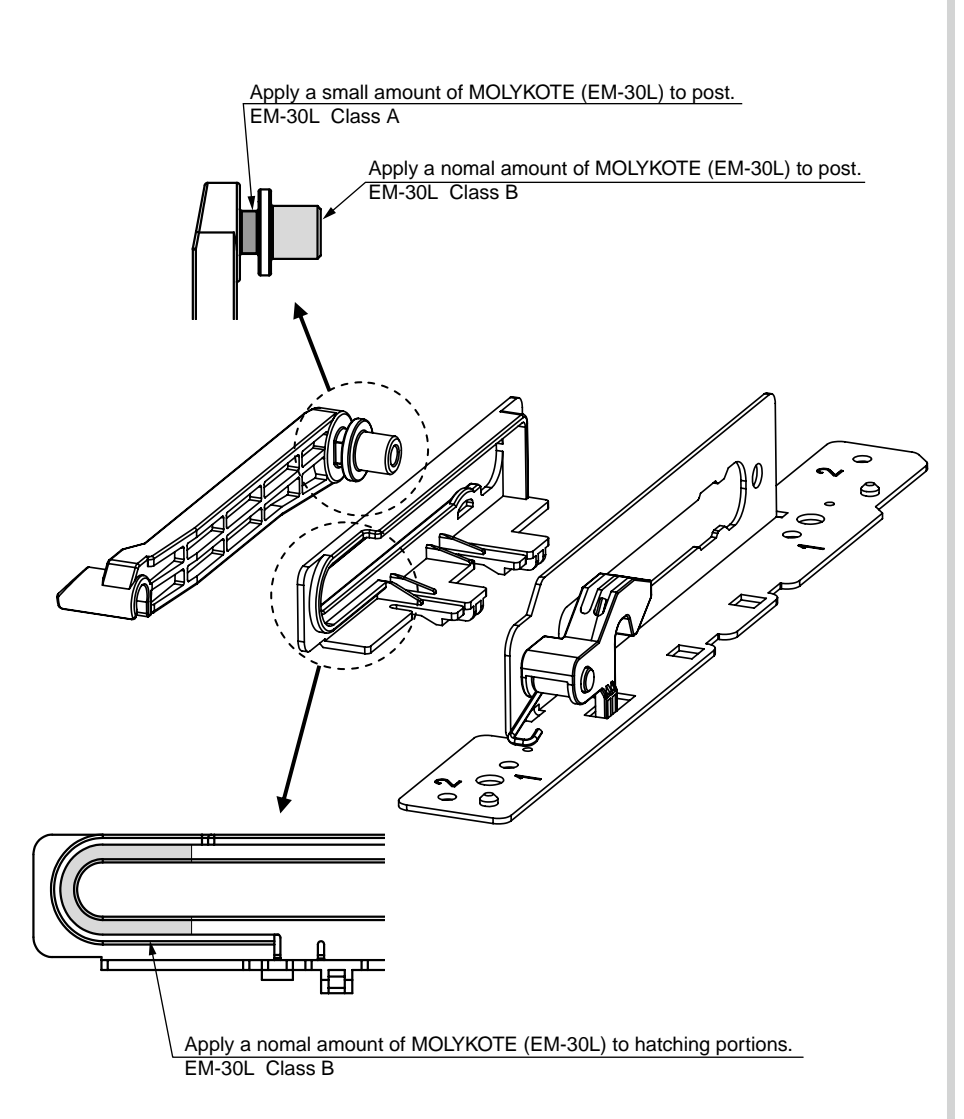

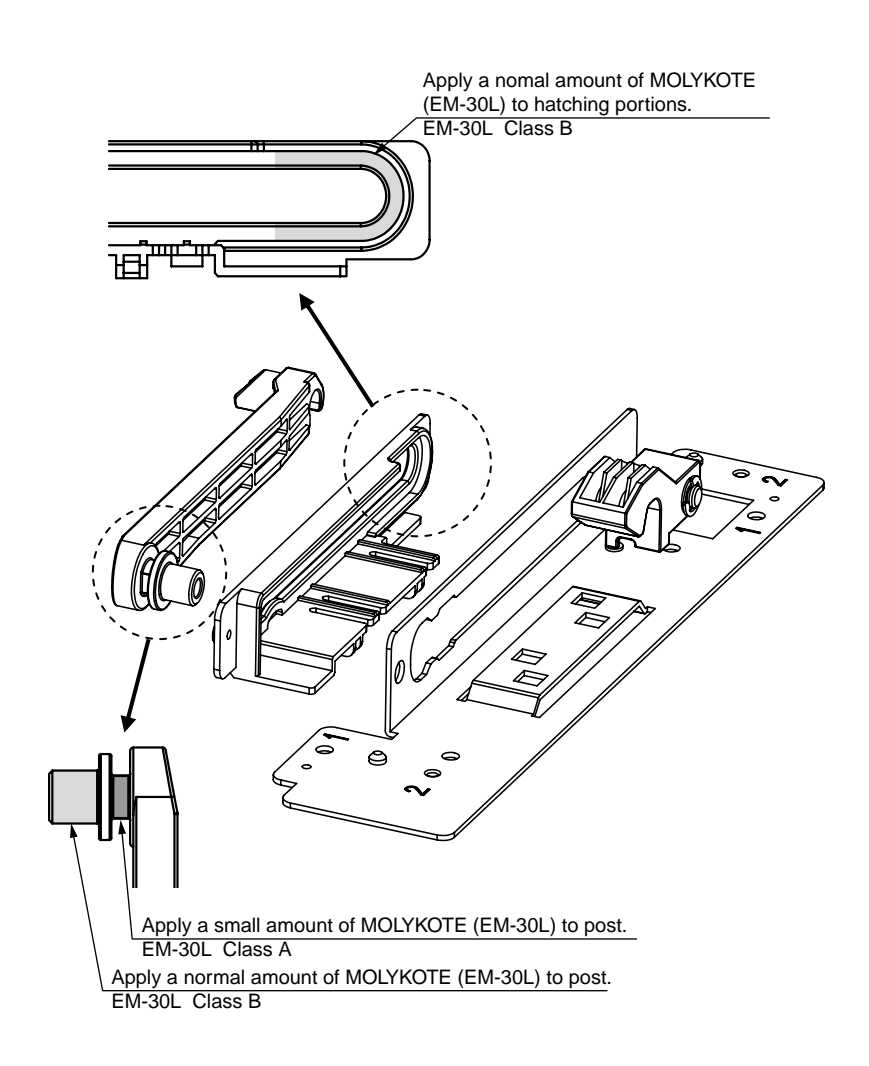

17. Stay-Guide-R-Assy

#### 18-1 Printer-Unit (PX736)

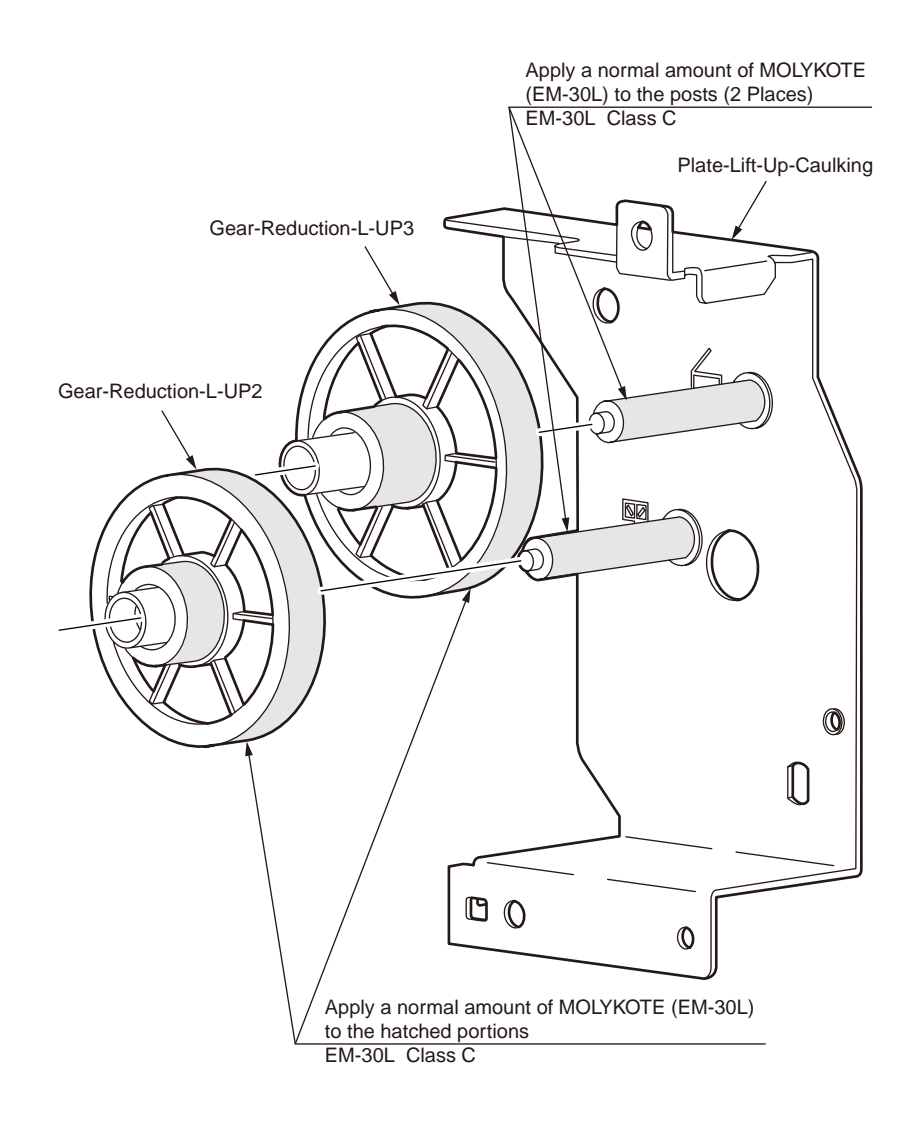

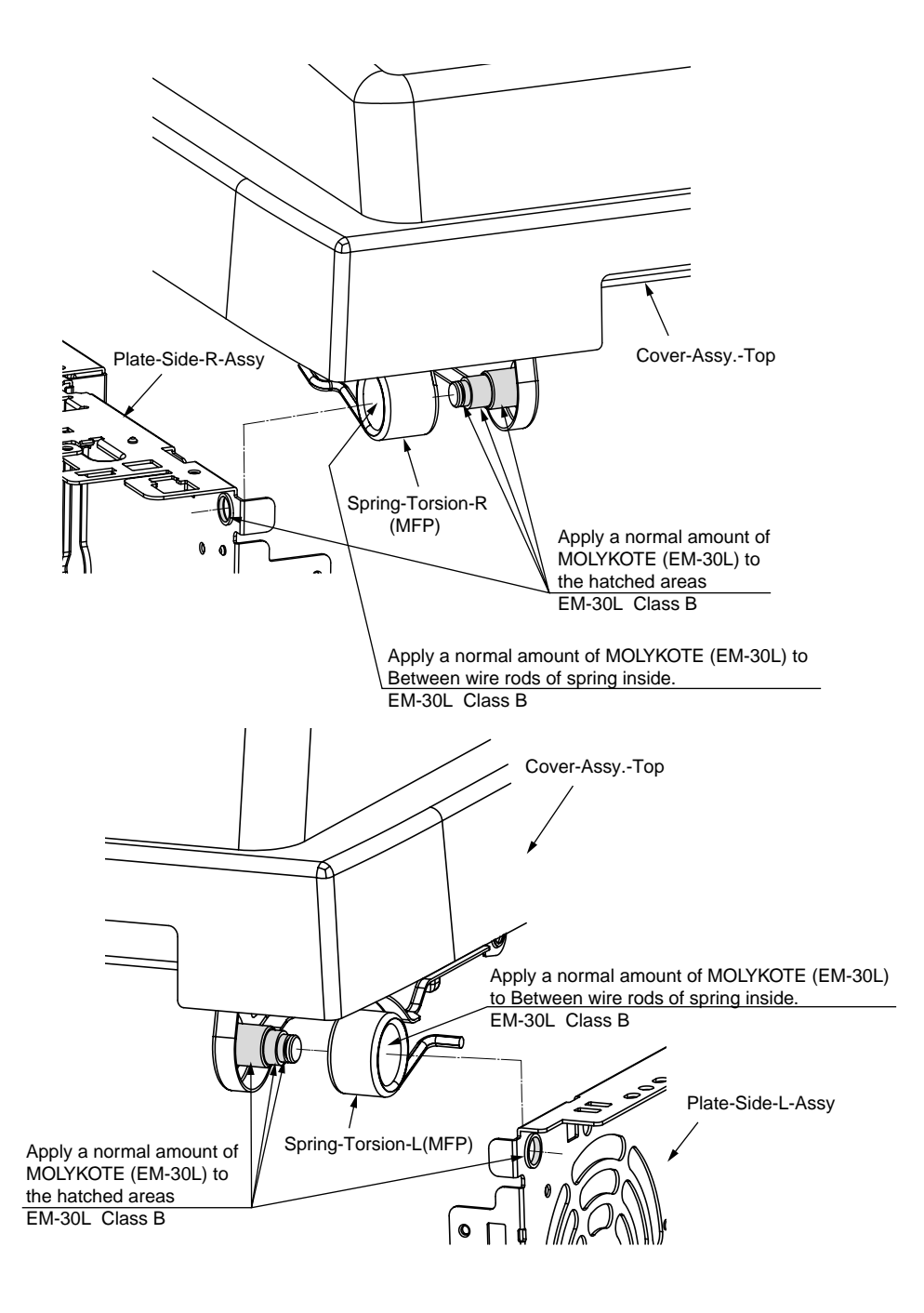

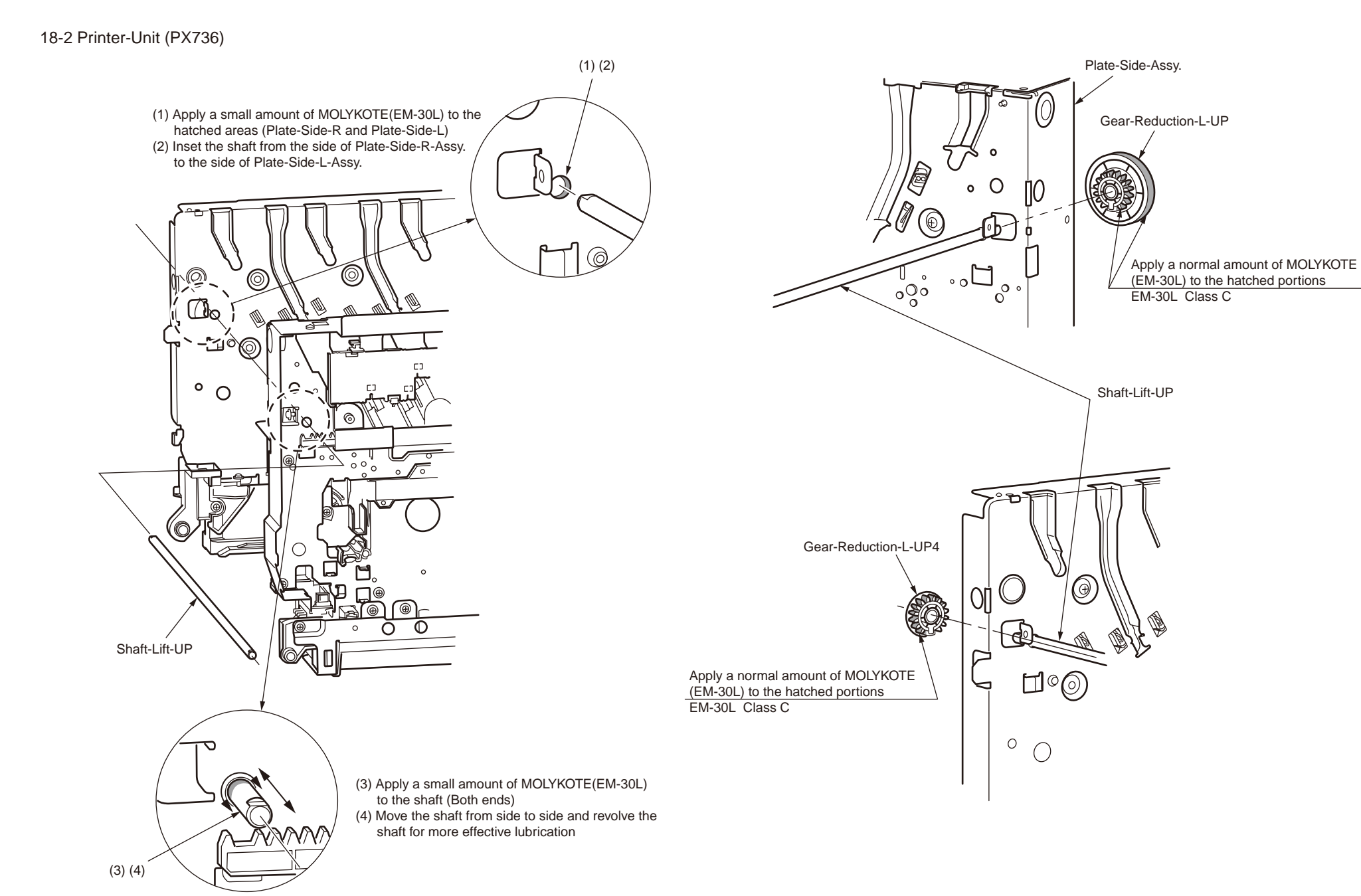

#### 18-3 Printer-Unit (PX736)

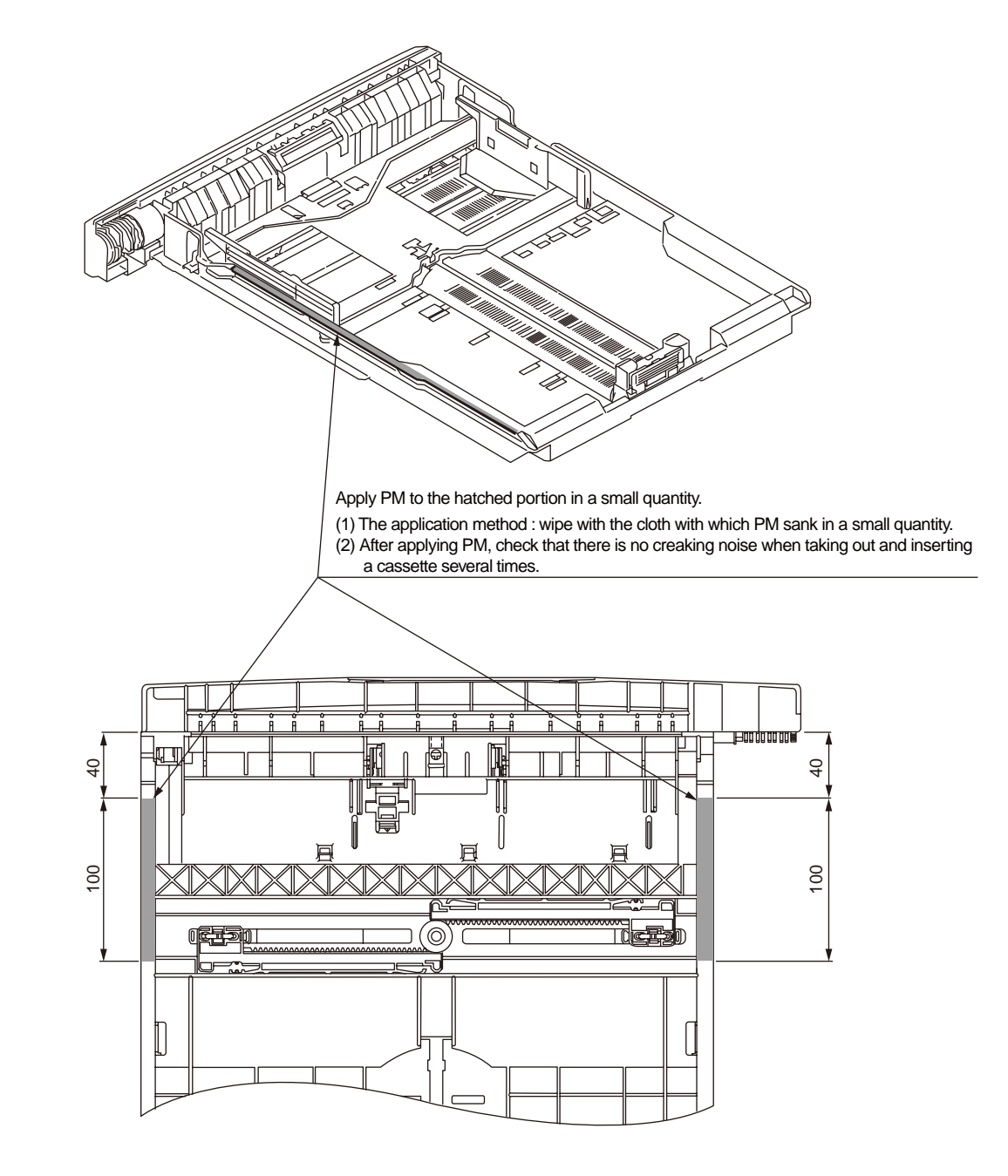

# 5. Maintenance Menu

Adjustment of the MFP can be performed by running the Maintenance Utilities and also by entering keys from the operator panel. The MFP provides the Maintenance Menu in addition to the ordinary menus. Select the appropriate menu that suits the adjustment objective.

| 5.1 Service function                        | 213 |
|---------------------------------------------|-----|
| 5.2 Service Maintenance menu                | 214 |
| 5.3 System maintenance                      | 215 |
| 5.4 Panel maintenance                       | 219 |
| 5.5 Copy maintenance                        |     |
| 5.6 Scanner maintenance                     |     |
| 5.7 Mirror carriage mode                    |     |
| 5.8 Fax maintenance                         | 227 |
| 5.9 T30 monitor print                       | 235 |
| 5.10 Printer maintenance                    | 236 |
| 5.11 Initialization                         | 254 |
| 5.12 Special startup                        |     |
| 5.13 Maintenance utilities                  |     |
| 5.14 Setup after part replacement           |     |
| 5.15 Scanner registration adjustment method |     |
| <b>e</b> .                                  |     |

## 5.1 Service function

The service function shall be used for the purpose of MFP maintenance by the experienced maintenance/service engineer, and is not opened of its specifications to general users. The respective items of the service function are contained in the service menu.

## 5.1.1 How enter the service menu

Enter the service menu by the following operation.

- 1. The password entry screen is displayed when the special operation of the hardware keys is operated while an MFP is running. The MFP enters the condition waiting for password entry.
- 2. When the password that is entered by maintenance/service engineer matches the specified password, the service menu is displayed.

#### 5.1.1.1 Special operation of the hardware keys

The operation procedure to display the password entry screen of the service menu is described as follows.

- 1. To display the "SETUP", press the [SETUP] key while an MFP is running.
- 2. Press the ten-keys in the order of  $[#] \rightarrow [1] \rightarrow [9] \rightarrow [3] \rightarrow [7]$ .
- 3. The password entry screen is displayed.

#### 5.1.1.2 Password entry screen

| Value                          | Default | Display condition |
|--------------------------------|---------|-------------------|
| Password within 6 to 12 digits | 000000  | None              |

Enter the password that is required to enter the service menu.

The password should be entered with the 6- to12-digit alphanumeric characters.

Password can be changed by the "Change Password" menu of the "System Maintenance" menu.

## 5.1.2 Operation required upon completion of the service menu operation

In order to complete operations of the service menu, the [Close] button that is displayed on the service menu top screen should be pressed. Transition to the normal operation by pressing the hardware keys such as RESET key is regarded as invalid.

If any change of setting that requires reboot of the MFP to reflect the changed setting is made and the [Close] button is pressed, an MFP enters the normal operating condition after the MFP reboots. Regarding the items that require reboot of MFP, refer to section 5.2.1.

| Cervice Maintenance             |   |         |
|---------------------------------|---|---------|
| ress [Close] to return to menu. | 7 | [Place] |
| System Maintenance              | 1 |         |
| Panel Maintenance               |   |         |
| Copy Maintenance                |   |         |
| Scan Maintenance                |   |         |
| Fax Maintenance                 |   |         |
| Printer Maintenance             |   |         |

When the [Close] button is pressed, the MFP enters the normal operating condition.

\* Transition to the standby screen by pressing the hardware keys such as RESET key is regarded as invalid.

## 5.2 Service Maintenance menu

## 5.2.1 Service Maintenance menu structure

#### Service Maintenance menu structure is shown below.

| 1st hierarchy         | 2nd hierarchy         | 3rd hierarchy | 4th<br>hierarchy | Reboot processing                     |
|-----------------------|-----------------------|---------------|------------------|---------------------------------------|
| System<br>Maintenance | OKIUSER               |               |                  | When the [Close] button<br>is pressed |
|                       | Format HDD            |               |                  | Reboot when executed                  |
|                       | Format Flash ROM      |               |                  | Reboot when executed                  |
|                       | Manu Reset            |               |                  | None                                  |
|                       | All Reset             |               |                  | Reboot when executed                  |
|                       | Test Print Menu       |               |                  | When the [Close] button<br>is pressed |
|                       | Change Password       | New Password  |                  | When the [Close] button               |
|                       |                       | Verify Passwd | ]                | is pressed                            |
| Panel                 | LED Test              |               |                  | None                                  |
| Maintenance           | LCD Test              |               |                  | None                                  |
|                       | OP Key Test           |               |                  | None                                  |
| Copy<br>Maintenance   | Color copy            |               |                  | When the [Close] button<br>is pressed |
| Scan                  | Retrieve Shading Data |               |                  | None                                  |
| Maintenance           | Clean RADF Roller     |               |                  | None                                  |
|                       | Adjust scan position  | FBS           | Side Reg.        | None                                  |
|                       |                       |               | Front Edge       | None                                  |
|                       |                       | ADF (Front)   | Side Reg.        | None                                  |
|                       |                       |               | Front Edge       | None                                  |
|                       |                       |               | Back Edge        | None                                  |
|                       |                       | ADF (Back)    | Side Reg.        | None                                  |
|                       |                       |               | Front Edge       | None                                  |
|                       |                       |               | Back Edge        | None                                  |

|                        | <u> </u>           |                                | 4.1       |                                    |
|------------------------|--------------------|--------------------------------|-----------|------------------------------------|
| 1st hierarchy          | 2nd hierarchy      | 3rd hierarchy                  | 4th       | Reboot processing                  |
| <b>F</b>               |                    |                                | nierarchy |                                    |
| Fax<br>Maintenance     | Country Code       |                                |           | is pressed                         |
|                        | ТХ                 | Echo support                   |           | None                               |
|                        |                    | Modem<br>transmission<br>speed |           | None                               |
|                        | RX                 | Echo support                   | 1         | None                               |
|                        |                    | Modem<br>transmission<br>speed |           | None                               |
|                        | Pulse Make Ratio   |                                |           | None                               |
|                        | MF(Tone) Duration  | ON period                      |           | None                               |
|                        |                    | OFF period                     |           | None                               |
|                        | Colling Timer      |                                |           | None                               |
|                        | Attenuator         |                                |           | None                               |
|                        | MF Attenuator      |                                |           | None                               |
|                        | Line Test          | Relay                          |           | None                               |
|                        |                    | Tonal                          |           | None                               |
|                        |                    | DTFM                           |           | None                               |
| Printer<br>Maintenance | Personality        | IBM 5577                       |           | When the [Close] button is pressed |
|                        |                    | IBM PPR III XL                 |           | When the [Close] button            |
|                        |                    | EPSON FX                       |           | When the [Close] button is pressed |
|                        |                    | HP-GL/2                        |           | When the [Close] button is pressed |
|                        | Peak Power Control |                                |           | When the [Close] button is pressed |
|                        | Engine Diag Mode   |                                |           |                                    |

Supplementary description on "Reboot processing"

| When the [Close] button is | Reboot starts automatically when the [Close] button is     |
|----------------------------|------------------------------------------------------------|
| pressed                    | press on the top screen of the service menu.               |
| Reboot when executed       | Reboot starts automatically when the function is executed. |
| None                       | Reboot is not executed and the screen moves into the       |
|                            | normal operating condition when the [Close] button is      |
|                            | pressed on the top screen of the service menu.             |

## 5.3 System maintenance

### 5.3.1 OKIUSER

| Value  | Default | Display condition |
|--------|---------|-------------------|
| ODA    | ODA:ODA | None              |
| OEL    | OEL:OEL |                   |
| APS    |         |                   |
| JP1    |         |                   |
| JPOEM1 |         |                   |
| OEMA   |         |                   |
| OEML   |         |                   |
| OEMM1  |         |                   |
| OEMM2  |         |                   |
| ОЕММЗ  |         |                   |

#### Destination of the MC860 is set.

Destinations are shown below.

- ✓ ODA: destinations outside Japan of ODC version with Letter default
- $\checkmark$  OEL: Overseas destinations outside Japan of ODC version with A4 default
- ✓ APS: Asia and Oceania destinations of ODC version
- ✓ JP1: Japan domestic destination of ODC version
- ✓ JPOEM1: Japan destination of OEM
- ✓ OEMA: Overseas destinations outside Japan of OEM with A4 default
- $\checkmark$  OEML: Overseas destinations outside Japan of OEM with Letter default
- ✓ OEMM1: Japan destination of MML version
- $\checkmark$  OEMM2: Overseas destinations outside Japan of MML version with Letter default
- ✓ OEMM3: Overseas destinations outside Japan of MML version with A4 default

When the screen exits the service menu after this setting is changed, the MC860 reboots automatically.

## 5.3.2 Format HDD

| Value | Default | Display condition              |
|-------|---------|--------------------------------|
| None  | None    | This menu is displayed when    |
|       |         | the menus are selected in      |
|       |         | the order of [Admin Setup]     |
|       |         | – [Management] – [Storage      |
|       |         | Maint Setup] – [Initial Lock], |
|       |         | and [Enable] is set.           |

#### Initializes the HDD.

When [Format. HDD] is selected, the following confirmation screen is displayed. When [Yes] is selected, the screen exits the menu and initialization of the HDD starts.

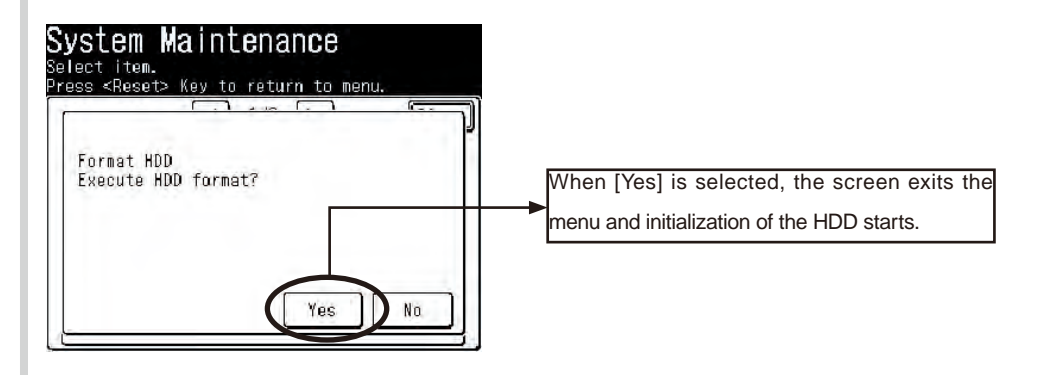

For details of the HDD initialization, refer to item 5.11.

## 5.3.3 Format Flash ROM

| Value | Default | Display condition |
|-------|---------|-------------------|
| None  | None    | None              |

#### Initializes the Flash ROM.

When [Format Flash ROM] is selected, the following confirmation screen is displayed. When [Yes] is selected, the screen exits the menu and initialization of the resident mounted (on-board) Flash device starts.

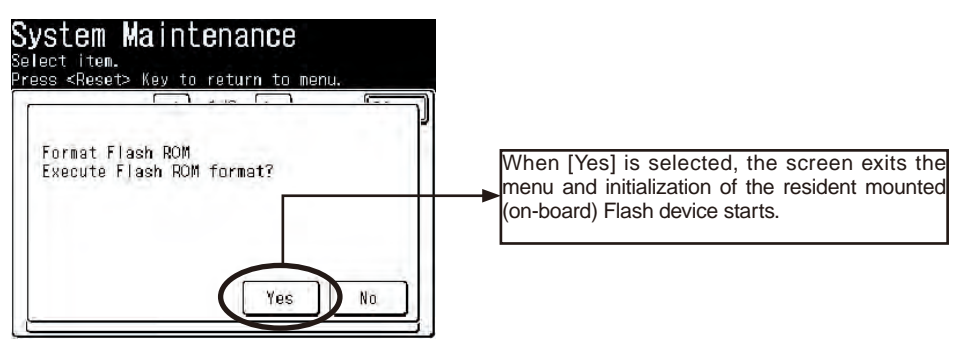

For details of the Flash ROM initialization, refer to item 5.11.

## 5.3.4 Menu Reset(Administrator password reset)

| Value | Default | Display condition |
|-------|---------|-------------------|
| None  | None    | None              |

Returns the administrator password to the factory shipment setting (factory default) value. When [Menu reset] is selected, the following confirmation screen is displayed. When [Yes] is selected, the administrator password is reset to the factory shipment setting (factory default) value.

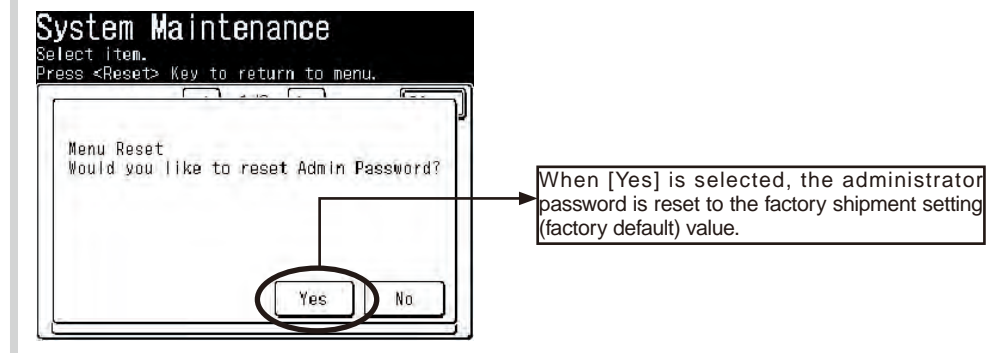

For details of the administrator password reset, refer to item 5.11.
## 5.3.5 All Reset

| Value | Default | Display condition |
|-------|---------|-------------------|
| None  | None    | None              |

Returns the contents of the EEPROM, FLASH ROM and HDD to the factory shipment setting (factory default) value.

When [All Reset] is selected, the following confirmation screen is displayed. When [Yes] is selected, the screen exits the menu, and contents of the EEPROM, FLASH ROM and HDD are reset to the factory shipment setting (factory default) value.

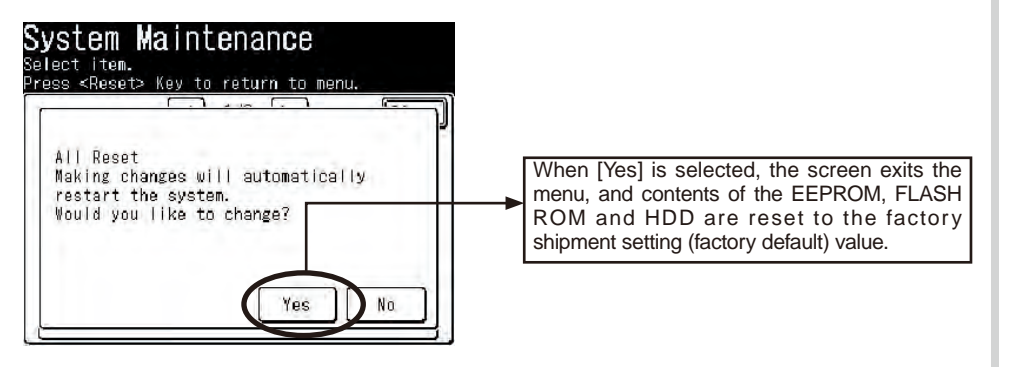

For details of the reset to the factory shipment setting, refer to item 5.11.

# 5.3.6 Test Print Menu

| Value   | Default | Display condition |
|---------|---------|-------------------|
| Disable | Disable | None              |
| Enable  |         |                   |

Selects to display or not to display the menu [REPORT] – [PRINT] – [ID Check Pattarn] item, and [Engine Status] item.

When [Disable] is selected in this setting, the [ID Check Pattarn] and [Engine Status] items are not displayed all the time.

When the screen exits the service menu after this setting is changed, the MC860 reboots automatically.

## 5.3.7 Change Password

| Value                   | Default | Display condition |
|-------------------------|---------|-------------------|
| Password within 6 to 12 | None    | None              |
| digits                  |         |                   |

Enter the password that is required when entering the service menu.

The password should be entered with the 6- to12-digit alphanumeric characters.

When a new password is entered (i.e., when the [Enter] button is pressed after a new password is entered), the screen is changed to the password entry confirmation screen automatically.

The new password is not registered until the new password that is entered first matches exactly the password that is entered on the password entry confirmation screen.

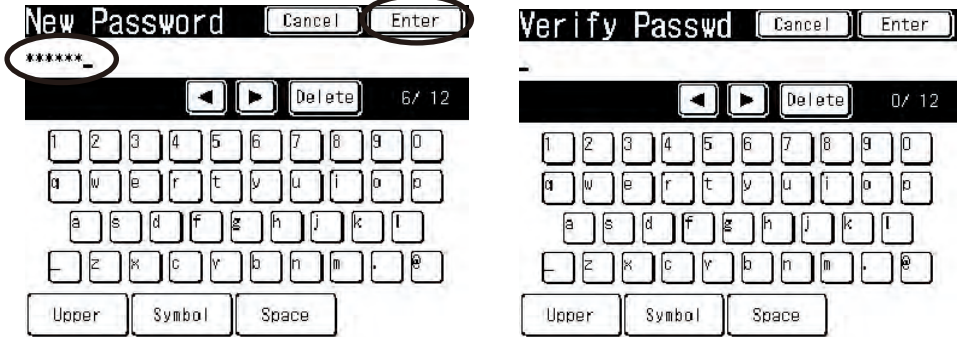

| 100   | 6      |       |      |       |
|-------|--------|-------|------|-------|
|       |        | De    | lete | 0/ 12 |
|       | 345    | 67    |      |       |
|       | ert    | 100   |      |       |
| as    |        | s h   | JK   |       |
| E     | ×CV    |       |      |       |
| Upper | Symbol | Space |      |       |

New password entry screen

Password entry confirmation screen

When the screen exits the service menu after this setting is changed, the MC860 reboots automatically.

# 5.4 Panel maintenance

# 5.4.1 LED test

All LED lamps are illuminated to check if any lamp is burned out or not. Every time when the [SETUP] key is pressed, all LED lamps are turned ON and OFF.

## 5.4.1.1 Operating procedure

LED lamp = OFF

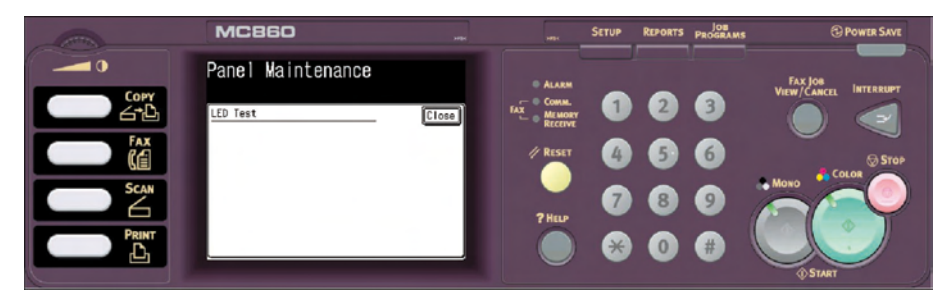

Green LED lamp = ON

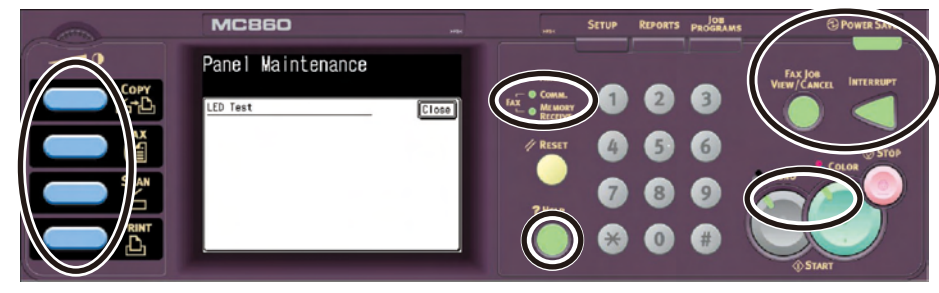

#### Red LED lamp = ON

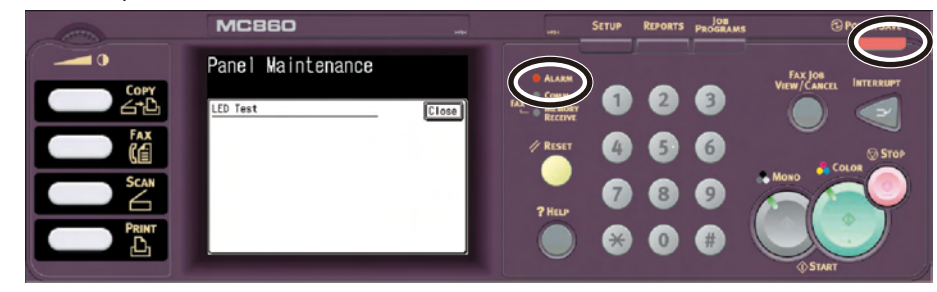

#### All LED lamps = ON

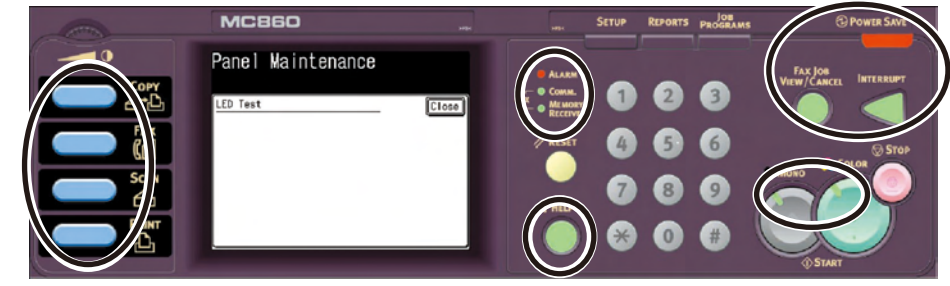

When the [Close] button is pressed, the screen returns to the panel maintenance menu.

# 5.4.2 LCD test

Displays the test pattern on the LCD in order to check if there is dead pixel on the LCD.

## 5.4.2.1 Operating procedure

The following three kinds of test pattern can be displayed. To select the test patterns, press the [SETUP] key.

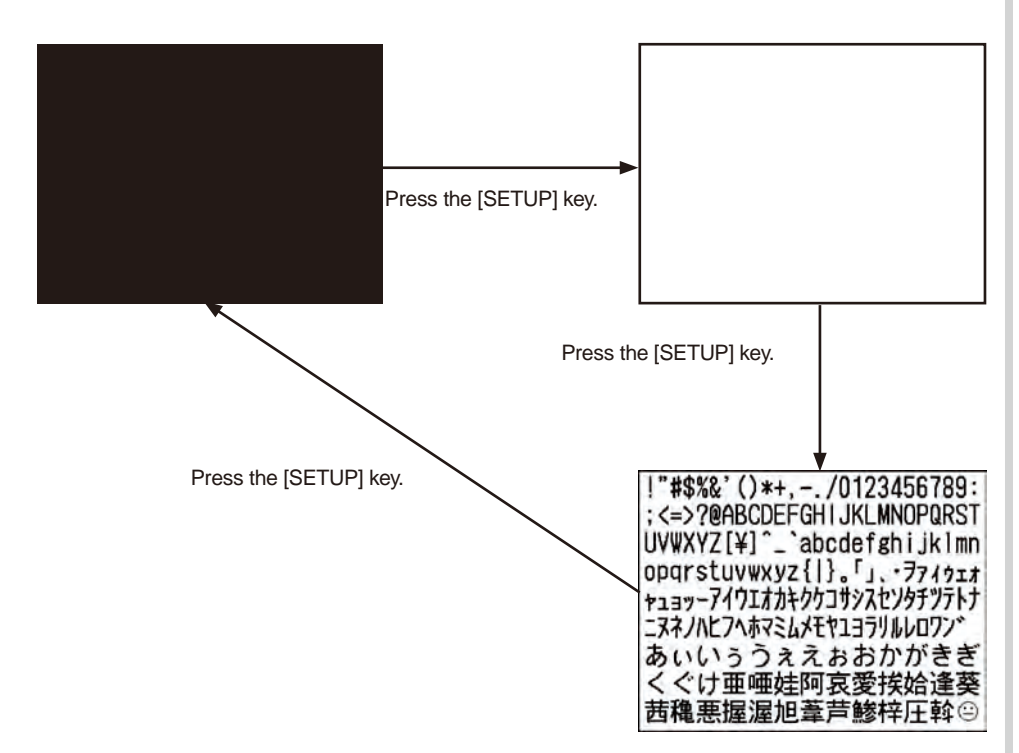

To exit the LCD test, press the [Reset] key to return to the panel maintenance screen.

# 5.4.3 Control panel key test

Checks if the MFP responds normally when the hardware key and the software key on the control panel is pressed, by observing the LCD screen if the pressed key is displayed or not on the LCD screen.

This test aims at checking of all keys. Therefore, all keys should be pressed in the specified order in order to check that all keys have been pressed.

## 5.4.3.1 Operating procedure

When this test is selected, the panel key test screen is displayed as shown below. Press all of the keys in the specified order as shown in the picture below.

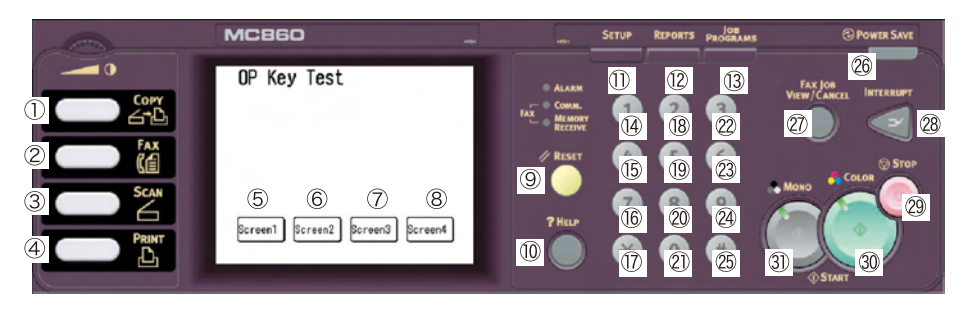

#### Oki Data CONFIDENTIAL

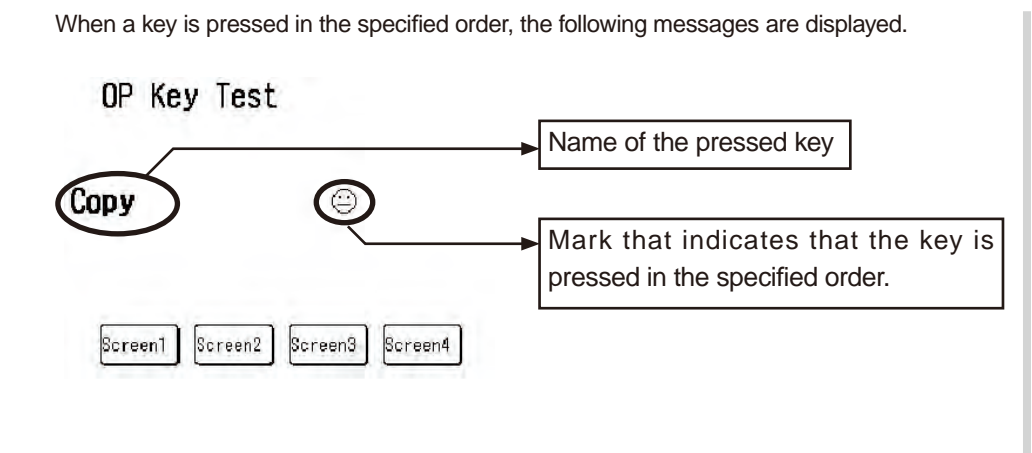

When a key is pressed in a wrong order, the following messages are displayed.

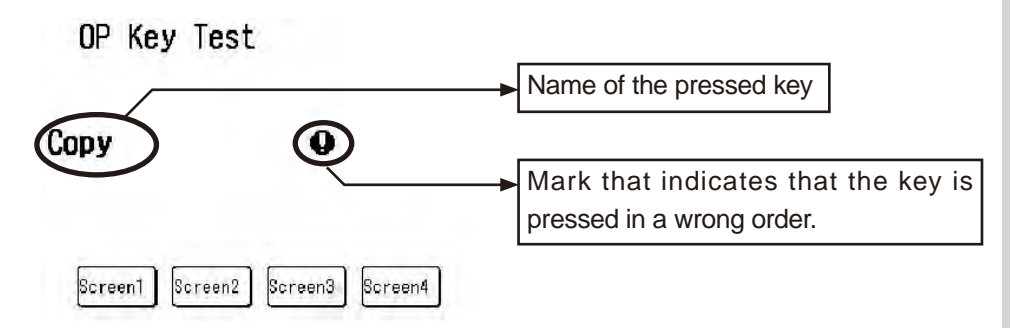

To exit the control panel key test, press the [Stop] key to display "Stop" on the panel and press the [Stop] key again to return to the maintenance menu.

# 5.5 Copy maintenance

# 5.5.1 Color copy

| Value   | Default | Display condition |
|---------|---------|-------------------|
| Enable  | Enable  | None              |
| Disable |         |                   |

Every time when the [COLOR START] key is pressed during copy operation, Enable and Disable are switched. When [Disable] is selected in this setting, LED of the [COLOR START] key is turned OFF, pressing of the [COLOR START] key in the copy mode is ignored and the reject sound is issued.

When the screen exits the service menu after this setting is changed, the MFP reboots automatically.

# 5.6 Scanner maintenance

# 5.6.1 Shading data loading

Shading data of FBS and that of RADF (both-side copy model only) are loaded. This item should be executed whenever any of the following item is performed.

- $\checkmark$  When the scanner lamp is replaced \*
- ✓ When the mirror carriage adjustment is performed \*
- $\checkmark$  When the scanner Main PCB is replaced
- \* This is TBD as the OKI data maintenance item.

## 5.6.2 Operating procedure

When this item is selected, the following screen is displayed.

| Retrieve S | nading Data | Close |
|------------|-------------|-------|
|            |             |       |
|            | Start       |       |

Confirm that the RADF unit is closed. Then press the [Start] button.

| Fetrieve : | Shading Data | 010 |
|------------|--------------|-----|
|            | Please Jait  |     |
|            |              |     |

# 5.6.3 Scanning roller cleaning

## 5.6.3.1 Operating procedure

When this item is selected, the following screen is displayed.

| ller |      |      |
|------|------|------|
| 1101 |      |      |
|      | ller | ller |

# 5.6.4 Scan position adjustment

### 5.6.4.1 Side registration adjustment

The separate setting items are prepared for FBS, ADF (front side) and ADF (back side) independently.

Setting for FBS

| Value                                       | Default           | Reference value | Display condition |
|---------------------------------------------|-------------------|-----------------|-------------------|
| +25 ~ 0 ~ -25<br>(+5.29mm ~ 0 ~<br>-5.29mm) | -10<br>(-2.117mm) | ±1.2mm          | None              |

Perform adjustment so that the scan start position in the horizontal scanning direction during FBS scanning stays within the reference value.

Adjustment in increment of 1 item (5/600 dpi = 0.2117 mm) is possible in this setting.

When a value is added in the negative (-) direction, the scan image on a PC moves to the right. When a value is added in the positive (+) direction, the scan image on a PC moves to the left.

Setting for ADF (front side)

| Value                    | Default     | Reference value | Display condition |
|--------------------------|-------------|-----------------|-------------------|
| +25 $\sim$ 0 $\sim$ -25  | +1          | ±1.8mm          | None              |
| (+5.29mm $\sim$ 0 $\sim$ | (+0.2117mm) |                 |                   |
| -5.29mm)                 |             |                 |                   |

Perform adjustment so that the scan start position in the horizontal scanning direction during ADF front side scanning stays within the reference value.

Adjustment in increment of 1 item (5/600 dpi = 0.2117 mm) is possible in this setting.

When a value is added in the negative (-) direction, the scan image on a PC moves to the left. When a value is added in the positive (+) direction, the scan image on a PC moves to the right. Setting for ADF (rear side)

| Value                                       | Default            | Reference value | Display condition |
|---------------------------------------------|--------------------|-----------------|-------------------|
| +25 ~ 0 ~ -25<br>(+5.29mm ~ 0 ~<br>-5.29mm) | +18<br>(+3.8106mm) | ±2.3mm          | None              |

Perform adjustment so that the scan start position in the horizontal scanning direction during ADF rear side scanning stays within the reference value.

Adjustment in increment of 1 item (5/600 dpi = 0.2117 mm) is possible in this setting. When a value is added in the negative (-) direction, the scan image on a PC moves to the left. When a value is added in the positive (+) direction, the scan image on a PC moves to the right.

## 5.6.4.2 Top end position adjustment

The separate setting items are prepared for FBS, ADF (front side) and ADF (back side) independently.

#### Setting for FBS

| Value                                       | Default           | Reference value | Display condition |
|---------------------------------------------|-------------------|-----------------|-------------------|
| +31 ~ 0 ~ -31<br>(+4.36mm ~ 0 ~<br>-4.36mm) | +8<br>(+1.1264mm) | ±1.2mm          | None              |

Perform adjustment so that the scan start position in the vertical scanning direction during FBS scanning stays within the reference value.

If shade is scanned at the top end of a document, make adjustment in the positive direction. If deficiency occurs at the top end of a document, make adjustment in the negative direction.

Adjustment in increment of 1 item (0.1408 mm) is possible in this setting.

When a value is added in the negative (-) direction, the scan image on a PC moves down. When a value is added in the positive (+) direction, the scan image on a PC moves up.

Setting for ADF (front side)

| Value                    | Default     | Reference value | Display condition |
|--------------------------|-------------|-----------------|-------------------|
| $+127 \sim 0 \sim -127$  | +11         | ±1.8mm          | None              |
| (+7.86mm $\sim$ 0 $\sim$ | (+0.6809mm) |                 |                   |
| -7.86mm)                 |             |                 |                   |

Perform adjustment so that the scan start position in the vertical scanning direction during ADF front side scanning stays within the reference value.

If shade is scanned at the top end of a document, make adjustment in the positive direction. If deficiency occurs at the top end of a document, make adjustment in the negative direction.

Adjustment in increment of 1 item (0.0619 mm) is possible in this setting. When a value is added in the negative (-) direction, the scan image on a PC moves down.

When a value is added in the positive (+) direction, the scan image on a PC moves up.

Setting for ADF (back side)

| Value                     | Default     | Reference value | Display condition |
|---------------------------|-------------|-----------------|-------------------|
| +127 $\sim$ 0 $\sim$ -127 | +11         | ±2.3mm          | None              |
| (+7.86mm $\sim$ 0 $\sim$  | (+0.6809mm) |                 |                   |
| -7.86mm)                  |             |                 |                   |

Perform adjustment so that the scan start position in the vertical scanning direction during ADF rear side scanning stays within the reference value.

If shade is scanned at the top end of a document, make adjustment in the positive direction. If deficiency occurs at the top end of a document, make adjustment in the negative direction.

Adjustment in increment of 1 item (0.0619 mm) is possible in this setting.

When a value is added in the negative (-) direction, the scan image on a PC moves down. When a value is added in the positive (+) direction, the scan image on a PC moves up.

## 5.6.4.3 Back end position adjustment

The separate setting items are prepared for FBS, ADF (front side) and ADF (rear side) independently.

< Precaution >

The rear end position adjustment should be executed after the top end position adjustment is completed.

In addition, scanning is stopped before the rear end is reached if amount of the specified scanning lines are scanned in the copy mode and scan mode even though the rear end position adjustment is performed.

Setting for ADF (front side)

| Value                     | Default     | Reference value | Display condition |
|---------------------------|-------------|-----------------|-------------------|
| +127 $\sim$ 0 $\sim$ -127 | -43         | ±1.8mm          | None              |
| (+7.86mm $\sim$ 0 $\sim$  | (-2.6617mm) |                 |                   |
| 7.86mm)                   |             |                 |                   |

Perform adjustment so that the rear end scan position in the vertical scanning direction during ADF front side scanning stays within the reference value.

If shade at the rear end of document is scanned, perform adjustment in the negative (-) direction. If deficiency occurs at the rear end of a document, make adjustment in the negative direction.

Adjustment in increment of 1 item (0.0619 mm) is possible in this setting. However, adjustment should be performed in increment of 16 items (1 mm) as a guide line due to document running at an angle.

Setting for ADF (back side)

| Value                                        | Default            | Reference value | Display condition |
|----------------------------------------------|--------------------|-----------------|-------------------|
| +127 ~ 0 ~ -127<br>(+7.86mm ~ 0 ~<br>7.86mm) | -43<br>(-2.6617mm) | ±2.3mm          | None              |

Perform adjustment so that the rear end scan position in the vertical scanning direction during ADF rear side scanning stays within the reference value.

If shade at the rear end of document is scanned, perform adjustment in the negative (-) direction. If deficiency occurs at the rear end of a document, make adjustment in the negative direction.

Adjustment in increment of 1 item (0.0619 mm) is possible in this setting. However, adjustment should be performed in increment of 16 items (1 mm) as a guide line due to document running at an angle.

# 5.7 Mirror carriage mode

This item sets Operable/Inoperable of the mirror carriage movement.

During transportation and installation of the MC860, this setting should be changed.

## 5.7.1 How to enter the mirror carriage communication mode

When the menus of [SETUP] – [Admin Setup] – [User Install] – [Mirror carriage mode] are selected, the following screen is displayed.

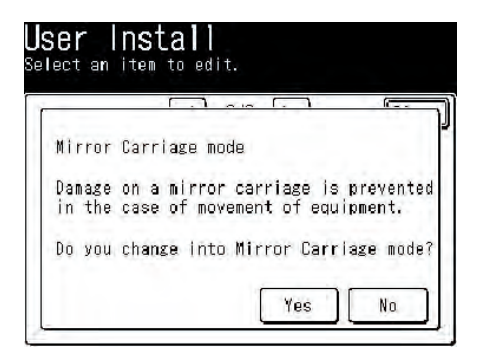

Before stating transportation of the MC860, select [Yes] to start movement of the mirror carriage to the specified position.

When movement of the mirror carriage is complete, the following screen is displayed.

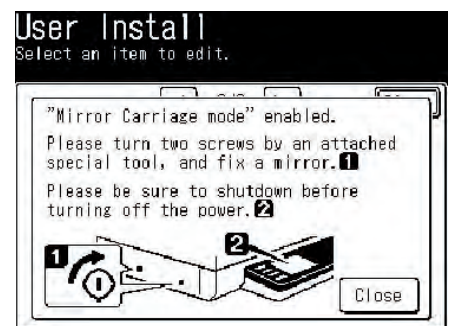

Tighten the screws at the locations as specified in the illustration, and press the [Close] button.

When the mirror carriage is locked in the specified position, select the menus [SETUP] - [Shutdown] to execute the shutdown operation. Then turn OFF the power.

# 5.7.2 How to release the mirror carriage mode

When the MC860 remains in the mirror carriage mode, the following standby screen is displayed.

| irror Car                         | riage is locked.                                                  | Unloc                |
|-----------------------------------|-------------------------------------------------------------------|----------------------|
| urn screw<br>ollowing<br>nd touch | s at 2 places shown<br>figure, release the<br>the [Unlock] button | in the<br>lock,<br>- |
| 6                                 | 2                                                                 |                      |

Remove the screws at the locations specified in the illustration, and press the [Cancel] button. The following screen is displayed.

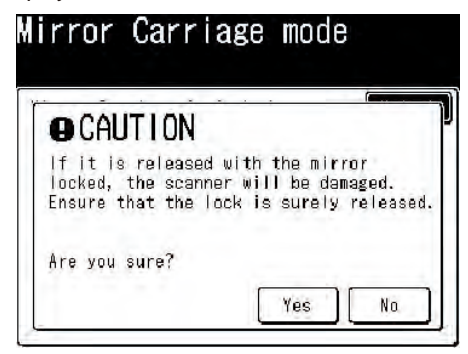

Confirm to see that the mirror carriage mixing screws are removed. Then select [Yes] to release the mirror carriage mode so that the mirror carriage is returned to the normal operating condition.

# 5.8 Fax maintenance

## 5.8.1 Country code

| Value          | Default              | Display condition |   |
|----------------|----------------------|-------------------|---|
| U.S.A          | ODA: U.S.A           | None              | 1 |
| International  | OEL: International   |                   |   |
| United Kingdom | APS: Australia       |                   |   |
| Ireland        | JP1: Japan           |                   |   |
| Norway         | JPOEM1: Japan        |                   |   |
| Sweden         | OEMA: International  |                   |   |
| Finland        | OEML: U.S.A          |                   |   |
| Denmark        | OEMM1: Japan         |                   |   |
| Germany        | OEMM2: U.S.A         |                   |   |
| Hungary        | OEMM3: International |                   |   |
| Czech/Slovakia |                      |                   |   |
| Poland         |                      |                   |   |
| Switzerland    |                      |                   |   |
| Austria        |                      |                   |   |
| Belgium        |                      |                   |   |
| Netherlands    |                      |                   |   |
| France         |                      |                   |   |
| Portugal       |                      |                   |   |
| Spain          |                      |                   |   |
| Italy          |                      |                   |   |
| Greece         |                      |                   |   |
| Australia      |                      |                   |   |
| New Zealand    |                      |                   |   |
| Singapore      |                      |                   |   |
| Hong Kong      |                      |                   |   |
| Latin America  |                      |                   |   |
| Mexico         |                      |                   |   |
| China          |                      |                   |   |
| Russia         |                      |                   |   |

| Value                                                      | Default                                                                                                  | Display condition |
|------------------------------------------------------------|----------------------------------------------------------------------------------------------------|-------------------|
| Taiwan<br>Japan<br>Korea<br>Thailand<br>Malaysia<br>Jordan | ODA: U.S.A<br>OEL: International<br>APS: Australia<br>JP1: Japan<br>JPOEM1: Japan<br>OEMA: International | None              |
| Argentina<br>Brazil<br>South Africa                        | OEMM1: Japan<br>OEMM2: U.S.A<br>OEMM3: International                                                     |                   |

Select the country in which the MC860 is going to be installed.

When the desired country code is selected by this setting, the PTT parameters that are suited to the target country are set.

In this setting, any country code can be selected regardless of the OKIUSER setting.

When the screen exits the service menu after this setting is changed, the MFP reboots automatically.

*Note!* If any country code that is not the country of the MC860 installation is selected, it can infringe regulations and laws of the respective countries. Be careful of this point.

# 5.8.2 Tone For Echo

## 5.8.2.1 TX(During send)

| Value   | Default | Display condition |
|---------|---------|-------------------|
| Disable | Disable | None              |
| Enable  |         |                   |

#### When set to Enable

| DIS ignore once *1:                  | Enable  |
|--------------------------------------|---------|
| EP tone addition during V29 send *2: | Enable  |
| Wait time between DIS – DCS *3:      | 1000 ms |

#### When set to Disable

| DIS ignore once *1:                  | Disable |
|--------------------------------------|---------|
| EP tone addition during V29 send *2: | Disable |
| Wait time between DIS – DCS *3:      | 0 ms    |

This setting is effective during all communications of direct dialing and Abbr. dialing.

#### DIS ignore once \*1:

During the overseas communication, the DIS signal can be ignored once in order to re-start the echo suppressor function that has been stopped by the CED signal. The MFP responds against the second DIS signal and sends out the DCS signal. With this setting, the MFP can send out the DCS signal under a good line condition with less echo.

This setting is used in the case when the communication error such as T.1.1 occurs due to adverse effect of echo during the overseas communication.

EP tone addition during V29 send \*2:

During the overseas send, reception of the training signal by the destination machine can be ensured by adding the EP tone before the sending the training signal to avoid line delay.

The EP tone of 0.5 seconds is added to the training signal of 9600/7200 bits/s + TCF/training + image information.

The EP tone of 0.5 seconds at 1700 Hz can be destroyed by the group delay of communication line so that the head portion of the training signal is damaged. In such a case, reception of the training signal by the destination machine can be ensured by adding the EP tone before sending the training signal.

*Note!* Some types of fax machine cannot receive the training signal 9600/7200 bits/s + TCF with the EP tone. Be careful of the type of the fax machine.

Wait time between DIS - DCS \*3:

Time before the DCS signal send start after the DIS signal reception end.

### 5.8.2.2 RX(During receive)

| Value   | Default | Display condition |
|---------|---------|-------------------|
| Disable | Disable | None              |
| Enable  |         |                   |

When set to Enable

Switching time between CED - DIS \*4: 1000 ms

When set to Disable

Switching time between CED - DIS \*4: 75 ms

#### Switching time between CED - DIS \*4:

When the CED signal at 2100 Hz is sent out during reception of overseas communication, the echo suppress stops so that the line condition becomes inferior with much echoes. As the countermeasure against the trouble, an interval is inserted after the echo suppressor is re-started (echo suppressor re-starts after muting of 0.5 seconds) before sending out the DIS signal upon completion of the CED signal send-out by creating a muted period of time.

The international telephone line uses the four-wire system in which signals are sent to the destination machine via the two-wire system -> four-wire system -> two-wire system. The international telephone switchboard is equipped with the echo prevention system (special switch circuit that prevents echo) called echo suppressor. When it detects the tone signal of 2100 Hz, operation of the echo suppressor is stopped temporarily.

# 5.8.3 H/Modem Rate

5.8.3.1 TX(During send)

| Value     | Default   | Display condition |
|-----------|-----------|-------------------|
| 33.6 Kbps | 33.6 Kbps | None              |
| 28.8 Kbps |           |                   |
| 14.4 Kbps |           |                   |
| 9.6 Kbps  |           |                   |
| 4.8 Kbps  |           |                   |

Sets the initial value of the modem transmission speed during fax send.

This setting is effective during all communications of direct dialing and Abbr. dialing. Communication at 14.4 kbps (V.17) is performed when the menus [Admin Setup] – [User Install] – [Super G3] is set to OFF and this setting is set to "33.6 kbps", "28.8 kbps".

When this setting is "14.4 kbps (V.17)", "9.6 kbps (V.29)", "4.8 kbps (V.27ter)", communication with this setting is performed regardless of the "Super G3" setting.

## 5.8.3.2 RX(During receive)

| Value     | Default   | Display condition |
|-----------|-----------|-------------------|
| 33.6 Kbps | 33.6 Kbps | None              |
| 28.8 Kbps |           |                   |
| 14.4 Kbps |           |                   |
| 9.6 Kbps  |           |                   |
| 4.8 Kbps  |           |                   |

Sets the initial value of the modem transmission speed during fax receive.

Communication at 14.4 kbps (V.17) is performed when the menus [Admin Setup] – [User Install] – [Super G3] is set to OFF and this setting is set to "33.6 kbps", "28.8 kbps". When this setting is "14.4 kbps (V.17)", "9.6 kbps (V.29)", "4.8 kbps (V.27ter)", communication with this setting is performed regardless of the "Super G3" setting.

## 5.8.4 Pulse Make Ratio

| Value                 | Default                       | Display condition |
|-----------------------|-------------------------------|-------------------|
| Default for countries | For the value that is used    | None              |
| 33%                   | when the setting value is     |                   |
| 39%                   | "Country-wise initial value", |                   |
| 40%                   | refer to item 5.8.9.          |                   |

Sets the make ratio of DP (10 pps) during call.

# 5.8.5 MF(Tome) Duration

## 5.8.5.1 ON period

| Value  | Default                      | Display condition |
|--------|------------------------------|-------------------|
| 0      | 0 (Default for countries)    | None              |
| 1 ms   | For the value that is used   |                   |
| ~      | when the setting value is 0, |                   |
| 255 ms | refer to item 5.8.9.         |                   |

Sets the ON period of MF(Tone) Duration send.

When the setting value is "0", the MC860 runs at the initial value of each country. When the set value is except "0", the set value operates at 1 to 255m second.

## 5.8.5.2 OFF period

| Value  | Default                      | Display condition |
|--------|------------------------------|-------------------|
| 0      | 0(Default for countries)     | None              |
| 1 ms   | For the value that is used   |                   |
| ~      | when the setting value is 0, |                   |
| 255 ms | refer to item 5.8.9.         |                   |

Sets the OFF period of MF(Tone) Duration send.

When the setting value is "0", the MFP runs at the initial value of each country. When the set value is except "0", the set value operates at 1 to 255m second.

# 5.8.6 Colling Timer

| Value       | Default                      | Display condition |
|-------------|------------------------------|-------------------|
| 0           | 0 (Default for countries)    | None              |
| 1 second    | For the value that is used   |                   |
| ~           | when the setting value is 0, |                   |
| 255 seconds | refer to item 5.8.9.         |                   |

Sets the Colling Timer. When the setting value is "0", the MC860 runs at the initial value of each country. When any value other than "0" is set, the Colling Timer can be selected in the range of 1 to 255 mm.

# 5.8.7 Attenuator

| Value  | Default              | Display condition |
|--------|----------------------|-------------------|
| 0 dB   | Refer to item 5.8.9. | None              |
| $\sim$ |                      |                   |
| -15 dB |                      |                   |

Sets the Attenuator. It can be set in units of 1 dB.

When the "Country code" is set to "Japan", it can be set in the range of 8 to 15 dB.

# 5.8.8 MF Attenuator

| Value  | Default              | Display condition |
|--------|----------------------|-------------------|
| 0 dB   | Refer to item 5.8.9. | None              |
| ~      |                      |                   |
| -15 dB |                      |                   |

Sets the MF Attenuator.

It can be set in units of 1 dB.

# 5.8.9 Fax maintenance items – Default value list

List of default values of the fax maintenance items shown in item 5.8.2 to 5.8.5 is shown below.

| Country code       | Send echo support | Send modem<br>transmission speed<br>(kbps) | Receive echo pport | Receive modem<br>transmission speed<br>(kbps) | Tonal signal send level | Pulse Make Ratio *5 (10<br>pps) | ON period *6 | OFF period *6 | Colling Timer *6 | MF Attenuator |
|--------------------|-------------------|--------------------------------------------|--------------------|-----------------------------------------------|-------------------------|---------------------------------|--------------|---------------|------------------|---------------|
| U.S.A              | Invalid           | 33.6                                       | Invalid            | 33.6                                          | -8 dB                   | 40 %                            | 80 ms        | 70ms          | 55<br>seconds    | -7 dB         |
| International      | Invalid           | 33.6                                       | Invalid            | 33.6                                          | -7 dB                   | 40%                             | 100ms        | 100ms         | 80<br>seconds    | -5 dB         |
| Unaited<br>Kingdom | Invalid           | 33.6                                       | Invalid            | 33.6                                          | -7 dB                   | 40%                             | 100ms        | 100ms         | 80<br>seconds    | -5 dB         |
| Ireland            | Invalid           | 33.6                                       | Invalid            | 33.6                                          | -7 dB                   | 40%                             | 100ms        | 100ms         | 80<br>seconds    | -5 dB         |
| Norway             | Invalid           | 33.6                                       | Invalid            | 33.6                                          | -7 dB                   | 40%                             | 100ms        | 100ms         | 80<br>seconds    | -5 dB         |
| Sweden             | Invalid           | 33.6                                       | Invalid            | 33.6                                          | -7 dB                   | 40%                             | 100ms        | 100ms         | 80<br>seconds    | -5 dB         |
| Finland            | Invalid           | 33.6                                       | Invalid            | 33.6                                          | -7 dB                   | 40%                             | 100ms        | 100ms         | 80<br>seconds    | -5 dB         |
| Denmark            | Invalid           | 33.6                                       | Invalid            | 33.6                                          | -7 dB                   | 40%                             | 100ms        | 100ms         | 80<br>seconds    | -5 dB         |
| Germany            | Invalid           | 33.6                                       | Invalid            | 33.6                                          | -7 dB                   | 40%                             | 100ms        | 100ms         | 80<br>seconds    | -5 dB         |
| Hungary            | Invalid           | 33.6                                       | Invalid            | 33.6                                          | -7 dB                   | 40%                             | 100ms        | 100ms         | 80<br>seconds    | -5 dB         |
| Czech/Slovakia     | Invalid           | 33.6                                       | Invalid            | 33.6                                          | -7 dB                   | 40%                             | 100ms        | 100ms         | 80<br>seconds    | -5 dB         |
| Poland             | Invalid           | 33.6                                       | Invalid            | 33.6                                          | -7 dB                   | 40%                             | 100ms        | 100ms         | 80<br>seconds    | -5 dB         |
| Swtzerland         | Invalid           | 33.6                                       | Invalid            | 33.6                                          | -7 dB                   | 40%                             | 100ms        | 100ms         | 80<br>seconds    | -5 dB         |
| Austria            | Invalid           | 33.6                                       | Invalid            | 33.6                                          | -7 dB                   | 40%                             | 100ms        | 100ms         | 80<br>seconds    | -5 dB         |
| Belgium            | Invalid           | 33.6                                       | Invalid            | 33.6                                          | -7 dB                   | 40%                             | 100ms        | 100ms         | 80<br>seconds    | -5 dB         |
| Netherlands        | Invalid           | 33.6                                       | Invalid            | 33.6                                          | -7 dB                   | 40%                             | 100ms        | 100ms         | 80<br>seconds    | -5 dB         |
| France             | Invalid           | 33.6                                       | Invalid            | 33.6                                          | -7 dB                   | 40%                             | 100ms        | 100ms         | 80<br>seconds    | -5 dB         |
| Portugal           | Invalid           | 33.6                                       | Invalid            | 33.6                                          | -7 dB                   | 40%                             | 100ms        | 100ms         | 80<br>seconds    | -5 dB         |

| Country code  | Send echo support | Send modem<br>transmission speed<br>(kbps) | Receive echo pport | Receive modem<br>transmission speed<br>(kbps) | Tonal signal send level | Pulse Make Ratio *5 (10 pps) | ON period *6 | OFF period *6 | Colling Timer *6 | MF Attenuator |
|---------------|-------------------|--------------------------------------------|--------------------|-----------------------------------------------|-------------------------|------------------------------|--------------|---------------|------------------|---------------|
| Spain         | Invalid           | 33.6                                       | Invalid            | 33.6                                          | -7 dB                   | 40%                          | 100ms        | 100ms         | 80<br>seconds    | -5 dB         |
| Italy         | Invalid           | 33.6                                       | Invalid            | 33.6                                          | -7 dB                   | 40%                          | 100ms        | 100ms         | 80<br>seconds    | -5 dB         |
| Greece        | Invalid           | 33.6                                       | Invalid            | 33.6                                          | -7 dB                   | 40%                          | 100ms        | 100ms         | 80<br>seconds    | -5 dB         |
| Australia     | Invalid           | 33.6                                       | Invalid            | 33.6                                          | -9 dB                   | 33%                          | 100ms        | 100ms         | 55<br>seconds    | -7 dB         |
| New Zealand   | Invalid           | 33.6                                       | Invalid            | 33.6                                          | -9 dB                   | 33%                          | 100ms        | 100ms         | 55<br>seconds    | -7 dB         |
| Singapore     | Invalid           | 33.6                                       | Invalid            | 33.6                                          | -8 dB                   | 33%                          | 80 ms        | 70ms          | 80<br>seconds    | -5 dB         |
| Hong Kong     | Invalid           | 33.6                                       | Invalid            | 33.6                                          | -8 dB                   | 33%                          | 80 ms        | 70ms          | 80<br>seconds    | -5 dB         |
| Latin America | Invalid           | 33.6                                       | Invalid            | 33.6                                          | -8 dB                   | 40%                          | 80 ms        | 70ms          | 55<br>seconds    | -7 dB         |
| Mexico        | Invalid           | 33.6                                       | Invalid            | 33.6                                          | -8 dB                   | 40%                          | 80 ms        | 70ms          | 55<br>seconds    | -7 dB         |
| China         | Invalid           | 33.6                                       | Invalid            | 33.6                                          | -10dB                   | 33%                          | 100ms        | 100ms         | 40<br>seconds    | -7 dB         |
| Russia        | Invalid           | 33.6                                       | Invalid            | 33.6                                          | -7 dB                   | 40%                          | 100ms        | 100ms         | 80<br>seconds    | -5 dB         |
| Taiwan        | Invalid           | 33.6                                       | Invalid            | 33.6                                          | -11dB                   | 33%                          | 100ms        | 100ms         | 55<br>seconds    | -8 dB         |
| Japan         | Invalid           | 33.6                                       | Invalid            | 33.6                                          | -8 dB                   | 33 %                         | 100ms        | 100ms         | 115<br>seconds   | -9 dB         |
| Korea         | Invalid           | 33.6                                       | Invalid            | 33.6                                          | -9 dB                   | 40%                          | 80 ms        | 70ms          | 55<br>seconds    | -8 dB         |
| Thailand      | Invalid           | 33.6                                       | Invalid            | 33.6                                          | -8 dB                   | 33%                          | 80 ms        | 70ms          | 80<br>seconds    | -5 dB         |
| Malaysia      | Invalid           | 33.6                                       | Invalid            | 33.6                                          | -8 dB                   | 33%                          | 80 ms        | 70ms          | 80<br>seconds    | -7 dB         |
| Jordan        | Invalid           | 33.6                                       | Invalid            | 33.6                                          | -8 dB                   | 33%                          | 100ms        | 100ms         | 80<br>seconds    | -7 dB         |
| Argentina     | Invalid           | 33.6                                       | Invalid            | 33.6                                          | -8 dB                   | 40%                          | 80 ms        | 70ms          | 55<br>seconds    | -7 dB         |
| Brazil        | Invalid           | 33.6                                       | Invalid            | 33.6                                          | -8 dB                   | 40%                          | 80 ms        | 70ms          | 55<br>seconds    | -7 dB         |
| South Africa  | Invalid           | 33.6                                       | Invalid            | 33.6                                          | -8 dB                   | 33%                          | 100ms        | 100ms         | 80<br>seconds    | -7 dB         |

\* 5: The value when the setting value is "Default for countries".

\* 6: The value when the setting value is "0".

# 5.8.10 Line Test

When "Line Test" is selected, the following screen is displayed. Select the desired test item to be implemented.

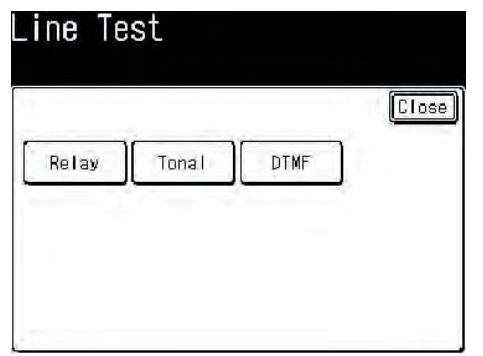

## 5.8.10.1 Relay test

Implements the relay ON/OFF test.

### 5.8.10.1.1 Relay test procedure

Press the [Relay] button on the "Line Test" screen. The following screen is displayed

|         | 1/3 | Clos |
|---------|-----|------|
| CML_ON  |     |      |
| CML_OFF |     |      |
| S_ON    |     |      |
| S_OFF   |     |      |
| DP_ON   |     |      |
| DP_OFF  |     |      |

| 1.00  | 2/3 | Clo |
|-------|-----|-----|
| H_ON  |     |     |
| H_OFF |     |     |
| L_ON  |     |     |
| OFF   |     |     |

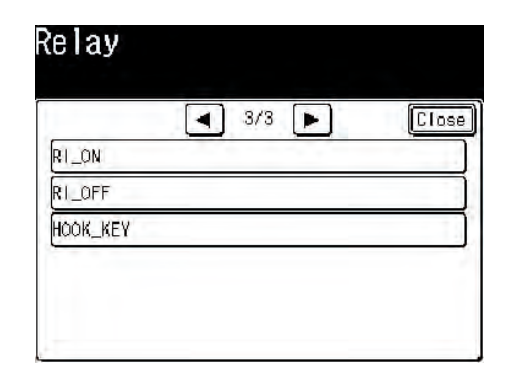

Select the desired relay that is going to receive the ON/OFF test. When the [Close] button is pressed, the screen returns to the "Line Test" screen. When the [Reset] key is pressed, screen returns to the top screen of the service menu.

## 5.8.10.2 Tonal send test

The tonal signal and image data as shown in the following table are sent for the test.

| Contents             |                |  |  |  |
|----------------------|----------------|--|--|--|
| NONE                 | V34_2800_7200  |  |  |  |
| 400HZ                | V34_2800_9600  |  |  |  |
| 600HZ                | V34_2800_12000 |  |  |  |
| 1100HZ               | V34_2800_14400 |  |  |  |
| 1300HZ               | V34_2800_16800 |  |  |  |
| 2100HZ               | V34_2800_19200 |  |  |  |
| 3000HZ               | V34_2800_21600 |  |  |  |
| 3400HZ               | V34_2800_24000 |  |  |  |
| FSK_WHITE            | V34_2800_26400 |  |  |  |
| FSK_BLACK            | V34_3000_4800  |  |  |  |
| FSK_W1_B1            | V34_3000_7200  |  |  |  |
| V27_1200_2400        | V34_3000_9600  |  |  |  |
| V27_1600_4800        | V34_3000_12000 |  |  |  |
| V29_2400_7200        | V34_3000_14400 |  |  |  |
| V29_2400_9600        | V34_3000_16800 |  |  |  |
| V17_2400_7200_W1_B0  | V34_3000_19200 |  |  |  |
| V17_2400_7200_W1_B1  | V34_3000_21600 |  |  |  |
| V17_2400_7200_W1_B4  | V34_3000_24000 |  |  |  |
| V17_2400_7200_W0_B1  | V34_3000_26400 |  |  |  |
| V17_2400_7200_W4_B1  | V34_3000_28800 |  |  |  |
| V17_2400_9600_W1_B0  | V34_3200_4800  |  |  |  |
| V17_2400_9600_W1_B1  | V34_3200_7200  |  |  |  |
| V17_2400_9600_W1_B4  | V34_3200_9600  |  |  |  |
| V17_2400_9600_W0_B1  | V34_3200_12000 |  |  |  |
| V17_2400_9600_W4_B1  | V34_3200_14400 |  |  |  |
| V17_2400_12000_W1_B0 | V34_3200_16800 |  |  |  |
| V17_2400_12000_W1_B1 | V34_3200_19200 |  |  |  |
| V17_2400_12000_W1_B4 | V34_3200_21600 |  |  |  |
| V17_2400_12000_W0_B1 | V34_3200_24000 |  |  |  |
| V17_2400_12000_W4_B1 | V34_3200_26400 |  |  |  |

| Con                  | tents          |
|----------------------|----------------|
| V17_2400_14400_W1_B0 | V34_3200_28800 |
| V17_2400_14400_W1_B1 | V34_3200_31200 |
| V17_2400_14400_W1_B4 | V34_3429_4800  |
| V17_2400_14400_W0_B1 | V34_3429_7200  |
| V17_2400_14400_W4_B1 | V34_3429_9600  |
| V34_2400_2400        | V34_3429_12000 |
| V34_2400_4800        | V34_3429_14400 |
| V34_2400_7200        | V34_3429_16800 |
| V34_2400_9600        | V34_3429_19200 |
| V34_2400_12000       | V34_3429_21600 |
| V34_2400_14400       | V34_3429_24000 |
| V34_2400_16800       | V34_3429_26400 |
| V34_2400_19200       | V34_3429_28800 |
| V34_2400_21600       | V34_3429_31200 |
| V34_2800_4800        | V34_3429_33600 |

#### 5.8.10.2.1 Tonal test procedure

Press the [Tonal] button on the "Line Test" screen. The following screen is displayed.

| onal    |      |       |
|---------|------|-------|
| ,       | 1/15 | Close |
| NONE    |      |       |
| 400Hz   |      |       |
| 600Hz   |      |       |
| 1100Hz  |      |       |
| 1 300Hz |      |       |
| 2100Hz  |      |       |

Select a signal to test.

When the [Stop] key is pressed, signal send is interrupted.

When the [Close] button is pressed, the screen returns to the "Line test" screen.

When the [Reset] key is pressed, screen returns to the top screen of the service menu.

### 5.8.10.3 DTMF test

Signals of the frequencies that are used by the push-button telephone and shown in the following table can be selected for the send test.

| Select | Contents                      |
|--------|-------------------------------|
| 0      | DTMF0 (941.Hz + 1336Hz) send  |
| 1      | DTMF1 (697.Hz + 1209 Hz) send |
| 2      | DTMF2 (697 Hz + 1336 Hz) send |
| 3      | DTMF3 (697 Hz + 1477 Hz) send |
| 4      | DTMF4 (770 Hz + 1209 Hz) send |
| 5      | DTMF5 (770 Hz + 1336 Hz) send |
| 6      | DTMF6 (770 Hz + 1477 Hz) send |
| 7      | DTMF7 (852 Hz + 1209 Hz) send |
| 8      | DTMF8 (852 Hz + 1336 Hz) send |
| ROW1   | ROW1(697 Hz) send             |
| ROW2   | ROW2(770 Hz) send             |

| Select | Contents            |
|--------|---------------------|
| ROW3   | ROW3 (852 Hz) send  |
| ROW4   | ROW4 (941 Hz) send  |
| COL1   | COL1 (1209 Hz) send |
| COL2   | COL2 (1336 Hz) send |
| COL3   | COL3 (1447 Hz) send |
| COL4   | COL4 (1633 Hz) send |

#### 5.8.10.3.1 DTMF test procedure

Press the [DTMF] button on the "Line Test" screen. The following screen is displayed.

| DTMF |    |      |       |
|------|----|------|-------|
|      | 1/ | ʻ4 🕨 | Close |
| a    |    |      |       |
| 1    |    |      |       |
| 2    |    |      |       |
| 3    |    |      |       |
| 4    |    |      |       |
| 5    |    |      |       |

Select a frequency to send.

When the [Stop] key is pressed, signal send is interrupted.

When the [Close] button is pressed, the screen returns to the "Line test" screen.

When the [Reset] key is pressed, screen returns to the top screen of the service menu.

# 5.9 T30 monitor print

This is the function to print the communication protocol of fax communication . Procedure of T30 monitor print is described below.

# 5.9.1 T30 monitor print procedure

When the [FAX Job VIEW/CANCEL] key is pressed on the standby screen, the "FAX JOB VIEW/CANCEL" screen is displayed.

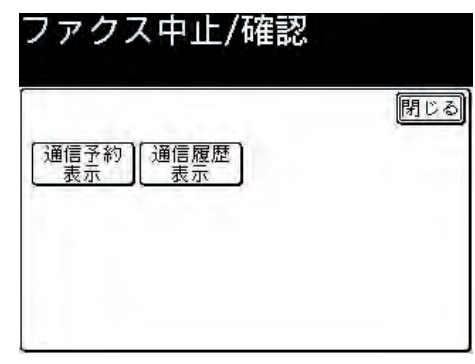

Press the [Show History] button to display the communication history

| 甬信  | 履  | 歴表示                     |     |
|-----|----|-------------------------|-----|
| -   |    | <ul> <li>1/8</li> </ul> | 閉じる |
| 016 | 受信 | 1234567890              |     |
| 015 | 受信 | 1234567890              |     |
| 014 | 受信 | 1234567890              |     |
| 013 | 受信 | 1234567890              |     |
| 012 | 受信 | 1234567890              |     |
| 011 | 受信 | 1234567890              |     |

When a report (example: "016 receive 1234567890") is selected to display the communication history, history of the selected communication is displayed.

| 16 受信                                 | 1234567890                                          | 閉じる |
|---------------------------------------|-----------------------------------------------------|-----|
| 画質<br>開始日時<br>ᠭ <sup>°−沙°</sup><br>結果 | : 標準<br>: 01/01 00:03<br>: 0°20"<br>: 2<br>: *R.1.4 |     |

When the ten keys are pressed in the order of  $[*] \rightarrow [0] \rightarrow [5]$  on the communication history display screen, the T30 print check screen is displayed.

| ○ 歴信 1004507000   | line - |
|-------------------|--------|
| T3Dモニタ<br>印字しますか? |        |
|                   |        |

When the [Yes] button is pressed, the fax communication protocol dump of the deselected communication control number (example: "016 receive 1234567890") is printed.

# 5.10 Printer maintenance

# 5.10.1 Personality

Default setting of the PDL language that is supported by the respective destination specification can be changed.

The PDL language that has been set to" Disable" by the PDL setting item will not be displayed as the choices on the following menu: [SETUP]- [Admin Setup] - [Print Setup] .

At the same time, when the print data of the PDL language that has been set to "Disable" is received, a message ""Invalid data is received" is displayed and the received data is discarded.

### 5.10.1.1 IBM 5577

| Value   | Default | Display condition |
|---------|---------|-------------------|
| Disable | Disable | None              |
| Enable  |         |                   |

#### Set whether or not to support IBM 5577.

When the screen exits the service menu after this setting is changed, the MC860 reboots automatically.

## 5.10.1.2 IBM PPR III XL

| Value   | Default | Display condition |
|---------|---------|-------------------|
| Disable | Enable  | None              |
| Enable  |         |                   |

Set whether or not to support IBM PPR III XL.

When the screen exits the service menu after this setting is changed, the MC860 reboots automatically.

# 5.10.1.3 EPSON FX

| Value   | Default | Display condition |
|---------|---------|-------------------|
| Disable | Enable  | None              |
| Enable  |         |                   |

Set whether or not to support EPSON FX.

When the screen exits the service menu after this setting is changed, the MC860 reboots automatically.

## 5.10.1.4 HP-GL/2

| Value   | Default | Display condition |
|---------|---------|-------------------|
| Disable | Disable | None              |
| Enable  |         |                   |

Set whether or not to support HP-GL/2.

When the screen exits the service menu after this setting is changed, the MC860 reboots automatically.

## 5.10.2 Peak Power Control

| Value  | Default | Display condition |  |  |
|--------|---------|-------------------|--|--|
| Normal | Normal  | None              |  |  |
| Low    |         |                   |  |  |

Set whether or not to support the low peak power control . When the screen exits the service menu after this setting is changed, the MFP reboots automatically.

# 5.10.3 Engine Diag Mode (Self-diagnostic)

Screen enters the engine maintenance mode of MFP.

The information to be displayed on this screen after this item has been selected, is created by the CU side.

Key operation information on panel is notified from CU so that the display information is created based on the received information and is sent to the panel.

Panel displays the received display information

## 5.10.3.1 Operator panel

Operation description on the self-diagnostic is displayed on the premise that the control panel has been arranged as described below.

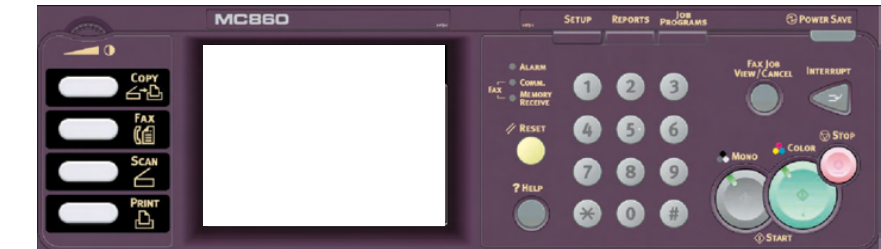

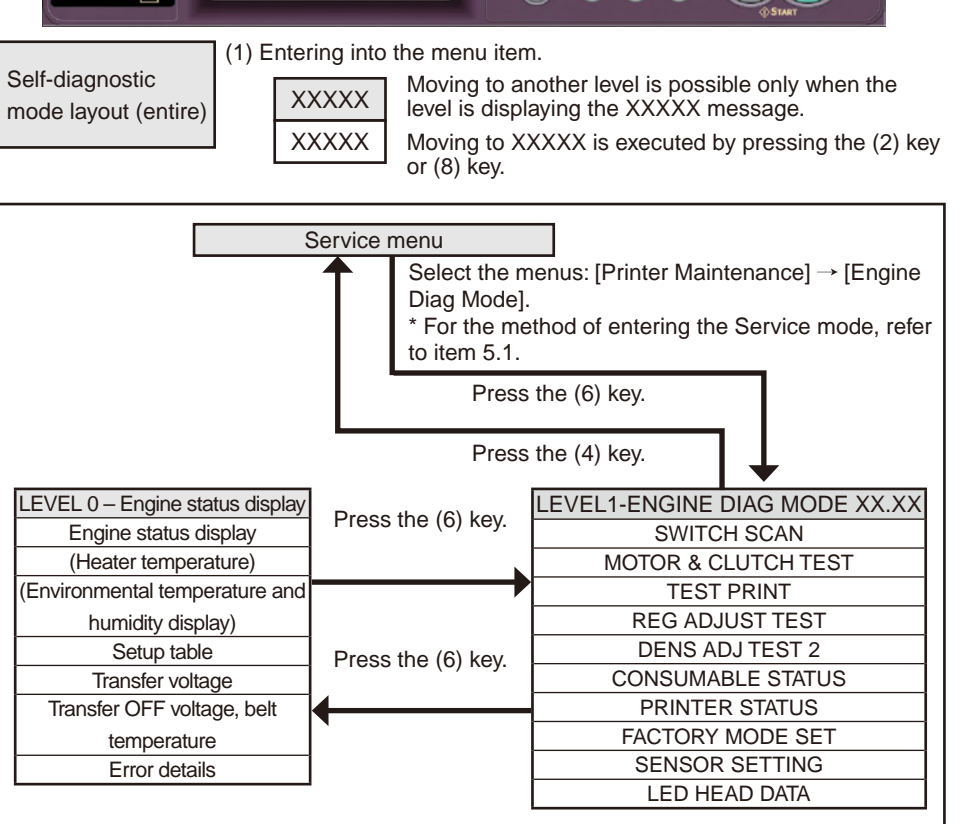

#### Oki Data CONFIDENTIAL

LEVEL0

(1) Entering into the menu item.

XXXX Moving to XXXXX is executed by pressing the (2) key or (8) key. Item selection is executed by (6) key.

XXXX Moving to XXXXX is executed by pressing the (6) key or (4) key. Item selection after movement is executed by the (2) key or (8) key.

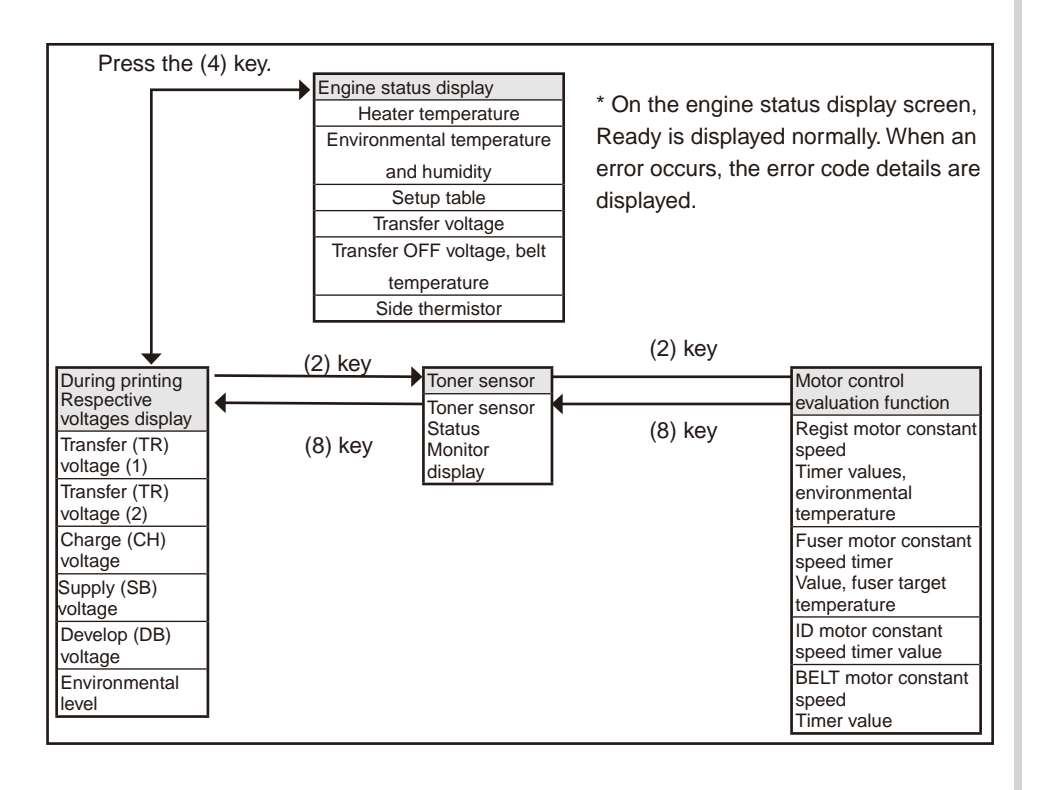

### Oki Data CONFIDENTIAL

(1) Entering into the menu item.

LEVEL1

XXXXX Moving to XXXXX is executed by pressing the (2) key or (8) key.

XXXXX Moving to XXXXX is executed by pressing the (6) key or (4) key. Item selection after movement is executed by the (2) key or the (8) key.

Press the (6) key to execute test, and exit the test by pressing the (4) key.

| (8) key            |          |             |               |               | (8) key         |                      |                                 |                                    |                       |                |              |                            |                     |                                 |                       |           |                                    |            |
|--------------------|----------|-------------|---------------|---------------|-----------------|----------------------|---------------------------------|------------------------------------|-----------------------|----------------|--------------|----------------------------|---------------------|---------------------------------|-----------------------|-----------|------------------------------------|------------|
|                    |          |             |               |               |                 |                      | ENGINE                          | DIAG LE                            | VEL1                  |                |              |                            |                     |                                 |                       |           |                                    |            |
|                    |          |             |               | (2) key       |                 |                      |                                 |                                    |                       |                |              |                            |                     | (2) key                         |                       |           |                                    |            |
|                    | (0) 1/2/ |             | (0) $last in$ | ( ) ]         | $(0)$ $1_{(0)}$ |                      | (0) lies i                      |                                    | ( <b>0</b> ) less $i$ |                | (0) 1/20     |                            | ( <b>0</b> ) lies ( |                                 | ( <b>0</b> ) less $i$ |           | (2) 1/2/                           |            |
|                    | (∠) key  |             | (∠) key<br>∎  |               | ( <i>z)</i> key |                      | (2) key                         |                                    | (∠) key<br>∎ ∎        |                | (2) key<br>1 | ۲<br>۲                     |                     |                                 | (2) key               | (         | (∠) key                            |            |
| SWITCH             |          | MOTOR &     |               | TEST          |                 | REG ADJUST           |                                 | DENS ADJ                           |                       | CONSUMABLE     |              | PRINTER                    |                     | FACTORY                         | 4                     | SENSOR    |                                    | LED HEAD   |
| PAPER ROLITE       | (0) key  | TEST        |               |               |                 | REG ADI              |                                 |                                    |                       |                |              |                            | S (0) kov           |                                 |                       | TONER     |                                    |            |
| : PU               | (o) key  | ID MOTOR    | (o) key       | EXECUTE       | (o) key         | EXECUTE              | (o) key                         | EXECUTE                            | o) key                | Y-ID UNIT      | (o) key      | Y-IMPRESSION               |                     | MODE *5                         | (o) key               | SENSOR    | (o) key                            | Y          |
| TONER SENS         |          | BELT        | 1             | TEST          | 1               | REG ADJ              |                                 | DEN ADJ                            |                       | M-ID UNIT      | 1            | M-IMPRESSION               | IS                  | FUSE INTACT                     |                       | BELT UNIT |                                    | M          |
| CVO                |          | MOTOR       | ļ             | PATTERN       |                 | RESULT *2            |                                 | PAR-SET                            | ·                     | C-ID UNIT      | 1            | C-IMPRESSION               | s                   | *6                              |                       | СНЕСК     |                                    | С          |
| UP_LU_FU           |          | FUSER       |               | TEST          | 1               | <b>BLT REFLECT</b>   | 1                               | CALIBLATION                        |                       | FUSER UNIT     | 1            | TOTAL SHEETS               |                     |                                 |                       | ID UNIT   | -                                  |            |
| REG L/             |          | MOTOR       |               | CASSETTE      |                 | TEST                 |                                 | DENS ADJ                           | 1                     | TR BELT UNIT   | ]            | CNT                        |                     |                                 |                       | СНЕСК     | <lei< td=""><td>D HEAD</td></lei<> | D HEAD     |
| R_OHP_WG           |          | FUSER MTR   |               | *1            |                 | BIT REFLECT          |                                 | RESULT *3                          | ]                     | K-TONER (FULL) | ]            |                            |                     |                                 |                       | UP/DOWN   | seria                              | l number   |
| HT                 |          |             | {             | PAGE          | -               | RSIT                 | <densit<br>result d</densit<br> | isplay item> Iter                  | n test<br>n of *3     | Y-TONER (FULL) |              |                            |                     | of *5                           |                       | SENSOR    | displ                              | ay>        |
| THERMISTER         |          | REGIST      |               | COLOR         | 4               | INCLI                | , L                             | DENS AD I RESI                     | ЛТ                    | M-TONER (FULL) |              | FACTORT MODE               |                     | 01 5                            |                       | REG ADJ   | n 01                               | 23 45 6789 |
| HUM_TEMP           |          | MOTOR       |               | DUPLEX*1      | -               |                      |                                 | LEV0 V/D OUT YM                    | C                     | C-TONER (FULL) |              |                            | Factory work        | modo                            | 4                     | ERROR     | 123                                | 4567890123 |
|                    |          | T1 HOPPING  | 1             | SPEED         |                 |                      | Į į                             | LEV0 V/D OUT K                     |                       | M-WASTE INR    |              |                            | Factor work m       |                                 | -                     | DRUM      | n: K,                              | Y, M, C    |
|                    |          | MOTOR       |               | *1: Displayed | only            |                      |                                 | LEV0 V/D OUT RD                    |                       |                |              |                            | Tactor work in      | iode cancer                     |                       | OVER LIFE |                                    |            |
| REID COLOR         |          | FRONT       |               | when TRAY2    | , DUPLEX        |                      |                                 | LEV0 V/D OUT YM                    | c                     | C-WASTE TINK   |              |                            |                     |                                 |                       | WR POINT  |                                    |            |
| F-RL FI BL DT-     |          | MOTOR       |               | is installed. |                 |                      | ŀ                               | H DUTY DENS-K                      | -                     | K-STC MODE CNT | <            | FUSE INTACT item           | > Item of *6        |                                 |                       | REV       |                                    |            |
| DC                 |          | REGIST      |               | <             | Color registra  | ation error correcti | on test                         | H_DUTY DENS-Y                      | -                     | Y-STC MODE CNT | 1 6          | FUSE INTACT                |                     |                                 |                       | BOTTOM    |                                    |            |
| T1                 |          | EXIT        | {             | _             | result disp     | olay item> Item of   | *2                              | H_DUTY DENS-M                      |                       | M-STC MODE     |              | BELT UNIT                  | NOT CUT YE          | T/BLOWN: ALRE                   | ADY CUT               |           |                                    |            |
| PE_PNE_CVO         |          | SOLENOID    |               |               | RE              | G ADJ RSLT           |                                 | H_DUTY DENS-C                      | _                     | CNT            | F            | FUSE UNIT                  | NOT CUT YE          | T/BLOWN: ALREA                  | ADY CUT               |           |                                    |            |
| T1 CASETTE         |          | DUPLEX      | 1             | -             | SNS CARIBRA     | T (L) FINE ADJ Y     | [Y-L]                           | L_DUTY DENS-K                      | _                     | C-STC MODE     | 1 1          | K-ID UNIT                  | NOT CUT YE          | T/BLOWN: ALRE                   | ADY CUT               |           |                                    |            |
| SIZE               |          | MOTOR       |               |               | SNS CARIBRA     |                      | [Y-L]                           | L_DUTY DENS-M                      | -                     | CNT            | l D          | Y-ID UNIT                  | NOT CUT YE          | T/BLOWN: ALRE                   | ADY CUT               | I         |                                    |            |
| T2 PE_PNE_         |          | DUPLEX      | ]             | ŀ             | D-RANGE (R)     | Y,M,C FINE ADJ Y     | [Y-R]                           | L_DUTY DENS-C                      |                       | K OVER RIDE    |              | M-ID UNIT                  | NOT CUT YE          | T/BLOWN: ALRE                   | ADY CUT               |           |                                    |            |
| CVO_CA             |          | CLUTCH      | ļ             | -             | CRSE ADJ Y I    | ,R,X FINE ADJ Y      | [X-L]                           | FINAL DENS-K                       | _                     | CNT            |              | C-ID UNIT                  | NOT CUT YE          | T/BLOWN: ALRE                   | ADY CUT               | l         |                                    |            |
| T2                 |          | T2 HOPPING  |               |               | CRSE ADJ M      | _,R,X FINE ADJ Y     | [X-R]                           | FINAL DENS-Y                       | _                     | Y OVER RIDE    |              |                            |                     |                                 |                       |           |                                    |            |
| HOP_LF_FEED        |          |             | 4             | -             | CRSE ADJ C I    | R,X FINE ADJ M       | [Y-L]                           | FINAL DENS-C                       |                       | CNT            |              |                            |                     |                                 |                       |           |                                    |            |
| 12 CASETTE         |          | CLUTCH      |               | ŀ             |                 | RX FINE ADJ M        | [Y-L]                           | DB DENS VALUE                      |                       | M OVER RIDE    |              |                            | <u> </u>            |                                 |                       |           |                                    |            |
| T3 PE PNE          |          | T3 HOPPING  | 1             | ŀ             | FINE ADJ C L    | ,R,X FINE ADJ M      | [Y-R]                           | DELTA-K 01=#***                    |                       |                | {            | BEFORE                     | STD=***H            |                                 |                       |           |                                    |            |
| CVO CA             |          | MOTOR       |               |               | REG ADJ Y L     | R,X FINE ADJ M       | [X-L]                           | DELTA-K 04=#***                    | _                     | C OVER RIDE    |              | AFTER 5                    | 1D=***H             | . ↓                             |                       |           |                                    |            |
| Т3                 |          | T3 FEED     | ]             | -             | REG ADJ M L     | ,R,X FINE ADJ M      | [X-R]                           | DELIA-K 07=#***<br>DELTA-Y 01-#*** | _                     | CNT            | 1            | M:**** C:                  | ****                | K -****V -***V                  |                       |           |                                    |            |
| HOP_LF_FEED        |          | CLUTCH      |               | -             | REG ADJ C L     | R,X FINE ADJ C       | [Y-L]                           | DELTA-Y 04=#***                    | _                     |                |              | V2 K:**** Y:*<br>M:**** C: | ***                 | Y -****V -***V                  | _                     |           |                                    |            |
| T3 CASETTE         |          | ID UP/DOWN  |               | -             | CRSE ADJ Y      | Y-R1 FINE ADJ C      | [Y-R]                           | DELTA-Y 07=#***                    |                       |                |              | V3 K:**** Y:*              | ***                 | D.P±***V -**V                   |                       |           |                                    |            |
| SIZE               |          | LV FAN TEST | -             | ŀ             | CRSE ADJ Y      | [X] FINE ADJ C       | [Y-R]                           | DELTA-M 01=#***                    |                       |                |              | M:**** C:<br>V4 K-**** Y-  | ***                 | D.P±***V -**V                   |                       |           |                                    |            |
| DUP                |          | FUSER FAN   |               |               | CRSE ADJ M      | [Y-L] FINE ADJ C     | [X-L]                           | DELTA-M 04=#***                    | _                     |                |              | M:**** C:                  | ****                | C -****V -***V                  |                       |           |                                    |            |
| IN_RA_FNT          |          | FUSER2 FAN  | 1             |               | CRSE ADJ M      | [Y-R] FINE ADJ C     | [X-R]                           | DELTA-IVI 0/=# ***                 |                       |                |              | V5 K:**** Y:<br>M:**** C:  | ***                 | BG, SB HOSE1                    |                       |           |                                    |            |
| DUP SK_CVO         |          | TEST        |               |               | CRSE ADJ N      | [X-L]                |                                 | DELTA-C 04=#***                    |                       |                |              | V6 K:**** Y:               | ***                 | K:±***V Y:±***V                 |                       |           |                                    |            |
| Note: For details, | refer    | DUPLEX FAN  | 1             | ŀ             | CRSE ADJ C      | [Y-R]                |                                 | DELTA-C 07=#***                    |                       |                |              | M:**** C:                  |                     | BG. SB HOSE1<br>M:±***V C:±***V |                       |           |                                    |            |
| to the "Switch So  | an       | TEST        | ]             | E             | CRSE ADJ C      | [X]                  |                                 | DENS-K                             | _                     |                |              |                            |                     |                                 |                       |           |                                    |            |
| rest" sneet.       |          | PS FAN TEST |               |               |                 |                      |                                 | DENS-Y                             | _                     |                |              |                            |                     |                                 |                       |           |                                    |            |
|                    |          |             |               |               |                 |                      | ŀ                               | DENS-C                             | —                     |                |              |                            |                     |                                 |                       |           |                                    |            |
|                    |          |             |               |               |                 |                      |                                 | L                                  |                       |                |              |                            |                     |                                 |                       |           |                                    |            |

## 5.10.3.2 Normal self-diagnostic mode (Level 1)

Menus that are contained in the normal self-diagnostic mode are shown below.

|    | Item                                         | Self-diagnostic menu | Adjustment contents                                                   | Maintenance<br>utilities                   |
|----|----------------------------------------------|----------------------|-----------------------------------------------------------------------|--------------------------------------------|
| 1  | Switch scan test                             | SWITCH SCAN          | Input sensor and switch check                                         | No.23                                      |
| 2  | Motor clutch test                            | MOTOR&CLTCH<br>TEST  | Motor and clutch operational test                                     | No.24                                      |
| 3  | Executing test print                         | TEST PRINT           | PU internal test pattern<br>print                                     | Use of this<br>menu item is<br>prohibited. |
| 4  | Color registration correction test           | REG ADJUST TEST      | Color registration error<br>correction system, normal<br>or defective | No.25                                      |
| 5  | Density correction test                      | DENS ADJ TEST        | Density error correction system, normal or defective                  | Use of this<br>menu item is<br>prohibited. |
| 6  | Consumable item counter display              | CONSUMABLE<br>STATUS | Consumable items, consumption status display                          | No.28                                      |
| 7  | Consumable item accumulative counter display | PRINTER STATUS       | Consumable items,<br>accumulative consumption<br>status display       | No.28                                      |
| 8  | Factory/Shipping mode switching              | FACTORY MODE<br>SET  | Factory mode or Shipping mode switching                               | No.29                                      |
| 9  | FUSE status<br>check                         |                      | Status display of respective fuses                                    | Use of this<br>menu item is<br>prohibited. |
| 10 | Engine parameter setting                     | SENSOR SETTING       | Sets valid or invalid of error<br>detection using various<br>sensors  | No.30                                      |
| 11 | LED head serial<br>number display            | LED HEAD DATA        | Display of LED head serial number                                     | Use of this<br>menu item is<br>prohibited. |

### 5.10.3.2.1 How to enter self-diagnostic mode (Level 1)

- **Note!** To enter the system maintenance menu mode, entry of password is required. Refer to table 5-1.
- 1. From the service menu, select [Printer Maintenance] and [Engine Diag Mode] to enter the self-diagnostic mode.
- When the screen enters the self-diagnostic mode (Level 1), the "DIAGNOSTIC MODE" is displayed.

| DIAGNOSTICMODE |               |  |  |  |  |  |
|----------------|---------------|--|--|--|--|--|
| XX.XX.XX       | S-MODE/F-MODE |  |  |  |  |  |

- The characters XX XX of "DIAGNOSTIC MODE XX XX XX" that are displayed on the display window means the PU firmware version. Setting value of the FACTORY WORKING MODE is displayed in the lower right of the screen. Normally, "SHIPPING" - S-MODE is displayed.
- 4. Press either (2) key or (8) key to move to the respective self-diagnostic items. (Menu item rotates when either (2) key or (8) key is pressed.)

## 5.10.3.2.2 How to exit self-diagnostic mode

1. While the [DIAGNOSTIC MODE] display is shown on the screen, press the (4) key to return to the service menu.

#### Oki Data CONFIDENTIAL

### 5.10.3.3 Switch scan test

This self-diagnostic menu is used to check the input sensor and switch.

 Enter the self-diagnostic mode (Level 1) and press the (2) key and (8) key until "SWITCH SCAN" is displayed in the top of the screen. Then, press the (6) key. (The (2) key increments the test item and (8) key decrements the test item.)

#### SWITCH SCAN

- 2. Press the (2) key or the (8) key until the item that corresponds to the unit which is going to be tested is displayed in the bottom of the screen. (The (2) key increments the item and (8) key decrements the item.)
- 3. When the (8) key is pressed, the test is started. The corresponding unit name and current status are displayed.

| PAPER ROTE:PU   |  |
|-----------------|--|
| 1=H 2=L 3=H 4=L |  |

Operate the respective units. (Fig. 5-1) The display is shown on the corresponding LCD screen. (Display is different depending on sensor. For details, refer to Table 5-3.)

- 4. When the (#) key is pressed, screen returns to the item 2 status.
- 5. Repeat items 2 to 4 as required.
- 6. To exit the test, press the (4) key. (Screen returns to the item 2 condition.)

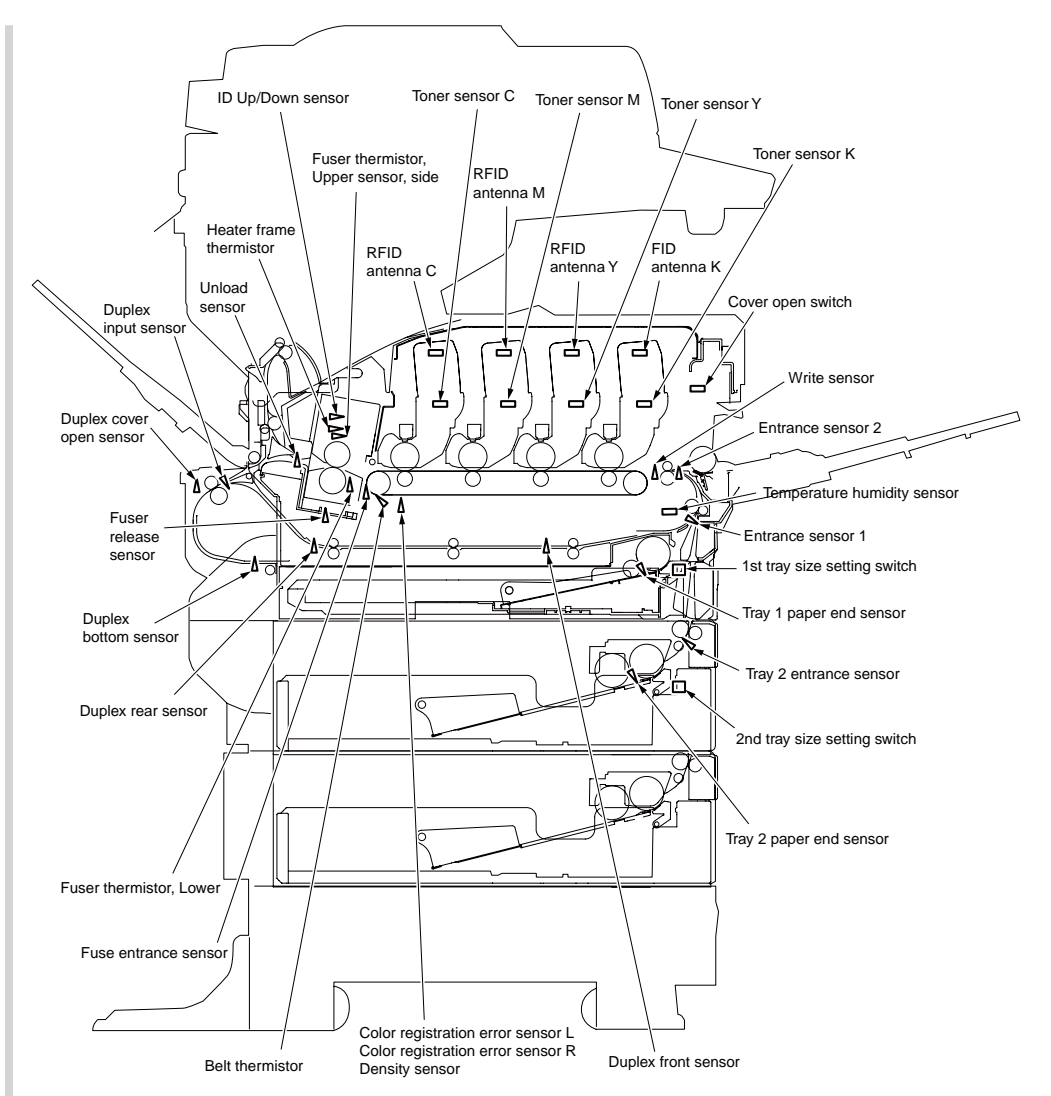

Fig. 5-1 Switches and sensors locations

#### 5. Maintenance Menu

#### Table 5-3 SWITCH SCAN details

<No function> Asterisk (\*) is displayed in the lower column of display window.

\*1 L is displayed as [RFID COLOR L] when the cover is opened. Asterisk (\*) is displayed in the lower column of display window.

\*2 Refer to 7.7 Paper cassette switches versus Paper size correspondence table. Switch numbers for each size starts from left-most end with 1.

| I Inner column of display | 1                                 |                                     | 2                                 | •                                   | 3                                    |                                     | 4                       |                                     |  |
|---------------------------|-----------------------------------|-------------------------------------|-----------------------------------|-------------------------------------|--------------------------------------|-------------------------------------|-------------------------|-------------------------------------|--|
| window                    | Details                           | Lower column of<br>display window   | Details                           | Lower column of<br>display window   | Details                              | Lower column of<br>display window   | Details                 | Lower column of<br>display window   |  |
| PAPER ROUTE : PU          | Entrance sensor 1                 | H: Paper absent<br>L: Paper present | Entrance sensor 2                 | H: Paper absent<br>L: Paper present | Write sensor                         | H: Paper absent<br>L: Paper present | Unload sensor           | H: Paper absent<br>L: Paper present |  |
| TONER SENS                | Toner sensor K                    | H: Light interrupt<br>L: Reflect    | Toner sensor Y                    | H: Light interrupt<br>L: Reflect    | Toner sensor M                       | H: Light interrupt<br>L: Reflect    | Toner sensor C          | H: Light interrupt<br>L: Reflect    |  |
| CVO UP_LU_FU              | Cover open switch                 | H: Close<br>L: Open                 |                                   |                                     |                                      |                                     |                         |                                     |  |
| REG L/R_OHP_WG            | Color registration error sensor L | AD value:<br>***H                   | Color registration error sensor R | AD value:<br>***H                   |                                      |                                     |                         |                                     |  |
| HT THERMISTER             | Fuser thermistor,<br>Upper sensor | AD value:<br>***H                   | Fuser thermistor,<br>Lower        | AD value:<br>***H                   | Fuser thermistor, Upper sensor, side | AD value:<br>***H                   | Heater frame thermistor | AD value:<br>***H                   |  |
| HUM_TEMP_DEN              | Humidity sensor                   | AD value:<br>***H                   | Temperature sensor                | AD value:<br>***H                   | Density sensor (K)                   | AD value:<br>***H                   | Density sensor<br>(YMC) | AD value:<br>***H                   |  |
| BELT_T                    | Belt thermistor                   | AD value:<br>***H                   |                                   |                                     |                                      |                                     |                         |                                     |  |
| ID UP/DOWN                |                                   |                                     |                                   |                                     |                                      |                                     | Up Down sensor          | H: Up<br>L: Down                    |  |
| RFID COLOR*1              | FID antenna K                     | UID:<br>***H                        | RFID antenna Y                    | UID:<br>***H                        | RFID antenna M                       | UID:<br>***H                        | RFID antenna C          | UID:<br>***H                        |  |
| F-RL FI BL DT-DC          | Fuser release sensor              | H: ON<br>L: OFF                     | Fuse entrance sensor              |                                     |                                      |                                     |                         |                                     |  |
| T1 PE_PNE_CVO             | Tray 1 paper end sensor           | H: Paper absent<br>L: Paper present |                                   |                                     |                                      |                                     |                         |                                     |  |
| T1 CASETTE SIZE*2         | Size setting switch 1             | Port level H, L                     | Size setting switch 2             | Port level H, L                     | Size setting switch 3                | Port level H, L                     | Size setting switch 4   | Port level H, L                     |  |
| T2 PE_PNE_CVO_CA          | Tray 2 paper end sensor           | H: Paper absent<br>L: Paper present |                                   |                                     |                                      |                                     |                         |                                     |  |
| T2 HOP_LF_FED             |                                   |                                     |                                   |                                     | Tray 2 entrance sensor               | H: Paper absent<br>L: Paper present |                         |                                     |  |
| T2 CASETTE SIZE*2         | Size setting switch 1             | Port level H, L                     | Size setting switch 2             | Port level H, L                     | Size setting switch 3                | Port level H, L                     | Size setting switch 4   | Port level H, L                     |  |
| T3 PE_PNE_CVO_CA          | Tray 3 paper end<br>sensor        | H: Paper absent<br>L: Paper present |                                   |                                     |                                      |                                     |                         |                                     |  |
| T3 HOP_LF_FED             |                                   |                                     |                                   |                                     | Tray 3 entrance sensor               | H: Paper absent<br>L: Paper present |                         |                                     |  |
| T3 CASETTE SIZE*2         | Size setting switch 1             | Port level H, L                     | Size setting switch 2             | Port level H, L                     | Size setting switch 3                | Port level H, L                     | Size setting switch 4   | Port level H, L                     |  |
| DUP IN_RA_FNT             | Duplex input sensor               | H: Paper absent<br>L: Paper present | Duplex rear sensor                | H: Paper absent<br>L: Paper present | Duplex front sensor                  | H: Paper absent<br>L: Paper present |                         |                                     |  |
| DUP SK_CVO                | Duplex bottom sensor              | H: Paper absent<br>L: Paper present | Duplex cover sensor               | H: Close<br>L: Open                 |                                      |                                     |                         |                                     |  |

#### 5.10.3.4 Motor, clutch test

This self-diagnostic menu is used to test the motor and clutch.

- Enter the self-diagnostic mode (Level 1) and press the (2) key or (8) key until [MOTOR & CLUTCH TEST] is displayed in the top of the screen. Then, press the (6) key. (The (2) key increments the test item and (8) key decrements the test item.)
- 2. Press the (2) key or the (8) key until the item that corresponds to the unit which is going to be tested is displayed in the bottom of the screen. (The (2) key increments the item and (8) key decrements the item.)

| MOTOR  | &  | CLUTCH | TEST |  |
|--------|----|--------|------|--|
| ID MOT | OF | R      |      |  |

- 3. When the (6) key is pressed, the test is started. The unit name starts blinking and the corresponding unit runs for 10 seconds. (Refer to Fig. 5-2.)
- *Note !* After running for 10 seconds, screen returns to the item 2 state. When the corresponding switch is pressed, the test program restarts.
  - The clutch solenoid repeats ON and OFF during the normal print job. (For the model in which the independent drive is not possible due to mechanism structure, the motor runs at the same time.) \*"ID UP/DOWN" continues running until the (#) key is pressed.
  - When the desired motor is selected and the [ENTER] key is pressed for an extended time (2 seconds), it keeps running.
- 4. When the (#) key is pressed, the corresponding unit stops running. (The corresponding unit is kept displayed on the screen.)
- 5. Repeat items 2 to 4 as required.
- 6. When the (4) key is pressed, the screen exits the test. (Screen returns to the item 1 condition.)

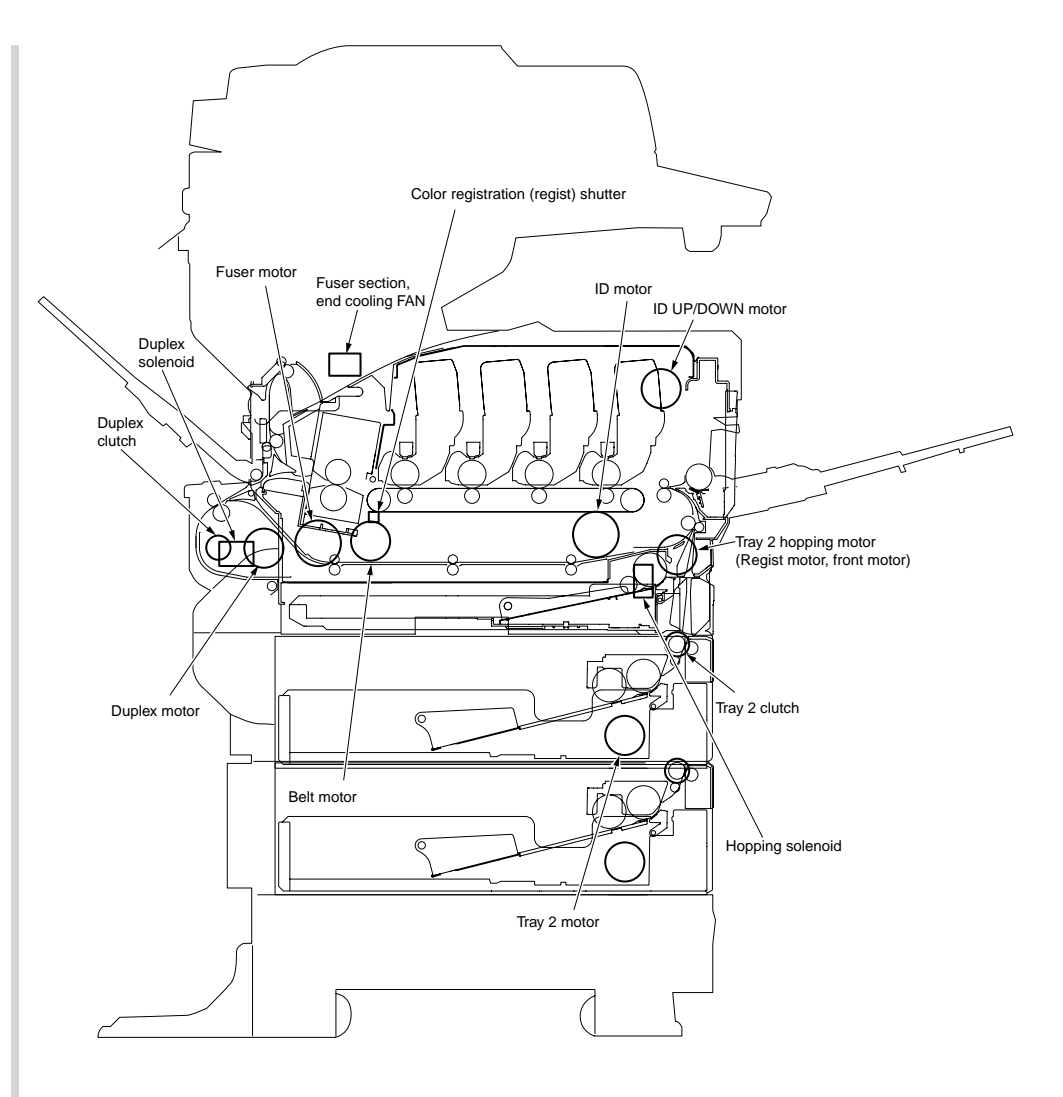

Fig. 5-2

### Oki Data CONFIDENTIAL

| Unit name display | Drive restriction conditions             | Remarks |
|-------------------|------------------------------------------|---------|
| ID MOTOR          | Drives when all of the IDs (K/Y/M/C) are | -       |
|                   | removed.                                 |         |
| BELT MOTOR        | Drives when all of the IDs (K/Y/M/C) are | -       |
|                   | removed.                                 |         |
| FUSER MOTOR       | -                                        | -       |
| FUSER MTR REV     | -                                        | _       |
| FUSER_RLS         | -                                        | -       |
| REGIST MOTOR      | -                                        | -       |
| T1 HOPPING MOTOR  | -                                        | -       |
| FRONT MOTOR       | -                                        | -       |
| REGIST SHUTTER    | -                                        | -       |
| EXIT SOLENOID     | -                                        | -       |
| DUPLEX MOTOR      | -                                        | -       |
| DUPLEX CLUTCH     | -                                        | -       |
| T2 HOPPING MOTOR  | -                                        | OPTION  |
| T2 FEED CLUTCH    | -                                        | OPTION  |
| T3 HOPPING MOTOR  | -                                        | OPTION  |
| T3 FEED CLUTCH    | -                                        | OPTION  |
| ID UP/DOWN        | TOP/FRONT covers, closed condition       | -       |
| LV FAN TEST       | -                                        | -       |
| FUSER FAN TEST    | -                                        | -       |
| FUSER2 FAN TEST   | -                                        | -       |
| DUPLEX FAN TEST   | -                                        | OPTION  |
| PS FAN TEST       | -                                        | -       |

Table 5-4

*Note!* Display while the ID UP/DOWN is in progress.

| MOTOR  | &    | CLUTCH | TEST  |  |
|--------|------|--------|-------|--|
| ID UP, | / D( | DWIN   | * * * |  |

\*\*\*: Number of times of execution

## 5.10.3.5 Test print

This self-diagnostic menu is used to print the test pattern contained in the PU. Other test patterns are contained in the controller

This test print cannot be used to check the print quality.

To diagnose the abnormal image, refer to item 7.

- Enter the self-diagnostic mode (Level 1) and press the (2) key or (8) key until [TEST PRINT] is displayed in the top of the screen. Then, press the (6) key. (The (2) key increments the test item and (8) key decrements the test item.)
- 2. The setting items that are applicable to the test print only are displayed in the lower column of display window. Press the (2) key or the (8) key until the corresponding item is displayed. Then, press the (6) key. (The (2) key increments the item and (8) key decrements the item.) (When the setting value for each item is not required [Default setting], advance to item 2.)
- 3. Keep pressing the (2) key or the (8) key, and press the (6) key at the item that is set in item 2. The setup item is displayed in the upper column, and the setting value is displayed in the lower column of the display window. Pressing the (2) key increments the setting value. Pressing the (8) key decrements the setting value. (The setting value that is displayed last is applied.) Pressing the (4) key determines the setting value, and the screen returns to item 2.) Repeat item 3 as required.

| TEST | PATTERN |
|------|---------|
| 1    |         |

| Display       | Setup value   | Function                                                                                       |  |  |  |  |
|---------------|---------------|------------------------------------------------------------------------------------------------|--|--|--|--|
| PRINT EXECUTE | _             | Pressing the (4) key starts printing/Pressing the (#) key ends printing (in page unit).        |  |  |  |  |
| TEST PATTERN  | 0             | 0 White paper print<br>1 to 7 Refer to next page. (Pattern print)<br>8 to 15 White paper print |  |  |  |  |
| TEST CASSETTE | TRAY1         | Select the paper feed source.                                                                  |  |  |  |  |
|               | TRAY2         | If TRAY2 is not installed, TRAY2 is not displayed.                                             |  |  |  |  |
|               | MFP           |                                                                                                |  |  |  |  |
| PAGE          | 0000          | Setting the number of test prints.                                                             |  |  |  |  |
| COLOR         | ON            | Selecting color or monochrome print.                                                           |  |  |  |  |
|               | OFF           | * ON is specified, ON/OFF setting for each color appears.                                      |  |  |  |  |
| DUPLEX        | 2 PAGES STACK | Duplex print is executed with two sheets stack.                                                |  |  |  |  |
|               | OFF           | Duplex print OFF select                                                                        |  |  |  |  |
|               | 1PAGES STACK  | Duples print is executed with single sheet stack.                                              |  |  |  |  |
| MONO SPEED    | LOW           | Selecting monochrome print speed.                                                              |  |  |  |  |
|               | HIGH          | LOW: 30ppm<br>HIGH: 34ppm(A4),33ppm(Letter)                                                    |  |  |  |  |

• is the initial value. The set item is valid in this test mode only. (It is not saved in EEPROM.)

#### Note!

| PAGE setting                | 9     | Pressing the (2) key or the (8) key shifts the digit. When the (*) key is pressed, the setting value increments. Pressing the # key decrements the setting value. If test print is executed with the print number setting "0000", print will continue infinitely. Be careful not to set "0000". |               |           |  |  |
|-----------------------------|-------|----------------------------------------------------------------------------------------------------|---------------|-----------|--|--|
| COLOR setting               |       | When the (6) key is pressed while set to ON, the following contents are displayed on the panel screen.                                                                                                    |               |           |  |  |
| Print setting of each color |       | Pressing the (2) key or the (8) key shifts the value.<br>Pressing the $(\mathbf{*})$ key or the (#) key enables operator to switch<br>between ON and OFF setting.<br>Pressing the (4) key returns the screen to operator panel disp                                                             |               |           |  |  |
|                             | COLOR |                                                                                                    |               | Y:ON M:ON |  |  |
|                             | ON    |                                                                                                    | $\rightarrow$ | C:ON K:ON |  |  |

4. When the (6) key is pressed while "PRINT EXECUTE" is being displayed in the lower column of display window, the test print is executed with the setting values that are set in items 2 and 3.

Pressing the (#) key stops the test print

If any of the following alarms is detected while the test print is in progress or during test print startup, it is displayed on the panel and the test print is interrupted. (For error details, refer to item 5.12.1.14 Panel display details.) For the PU test print, different comment is displayed.)

| Panel display                     | Details                  |
|-----------------------------------|--------------------------|
| PAPER END<br>SELECTED TRAY        | Paper absent             |
| DUPLEX UNIT IS<br>NOT INSTALLED   | DUPLEX not installed.    |
| SELECTED TRAY IS<br>NOT INSTALLED | Selected tray installed. |
| REMOVE PAPER<br>OUT OF DUPLEX     | DUPLEX internal error    |

Print pattern. (It cannot be used for print quality check = PQ.)

0, 8 to 15 ----- White paper print

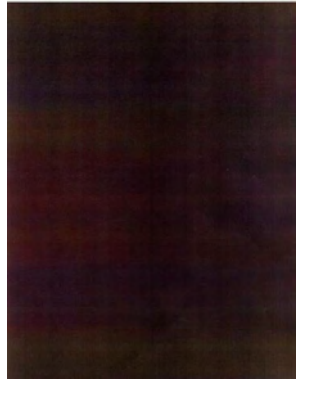

Pattern 1

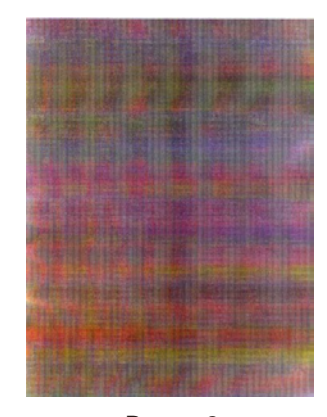

Pattern 2

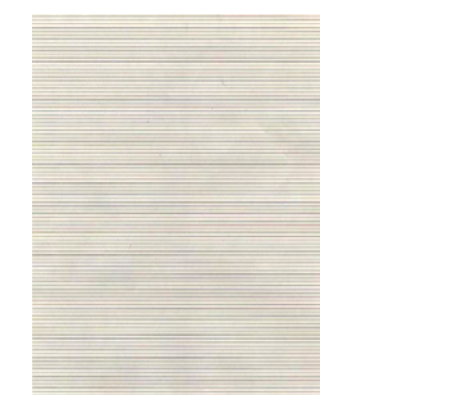

Pattern 3

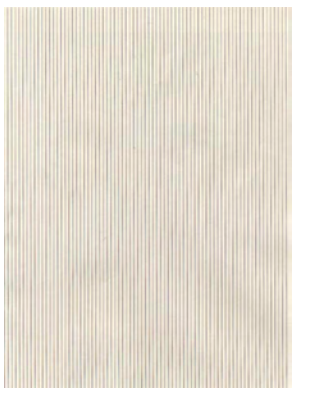

Pattern 5

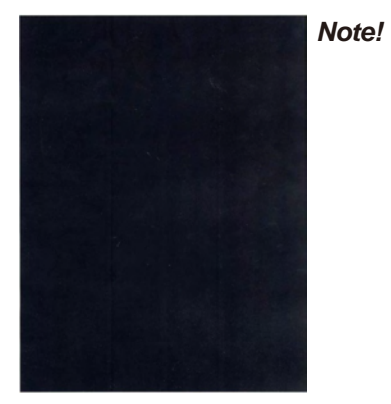

Pattern 4

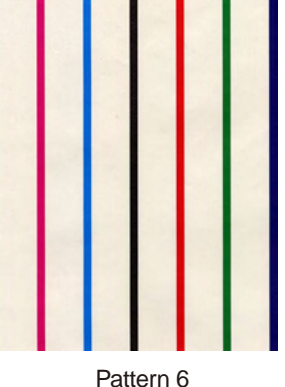

If the solid print data (pattern 7) that is contained in the local print function is used for test print with 100% setting of each color, it causes offset. To prevent offset, select the print setting of each color so that the number of colors to be printed at the same time should be limited to 2 colors or less as specified in item 3 of item 5.3.2.5.

Pattern 7

#### Oki Data CONFIDENTIAL

• The following messages are displayed during test print.

| P=*** |  |  |
|-------|--|--|
| W=*** |  |  |

- P Number of test prints (unit: sheet)
- W Print wait time (unit: sheet)
- Pressing the (2) key switches the display.

T=\*\*\* U=\*\*\*[###]

H=\*\*\*%L=\*\*\*[###]

U \*\*\* = Upper heater temperature measurement value. [unit: °C] [###] = Print execute target temperature [unit: °C] L: \*\*\* = Lower thermistor measurement value. [unit: °C] [###] = Lower thermistor read-out AD value [unit: HEX] T: Environment temperature measurement value [unit: °C] Environment humidity measurement value [unit: %]

• Pressing the (2) key switches the display.

KTR=\*.\*\* YTR=\*.\*\*

MTR=\*.\*\* CTR=\*.\*\*

YTR, MTR, CTR and KTR are the transfer voltage setting value for each color. (unit KV)

• Pressing the (2) key switches the display.

KR=\*.\*\* YR=\*.\*\* MR=\*.\*\* CR=\*.\*\*

KR: BLACK transfer roller resistance value [unit:  $\mu$ A] YR: YELLOW transfer roller resistance value [unit:  $\mu$ A] MR: MAGENTA transfer roller resistance value [unit:  $\mu$ A] CR: CYAN transfer roller resistance value [unit:  $\mu$ A] • Pressing the (2) key switches the display.

ETMP=\*\*\*UTMP=\*\*\* REG=\*\*\*\*EXT=\*\*\*

ETMP: Hopping motor standard speed correction parameter (Environment temperature) [unit: DEC]

UTMP: Fuser motor standard speed correction parameter (Fuser target temperature) [unit: DEC]

REG: Hopping motor standard speed timer value (I/O setting value) [unit: HEX]

EXT: Fuser motor standard speed timer value (I/O setting value) [unit: HEX]

• Pressing the (2) key switches the display.

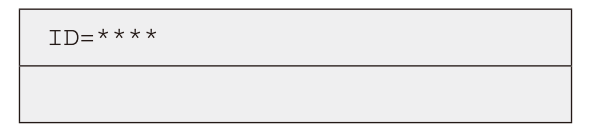

KID, YID, MID and CID are the standard speed timer value for each ID motor (I/O setting value) [unit:  $\mbox{HEX}]$ 

• Pressing the (2) key switches the display.

| BELT=**** |   |     |   |
|-----------|---|-----|---|
| FRM [***] | ( | xxx | ) |

BELT: Belt motor standard speed timer value (I/O setting value) [unit: HEX] FRM: [\*\*\*] = Frame thermistor read-out AD value [unit: HEX] ( xxx ) = Frame temperature [unit: °C]

• Pressing the (2) key switches the display.

DB:k\*\*y\*\*m\*\*c\*\*

DB: Develop voltage setup table ID number [unit: HEX]

#### Oki Data CONFIDENTIAL

• Pressing the (2) key switches the display.

TR1:k\*\*y\*\*m\*\*c\*\*

TR2:k\*\*y\*\*m\*\*c\*\*

TR1: Transfer voltage parameter VTR1 table ID number [unit: HEX] TR2: Transfer voltage parameter VTR2 table ID number [unit: HEX]

• Pressing the (2) key switches the display.

| TROFF:**      |  |
|---------------|--|
| BELT xxx(***) |  |

The message is displayed but does not function.

- 5. Repeat items 2 to 4 as required.
- 6. When the (#) key is pressed, the screen exits the test. (Screen returns to the item 1 condition.)

### 5.10.3.6 Color registration error correction test

This self-diagnostic menu is used for adjustment and to investigate cause of the color registration error of the MFP.

If any error occurs during the course of the color registration error correction test, resume the normal state by referring to Chapter 2 "Overview of the color registration error correction method".

1. Enter the self-diagnostic mode (Level 1) and press the (2) key or (8) key until [TEST PRINT] is displayed in the top of the screen.

REG ADJUST TEST

2. When the (6) key is pressed, the following message is displayed. Press the (2) key or (8) key until the desired item is displayed.

REG ADJUST TEST

REG ADJ EXECUTE

3. When the (6) key is pressed, test of the item that is being displayed on the panel is implemented.

<< When REG ADJ EXECUTE is executed >>

- i. The color registration correction test is implemented. (The [ON LINE] lamp blinks.)
- ii. When the test is complete, the test result (OK or error name) is displayed in the upper column of the display window and \*\*\*\* RESULT is displayed in the lower column of the display window.

OK

REG ADJ RESULT

When the (2) key is pressed, test results are incremented and displayed in order.

When the (8) key is pressed, test results are decremented and displayed in order.

When the (4) key is pressed, screen returns to the item 2 status.

When the (#) key is pressed while the test in progress, the test is interrupted (the [ON LINE] lamp lights) and screen returns to the item 2 status.

#### << REG ADJ RESULT is executed >>

The key operations when When REG ADJ EXECUTE is executed are the same as those of above item ii.

#### << When BLT REFLECT TEST is executed >>

- i. The color registration error correction belt reflection test is implemented. (The [ON LINE] lamp blinks.)
- ii. When the test is complete, the test result (OK or error name) is displayed in the upper column of the display window and \*\*\*\* RESULT is displayed in the lower column of the display window.

| OK  |         |      |  |
|-----|---------|------|--|
| BLT | REFLECT | RSLT |  |

When the (2) key is pressed, test results are incremented and displayed in order.

When the (8) key is pressed, test results are decremented and displayed in order.

When the (4) key is pressed, screen returns to the item 3 status.

When the # key is pressed while the test in progress, the test is interrupted (the [ON LINE] lamp lights) and screen returns to the item 3 status.

#### << When BLT REFLECT RSLT is executed >>

The key operations when BLT REFLECT RSLT is executed are the same as those of above item ii.

- 4. Repeat items 2 and 3 as required.
- 5. When the (4) key is pressed, the screen exits the test. (Screen returns to the item 1 condition.)

#### Color registration correction test items

| Display             | Details                                                                                           |
|---------------------|---------------------------------------------------------------------------------------------------|
| REG ADJ<br>EXECUTE  | Execution of color registration error correction                                                  |
| REG ADJ RESULT      | Referring to the result of color registration error correction                                    |
| BLT REFLECT<br>TEST | Execution of color registration error correction belt reflectance Good/Bad judgment               |
| BLT REFLECT<br>RSLT | Referring to the result of color registration error correction belt reflectance Good/Bad judgment |

### 5.10.3.7 Density error correction test

This self-diagnostic menu is used to test the density error correction function of the MFP.

At the same time, Good or Bad of the density error correction system is judged. If any error occurs during the course of this test, resume the normal state by referring to Chapter 2 "Overview of the density error correction method".

1. Enter the self-diagnostic mode (Level 1) and press the (2) key or (8) key until [TEST PRINT] is displayed in the top of the screen.

DENS ADJ TEST

2. When the (6) key is pressed, the following message is displayed. Press the (2) key or (8) key until the desired item is displayed.

DENS ADJ TEST

DENS ADJ EXECUTE

3. When the (6) key is pressed, test of the item that is being displayed on the panel is implemented.

#### << When DENS ADJ EXECUTE is executed >>

- i. The Density error correction test is executed. (The [ON LINE] lamp blinks.)
- ii. When the test is complete, the test result (OK or error name) is displayed in the upper column of the display window and \*\*\*\* RESULT is displayed in the lower column of the display window.

OK

DENS ADJ RESULT

When the (2) key is pressed, test results are incremented and displayed in order.

When the (8) key is pressed, test results are decremented and displayed in order.

When the (4) key is pressed, screen returns to the item 2 status.

- iii. When the (#) key is pressed while the test in progress, the test is interrupted (the [ON LINE] lamp lights) and screen returns to the item 2 status.
- << When DENS ADJ RESULT is executed >>

The key operations when DENS ADJ EXECUTE is executed are the same as those of above item ii.

<< When DENS ADJ PAR-SET is executed >>

The message is displayed but does not function.

<< AUTO CALIBRATION is executed >>

- i. Automatic setting of the density sensor sensitivity correction value is executed. (The [ON LINE] lamp blinks.)
- ii. When the test is complete, the test result (OK or error name) is displayed in the upper column of the display window and \*\*\*\* RESULT is displayed in the lower column of the display window.

| OK   |     |        |  |  |
|------|-----|--------|--|--|
| DENS | ADJ | RESULT |  |  |

When the (2) key is pressed, test results are incremented and displayed in order.

When the (8) key is pressed, test results are decremented and displayed in order.

When the (4) key is pressed, screen returns to the item 2 status.

- iii. When the (#) key is pressed while the test in progress, the test is interrupted (the [ON LINE] lamp lights) and screen returns to the item 2 status.
- 4. Repeat item 3 as required.
- 5. When the (4) key is pressed, the screen exits the test. (Screen returns to the item 1 condition.)

#### Density correction test items

| Display          | Details                                                          |  |  |  |
|------------------|------------------------------------------------------------------|--|--|--|
| DENS ADJ EXECUTE | Execution of density correction                                  |  |  |  |
| DENS ADJ PAR-SET | The message is displayed but does not function.                  |  |  |  |
| DENS ADJ RESULT  | Referring to the result of density correction                    |  |  |  |
| AUTO CALIBRATION | Automatic setting of density sensor sensitivity correction value |  |  |  |

### 5.10.3.8 Consumable item counter display

This self-diagnostic menu is used to display the consumption status of the consumable items.

- Enter the self-diagnostic mode and press the (2) key or (8) key until [CONSUMABLE STATUS] is displayed on the screen. Then, press the (6) key. (The (2) key increments the test item and (8) key decrements the test item.)
- 2. When the (2) key or (8) key is pressed, consumption status of the consumable items are displayed in order. (Pressing the (\*) key or the (#) key is invalid.)
- 3. When the (4) key is pressed, the screen exits the test. (Screen returns to the item 1 condition.)

| Upper column<br>of display<br>window | Lower column of<br>display window | Format | Unit   | Details                                                                                    |
|--------------------------------------|-----------------------------------|--------|--------|--------------------------------------------------------------------------------------------|
| K-ID UNIT                            | *******IMAGES                     | DEC    | Images | Number of rotations up to the                                                              |
| Y-ID UNIT                            | *******IMAGES                     | DEC    | Images | present time since the new ID                                                              |
| M-ID UNIT                            | ******IMAGES                      | DEC    | Images | installed is displayed after                                                               |
| C-ID UNIT                            | ********IMAGES                    | DEC    | Images | the data is converted to the<br>equivalent value of A4, 3Page/<br>Job.                     |
| FUSER UNIT                           | *******PRINTS                     | DEC    | Prints | Number of sheets up to the<br>present time since the new<br>FUSER unit has been installed. |
| TR BELT UNIT                         | ********IMAGES                    | DEC    | Images | Number of sheets up to the present time since the new Belt UNIT has been installed.        |
| K-TONER<br>(FULL)                    | ******%                           | DEC    | %      | Amount of consumption of the respective color toners are                                   |
| Y-TONER<br>(FULL)                    | ******%                           | DEC    | %      | displayed.                                                                                 |
| M-TONER<br>(FULL)                    | ******%                           | DEC    | %      |                                                                                            |
| C-TONER<br>(FULL)                    | ******%                           | DEC    | %      |                                                                                            |

| Upper column<br>of display<br>window | Lower column of<br>display window | Format | Unit  | Details                                                          |
|--------------------------------------|-----------------------------------|--------|-------|------------------------------------------------------------------|
| M-WASTE<br>TNR CNT                   | ******TIMES                       | DEC    | Times | Amount of waste toner is displayed.                              |
| C-WASTE<br>TNR CNT                   | *****TIMES                        | DEC    | Times | * When it reaches 32 times, the Waste toner FULL is issued.      |
| K-STC MODE<br>CNT                    | ******TIMES                       | DEC    | Times | Number of printed character dot counts for the respective toners |
| Y-STC MODE<br>CNT                    | *****TIMES                        | DEC    | Times | are displayed. (Accumulative value since the MFP has started     |
| M-STC MODE<br>CNT                    | ******TIMES                       | DEC    | Times | Turning.)                                                        |
| C-STC MODE<br>CNT                    | ******TIMES                       | DEC    | Times |                                                                  |
| K OVER RIDE<br>CNT                   | ******TIMES                       | DEC    | Times | Accumulative number of times of the toner cartridges for         |
| Y OVER RIDE<br>CNT                   | *****TIMES                        | DEC    | Times | respective colors are displayed.                                 |
| M OVER RIDE<br>CNT                   | ******TIMES                       | DEC    | Times |                                                                  |
| C OVER RIDE<br>CNT                   | *****TIMES                        | DEC    | Times |                                                                  |

## 5.10.3.9 Printed sheets counter display

This self-diagnostic menu is used to display the number of printed sheets status of the MFP.

- 1. Enter the self-diagnostic mode and press the (2) key or (8) key until [PRINTER STATUS] is displayed on the screen. Then, press the (6) key. (The (2) key increments the item and (8) key decrements the item.)
- When the (2) key or (8) key is pressed, number of printed sheets status are displayed in order. (Pressing the (\*) key or the (#) key is invalid.)
- 3. When the (4) key is pressed, the screen exits the test. (Screen returns to the item 1 condition.)

| Upper column<br>of display<br>window | Lower column of<br>display window | Format | Unit   | Details                                                |
|--------------------------------------|-----------------------------------|--------|--------|--------------------------------------------------------|
| K-<br>IMPRESSIONS                    | *******IMAGES                     | DEC    | Images | Number of printed sheets for each color are displayed. |
| Y-<br>IMPRESSIONS                    | ********IMAGES                    | DEC    | Images |                                                        |
| M-<br>IMPRESSIONS                    | *******IMAGES                     | DEC    | Images |                                                        |
| C-<br>IMPRESSIONS                    | *******IMAGES                     | DEC    | Images |                                                        |
| TOTAL SHEET<br>CNT                   | *******COUNTS                     | DEC    | Prints | Total number of printed sheets are displayed.          |

## 5.10.3.10 Factory/Shipping mode switching

This self-diagnostic menu is used to switch the PU PCB from the Factor mode to the Shipping mode.

1. Enter the self-diagnostic mode (Level 1) and press the (2) key or (8) key until the following message is displayed.

| FACTORY MOD | E SET |
|-------------|-------|
|             |       |
|             |       |

2. When the (6) key is pressed, the following message is displayed. Press the (2) key or (8) key until the desired item (refer to the table below) is displayed.

| FACTORY MODE  |   |  |
|---------------|---|--|
| SHIPPING MODE | * |  |

- 3. While desired item to set is being displayed, press the (6) key to enable operator to select the setting value.
- 4. While desired item to set is being displayed, press the (6) key for an extended time (3 seconds) to register the display value in EEPROM. Screen returns to the item 2 condition.
- 5. Repeat items 2 and 3 as required.
- 6. When the (4) key is pressed, the screen exits the test. (Screen returns to the item 1 condition.)

| Upper column<br>of display<br>window                            | Lower column of<br>display window | Function                                                         |
|-----------------------------------------------------------------|-----------------------------------|------------------------------------------------------------------|
| FACTORY<br>MODE                                                 | FACTORY MODE                      | Sets up the Factory work mode (fuse cut disabled mode).          |
|                                                                 | SHIPPING MODE                     | Cancels the Factory work mode and enables the fuse cut function. |
| FUSE INTACT<br>Note: ******<br>indicates<br>INTACT or<br>BLOWN. | BELT UNIT *****                   | Checks the FUSE status of the transfer belt unit.                |
|                                                                 | FUSE UNIT *****                   | Checks the FUSE status of the fuser.                             |
|                                                                 | K-ID UNIT *****                   | Checks the FUSE status of the K-ID unit.                         |
|                                                                 | Y-ID UNIT *****                   | Checks the FUSE status of the Y-ID unit.                         |
|                                                                 | M-ID UNIT *****                   | Checks the FUSE status of the M-ID unit.                         |
|                                                                 | C-ID UNIT *****                   | Checks the FUSE status of the C-ID unit.                         |
#### 5.10.3.11 Self-diagnostic function setting

This self-diagnostic menu is used to set Enable or Disable of error detections using various sensors.

This menu enables operator to Disable or Enable the error detection temporarily. However, this setting requires the specialized knowledge among the handlings of the print engine operation, be very careful to disable the error detection.

When use of this menu comes to the end, be sure to return the setting values to the default values.

1. Enter the self-diagnostic mode (Level 1) and press the (2) key or (8) key until the following message is displayed.

SENSOR SETTING

When the (6) key is pressed, the following message is displayed. Press the (2) key or (8) key until the desired item (refer to the table below) is displayed.

| TONER SENSOR |   |
|--------------|---|
| ENABLE       | * |

3. When the (6) key is pressed, the setting values that are shown in the lower column of the display window become selectable.

Pressing the (2) key increments the setting value.

Pressing the (8) key decrements the setting value.

- 4. While the desired item to set is being displayed, press the (6) key for an extended time (3 seconds) to register the displayed value in EEPROM. Screen returns to the item 2 condition.
- 5. Repeat items 2 and 3 as required.
- 6. Press the (4) key (excluding the condition of item 4) to exit the menu. (Screen returns to the item 1 condition.)

| Display    | Setting value    | Operation              | Function                                                          |  |  |  |
|------------|------------------|------------------------|-------------------------------------------------------------------|--|--|--|
| TONER      | ENABLE To detect |                        | Sets Enable/Disable of the toner                                  |  |  |  |
| SENSOR     | DISABLE          | Not to detect          | sensor operation                                                  |  |  |  |
| BELT UNIT  | ENABLE           | To check               | Sets Enable/Disable of the belt                                   |  |  |  |
| CHECK      | DISABLE          | Not to check           | installation check job.                                           |  |  |  |
| ID UNIT    | ENABLE           | To check               | Sets Enable/Disable of the ID                                     |  |  |  |
| CHECK      | DISABLE          | Not to check           | installation check job.                                           |  |  |  |
| UP/DOWN    | ENABLE           | To detect              | Sets Enable/Disable of the ID                                     |  |  |  |
| SENSOR     | DISABLE          | Not to detect          | UP/DOWN sensor operation                                          |  |  |  |
| REG ADJUST | ENABLE           | To stop                | Sets Enable/Disable of the                                        |  |  |  |
| ERROR      | DISABLE          | Not to stop            | error stop caused by the color registration error detected value. |  |  |  |
| DRUM OVER  | STOP             | To prolong life        | To prolong or not to prolong the                                  |  |  |  |
| LIFE       | CONTINUANCE      | Not to prolong<br>life | drum life when it reaches the lifetime.                           |  |  |  |

Hatched portion: Indicates the default setting.

#### 5.10.3.12 LED head serial number display

This self-diagnostic menu is used to check whether or not the LED head downloaded data matches the serial number of the actual LED head.

- 1. Enter the self-diagnostic mode (Level 1) and press the (2) key or (8) key until [LED HEAD DATA] is displayed in the top of the screen. Then, press the (6) key. (The (2) key increments the test item and (8) key decrements the test item.)
- 2. When the (2) key or the (8) key is pressed serial numbers of the K/Y/M/C LED head data are displayed in order.
- 3. When the (4) key is pressed, the screen exits the test. (Screen returns to the item 1 condition.)

| K ** ** ** ** | * *               |
|---------------|-------------------|
| *****         |                   |
| ** ** ** **** | : Revision number |
| XXXXXXXXXXXXX | : Serial number   |

## 5.11 Initialization

Types of initialization that are supported by MC860 are described below.

## 5.11.1 Initialization by administrator

#### 5.11.1.1 Initialization operation by administrator

| The initialization operations the | nat can be performed by | administrator are shown below |
|-----------------------------------|-------------------------|-------------------------------|
|-----------------------------------|-------------------------|-------------------------------|

| Initialization operation                    | Description                                                                                                    |
|---------------------------------------------|----------------------------------------------------------------------------------------------------|
| Network default setting                     | Initializes the setting values of the menu under the [Network Menu]<br>to the default settings.<br>This operation can be executed by selecting the menus: [Admin<br>Setup] - [Network Menu]- [Network Setup]- [Factry Default ].<br>Execute this item only when the network settings are needed to<br>be returned to the default values once for resetting because the<br>normal network connection cannot be established.                                                                                                    |
| HDD initialization<br>(All area formatting) | Divide partitions and initialize the respective partitions to return the<br>HDD to the default condition when shipped from the factory.<br>This item can be operated only when hard disk is connected.<br>This operation can be executed by selecting the menus: [Admin<br>Setup] - [Management] - [HDD Setup] - [Initialize].<br>When this item is selected, a confirmation screen is displayed.<br>When [Yes] is selected, the MC860 is rebooted automatically and<br>the HDD is formatted. When [No] is selected, screen returns to the<br>original menu. |
| HDD formatting<br>(Common partition)        | Formats the common partition.<br>This item can be operated only when hard disk is connected.<br>This operation can be executed by selecting the menus: [Admin<br>Setup] - [Management] - [HDD Setup] - [Format Partition]-<br>[Common].<br>When this item is selected, a confirmation screen is displayed.<br>When [Yes] is selected, the MC860 is rebooted automatically and<br>the partition is formatted. When [No] is selected, screen returns to<br>the original menu.                                                                                  |

| Initialization operation          | Description                                                                                                    |
|-----------------------------------|----------------------------------------------------------------------------------------------------|
| HDD formatting<br>(PCL partition) | Formats the PCL partition.<br>This item can be operated only when hard disk is connected.<br>This operation can be executed by selecting the menus: [Admin<br>Setup] - [Management] - [HDD Setup] - [Format Partition] - [PCL].<br>When this item is selected, a confirmation screen is displayed.<br>When [Yes] is selected, the MC860 is rebooted automatically and<br>the partition is formatted. When [No] is selected, screen returns to<br>the original menu.                                                                                                    |
| HDD formatting<br>(PS partition)  | Formats the PS partition.<br>This item can be operated only when hard disk is connected.<br>This operation can be executed by selecting the menus: [Admin<br>Setup] - [Management] - [HDD Setup] - [Format Partition] - [PS].<br>When this item is selected, a confirmation screen is displayed.<br>When [Yes] is selected, the MC860 is rebooted automatically and<br>the partition is formatted. When [No] is selected, screen returns to<br>the original menu.                                                                                                    |
| HDD data complete<br>erase        | This is the function to erase completely (executed by the DOD 5220222-M sanitizing system) all data that are stored in a HDD in the manner that they cannot be recovered. This function aims at complete erasure of the print data and individual's data remaining in HDD before the equipment is discarded or returned. This item can be operated only when hard disk is connected. Also, this menu cannot be executed when the MC860 is operated on the chargeable basis. This operation can be executed by selecting the menus: [Admin Setup] - [Management] - [Storage Maint Setup] - [HDD Erase]. When this item is selected, a confirmation screen is displayed. When [Yes] is selected, the screen exits this menu and the MC860 reboots immediately. After rebooting, the initialization process starts. |
|                                   | When [No] is selected, screen returns to the original menu. This function is executed with the aim that leakage of information of individuals should be prevented before user discards the MC860. Execute this menu together with [Erasure Privacy Data]. Also, execute this menu before discarding HDD in the case when HDD is replaced.                                                                                                    |

| Initialization operation   | Description                                                                                                    | Initialization operation                  | Description                                                                                                    |
|----------------------------|----------------------------------------------------------------------------------------------------|-------------------------------------------|----------------------------------------------------------------------------------------------------|
| FLASH initialization       | Initializes the resident Flash memory.<br>This operation can be executed by selecting the menus: [Admin<br>Setup] - [Management] - [Flash Memory Setup] - [Initialize].<br>When this item is selected, a confirmation screen is displayed.<br>When [Yes] is selected, the MC860 reboots automatically and Flash<br>memory formatting is executed.<br>When [No] is selected, screen returns to the original menu.<br>Initializes the downloaded message file.<br>This operation can be executed by selecting the menus: [Admin<br>Setup] - [Management] - [Language Maint Setup] - [Initialize].<br>When this item is selected, a confirmation screen is displayed. When<br>[Yes] is selected, the screen exits this menu and the MC860 reboots<br>immediately. After rebooting, the erase process starts.<br>When [No] is selected, screen returns to the original menu.<br>This menu is executed when user wants to delete the downloaded<br>language data of various countries once to return the MC860 to the<br>Endlish language display. | Private information<br>deletion           | This item erases private information stored in an MC860 in the case<br>when compete erase of individual information is required, or when<br>MC860 is going to be discarded, or when user of an MC860 is going<br>to be changed.<br>Also, this menu cannot be executed when the MC860 is operated on<br>the chargeable basis.<br>This operation can be executed by selecting the menus: [Admin<br>Setup] - [User Install] - [Erase Privacy Data].<br>When this item is selected, a confirmation screen is displayed. When<br>[Yes] is selected, the confirmation screen is displayed again, When<br>[Yes] is selected, screen exits this menu and the MC860 reboots<br>immediately. After rebooting, the initialization process starts.<br>When [No] is selected, screen returns to the original menu.<br>This function is executed with the aim that leakage of information of<br>individuals should be prevented before user discards the MC860.<br>Execute this menu together with [HDD Erase]. Note that the counter<br>does not contain individual information, it is not initialized. |
| Setup value initialization | Initializes the MC860 setups.<br>This operation can be executed by selecting the menus: [Admin<br>Setup] - [Management] - [Reset Settings].<br>When this item is selected, a confirmation screen is displayed. When<br>[Yes] is selected, the screen exits this menu and the MFP reboots<br>immediately. After rebooting, the initialization process starts.<br>When [No] is selected, screen returns to the original menu.<br>This item is executed when an MC860 operation is unstable so<br>that the MC860 settings (including the network setups) should be<br>returned to the default setups once and should be re-set.                                                                                                    | Group counter – Reset<br>Job log deletion | Clears the group counter.<br>This operation can be executed by selecting the menus: [SETUP] -<br>[Print tabulation] - [Group counter reset].<br>This item is executed when an MC860 is operated on the lease<br>basis, and when leasing company initializes the usage history of<br>client. The execution password is set by leasing company.<br>* This menu is kept confidential in FCS.<br>Erases the job logs that have been accumulated inside an MFP.<br>This operation can be executed by selecting the menus: [Admin<br>Setup] - [Management] - [Job Log Clear].<br>When this menu is executed, the following confirmation screen is<br>displayed. [Job Log Clear Continuing will clear Job Logs. Would you<br>like to contine?]                                                                                                    |

When [No] is selected, screen returns to the original menu. When [Yes] is selected, screen exits this menu and the MC860 starts full

After deletion is completed, screen returns to the original menu display. This item is executed when user wants to delete only the

deletion of the system job logs.

operation history.

#### Oki Data CONFIDENTIAL

#### 5.11.1.2 Items that can be initialized by administrator

Table on the next page shows the setup items that can be initialized by administrator. Descriptions regarding description in the table are added.

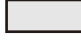

The gray colored items indicate that the data is stored in the CU side.

The white items indicate that the data is stored in the scanner unit side.

The items with the characters "CL" indicate that the registered data will be deleted when this function is executed.

The items with the characters "FR" indicate that the data will be returned to the default setting when this function is executed.

| Setup item |                                                 |                         | Administrator setup                         |                                      |                                   |                                  |                         |                      |                         |                            |                                                           |                          |                  |
|------------|-------------------------------------------------|-------------------------|---------------------------------------------|--------------------------------------|-----------------------------------|----------------------------------|-------------------------|----------------------|-------------------------|----------------------------|-----------------------------------------------------------|--------------------------|------------------|
|            |                                                 | Network default setting | HDD initialization<br>(All area formatting) | HDD formatting<br>(Common partition) | HDD formatting<br>(PCL partition) | HDD formatting<br>(PS partition) | HDD data complete erase | FLASH initialization | Language initialization | Setup value initialization | Complete erasure of<br>individual personal<br>information | Group counter – Reset *1 | Job log deletion |
|            | E-mail address registration data                |                         |                                             |                                      |                                   |                                  |                         |                      |                         |                            | CL                                                        |                          |                  |
|            | Access control information registration data *4 |                         |                                             |                                      |                                   |                                  | CL                      |                      |                         |                            | CL                                                        |                          |                  |
| 1          | Abbrev. dial registration data                  |                         |                                             |                                      |                                   |                                  |                         |                      |                         |                            | CL                                                        |                          |                  |
| İ.         | F-code bulletin board                           |                         |                                             |                                      |                                   |                                  |                         |                      |                         | 0                          |                                                           |                          |                  |
|            | document                                        |                         |                                             |                                      |                                   |                                  |                         |                      |                         |                            | CL                                                        |                          |                  |
|            | Profile list                                    |                         |                                             |                                      |                                   |                                  |                         |                      |                         |                            | CL                                                        |                          |                  |
| ŋ          | Job memory registration data                    |                         |                                             |                                      |                                   |                                  |                         |                      |                         | CL                         | CL                                                        |                          |                  |
| n dat      | Arbitrary name – Demo data<br>(HDD)             |                         | CL                                          | CL                                   |                                   |                                  | CL                      |                      |                         |                            | CL                                                        |                          |                  |
| stratic    | Arbitrary name – Demo data<br>(FLASH)           |                         |                                             |                                      |                                   |                                  |                         | CL                   |                         |                            | CL                                                        |                          |                  |
| egi        | Font (HDD common area)                          |                         | CL                                          | CL                                   |                                   |                                  | CL                      |                      |                         |                            | CL                                                        |                          |                  |
| Ř          | Font (HDD PCL area)                             |                         | CL                                          |                                      | CL                                |                                  | CL                      |                      |                         |                            | CL                                                        |                          |                  |
|            | Font (HDD PS area)                              |                         | CL                                          |                                      |                                   | CL                               | CL                      |                      |                         |                            | CL                                                        |                          |                  |
|            | Download font (FLASH)                           |                         |                                             |                                      |                                   |                                  |                         | CL                   |                         |                            | CL                                                        |                          |                  |
|            | Certificate                                     |                         |                                             |                                      |                                   |                                  |                         |                      |                         |                            | CL                                                        |                          |                  |
|            | Language file                                   |                         |                                             |                                      |                                   |                                  |                         |                      | CL                      |                            |                                                           |                          |                  |
|            | Automatic distribution setup                    |                         |                                             |                                      |                                   |                                  |                         |                      |                         |                            | CL                                                        |                          |                  |
|            | Communication data save setup                   |                         |                                             |                                      |                                   |                                  |                         |                      |                         |                            | CL                                                        |                          |                  |

|        |                                                    |                         |                                             |                                      | A                                 | dmini                            | strat                   | or s                 | etup                    | )                          |                                                           |                          |                  |
|--------|----------------------------------------------------|-------------------------|---------------------------------------------|--------------------------------------|-----------------------------------|----------------------------------|-------------------------|----------------------|-------------------------|----------------------------|-----------------------------------------------------------|--------------------------|------------------|
|        | Setup item                                         | Network default setting | HDD initialization<br>(All area formatting) | HDD formatting<br>(Common partition) | HDD formatting<br>(PCL partition) | HDD formatting<br>(PS partition) | HDD data complete erase | FLASH initialization | Language initialization | Setup value initialization | Complete erasure of<br>individual personal<br>information | Group counter – Reset *1 | Job log deletion |
|        | Admin password                                     |                         |                                             |                                      |                                   |                                  |                         |                      |                         | FR                         | FR                                                        |                          |                  |
|        | Service password                                   |                         |                                             |                                      |                                   |                                  |                         |                      |                         |                            |                                                           |                          |                  |
|        | Paper/sort setup                                   |                         |                                             |                                      |                                   |                                  |                         |                      |                         | FR                         | FR                                                        |                          |                  |
|        | Copy function setup                                |                         |                                             |                                      |                                   |                                  |                         |                      |                         | FR                         | FR                                                        |                          |                  |
|        | Fax function setup                                 |                         |                                             |                                      |                                   |                                  |                         |                      |                         | FR                         | FR                                                        |                          |                  |
|        | F-Code Box                                         |                         |                                             |                                      |                                   |                                  |                         |                      |                         | FR                         | FR                                                        |                          |                  |
| m      | Scanner function setup                             |                         |                                             |                                      |                                   |                                  |                         |                      |                         | FR                         | FR                                                        |                          |                  |
| dati   | Print function setup                               |                         |                                             |                                      |                                   |                                  |                         |                      |                         | FR                         | FR                                                        |                          |                  |
| đ      | Network setup                                      | FR                      |                                             |                                      |                                   |                                  |                         |                      |                         | FR                         | FR                                                        |                          |                  |
| ŝet    | Mail server setup                                  | FR                      |                                             |                                      |                                   |                                  |                         |                      |                         | FR                         | FR                                                        |                          |                  |
| 0)     | LDAP server setup                                  | FR                      |                                             |                                      |                                   |                                  |                         |                      |                         | FR                         | FR                                                        |                          |                  |
|        | Secure protocol server setup                       | FR                      |                                             |                                      |                                   |                                  |                         |                      |                         | FR                         | FR                                                        |                          |                  |
|        | Management                                         |                         |                                             |                                      |                                   |                                  |                         |                      |                         | FR                         | FR                                                        |                          |                  |
|        | Time                                               |                         |                                             |                                      |                                   |                                  |                         |                      |                         | FR                         | FR                                                        |                          |                  |
|        | User Install                                       |                         |                                             |                                      |                                   |                                  |                         |                      |                         | FR                         | FR                                                        |                          |                  |
|        | User Install (Fax related setup value)             |                         |                                             |                                      |                                   |                                  |                         |                      |                         | FR                         | FR                                                        |                          |                  |
|        | Fax send data (waiting to be transmitted)          |                         |                                             |                                      |                                   |                                  |                         |                      |                         | CL                         | CL                                                        |                          |                  |
| q      | Fax receive data (Confidential document box)       |                         |                                             |                                      |                                   |                                  |                         |                      |                         | CL                         | CL                                                        |                          |                  |
| ٦<br>۲ | Certificate print job (Secure Job)                 |                         | CL                                          | CL                                   |                                   |                                  | CL                      |                      |                         |                            | CL                                                        |                          |                  |
|        | Encrypted certificate print job<br>(Encrypted Job) |                         | CL                                          | CL                                   |                                   |                                  | CL                      |                      |                         |                            | CL                                                        |                          |                  |

|            |                                          |                         |                                             |                                      | A                                 | dmini                            | strat                   | or s                 | etup                    | )                          |                                                           |                          |                  |
|------------|------------------------------------------|-------------------------|---------------------------------------------|--------------------------------------|-----------------------------------|----------------------------------|-------------------------|----------------------|-------------------------|----------------------------|-----------------------------------------------------------|--------------------------|------------------|
| Setup item |                                          | Network default setting | HDD initialization<br>(All area formatting) | HDD formatting<br>(Common partition) | HDD formatting<br>(PCL partition) | HDD formatting<br>(PS partition) | HDD data complete erase | FLASH initialization | Language initialization | Setup value initialization | Complete erasure of<br>individual personal<br>information | Group counter – Reset *1 | Job log deletion |
|            | Billing log                              |                         |                                             |                                      |                                   |                                  | CL                      |                      |                         |                            | CL                                                        |                          |                  |
|            | Job log (HDD)                            |                         |                                             |                                      |                                   |                                  | CL                      |                      |                         |                            | CL                                                        |                          | CL               |
|            | Debug log (HDD)                          |                         |                                             |                                      |                                   |                                  | CL                      |                      |                         |                            |                                                           |                          |                  |
| Log        | Error log (HDD)                          |                         |                                             |                                      |                                   |                                  | CL                      |                      |                         |                            |                                                           |                          |                  |
|            | Error log (FLASH)                        |                         |                                             |                                      |                                   |                                  |                         |                      |                         |                            |                                                           |                          |                  |
|            | Dial history                             |                         |                                             |                                      |                                   |                                  |                         |                      |                         | CL                         | CL                                                        |                          |                  |
|            | E-mail address history                   |                         |                                             |                                      |                                   |                                  |                         |                      |                         | CL                         | CL                                                        |                          |                  |
|            | Fax communication result<br>information  |                         |                                             |                                      |                                   |                                  |                         |                      |                         | CL                         | CL                                                        |                          |                  |
|            | Group counter (Open to user)             |                         |                                             |                                      |                                   |                                  |                         |                      |                         |                            |                                                           | CL                       |                  |
| nter       | Maintenance counter (Life related)       |                         |                                             |                                      |                                   |                                  |                         |                      |                         |                            |                                                           |                          |                  |
| Cou        | Main counter (Dealer tabulation related) |                         |                                             |                                      |                                   |                                  |                         |                      |                         |                            |                                                           |                          |                  |
|            | Print tabulation password                |                         |                                             |                                      |                                   |                                  |                         |                      |                         |                            |                                                           |                          |                  |
| N          | Scanner unit F/W (including Fax)         |                         |                                             |                                      |                                   |                                  |                         |                      |                         |                            |                                                           |                          |                  |
| Ľ          | NIC-F/W (including Web page)             |                         |                                             |                                      |                                   |                                  |                         |                      |                         |                            |                                                           |                          |                  |
|            | Mirror carriage transport mode           |                         |                                             |                                      |                                   |                                  |                         |                      |                         |                            |                                                           |                          |                  |
| S          | Scanner factory adjustment               |                         |                                             |                                      |                                   |                                  |                         |                      |                         |                            |                                                           |                          |                  |
| the        | Stored image                             |                         |                                             |                                      |                                   |                                  |                         |                      |                         | CL                         | CL                                                        |                          |                  |
| 0          | Maintenance switch<br>(Confidential)     |                         |                                             |                                      |                                   |                                  |                         |                      |                         |                            |                                                           |                          |                  |

\*1 The group counter - Reset is confidential and menu is not open in FCS.

\*4 When HDD Disable is set, only administrator can log on.

(Because the access control mode setup values is stored in Flash, but the user information is not stored in HDD.)

## 5.11.2 Initialization by service engineer

#### 5.11.2.1 Initialization operation by service engineer

The initialization operations that can be performed by service engineer are shown below.

| Initialization operation                         | Description                                                                                                    |
|--------------------------------------------------|----------------------------------------------------------------------------------------------------|
| Format HDD<br>(Boot sector erase)                | This operation can be executed by selecting the menus:<br>[Service Maintenance] - [System Maintenance] - [Format<br>HDD]. When this operation is executed, the screen exits the<br>menu and initialization of the HDD starts.                                                                                                    |
| Format Flash ROM<br>(System area initialization) | This operation can be executed by selecting the menus:<br>[Service Maintenance] - [System Maintenance] - [Format<br>Flash ROM]. When this operation is executed, the screen<br>exits the menu and formatting of the Flash device that is<br>resident (on-board) installed in the MFP starts.                                                                                                    |
| Administrator password reset                     | Returns the administrator password that has been set by<br>user, to the default value.<br>This operation can be executed by selecting the menus:<br>[Service Maintenance] - [System Maintenance] - [Change<br>Password] .<br>This setting is executed for the propose of initializing the<br>administrator password by service engineer in the case when<br>user forgets the administrator password.                                                                        |
| All Reset                                        | Returns the contents of the EEPROM, FLASH ROM and<br>HDD to the factory shipment setting (factory default) value.<br>This operation can be executed by selecting the menus:<br>[Service Maintenance] - [System Maintenance] - [All Reset].<br>This setting is executed for the propose of erasing by dealer<br>for an example, the information of the previous user who has<br>been using the MC860, in the case when dealer is going to<br>lend the MC860 to other client. |
| OKIUSER change                                   | Changes the destination of the MC860.<br>This operation can be executed by selecting the menus:<br>[Service Maintenance] - [System Maintenance] - [OKIUSER].                                                                                                    |
| Country code change                              | Select the country in which the MC860 is going to be<br>installed.<br>This operation can be executed by selecting the menus:<br>[Service Maintenance] - [Fax Maintenance] - [Country Code].                                                                                                    |

#### Oki Data CONFIDENTIAL

#### 5.11.2.2 Items that can be initialized by service engineer

Table on the next page shows the setup items that can be initialized by service engineer. Descriptions regarding description in the table are added.

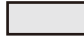

The gray colored items indicate that the data is stored in the CU side.

The white items indicate that the data is stored in the scanner unit side.

The items with "CL" indicate that the registered data will be deleted when this function is executed.

The items with the characters "FR" indicate that the data will be returned to the default setting when this function is executed.

|       |                                                 | Service engineer setup            |                                                  |                                 |           |         |                     |  |  |  |
|-------|-------------------------------------------------|-----------------------------------|--------------------------------------------------|---------------------------------|-----------|---------|---------------------|--|--|--|
|       | Setup item                                      | Format HDD<br>(Boot sector erase) | Format Flash ROM<br>(System area initialization) | Administrator password<br>reset | All Reset | OKIUSER | Country code change |  |  |  |
|       | E-mail address registration data                |                                   | CL                                               |                                 | CL        |         |                     |  |  |  |
|       | Access control information registration data *4 | CL                                |                                                  |                                 | CL        |         |                     |  |  |  |
|       | Abbrev. dial registration data                  |                                   | CL                                               |                                 | CL        |         |                     |  |  |  |
|       | F-code bulletin board document                  |                                   |                                                  |                                 | CL        | CL      | CL                  |  |  |  |
| g     | Profile list                                    |                                   | CL                                               |                                 | CL        | CL*5    |                     |  |  |  |
| dat   | Job memory registration data                    |                                   |                                                  |                                 | CL        | CL      | CL                  |  |  |  |
| uo    | Arbitrary name – Demo data (HDD)                | CL                                |                                                  |                                 | CL        |         |                     |  |  |  |
| ati   | Arbitrary name – Demo data (FLASH)              |                                   | CL                                               |                                 | CL        |         |                     |  |  |  |
| jisti | Font (HDD common area)                          | CL                                |                                                  |                                 | CL        |         |                     |  |  |  |
| Sec   | Font (HDD PCL area)                             | CL                                |                                                  |                                 | CL        |         |                     |  |  |  |
|       | Font (HDD PS area)                              | CL                                |                                                  |                                 | CL        |         |                     |  |  |  |
|       | Download font (FLASH)                           |                                   | CL                                               |                                 | CL        |         |                     |  |  |  |
|       | Certificate                                     |                                   | CL                                               |                                 | CL        |         |                     |  |  |  |
|       | Language file                                   |                                   | CL                                               |                                 | CL        |         |                     |  |  |  |
|       | Automatic distribution setup                    |                                   | CL                                               |                                 | CL        |         |                     |  |  |  |
|       | Communication data save setup                   |                                   |                                                  |                                 | CL        | CL      |                     |  |  |  |

|            | _                                                  |    | Service engineer setup |                                                  |                                 |           |             |                     |  |
|------------|----------------------------------------------------|----|------------------------|--------------------------------------------------|---------------------------------|-----------|-------------|---------------------|--|
| Setup item |                                                    |    |                        | Format Flash ROM<br>(System area initialization) | Administrator password<br>reset | All Reset | OKIUSER     | Country code change |  |
|            | Admin password                                     |    |                        |                                                  | FR                              | FR        | FR          |                     |  |
|            | Service password                                   |    |                        |                                                  |                                 | FR        | FR          |                     |  |
|            | Paper/sort setup                                   |    |                        |                                                  |                                 | FR        | FR          |                     |  |
|            | Copy function setup                                |    |                        |                                                  |                                 | FR        | FR          |                     |  |
|            | Fax function setup                                 |    |                        | FR                                               |                                 | FR        | FR          | FR                  |  |
|            | F-Code Box                                         |    |                        |                                                  |                                 | FR        | FR          | FR                  |  |
| σ          | Scanner function setup                             |    |                        | FR* <sup>3</sup>                                 |                                 | FR        | FR          |                     |  |
| data       | Print function setup                               |    |                        |                                                  |                                 | FR        | FR          |                     |  |
| ਰੂ         | Network setup                                      |    |                        | FR                                               |                                 | FR        | FR          |                     |  |
| ietu       | Mail server setup                                  |    |                        | FR                                               |                                 | FR        | FR          |                     |  |
| 0)         | LDAP server setup                                  |    |                        | FR                                               |                                 | FR        | FR          |                     |  |
|            | Secure protocol server setup                       |    |                        | FR                                               |                                 | FR        | FR          |                     |  |
|            | Management                                         |    |                        |                                                  |                                 | FR        | FR          |                     |  |
|            | Time                                               |    |                        |                                                  |                                 | FR        | FR          | FR                  |  |
|            | User Install                                       |    |                        |                                                  |                                 | FR        | FR          |                     |  |
|            | User Install                                       |    |                        | ED                                               |                                 | ED        | ED*2        | ED*2                |  |
|            | (Fax related setup value)                          |    |                        | ГК                                               |                                 | ГК        | <u>гк</u> - | FK -                |  |
|            | Fax send data<br>(waiting to be transmitted)       |    |                        |                                                  |                                 | CL        | CL          | CL                  |  |
| qo         | Fax receive data<br>(Confidential document box)    |    |                        |                                                  |                                 | CL        | CL          | CL                  |  |
|            | Certificate print job (Secure Job)                 | CL |                        |                                                  |                                 | CL        |             |                     |  |
|            | Encrypted certificate print job<br>(Encrypted Job) | CL |                        |                                                  |                                 | CL        |             |                     |  |

|      |                                             | Service engineer setup            |                                                  |                                 |           |         |                     |
|------|---------------------------------------------|-----------------------------------|--------------------------------------------------|---------------------------------|-----------|---------|---------------------|
|      | Setup item                                  | Format HDD<br>(Boot sector erase) | Format Flash ROM<br>(System area initialization) | Administrator password<br>reset | All Reset | OKIUSER | Country code change |
|      | Billing log                                 | CL                                |                                                  |                                 | CL        |         |                     |
|      | Job log (HDD)                               | CL                                | CL                                               |                                 | CL        |         |                     |
|      | Debug log (HDD)                             | CL                                |                                                  |                                 | CL        |         |                     |
| od   | Error log (HDD)                             | CL                                |                                                  |                                 | CL        |         |                     |
| Ľ    | Error log (FLASH)                           |                                   | CL                                               |                                 | CL        |         |                     |
|      | Dial history                                |                                   |                                                  |                                 | CL        | CL      | CL                  |
|      | E-mail address history                      |                                   |                                                  |                                 | CL        | CL      | CL                  |
|      | Fax communication result information        |                                   |                                                  |                                 | CL        | CL      | CL                  |
|      | Group counter (Open to user)                |                                   |                                                  |                                 | CL        |         |                     |
| iter | Maintenance counter (Life related)          |                                   |                                                  |                                 |           |         |                     |
| Cour | Main counter<br>(Dealer tabulation related) |                                   |                                                  |                                 | CL        |         |                     |
|      | Print tabulation password                   |                                   | CL                                               |                                 | CL        |         |                     |
| F    | Scanner unit F/W (including Fax)            |                                   |                                                  |                                 |           |         |                     |
| W    | NIC-F/W (including Web page)                |                                   | CL                                               |                                 |           |         |                     |
|      | Mirror carriage transport mode              |                                   |                                                  |                                 |           |         |                     |
| ers  | Scanner factory adjustment                  |                                   |                                                  |                                 |           |         |                     |
| GH I | Stored image                                |                                   |                                                  |                                 | CL        | CL      | CL                  |
| 0    | Maintenance switch (Confidential)           |                                   |                                                  |                                 | CL        | CL      | CL                  |

\*2 Only the setups that change their initial values depending on destination or counter code are initialized.

\*3. [Filename (standard)] and [E-mail edit fixed phrase] under the menus [Scanner function] - [E-mail setting] are initialized.

\*4 When HDD Disable is set, only administrator can log on.

(Because the access control mode setup values is stored in Flash, but the user information is not stored in HDD.)

\*5 When destination is changed from Japan (such as "JP1","JPOEM") to overseas (such as "ODA"), the portions in which Japanese language has been input are cleared. When the profile name is Japanese language, the parameters excluding character string are initialized at the same time.

## 5.12 Special startup

### 5.12.1 Special startup operating procedure

Special startup operating procedure

1. While pressing the [INTERRUPT] key, turn ON the power of the MC860. The "0" mark is displayed in the bottom left of the screen first. Then the "00" is displayed.

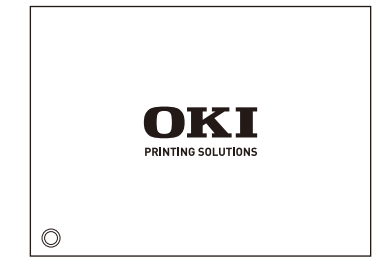

2. Press the (\*) key and the (#) key in this order. Then the code entry column of the special mode is displayed on the screen.

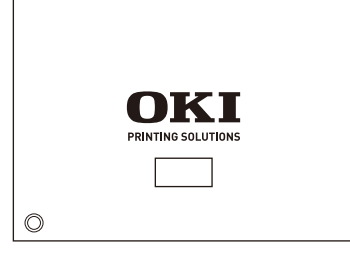

Input code of the desired special mode in the code entry column. 4.
 When the code input is complete, press the \* key to terminate the code input.

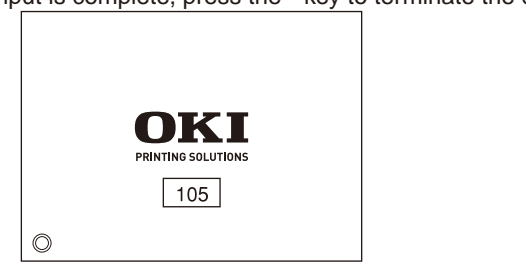

4. When input by codes is completed, input by codes is ended pressing the (\*) key.

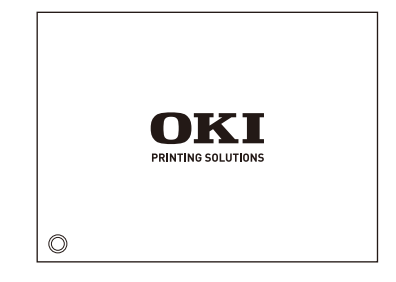

5. Press the (#) key to start the special startup processing.

## 5.12.2 Special startup

The special startups that are supported by MC860 are shown below.

| Input code | Special mode                                                                       |  |  |  |  |
|------------|------------------------------------------------------------------------------------|--|--|--|--|
| 100        | Flash ROM forced initialization                                                    |  |  |  |  |
|            | Initializes all of the installed Flash ROM forcibly.                               |  |  |  |  |
|            | Forced initialization is possible only when the Service call 042 to 043 is issued. |  |  |  |  |
| 101        | Parameter forced initialization                                                    |  |  |  |  |
|            | Parameters are initialized forcibly in the case when the Service call 081 is       |  |  |  |  |
|            | issued if EEP-ROM and Flash cannot be written or read normally, or if any core-    |  |  |  |  |
|            | open parameter information is damaged.                                             |  |  |  |  |
| 102        | Additional component ignore                                                        |  |  |  |  |
|            | MFP can be started up without loading the additional component by using the        |  |  |  |  |
|            | DLM (Down Load Module) function even if additional component has been              |  |  |  |  |
|            | stored in Flash ROM.                                                               |  |  |  |  |
| 103        | Download mode startup                                                              |  |  |  |  |
|            | MFP starts up in the download only mode of the additional component. At            |  |  |  |  |
|            | present, additional component can be downloaded via Soft NIC only.                 |  |  |  |  |
|            | When the Soft NIC module is going to be newly added, the MFP should start up       |  |  |  |  |
|            | in this mode.                                                                      |  |  |  |  |
| 104        | Debug mode                                                                         |  |  |  |  |
|            | Starts up the ROM debugger or the Target Shell.                                    |  |  |  |  |
| 105        | ON LINE mode always                                                                |  |  |  |  |
|            | The errors that moves the MFP into the OFF LINE state are ignored, and the "ON     |  |  |  |  |
|            | LINE mode always" condition is maintained.                                         |  |  |  |  |
| 106        | FUSE KEEP MODE                                                                     |  |  |  |  |
|            | This is the mode enabling operator to replace the consumable items with new        |  |  |  |  |
|            | ones and checks the MFP operations while the power remains ON.                     |  |  |  |  |
|            | While an MFP is in the FUSE KEEP MODE, the new consumable item fuse will           |  |  |  |  |
|            | not be cut, and the operation count is not added to the count value of old parts.  |  |  |  |  |
|            | When the power of the MFP is turned OFF, MFP exits this mode. When the             |  |  |  |  |
|            | power is turned ON next time, this mode becomes invalid.                           |  |  |  |  |
| 110        | Flash ROM initialization                                                           |  |  |  |  |
|            | The resident Flash ROM is initialized in the same way as in the case when the      |  |  |  |  |
|            | following menus are selected: [Admin Setup] - [Management] – [Flash Memory         |  |  |  |  |
|            | Setup] – [Initialize].                                                             |  |  |  |  |

| Input code | Special mode                                                                   |
|------------|--------------------------------------------------------------------------------|
| 111        | Language initialization                                                        |
|            | The downloaded message file is initialized in the same way as in the case when |
|            | the following menus are selected: [Admin Setup] - [Management] – [Language     |
|            | Maint Setup] – [Initialize].                                                   |
| 112        | Setup value initialization                                                     |
|            | MFP is initialized in the same way as in the case when the following menus are |
|            | selected: [Admin Setup] - [Management] – [Reset Settings].                     |
| 113        | Erasure of individual personal information                                     |
|            | Individual information that is registered in the MFP is erased in the same way |
|            | as in the case when the following menus are selected: [Admin Setup] -" [User   |
|            | Install] - [Erasure Privacy Data].                                             |
| 114        | HDD sector check                                                               |
|            | The HDD defective sector information is recovered and the HDD file system un-  |
|            | match is recovered in the same way as in the case when the following menus     |
|            | are selected: [Admin Setup] - [Management] – [Storage Maint Setup] - [Sector   |
|            | check]. Management                                                             |
| 115        | HDD file system check                                                          |
|            | Resolves the un-match between the actual (free) space and displayed free       |
|            | space of file system, and recovers the control data (FAT information) in the   |
|            | same way as in the case when the following menus are selected: [Admin Setup]   |
|            | - [Management] - [Storage Maint Setup] - [File system check].                  |
| 120        | Format HDD                                                                     |
|            | HDD is initialized in the same way as in the case when the following menus     |
|            | are selected: [System maintenance] – [Format HDD]. Contents of HDD are all     |
|            | erased.                                                                        |
| 121        | Format Flash ROM                                                               |
|            | Flash ROM is initialized in the same way as in the case when the following     |
|            | menus are selected: [System maintenance] – [Format Flash ROM]. Contents of     |
|            | the resident installed Flash device are all erased.                            |
| 122        | Administrator password reset                                                   |
|            | Administrator password is reset to default setup value in the same way as      |
|            | in the case when the following menus are selected: [System Maintenance] -      |
|            | [Change Password].                                                             |
| 123        | All Reset                                                                      |
|            | Contents of the EEPROM, Flash ROM and HDD are returned to the default          |
|            | values in the same way as in the case when the following menus are selected:   |
|            | [System Maintenance] – [All Reset].                                            |

## 5.13 Maintenance utilities

| ma | aintenance utilities are described below.                                                                                                    |                                                                                                    |                                                                                                    |                                                                  |                                                                                                    |  |  |  |
|----|----------------------------------------------------------------------------------------------------|----------------------------------------------------------------------------------------------------|----------------------------------------------------------------------------------------------------|------------------------------------------------------------------|----------------------------------------------------------------------------------------------------|--|--|--|
|    | <ul> <li>(1) Maintenance utilities, Operation manual:</li> <li>42678801FU01 Rev22 or higher (Japanese)</li> <li>42678801FU02 Rev5 or higher (English)</li> <li>(2) Maintenance utilities programs are shown below</li> </ul> |                                                                                                    |                                                                                                    |                                                                  |                                                                                                    |  |  |  |
|    |                                                                                                    | Applicable OS                                                                                                    | Filename                                                                                                    |                                                                  | Model No.                                                                                            |  |  |  |
|    | For Win9x<br>(Japanese                                                                                                    | Me/NT/2000/XP/Vista<br>/English)                                                                                                    | MuWin.zip                                                                                                    | 42678801<br>Rev1 or h                                            | IFW01<br>igher                                                                                       |  |  |  |
|    |                                                                                                    | Table 5-2 Adjustmen                                                                                                    | t items of mainte                                                                                                    | enance utilities                                                 |                                                                                                    |  |  |  |
|    | Item                                                                                                    | Adjustment co                                                                                                    | ntents                                                                                                    | Maintenance<br>utilities,<br>Operation<br>manual, Item<br>number | Operation on<br>Operator panel<br>(Item numbers<br>correspond to those<br>of Maintenance<br>manual.) |  |  |  |
| 1  | PU board replacement                                                                                                    | Copying the EEPROM of P<br>Adjustment purpose: Above<br>to another PCB when the F<br>to be replaced by other PU<br>maintenance replacement.                                                                                                    | PU PCB<br>e data is copied<br>PU PCB is going<br>PCB due to                                                                                        | Item 2.4.1.1.1                                                   | Use of this menu item is prohibited.                                                                 |  |  |  |
| 2  | PU serial<br>number<br>setting                                                                                                    | Rewriting the MFP serial n<br>PU<br>Adjustment purpose: If cop<br>data of the PU PCB is impo<br>error, etc.,), above setting i<br>maintenance replacement                                                                                                 | umber saved in<br>ying of EEPROM<br>ossible (due to I/F<br>s made on the<br>PCB.                                                                   | Item<br>2.4.1.1.2.2                                              | Use of this menu item is prohibited.                                                                 |  |  |  |
| 3  | Factory/<br>Shipping<br>mode                                                                                                    | Factory mode or Shipping Adjustment purpose: If cop<br>data of the PU PCB is impo<br>I/F error, etc.,), above settin<br>the maintenance replacem<br>setup of the maintenance r<br>remains in the Factory mod<br>the Shipping mode should<br>this function | mode switching<br>ying of EEPROM<br>ossible (due to<br>ng is made on<br>ent PCB. Default<br>eplacement PCB<br>de in most cases,<br>be set by using | Item<br>2.4.1.1.2.3<br>Item 2.4.1.2.2                            | Item 5.3.2.10                                                                                        |  |  |  |

Adjustments shown in Table 5-2 can be performed by the maintenance utilities. Details of the

|    | ltem                                                   | Adjustment contents                                                                                                    | Maintenance<br>utilities,<br>Operation<br>manual, Item<br>number | Operation on<br>Operator panel<br>(Item numbers<br>correspond to those<br>of Maintenance<br>manual.) |
|----|--------------------------------------------------------|----------------------------------------------------------------------------------------------------|------------------------------------------------------------------|----------------------------------------------------------------------------------------------------|
| 4  | CU PCB<br>replacement                                  | Rewriting EEPROM setup value of CU PCB<br>Adjustment purpose: Above data is rewritten<br>into another PCB when the CU PCB is going<br>to be replaced by other CU PCB due to<br>maintenance replacement.                                                                                                    | Item 2.4.1.1.3                                                   | Use of this menu item is prohibited.                                                                 |
| 5  | Serial number<br>information<br>setting                | Selection of printer serial number and<br>output mode recorded in CU, and rewriting<br>MFP serial number                                                                                                    | Item<br>2.4.1.1.4.3                                              | Use of this menu item is prohibited.                                                                 |
| 6  | Scanner PCB<br>replacement                             | Copying the EEPROM of scan PCB<br>Adjustment purpose: Above data is copied<br>to another PCB when the scan PCB is going<br>to be replaced by other scan PCB due to<br>maintenance replacement.                                                                                                    | Item 2.4.1.1.5                                                   | Use of this menu item is prohibited.                                                                 |
| 7  | Setup<br>information of<br>PCB item                    | Serial number information and Factory/<br>Shipping mode check.                                                                                                    | Item 2.4.1.1.7                                                   | Use of this menu item is prohibited.                                                                 |
| 8  | USB software<br>update                                 | USB software update                                                                                                    | Item 2.4.2.2.1                                                   | Use of this menu item<br>is prohibited.                                                              |
| 9  | NIC software update                                    | NIC software update                                                                                                    | Item 2.4.2.2.2                                                   | Use of this menu item is prohibited.                                                                 |
| 10 | NIC Web<br>Page update                                 | NIC Web Page update                                                                                                    | Item 2.4.2.2.4                                                   | Use of this menu item is prohibited.                                                                 |
| 11 | Mac address setting                                    | Mac address setting                                                                                                    | Item 2.4.2.2.5                                                   | Use of this menu item<br>is prohibited.                                                              |
| 12 | Consumables<br>item counter<br>maintenance<br>function | Consumable item counter display<br>Drum counters (Y, M, C, K)<br>Fuser counter<br>Belt counter<br>Toner counters (Y, M, C, K)<br>Adjustment purpose: Values of the<br>respective consumable item counters are<br>copied when consumable item that is still in<br>the midst of usage is going to be used by<br>other MFP. | Item 2.4.1.2.1                                                   | Use of this menu item is prohibited.                                                                 |

|               |               |                                               |                                                                  |                                                                                                    | _  |                    |                                           |                                                                  |                                                                                                    |
|---------------|---------------|-----------------------------------------------|------------------------------------------------------------------|----------------------------------------------------------------------------------------------------|----|--------------------|-------------------------------------------|------------------------------------------------------------------|----------------------------------------------------------------------------------------------------|
|               | Item          | Adjustment contents                           | Maintenance<br>utilities,<br>Operation<br>manual, Item<br>number | Operation on<br>Operator panel<br>(Item numbers<br>correspond to those<br>of Maintenance<br>manual.) |    | Item               | Adjustment contents                       | Maintenance<br>utilities,<br>Operation<br>manual, Item<br>number | Operation on<br>Operator panel<br>(Item numbers<br>correspond to those<br>of Maintenance<br>manual.) |
| 17            | Destination/  | Printer (CU) destination, device ID, USB ID   | Item 2.4.1.2.9                                                   | Item 5.4.3                                                                                           | 2  | 7 Density          | Execution of density correction test      | Item 2.4.1.5.4                                                   | Use of this menu item                                                                                |
|               | PnP           | setting/check                                 |                                                                  |                                                                                                    | н. | correction         |                                           |                                                                  | is prohibited.                                                                                       |
|               | information   |                                               |                                                                  |                                                                                                    |    | function test      |                                           |                                                                  |                                                                                                    |
|               | setting       |                                               |                                                                  |                                                                                                    | 2  | 8 Automatic        | Setting the automatic density correction  | [Do not use]                                                     | [Do not use]                                                                                         |
| 18            | Send to File  | Send to the Specified file                    | Item 2.4.1.2.12                                                  |                                                                                                    | н. | density            | control parameter                         |                                                                  |                                                                                                    |
|               | function      |                                               | 11                                                               |                                                                                                    | н. | correction         |                                           |                                                                  |                                                                                                    |
| 19            |               | Consumable item counter current value         | Item 2.4.1.3.1                                                   | ITEM 5.1 ENG                                                                                         | н. | control            |                                           |                                                                  |                                                                                                    |
|               | display       | Check                                         |                                                                  | STATUS PRINT                                                                                         | н. | parameter          |                                           |                                                                  |                                                                                                    |
| 20            | Menu setun    | Setup value of the respective menus that      | Item 2 4 1 3 2                                                   | Menu man print                                                                                       | н. | setting            |                                           |                                                                  |                                                                                                    |
| 120           | value check   | are set in printer (CLI) is displayed         | 1011 2.4.1.0.2                                                   | (Refer to User's                                                                                     | н. | [Do not use]       |                                           |                                                                  |                                                                                                    |
|               |               |                                               |                                                                  | Manual.)                                                                                             | 2  | 9 Counter          | Checking reading of the consumable items  | Item 2.4.1.5.6                                                   | Use of this menu item                                                                                |
| 21            | Printer       | Printer Mac address and various F/W           | Item 2.4.1.3.3                                                   | Menu map print                                                                                       | н. | display            | counter, consumables continue counter and |                                                                  | is prohibited.                                                                                       |
|               | information   | versions are checked.                         |                                                                  | (Refer to User's                                                                                     |    |                    | waste toner counter.                      | 11                                                               | Line of this area we fittered                                                                        |
|               | check         |                                               |                                                                  | Manual.)                                                                                             | 3  | Local              | Factory mode or Snipping mode switching   | Item 2.4.1.5.7                                                   | Use of this menu item                                                                                |
| 22            | 2 Installed   | Information of CPU and memory that are        | Item 2.4.1.3.4                                                   | Menu map print                                                                                       | н. | parameter          |                                           |                                                                  | is prombled.                                                                                         |
|               | CPU/memory    | installed in printer (CU) are checked.        |                                                                  | (Refer to User's                                                                                     | н. | setup/display      |                                           |                                                                  |                                                                                                    |
|               | value check   |                                               |                                                                  | Manual.)                                                                                             |    | function           |                                           | 11000 0 4 4 5 0                                                  |                                                                                                    |
| 23            | B Test print  | Local print function execution and specifying | Item 2.4.1.4.1                                                   | Each local print                                                                                     | 3  | 1 Engine           | Setting values of the engine parameter    | Item 2.4.1.5.8                                                   | Use of this menu item                                                                                |
|               |               | File send                                     |                                                                  | (Refer to System                                                                                     | н. | parameter          | liens                                     |                                                                  | is prohibited.                                                                                       |
|               |               | Adjustment purpose: Operation check of        |                                                                  | Specifications.)                                                                                     | н. | setup              |                                           |                                                                  |                                                                                                    |
|               |               | printer standalone and sending download       |                                                                  |                                                                                                    |    | function           |                                           |                                                                  |                                                                                                    |
| 24            | Switch scop   | Frequition of switch scan test                | Itom 2 / 1 5 1                                                   | Lise of this menu itom                                                                               | 3  |                    | Integration of the setup value            | Item 4.1.5.9                                                     | Use of this menu item                                                                                |
| <sup>24</sup> | test function | Adjustment objective: Operation check of      | 1.6/11 2.4.1.3.1                                                 | is prohibited                                                                                        |    | transport          |                                           |                                                                  | is prohibited.                                                                                       |
|               |               | the respective sensors                        |                                                                  | is promoted.                                                                                         |    | parameter          |                                           |                                                                  |                                                                                                    |
| 25            | Motor clutch  | Execution of motor clutch test                | Item 2.4.1.5.2                                                   | Use of this menu item                                                                                |    | setup              |                                           |                                                                  |                                                                                                    |
| [             | test function | Adjustment objective: Operation check of      |                                                                  | is prohibited.                                                                                       |    | function           |                                           |                                                                  |                                                                                                    |
|               |               | the respective motors and clutches.           |                                                                  |                                                                                                    | Λ  | <i>lote!</i> [Do r | not use] Do not operate and do not s      | set the item. <sup>-</sup>                                       | There is danger of                                                                                   |
| 26            | Color         | Execution of color registration error         | Item 2.4.1.5.3                                                   | Use of this menu item                                                                                |    | oper               | ating abnormally                          |                                                                  | -                                                                                                    |
|               | registration  | correction                                    |                                                                  | is prohibited.                                                                                       |    | opon               |                                           |                                                                  |                                                                                                    |
|               | correction    |                                               |                                                                  |                                                                                                    |    |                    |                                           |                                                                  |                                                                                                    |
| 1             | test function |                                               |                                                                  |                                                                                                    | 1  |                    |                                           |                                                                  |                                                                                                    |

## 5.14 Setup after part replacement

Adjustments that are necessary after part replacement are described below.

| Replacement part             | Adjustment contents                                    |
|------------------------------|--------------------------------------------------------|
| LED head                     | Not required                                           |
| Drum cartridges (Y, M, C, K) | Not required                                           |
| Fuser unit                   | Not required                                           |
| Belt unit                    | Not required                                           |
| PU PCB                       | Copying the EEPROM information, Utilities is required. |
| CU (TB2 PCB)                 | Copying the EEPROM information, Utilities is required. |

Note! For the compatibility and identification of new/old LED, refer to item 4.2.6 "LED Assy".

#### 5.14.1 Precautions when replacing the engine control PCB

1. In the case when access to the EEPROM of the PCB that is going to be removed is possible.

(When SERVICE CALL 104 [Engine EEPROM Error] is not displayed.)

- (1) Obtain the information from the EEPROM of the PDB that is going to be replaced by using the PU PCB replacement function (Maintenance Utilities Operation Manual item 2.4.1.1.1, PU PCB Replacement Function) of the Utilities. Store the obtained information of EEPROM in the HDD of PC temporarily.
- (2) Copy the EEPROM information tat is obtained and stored by using the PU PCB replacement function (Maintenance Utilities Operation Manual item 2.4.1.1.1, PU PCB Replacement Function) of the Utilities in item (1), into the EEPROM of the new PCB
- **Note!** In case when the EEPROM information is going to be obtained by using the Maintenance Utilities, and when it is going to be written, set the MFP into the [Forced ONLINE mode] by using the procedure described below, before accessing the EEPROM. If MFP is in any error condition, the error display is issued also in the Forced ONLINE mode.
  - 1. When turning ON the power of MFP, execute item 5.12 Special Startup, and run the MFP by the key code 105 [ON LINE mode always].
  - 2. If status of MFP remains normal, the "ONLINE" display appears. If an error occurs in the MFP, error display appears. However, inside of the MFP is in the ONLINE status, communication is possible in this status.

2. In the case if access to the EEPROM of the PCB that is going to be removed is impossible.

If the SERVICE CALL 104 (Engine EEPROM Error) is displayed on the Operator Panel of the PCB that is going to be removed, or if the EEPROM data cannot be read out, execute the following work by using the Maintenance Utilities after replacement with new PCB is completed.

(1) Setting the PU serial number (Refer to the Maintenance Utilities Operation Manual item 2.4.1.1.2, PU PCB setting.)

The SAP serial number has been applied to the MFP. The SAP serial number is displayed in the top-most column of the serial number label, and consists of two digits of manufacture location, two digits of manufacture date, six digits of manufacturing number (sequential No) and two digits of revision totaling 12 digit number.

- The PU serial number is the 10-digit number of the SAP serial number excluding two digits of revision.
- Set the PU serial number by using the screen of item 2.4.1.1.2.2 [PU serial number setting] of item 2.4.1.1.2 [PU PCB setup function] of the Maintenance Utilities.
- When specifying the PU serial number, enter the 11 digit number to which "0" (half size zero) at the top of 10-digit number. (When the PU serial number is read, it is the 10-digit number.)

Input the 11-digit number that is made up by excluding the two-digit revision, and by adding half-size before the 10-digit number.

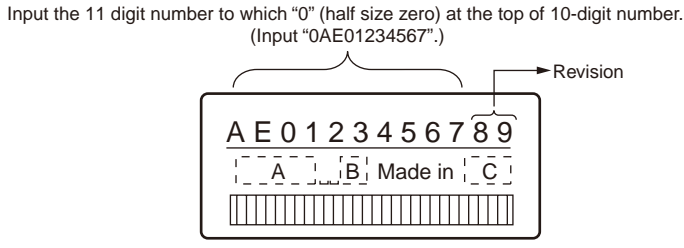

Serial number label image chart

 The PU serial number is output to the Printer Serial Number column of the Menu Map header. Therefore, confirmation of the PU serial number after the PU serial number is re-written should be made by printing out the Menu Map. (2) Switching to the Shipping mode

When the engine control PCB is replaced with the new one, the new engine control PCB remains in the Factory mode. It should be switched to the Shipping mode.

- Switch it by using item 2.4.1.1.2.3 "Factory/Shipping mode" screen of item 2.4.1.1.2 "PU PCB setup function" of the Maintenance Utilities.
- **Note!** When the EEPROM (engine control PCB) is replaced, the life information of belt, toner and ID are cleared. As the result, life control will have an error until the unit is replaced with the new unit. Keep this point in mind. The counts that are cleared when RRPROM is replaced are shown below. All the counts other than Total Sheets Fed will be cleared when the respective units are replaced with the new one. Therefore, the error will be resolved at this timing.

| Item                                                                                                    | Contents                                      | Contents of count                                                                                                    |
|----------------------------------------------------------------------------------------------------|-----------------------------------------------|----------------------------------------------------------------------------------------------------|
| Fuser unit                                                                                                    | Life count of fuser                           | Number of prints after the new fuser<br>unit is installed. The value after<br>converted to the equivalent number of<br>A4 sheets. |
| Belt unit                                                                                                    | Life count of belt<br>unit                    | Number of prints after the new belt unit<br>is installed. The value after converted to<br>the equivalent number of A4 sheets.     |
| ID unit, black<br>ID unit, yellow<br>ID unit, magenta<br>ID unit, cyan                                                     | Life count of ID unit<br>of respective colors | Number of prints after the new ID unit<br>is installed. The value after converted to<br>the equivalent number of A4 sheets.       |
| Total number of sheets                                                                                                    | MFP life count                                | Total number of feed papers                                                                                                    |
| Printed characters in black<br>Printed characters in yellow<br>Printed characters in magenta<br>Printed characters in cyan | Number of prints of each ID                   | Number of prints after the new ID unit is installed.                                                                              |

## 5.14.2 EEPROM setting after CU PCB is replaced

When replacing the CU board, the user setup data that the user has been using should be inherited to the new replacement CU board. Copy the EEPROM data using the Maintenance Utilities. However, if the Service Call 40 occurs and use of EEPROM is impossible, copying of the user setup contents is impossible. Check the destination setting of new PCB (by referring to item 5.4.3.) As the network information, [Network Information] should be obtained beforehand, and the network information should be set using "Web" or "Admin Manager". In addition to it, the EEPROM itself can be replaced directly between the new and old TB2 PCBs

#### EEPROM replacement after TB2 PCB is replaced

EEPROM is mounted on the TBM PCB using the IC socket. Replace the EEPROM as described below.

- 1. Remove the seals of the EEPROM and of the MAC address from the old PCB.
- 2. Insert a screwdriver tip between the EEPROM of old PCB and IC socket. Remove EEPROM carefully so that the EEPROM leads should not be bent.
- 3. Install the EEPROM to the new PCB. At this time, check that the silk-screen printings on the EEPROM and those on the PCB are aligned in the same direction.
- 4. Attach the MAC address seal that is removed from the old PCB, to the new PCB.

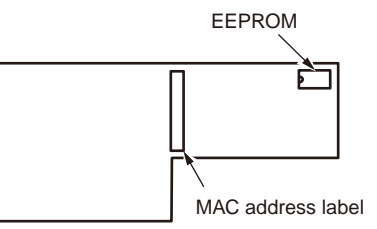

## 5.14.3 Maintenance of scanner PCB by using the Maintenance Utilities

The four types of maintenance are possible when maintaining the scanner PCB. The Maintenance Utilities are used only when replacing the scanner PCB.

|                   | MFP image | Replacement unit image                | Reason for replacement       | Operations required for replacement            |
|-------------------|-----------|---------------------------------------|------------------------------|------------------------------------------------|
| 1 Replacement of  |           | $\sim$                                | Scanner unit is defective.   | Most of the MFP setup information are          |
| each scanner unit |           |                                       | Trouble in panel/Fax/        | maintained in the CU side. The information     |
|                   |           | i i i i i i i i i i i i i i i i i i i | scanner                      | such as time setting is required by the MFP    |
|                   |           |                                       | PCB is defective.            | Setup. (Check the MFP Setup list.)             |
|                   |           |                                       |                              | 1. Time setting                                |
|                   |           |                                       |                              | 2. Shading data loading                        |
| 2 Replacement of  | $\sim$    |                                       | Trouble or life of RADF unit | Because PCB is not replaced, the setup         |
| RADF unit         |           | PI4 PI5                               | (roller)                     | values are maintained.                         |
|                   |           | PI2                                   |                              | When RADF is installed, the ADF registration   |
|                   |           |                                       |                              | adjustment should be performed.                |
|                   |           |                                       |                              | 1. Shading data loading                        |
|                   |           |                                       |                              | 2. ADF registration adjustment                 |
|                   |           |                                       |                              |                                                |
|                   |           | Ph1                                   |                              |                                                |
| 3 Scanner main    |           |                                       | Replacement of scanner       | The data within the scanner PCB should be      |
| PCB replacement   |           |                                       | main PCB only                | loaded using "Maintenance Utilities".          |
|                   |           | РСВ                                   | Scanner main PCB is          | Regarding the data that can be saved           |
|                   |           |                                       | defective                    | and re-written, refer to item "2, List of data |
|                   |           | $\checkmark$                          |                              | stored in the scanner side."                   |
|                   |           |                                       |                              | Precaution                                     |
|                   |           |                                       |                              | Refer to 3. "Precautions when writing scanner  |
|                   |           |                                       |                              | data using Maintenance Utilities".             |
| 4 MFP             |           |                                       | MFP is defective.            | Perform the cloning jobs such as abbrev. dial  |
| replacement       |           |                                       |                              | by using the MST where most of the MFP         |
|                   |           |                                       |                              | setup information is maintained in the CU      |
|                   |           |                                       |                              | side.                                          |
|                   |           |                                       |                              | MFP Setup is required such as time setting.    |
|                   |           |                                       |                              | (Check the MFP Setup list.)                    |
|                   |           |                                       |                              |                                                |
|                   |           |                                       |                              |                                                |
|                   |           |                                       |                              |                                                |

#### 5.14.4 List of data that are stored in the scanner side

| Category                          | Details                                                    | Save and rewrite by using the Maintenance Utilities is available or not.  |
|-----------------------------------|------------------------------------------------------------|---------------------------------------------------------------------------|
| SETUP                             | JOB PROGRAMS registration data                             | Supported                                                                 |
| Admin setup                       | F-Code Box setup                                           | Supported                                                                 |
|                                   | Auto Print Journal Report                                  |                                                                           |
|                                   | Block Junk Fax                                             | * Notes:                                                                  |
|                                   | Standby Screen Setup                                       | Be sure to release the mirror lock because the mirror carriage transport  |
|                                   | Address Book Tab Setting                                   | setup is going to be written.                                             |
|                                   | Auto Reset Time                                            |                                                                           |
|                                   | Sound Setup                                                |                                                                           |
|                                   | Mirror Carriage mode                                       |                                                                           |
|                                   | Time Setup                                                 | Not supported (Time setting operation is executed after PCB is replaced.) |
| Maintenance data                  | Fax Maintenance setup (memory switch, model unique switch) | Supported                                                                 |
| Factory adjustment value          | Registration adjustment value (Machine parameter)          | Supported                                                                 |
|                                   | Sample value for gamma creation                            |                                                                           |
| Shading correction data           | Shading correction data                                    | Not supported                                                             |
|                                   | Temperature compensation parameter                         | (Shading data loading is executed after PCB is replaced.)                 |
| Fax accumulated image             | F-Code accumulated document                                | Not supported                                                             |
|                                   | Send reserved document                                     |                                                                           |
|                                   | Receive document                                           |                                                                           |
| Communication history information | Fax communication history                                  | Supported                                                                 |
|                                   | Dial history, E-mail address history                       | Supported                                                                 |

#### 5.14.5 Precautions when writing scanner data using Maintenance Utilities

- This item should be performed while the mirror carrier lock is released. (Statuses of writing and reading should be aligned.)
- When writing is complete, be sure to execute shut-down, and the following operations should be performed after the power is turned ON.
  - (1). Time setting
  - (2). Shading data loading
- Write the data into the PCBs that have the same destination. (If they have different destinations, audio and startup screen may be needed to be written down.)
- Do not operate the equipment such copy, scan, Fax send/receive and print. Be sure to disconnect the I/F cables except those required for connecting the Maintenance Utilities.

#### 5.14.6 Restrictions when using Maintenance Utilities

| Conditions where scanner data save/write is impossible                                                    | Operation of Utilities |
|----------------------------------------------------------------------------------------------------|------------------------|
| 1. Data acquisition is impossible during operation (during fax send/receive, document scanning, printing) | FAILED is displayed.   |
| 2. Data writing is impossible during operation (during fax send/receive, document scanning, printing)     | FAILED is displayed.   |
| 3. Write file has abnormality. (Data size does not match. Model name does not match)                      | FAILED is displayed.   |

## 5.15 Scanner registration adjustment method

Adjustment method of MFP is described when it has scanner registration error. Default value of registration data is the data as of May 2, 2008. It can be changed in future.

#### 5.15.1 Overview of the registration adjustment work

- 1. Perform the FBS scanning position adjustment.
- 2. Perform the ADF (front and rear) scanning position adjustment.
- 3. After items 1 and 2 are complete, check the registration error.
- Operation method of the service function for registration 5.15.1.1 adjustment
  - 1) [SETUP], Press the dial keys in this order. [#], [1], [9], [3]. [7]

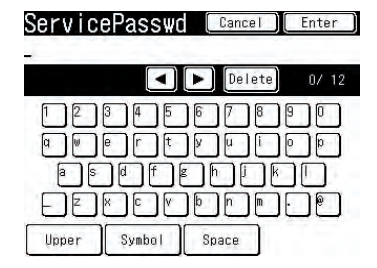

2) Input the service password (default value: 000000) and press [Enter].

|                     | Close |
|---------------------|-------|
| System Maintenance  |       |
| Panel Maintenance   |       |
| Copy Maintenance    |       |
| Scan Maintenance    |       |
| Fax Maintenance     |       |
| Printer Maintenance |       |

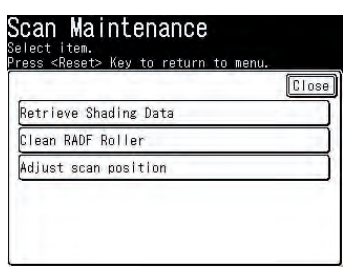

[Scan Maintenance], Press [Adjust scan position] 3)

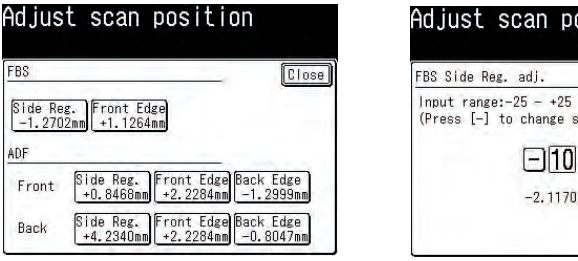

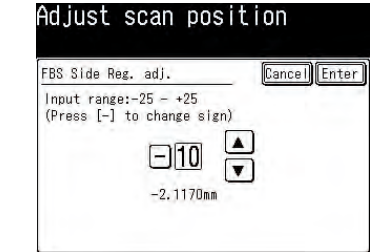

Select the desired adjustment item.

Input the adjustment value using ten key. Select the adjustment position.

When + /- is pressed, position is switched. Input the setting value with ten-key.

- 5) When [Enter] is pressed, the setting job is complete and screen returns to the selection screen. When [Cancel] is pressed, the setup value is not reflected.
- 6) To terminate all of the adjustments, press the [Reset] key.

#### 5.15.1.2 Adjustment item

Adjustment items are shown below. For the adjustment method, refer to the respective items.

|             | Side          | Top end       | Rear end      |
|-------------|---------------|---------------|---------------|
| FBS         | Item 5.15.1.3 | Item 5.15.1.4 | -             |
| ADF (front) | Item 5.15.1.5 | Item 5.15.1.6 | Item 5.15.1.7 |
| ADF (back)  | Item 5.15.1.5 | ltem 5.15.1.6 | Item 5.15.1.7 |

5.15.1.3 FBS scanning position adjustment (side registration)

Adjust the book scanner scanning position (horizontal scanning direction).

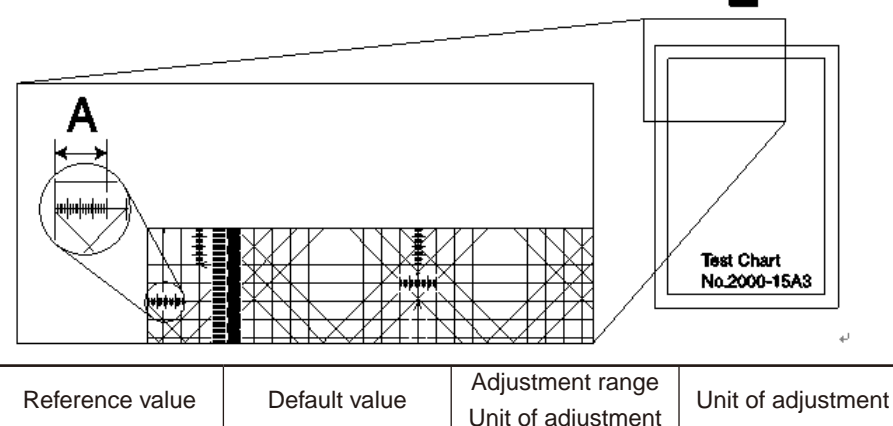

| Reference value | Default value  | Unit of adjustment     | Unit of adjustment |
|-----------------|----------------|------------------------|--------------------|
| ± 1.2 (mm)      | -10 (-2.117mm) | -25 $\sim$ +25         | 0.2117mm/ step     |
|                 |                | (– 5.29 $\sim$ 5.29mm) | (=5/600dpi)        |

Measurement

- 1) Set the A3 document on FBS.
- 2) Scan the test chart with FBS at 300 dpi. (Such as Scan To USB Memory)
- 3) Measure length of the "A" portion as shown in the drawing. If it does not satisfy the reference value, perform adjustment as described below.
- 4) If length of "A" portion stays within the reference value, it is the end of measurement.

#### Adjustment

- 1) Set the FBS side registration
  - If the measurement data is short:

=> Adjust the setting value in the negative (-) direction. (Move the scanning start position of horizontal scanning to the left.)

• If the measurement data is long (If shade is present in the left of document) => Adjust the setting value in the positive (+) direction. (Move the scanning start position of horizontal scanning to the right.)

When a value is added in the negative (-) direction, the scan image on a PC moves to the right. (Because the scanning start position is moved to the left.) When a value is added in the positive (+) direction, the scan image on a PC moves to the left. (Because the scanning start position is moved to the right.)

#### 5.15.1.4 FBS scanning position adjustment (top-end registration)

Adjust the top-end scanning position (vertical scanning direction).

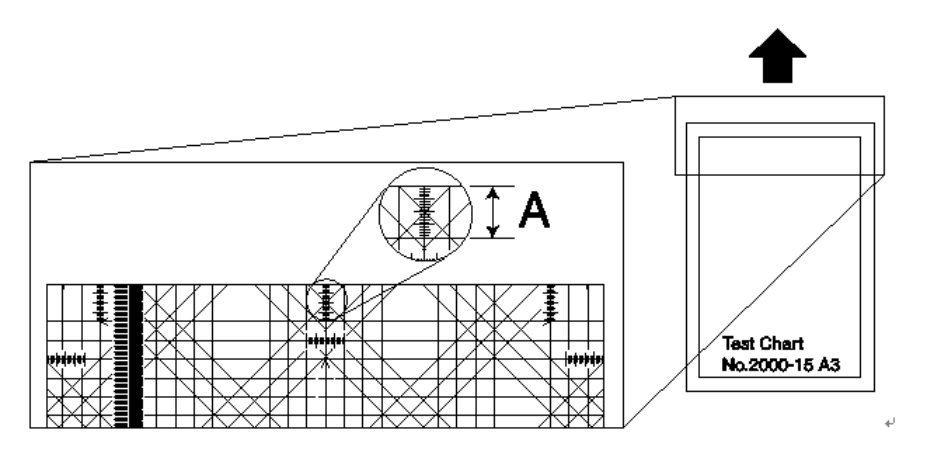

| Reference value | Default value  | Adjustable range       | Unit of adjustment |
|-----------------|----------------|------------------------|--------------------|
| ± 1.2 (mm)      | +8 (+1.1264mm) | -31 $\sim$ +31         | 0.1408mm/ step     |
|                 |                | $(-4.36 \sim 4.36$ mm) |                    |

#### Measurement

- 1) Set the A3 document on FBS.
- 2) Scan the test chart with FBS at 300 dpi. (Such as Scan To USB Memory)
- 3) Measure length of the "A" portion as shown in the drawing. If it does not satisfy the reference value, perform adjustment as described below.
- 4) If length of "A" portion stays within the reference value, it is the end of measurement.

#### Adjustment

- 1) Set the FBS top-end registration.
  - If the measurement data is short:
  - => Adjust the setting value in the negative (-) direction. (Move the scanning top-end position to the front.)
  - If the measurement data is long (If shade is present in the top-end of document)
  - => Adjust the setting value in the positive (+) direction. (Move the scanning top-end position to the rear end.)

When a value is added in the negative (-) direction, the scan image on a PC moves down. (Because the scanning start position is moved up.)

When a value is added in the positive (+) direction, the scan image on a PC moves up. (Because the scanning start position is moved down.)

#### 5.15.1.5 ADF scanning position adjustment (side registration)

Adjust the ADF scanning position (horizontal scanning direction).

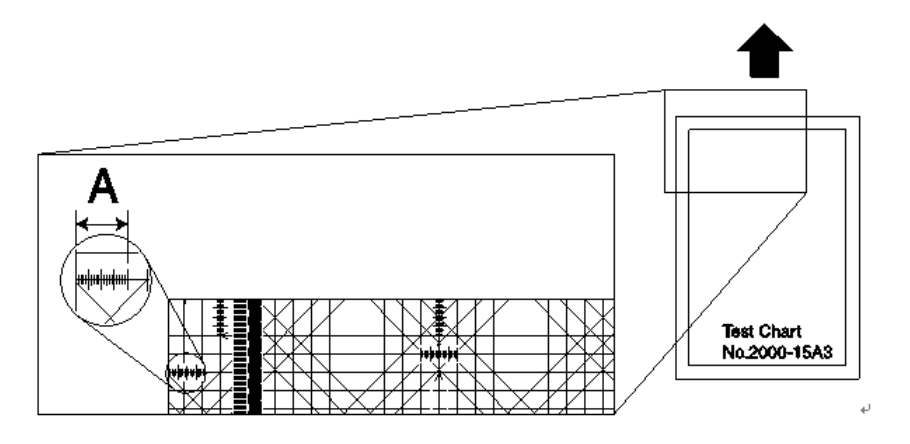

|       | Reference value      | Default value     | Adjustable range            | Unit of adjustment |
|-------|----------------------|-------------------|-----------------------------|--------------------|
| Front | + 1.9 (mm)           | 11(10.2117mm)     | -25 $\sim$ +25              | 0.2117mm/ step     |
| FION  | FIGHT $\pm 1.8$ (mm) | +1 (+0.211711111) | (– 5.29 ~ 5.29mm)           | (=5/600dpi)        |
| Pook  | + 2.2 (mm)           | 10(12,0106mm)     | -25 $\sim$ +25              | 0.2117mm/ step     |
| Back  | ± 2.3 (mm)           | +10 (+3.0100000)  | $(-5.29 \sim 5.29 { m mm})$ | (=5/600dpi)        |

#### Measurement

- 1) Set the A3 document on ADF.
- 2) Scan the test chart with ADF. at 300 dpi. (Such as Scan To USB Memory)
- 3) Measure length of the "A" portion as shown in the drawing. If it does not satisfy the reference value, perform adjustment as described below.
- 4) If length of "A" portion stays within the reference value, it is the end of measurement.

#### Adjustment

#### Set the ADF side registration

- If the measurement data is short:
- => Adjust the setting value in the positive (+) direction.
- f the measurement data is long. (When document is scanned from the front of document (when shade is present in the left of document.))
- => Adjust the setting value in the negative (-) direction.

When a value is added in the negative (-) direction, the scan image on a PC moves to the left. (Because the scanning start position is moved to the left.)

When a value is added in the positive (+) direction, the scan image on a PC moves to the right. (Because the scanning start position is moved to the right.)

Note! Be careful that direction of movement is opposite from FBS.

## 5.15.1.6 ADF scanning position adjustment (top-end registration)

Adjust the top-end scanning position (vertical scanning direction).

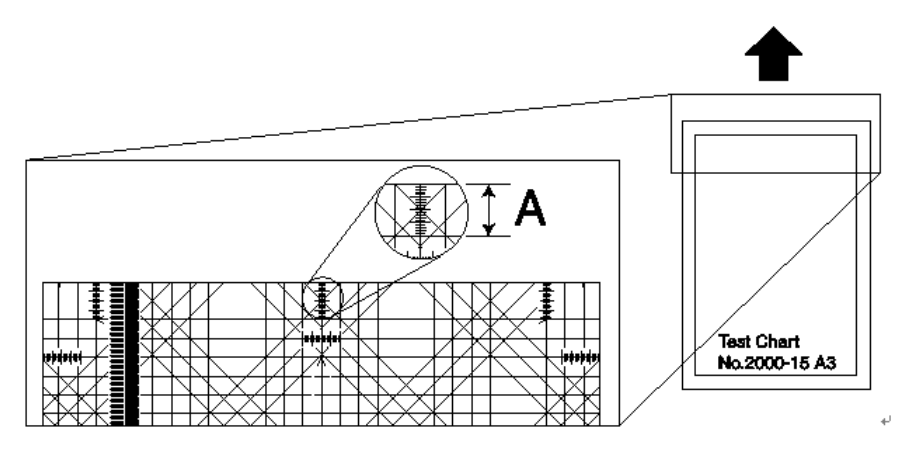

|       | Reference value | Default value  | Adjustable range                | Unit of adjustment |
|-------|-----------------|----------------|---------------------------------|--------------------|
| Front | ± 1.8 (mm)      | +11 (0.6809mm) | -127 ~ +127<br>(-7.86 ~ 7.86mm) | 0.0619mm / step    |
| Back  | ± 2.3 (mm)      | +11 (0.6809mm) | -127 ~ +127<br>(-7.86 ~ 7.86mm) | 0.0619mm / step    |

#### Measurement

- 1) Set the A3 document on ADF.
- Scan both sides of the test chart with ADF at 300 dpi. (Such as Scan To USB Memory)
- 3) Measure length of the "A" portion as shown in the drawing. If it does not satisfy the reference value, perform adjustment as described below.
- 4) If length of "A" portion stays within the reference value, it is the end of measurement.

#### Adjustment

- 1) Set the ADF top-end registration.
  - If the measurement data is short:
  - => Adjust the setting value in the negative (-) direction.
  - If the measurement data is long. (When document is scanned from the front of document (when shade is present in the top-end.))
  - => Adjust the setting value in the positive (+) direction.

When a value is added in the negative (-) direction, the scan image on a PC moves down. (Because the scanning start position is moved up.)

When a value is added in the positive (+) direction, the scan image on a PC moves up. (Because the scanning start position is moved down.)

5.15.1.7 ADF scanning position adjustment (rear-end registration) Adjust the rear-end scanning position (vertical scanning direction).

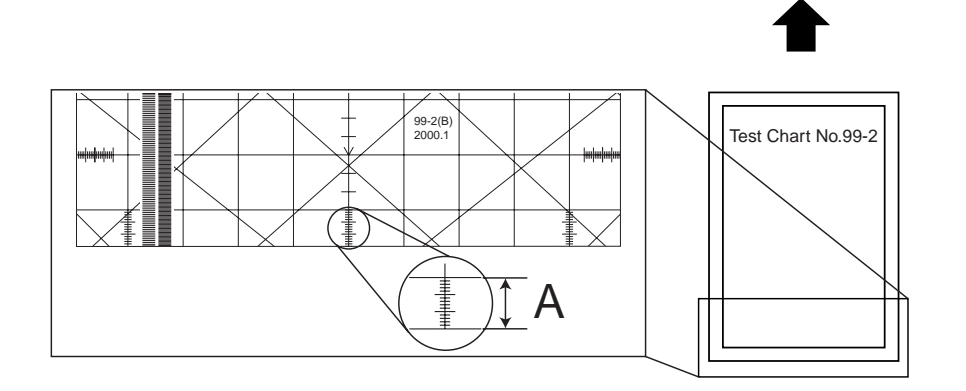

|       | Reference value | Default value  | Adjustable range                   | Unit of adjustment |
|-------|-----------------|----------------|------------------------------------|--------------------|
| Front | ± 1.8 (mm)      | -43 (2.6617mm) | -127 ~ +127 *1<br>(-7.86 ~ 7.86mm) | 0.0619mm / step    |
| Back  | ± 2.3 (mm)      | -43 (2.6617mm) | -127 ~ +127 *1<br>(-7.86 ~ 7.86mm) | 0.0619mm / step    |

\* 1 Adjustment in increment of 1 item (0.0619 mm) is possible in this setting. However, adjustment should be performed in increment of 16 items (1 mm) as a guide line due to document running at an angle.

#### Measurement

- 1) Set the A3 document on ADF.
- Scan both sides of the test chart with ADF at 300 dpi. (Such as Scan To USB Memory)
- 3) Measure length of the "A" portion as shown in the drawing. If it does not satisfy the reference value, perform adjustment as described below.
- 4) If length of "A" portion stays within the reference value, it is the end of measurement.

#### Adjustment

1) Set the ADF rear-end registration.

- If the measurement data is short: (When the rear-end is missing.)
- => Adjust the setting value in the positive (+) direction.
- f the measurement data is long (If shade is present in the rear-end of document)
   => Adjust the setting value in the negative (-) direction.
- **Note!** The rear end position adjustment should be executed after the top end position adjustment is completed. In addition, scanning is stopped before the rear end is reached if amount of the scanning lines specified by the CU side are scanned in the copy mode and scan mode even though the rearend position adjustment is increased in the positive (+) direction. Therefore, adjustment must be performed in the manner of increasing the setting value gradually after checking the registration in the negative direction. (If an excessively large value is set, it can adversely affect the fax scanning

at the rear-end.)

## 6. Cleaning

| 6.1 Cleaning                                      | 275 |
|---------------------------------------------------|-----|
| 6.2 How to clean the LED lens array               | 276 |
| 6.3 How to clean the pickup roller                | 278 |
| 6.4 How to clean inside of MFP                    | 279 |
| 6.5 How to clean paper path of RADF               |     |
| 6.6 How to clean under portion of RADF            |     |
| 6.7 How to clean document glass and glass surface |     |
|                                                   |     |

## 6.1 Cleaning

Clean inside and outside of the printer with clean dry cleaning cloth and small vacuum cleaner (hand cleaner) as required.

*Note!* Be careful not to touch the image drum terminals, the LED lens array and the LED head connectors.

#### Clean surface of MC860

- *Note!* Do not use benzine or paint thinner for cleaning because they can give damage to the plastic parts and coated paint.
- 1. Turn OFF the power of the MC860.
  - *Note!* For the method of turning OFF the power, refer to "Turn OFF the power" of the User's Manual (Basic Operation edition).

| 3FS C | SETUP | REPORTS | JOB<br>PROGRAMS |  |
|-------|-------|---------|-----------------|--|
| Alarm |       |         | 6               |  |

1. Press the < SETUP > key.

| _     |           |          |          | ſ     | J |
|-------|-----------|----------|----------|-------|---|
| Would | vou Lik   | a ta chu | t down?  |       |   |
| *lf t | he MFP i: | s to be  | moved,   |       | 1 |
| pleas | e enable  | Mirror   | Carriage | mode. |   |

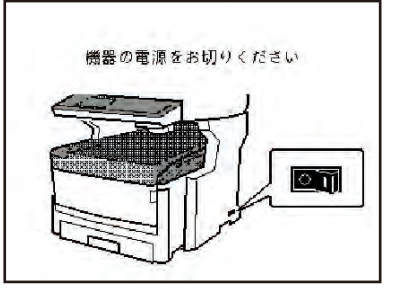

4. When the following screen is displayed, turn the POWER switch of the MFP to ON.

2. Clean surface of MFP.

Note! • Do not use any liquid other than water and neutral detergent.

• The MFP requires no lubrication. Do not lubricate the MC860.

3. Press [Yes].

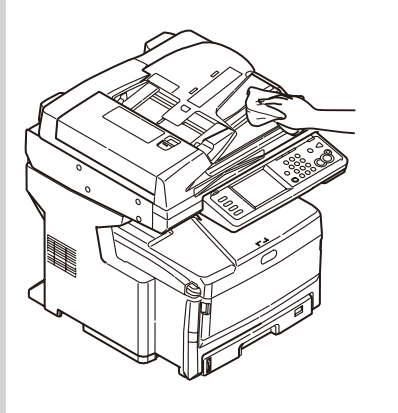

- 1. Clean surface of MC860 with a clean cloth wrung out stringently of clean water or neutral detergent.
- 2. Clean surface of MC860 with soft clean cloth.

|            |       |           | Clos     |
|------------|-------|-----------|----------|
| Address    | Paper | Store Doc | Profile  |
| Book       | Setup | Settings  |          |
| View Infor | Admin | Job Progr | Shutdown |
| mation     | Setup | ms Settin |          |

2. Press [Shutdown]

## 6.2 How to clean the LED lens array

If any light print or white banding is recognized or if print character becomes blurred, clean the LED lens array as descried below.

- 1. Turn OFF the power of the MC860.
  - *Note!* For the method of turning OFF the power, refer to "Turn OFF the power" of the User's Manual (Basic Operation edition).
- 2. Pull the document table lock lever to the front to release the lock, and raise the document table.

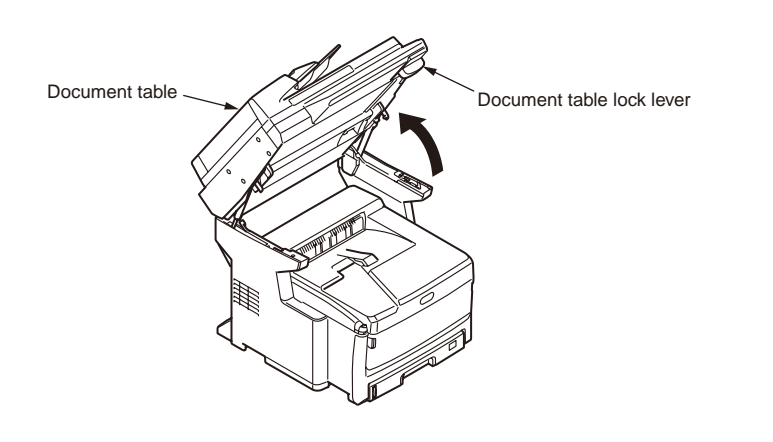

3. Press the top cover button and open the top cover.

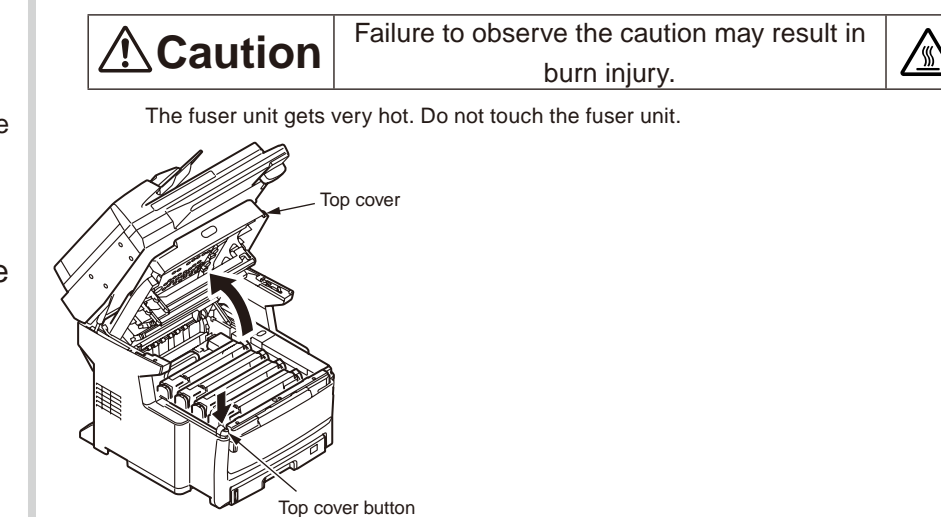

4. Wipe the lens surface (at the four positions) of the LED head with soft tissue paper gently and lightly.

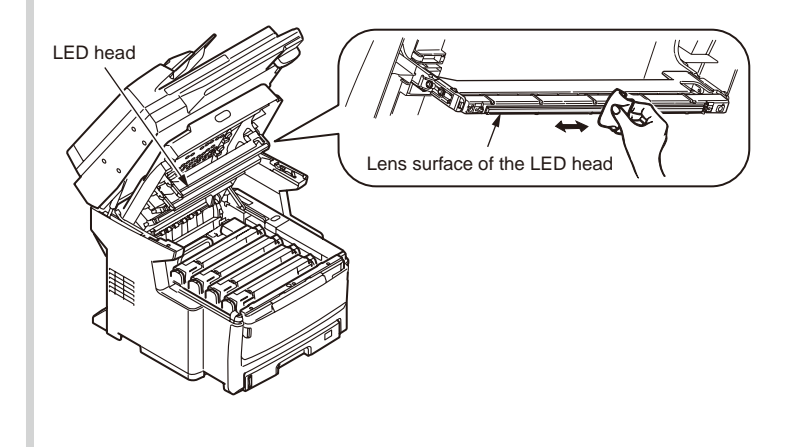

5. Close the top cover.

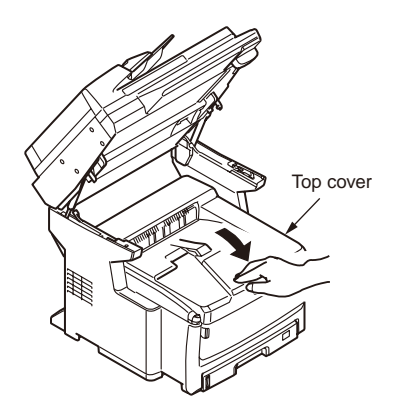

6. Return the document table to the original position.

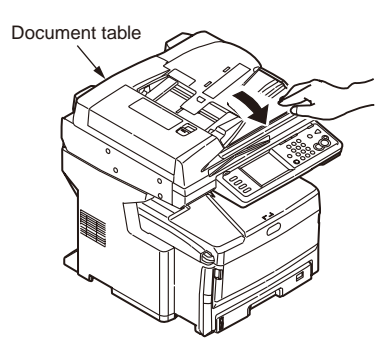

## 6.3 How to clean the pickup roller

If paper jam occurs frequently, clean the pickup roller as descried below.

Clean the pickup roller for the tray 2 and tray 3 in the same procedure.

For the MP tray, clean the pickup roller in the same procedure for the feed roller only. (Pad is not used.)

- 1. Pull out the tray.
- 2. Clean the feeder roller (large) and the feeder roller (small) with a clean cloth wrung out stringently of clean water.

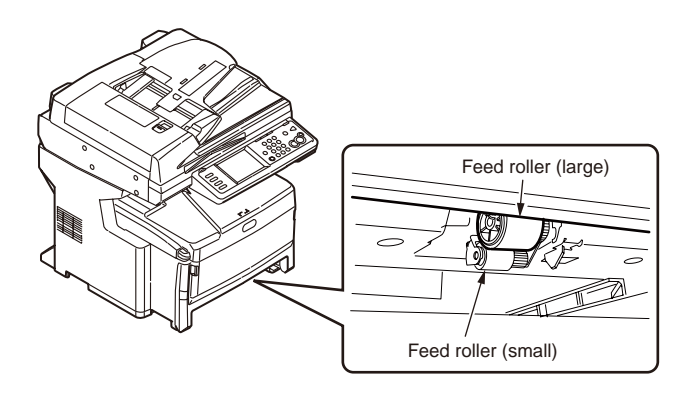

3. Clean the pad portion of the tray with a clean cloth wrung out stringently of clean water.

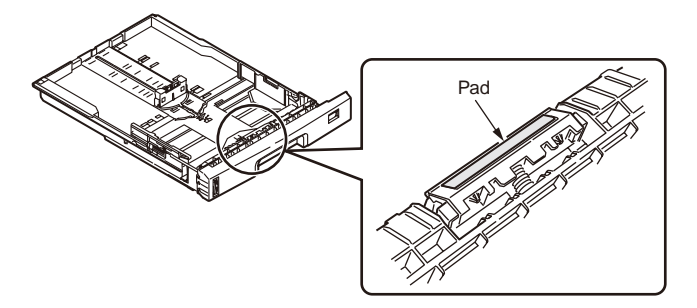

For tray 1

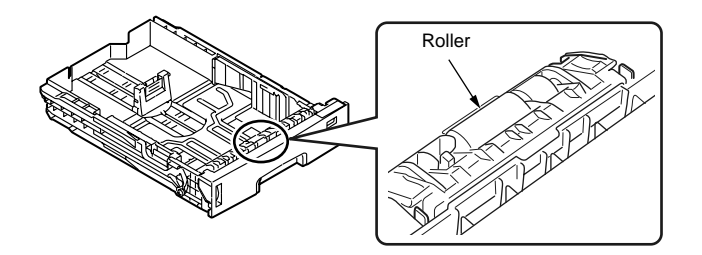

For tray 2 and tray 3

## 6.4 How to clean inside of MFP

#### Clean inside of the MFP.

Toner can adhere to the metal shaft that is located in between the fuser and the cyan image drum cartridge depending on the print pattern. Perform cleaning of the inside of the MFP if toner has adhered to the metal shaft.

1. Turn OFF the power of the MFP.

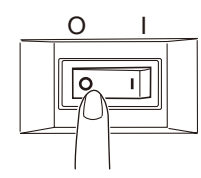

2. Pull the document table lock lever to the front to release the lock, and raise the document table.

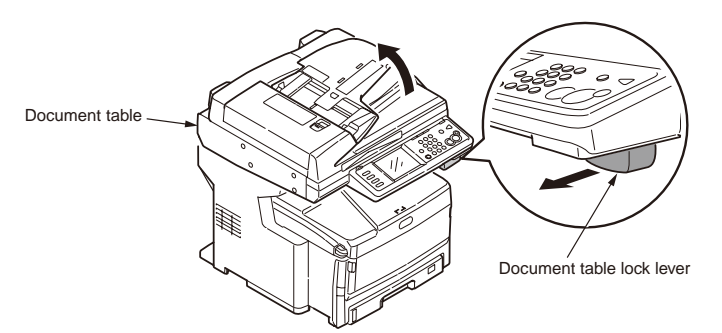

3. Press the OPEN button and open the top cover.

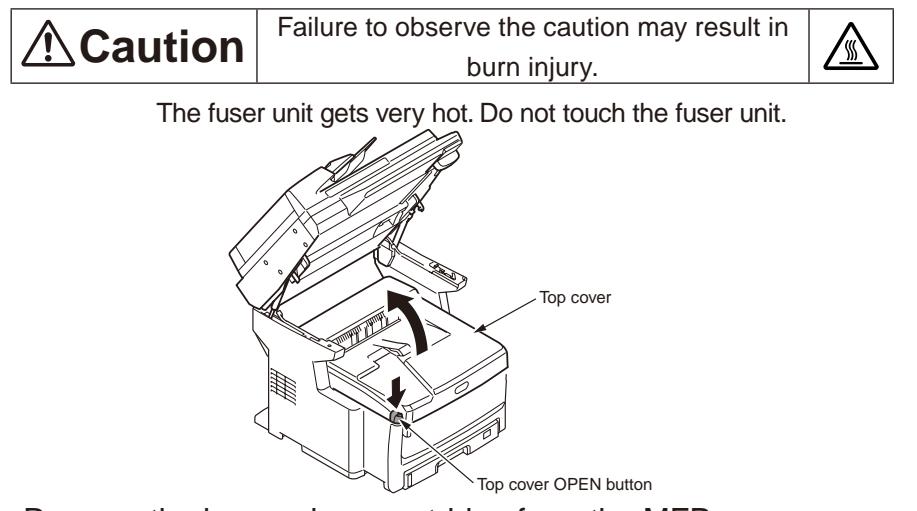

- 4. Remove the image drum cartridge from the MFP.
  - 1. Remove the four image drum cartridges and place them on a flat workbench.
  - 2. Cover the removed image drum cartridge with a black paper.
  - *Note!* The image drum (green tubular portion) is highly inherently-brittle. Be very careful when handling it.
    - Be very careful not to expose the image drum to direct sun light or intense light (light of approx. 1500 lux or more). Do not leave it under the normal illumination even indoor for 5 minutes or longer.

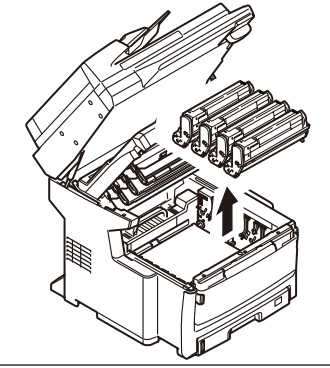

5. Remove the fuser unit from the MFP.

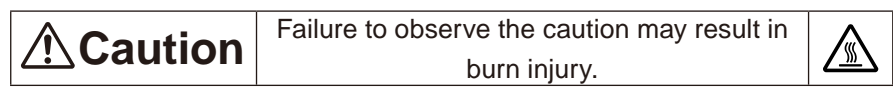

The fuser unit gets very hot. Be very careful not to touch the fuser unit with your hands.

If it got hot, stop the work and wait until it cools down. After it has cooled down, start the following steps.

- 1. Raise the fuser unit lock levers (two levers shown in blue) in the direction shown by the arrow.
- 2. Hold the handle of the fuser unit and remove it.

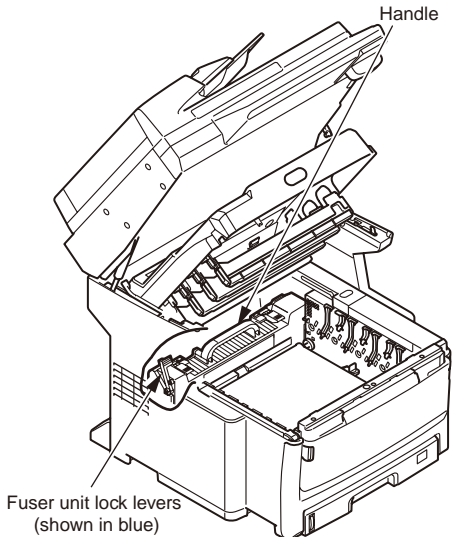

6. Install the fuser unit in the MFP.

For the detailed procedure, refer to the User's Manual – Setup Guide "Replacing fuser unit".

- 7. Return the four image drum cartridges to the MFP gently and carefully.
- 8. Close the top cover.

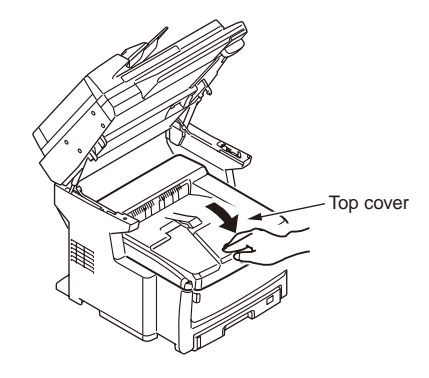

9. Return the document table to the original position.

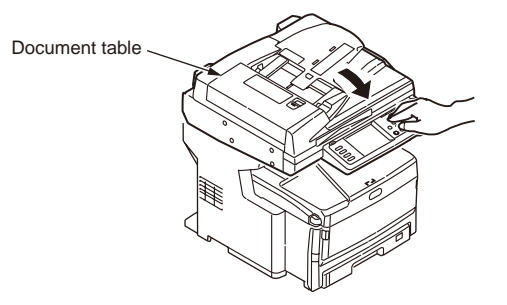

## 6.5 How to clean paper path of RADF

## 6.5.1 Clean the document transport roller and the document retainer roller.

If the document transport roller is stained, it may not only stain the document but also cause the stained copy and stain on the document when it reaches destination. It can also cause document jam.

If the document retainer roller is stained, it causes black spot on the copy and stain on the document when it reaches destination.

Clean the paper path of RADF once every month or more in order to maintain high print quality and to send document smoothly.

*Note!* Do not use benzine or paint thinner for cleaning because they can give damage to the plastic parts and coated paint.

1. Open the document cover OPEN lever and open the document cover.

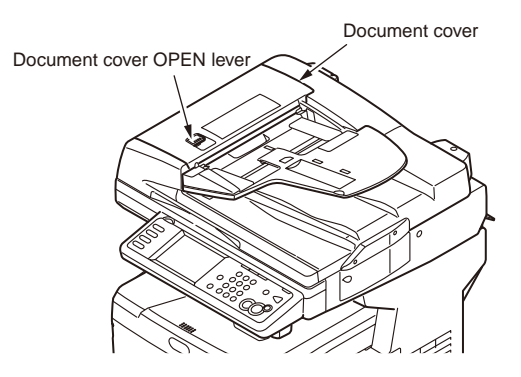

2. Clean the document transport roller.

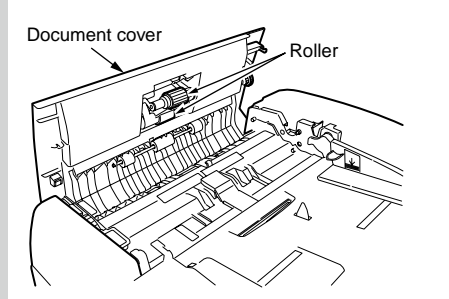

- Clean the roller with a clean cloth wrung out stringently of small amount of clean water.
- **Memo** Clean the entire surface of the roller by rotating the roller with hand. (Some type of roller can rotate in one direction only.)
  - If it is heavily stained, clean it with a clean cloth wrung out stringently of clean water mixed with some neutral detergent first. Then clean it with a clean cloth wrung out stringently of clean water once again.

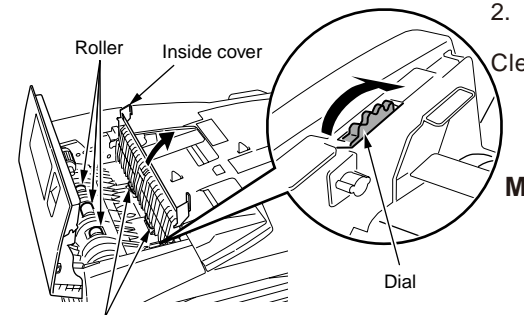

Roller

2. Open the inside cover.

Clean the roller with a clean cloth wrung out stringently of small amount of clean water.

- **Memo** Clean the entire surface of the roller by rotating the dial.
  - If it is heavily stained, clean it with a clean cloth wrung out stringently of clean water mixed with some neutral detergent first. Then clean it again with a clean cloth wrung out stringently of clean water once again.

- 3. Clean the document retainer roller.
  - 1. Open the document table cover.
  - 2. Clean the document retainer roller in the direction shown by the arrow by rotating the dial in the direction shown by the

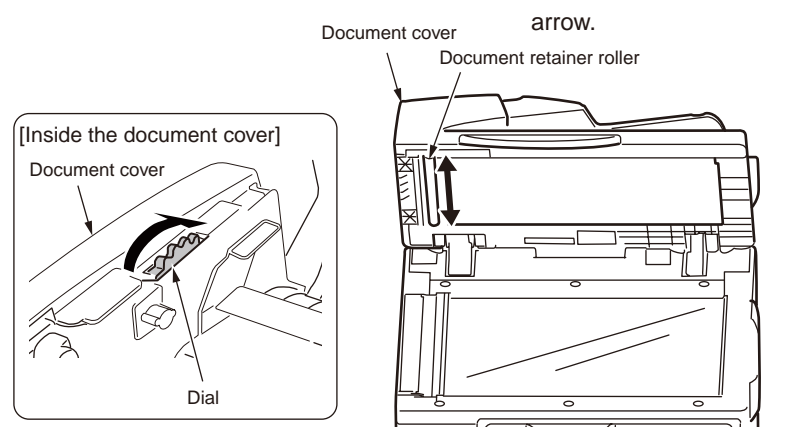

- Memo Clean the entire surface of the roller by rotating the dial.
  If it is heavily stained, clean it with a clean cloth wrung out stringently of clean water mixed with some neutral detergent first. Then clean it with a clean cloth wrung out stringently of clean water once again.
  - 3. Close the document table cover.

- 4. Close the document cover.
- 1. Close the inside cover.
- 2. Close the document cover.

## 6.6 How to clean under portion of RADF

If the document retainer pad is stained, it causes black spot on the copy and stain on the document when it reaches destination. Clean the under portion of RADF once every month or more in order to maintain high print quality and to send document smoothly.

1. Open the document table cover.

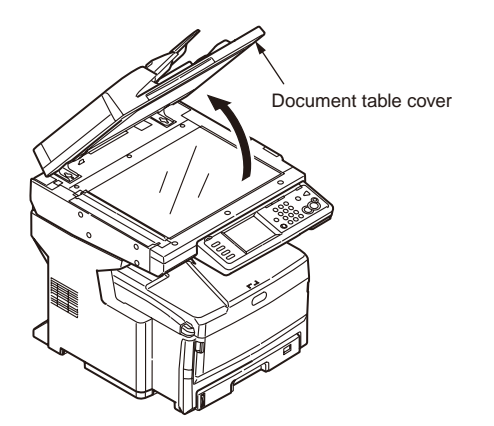

2. Clean the document retainer pad with a clean cloth wrung out stringently of small amount of clean water.

Memo If it is heavily stained, clean it with a clean cloth wrung out stringently

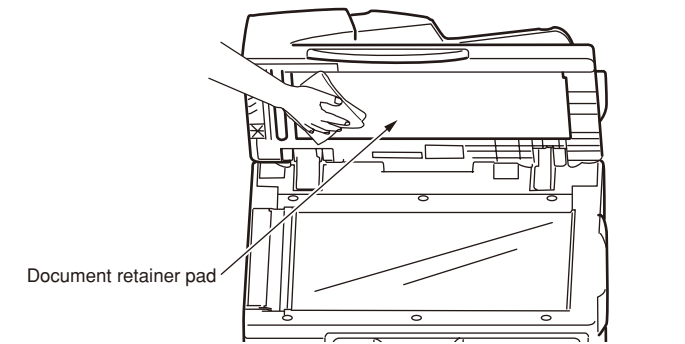

of clean water mixed with some neutral detergent first. Then clean it with a clean cloth wrung out stringently of clean water once again.

3. Close the document table cover.

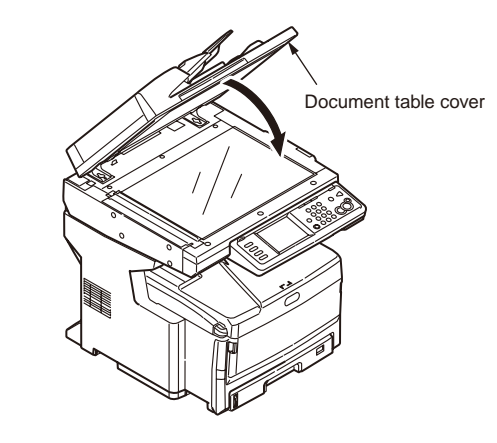

## 6.7 How to clean document glass and glass surface

If the document glass or glass surface is stained, it causes black streaks on a printed copy and stains on the document when it reaches destination Clean the document glass and glass surface once every month or more in order to maintain high print quality.

- **Note!** Do not use benzine or paint thinner for cleaning because they can give damage to the plastic parts and coated paint.
- 1. Open the document table cover.

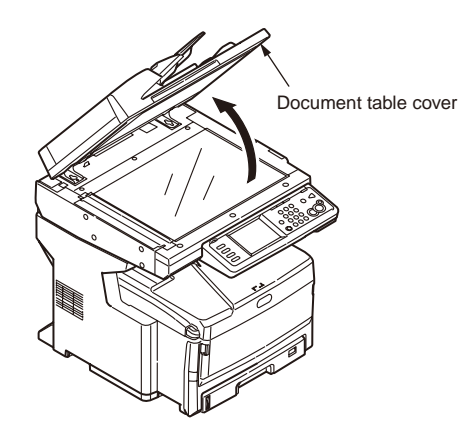

2. Clean the glass surface of document glass with a clean cloth wrung out stringently of small amount of clean water.

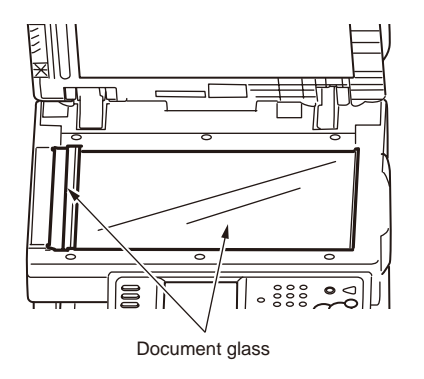

- 3. Close the document table cover.
  - Memo If it is heavily stained, clean it with a clean cloth wrung out stringently of clean water mixed with some neutral detergent first. Then clean it with a clean cloth wrung out stringently of clean water once again.

# 7. Troubleshooting

| 7.1 Precautions prior to repair                       | 286 |
|-------------------------------------------------------|-----|
| 7.2 Items to be checked prior to taking action on     |     |
| abnormal images                                       | 286 |
| 7.3 Precautions when taking action on abnormal images | 286 |
| 7.4 Preparations for troubleshooting                  | 286 |
| 7.5 Troubleshooting method                            | 287 |
| 7.6 Fuse check                                        | 369 |
| 7.7 Moving the MC860 and transportation method        | 370 |

## 7.1 Precautions prior to repair

- (1) Confirm the basic check items indicated in the User's Manual.
- (2) Through hearing from the user, obtain information, as far in detail as possible, on the situation concerning the fault.
- (3) Inspect the printer in a condition close to the actual situation in which the fault occurred.

## 7.2 Items to be checked prior to taking action on abnormal images

- (1) Check to see if the printer is operated in an adequate environment.
- (2) Check to see if the consumables (toner, drum cartridges) are replaced properly.
- (3) Check to see if the right paper is used. See the paper specifications.
- (4) Check to see if the drum cartridges are installed properly.

## 7.3 Precautions when taking action on abnormal images

- (1) Do not bring your hand or any object in contact with the surface of the OPC drum.
- (2) Do not expose the OPC drum to direct sun.
- (3) Do not touch the fuser unit, which can be very hot.
- (4) Do not expose the image drums to light for over five minutes at the room temperature.

## 7.4 Preparations for troubleshooting

(1) Indications on the operator panel

A fault status of this printer is displayed in the LCD (liquid-crystal display) of the operator panel. Conduct fault repair properly in accordance with the message displayed in the LCD.

## 7.5 Troubleshooting method

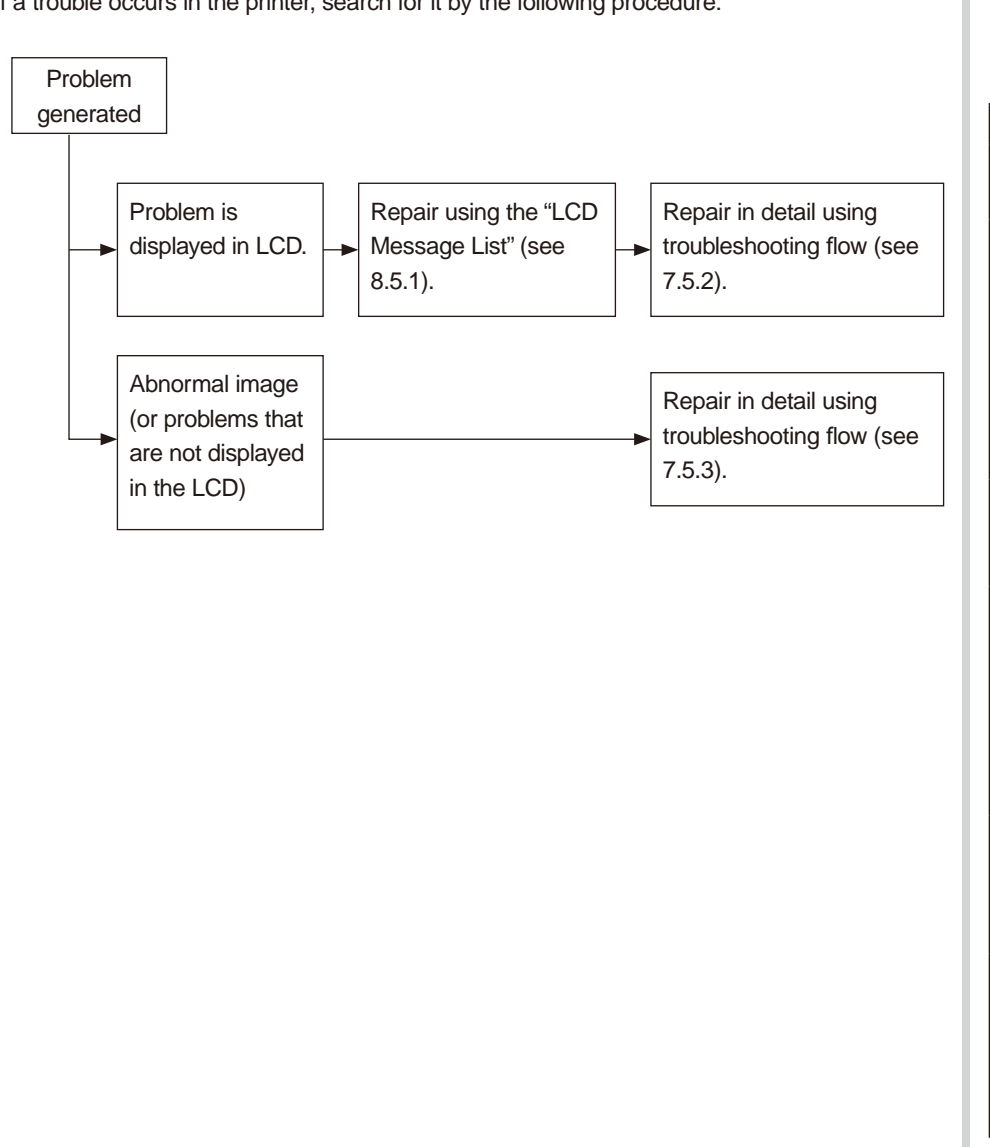

#### If a trouble occurs in the printer, search for it by the following procedure:

## 7.5.1 LCD Message List

#### Initializing

| Displayed message                     | Descriptions                                                                                                    |
|---------------------------------------|----------------------------------------------------------------------------------------------------|
| Bitmap Image 1                        | This message is displayed before the communication started between CU and Panel (CU initializing).                                                                                                    |
| Menu Resetting                        | <ul> <li>Indicates that EEPROM of the controller side is being reset.</li> <li>The condition that EEPROM is reset includes the followings.</li> <li>Changes of CU ROM (when disagreement of CU F/W version is detected)</li> <li>Changes of destination channel</li> <li>Compulsive initialization of EEPROM ("Service Menu"-"System Maintenance"-"ALL RESET")</li> <li>OEM set of PJL command</li> </ul> |
| Wait a Moment<br>Network Initializing | The network is in initializing.<br>If this status occurred during the unit initialinzing the message<br>is displayed by English.                                                                                                    |
| Flash Memory Format                   | Displays that Flash memory is being formatted.<br>It is displayed it when Resident/Option Flash memory<br>not fomented are detected, or "Service Menu"-"System<br>Maintenance"-"FLASH FORMAT" of a system maintenance<br>menu is performed.<br>The function mentioned above is secret to users. Therefore,<br>this status does not occur in a user environment.                                           |
| Checking File System                  | Displays that HDD file system is being checked.<br>Process Check of File System is valid to start from<br>"Management"-"Storage Maint Setup"-"Check File System" of<br>Admin Setup Menu.                                                                                                    |
| Erasing Disk<br>nnn%                  | Indicates that the hard disk is being erased.<br>Erase process of the hard disk is valid to start from<br>"Management"-"Storage Maint Setup"-"HDD Erase" of Admin<br>Setup Menu.<br>nnn: Percentage of erased capacity                                                                                                    |

| Displayed message                                      | Descriptions                                                                                                    |
|--------------------------------------------------------|----------------------------------------------------------------------------------------------------|
| Checking Sectors<br>nnn%                               | Displays that a sector of HDD is being checked.<br>Check process of the sector is valid to start from<br>"Management"-"Storage Maint Setup"-Check All Sectors" of<br>Admin Setup Menu.                                                              |
|                                                        | nnn: Percentage of checked capacity                                                                                                    |
| Program Update Mode                                    | Displays that a unit is a special mode to conduct the update of the NIC program (Controller firmware).                                                                                                    |
| Wait a Moment<br>Program Data Receiving                | Displays that the NIC program data to update is being<br>received.<br>This message is displayed in Program Update Mode.<br>If this status occurred during the unit initialinzing the message<br>is displayed by English.                            |
| Wait a Moment<br>Program Data Received OK              | Displays that the NIC program data to update has been<br>received.<br>This message is displayed in Program Update Mode.<br>If this status occurred during the unit initialinzing the message<br>is displayed by English.                            |
| Check Data<br>Program Data Receive<br>Error <%DLCODE%> | An error has happened while the printer is receive-processing<br>the NIC download data. This message is displayed in Program<br>Update Mode.                                                                                                    |
|                                                        | %DLCODE%<br>1: File size error<br>2: Check-sum error<br>3: Invalid printer model number<br>4: Invalid module I/F version<br>5: Invalid FAT version<br>If this status occurred during the unit initialinzing the message<br>is displayed by English. |
| Wait a Moment<br>Program Data Writing                  | The unit is writing the NIC download data. This message is displayed in Program Update Mode.                                                                                                    |
| Power Off/On<br>Program Data Written OK                | The printer finished writing the NIC download data. This message is displayed in Program Update Mode.                                                                                                    |

| Displayed message                                             | Descriptions                                                                                                    |
|---------------------------------------------------------------|----------------------------------------------------------------------------------------------------|
| Check Data<br>Program Data Write Error<br><%DLCODE%>          | An error has happened while the printer is writing the NIC download data. This message is displayed in Program Update Mode.                                                                                                    |
|                                                               | <ul> <li>%DLCODE%</li> <li>1: Memory allocation error</li> <li>2: Download file error</li> <li>3: Device allocation error</li> <li>4: No device space</li> <li>5: File writing failure</li> <li>6: CU-F/W mismatch</li> <li>If this status occurred during the unit initialinzing the message</li> <li>is displayed by English.</li> </ul> |
| Inspection is required.<br>PU Flash Error                     | It is shown that PU firmware has booted in Loader mode.<br>If initialization is completed, it will change to the status of no. 20.<br>This status may occur also in a user environment. When<br>it occurs, the maintenance by a maintenance member is<br>required (equivalent to S/C).                                                     |
| Inspection is required.<br>PU Communication Error             | Displays that communication to PU firmware failed.<br>This status may occur also in a user environment. When<br>it occurs, the maintenance by a maintenance member is<br>required (equivalent to S/C).<br>If this status occurred during the unit initialinzing the message<br>is displayed by English.                                    |
| Status Mode                                                   | Displays that normal Online mode starts.<br>Data (Job) from an external portion is processed even though<br>an error takes place after Online (ready) state once this mode<br>starts.<br>Displays Error or Warning on a panel.                                                                                                    |
|                                                               | This function is secret to users. Therefore, this status does not occur in a user environment.                                                                                                    |
| HDD Error<br>To HDD format<br>Select [Format]<br>To shut down | Indicates that the unformated HDD is detected during the<br>initializing.<br>[Format] pressed, HDD format is started and the unit is<br>rebooted automalically.<br>[Cancel] pressed, the unit is shut down.                                                                                                    |
| Select [Cancel]                                               |                                                                                                    |
| Displayed message    | Descriptions                                                                                          |
|----------------------|----------------------------------------------------------------------------------------------------|
| HDD Error: %ERRCODE% | The MFP is detected that the encrypted authentication files in HDD is broken during the initializing. |
| To HDD format        | This prpblem is recovered to execute HDD format.                                                      |
| Select [Format]      | [Format] pressed, HDD format is started and the unit is rebooted automalically.                       |
| To shut down         | [Cancel] pressed, the unit is shut down.                                                              |
| Select [Cancel]      | %ERRCODE%: 250                                                                                        |

#### Normal

| Displayed message                                                                              | Descriptions                                                                                                    |
|------------------------------------------------------------------------------------------------|----------------------------------------------------------------------------------------------------|
| Scanning                                                                                       | Indicates that it is scanning in Push Scan, PC Scan.                                                                                                    |
| On Line Mode<br>Ready to Print                                                                 | Shows on-line status.<br>When the status is changed to on line, "On Line Mode"<br>message is displayed almost at the same time "Printing<br>became possible." message poped up on screen.                                                                                                    |
| <print screen="" stand-by=""><br/>Off Line Mode<br/>Press Online button to print.<br/></print> | Shows off-line status.<br>When the status is changed to off line, "Off Line Mode"<br>message is displayed almost at the same time "Printing<br>became impossible. " message poped up on screen.<br>If the off line status that can be change to on line mode by<br>"On Line" key pressed, "Off Line Mode" message is displayed<br>in message area on Copy stand-by/ Fax stand-by screen. |
| File Accessing                                                                                 | The status showing FILE SYSTEM (HDD/FLASH) is being accessed.                                                                                                    |
| Data Arrive                                                                                    | Data receiving, process not started yet.<br>Displayed mainly during PJL process without text print data or<br>during job spooling.                                                                                                    |
| Processing                                                                                     | Data receiving or output processing                                                                                                    |
| Data Present                                                                                   | Un-printed data remains in Buffer. Waiting for data to follow.                                                                                                    |

| Displayed message                | Descriptions                                                                                                    |
|----------------------------------|----------------------------------------------------------------------------------------------------|
| Printing                         | Printing the following print job and reports.<br>- PC Printing<br>- Color Profile<br>- Color Tuning Pattern<br>- GL/2 Palette Sample<br>- ID Check<br>- Engine Status<br>- Color Table<br>- File System Error Report<br>- T30 Monitor<br>- Received Mail Data |
| Demo Page Printing               | Printing Demo Pages.<br>Indicates that the stored Demo Print data is printing, and the<br>installed Demo Print data in Flash/ HDD is printing.                                                                                                    |
| Font List Printing               | Printing Font Lists.<br>Indicates that printing sample data of the following fonts.<br>- PCL Font List<br>- PSE Font List<br>- PPR Font List<br>- FX Font List                                                                                                |
| Configuration Report<br>Printing | Printing Configuration Report.<br>Indicates that printing of menu items and the current settings.                                                                                                    |
| File List Printing               | Printing File Lists.<br>Indicates that printing of the stored File (except hidden files)<br>list in File system(FLASH/HDD).                                                                                                    |
| Error Log Printing               | Printing Error Logs.                                                                                                    |
| Network Information<br>Printing  | It is shown that a network setup is printing.<br>If chosen by menu "Reports"-"Device Information"-"Network<br>Information", printing of a network setup will be started.                                                                                      |
| MFP Usage Printing               | Printing MFP Usage Report.                                                                                                    |
| Scan to Log Printing             | Printing Scan to Log.                                                                                                    |

| Displayed message                       | Descriptions                                                                                                    |
|-----------------------------------------|----------------------------------------------------------------------------------------------------|
| Print page ppp No. of<br>Copies iii/jjj | Collate printing.<br>"Print page" means the current number of printing page (ppp).<br>"No of Copies" is displayed as "iii/jjj".<br>iii: The number of copy in printing.<br>jjj: the total number of printing.                                                                      |
|                                         | The unit of "Print page" is "Impression".<br>In simplex printing, "Print page" counter is increased by 1<br>when the paper exited from fuser.<br>In duplex printing, "Print page" counter is increased by 2 when<br>the paper exited from fuser (after the back side printed out). |
| Print page ppp No. of<br>Copies kkk/III | Copy printing.<br>"Print page" means the current number of printing page (ppp).<br>"No of Copies" is displayed as "kkk/III".<br>kkk: The number of pages in printing.<br>III: The total number of printing.                                                                        |
|                                         | The unit of "Print page" is "Impression".<br>In simplex printing, "Print page" counter is increased by 1<br>when the paper exited from fuser.<br>In duplex printing, "Print page" counter is increased by 2 when<br>the paper exited from fuser (after the back side printed out). |
| Verifying data.                         | Indicates that the integrity of print data for encrypted authentication is being verified (for corruption and tampering).                                                                                                    |
| Deleting data.                          | Indicates that job cancellation has been instructed and data is being ignored until the job completion.                                                                                                    |
| Deleting data.                          | Indicates if JAM occurs when Jam Recover is OFF, that job cancellation has been instructed and data is being ignored until the job completion.                                                                                                    |
| Deleting data.                          | <ul><li>Indicates a job being cancelled due to no print permit. (Related to JobAccount)</li><li>1. A job received from a user who is denied printing.</li><li>2. A color job received from a user who is denied color printing.</li></ul>                                          |
| Warming Up.                             | Shows cooling down status.<br>It is cautious of a period following "Preparing".                                                                                                    |
| Warming Up                              | Warming up.                                                                                                    |

| Displayed message                     | Descriptions                                                                                                    |
|---------------------------------------|----------------------------------------------------------------------------------------------------|
| Warming Up                            | Indicates that printing has been suspended for a while due to<br>high temperature of the drum, or the printer is in a wait state<br>to cope with heat at the time of switching narrow paper to<br>wide paper. |
| Blank                                 | A MC860 is in power save mode.<br>LCD back light is turned off.<br>Red LED is turned on.                                                                                                    |
| Preparing                             | Executing Auto Color Adjusting                                                                                                    |
| Preparing                             | Executing Auto Density Adjustment.<br>Status code 10988 corresponds to density reading, thereto<br>10994 corresponds to density adjusting.                                                                    |
| PU downloading                        | Downloading PU F/W (This is not user-level error)<br>This function is secret to users. Therefore, this status does not<br>occur in a user environment.                                                        |
| Disk Security Mode                    | Securty Kit is installed.<br>This status message is always displayed in printer stand-by<br>screen.                                                                                                    |
| Updating ROM<br>Please keep power ON. | Downloading scanner unit (Scanner, Fax, Panel) FW.                                                                                                    |
| Please Log in                         | Requests to do user authentication.                                                                                                    |
| Entry screen of<br>Admin Password     | Requests to enter administrator password for the moving to<br>"Admin Setup" menu.                                                                                                    |
| Access control became valid.          | Indicates that PIN or User mode is enabled.<br>This message isn't displayed when the setting is canged from<br>Web page.                                                                                      |
| Access control became invalid.        | Indicates that PIN or User mode is disabled.<br>This message isn't displayed when the setting is canged from<br>Web page.                                                                                     |
| Cancelling                            | Indicates that copy job is canceling.<br>This message displayed when the copy is canceled by<br>operator.                                                                                                    |

|                                                                                                    |                                                                                                    |                                                                                            | ·                                                                                                    |
|----------------------------------------------------------------------------------------------------|----------------------------------------------------------------------------------------------------|--------------------------------------------------------------------------------------------|----------------------------------------------------------------------------------------------------|
| Displayed message                                                                                                    | Descriptions                                                                                                    | Displayed message                                                                          |                                                                                                    |
| <scan mail="" network="" pc<br="" to="">Screen&gt;<br/>Scanning<br/>Press Stop Key to stop<br/>scannng.<br/>%LOCATION_INFO%<br/>Page :%SCAN_PAGE%<br/>Doc.Size:%DOC_SIZE%</scan>               | Indicates that it is scanning of documents.<br>The screen image in ScanTo: "Sample Screen" sheet - no.17<br>The screen image in Fax Sending: "Sample Screen" sheet -<br>no.16<br>The unit of "Page" is "Impression".<br>In duplex scanning, "Page" counter is increased by 1 when<br>the front side of sheet scanning started, and the counter is<br>increased by 1 when the back side scanning started.<br>%LOCATION_INFO%: Location Information (Scan To Mail, | Scanning<br>Press Stop Key to stop<br>scannng.<br>Page :%SCAN_PAGE%<br>Doc.Size:%DOC_SIZE% | Indicates that it is<br>The unit of "Page"<br>For example, in du<br>+1 at the front side<br>is increased +1 at<br>%SCAN_PAGE%:<br>%DOC_SIZE%: D<br>Scan Size setting<br>Scan Size setting |
| <ul> <li><fax screen="" sending=""><br/>Scanning</fax></li> <li>Press Stop Key to stop<br/>scannng.</li> <li>Comm.No.:%COMM_NO%</li> <li>%LOCATION_INFO%</li> <li>Page :%SCAN_PAGE%</li> </ul> | Scan To Network PC, Fax sending only)<br>%COMM_NO%: the number of communication(Fax Sending<br>only)<br>%SCAN_PAGE%: the number of current scanning page.<br>%DOC_SIZE%: Document size<br>Scan Size setting is "Auto": the detected document size.<br>Scan Size setting isn't "Auto": the selected scan size.                                                                                                    | <copy screen=""><br/>Set next document.<br/></copy>                                        | This screen is disp<br>in Job Build = ON<br>Copy: "Sample Sc<br>ScanTo: "Sample<br>Fax Sending: "Sar                                                                                      |
| Doc.Size:%DOC_SIZE%                                                                                                    |                                                                                                    | Cancelling                                                                                 | Indicates that the canceling by the p                                                                                                    |
| ppp Copy aa/bb                                                                                                    | sss: the number of current scanning page.<br>ppp: the number of current printing page.<br>aa: the number of current printing.<br>bb: the total number of printing.                                                                                                    | Data Writing to USB<br>Memory                                                              | Indicates that it is<br>after the scanning<br>The cancel operat<br>during the writing                                                                                                    |
|                                                                                                    | The unit of "Scanned pages" is "Impression".<br>For example, in duplex scanning, "Scanned pages" counter is<br>increased +1 at the front side of sheet scanning started, and<br>the counter is increased +1 at the back side scanning started.                                                                                                    | Please set document and press Start Key.                                                   | Indicates that it is<br>The selected funct<br>This message is d<br>([Application], [Fol                                                                                                   |
|                                                                                                    | The unit of "Print pages" is "Impression".<br>In simplex printing, "Print page" counter is increased by 1<br>when the paper exited from fuser.<br>In duplex printing, "Print page" counter is increased by 2                                                                                                    | Connecting to PC                                                                           | Indicates that it is<br>This message will<br>orignal document                                                                                                    |
|                                                                                                    | when the paper exited from fuser (after the back side printed out).                                                                                                    | Called                                                                                     | Indicates that tha                                                                                                    |

| Scanning                                                                                             | Indicates that it is scanning in ScanTo USB Memoy.                                                                                                    |
|----------------------------------------------------------------------------------------------------|----------------------------------------------------------------------------------------------------|
| Press Stop Key to stop<br>scannng.<br>Page :%SCAN_PAGE%<br>Doc.Size:%DOC_SIZE%                       | The unit of "Page" is "Impression".<br>For example, in duplex scanning, "Paget" counter is increased<br>+1 at the front side of sheet scanning started, and the counter<br>is increased +1 at the back side scanning started.                                                               |
|                                                                                                    | <ul> <li>SCAN_PAGE%: the humber of current scanning page.</li> <li>DOC_SIZE%: Document size</li> <li>Scan Size setting is "Auto": the detected document size.</li> <li>Scan Size setting isn't "Auto": the selected scan size.</li> </ul>                                                   |
| Copy Screen><br>Set next document.                                                                   | This screen is displayed at the time of the scanning completed<br>in Job Build = ON.<br>Copy: "Sample Screen" sheet - no.28<br>ScanTo: "Sample Screen" sheet - no.29                                                                                                    |
| Scan To, Fax Sending<br>Screen><br>Set next document.<br>Set documents and press<br>Scan next page]. | Fax Sending: "Sample Screen" sheet - no.30                                                                                                    |
| Cancelling                                                                                           | Indicates that the scanning for Scan To USB memory is canceling by the pressing Stop key.                                                                                                    |
| Data Writing to USB<br>//emory                                                                       | Indicates that it is wrighting the image file to USB memory<br>after the scanning completed.<br>The cancel operation by STOP key pressing is unsupported<br>during the writing to USB memory.                                                                                               |
| Please set document and<br>press Start Key.                                                          | Indicates that it is waiting Scan To Local PC started by user.<br>The selected function will be started by start key pressed.<br>This message is displayed when the application button<br>([Application], [Folder], [E-mail], [PC-FAX]) is selected in Scan<br>To Local PC stand-by screen. |
| Connecting to PC                                                                                     | Indicates that it is connecting to PC.<br>This message will be displayed at Start key pressed after the<br>orignal document set.                                                                                                    |
| Called                                                                                               | Indicates that tha fax receiving started.                                                                                                    |
|                                                                                                    |                                                                                                    |

Descriptions

| Displayed message                                                 | Descriptions                                                                                                    |
|-------------------------------------------------------------------|----------------------------------------------------------------------------------------------------|
| Receiving<br>SIZE MODE Prrr                                       | Indicates that it is receiving fax date.<br>SIZE: size of documents<br>Mode: Resolution of the receiving fax data<br>rrr: number of the current receiving page                                       |
| x x x x x x x x x Transmitting                                    | Indicates that it is calling.<br>x x x x x x x x : fax number of the calling.                                                                                                    |
| No destination information.<br>Transmitting<br>SIZE MODE Pppp/ttt | Indicates that it is sending fax date.<br>SIZE: size of documents<br>Mode: Resolution of the receiving fax data<br>ppp: number of the current sending page<br>ttt: number of the total pages scanned |
| Cancelling                                                        | Indicates that the scanning for fax senfing is canceling by pressing Stop key.                                                                                                    |
| Canceled                                                          | Indicates that the scanning for fax senfing is canceled.                                                                                                    |
| Deleted                                                           | Indicates that the calling is canceled.<br>This message is displayed when the Stop key is pressed<br>during the calling.                                                                             |
| Deleted                                                           | Indicates that the fax sending is canceled.                                                                                                    |
| %STATUS%                                                          | Indicates that the details of network communication.<br>%STATUS%<br>E-mail transmission in progress.<br>Transmission in progress.<br>POP reception in progress: indicates that receiving from Mail   |
|                                                                   | Server.<br>SMTP reception in progress: indicates that receiving from<br>Mail Server.<br>Transmission in progress: indicates that data sending via<br>network.                                        |
|                                                                   | during Email and fail sending.                                                                                                    |
| Authenticating                                                    | Indiates that it is authenticating via network.<br>This message is dsplayed until the login completed.                                                                                               |

| Displayed message         | Descriptions                                                                                                    |
|---------------------------|----------------------------------------------------------------------------------------------------|
| Connecting to Server      | Indicates that connecting to mail server.                                                                                  |
|                           | The cancel operation by STOP key pressing is unsupported during the connecting to mail server.                             |
| Cancelling transmission.  | Indicates that Email sending is canceling.<br>This massage is displayed when an error is occurred during<br>Email sending. |
|                           | The key operation is disableed during this message displayed.                                                              |
| Searching                 | Indicates that connecting to LDAP server.<br>nnnnnnnnn: LDAP server name or IP address of LDAP<br>server.                  |
| Searching                 | Indicates that searcing addresses by LDAP server.                                                                          |
| Searching was cancelled.  | Indicates that address search is canceled by the pressing Stop key.                                                        |
| Connecting to Server      | Indicates that connecting to file server.                                                                                  |
|                           | The cancel operation by STOP key pressing is unsupported during the connecting to file server.                             |
| Cancelling transmission.  | Indicates that file sending is canceling.<br>This message is displayed when an error is occurred during<br>file sending.   |
|                           | The key operation is disableed during this message displayed.                                                              |
| SIP update in progress.   | Indicates that downloading the SIP firmware data.                                                                          |
| Address Book Printing     | Indicates that printing of E-mail address list and Group address list that they are registered in Address Book.            |
| Speed Dial List Printing  | Indicates that printing of fax location list that is registered in Speed dial.                                             |
| Group List Printing       | Indicates that printing of fax location list that is registered in Group dial.                                             |
| Transmit Journal Printing | Indicates that printing of fax sending result list.                                                                        |
| Receipt Journal Printing  | Indicates that printing of fax receiving result list.                                                                      |

| Displayed message              | Descriptions                                                                                                    |  |
|--------------------------------|----------------------------------------------------------------------------------------------------|--|
| Transmit/Receipt Journal       | Indicates that printing of fax communication (sending and                                                          |  |
| Printing                       | receiving) result list.                                                                                            |  |
| Daily Journal Printing         | Indicates that printing of fax comunication (sending and receiving) result list that was executed within 24 hours. |  |
| MCF Report Printing            | Indicates that printing of fax sending confirmation report.                                                        |  |
| Check Message Printing         | Indicates that printing of fax communication error report.                                                         |  |
| FCODE Box Journal<br>Printing  | Indicates that printing of the message report that fax receiving data is sroted in F code box by F code receiving. |  |
| Erased Report Printing         | Indicates that printing of the message report that the stored fax data in memory was eraced.                       |  |
| F-code Box List Printing       | Indicates that printing of the enabled F code box list.                                                            |  |
| Block Junk Fax List Printing   | Indicates that printing of the location list that is not permission to receive fax.                                |  |
| Stored Doc. List Printing      | Indicates that printing of the stored fax image data list.                                                         |  |
| Insert USB Memory.             | Indicates that Scan to USB memory is selected without US                                                           |  |
| USB Memory<br>Disconnected     | memory connection.                                                                                                 |  |
| There is no job.               | Indicates that the printable stored job is not registered.                                                         |  |
| There is no job.               | Indicates that the printable secure job is not registered.                                                         |  |
| Searching                      | Indicates that searching the printable encryption job.                                                             |  |
| Searching was cancelled.       | Indicates that printable encryption job search is canceled by the pressing Stop key.                               |  |
| Data transmission in progress. | Indicates that scanned image data sending to PC.                                                                   |  |
| Searching                      | Indicates that print waiting job searching.                                                                        |  |

| Displayed message                                            | Descriptions                                                                                                    |
|--------------------------------------------------------------|----------------------------------------------------------------------------------------------------|
| Searching was cancelled.                                     | Indicates that print waiting job is canceled by the pressing Stop key.                                                                                                    |
| There is no job.                                             | Indicates that print waiting job is not stored.                                                                                                    |
| Cancelling                                                   | Indicates that print waiting job is canceling.                                                                                                    |
| Preparing                                                    | Indicate that the unit is preparing to be able to use the replaced expendable supplies.<br>This message is displayed at the time of toner cartriges replaced.                                                                    |
| Unit data is being updated.                                  | Indicates that the unit date is being updated by using PJL command.                                                                                                    |
| <processing completed="" is=""><br/>PASSED<br/></processing> | Indicates that the requested process is finished.<br>"Passed" is displayed, if the process is completed correctly.<br>"Failed" is displayed, if the process is finished with an error.                                           |
| Cancelling                                                   | Indicates that the image data writing to USB memory is canceling.<br>This massage is displayed when an error is occurred during the data writing to USB memory.<br>The key operation is disableed during this message displayed. |
| Fax Rx Doc. Printing                                         | Printing fax Received Data.                                                                                                    |
| Fax Store Doc Printing                                       | Printing Stored fax sending data.                                                                                                    |

| 1     |               |
|-------|---------------|
| 1/1/0 | rnina         |
| vva   |               |
|       | · · · · · · g |

| Narning                          |                                                                                                    |  |
|----------------------------------|----------------------------------------------------------------------------------------------------|--|
| Displayed message                | Descriptions                                                                                                    |  |
| Please install %COLOR%<br>Toner. | Toner amount is low. Displayed in a combination of other<br>message in the first line.<br>In case of MENU "Admin Setup"-"Printer Setup"-"Print Menu"-<br>"Printer Adjust"-"Low Toner"=Stop, Alarm LED blinks and the<br>printer shifts to OFF Line.<br>When an ONLINE switch is pushed, or when arbitrary errors<br>occur and the error is canceled, an off-line state is canceled,<br>and printing is continued until it is set to Toner Empty(no.143).<br>Arbitrary errors are errors of no.114-173, 358 and 359.<br>"TONER LOW" status occurs when the power is on, the LED<br>of Alarm in a case of MENU "Admin Setup"-"Printer Setup"-<br>"Print Menu"-"Printer Adjust"-"Low Toner"=Stop is blinked and<br>go back to the off line after the initializing process.<br>It is possible to operate untill "TONER EMPTY" by pressing<br>"ONLINE switch".<br>Moreover, when set as "Admin Setup"-"Management"-<br>"System Setup"-"Near Life LED"=Disable, Alarm LED is<br>switched off.<br>%COLOR%<br>Y<br>M |  |
|                                  | С<br>К                                                                                                    |  |
| Please install %COLOR%<br>Toner. | This warning is displayed at Cover Open/Close or Power<br>OFF/ON after a waste-toner full error (no.142) occurs. (Not<br>occur for Black.)<br>Displayed in a combination of other message in the first line.<br>As long as this warning is being displayed, a waste toner full<br>error occurs , the printer shifts to Offline and stops each time<br>it has printed about 50 copies.                                                                                                    |  |
|                                  | %COLOR%<br>Y<br>M<br>C                                                                                                    |  |

| Displayed message                | Descriptions                                                                                                    |
|----------------------------------|----------------------------------------------------------------------------------------------------|
| Please install %COLOR%<br>Toner. | It shows the toner cartridge of authorized 3rd party. (RFID Licensed to 3rd party)                                                                                                    |
|                                  | %COLOR%<br>Y<br>M<br>C<br>K                                                                                                    |
| %COLOR% Toner Regional Mismatch. | The Region ID of toner cartridge is not proper to the distribution channel.                                                                                                    |
|                                  | %COLOR%<br>Y<br>M<br>C<br>K                                                                                                    |
| Non Genuine %COLOR%<br>Toner.    | The chip of RFID is not compatible.<br>%COLOR%<br>Y<br>M<br>C<br>K                                                                                                    |
| Error Postscript                 | Interpreter detects an error due to the following reason. Receive<br>data after this is ignored until the job completion. When the job<br>is completely received, this is automatically cleared.<br>- The job has a grammatical error.<br>- The page is complicated, and VM was used up.                                     |
| %COLOR% Image Drum<br>Near Life. | The life of the drum (warning). Displayed in a combination of<br>other message in the first line. The printer stops at the point<br>when it reaches the drum life (Shifts to error, OFF-LINE.)<br>Moreover, when set as "Admin Setup"-"Management"-<br>"System Setup"-"Near Life LED"=Disable, Alarm LED is<br>switched off. |
|                                  | %COLOR%<br>Y<br>M<br>C<br>K                                                                                                    |

| Displayed message            | Descriptions                                                                                                    |
|------------------------------|----------------------------------------------------------------------------------------------------|
| Fuser Unit Near Life.        | Notifies the fuser unit is near its life.<br>Moreover, when set as "Admin Setup"-"Management"-<br>"System Setup"-"Near Life LED"=Disable, Alarm LED is<br>switched off.                                                    |
| Belt Unit Near Life.         | Notifies the belt unit is near its life. This is a warning; thus,<br>printing will not stop.<br>Moreover, when set as "Admin Setup"-"Management"-<br>"System Setup"-"Near Life LED"=Disable, Alarm LED is<br>switched off. |
| Please change Fuser Unit.    | Notifies the life of the fuser unit (warning).<br>This appears when the cover was opened and closed just<br>after the fuser life error occurred.                                                                           |
| Please change Belt Unit.     | Notifies the life of the belt unit (warning).<br>This appears when the cover was opened and closed just<br>after the belt life error occurred.                                                                             |
| %COLOR% Toner Empty          | Notifies the toner is empty. This is a warning only.<br>This appears when the cover was opened and closed just<br>after the toner empty error occurred.<br>%COLOR%<br>Yellow                                               |
|                              | Magenta<br>Cyan<br>Black                                                                                                    |
| %COLOR% Toner not installed. | Notifies the toner cartridge is not installed. This is a warning<br>only.<br>%COLOR%<br>Y<br>M<br>C<br>K                                                                                                    |

| Displayed message                         | Descriptions                                                                                                    |
|-------------------------------------------|----------------------------------------------------------------------------------------------------|
| Please install New<br>%COLOR% Image Drum. | Notifies the life of the drum. This is a warning only.<br>This appears when the cover was opened and closed just<br>after the drum life error occurred.<br>%COLOR%<br>Y<br>M<br>C<br>K                                                                                            |
| Belt Reflex Error                         | Belt Reflex Check Error.<br>PU firmware does not notify this warning to CU firmware at<br>the time of Shipping Mode. Therefore, this status does not<br>occur in a user environment.                                                                                              |
| Density Shutter Error2                    | Density Adjustment Shutter Error 2. Error that does not occur<br>at user level.Displayed only in FactoryMode.<br>PU firmware does not notify this warning to CU firmware at<br>the time of Shipping Mode. Therefore, this status does not<br>occur in a user environment.         |
| Density Shutter Error1                    | Density Adjustment Shutter Error 1. Error that does not occur<br>at user level.Displayed only in FactoryMode.<br>PU firmware does not notify this warning to CU firmware at<br>the time of Shipping Mode. Therefore, this status does not<br>occur in a user environment.         |
| Density Color Calibration                 | Density Adjustment Color Calibration Error. Error that does<br>not occur at user level.Displayed only in FactoryMode.<br>PU firmware does not notify this warning to CU firmware at<br>the time of Shipping Mode. Therefore, this status does not<br>occur in a user environment. |
| Density Color Sensor Error                | Density Adjustment Color Sensor Error. Error that does not<br>occur at user level.Displayed only in FactoryMode.<br>PU firmware does not notify this warning to CU firmware at<br>the time of Shipping Mode. Therefore, this status does not<br>occur in a user environment.      |
| Density Black Calibration                 | Density Adjustment Black Calibration Error. Error that does<br>not occur at user level.Displayed only in FactoryMode.<br>PU firmware does not notify this warning to CU firmware at<br>the time of Shipping Mode. Therefore, this status does not<br>occur in a user environment. |

| Descriptions                                                                                                    | Displayed message                                                                                                    | Descriptions                                                                                                    |
|----------------------------------------------------------------------------------------------------|----------------------------------------------------------------------------------------------------|----------------------------------------------------------------------------------------------------|
| Density Adjustment Black Sensor Error. Error that does not<br>occur at user level.Displayed only in FactoryMode.<br>PU firmware does not notify this warning to CU firmware at<br>the time of Shipping Mode. Therefore, this status does not<br>occur in a user environment. | Registration Sensor Error<br><n></n>                                                                                                    | <ul><li>When a color registration error is detected with the fine control of registration adjustment, or with the sub-scan line adjustment.</li><li>PU firmware does not notify this warning to CU firmware at the time of Shipping Mode. Therefore, this status does not occur in a user environment.</li></ul>                                                                                                    |
| PU firmware does not notify this warning to CU firmware at<br>the time of Shipping Mode. Therefore, this status does not<br>occur in a user environment.<br>%COLOR%                                                                                                    |                                                                                                    | n<br>2 = Yellow<br>3 = Magenta<br>4 = Cyan<br>5 =                                                                                                    |
| Y<br>M<br>C<br>K                                                                                                    | %COLOR% Head Data<br>Error                                                                                                    | <ul><li>The LED head calibration data is missing or invalid. Printing can be proceeded without calibrating light radiation.</li><li>PU firmware does not notify this warning to CU firmware at the time of Shipping Mode. Therefore, this status does not</li></ul>                                                                                                    |
| Density Adjustment ID ERROR; LED out of focus is assumed.<br>PU firmware does not notify this warning to CU firmware at<br>the time of Shipping Mode. Therefore, this status does not<br>occur in a user environment.<br>%COLOR%<br>Y                                        |                                                                                                    | occur in a user environment.<br>%COLOR%<br>Y<br>M<br>C<br>K                                                                                                    |
| M<br>C<br>K                                                                                                    | %TRAY% Empty                                                                                                    | %TRAY%: The tray is empty. Treated as Warning until printing to the empty tray is designated.                                                                                                    |
| When output of color registration sensor is below reference<br>value.<br>PU firmware does not notify this warning to CU firmware at<br>the time of Shipping Mode. Therefore, this status does not<br>occur in a user environment.                                            |                                                                                                    | %TRAY%<br>Tray1<br>Tray2<br>Tray3<br>The alarm buzzer is sounded when the all trays is empty.                                                                                                    |
| When a color registration error is detected with coarse<br>adjustment, or with the main-scan line adjustment.<br>PU firmware does not notify this warning to CU firmware at<br>the time of Shipping Mode. Therefore, this status does not<br>occur in a user environment.    | File System is Full<br>Press <stop> key</stop>                                                                                                    | Disk-full is occurring. Because this is a temporary warning, it remains until the end of the job and disappears.                                                                                                    |
|                                                                                                    | File System is Write<br>Protected                                                                                                    | An attempt to write in a read-only file was done. Because this is a temporary warning, it remains until the end of the job and disappears.                                                                                                    |
| 2 = Yellow<br>3 = Magenta<br>4 = Cyan                                                                                                    | Job Rejected                                                                                                    | Indicates that PX736MFP received the limited PJL command<br>to use.<br>It remains until the end of the job and disappears.                                                                                                    |
|                                                                                                    | Descriptions         Density Adjustment Black Sensor Error. Error that does not occur at user level.Displayed only in FactoryMode.         PU firmware does not notify this warning to CU firmware at the time of Shipping Mode. Therefore, this status does not occur in a user environment.         Density Adjustment ID ERROR 2; smear due to ID failure.         PU firmware does not notify this warning to CU firmware at the time of Shipping Mode. Therefore, this status does not occur in a user environment.         %COLOR%         Y         M         C         K         Density Adjustment ID ERROR; LED out of focus is assumed.         PU firmware does not notify this warning to CU firmware at the time of Shipping Mode. Therefore, this status does not occur in a user environment.         %COLOR%         Y         M         C         K         Density Adjustment ID ERROR; LED out of focus is assumed.         PU firmware does not notify this warning to CU firmware at the time of Shipping Mode. Therefore, this status does not occur in a user environment.         %COLOR%         Y         M         C         K         When output of color registration sensor is below reference value.         PU firmware does not notify this warning to CU firmware at the time of Shipping Mode. Therefore, this status does not occcur in a user environment. | DescriptionsDisplayed messageDensity Adjustment Black Sensor Error. Error that does not<br>occur at user level.Displayed only in FactoryMode.Registration Sensor Error<br><n>PU firmware does not notify this warning to CU firmware at<br/>the time of Shipping Mode. Therefore, this status does not<br/>occur in a user environment.Registration Sensor Error<br/><n>Density Adjustment ID ERROR 2; smear due to ID failure.<br/>PU firmware does not notify this warning to CU firmware at<br/>the time of Shipping Mode. Therefore, this status does not<br/>occur in a user environment.%COLOR%<br/>Y<br/>M<br/>C<br/>KYM<br/>C<br/>C<br/>K%COLOR%<br/>Y<br/>M<br/>C<br/>K%COLOR%<br/>F<br/>Y<br/>M<br/>C<br/>KWhen output of color registration sensor is below reference<br/>value.%TRAY% EmptyWhen output of color registration sensor is below reference<br/>value.%TRAY% EmptyWhen a color registration error is detected with coarse<br/>adjustment, or with the main-scan line adjustment.File System is Full<br/>Press <stop> keyPU firmware does not notify this warning to CU firmware at<br/>the time of Shipping Mode. Therefore, this status does not<br/>occur in a user environment.File System is Full<br/>Press <stop> keyWhen a color registration error is detected with coarse<br/>adjustment, or with the main-scan line adjustment.File System is Full<br/>Press <stop> keyPU firmware does not notify this warning to CU firmware at<br/>the time of Shipping Mode. Therefore, this status does not<br/>occur in a user environment.n2 = Yellow<br/>3 = Magenta<br/>4 = CyanJob Rejected</stop></stop></stop></n></n> |

| Displayed message                                    | Descriptions                                                                                                    |
|------------------------------------------------------|----------------------------------------------------------------------------------------------------|
| Memory Overflow                                      | Memory overflow was occurred in the collate print.                                                                                                    |
| Memory Overflow.                                     |                                                                                                    |
| Access limitation error<br>Deleted unauthorized user | Notifies users that jobs have been cancelled because they are not permitted for printing. (Related to JobAccount). Notifies users that jobs have been cancelled because they |
| data.                                                | are not permitted for PC-Fax. (Related to JobAccount).                                                                                                    |
| File Erasing                                         | Indicates that a secret file is being erased.                                                                                                    |
| Deleting encrypted job.                              | It indicates the deletion of encrypted authentication print job<br>and saving of deletion request of file.                                                                   |
| Erased Data Full                                     | Indicates that a secret file waiting to be erased is full.                                                                                                    |
| Expired Secure Job<br>Press <stop> key</stop>        | Indicates that an applicable job has been automatically deleted as the retention period for authentication printing has expired.                                             |

| Displayed message                                      | Descriptions                                                                                                    |  |
|--------------------------------------------------------|----------------------------------------------------------------------------------------------------|--|
| Disk Use Failed<br>%FS_ERR%<br>Press <stop> key</stop> | A disk error is occurred, which is other than the file system fill<br>or the disk write protected. Operation that does not involve a<br>disk is available.<br>This message is cleared by stop key pressed.                                                                                                    |  |
|                                                        | %FS_ERR%<br>= 0 GENERAL ERROR<br>= 1 VOLUME NOT AVAILABLE<br>= 3 FILE NOT FOUND<br>= 4 NO FREE FILE DESCRIPTORS<br>= 5 INVALID NUMBER OF BYTES<br>= 6 FILE ALREADY EXISTS<br>= 7 ILLEGAL NAME<br>= 8 CANT DEL ROOT<br>= 9 NOT FILE<br>= 10 NOT DIRECTORY<br>= 11 NOT SAME VOLUME<br>= 12 READ ONLY<br>= 13 ROOT DIR FULL<br>= 14 DIR NOT EMPTY<br>= 15 BAD DISK<br>= 16 NO LABEL<br>= 17 INVALID PARAMETER<br>= 18 NO CONTIG SPACE<br>= 19 CANT CHANGE ROOT<br>= 20 FD OBSOLETE<br>= 21 DELETED<br>= 22 NO BLOCK DEVICE<br>= 23 BAD SEEK<br>= 24 INTERNAL ERROR<br>= 25 WRITE ONLY |  |
| %PUFLASH% Flash Error                                  | PU flush error (Error occurs during the alteration of PU farm<br>or it failed in the alteration in PU flush of such as LED Head<br>information.)                                                                                                    |  |
|                                                        | %PUFLASH%<br>PU<br>TRAY2<br>TRAY3<br>DUPLEX                                                                                                    |  |

| Displayed message                                                             | Descriptions                                                                                                    |  |
|-------------------------------------------------------------------------------|----------------------------------------------------------------------------------------------------|--|
| Received invalid data.<br>Press <stop> key</stop>                             | Indicates that a job has been deleted because corruption<br>of data has been detected by the integrity verification in<br>authentication printing.                                     |  |
| Received invalid data.<br>Press <stop> key</stop>                             | Invalid data was received. Press the On-line switch and<br>eliminate the warning. Displayed when unsupported PDL<br>command is received or a spool command is received without<br>HDD. |  |
| Cannot store Fax job.                                                         | Indicates that the number of delayed fax sending registration was aleardy full.                                                                                                    |  |
| Searching for Address<br>Failed                                               | Indicates that it does not find out the target addresses from LDAP Server.                                                                                                    |  |
| Search Results Exceeded the Limit.                                            | Indicates that search results of LDAP server exceeded the upper limit value.                                                                                                    |  |
| %TRAY% missing.                                                               | Indicates that paper trays are not installed.                                                                                                    |  |
|                                                                               | %TRAY%<br>Tray1<br>Tray2<br>Tray3                                                                                                    |  |
| Access limitation error                                                       | Notifies users that color print jobs were printed by                                                                                                    |  |
| Monochrome printing was<br>performed due to the color<br>printing limitation. | monochrome because they are not permitted for color<br>printing. (Related to JobAccount Color Access Contorl.).                                                                        |  |
| Access limitation error                                                       | Notifies users that color print jobs were cancelled because                                                                                                    |  |
| Monochrome printing was<br>performed due to the color<br>printing limitation. | they are not permitted for color printing. (Related to JobAccount Color Access Contorl.).                                                                                              |  |
| Access limitation error                                                       | Notifies users that jobs were cancelled because they are not                                                                                                    |  |
| Data was deleted due to the printing limitation.                              | permitted for printing. (Related to JobAccount Color Access Contorl.).                                                                                                    |  |
| Remove the connected USB device.                                              | Indicates that the unsupported USB device was connected.<br>This message will be displayed until the unsupported USB                                                                   |  |
| Unsupported USB device<br>is connected.                                       | device disconnected.                                                                                                    |  |

| Displayed message                                          | Descriptions                                                                                                    |
|------------------------------------------------------------|----------------------------------------------------------------------------------------------------|
| Remove the USB Hub.<br>USBHub is connected.                | Indicates that the unsupported USB Hub was connected.<br>This message will be displayed until the unsupported USB<br>Hub disconnected.                                                                                                    |
| Accounting Log Buffer is<br>Near Full                      | It indicates the Job Accounting log buffer is near full.                                                                                                    |
| Accounting Log Writing<br>Error<br>Press <stop> key</stop> | The Job Accounting log is not registered correctly because of<br>thr disc access error is occurred during accounting log writing<br>into HDD (Related to Logging).<br>This message is displayed until STOP key pressed.                                                                                                    |
| Job Log Writing Error<br>Press <stop> key</stop>           | The log is not registered correctly because of thr disc access<br>error is occurred during system job log writing into HDD.<br>This message is displayed until STOP key pressed.                                                                                                    |
| Accounting Log Buffer Full<br>(Delete old logs)            | <ul> <li>The function isn't accepted because log buffer is full. (Related to JobAccount).</li> <li>This message is displayed, if the log buffer is full and "Operation at Log Full" in Job Accounting Server Software is set to "Delete old logs".</li> <li>The new jobs will be able to execute after the following operations.</li> <li>The log in the unit must be got by Job Accounting Server Software.</li> <li>The setting of "Operation at Log Full" must be changed to "Does not acquire logs".</li> </ul> |

Error

| Error Code | Displayed message                           | Descriptions                                                                                                    |
|------------|---------------------------------------------|----------------------------------------------------------------------------------------------------|
| -          | Memory Overflow.<br>Press <stop> key</stop> | Display that memory overflow is occurred during PC<br>Fax Job receiving.<br>Return to Mode Selection screen by the pressing Stop<br>button. |
| _          | Login Failed                                | Displays that the entered PIN ID is incorrect.                                                                                              |
| _          | Incorrect Password.                         | Displays that the entered password is incorrect.                                                                                            |

| Error Code | Displayed message                                                                                                    | Descriptions                                                                                                    |
|------------|----------------------------------------------------------------------------------------------------|----------------------------------------------------------------------------------------------------|
|            | <the for<br="" message="">Copy&gt;<br/>There is no authority to<br/>copy.<br/>There is no authority to<br/>copy in color.<br/></the> | The entered PIN ID isn't accepted to use the function.<br>(Related to JobAccount.)<br>When the users that aren't allowed to use color copy<br>function display copy screen,<br>- Color Start key's LED is turned off.<br>- The operations of color copy settings can be used.<br>Copy: "Sample Screen" sheet - no.55<br>Fax Sending: "Sample Screen" sheet - no.56<br>Scan To Mail: "Sample Screen" sheet - no.57<br>Scan To USB Memory: "Sample Screen" sheet - no.59<br>Scan To Local PC: "Sample Screen" sheet - no.60 |
| -          | Wait a Moment<br>Program Data Receiving                                                                                              | Indicates that receiving the NIC download data.                                                                                                    |
| -          | Wait a Moment<br>Program Data Received<br>OK                                                                                         | Indicates that finished receiving the NIC download data.                                                                                                    |

| Error Code | Displayed message                                      | Descriptions                                                                                                    |
|------------|--------------------------------------------------------|----------------------------------------------------------------------------------------------------|
| _          | Check Data<br>Program Data Receive<br>Error <%DLCODE%> | An error has happened while the printer is receive-<br>processing the NIC download data.<br>%DLCODE%<br>1: File size error<br>2: Check-sum error<br>3: Invalid printer model number<br>4: Invalid module I/F version<br>5: Invalid FAT version                                                                                                    |
| _          | Wait a Moment<br>Program Data Writing                  | The printer is writing the NIC download data.                                                                                                    |
| -          | Power Off/On<br>Program Data Written<br>OK             | The printer finished writing the NIC download data.                                                                                                    |
| _          | Check Data<br>Program Data Write<br>Error <%DLCODE%>   | An error has happened while the printer is writing the<br>NIC download data.<br>%DLCODE%<br>1: Memory allocation error<br>2: Download file error<br>3: Device allocation error<br>4: No device space<br>5: File writing failure<br>6: CU-F/W mismatch                                                                                                    |
| _          | Shutdown screen<br>&<br>Initializing screen            | <ul> <li>Rebooting of the controller unit.</li> <li>%CODE% is a decimal value (one digit) and represents the reason to reboot.</li> <li>= 0 Reboot due to a reason other than the followings.</li> <li>= 1 Reboot due to PJLCommand.</li> <li>= 2 Reboot in accordance with a menu change.</li> <li>= 3 Reboot due to quit operator of PostScript Language.</li> <li>= 4 reboot by Network Utility (including Web).</li> </ul> |
| -          | Shutdown in progress                                   | It is shown that a unit is shutting down.                                                                                                    |
| -          | Please turn off the<br>Power.                          | Indicates that the printer has completed shutting down.                                                                                                    |

| Error Code | Displayed message                                   | Descriptions                                                                                                    |
|------------|-----------------------------------------------------|----------------------------------------------------------------------------------------------------|
| -          | Please turn off the<br>Power.                       | It is shown that the printer completed shutdown processing.                                                                                                    |
|            | Memory Overflow.<br>Press <stop> key</stop>         | <ul> <li>Indicates that memory overflow is occurred during the following functions executing.</li> <li>Memory overflow is occurred during the executing of copy.</li> <li>Memory overflow is occurred during the executing of Scan To mail.</li> <li>Memory overflow is occurred during the executing of Scan To Network PC.</li> <li>Memory overflow is occurred during the executing of Scan To USB memory.</li> <li>Memory overflow is occurred during the executing of Fax sending.</li> </ul> |
| _          | Cover Open<br>Close the blinking cover              | Indicates that ADF cover of scanner unit is opened.<br>Indicates that inter-lock cover of scanner unit is lifted up.<br>Notes: If inter-lock cover is lifted up during scanning<br>from document feeder, system will display document<br>jam.                                                                                                    |
| -          | Document jam<br>Open & check the<br>blinking cover. | Indicates that the document jam occurred during the scanning.                                                                                                    |
| -          | Lamp Error. Please call service.                    | Indicates that the lamp error is occurred.<br>This message is displayed because of the light intensity<br>of lamp is weaker.                                                                                                    |
| -          | Carriage Error                                      | Indicates that the mirror caridge error is occurred.<br>This message is displayed because of the calidge of<br>scanner doesn't work normally.                                                                                                    |
| -          | USB Memory Full<br>Press <stop> key</stop>          | Indicates that the file saving is failed bacause of USB<br>memory doesn't have enough free space.<br>The file saving is aborted.<br>Stand-by screen is displayed after the stop key pressed.                                                                                                    |
| -          | Writing Failed<br>Press <stop> key</stop>           | Indicates that the file saving is failed for the reasons of<br>being in a write-protected state.<br>If the Stop key is pressed, it shift to stand-by screen.                                                                                                    |

| Error Code | Displayed message                                                                                                    | Descriptions                                                                                                    |
|------------|----------------------------------------------------------------------------------------------------|----------------------------------------------------------------------------------------------------|
| -          | USB Memory<br>Disconnected<br>Press <stop> key</stop>                                                                                                    | Indicates that the USB memory was extracted.<br>When a USB memory is extracted all over<br>ScanToMemory execution, the file saving of image file<br>is stopped.<br>If the Stop key is pressed, it shift to stand-by screen. |
| -          | Connect to PC Failed<br>Press <stop> key</stop>                                                                                                    | Indicates that it is failed to connect to PC.<br>If the Stop key is pressed, it shift to stand-by screen.                                                                                                    |
| -          | Mirror Caridge mode<br>Mirror carriage is locked.<br>Turn screws at 2 places<br>shown in the following<br>figure, release the lock,<br>and touch the [Release] | Indicates that it is mirror caridge mode.<br>The mirror caridge mode is set to ship used to move the                                                                                                    |
| _          | Memory Overflow Rx<br>Press <stop> key</stop>                                                                                                    | Indicates that the fax memory overflow was occurred during fax receiving.                                                                                                    |
| _          | Communication Error<br>Press <stop> key</stop>                                                                                                    | Indicates that the fax sending was failed.<br>The details of the fax sending errors are not displayed.<br>The detail information is diplayed by the pressing [Job<br>Confirm./ Fax Cancel] key.                             |
| -          | Communication Error<br>Press <stop> key</stop>                                                                                                    | Indicates that the fax receiving was failed.<br>The details of the fax receiving errors are not displayed.<br>The detail information is diplayed by the pressing [Job<br>Confirm./ Fax Cancel] key.                         |
| -          | Telephone                                                                                                    | The screen that specified talking by telephone is displayed, when [OffFook] button pressed or the handset hooked up.                                                                                                    |
| -          | Phone connection terminated                                                                                                    | Indicates that the handset is fooking up.<br>The message is displayed when the handset is fooked<br>up for long times after manual fax sending.                                                                             |
| -          | File Transmission Error<br>Press <stop> key</stop>                                                                                                    | Indicates that file sending was failed due to the file<br>server problems, network cable discnnected or network<br>trouble (Scan To Network PC).<br>This message is cleared by the pressing Stop key.                       |

| Error Code | Displayed message                                       | Descriptions                                                                                                    |
|------------|---------------------------------------------------------|----------------------------------------------------------------------------------------------------|
| -          | E-mail Transmission<br>Error<br>Press <stop> key</stop> | Indicates that Email sending was failed due to the mail<br>server problems, network cable discnnected or network<br>trouble (Scan To Email).<br>This message is cleared by the pressing Stop key. |
| -          | Check SMTP Settings<br>Press <stop> key</stop>          | Indicates that failed to connect with SMTP server.                                                                                                    |
| -          | Check POP3 Settings<br>Press <stop> key</stop>          | Indicates that failed to connect with POP3 server.                                                                                                    |
| -          | SMTP Login Failed<br>Press <stop> key</stop>            | Indicates that failed to login in SMTP server.                                                                                                    |
| -          | SMTP Auth.<br>Unsupported<br>Press <stop> key</stop>    | Indicates that authentification is unsupported by SMTP server.                                                                                                    |
| -          | POP3 Login Failed<br>Press <stop> key</stop>            | Indicates that failed to login in POP3 server.                                                                                                    |
| -          | Check LDAP Settings.                                    | Indicates that LDAP Server connection is failed.                                                                                                    |
| -          | LDAP Login Failed                                       | Indicates that failed to login in LDAP Server.                                                                                                    |
| -          | LDAP Communication<br>Error                             | Indicates that the communication with LDAP Server was disconnected by the unknown reasons.                                                                                                    |
| -          | Search Root Error                                       | Indicates that the Serarch Root is not found out in LDAP Server.                                                                                                    |
| -          | Address Search Time-<br>out.                            | Indicates that the address search is failed by time-out error.                                                                                                    |
| -          | Getting Target IP Failed<br>Check DHCP Settings.        | Indicates that DHCP server is not found out.<br>Scan to Email, Scan to Network PC and Scan to Remote<br>PC (WSD) are unusable during this status occurring.                                       |
|            |                                                         | This message is displayed by the timing when "Mail",<br>"Network PC" icons were pressed with a "Scan Menu"<br>screen.                                                                             |
| -          | Check DNS Settings.<br>Press <stop> key</stop>          | Indicates that failed to connect DNS Server.<br>The same message is displayed, if name resoution is<br>failed in DNS server.                                                                      |

| Error Code | Displayed message                                                | Descriptions                                                                                                    |
|------------|------------------------------------------------------------------|----------------------------------------------------------------------------------------------------|
| -          | Check Server Setting<br>Press <stop> key</stop>                  | Indicates that failed to connect with file server.                                                                                                    |
| -          | Server Login Failed<br>Press <stop> key</stop>                   | Indicates that failed to login in CIFS or FTP server.                                                                                                    |
| -          | Entering Directory Failed<br>Press <stop> key</stop>             | Indicates that failed to access in directory of FTP server.                                                                                                    |
| _          | Changing Data Transfer<br>Type Failed<br>Press <stop> key</stop> | Indicates that the data transfer type of FTP server is not<br>supported by this unit.<br>The file sending will be success by the changing of data<br>transfer type in FTP serve.                                                                                                    |
| _          | File Writing Failed<br>Press <stop> key</stop>                   | Indicates that failed to make image file in file server during Scan To Network PC executing.                                                                                                    |
| _          | Storage Space Full<br>Press <stop> key</stop>                    | Indicates that the file sending is failed because of FTP Server doesn't have enough free space in strage device. (FTP Server)                                                                                                    |
| -          | Change File Name<br>Press <stop> key</stop>                      | Indicates that the file sending is failed because of the file name is not permission. (FTP Server)                                                                                                    |
| _          | Unsupported Server<br>Press <stop> key</stop>                    | Indicates that the server does not support CIFS/ FTP.                                                                                                    |
| -          | Check Network Share<br>Name<br>Press <stop> key</stop>           | Indicates that the network folder name is wrong. (CIFS Server)                                                                                                    |
| _          | Check Data<br>Program Data Write<br>Error <%DLCODE%>             | Indicates that an error has happened while writing the<br>SIP download data.<br>%DLCODE%<br>1: Data transfer error<br>2: No device space<br>3: Check sum error<br>4: Chip detection error<br>5: Chip erace error<br>6: Chip writing error<br>7: Chip verify error<br>8: Data error (Product code is wrong e.t.c.)<br>9: Data size error |

| Error Code | Displayed message                                                     | Descriptions                                                                                                    |
|------------|-----------------------------------------------------------------------|----------------------------------------------------------------------------------------------------|
| -          | %TRAY% missing<br>Please close %TRAY%.                                | Indicates that paper feed is unavailable in attempting to print from Tray 3 due to removal of the paper cassette of Tray 3.                                                                                                    |
|            | To cancel<br>Select [Cancel]                                          | %TRAY%<br>Tray3                                                                                                    |
|            |                                                                       | <b>Note!</b> If the paper cassette of the tray is removed during displaying paper request (no.124, 125), system will display that tray is removed (this display)                                                                           |
| -          | Cancelling Copy job                                                   | Indicates that copy job is canceling.<br>This message displayed when the copy is canceled<br>by printer unit status (paper empty, Jam, printer cover<br>opened).                                                                           |
| _          | Copy job Cancelled                                                    | Indicates that copy job is canceling.<br>This message displayed when the copy is canceled<br>by printer unit status (paper empty, Jam, printer cover<br>opened).<br>This message is displeayed until [Enter] button pressed.               |
| -          | Inspection is required.<br>%ERRCODE%: SIP<br>Error                    | Indicates that the processing of Scan Image<br>Processing contller was failed.<br>User must turn Off/ On the power supply, if this status<br>occurred.                                                                                     |
|            |                                                                       | %ERRCODE%<br>=1: RAM Check Error<br>=2: Illigal parameters<br>=3: Memory Overflow<br>=4: Scanner Receiving Time-out<br>=5: Others (Fatal Error)                                                                                            |
| _          | Please call service<br>Scanner unit failed to<br>detect printer unit. | Indicates that scanner and printer is not connected.<br>This message is displayed, if the communication<br>between scanner and printer units could not be started.<br>User must turn Off/ On the power supply, if this status<br>occurred. |

| Error Code | Displayed message                                                                                 | Descriptions                                                                                                    |
|------------|---------------------------------------------------------------------------------------------------|----------------------------------------------------------------------------------------------------|
| (ONLINE)   | Install Paper<br>On %TRAY%<br>Please set paper<br>(%MEDIA_SIZE%).<br>To cancel<br>Select [Cancel] | Manual paper feed is required. Manually insert the<br>paper shown by %MEDIA_SIZE%.<br>The unit of paper size in Custom: The unit specified for<br>MPTray (menu setting) is used if no unit is specified by<br>the driver. When the driver specifies a unit, the unit is<br>used for display.<br>Paper size displays in Custom mode:<br>" <width>x<length><unit>"<br/>ex.) 210x297mm<br/>8.5x11.0inch<br/>%TRAY%</unit></length></width>                                                                                   |
|            |                                                                                                   | MP Tray                                                                                                    |
| (ONLINE)   | Wait a Moment<br>Message Data<br>Processing                                                       | Indicates that message data to be updated is being processed.                                                                                                    |
| (ONLINE)   | Wait a Moment<br>Message Data Writing                                                             | Indicates that message data to be updated is being written.                                                                                                    |
| (ONLINE)   | Power Off/On<br>Message Data Written<br>OK                                                        | Indicates that message data to be updated has been written successfully.                                                                                                    |
| (ONLINE)   | Check Data<br>Message Data Write<br>Error %CODE%                                                  | Indicates that writing of message data to be uploaded<br>has been failed.<br>%CODE% is a decimal value (one digit) and represents<br>the cause of failure in writing.<br>= 1 FAIL: Other errors.<br>= 2 DATA_ERROR: Hash check error in data<br>reading/writing, or abnormal FLASH<br>= 3 OVERFLOW: Downloading failure due to FLASH<br>memory full at starting or during writing in a<br>language file<br>= 4 MEMORYFULL: Memory reservation failure<br>= 5 UNSUPPORTED_DATA: Downloading data<br>unsupported on the MFP |

| Error Code               | Displayed message                                 | Descriptions                                                                                                    |
|--------------------------|---------------------------------------------------|----------------------------------------------------------------------------------------------------|
| (ONLINE)                 | Wait a Moment<br>Network Configuration<br>Writing | This appears during the NIC configuration data is storing into the flash memory, as the setting was changed.                                                                                                    |
| (ONLINE)                 | Wait a Moment<br>Network Initializing             | This appears when the NIC initialization is occurred, as the setting was changed.                                                                                                    |
| (ONLINE)                 | SIP Firmware Missing.                             | Indicates that the firmware in MZA board can not be detected.                                                                                                    |
| 310<br>311               | Cover Open<br>Close the blinking cover            | The cover is open.<br>Error 310 : Top Cover<br>Error 311 : Front Cover                                                                                                    |
| 316                      | Cover Open<br>Close the blinking cover            | The cover is open.<br>Error 316 : Duplex Unit                                                                                                    |
| 320                      | Please check Fuser Unit.                          | The fuser unit is not correctly installed.                                                                                                    |
| 321                      | Power Off and Wait for a while                    | Motor Driver IC overheat is detected.                                                                                                    |
| 330                      | Please change Belt Unit.                          | The belt unit is not correctly installed.                                                                                                    |
| 340<br>341<br>342<br>343 | Please check<br>%COLOR% Image<br>Drum.            | The image drum is not correctly installed.<br>Error 340 : Y<br>Error 341 : M<br>Error 342 : C<br>Error 343 : K                                                                                                    |
| 348                      | Please check Fuser Unit:<br>%ERRCODE%             | The engine detects the fuser unit error.<br>It recovers, when a value is able to be normally read<br>by re-reading after cover closing. When not recovering,<br>exchange of a fuser unit is needed.<br>%ERRCODE% specifies 3 digits error code. |
| 350<br>351<br>352<br>353 | Please install New<br>%COLOR% Image<br>Drum.      | The life of the image drum (Alarm)<br>Error 350 : Y<br>Error 351 : M<br>Error 352 : C<br>Error 353 : K<br>Warning status takes effect at Cover Open/Close.                                                                                      |

| Error Code        | Displayed message                                 | Descriptions                                                                                                    |
|-------------------|---------------------------------------------------|----------------------------------------------------------------------------------------------------|
| 354               | Please change Fuser<br>Unit: %ERRCODE%            | Notifies the fuser has reached its life. This is the error<br>displayed based on the counter to indicate that the<br>fuser has reached its life, and printing will stop.<br>Warning status takes effect at Cover Open/Close.<br>This error will occur on some user setting mode.<br>%ERRCODE% specifies 3 digits error code. |
| 355               | Please change Belt Unit:<br>%ERRCODE%             | Notifies the transfer belt has reached its life. This is the<br>error displayed based on the counter to indicate that the<br>belt has reached its life, and printing will stop.<br>Warning status takes effect at Cover Open/Close.<br>%ERRCODE% specifies 3 digits error code.                                              |
| 356               | Please change Belt Unit:<br>%ERRCODE%             | Indicates waste toner full. Warning status takes effect<br>only once at Cover Open/Close, and the error occurs<br>again when about 500 copies have been printed.<br>%ERRCODE% specifies 3 digits error code.                                                                                                    |
| 360               | Install Duplex Unit                               | Duplex unit is open (removed).                                                                                                    |
|                   |                                                   | This message is displayed the duplex unit is removed<br>under the error status (paper jam, cover opend e.t.c.)<br>occurred.<br>If the duplex unit is removed without error status,<br>"Inspection is required. 181: Fatal Error" is displayed.                                                                               |
| 370<br>371<br>373 | Paper jam!<br>Open & check the<br>blinking cover. | Jam has occurred nearby DUPLEX unit.<br>Error 370 : Duplex Reversal<br>Error 371 : Duplex Input<br>Error 373 : Multifeed into Duplex (Duplex Remain Jam)                                                                                                    |
|                   |                                                   | Alarm Buzzer is sounded, when "Admin Setup" -<br>"Management" - "Sound Setup" - "Paper Jam Alert"<br>setting is "ON".                                                                                                    |
| 372               | Paper jam!<br>Open & check the                    | Jam has occurred nearby DUPLEX unit.<br>Error 372 : Misfeed from Duplex                                                                                                    |
|                   | blinking cover.                                   | Alarm Buzzer is sounded, when "Admin Setup" -<br>"Management" - "Sound Setup" - "Paper Jam Alert"<br>setting is "ON".                                                                                                    |

| Error Code                      | Displayed message                                       | Descriptions                                                                                                    |
|---------------------------------|---------------------------------------------------------|----------------------------------------------------------------------------------------------------|
| 380                             | Paper jam!<br>Open & check the                          | Jam has occurred in paper path.<br>Error 380 : Feed                                                                                                    |
|                                 | blinking cover.                                         | Alarm Buzzer is sounded, when "Admin Setup" -<br>"Management" - "Sound Setup" - "Paper Jam Alert"<br>setting is "ON".                                                                                                    |
| 381<br>382<br>383<br>385<br>389 | Paper jam!<br>Open & check the<br>blinking cover.       | Jam has occurred in paper path.<br>Error 381 : Transport<br>Error 382 : Exit<br>Error 383 : Duplex Entry<br>Error 385 : Around Fuser Unit<br>Error 389 : Printing Page Lost<br>Alarm Buzzer is sounded, when "Admin Setup" -<br>"Management" - "Sound Setup" - "Paper Jam Alert" |
| 390                             | Paper jam!<br>Open & check the<br>blinking cover.       | Paper jam occurred during paper feeding from tray.<br>Error 390 : MP Tray<br>Alarm Buzzer is sounded, when "Admin Setup" -<br>"Management" - "Sound Setup" - "Paper Jam Alert"<br>setting is "ON".                                                                               |
| 391<br>392<br>393               | Paper jam!<br>Open & check the<br>blinking cover.       | Paper jam occurred during paper feeding from tray.<br>Error 391 : Tray1<br>Error 392 : Tray2<br>Error 393 : Tray3<br>Alarm Buzzer is sounded, when "Admin Setup" -<br>"Management" - "Sound Setup" - "Paper Jam Alert"<br>setting is "ON".                                       |
| 400                             | Paper size error<br>Open & check the<br>blinking cover. | Inappropriate size paper was fed from a tray. Check<br>the paper in the tray or check for Multiple-feed. Open<br>and close the cover to perform recovery printing, and<br>continue.                                                                                              |
| 401                             | Paper size error<br>Open & check the<br>blinking cover. | Warns that inappropriate long paper has been fed from<br>the tray. Check whether Multi-feed has happened.<br>Recovery Print takes place at Cover Open/Close,<br>allowing the operation to continue.                                                                              |

| Error Code               | Displayed message                                        | Descriptions                                                                                                    |
|--------------------------|----------------------------------------------------------|----------------------------------------------------------------------------------------------------|
| 410<br>411<br>412<br>413 | %COLOR% Toner<br>Empty                                   | Toner ends.<br>Error 410 : Y<br>Error 411 : M<br>Error 412 : C<br>Error 413 : K<br>Warning status takes effect at Cover Open/Close.                                                                                                    |
| 414<br>415<br>416        | Please install<br>%COLOR% Toner                          | Indicates that a waste toner box represented by<br>%COLOR% has become full and needs to be replaced.<br>Error 414 : Y<br>Error 415 : M<br>Error 416 : C<br>(Does not occur for K.)<br>Warning status takes effect at Cover Open/Close and<br>printing of about 50 copies becomes available.                                                                                                    |
| 420                      | Memory Overflow<br>Memory Overflow.                      | Memory capacity overflows due to the following reason.<br>Press ON-LINE switch so that it continues. Install<br>expansion RAM or decrease the data amount.<br>- Too much print data in a page.<br>- Too much Macro data.<br>- Too much DLL data.<br>- After frame buffer compression, over flow occurred.                                                                                       |
| 421                      | Protec Paper Error:<br>Protec Paper Error:<br>%ERRCODE%: | This error occurs if a received job does not meet the<br>security level designated by a printer administrator. A<br>printing operator is not using the printer driver that is<br>specified by a security manager of the printer.<br>Displays a warning on the operation panel as waiting<br>for key press. Does not print the job that is being<br>processed. (The same operation as job reset) |
| 422                      | Protec Paper Error:<br>Protec Paper Error:<br>%ERRCODE%: | Density of the destination image for a woven pattern<br>is greater than that of the woven pattern. A user must<br>take measures such as increasing density of the woven<br>pattern or decreasing density of the input image.<br>Displays a warning on the operation panel as waiting<br>for key press. Does not print the job that is being<br>processed. (The same operation as job reset)     |

| Error Code | Displayed message                                                       | Descriptions                                                                                                    |
|------------|-------------------------------------------------------------------------|----------------------------------------------------------------------------------------------------|
| 423        | Trust Paper Error<br>Trust Paper Error:<br>%ERRCODE%                    | This error occurs when capacity of specified information<br>to be embedded exceeds the capacity that can be<br>embedded in the woven pattern. A printing operator<br>must reduce data to be embedded in the woven pattern.<br>Displays a warning on the operation panel as waiting<br>for key press. Does not print the job that is being<br>processed. (The same operation as job reset) |
| 424        | Trust Paper Error<br>Trust Paper Error:<br>%ERRCODE%                    | Density of the destination image for woven pattern is<br>greater than that of the woven pattern. A user must<br>take measures such as increasing density of the woven<br>pattern or decreasing density of the input image.<br>Displays a warning on the operation panel as waiting<br>for key press. Does not print the job that is being<br>processed. (The same operation as job reset) |
| 425        | Trust Paper Error<br>Trust Paper Error:<br>%ERRCODE%                    | The area specified for tampering verification is incorrect.<br>This error occurs when an image is pushed away or the<br>unprintable area is specified.                                                                                                    |
| 426        | Protec Paper Error:<br>Protec Paper Error:<br>%ERRCODE%:                | Size of information to be embedded is greater than<br>paper size. It is required to reduce information to be<br>embedded or increase print paper size to make prints.                                                                                                    |
| 427        | Protec Paper Error:<br>Protec Paper Error:<br>%ERRCODE%:                | NTP server setting is not correct. Print JOB is canceled<br>because it judged that the correct time is impossible to<br>enter. Users need to change the setting of NT server.                                                                                                    |
| 430        | %TRAY% missing.<br>Please close %TRAY%.<br>To cancel<br>Select [Cancel] | Indicates that paper feed is unavailable in attempting to<br>print from Tray 1 due to removal of the paper cassette of<br>Tray 1.<br>%TRAY%<br>Tray1<br><b>Note!</b> If the paper cassette of the tray is removed<br>during displaying paper request (no.124, 125), system<br>will display that tray is removed (this display)                                                            |

| Error Code | Displayed message                                                                                                    | Descriptions                                                                                                    |
|------------|----------------------------------------------------------------------------------------------------|----------------------------------------------------------------------------------------------------|
| 431        | %TRAY% missing.<br>Please close %TRAY%.                                                                                      | Indicates that paper feed is unavailable in attempting to print from Tray 2 due to removal of the paper cassette of Tray 2.                                                                                                    |
|            | To cancel<br>Select [Cancel]                                                                                                 | %TRAY%<br>Tray2                                                                                                    |
|            |                                                                                                    | <b>Note!</b> If the paper cassette of the tray is removed during displaying paper request (no.124, 125), system will display that tray is removed (this display)                                                                                                    |
| 440<br>441 | %TRAY% missing.<br>Please close %TRAY%.<br>To cancel<br>Select [Cancel]                                                      | Indicates removal of the paper cassette of Tray 1 that is<br>a paper path in attempting to print from Tray 2.<br>%TRAY%<br>Tray1<br>Tray2                                                                                                    |
| 460        | %TRAY% Media<br>Mismatch.<br>On %TRAY%<br>Please set<br>paper(%MEDIA_SIZE%<br>%MEDIA_TYPE%).<br>To cancel<br>Select [Cancel] | The media type in the tray and the print data do not<br>match.<br>Load paper that was set in %MEDIA_SIZE% and<br>%MEDIA_TYPE% in tray.<br>%TRAY%<br>MPTray<br>Paper size displays in Custom mode:<br>" <width>x<length><unit>"<br/>ex.) 210x297MM<br/>8.5x11.0INCH<br/>The unit of paper size in Custom: The unit specified for<br/>MPTray (menu setting) is used if no unit is specified by<br/>the driver. When the driver specifies a unit, the unit is<br/>used for display.</unit></length></width> |

| Error Code        | Displayed message                                                                            | Descriptions                                                                                                    |
|-------------------|----------------------------------------------------------------------------------------------|----------------------------------------------------------------------------------------------------|
| 460               | %TRAY% Media<br>Mismatch.                                                                    | The size of paper or media type in the tray does not<br>match the print data.<br>Load paper that was set in %MEDIA_SIZE% and<br>%MEDIA_TYPE% in tray.                                                                                                    |
|                   | On %TRAY%<br>Please set<br>paper(%MEDIA_SIZE%                                                | %TRAY%<br>MPTray                                                                                                    |
|                   | %MEDIA_TYPE%).<br>To cancel                                                                  | Paper size displays in Custom mode:<br>" <width>x<length><unit>"<br/>ex.) 210x297MM</unit></length></width>                                                                                                    |
|                   | Select [Cancel]                                                                              | 8.5x11.0INCH<br>The unit of paper size in Custom: The unit specified for<br>MPTray (menu setting) is used if no unit is specified by<br>the driver. When the driver specifies a unit, the unit is<br>used for display.                                                                                                    |
| 461<br>462<br>463 | %TRAY% Media<br>Mismatch.<br>On %TRAY%<br>Please set<br>paper(%MEDIA_SIZE%<br>%MEDIA_TYPE%). | The media type in the tray and the print data do not<br>match.<br>Load paper that was set in %MEDIA_SIZE% and<br>%MEDIA_TYPE% in tray.<br>%TRAY%<br>Tray1<br>Tray2<br>Tray3                                                                                                    |
|                   | Select [Cancel]                                                                              | Paper size displays in Custom mode:<br>" <width>x<length><unit>"<br/>ex.) 210x297MM<br/>8.5x11.0INCH<br/>The unit of paper size in Custom: The unit specified for<br/>MPTray (menu setting) is used if no unit is specified by<br/>the driver. When the driver specifies a unit, the unit is<br/>used for display.</unit></length></width> |

| Error Code        | Displayed message                                                                                                    | Descriptions                                                                                                    |
|-------------------|----------------------------------------------------------------------------------------------------|----------------------------------------------------------------------------------------------------|
| 461<br>462<br>463 | %TRAY% Media<br>Mismatch.<br>On %TRAY%<br>Please set<br>paper(%MEDIA_SIZE%<br>%MEDIA_TYPE%).<br>To cancel<br>Select [Cancel] | The size of paper or media type in the tray does not<br>match the print data.<br>Load paper that was set in %MEDIA_SIZE% and<br>%MEDIA_TYPE% in tray.<br>(It takes a while until the status disappears after you<br>have closed the tray and the lever lifted.)<br>%TRAY%<br>Tray1<br>Tray2<br>Tray3<br>Paper size displays in Custom mode:<br>" <width>x<length><unit>"<br/>ex.) 210x297MM<br/>8.5x11.0INCH<br/>The unit of paper size in Custom: The unit specified for<br/>MPTray (menu setting) is used if no unit is specified by<br/>the driver. When the driver specifies a unit, the unit is</unit></length></width> |
| 490               | No Paper<br>On %TRAY%<br>Please set paper<br>(%MEDIA_SIZE%).<br>To cancel<br>Select [Cancel]                                 | Printing request is issued to an empty MPTray.<br>Load paper that was set in %MEDIA_SIZE%.<br>%TRAY%<br>MPTray<br>The unit of paper size in Custom: The unit specified for<br>MPTray (menu setting) is used if no unit is specified by<br>the driver. When the driver specifies a unit, the unit is<br>used for display.<br>This error is occurred, when the MPTray is in the home<br>position and the sensor "PE SNS2" cannot detect<br>papers.                                                                                                    |

| Error Code                                      | Displayed message                                                                            | Descriptions                                                                                                    | Error Code               | Displayed message                                | Descriptions                                                                                                    |
|-------------------------------------------------|----------------------------------------------------------------------------------------------|----------------------------------------------------------------------------------------------------|--------------------------|--------------------------------------------------|----------------------------------------------------------------------------------------------------|
| 491 No<br>492<br>493 Or<br>Plu<br>(%<br>To<br>S | No Paper<br>On %TRAY%<br>Please set paper<br>(%MEDIA_SIZE%).<br>To cancel<br>Select [Cancel] | Printing request is issued to an empty tray.<br>Load paper that was set in %MEDIA_SIZE%.<br>(It takes a while until the status disappears after you<br>have closed the tray and the lever lifted.)<br>%TRAY%<br>Tray1<br>Tray2<br>Tray3<br>The unit of paper size in Custom: The unit specified for<br>MPTray (menu setting) is used if no unit is specified by<br>the driver. When the driver specifies a unit, the unit is<br>used for display. | 550<br>551<br>552<br>553 | %COLOR% Toner<br>Regional Mismatch:<br>%ERRCODE% | <ul> <li>The signature ID of toner cartridge can not be recognized (Unauthorized third party).</li> <li>As probable missing to measure the amount of toner, the printer notifies error status and stop printing.</li> <li>Error 550 : Y</li> <li>Error 551 : M</li> <li>Error 552 : C</li> <li>Error 553 : K</li> <li>Four following behavior is carried out by mode of operation.</li> <li>1. Only warning display .(This error is not displayed).</li> <li>2. Warning status takes effect at Cover Open/Close.</li> <li>3. With no automatic concentration compensation</li> </ul> |
| 540<br>541<br>542<br>543                        | Please check<br>%COLOR%<br>Toner cartridge:<br>%ERRCODE%                                     | Something is wrong with the toner sensor.<br>This status is indicated in Shipping Mode only.<br>If the same error is detected in FACTORY Mode, it is<br>indicated as service call of 163.<br>Error 540 : Y<br>Error 541 : M<br>Error 542 : C<br>Error 543 : K                                                                                                    |                          |                                                  | <ul> <li>4. This error is displayed and it stops.</li> <li>When this error occurs in more than one color toners, the all tonners that have this error status and a high most priolity error code are displayed.</li> <li>Example) <ul> <li>When this error occurs in all toners:<br/>YMCK Toner Regional Mismatch: 550</li> <li>When this error occurs in MC toners:</li> </ul> </li> </ul>                                                                                                    |
| 544<br>545<br>546<br>547                        | Please check<br>%COLOR%<br>Toner cartridge:<br>%ERRCODE%                                     | Shows that the toner cartridge lever has not been<br>locked.<br>Error 544 : Y<br>Error 545 : M<br>Error 546 : C<br>Error 547 : K                                                                                                    |                          |                                                  | MC Toner Regional Mismatch: 551                                                                                                    |

| Error Code                      | Displayed message                                                 | Descriptions                                                                                                    | Error Code           | Displayed message                                                 | Descriptions                                                                                                    |  |  |  |
|---------------------------------|-------------------------------------------------------------------|----------------------------------------------------------------------------------------------------|----------------------|-------------------------------------------------------------------|----------------------------------------------------------------------------------------------------|--|--|--|
| 554<br>555<br>556<br>557        | %COLOR% Toner<br>Regional Mismatch:<br>%ERRCODE%                  | The signature ID of toner cartridge is not proper to the distribution channel, but the group of signature ID is proper (OKI regional mismatch).         As probable missing to measure the amount of toner, the printer notifies error status and stop printing.         Error 554 : Y         Error 555 : M         Error 556 : C         Error 557 : K         When this error occurs in more than one color toners, the all tonners that have this error status and a high most priolity error code are displayed.         Example)         • When this error occurs in all toners: YMCK Toner Regional Mismatch: 554         • When this error occurs in MC toners: |                      | %COLOR% Toner<br>Regional Mismatch:<br>%ERRCODE%<br>%COLOR% Toner | The signature ID of toner cartridge is not proper to the<br>distribution channel, and the group of signature ID is<br>not proper (OEM channel mismatch).<br>Error 614 : Y<br>Error 615 : M<br>Error 616 : C<br>Error 617 : K<br>When this error occurs in more than one color toners,<br>the all tonners that have this error status and a high<br>most priolity error code are displayed.<br>Example)<br>• When this error occurs in all toners:<br>YMCK Toner Regional Mismatch: 614<br>• When this error occurs in MC toners:<br>MC Toner Regional Mismatch: 615 |  |  |  |
| 560<br>561<br>562<br>563<br>610 | Please install New<br>%COLOR% Image<br>Drum.<br>%COLOR% Toner not | MC Toner Regional Mismatch: 555<br>The toner empty error is occurred after the image drum<br>reached its life.<br>Error 560 : Y<br>Error 561 : M<br>Error 562 : C<br>Error 563 : K<br>This is displayed until a user exchanges the image<br>drum.<br>The toner cartridge is not installed.                                                                                                    | 621<br>622<br>623    | Regional Mismatch:<br>%ERRCODE%                                   | distribution channel, and the group of signature ID is<br>protected (OEM mismatch).<br>Error 620 : Y<br>Error 621 : M<br>Error 622 : C<br>Error 623 : K<br>When this error occurs in more than one color toners,<br>the all tonners that have this error status and a high<br>most priolity error code are displayed.<br>Example)                                                                                                    |  |  |  |
| 611<br>612<br>613               | installed.                                                        | talled. Error 610 : Y<br>Error 611 : M<br>Error 612 : C<br>Error 613 : K                                                                                                    |                      |                                                                   | <ul> <li>When this error occurs in all toners:<br/>YMCK Toner Regional Mismatch: 620</li> <li>When this error occurs in MC toners:<br/>MC Toner Regional Mismatch: 621</li> </ul>                                                                                                    |  |  |  |
|                                 |                                                                   | <ul> <li>Four following behavior is carried out by mode of operation.</li> <li>1. Only warning display. (This error is not displayed).</li> <li>2. Warning status takes effect at Cover Open/Close.</li> <li>3. With no automatic concentration compensation</li> </ul>                                                                                                    | Fatal<br><nnn></nnn> | Power Off/On<br>%ERRCODE% : Fatal<br>Error                        | A fatal error occurred.<br>For more information, see "Service Calls List".<br>nnn: specifies 3 digits error code.<br>The message of fatal error is specifiedby English only.                                                                                                    |  |  |  |
|                                 |                                                                   | 4. This error is displayed and it stops.                                                                                                    | Fatal<br><nnn></nnn> | Inspection is required.<br>%ERRCODE% : Fatal<br>Error             | A fatal error occurred.<br>For more information, see "Service Calls List".<br>nnn: specifies 3 digits error code.                                                                                                    |  |  |  |

The message of fatal error is specifiedby English only.

| Error Code                                       | Displayed message                                                    | Descriptions                                                                                                    |
|--------------------------------------------------|----------------------------------------------------------------------|----------------------------------------------------------------------------------------------------|
| Fatal<br>002-<br>011<br>F0C<br>F0D<br>FFE<br>FFF | Power Off/On<br>%ERRCODE% : Fatal<br>Error                           | A fatal error occurred.<br>For more information, see "Service Calls List".<br>The message of fatal error is specifiedby English only.                                                                           |
| Fatal<br>070<br>073<br>075                       | Power Off/On<br>%ERRCODE% : Fatal<br>Error **                        | A fatal error occurred.<br>For more information, see "Service Calls List".<br>***' specifies error code that is the detailed error cause.<br>The message of fatal error is specifiedby English only.            |
| Fatal<br>072<br>057<br>058                       | Power Off/On<br>%ERRCODE% : Fatal<br>Error *                         | A fatal error occurred.<br>For more information, see "Service Calls List".<br>'*' specifies error code that is the detailed error cause.<br>The message of fatal error is specifiedby English only.             |
| Fatal<br>096<br>231<br>128<br>168<br>169         | Inspection is required.<br>%ERRCODE% : Fatal<br>Error *              | A fatal error occurred.<br>For more information, see "Service Calls List".<br>'*' specifies 2 digits error code that is the detailed error<br>cause.<br>The message of fatal error is specifiedby English only. |
| Fatal<br>126                                     | Power Off and Wait for a<br>while<br>%ERRCODE% :<br>Condensing Error | A dew is formed.<br>The message of fatal error is specifiedby English only.                                                                                                    |
| Fatal<br>203<br>204                              | %ERRCODE% : Fatal<br>Error ***                                       | A fatal error occurred.<br>For more information, see "Service Calls List".<br>'***' specifies error code that is the detailed error cause.<br>The message of fatal error is specifiedby English only.           |
| Fatal<br>209                                     | Power Off/On<br>%ERRCODE% :<br>Download Error                        | Downloading Media Table to PU has failed.<br>(Related to CustomMediaType.)<br>The message of fatal error is specifiedby English only.<br>"Download Error" is specified by Japanease and English<br>only.        |
| Fatal<br>9xx                                     | Power Off/On<br>%ERRCODE% : Fatal<br>Error                           | A fatal error occurred.<br>For more information, see "Service Calls List".<br>The message of fatal error is specifiedby English only.                                                                           |

#### Table 7-1-1 Service Call Error List

| Display                                                                                              | Cause                                                     | Error details                                                                                                    |                 | Measure                                                                                                    |
|----------------------------------------------------------------------------------------------------|-----------------------------------------------------------|----------------------------------------------------------------------------------------------------|-----------------|----------------------------------------------------------------------------------------------------|
| Restart the MFP<br>002: Fatal Error<br>:<br>005: Fatal Error                                         | CPU<br>Exception                                          | Does the error display recur?                                                                                          | Yes<br>No       | If RAM DIMM is<br>installed, remove and<br>Power OFF/ON.<br>CU PCB replacement.<br>RAM DIMM reinstallation<br>RAM DIMM replacement |
| Ask for inspection<br>by Oki Data.<br>020: Fatal Error                                               | CU ROM<br>Hash<br>Check Error                             | Does the error display recur?                                                                                          | Yes             | Power OFF/ON.<br>CU PCB replacement                                                                                                |
| Ask for inspection<br>by Oki Data.<br>030: Fatal Error                                               | CU RAM<br>Check Error                                     | Does the error display recur?                                                                                          | Yes             | Power OFF/ON.<br>CU PCB replacement                                                                                                |
| Ask for inspection<br>by Oki Data.<br>031: Fatal Error                                               | CU<br>Optional<br>RAM Check<br>Error                      | Is installation of the RAM<br>DIMM normal?<br>Does the MFP recover from<br>the error when the RAM<br>DIMM is replaced? | No<br>Yes<br>No | RAM DIMM reinstallation<br>RAM DIMM replacement<br>CU PCB replacement                                                              |
| Ask for inspection<br>by Oki Data.<br>040: Fatal Error                                               | CU<br>EEPROM<br>Error                                     | Does the error display recur?                                                                                          | Yes             | Power OFF/ON.<br>CU PCB replacement                                                                                                |
| Ask for inspection<br>by Oki Data.<br>041: Fatal Error                                               | CU Flash<br>Error.<br>Flash ROM<br>error on the<br>CU PCB | Does the error display recur?                                                                                          | Yes             | Power OFF/ON.<br>CU PCB replacement                                                                                                |
| Ask for inspection<br>by Oki Data.<br>042: Fatal Error<br>:<br>043: Fatal Error.<br>045: Fatal Error | Flash File<br>System<br>Error                             | Failed to access to the Flash<br>ROM that is directly soldered<br>to the CU PCB.                                       |                 | Power OFF/ON<br>CU PCB replacement                                                                                                 |
| Ask for inspection<br>by Oki Data.<br>051: Fatal Error                                               | CU Fan<br>Error CPU<br>cooling fan<br>error on CU<br>PCB. | Is the CU fan connector<br>connected normally?<br>Does the MFP recover from<br>the error when the fan is<br>replaced?  | No<br>Yes<br>No | Re-connect it normally.<br>FAN replacement<br>TBM PCB replacement                                                                  |

| Display                                                 | Cause                                                                                            | Error details                                                                                                    |     | Measure                                                                                                    |
|---------------------------------------------------------|--------------------------------------------------------------------------------------------------|----------------------------------------------------------------------------------------------------|-----|----------------------------------------------------------------------------------------------------|
| Restart the MFP.<br>054: Fatal Error *                  | Communic-<br>ation error<br>between the<br>Controller<br>and the<br>Scanner Unit<br>is detected. | Communication error<br>between the Controller and<br>the Scanner Unit is detected.                                                                                                    |     | After turning OFF the<br>power, take note of<br>the value shown in the<br>bottom right of LCD.<br>Then turn ON the<br>power.                                                                                                    |
| Restart the MFP.<br>055: Fatal Error                    | Scanner<br>unit is not<br>detected.                                                              | The CU FW has detected<br>that the Scanner Unit cannot<br>be recognized though it<br>could have been recognized<br>when the power is turned<br>ON.                                                                                                    |     | If the MFP does not<br>recover from the trouble<br>even when the power is<br>turned OFF and back<br>ON, device may require<br>replacement by service<br>engineer or connection<br>between the Scanner<br>and Printer must be<br>checked. |
| Ask for inspection<br>by Oki Data.<br>056: Fatal. Error | Hard disk is not installed.                                                                      | Hard disk is not installed. ?<br>Does the MFP recovers to<br>normal operation after hard<br>disk is installed and the<br>power is turned OFF once<br>and back ON?                                                                                                    | Yes | Turn OFF the power<br>and install the hard<br>disk. Then turn ON the<br>power.<br>Hard disk replacement<br>or CU PCB<br>replacement                                                                                                    |
| Restart the MFP.<br>057: Fatal Error *                  | Scanner<br>command<br>communic-<br>ation time-<br>out                                            | Command communication<br>time-out is detected between<br>Controller and Scanner Unit<br>(Cause is displayed by sub<br>number.)<br>01: ACK against the scan<br>start command is not<br>issued.<br>02: ACK against the scan<br>cancel command is not<br>issued.<br>03: ACK against the SIP<br>cancel command is not<br>issued. |     | Take note of the value<br>that is displayed in<br>bottom right of LCD.<br>Power OFF/ON                                                                                                    |

| Display                                 | Cause                                                                             | Error details                                                                                                    |                               | Measure                                                                                                    |
|-----------------------------------------|-----------------------------------------------------------------------------------|----------------------------------------------------------------------------------------------------|-------------------------------|----------------------------------------------------------------------------------------------------|
| Restart the MFP.<br>058: Fatal Error *  | Scanner<br>controller<br>error                                                    | Internal error is deteced<br>in the scanner controller.<br>(Cause of the error is<br>indicated by the sub<br>number.).<br>01: SIP internal error.<br>02: Scan Model internal error.<br>03: SPB internal error |                               | Take note of the value<br>that is displayed in<br>bottom right of LCD.<br>Power OFF/ON                                                                      |
| Restart the MFP.<br>070: Fatal Error ** | Postscript core error                                                             | Error is deteced inside the postscript core                                                                                                    |                               | Take note of the address<br>that is displayed on<br>LCD. Power OFF/ON                                                                                       |
| Restart the MFP.<br>072: Fatal Error *. | Engine I/F<br>Error.<br>I/F error<br>between<br>PU-CU                             | Is CU Assy installed<br>correctly?<br>Does the MFP recocover by<br>the CU PCB replacement?                                                                                                    | No<br>Yes<br>No               | Re-install it correctly.<br>CU PCB replacement<br>PU PCB replacement                                                                                        |
| Restart the MFP.<br>073: Fatal Error ** | Video Error.<br>Error is<br>detected<br>when<br>expanding<br>the video<br>data.   | Is the CU Assy installed<br>correctly?<br>Does the error recur?                                                                                                    | No<br>Yes<br>Yes              | Re-install it correctly.<br>Chage the PC to high<br>performance machine,<br>or decrease resolution,<br>and execute printing<br>again.<br>CU PCB replacement |
|                                         | (Illegal data is received.)                                                       |                                                                                                    |                               | Interface cable<br>replacement or printer<br>driver reinstallation                                                                                          |
|                                         |                                                                                   | Is the CU Assy installed<br>normally?<br>Does the error recur?<br>Does the error depend on<br>print data?                                                                                                    | No<br>Yes<br>Yes<br>No<br>Yes | Re-install it correctly.<br>Print once again.<br>Print other data.<br>CU PCB replacement<br>Ask design division for<br>analysis.                            |
| Restart the MFP<br>074: Fatal Error     | Video Error.<br>Error is<br>detected<br>during<br>expanding<br>the image<br>data. | Is the CU Assy installed normally?                                                                                                    | No<br>Yes                     | Re-install it correctly.<br>CU PCB replacement.                                                                                                    |

| Display                                                | Cause                                                     | Error details                                                                                                    |                 | Measure                                                                                                    |
|--------------------------------------------------------|-----------------------------------------------------------|----------------------------------------------------------------------------------------------------|-----------------|----------------------------------------------------------------------------------------------------|
| Restart the MFP.<br>075: Fatal Error **                |                                                           |                                                                                                    |                 |                                                                                                    |
| Ask for inspection<br>by Oki Data.<br>081: Fatal Error | Parameter<br>matching<br>check error                      | EEPROM or Flash cannot<br>read/write normally.                                                                             |                 | Turn the power OFF/<br>ON. If symptom cannot<br>be improved, replace<br>CU PCB.                                            |
| Ask for inspection<br>by Oki Data.<br>104: Fatal Error | Engine<br>EEPROM<br>read/write<br>error is<br>deteced.    | Does the error recurr?                                                                                                    | Yes             | Power OFF/ON.<br>PU PCB replacement                                                                                        |
| Ask for inspection<br>by Oki Data.<br>106: Fatal Error | Engine<br>control logic<br>error                          | Does the error recurr?                                                                                                    | Yes             | Power OFF/ON.<br>PU PCB replacement                                                                                        |
| Ask for inspection<br>by Oki Data.<br>111: Fatal Error | Duplex unit<br>of another<br>model is<br>detected.        | Is the Duplex unit installed?                                                                                              | No              | Install the correct<br>Duplex unit.                                                                                        |
| Ask for inspection<br>by Oki Data.<br>112: Fatal Error | Is the 2nd<br>tray of<br>another<br>model is<br>detected. | Is the 2nd tray installed?                                                                                                 | No              | Install the correct 2nd tray.                                                                                              |
| Ask for inspection<br>by Oki Data.<br>113: Fatal Error | The 3rdtray<br>of another<br>model is<br>detected.        | Is the 3rd tray installed?                                                                                                 | No              | Install the 3rd tray of this model.                                                                                        |
| Ask for inspection<br>by Oki Data.<br>121: Fatal Error | High voltage<br>power suply<br>I/F error                  | Is the cable between PU<br>PCB and High voltage power<br>suply connected normally?<br>Is there defective contact?<br>Note) | No<br>Yes<br>No | Re-connect it.<br>Check for defective<br>contact in the high<br>voltage system.<br>High voltage power<br>suply replacement |

| Display                                                                                | Cause                                                                                                    | Error details                                                                                                    |                        | Measure                                                                                                    |
|----------------------------------------------------------------------------------------|----------------------------------------------------------------------------------------------------|----------------------------------------------------------------------------------------------------|------------------------|----------------------------------------------------------------------------------------------------|
| Ask for inspection<br>by Oki Data.<br>122: Fatal Error                                 | Low voltage<br>power<br>supply fan<br>error                                                                                                 | Does the fan in the low<br>voltage power supply (bottom<br>right on the front) work<br>normally?<br>Is the fan connector<br>connected normally?                                                                                                  | No<br>Yes<br>No<br>Yes | Confirm connection of<br>the fan connector.<br>PU PCB replacement.<br>Fan motor replacement.<br>PU PCB replacement. |
| Ask for inspection<br>by Oki Data.<br>123: Fatal Error                                 | Environment<br>humidity<br>abnormal/<br>Humidity<br>sensor is not<br>connected.                                                             | Does the error recurr?                                                                                                    | Yes                    | Power OFF/ON. Control panel PCB replacement                                                                         |
| Ask for inspection<br>by Oki Data.<br>124: Fatal Error                                 | Environment<br>temperature<br>abnormal                                                                                                    | Does the error recurr?                                                                                                    | Yes                    | Power OFF/ON. Control panel PCB replacement                                                                         |
| Power OFF the<br>power and wait<br>for a while.<br>126: Dew<br>condensation<br>error   | Dew<br>condensa-<br>tion is<br>detected in<br>MFP.                                                                                          | It can easily occur when the<br>MFP is brought to indoor<br>directly from old outdoor.<br>Leave the MFP for two hours<br>or half day under normal<br>room temperature. Then,<br>turn OFF the power once<br>and back ON.Does the error<br>recurr? | Yes                    | After leaving the MFP<br>while, turn OFF the<br>power once and back<br>ON.<br>Control panel PCB<br>replacement      |
| Ask for inspection<br>by Oki Data.<br>127: Fatal Error                                 | Fixing/<br>ventila-tion<br>fan error                                                                                                    | Is the fan connector<br>connected normally?<br>Does the error recur?                                                                                                    | No<br>Yes<br>No        | Re-connect it normally.<br>Fan motor replacement.<br>PU PCB replacement                                             |
| Ask for inspection<br>by Oki Data.<br>128: Fatal Error<br>05<br>128: Fatal Error<br>07 | 05: Fixing<br>unit end<br>cooling fan<br>error.<br>07: Cooling<br>fan on the<br>side of<br>the power<br>supply block<br>(side fan)<br>error | Is the fan connector<br>connected normally?<br>Does the error recur?                                                                                                    | No<br>Yes<br>No        | Re-connect it normally.<br>fan motor replacement.<br>PU PCB replacement.                                            |

| Display                                                                         | Cause                                                                             | Error details                                                                                                    |                        | Measure                                                                                                    |
|---------------------------------------------------------------------------------|-----------------------------------------------------------------------------------|----------------------------------------------------------------------------------------------------|------------------------|----------------------------------------------------------------------------------------------------|
| Ask for inspection<br>by Oki Data.<br>131: Fatal Error<br>:<br>134: Fatal Error | LED head<br>detection is<br>abnormal.<br>(131 =Y, 132<br>= M, 133 =<br>C, 134= K) | Is the LED head installed<br>normally ?<br>Is the LED HEAD FUSE<br>blown?<br>Does the error recurr?                      | No<br>Yes<br>No<br>Yes | Install the LED head<br>unit normally.<br>Check the LED HEAD<br>FUSE.<br>Check the FUSE.<br>Turn OFF the power<br>once and back ON.<br>LED head unit<br>replacement. For the<br>fuse check method,<br>refer to item 7. 6. |
| Ask for inspection<br>by Oki Data.<br>142: Fatal Error                          | ID Up/Down<br>Position<br>detection<br>error                                      | Can the ID unit installed/<br>removed smoothly without<br>being caught by something?<br>Does the error recurr?           | Yes<br>No<br>Yes       | Reinstallation of ID unit.<br>Turn OFF the power<br>once and back ON.<br>Then, replace the ID<br>UP/DOWN sensor.                                                                                                    |
| Ask for inspection<br>by Oki Data.<br>150: Fatal Error<br>:<br>153: Fatal Error | ID unit fuse<br>is blown.<br>(150 = Y,<br>151 = M,<br>152= C, 153<br>= K)         | Is the ID unit installed<br>normally?<br>Does the error recurr?<br>Does the MFP recover after<br>PU/PRZ PCB is replaced? | No<br>Yes<br>Yes       | Reinstallation of ID unit.<br>Turn OFF the power<br>once and back ON.<br>Check the cable<br>connection between<br>ON.PRZ PCB and PU<br>PCB. After that, replace<br>the PRZ PCB.<br>PU PCB replacement                     |
| Ask for inspection<br>by Oki Data.<br>154: Fatal Error                          | Belt unit<br>fuse is<br>blown.                                                    | Is the belt unit installed<br>normally?<br>Does the error recurr?                                                        | No<br>Yes<br>Yes       | Reinstallation of belt<br>unit<br>Turn OFF the power<br>once and back ON.<br>After checking the cable<br>connection, replace the<br>PU PCB.                                                                               |

| Display                                                     | Cause                                                             | Error details                                                       |                  | Measure                                                                                                    | Display                                                                    | Cause                                                                                   | Error details                                    |            | Measure                                                                                                    |
|-------------------------------------------------------------|-------------------------------------------------------------------|---------------------------------------------------------------------|------------------|----------------------------------------------------------------------------------------------------|----------------------------------------------------------------------------|-----------------------------------------------------------------------------------------|--------------------------------------------------|------------|----------------------------------------------------------------------------------------------------|
| Ask for inspection<br>by Oki Data.<br>155: Fatal Error      | Fuser unit<br>fuse is<br>blown.                                   | Is the fuser unit installed<br>normally ?<br>Does the error recurr? | No<br>Yes<br>Yes | After cleaning the<br>connectors of the Fuser<br>unit, re-install it. Turn<br>OFF the power once<br>and back ON.<br>After checking the cable | Ask for inspection<br>by Oki Data.<br>170: Fatal Error<br>171: Fatal Error | Short-circuit<br>or open-<br>circuit of the<br>Fuser unit<br>thermistor is<br>detected. | Does the error recurr?                           | Yes        | Turn OFF the power<br>once and back ON.<br>Fuser unit replacement                                             |
| Ask for inspection<br>by Oki Data.<br>160: Fatal Error<br>: | Toner<br>sensor<br>detection is<br>defective.                     | Is the toner cartridge installed?                                   | No               | connection, replace the<br>PU PCB.<br>Rotate the toner lock<br>lever that fixes the toner<br>cartridge to the locking<br>position.           | Ask for inspection<br>by Oki Data.<br>172: Fatal Error<br>173: Fatal Error | Fuser unit<br>thermistor<br>detected<br>abnormal<br>temper-<br>ature. (High             | Does the error recurr?<br>Does the error recurr? | Yes<br>Yes | Turn OFF the power<br>once and back ON.<br>Replace the fuser unit.<br>Low voltage power<br>supply replacement |
| 163: Fatal Error                                            | (160= Y, 161<br>= M, 162 =                                        | Is the toner lock lever set?                                        | No               | Turn OFF the power once and back ON.                                                                                                    |                                                                            | or low tem-<br>perature)                                                                |                                                  |            |                                                                                                    |
|                                                             | C, 163= K).<br>It does not<br>occur with<br>the default<br>setup. | Does the error recurr?                                              | Yes              | Replace the toner<br>sensor Assy.                                                                                                    | Ask for inspection<br>by Oki Data.<br>174: Fatal Error                     | Short-circuit<br>of backup<br>roller<br>thermistor is<br>detected. (At                  | Does the error recurr?                           | Yes        | Turn OFF the power<br>once and back ON.<br>Replace the fuser unit.                                            |
| Ask for inspection by Oki Data.                             | Thermistor<br>Slope Error                                         | Is the error message displayed?                                     |                  | Turn OFF the power once and back ON.                                                                                                    |                                                                            | high tem-<br>perature)                                                                  |                                                  |            |                                                                                                    |
| 167: Fatal Error                                            |                                                                   | Does the error recurr?                                              | Yes              | After leaving the MFP<br>for 30 minutes, turn<br>OFF the power once<br>and back ON.                                                          | Ask for inspection<br>by Oki Data.<br>175: Fatal Error                     | Open-circuit<br>of backup<br>roller<br>thermistor                                       | Does the error recurr?                           | Yes        | Turn OFF the power<br>once and back ON.<br>Replace the fuser unit.                                            |
| Ask for inspection<br>by Oki Data.<br>168: Fatal Error *    | Compensa-<br>tion<br>Thermistor                                   | Is the error message<br>displayed?.<br>Does the error recurr?       | Yes              | Turn OFF the power<br>once and back ON.<br>After leaving the MFP                                                                             |                                                                            | is detected.<br>(At low tem-<br>perature)                                               |                                                  |            |                                                                                                    |
|                                                             | Error                                                             |                                                                     |                  | OFF the power once<br>and back ON.                                                                                                    | Ask for inspection<br>by Oki Data.                                         | Abnormal<br>tempera-                                                                    | Does the error recurr?                           | Yes        | Turn OFF the power<br>once and back ON.<br>Replace the fuser unit.                                            |
| Ask for inspection<br>by Oki Data.<br>169: Fatal Error *    | Upper Side<br>Thermistor                                          | Does the error recurr?                                              | Yes              | Turn OFF the power<br>once and back ON.<br>After leaving the MFP<br>for 30 minutes, turn<br>OFF the power once<br>and back ON.               | 177: Fatal Error                                                           | backup<br>roller<br>thermistor<br>is detected.<br>(High or<br>low tem-<br>perature)     | Does the error recurr?                           | Yes        | Low voltage power<br>supply replacement                                                                       |

| Display                                                                                                    | Cause                                                                                              | Error details                                        |     | Measure                                                                                                    | Display                                                       | Cause                                                                                                    | Error details                                                                                                    |                 | Measure                                                                                                    |
|----------------------------------------------------------------------------------------------------|----------------------------------------------------------------------------------------------------|------------------------------------------------------|-----|----------------------------------------------------------------------------------------------------|---------------------------------------------------------------|----------------------------------------------------------------------------------------------------|----------------------------------------------------------------------------------------------------|-----------------|----------------------------------------------------------------------------------------------------|
| Ask for inspection<br>by Oki Data.<br>181: Fatal Error<br>182: Fatal Error                                                                                                    | Option unit I/<br>F error (181<br>=Duplex<br>Unit, 182 =<br>Option Tray)                           | Does the error recurr?                               | Yes | Turn OFF the power<br>once and back ON.<br>Check for sure<br>connection of the<br>connector.                                                                                                    | Ask for inspection<br>by Oki Data.<br>230: Fatal Error        | RFID<br>Reader not<br>Installed                                                                                                    | RFID read device error<br>Does the error recurr?                                                                                                    | Yes<br>Yes      | Check connections of<br>the RFID R/W PCB.<br>Replace the RFID R/W<br>PCB and replace the<br>P6X PCB.                        |
| Restart the MFP.<br>190: Fatal Error                                                                                                    | System<br>memory<br>overflow.                                                                      | Does the error recurr?                               | Yes | Turn OFF the power<br>once and back ON.<br>Install the add-on RAM<br>DIMM                                                                                                    | Ask for inspection<br>by Oki Data.<br>231: Fatal Error *      | I/F error of<br>RFID reader                                                                                                    | <ul><li>I/F error between the RFID<br/>reader is detected.</li><li>01: Communication error<br/>between the RFID reader<br/>and Engine PCB</li></ul>                                                                         |                 | 01: Same as the error<br>230<br>02: Replace the RFID<br>R/W PCB.<br>03: Check for correct                                   |
| Ask for inspection<br>by Oki Data.<br>200: Fatal Error<br>:<br>202: Fatal Error                                                                                                    | PU<br>Firmware<br>Download<br>Error                                                                | Error has occurred during<br>PU firmware re-writing. |     | Turn OFF the power<br>once and back ON.<br>Then, download it<br>again. (This trouble<br>does not occur during<br>normal operation<br>because this process is<br>not used in the normal                        |                                                               |                                                                                                    | <ul> <li>02: Wireless circuit error of<br/>RFID reader</li> <li>03: Communication eeor<br/>btwenn RFID reader and<br/>tag chip</li> <li>04: Error is detected in the<br/>RFID tag chip. (In 4 or<br/>more chips)</li> </ul> |                 | connection of<br>antenna cable.<br>04: Check that number<br>of the RFID tags is<br>correct.                                 |
| Restart the MFP.<br>203: Fatal Error<br>***<br>204: Fatal Error<br>208: Fatal Error<br>208: Fatal Error<br>214: Fatal Error<br>FOC: Fatal Error<br>FOD: Fatal Error<br>FFF: Fatal Error<br>FFE: Fatal Error | CU program<br>error.<br>(Errors<br>203 to 214<br>does not<br>occur during<br>normal<br>operation.) | CU program executed illegal process.                 |     | operation.)<br>Turn the power OFF.<br>Then, check connection<br>between CU PCB and<br>PU PCB. Turn OFF the<br>power once and back<br>ON.                                                                      | Restart the MFP.<br>901: Fatal Error<br>:<br>904: Fatal Error | Belt tem-<br>perature is<br>abnormal.<br>901: Short-<br>circuit.<br>902: Open-<br>circuit.<br>903: High<br>temper-<br>ature.<br>904: Low<br>temper-<br>ature. | Is the cable between the belt<br>thermistor and high voltage<br>PCB connected normally?<br>Does the error recurr?                                                                                                    | No<br>Yes<br>No | Re-connect the cable<br>normally.<br>Turn OFF the power<br>once and back ON.<br>Belt thermistor<br>replacement              |
| Restart the MFP.<br>209: Download<br>error                                                                                                    | Custom<br>Media<br>Type table<br>download<br>has failed.                                           | Custom Media Type<br>downloading has failed.         |     | Turn OFF the power<br>once and back<br>ON. Then, perform<br>downloading again.<br>(This trouble does not<br>occur during normal<br>operation because this<br>process is not used in<br>the normal operation.) | Restart the MFP.<br>918: Fatal Error                          | Duplex<br>FAN Alarm<br>Dtekution                                                                                                    | Duplex internal FAN error.<br>Does the problem recur after<br>turning OFF the power once<br>and back ON?<br>Does the problem recur after<br>turning OFF the power once<br>and back ON?                                      | Yes<br>Yes      | Check that the Duplex<br>unit is installed<br>normally.<br>Check that the FAN is<br>connected normally.<br>Replace the FAN. |

| Display                                    | Cause                                         | Error details                                                                                                    |            | Measure                                                                                                    |
|--------------------------------------------|-----------------------------------------------|----------------------------------------------------------------------------------------------------|------------|----------------------------------------------------------------------------------------------------|
| Restart the MFP.<br>923: Fatal Error       | Black image<br>drum lock<br>error             | K ID does not rotate<br>normally.<br>Does the error display recur<br>even after turning OFF the<br>power once and back ON? | Yes<br>Yes | Check that the K ID is<br>installed normally.<br>Replace the K ID unit.<br>Replace the K ID motor.                                                                                                    |
| Restart the MFP.<br>928: Fatal Error       | Fuser motor<br>lock error                     | Fuser does not rotate<br>normally.<br>Does the error recurr?                                                               | Yes<br>Yes | Check that the Fuser is<br>installed normally.<br>Replace the fuser unit.<br>Replace the fuser<br>motor.                                                                                                    |
| Restart the MFP.<br>980: Fatal Error       | Media<br>jamming<br>error around<br>fuser.    | Media is jammed by entangling around the fuser.                                                                            |            | Turn OFF the power.<br>Replace the fuser unit.                                                                                                    |
| SDRAM ERROR                                | CU PCB<br>(CU) DCON<br>access error           | Does the error recurr?                                                                                                    | Yes        | Turn OFF the power<br>once and back ON.<br>CU PCB replacement                                                                                                    |
| xxxxxxxxxxxx<br>xx.<br>CRC CHECK NG<br>( ) | PU down-<br>loaded data<br>CRC check<br>error | After the PU data is<br>downloaded (PU firmware,<br>custom media data), CRC<br>check error is detected.                    |            | After turning OFF the<br>power once and back<br>ON, download the data<br>again. (This trouble<br>does not occur during<br>normal operation<br>because this process is<br>not used in the normal<br>operation.) |
| LOADER<br>VERSION.<br>xx xx                | PU PCB<br>Flash ROM<br>hash check<br>error    | Does the error recurr?                                                                                                    | Yes        | Turn OFF the power<br>once and back ON.<br>PU PCB replacement                                                                                                    |
| WDT ERROR.<br>R14= xxxxxxxx                | PU firmware<br>runaway                        | Does the error recurr?                                                                                                    | Yes        | Turn OFF the power<br>once and back ON.<br>PU PCB replacement                                                                                                    |

| Display                  | Cause                              | Error details                                                                                                    |                              | Measure                                                                                                    |
|--------------------------|------------------------------------|----------------------------------------------------------------------------------------------------|------------------------------|----------------------------------------------------------------------------------------------------|
| COMMUNICA-<br>TION ERROR | I/F error<br>between PU<br>and CU. | Is the CU Assy installed<br>normally?<br>Does the error recurr?<br>Does the error recurr even<br>the options such RAM and<br>HDD is removed?<br>Note 2) | No<br>Yes<br>No<br>Yes<br>No | Re-install it correctly<br>CU PCB replacement<br>PU PCB replacement<br>CU PCB replacement<br>Replace the<br>corresponding option |

**Note)** Because the service call 168 error, 171 error, 175 error, 903 error, 904 error can occur when the MFP is placed in 0°C or below, store the MFP in a warm environment if the MFP has got cold. After the MFP is appropriately warmed, turn OFF the power once and back ON.

*Note 2)* However, for the Security Kit Type A1, refer to item 7.8.

# 7.5.2 Troubleshooting

| 7.5.2.(1) L           | CD display error                                                                  |
|-----------------------|-----------------------------------------------------------------------------------|
| (1-1)                 | LCD does not display anything                                                     |
| (1-2)<br>(1-3)        | From the startup screen after power-on:                                           |
| 7.5.2.(2) A           | bnormal operations of printer after the power is turned on                        |
| (2-1)                 | Any operation does not start at all                                               |
| (2-2)                 | Abnormal sound is heard                                                           |
| (2-3)                 | Rise-up time is slow                                                              |
| 7.5.2.(3) P           | aper feed jam (error 391: 1st tray)                                               |
| (3-1)                 | Jam occurs immediately after the power is turned on. (1st tray)                   |
| (3-2)<br>752(4)E      | Jam occurs immediately after the paper feed is started. (1st tray) 327            |
| 7.3.2.(4) F           | lam occurs immediately after the power is turned on 329                           |
| (4-2)                 | Jam occurs immediately after the paper feed is started                            |
| 7.5.2.(5) P           | aper feed jam (error code 390: Multipurpose tray)                                 |
| (5-1)                 | Jam occurs immediately after the power is turned on.                              |
| (5-2)                 | (Multipurpose tray)                                                               |
| (0 2)                 | (Multipurpose tray)                                                               |
| 7.5.2.(6) P           | aper running jam (error code 381:                                                 |
| (6-1)                 | Jam occurs immediately after the power is turned on                               |
| (6-2)                 | Jam occurs immediately after a paper is taken into printer                        |
| (6-3)                 | Jam occurs immediately after paper has reached the fuser                          |
| 7.5.2.(7) P           | aper running jam (error code 382)                                                 |
| (7-1)                 | Jam occurs immediately after the power is turned on                               |
| (7-2)                 | Paper unloading jam occurs after a paper is taken into printer                    |
| (7-3)<br>7 5 2 (8) Ti | Paper unioading jam occurs in the middle of paper running path                    |
| (8-1)                 | Two-sided printing jam occurs immediately after the power is                      |
| (0.)                  | turned on                                                                         |
| (8-2)                 | Two-sided printing jam occurs during taking in the paper into                     |
| (8-3)                 | Two-sided printing jam occurs in the process of reversing paper                   |
|                       |                                                                                   |
| (8-4)                 | Two-sided printing jam occurs during transporting paper inside                    |
| (8-4)                 | Two-sided printing jam occurs during transporting paper inside<br>the Duplex unit |

| 7.5.2.(9) Paper size error (error code 400)                                      | . 338 |
|----------------------------------------------------------------------------------|-------|
| (9-1) Jam occurs when paper end is located near the IN1 sensor                   | . 338 |
| 7.5.2.(10) ID unit Up/Down error (Service call 140 to 143)                       | . 339 |
| (10-1) Error occurs when the ID unit moves down                                  | 339   |
| (10-2) Error occurs when the ID unit moves down                                  | . 339 |
| 7.5.2.(11) Fuser unit error (error 170 to 177)                                   | . 340 |
| (11-1) Jam occurs immediately after the power is turned on                       | . 340 |
| (11-2) Error occurs approx. 1 minutes after the power is turned on               | 340   |
| 7.5.2.(12) Motor fan error (error code 122, 127, 051)                            | 341   |
| (12-1) The low voltage power supply fan does not rotate immediately              | 0.44  |
| after the power is turned on                                                     | . 341 |
| (12-2) Buptox fair uses not rotate during the Buptox printing                    | 341   |
| 7.5.2.(13) Print speed is slow. (Performance is low.)                            | 341   |
| (13-1) Print speed decreases                                                     | 341   |
| 7.5.2. (14) Option unit cannot be recognized.                                    | 342   |
| (14-1) Duplex unit cannot be recognized                                          | 342   |
| (14-2) 2nd tray unit cannot be recognized                                        | . 342 |
| 7.5.2.(15) LED head cannot be recognized. (error code 131, 132, 133, 134)        | . 343 |
| (15-1) Service call 131 to 134 (LED HEAD Missing)                                | . 343 |
| 7.5.2.(16) Toner cartridge cannot be recognized. (Error code 540, 541, 542, 543) | 343   |
| (16-1) Error caused by the consumable items                                      | . 343 |
| (16-2) Error caused by the toner sensor                                          | 343   |
| (16-3) Error caused by the defective mechanism                                   |       |
| 7.5.2.(17) Fuse cut error (error codes 150 to 155)                               | 345   |
| (17-1) Fuse cut error                                                            | 345   |
| 7.5.2.(18) Dew condensation error (Error 123)                                    | . 345 |
| (18-1) Dew condensation error                                                    | . 345 |
| 7.5.2.(19) Connection diagram                                                    | 346   |
|                                                                                  |       |

**Note!** When an attempt is going to be made to replace the PU PCB, be sure to read the data contents of the EEPROM chip from the old PU PCB beforehand, and copy the data contents into the new PCB after the new PU PCB is installed. (Refer to 5.4.1 Precautions when replacing the engine control PCB)

# 7.5.2.(1) LCD display error

*Memo* For the numbers from ① through <sup>2</sup>ⓑ after name of the respective connectors, refer to 7.5.2.(19) "Wiring diagram".

#### (1-1) LCD does not display anything.

| Check item |                                                                                         | Check work                                                                                                    | Action to be taken at NG                       |
|------------|-----------------------------------------------------------------------------------------|----------------------------------------------------------------------------------------------------|------------------------------------------------|
| (1-        | -1-1) Check the fuse                                                                    |                                                                                                    |                                                |
|            | F2, F3 and F4<br>(fuses) on MZA<br>PCB                                                  | Check if F2 or F3 or F4 has blown out or not.                                                                                                    | Replacement of F2,<br>F3, F4 or MZA PCB.       |
| (1         | -1-2) Check the syste                                                                   | em connection                                                                                                    |                                                |
|            | Connection between<br>the low voltage<br>power supply unit<br>and the MZA PCB           | Check if the cable from the low voltage<br>power supply to the POWER connector ③<br>of the MZA PCB is normally connected or<br>not. Check if the connector is connected in<br>the half-way only or not, and check if the<br>connector is inserted in a slanted angle or<br>not. | Re-connect the cable normally.                 |
|            | Cable assembly<br>connecting the<br>low voltage power<br>supply unit and the<br>MZA PCB | Check if any open-circuit or peeling-off<br>of sheath has occurred or not throughout<br>the cable. Check if the cable assembly<br>is defective such as internal wires are<br>disconnected or not.                                                                               | Replace the cable<br>with the normal<br>cable. |
|            | Power supply to<br>MAZ PCB and<br>scanner                                               | Check that cable is connected normally<br>to the SCPOW connector ③ of MZA PCB.<br>Check for secure coupling of connectors.                                                                                                    | Re-connect the cable normally.                 |
|            | FFC connecting the<br>PU PCB and the CU<br>PCB                                          | Check that 12-conductor FFC is connected<br>to the CUIF connector (9) of the P PCB.<br>Check the CU PCB side in the same<br>manner.                                                                                                    | Replace the low<br>voltage power<br>supply.    |

| Check item |                                                                                              | Check work                                                                                                    | Action to be taken at NG                        |
|------------|----------------------------------------------------------------------------------------------|----------------------------------------------------------------------------------------------------|-------------------------------------------------|
| (1         | -1-3) Check the perip                                                                        | pherals of the power supplies                                                                                                    |                                                 |
|            | Primary AC power<br>source that is<br>connected to the<br>printer.                           | Check the supplied voltage of the AC power source.                                                                                                    | Supply the AC power.                            |
|            | Voltage setting of<br>the lower voltage<br>power supply unit<br>(100V system/230V<br>system) | Measure the AC voltage supplied.<br>Check the power voltage setting of the<br>equipment in use.<br>(Check the shorting plug that is used for<br>selection of the voltage power supplies.)<br>Shorting plug is Used/Not used = 100V<br>system/230V system. | Set the low voltage<br>power supply<br>setting. |
|            | 5V power that is<br>supplied to the MZA<br>PCB.                                              | Check 5V power at pin-1 and 24V power at pin-6 of the POWER connector 3 of MZA PCB.                                                                                                    | Replace the low<br>voltage power<br>supply.     |
|            | 5V power that is<br>supplied to the<br>scanner                                               | Check 24V power at pin-1, and 5V power at pin-5 of the CN connector ③ of A PCB.                                                                                                    | Replace F5 or the P6X PCB.                      |
| (1         | -1-4) Check that pow                                                                         | er supply circuit has no short-circuit.                                                                                                    |                                                 |
|            | 5V or 24V power<br>supply that is<br>supplied to the PU<br>PCB                               | Check that power supply circuit has no<br>short-circuit at the POWER connector pin<br>(1) of the POWER PCB.<br>Pin-4, -5, -6: 24V<br>Pin-7: 5V<br>Pin-8: 0VL<br>Pin-1, -2, -3: 0VP                                                                        | Replace the part<br>causing short-<br>circuit.  |
|            |                                                                                              | circuit is detected, locate the source of<br>the short-circuit as follows. Disconnect the<br>cables that are connected to the PU PCB<br>one cable after another until location of the<br>short-circuit is found out.                                      |                                                 |

## (1-2) From the startup screen after power-on:

| Check item                                                                              | Check work                                                                                                    | Action to be taken at NG                                |  |  |
|-----------------------------------------------------------------------------------------|----------------------------------------------------------------------------------------------------|---------------------------------------------------------|--|--|
| (1-2-1) Check the system connection                                                     |                                                                                                    |                                                         |  |  |
| Connection between<br>the low voltage<br>power supply unit<br>and the MZA PCB           | Check if the cable from the low voltage<br>power supply to the POWER connector ③ of<br>the MZA PCB is normally connected or not.<br>Check if the connector is connected in the<br>half-way only or not, and check if the<br>connector is inserted in a slanted angle or not.      | Re-connect the cable normally.                          |  |  |
| Cable assembly<br>connecting the<br>low voltage power<br>supply unit and the<br>MZA PCB | Check if the cable has open circuit or not.<br>Check if sheath of the cable has not peeled<br>off or not.<br>Check if the cable assembly is defective such<br>as internal wires are disconnected or not.                                                                          | Replace the cable<br>with the normal<br>cable.          |  |  |
| Connection of the MZA scanner                                                           | Check that the scanner unit connector of the MZA PCB is normally connected.                                                                                                    | Re-connect the cable normally.                          |  |  |
| FFC connecting the<br>MZA PCB and the<br>TB2 PCB                                        | Check that the 11-conductor FFC is<br>connected to the conector ③ CU PCB.<br>Check that the connection with the MZA<br>PCB is normal. Check if the connector<br>is connected in the half-way only or not,<br>and check if the connector is inserted in a<br>slanted angle or not. | Re-connect the cable normally.                          |  |  |
| Direct connection<br>between the TB2<br>PCB and the MZA<br>PCB                          | Check that the MZA PCB is not installed in the wrong position by the visual check.                                                                                                    | Re-install the MZA<br>PCB into the correct<br>position. |  |  |

(1-3) Error messages related to Operator Panel are displayed.

| Check item            |               | Check work                                                       | Action to be taken at NG |
|-----------------------|---------------|------------------------------------------------------------------|--------------------------|
| (1-3-1) Error message |               |                                                                  |                          |
|                       | Error message | Check the error contents by referring to the Error Message List. | Follow the instruction.  |

- 7.5.2.(2) Abnormal operations of printer after the power is turned on
- (2-1) Any operation does not start at all

| Check item |                                                                                              | Check work                                                                                                    | Action to be taken at NG                         |
|------------|----------------------------------------------------------------------------------------------|----------------------------------------------------------------------------------------------------|--------------------------------------------------|
| (2         | -1-1) Check the perip                                                                        | pherals of the power supplies                                                                                                    |                                                  |
|            | Primary AC power<br>source that is<br>connected to the<br>printer.                           | Check the supplied voltage of the AC power source.                                                                                                    | Supply the AC power.                             |
|            | Voltage setting of<br>the lower voltage<br>power supply unit<br>(100V system/230V<br>system) | Measure the AC voltage supplied.<br>Check the power voltage setting of the<br>equipment in use.<br>(Check the shorting plug that is used for<br>selection of the voltage power supplies.<br>[CN6]) Shorting plug is Used/Not used =<br>100V system/230V system. | Set the low voltage<br>power supply<br>setting.  |
|            | 5V power and 24V<br>power that are<br>supplied to the PU<br>PCB.                             | Check that power supply circuit has no<br>short-circuit at the POWER connector pin<br>of the POWER PCB.<br>Pin-4, -5, -6: 24V<br>Pin-7: 5V<br>Pin-8: 0VL<br>Pin-1, -2, -3: 0VP                                                                                  | Replace the low<br>voltage power<br>supply unit. |

### (2-2) Abnormal sound is heard

| Check item |                                                     | Check work                                                                                                    | Action to be taken at NG                                                                                                    |
|------------|-----------------------------------------------------|----------------------------------------------------------------------------------------------------|----------------------------------------------------------------------------------------------------|
| (2         | -2-1) Check loss of s                               | ynchronization of motor (Driver error)                                                                                                    | -                                                                                                    |
|            | Operating<br>conditions of the<br>respective motors | Check if operations of the respective<br>motors are normal or not by using the self-<br>diagnostic mode.<br>Check if any extra load exists or not.<br>"Buzz buzz" sound is generated when an<br>error occurs.                                                                                   | PU PCB<br>replacement                                                                                                    |
|            | Condition of the motor cable                        | Check for normal wiring conditions of the<br>respective motors.<br>Perform the visual check and measure<br>resistance at open circuit with VOM as follows.<br>Remove the motor cable at the PCB end.<br>Measure resistance between the respective<br>pins of the removed cable and FG with VOM. | Replace the motor<br>cables.<br>Re-connect the<br>cable for normal<br>conditions.                                                                                                    |
| (2         | -2-2) Check loss of s                               | ynchronization of motor (Abnormal load of the                                                                                                    | e consumable item)                                                                                                    |
|            | Operating<br>conditions of the<br>respective motors | Check if operations of the respective<br>motors are normal or not by using the self-<br>diagnostic mode.<br>Check if any extra load exists or not.<br>"Buzz buzz" sound is generated when an<br>error occurs.                                                                                   | Replacement of the<br>various consumable<br>items. If any attempt<br>of using new part<br>as a trial is going to<br>be made, be sure<br>to use the System<br>Maintenance Menu<br>FUSE KEEP MODE. |

|                          | Check item                                                                                     | Check work                                                                                                    | Action to be taken at NG                                                                                                    |  |  |  |
|--------------------------|------------------------------------------------------------------------------------------------|----------------------------------------------------------------------------------------------------|----------------------------------------------------------------------------------------------------|--|--|--|
| (2-                      | -2-3) Check loss of s                                                                          | ynchronization of motor (Abnormal load of the                                                                                                    | nchronization of motor (Abnormal load of the consumable item)                                                                                                    |  |  |  |
|                          | Operating<br>conditions of the<br>respective motors                                            | Check if operations of the respective<br>motors are normal or not by using the self-<br>diagnostic mode.<br>Check if any extra load exists or not.<br>"Buzz buzz" sound is generated when an<br>error occurs. | Replacement of the<br>various consumable<br>items.<br>If any attempt of<br>using new part as<br>a trial is going to<br>be made, be sure<br>to use the System<br>Maintenance Menu<br>FUSE KEEP MODE. |  |  |  |
|                          | Installation condition<br>of each consumable<br>item                                           | Check by visual inspection if the respective<br>consumable items are installed in their<br>normal positions in which gears of the<br>consumable items engage accurately or not.                               | Replace an<br>appropriate<br>mechanical part as<br>required, or adjust<br>or repair.                                                                                                    |  |  |  |
| (2-                      | -2-4) Check the wirin                                                                          | ng conditions of cables                                                                                                    | <u>.</u>                                                                                                    |  |  |  |
|                          | Wiring conditions<br>of the cables in<br>the vicinity of the<br>respective cooling<br>fans     | Check if the cable contacts with the fan<br>blade because wiring conditions of the<br>cables near fan is poor or not.<br>"Clap, clap" sound is generated when an<br>error occurs.                             | Correct the wiring conditions of the cable.                                                                                                    |  |  |  |
| (2-2-5) Check installati |                                                                                                | on condition of mechanical parts                                                                                                    |                                                                                                    |  |  |  |
|                          | Check the installation<br>conditions of the<br>partition plate under<br>the CU and PU<br>PCBs. | Remove the CU and PU PCB, and inspect<br>the installation conditions of the partition<br>plate by visual inspection.                                                                                          | If they are not<br>hooked on the<br>normal specified<br>positions, correct<br>them.                                                                                                    |  |  |  |

#### (2-3) Bad odors are generated.

| Check item                                                 |                                                            | Check work                                                                        | Action to be taken at NG                                       |  |  |  |  |
|------------------------------------------------------------|------------------------------------------------------------|-----------------------------------------------------------------------------------|----------------------------------------------------------------|--|--|--|--|
| (2-3-1) Locating the exact position of generating bad odor |                                                            |                                                                                   |                                                                |  |  |  |  |
|                                                            | Fuser unit                                                 | Remove the fuser unit and check the odor.                                         | Implement item (2-3-2).                                        |  |  |  |  |
|                                                            | Low voltage power supply unit                              | Remove the low voltage power supply unit and check the odor.                      | Replace the low<br>voltage power<br>supply unit.               |  |  |  |  |
| (2-3-2) Check conditions of the fuser unit                 |                                                            |                                                                                   |                                                                |  |  |  |  |
|                                                            | Life count of fuser<br>unit                                | Check the life count of the fuser unit by using the self-diagnostic mode.         | The fuser close to<br>the new fuser unit<br>smells some odors. |  |  |  |  |
|                                                            | Check that no<br>foreign material<br>exists in fuser unit. | Check that no foreign materials such as paper are stuck inside of the fuser unit. | Remove the foreign material.                                   |  |  |  |  |

## (2-4) Rise-up time is slow.

| Check item                             |                      | Check work                                                                    | Action to be taken at NG   |  |  |
|----------------------------------------|----------------------|-------------------------------------------------------------------------------|----------------------------|--|--|
| (2-4-1) Check the fuse                 |                      | r unit                                                                        |                            |  |  |
|                                        | Halogen lamp         | Check that 100V is shown on the label on the rear of the fuser unit.          | Replace the fuser unit.    |  |  |
| (2-4-2) Check the optional parts Note) |                      |                                                                               |                            |  |  |
|                                        | Add-on memory        | Install the optional parts (add-on memory) again and re-check the operations. | Replace the optional part. |  |  |
|                                        | HDD                  | Install the optional part (HDD) again and re-check the operations.            | Replace the optional part. |  |  |
|                                        | Security kit Type A1 | Refer to 7.8.                                                                 |                            |  |  |

*Note)* If any troubles such as printer does not start up normally occurs, remove the CU options (RAM, HDD) and check if the trouble symptom changes or not.

#### (3) Error number and location of the cause of the error when jam occurs

| E | Error No. | Jam contents                 | Location of<br>the cause<br>of the jam | Related sensors                  | Removal method when jam occurs       |
|---|-----------|------------------------------|----------------------------------------|----------------------------------|--------------------------------------|
|   | 370       | Duplex reversal              | J1                                     | DUP-IN, DUP-R                    | Jam removal method 3                 |
| ſ | 371       | Duplex input                 | J2                                     | DUP-F, DUP-R                     | Jam removal method 3                 |
| ſ | 372       | Feed error at Duplex         | J3                                     | IN1                              | Jam removal method ①                 |
|   | 373       | Multi-feed in Duplex<br>Unit | J4                                     | DUP-B                            | Jam removal method ③                 |
|   | 380       | Feed                         | J5                                     | IN2, WR                          | Jam removal method $\textcircled{1}$ |
|   | 381       | Transport                    | J6                                     | IN1, IN2, WR, Fuser-<br>IN, EXIT | Jam removal method 2                 |
|   | 382       | Exit                         | J7                                     | EXIT, Fuser-IN                   | Jam removal method 2                 |
|   | 383       | Duplex entry                 | J8                                     | EXIT, DUP-IN, DUP-R              | Jam removal method 2                 |
|   | 385       | Around Fuser Unit            | J13                                    | Fuser thermister                 | Jam removal method 2                 |
|   | 390       | Feed error at front feeder   | J9                                     | IN2, WR                          | Jam removal method ①                 |
|   | 391       | Tray1                        | J10                                    | IN1                              | Jam removal method ①,<br>④           |
|   | 392       | Tray2                        | J11                                    | 2nd-IN                           | Jam removal method ④                 |
| Γ | 400       | Paper size error             | J12                                    | IN1                              | Jam removal method ①                 |

Diagram showing locations where jams occur

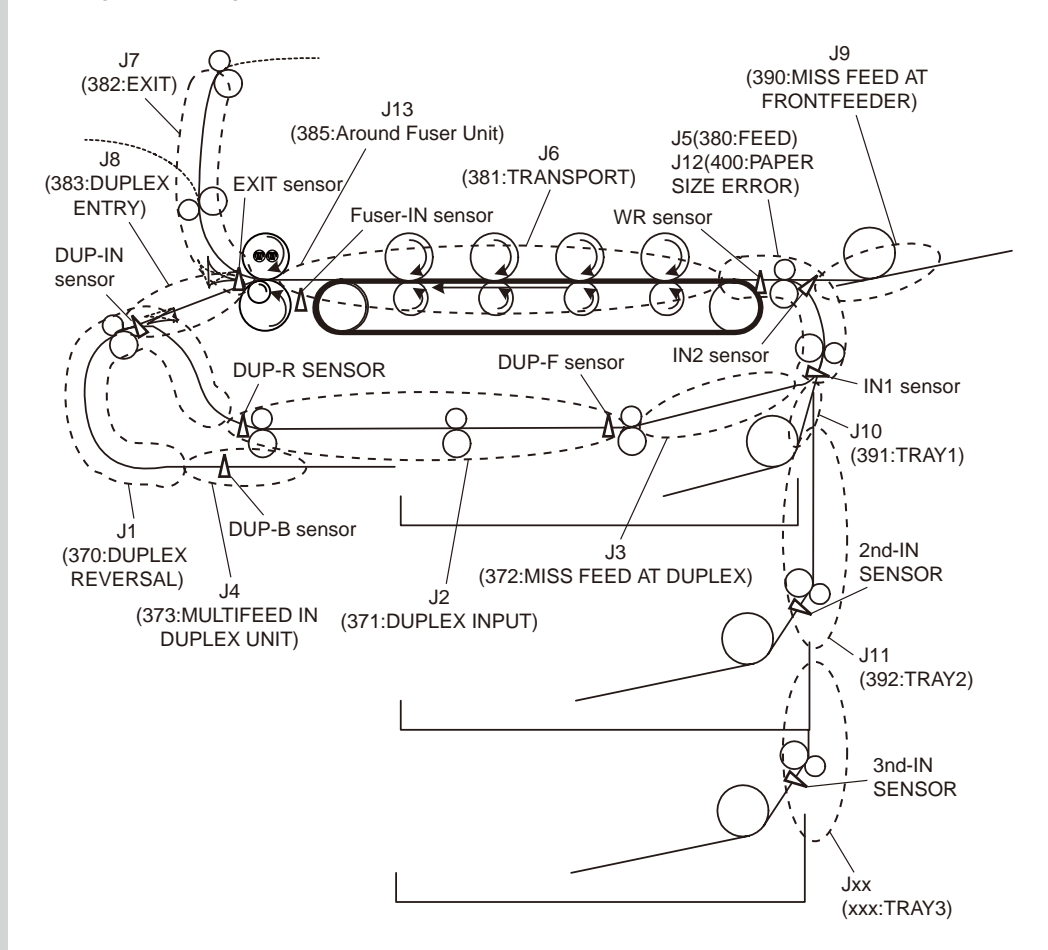

Jam recovery method ①

Remove the jammed paper.

Front cover block (Code: 372, 380, 390, 391, 400)

Open the front cover. If either top end or rear of a jammed paper is visible, draw out the jammed paper gently with care. When code 400 occurs, jammed paper may be unloaded automatically sometime. In such a case, open and close the front cover. The MFP can be recovered from the error.

If top end of the jammed paper is visible:

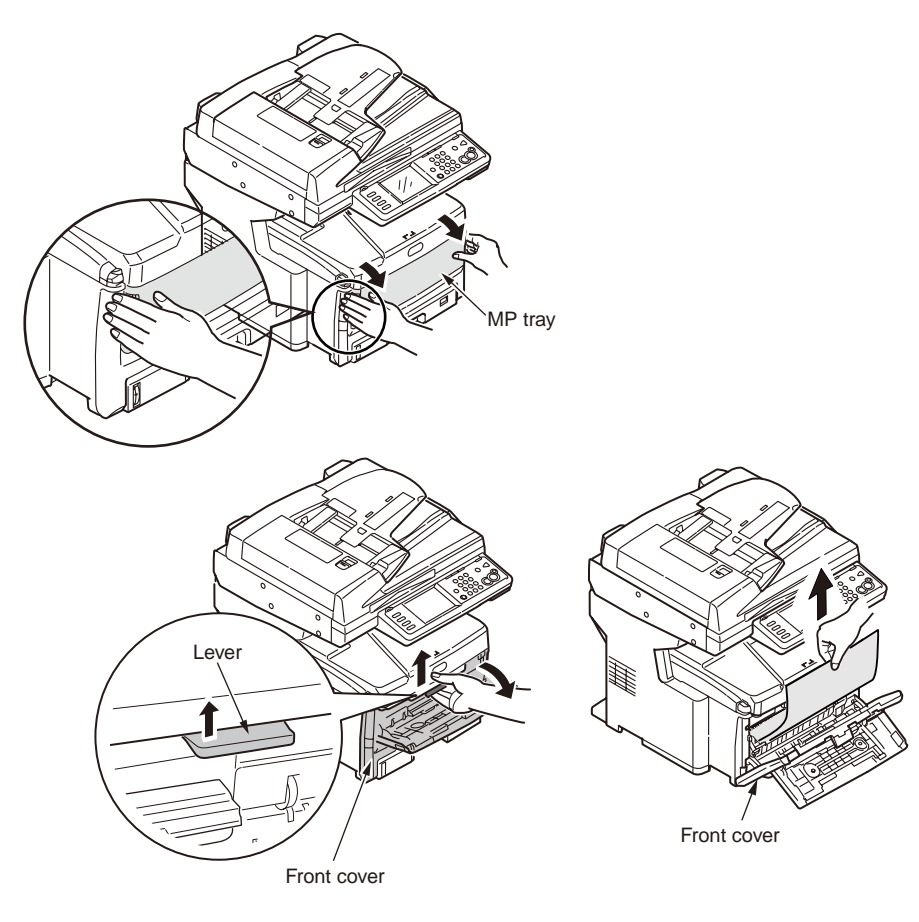

If top end of the jammed paper is invisible 1.

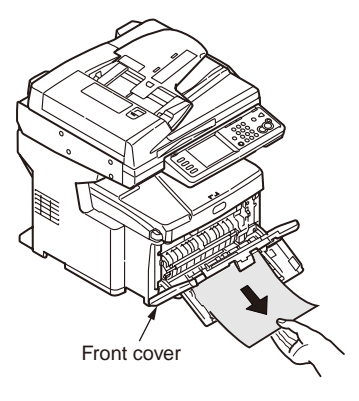

Jam recovery method 2

Fuser unit (Code: 381, 382, 383, 385)

A Caution Failure to observe the caution may result in burn injury.

The fuser unit gets very hot. Be very careful not to touch the fuser unit with your hands. If it got hot, stop the work and wait until it cools down. After it has cooled down, start the following steps.

- (1) Raise the scanner and open the top cover.
- (2) Raise the fuser unit lock levers (two levers shown in blue) in the direction shown by the arrow.
- (3) Hold the handle and remove the fuser unit and place it on a flat workbench.

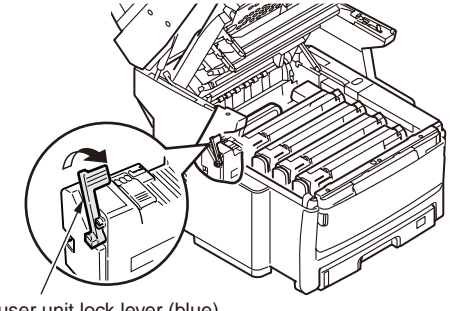

Fuser unit lock lever (blue)

(4) Raise the jam release levers (at two locations) and draw out the jammed paper in the direction (direction is strictly specified) shown by the arrow (toward front of a printer) gently with care.

Jam release levers (at two locations)

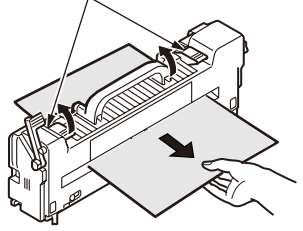

- (5) Hold the hand and return the fuser unit back inside of a printer gently.
- (6) Move the fuser unit lock levers (two levers shown in blue) toward deep end of a printer, and lock them.

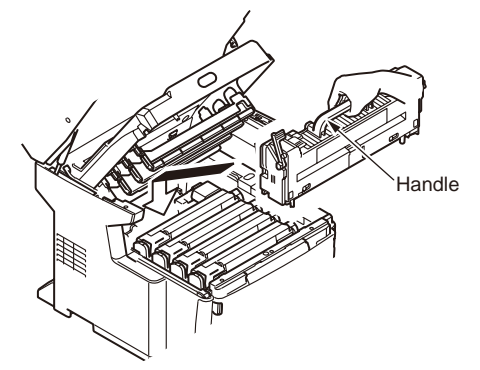

**Note!** After the jammed paper has been removed from the fuser unit, the un-used toner (not used yet for fusing) may be left remained inside the fuser unit. Be sure to execute the Menu Map print (see item 3.6) or perform white paper print several times to remove the un-used toner.

If the paper jam error cannot be released even after the jammed paper has been removed, remove the other remaining jammed paper by the following method.

- (1) Remove the four image drum cartridges and place them on a flat workbench.
- (2) Cover the removed image drum cartridge with a black paper.
- *Note!* The image drum (green tubular portion) is highly inherently-brittle. Be very careful when handling it.
  - Be very careful not to expose the image drum to direct sun light or intense light (light of approx. 1500 lux or more). Do not leave it under the normal illumination even indoor for 5 minutes or longer.

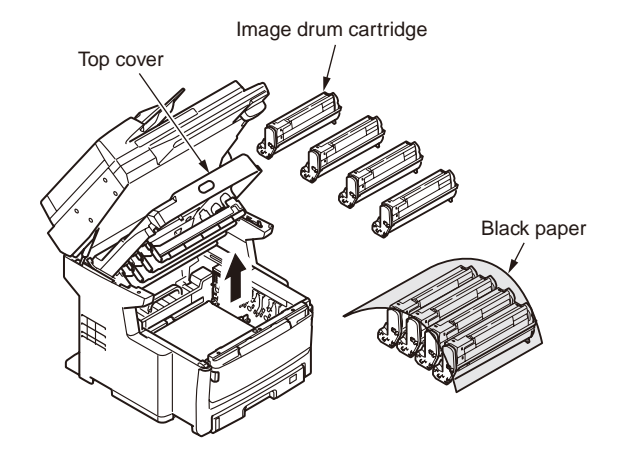

- (3) Draw out the jammed paper gently with care.
  - If top of the jammed paper is visible.
    - Draw out the jammed paper toward inside of a printer gently with care.

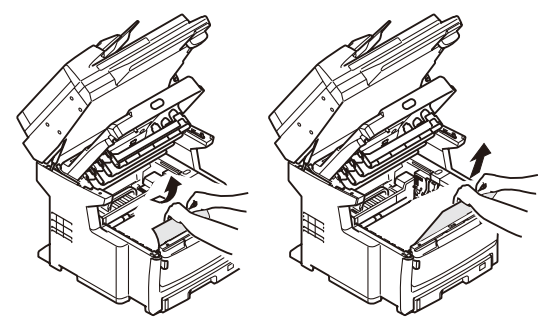

If both top end and rear end of the jammed paper are invisible.

Move the jammed paper in the direction shown by the arrow, and draw out the jammed paper gently with care.

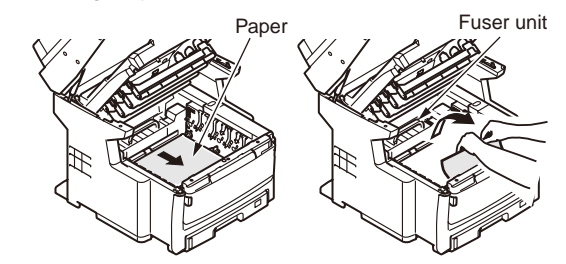

If rear end of a jammed paper is visible

While pressing the lever of the fuser unit in the direction shown by the arrow, draw out the jammed paper gently with care.

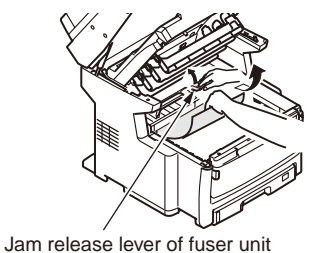

(4) Return the image drum cartridges back to the original positions.

Jam recovery method 3

Duplex unit (option) (Code: 370, 371, 373)

(1) Press the jam release lever of the duplex unit to open the duplex unit cover.

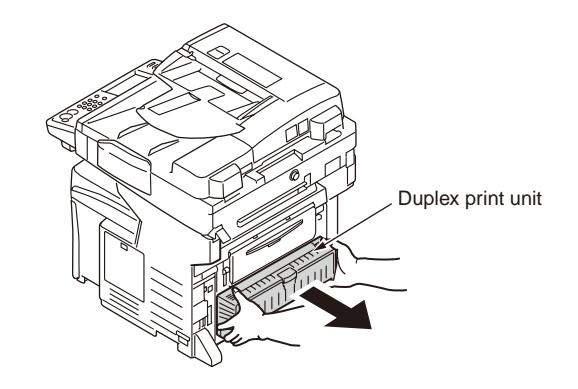

(2) Draw out the jammed paper gently with care.

If the jammed paper is invisible, close the duplex unit cover once. Then, the jammed paper will be ejected automatically.

Note! Before removing the duplex unit, be sure to turn OFF the power of the MFP.

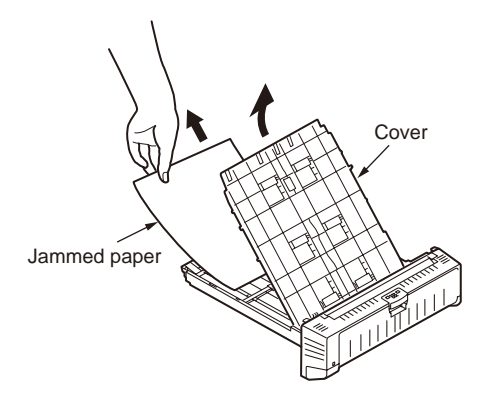
Jam recovery method ④

Second tray unit (Option) (Code: 391, 393)

This manual describes the jam clear method using the tray 2 as an example. Tray 3 can also be cleared of jam in the same method.

- (1) Remove the paper tray from the second tray unit, and remove the paper.
- (2) After the jammed paper is removed, open the MP tray, push up the center lever. Then the front cover can be opened or closed.

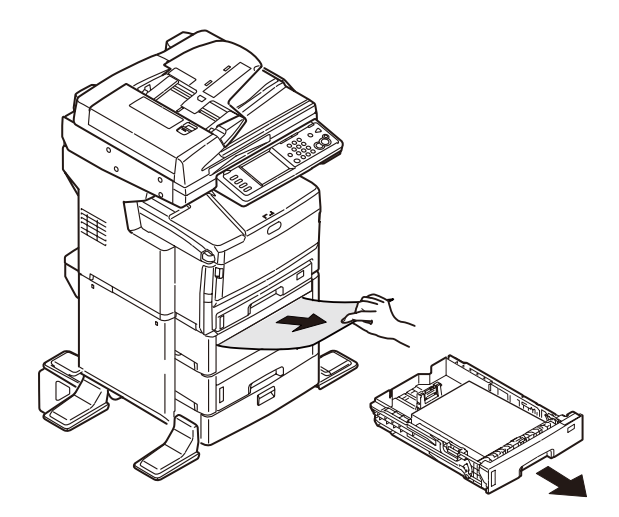

Jam recovery method (5)

RADF unit (Code: xxx, xxx)

- **Note!** If the jammed paper cannot be removed by all means, do not remove with excessive force. Instead, rotate the dial until the jammed document can be transported outside. If any attempt is made to pull out the jammed paper with force, the jammed document may be broken.
- (1) Raise the document cover OPEN lever and open the document cover.

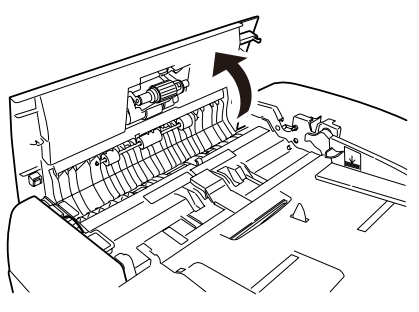

(2) Draw out the jammed paper gently with care. If the jammed paper cannot be removed, go to step (4).

*Note!* Do not pull the document out with excessive force.

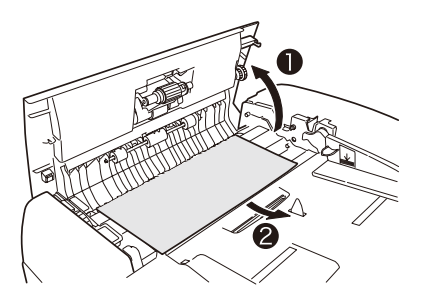

(3) When the jammed paper is removed, go to step (9).

#### (4) Open the inside cover.

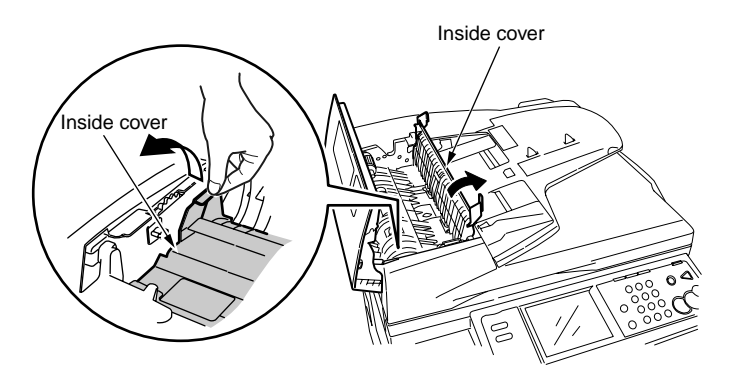

- (5) If top end of the jammed paper is visible, pull it out gently.
  - If top end of the jammed paper is not visible, close the inside cover and go to step 3.

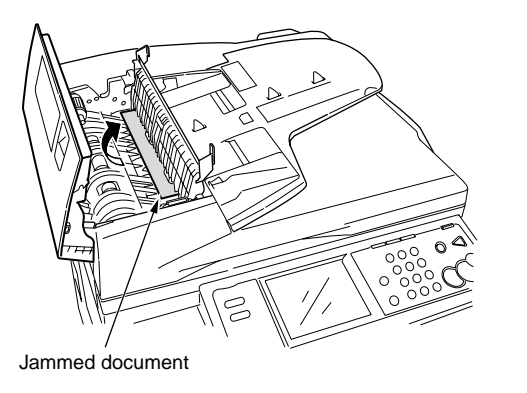

(6) When the jammed paper is removed, close the inside cover and go to step 9.

(7) Rotate the dial so that the jammed document is unloaded.

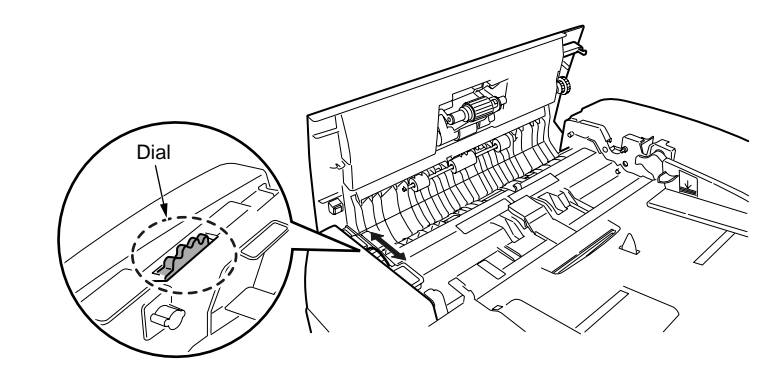

- (8) Raise the document tray.
  - Remove the jammed document gently.

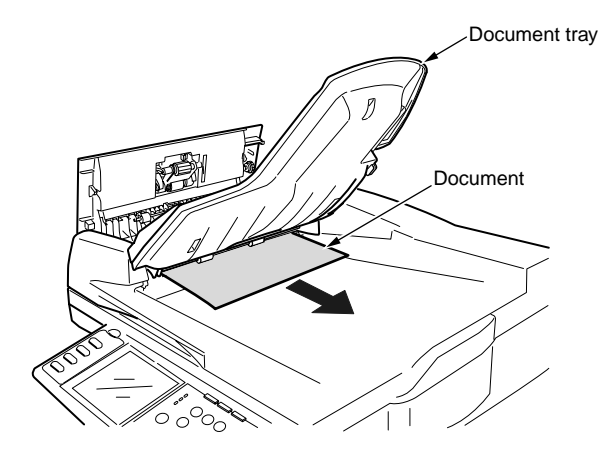

(9) Close the document cover.

7.5.2.(3) Paper feed jam (error 391: 1st tray)

#### (3-1) Jam occurs immediately after the power is turned on. (1st tray) Check item Check work Action to be taken at NG (3-1-1) Check the condition of the paper running path Paper running path Open the front cover check if paper is not Remove the of the front unit jammed in the paper running path. jammed paper. (3-1-2) Check condition of the mechanical parts Check the sensor Check if shape and movement of the Replace the sensor lever with the good levers of the paper sensor levers have any abnormality or not. sensor lever. entrance sensor 1 and the paper entrance sensor 2. (3-1-3) Check condition of electrical parts Check the detection Confirm that the sensor signals Replace either the PU PCB or the front condition of the are normally detected by using the Maintenance Menu SWITCH SCAN sensor PCB (RSF sensor signal. PCB) or connection function. cable. Check output signal Check for the following signals at the FSNS Replace the front connector number 16 of the PU PCB. sensor PCB (RSF level of the paper PCB) entrance sensor Pin-4: Entrance sensor 1 1 and that of the Pin-3: Entrance sensor 2 paper entrance Confirm that the above signal levels change sensor 2. when the sensor lever is operated. Check the power Check the 5V power at the FSNS connector Replace the voltages supplied (6) of the front sensor PCB (RSF PCB). connection cable. to the front sensor Pin-7: 5V PCB (RSF PCB) Pin-5: 0VL

#### (3-2) Jam occurs immediately after the paper feed is started. (1st tray)

| Check item             |                                                                                                    | Check work                                                                                                    | Action to be taken at NG                                                                 |
|------------------------|----------------------------------------------------------------------------------------------------|----------------------------------------------------------------------------------------------------|------------------------------------------------------------------------------------------|
| (3-2-1) Check the cond |                                                                                                    | lition of the paper running path                                                                                                    |                                                                                          |
|                        | Paper running path of the front unit                                                                | Check if paper is jammed or not in the paper running path.                                                                                                    | Remove the jammed paper.                                                                 |
| (3                     | -2-2) Check conditior                                                                               | n of the mechanical parts                                                                                                    |                                                                                          |
|                        | Check the sensor<br>levers of the paper<br>entrance sensor<br>1 and the paper<br>entrance sensor 2. | Check if shape and movement of the sensor levers have any abnormality or not.                                                                                                    | Replace the sensor<br>lever with the good<br>sensor lever.                               |
|                        | Check the separator<br>assemblies of the<br>feed roller, the                                        | Check if any foreign materials such as<br>paper dust on the surface of the feed roller<br>or of the pickup roller or not.                                                                                                    | Remove the foreign material.                                                             |
|                        | pickup roller and the tray.                                                                         | Check if the feed roller or the pickup roller has worn out or not.                                                                                                    | Replace the<br>separator<br>assemblies of the<br>feed roller, pickup<br>roller and tray. |
| (3                     | -2-3) Motor operation                                                                               | n check                                                                                                    |                                                                                          |
|                        | Paper feed motor                                                                                    | Confirm that the paper feed motor works<br>normally by using the Motor & Clutch Test<br>of the self-diagnostic mode.                                                                                                    | Replace the PU<br>PCB or paper feed<br>motor.<br>38. Paper feed<br>motor driver          |
|                        | Paper feed motor<br>driver                                                                          | Remove the HOPSIZE connector no. 1 of<br>the PU PCB and check the followings at<br>the connector side.<br>Several M $\Omega$ between pin1 – FG.<br>Several M $\Omega$ between pin1 – FG.<br>Several M $\Omega$ between pin1 – FG.<br>Several M $\Omega$ between pin1 – FG. | PU PCB<br>replacement                                                                    |

| Check item |                                 | Check work                                                                                                    | Action to be taken at NG                                                                    | ]   [ | CI      | neck ite  |
|------------|---------------------------------|----------------------------------------------------------------------------------------------------|---------------------------------------------------------------------------------------------|-------|---------|-----------|
| (3         | -2-4) Check the syste           | em connection                                                                                                    |                                                                                             | ]   [ | (3-2-6) | Chec      |
|            | Paper feed motor<br>drive cable | Check the connection condition of the<br>cables.<br>Check if the connector is connected in<br>the half-way only or not, and check if the<br>connector is inserted in a slanted angle or<br>not. Check also that cables are assembled<br>without any abnormality.                                                           | Normalize the<br>connection<br>condition.<br>Replace the cable<br>with the normal<br>cable. |       | Раре    | er feed   |
|            | Paper feed motor<br>drive cable | Check that any cable is not pinched during<br>assembling of the printer.<br>Remove the HOPSIZE connector no. 1 of<br>the PU PCB and check the followings at<br>the cable side.<br>Short circuit between pin1 – FG<br>Short circuit between pin1 – FG<br>Short circuit between pin3 – FG<br>Short circuit between pin4 – FG | Replace the cable<br>with the good one<br>that normalizes<br>the connection<br>condition.   |       | Pape    | er feed a |
|            | Paper feed motor                | Remove the HOPSIZE connector ① of the PU PCB and check that approx. 3.4 ohms can be measured between pin1 -pin-2 at the cable end, and that approx. 5 ohms can be measured between pin3 -pin-4 respectively.                                                                                                    | Replace the paper feed motor.                                                               | _     |         |           |
| (3         | -2-5) Solenoid opera            | tion check                                                                                                    |                                                                                             |       |         |           |
|            | Paper feed solenoid             | Confirm that the paper feed solenoid works<br>normally by using the Motor & Clutch Test<br>of the self-diagnostic mode.<br>Remove the metal plate from the right side<br>of a printer so that the solenoid becomes<br>visible. Then, check operation of the<br>solenoid.                                                   | Replace the PU<br>PCB or paper feed<br>motor.                                               |       |         |           |
|            | Paper feed solenoid             | Check that any obstacle does not exist that<br>hampers smooth operation of the movable<br>portion of the solenoid. (Obstacles such as<br>cable and others)                                                                                                    | Normalize the assembled condition of a printer.                                             |       |         |           |
|            |                                 |                                                                                                    |                                                                                             |       |         |           |

| Check item                | Check work                                                                                                    | Action to be taken at NG                                                                    |
|---------------------------|----------------------------------------------------------------------------------------------------|---------------------------------------------------------------------------------------------|
| 3-2-6) Check the syste    | em connection                                                                                                    |                                                                                             |
| Paper feed solenoid       | Check the connection condition of the<br>cables.<br>Check if the connector is connected in<br>the half-way only or not, and check if the<br>connector is inserted in a slanted angle or<br>not. Check also that cables are assembled<br>without any abnormality.                                                                               | Normalize the<br>connection<br>condition.<br>Replace the cable<br>with the normal<br>cable. |
| Paper feed solenoid cable | Check that any cable is not pinched during<br>assembling of the printer.<br>Remove the HSOL connector no. 14 of the<br>PU PCB and check the followings at the<br>cable side.<br>Short circuit between pin1 – FG<br>Remove the HSOL connector no. 14 of the<br>PU PCB and check that approx. 89 ohms<br>can be measured between pin1 and pin-2. | Replace the<br>solenoid assembly<br>and re-assemble<br>the printer correctly.               |

#### 7.5.2.(4) Feed jam (error code 380)

# (4-1) Jam occurs immediately after the power is turned on.

| Check item                                      |                                                                                                    | Check work                                                                                                    | Action to be taken at NG                                                                     |
|-------------------------------------------------|----------------------------------------------------------------------------------------------------|----------------------------------------------------------------------------------------------------|----------------------------------------------------------------------------------------------|
| (4                                              | -1-1) Check the conc                                                                                                    | lition of the paper running path                                                                                                    |                                                                                              |
|                                                 | Paper running path of the front unit                                                                                                    | Open the front cover check if paper is not jammed in the paper running path.                                                                                                    | Remove the jammed paper.                                                                     |
| (4-1-2) Check condition of the mechanical parts |                                                                                                    |                                                                                                    |                                                                                              |
|                                                 | Check the sensor<br>levers of the paper<br>entrance sensor 1,<br>that of the paper<br>entrance sensor 2<br>and that of the WR<br>sensor.        | Check if shape and movement of the sensor levers have any abnormality or not.                                                                                                    | Replace the sensor<br>lever with the good<br>sensor lever.                                   |
| (4                                              | -1-3) Check condition                                                                                                    | n of electrical parts                                                                                                    |                                                                                              |
|                                                 | Check the detection<br>condition of the<br>sensor signal.                                                                                       | Confirm that the sensor signals<br>are normally detected by using the<br>Maintenance Menu SWITCH SCAN<br>function.                                                                                                    | Replace either the<br>PU PCB or the front<br>sensor PCB (RSF<br>PCB) or connection<br>cable. |
|                                                 | Check the output<br>signal levels of the<br>paper entrance<br>sensor 1, that of<br>the paper entrance<br>sensor 2 and that of<br>the WR sensor. | Check for the following signals at the FSNS<br>connector number 16 of the PU PCB.<br>Pin-4: Entrance sensor 1<br>Pin-3: Entrance sensor 2<br>pin2: WR sensor<br>Confirm that the above signal levels change<br>when the sensor lever is operated. | Replace the front<br>sensor PCB (RSF<br>PCB)                                                 |
|                                                 | Check the power<br>voltages supplied<br>to the front sensor<br>PCB (RSF PCB)                                                                    | Check the 5V power at the FSNS connector<br>(f) of the front sensor PCB (RSF PCB).<br>Pin-1: 5V power<br>Pin-5: 0VL                                                                                                    | Replace the connection cable.                                                                |

#### (4-2) Jam occurs immediately after the paper feed is started.

| Check item                                                                                                    | Check work                                                                                                    | Action to be taken at NG                                   |
|----------------------------------------------------------------------------------------------------|----------------------------------------------------------------------------------------------------|------------------------------------------------------------|
| (4-2-1) Check the cond                                                                                                    | lition of the paper running path                                                                                                    |                                                            |
| Paper running path of the front unit                                                                                                    | Check if paper is jammed or not in the paper running path.                                                                                                    | Remove the jammed paper.                                   |
| (4-2-2) Check condition                                                                                                    | n of the mechanical parts                                                                                                    |                                                            |
| Check the sensor<br>levers of the paper<br>entrance sensor 1,<br>that of the paper<br>entrance sensor 2<br>and that of the WR<br>sensor. | Check if shape and movement of the sensor levers have any abnormality or not.                                                                                                    | Replace the sensor<br>lever with the good<br>sensor lever. |
| (4-2-3) Motor operation                                                                                                    | n check                                                                                                    |                                                            |
| Paper feed motor                                                                                                    | Confirm that the paper feed motor works<br>normally by using the Motor & Clutch Test<br>of the self-diagnostic mode.                                                                                                    | Replace the PU<br>PCB or paper feed<br>motor.              |
| Paper feed motor<br>driver                                                                                                    | Remove the HOPSIZE connector ① of the PU PCB and check the followings at the connector side.<br>Several M $\Omega$ between pin1 – FG.<br>Several M $\Omega$ between pin2 – FG.<br>Several M $\Omega$ between pin3 – FG. | PU PCB<br>replacement                                      |

| Check item |                                 | Check work                                                                                                    | Action to be taken at NG                                                                    |
|------------|---------------------------------|----------------------------------------------------------------------------------------------------|---------------------------------------------------------------------------------------------|
| (4         | -2-4) Check the syste           | em connection                                                                                                    |                                                                                             |
|            | Paper feed motor<br>drive cable | Check the connection condition of the<br>cables.<br>Check if the connector is connected in<br>the half-way only or not, and check if the<br>connector is inserted in a slanted angle or<br>not. Check also that cables are assembled<br>without any abnormality.                                                       | Normalize the<br>connection<br>condition.<br>Replace the cable<br>with the normal<br>cable. |
|            | Paper feed motor<br>drive cable | Check that any cable is not pinched during<br>assembling of the printer.<br>Remove the HOPSIZE connector ① of the<br>PU PCB and check the followings at the<br>cable side.<br>Short circuit between pin1 – FG<br>Short circuit between pin2 – FG<br>Short circuit between pin3 – FG<br>Short circuit between pin4 – FG | Replace the cable<br>with the good one<br>that normalizes<br>the connection<br>condition.   |
|            | Paper feed motor                | Remove the HOPSIZE connector ① of the PU PCB and check that approx. 3.4 ohms can be measured between pin1 -pin-2 at the cable end, and that approx. 5 ohms can be measured between pin3 -pin-4 respectively.                                                                                                    | Replace the paper feed motor.                                                               |

- 7.5.2.(5) Paper feed jam (error code 390: Multipurpose tray)
- (5-1) Jam occurs immediately after the power is turned on. (Multipurpose tray)

| Check item                                  |                                                                                                    | Check work                                                                                                    | Action to be taken at NG                                                                     |
|---------------------------------------------|----------------------------------------------------------------------------------------------------|----------------------------------------------------------------------------------------------------|----------------------------------------------------------------------------------------------|
| (5-                                         | 1-1) Check the conc                                                                                | lition of the paper running path                                                                                                    |                                                                                              |
|                                             | Paper running path<br>of the multipurpose<br>tray                                                  | Check if paper is jammed or not in the paper running path.                                                                                                    | Remove the jammed paper.                                                                     |
| (5-                                         | 1-2) Check condition                                                                               | n of the mechanical parts                                                                                                    |                                                                                              |
|                                             | Check the sensor<br>levers of the paper<br>entrance sensor 2<br>and the WR sensor.                 | Check if shape and movement of the sensor levers have any abnormality or not.                                                                                                    | Replace the sensor<br>lever with the good<br>sensor lever.                                   |
| (5-1-3) Check condition of electrical parts |                                                                                                    |                                                                                                    |                                                                                              |
| ſ                                           | Check the detection<br>condition of the<br>sensor signal.                                          | Confirm that the sensor signals are<br>normally detected by using the SWITCH<br>SCAN function of the self-diagnostic mode.                                                                                     | Replace either the<br>PU PCB or the front<br>sensor PCB (RSF<br>PCB) or connection<br>cable. |
|                                             | Check the sensor<br>output signal level of<br>the paper entrance<br>sensor 2 and the<br>WR sensor. | Check for the following signals at the FSNS<br>connector (6) of the PU PCB.<br>pin2: WR sensor<br>pin3: Entrance sensor 2<br>Confirm that the above signal levels change<br>when the sensor lever is operated. | Replace the front<br>sensor PCB (RSF<br>PCB)                                                 |
|                                             | Check the power<br>voltages supplied<br>to the front sensor<br>PCB (RSF PCB)                       | Check the 5V power at the FSNS connector<br>(25) of the front sensor PCB (RSF PCB).<br>pin1: 5V power<br>pin5: 0VL                                                                                             | Replace the connection cable.                                                                |

| (5-2) | Jam occurs immediately after paper feed is started. (Multipurpose tray) |
|-------|-------------------------------------------------------------------------|
|-------|-------------------------------------------------------------------------|

| Check item                                                                         | Check work                                                                                                    | Action to be taken at NG                                                                                                    |
|------------------------------------------------------------------------------------|----------------------------------------------------------------------------------------------------|----------------------------------------------------------------------------------------------------|
| (5-2-1) Check the cond                                                             | lition of the paper running path                                                                                                    |                                                                                                    |
| Paper running path<br>of the multipurpose<br>tray                                  | Check if paper is jammed or not in the paper running path.                                                                                                    | Remove the jammed paper.                                                                                                    |
| Sheet Receive of<br>the multipurpose<br>tray                                       | Confirm that the Sheet Receive has moved<br>up normally.<br>Confirm that the support spindle and spring<br>of the Sheet Receive have been installed in<br>the specified positions normally.                                                                                                    | Correct installation<br>of the above parts<br>so that the Sheet<br>Receive moves<br>up to the specified<br>position normally. |
| (5-2-2) Check condition                                                            | n of the mechanical parts                                                                                                    |                                                                                                    |
| Check the sensor<br>levers of the paper<br>entrance sensor 2<br>and the WR sensor. | Check if shape and movement of the sensor levers have any abnormality or not.                                                                                                    | Replace the sensor<br>lever with the good<br>sensor lever.                                                                    |
| Planetary gear for<br>paper feed control                                           | Rotate the paper feed motor (FRONT<br>MOTOR) using the Motor & Clutch Test of<br>the self-diagnostic mode, and confirm that<br>both of the two planetary gears rotate at<br>the bottom position. (The planetary gear<br>box can be located because it is the white<br>molded block that is located on the right<br>side when the front cover is opened.) | Replace the planetary gear box.                                                                                               |
| Front cover                                                                        | Confirm that the locks in the right and left of the front cover are locked normally.                                                                                                    | Replace the font cover assembly.                                                                                              |
| Check the paper<br>feed roller and the<br>pickup roller.                           | Check if any foreign materials such as<br>paper dust on the surface of the feed roller<br>or of the pickup roller or not.                                                                                                    | Remove the foreign material.                                                                                                  |
|                                                                                    | Check if the feed roller has worn out or not.                                                                                                    | Replace the feed roller.                                                                                                    |

| Check item |                                 | Check work                                                                                                    | Action to be taken at NG                                                                    |
|------------|---------------------------------|----------------------------------------------------------------------------------------------------|---------------------------------------------------------------------------------------------|
| (5         | -2-3) Motor operatior           | n check                                                                                                    |                                                                                             |
|            | Paper feed motor                | Confirm that the paper feed motor works<br>normally by using the Motor & Clutch Test<br>of the self-diagnostic mode.                                                                                                    | Replace the PU<br>PCB or paper feed<br>motor.                                               |
|            | Paper feed motor<br>driver      | Remove the HOPSIZE connector ① of the PU PCB and check the followings at the connector side.                                                                                                    | PU PCB<br>replacement                                                                       |
|            |                                 | Several M $\Omega$ between pin1 – FG.<br>Several M $\Omega$ between pin2 – FG.<br>Several M $\Omega$ between pin3 – FG.<br>Several M $\Omega$ between pin4 – FG.                                                                                                    |                                                                                             |
| (5         | -2-4) Check the syste           | em connection                                                                                                    |                                                                                             |
|            | Paper feed motor<br>drive cable | Check the connection condition of the cables.<br>HOPIDUP connector ① of the PU PCB<br>Check if the connector is connected in<br>the half-way only or not, and check if the<br>connector is inserted in a slanted angle or<br>not. Check also that cables are assembled<br>without any abnormality.                     | Normalize the<br>connection<br>condition.<br>Replace the cable<br>with the normal<br>cable. |
|            | Paper feed motor<br>drive cable | Check that any cable is not pinched during<br>assembling of the printer.<br>Remove the HOPSIZE connector ① of the<br>PU PCB and check the followings at the<br>cable side.<br>Short circuit between pin1 – FG<br>Short circuit between pin2 – FG<br>Short circuit between pin3 – FG<br>Short circuit between pin4 – FG | Replace the cable<br>with the good one<br>that normalizes<br>the connection<br>condition.   |
|            | Paper feed motor                | Remove the HOPSIZE connector ① of the PU PCB and check that approx. 3.4 ohms can be measured between pin1 -pin-2 at the cable end, and that approx. 5 ohms can be measured between pin3 -pin-4 respectively.                                                                                                    | Replace the paper feed motor.                                                               |

7.5.2.(6) Paper running jam (error code 381:

(6-1) Jam occurs immediately after the power is turned on.

|    | Check item                                                                   | Check work                                                                                                    | Action to be taken at NG                                                                     |
|----|------------------------------------------------------------------------------|----------------------------------------------------------------------------------------------------|----------------------------------------------------------------------------------------------|
| (6 | -1-1) Check the conc                                                         | lition of the paper running path                                                                                                    |                                                                                              |
|    | Paper running path of the front unit                                         | Check if paper is jammed or not in the paper running path.                                                                                                    | Remove the jammed paper.                                                                     |
| (6 | -1-2) Check condition                                                        | n of the mechanical parts                                                                                                    |                                                                                              |
|    | Check the sensor<br>lever of the WR<br>sensor.                               | Check if shape and movement of the sensor levers have any abnormality or not.                                                                                                    | Replace the sensor<br>lever with the good<br>sensor lever.                                   |
| (6 | -1-3) Check condition                                                        | n of electrical parts                                                                                                    |                                                                                              |
|    | Check the detection<br>condition of the<br>sensor signal.                    | Confirm that the sensor signals are<br>normally detected by using the SWITCH<br>SCAN function of the self-diagnostic mode.                                                          | Replace either the<br>PU PCB or the front<br>sensor PCB (RSF<br>PCB) or connection<br>cable. |
|    | Check the sensor<br>lever of the WR<br>sensor.                               | Check for the following signals at the FSNS<br>connector (6) of the PU PCB.<br>pin2: WR sensor<br>Confirm that the above signal levels change<br>when the sensor lever is operated. | Replace the front<br>sensor PCB (RSF<br>PCB)                                                 |
|    | Check the power<br>voltages supplied<br>to the front sensor<br>PCB (RSF PCB) | Check the 5V power at the FSNS connector<br>(25) of the front sensor PCB (RSF PCB).<br>pin1: 5V power<br>pin5: 0VL                                                                  | Replace the connection cable.                                                                |

(6-2) Jam occurs immediately after a paper is taken into printer.

|                                                       | Check item                      | Check work                                                                        | Action to be taken at NG |
|-------------------------------------------------------|---------------------------------|-----------------------------------------------------------------------------------|--------------------------|
| (6-2-1) Check the condition of the paper running path |                                 | lition of the paper running path                                                  |                          |
|                                                       | Paper running path on the belt. | Remove the ID unit and check if paper is jammed or not in the paper running path. | Remove the jammed paper. |

| Check item                                                              | Check work                                                                                                    | Action to be taken at NG                                                                                                    |
|-------------------------------------------------------------------------|----------------------------------------------------------------------------------------------------|----------------------------------------------------------------------------------------------------|
| (6-2-2) Check conditio                                                  | n of the mechanical parts                                                                                                    |                                                                                                    |
| Check the sensor<br>lever of the WR<br>sensor.                          | Check if shape and movement of the sensor levers have any abnormality or not.                                                                                                    | Replace the sensor<br>lever with the good<br>sensor lever.                                                                                                    |
| (6-2-3) Motor operation                                                 | n check                                                                                                    |                                                                                                    |
| Paper feed motor,<br>belt motor, ID motor                               | Confirm that the paper feed motor, belt<br>motor and ID motor work normally by<br>using the Motor & Clutch Test of the self-<br>diagnostic mode.<br>Check if any extra load exists or not.                                                                                                    | Replace the PU<br>PCB, or replace<br>the defective motor<br>among paper feed<br>motor, belt motor and<br>ID motor, or replace<br>the ID unit or belt unit.<br>Replace the paper<br>feed motor, belt motor,<br>ID motor. Replace ID<br>unit, belt unit If any<br>attempt of using new<br>ID unit or new belt<br>unit as a trial is going<br>to be made, be sure<br>to use the System<br>Maintenance Menu<br>FUSE KEEP MODE. |
| Paper feed motor<br>driver, ID up motor<br>driver, belt motor<br>driver | Remove the HOPSIZE connector ① of the PU PCB and check the followings at the connector side.<br>Several $M\Omega$ between pin1 – FG.<br>Several $M\Omega$ between pin2 – FG.<br>Several $M\Omega$ between pin3 – FG.<br>Several $M\Omega$ between pin4 – FG.<br>Remove the HOPSIZE connector ① of the PU PCB and check the followings at the cable side.<br>Several $M\Omega$ between pin1 – FG.<br>Several $M\Omega$ between pin2 – FG.<br>Several $M\Omega$ between pin3 – FG.<br>Several $M\Omega$ between pin3 – FG.<br>Several $M\Omega$ between pin3 – FG.<br>Several $M\Omega$ between pin4 – FG. | Replace the PU<br>PCB, or replace<br>the defective motor<br>among paper feed<br>motor, belt motor<br>and ID motor, or<br>replace the ID unit<br>or belt unit.                                                                                                    |

| Check item Check work Action to be taken a                                                                                                    |                                                                                                    | Action to be taken at NG                                                                  | (6-3)                                                | Jam occurs in the                                                   | middle of paper running path.                                                                                                    |                                                                                                    |  |
|----------------------------------------------------------------------------------------------------|----------------------------------------------------------------------------------------------------|-------------------------------------------------------------------------------------------|------------------------------------------------------|---------------------------------------------------------------------|----------------------------------------------------------------------------------------------------|----------------------------------------------------------------------------------------------------|--|
| (6-2-4) Check the syst                                                                                                    | (6-2-4) Check the system connection                                                                                                    |                                                                                           |                                                      | Check item                                                          | Check work                                                                                                    | Action to be taken at NG                                                                                                    |  |
| Paper feed motor Check the connection condition of the Normalize the                                                                           |                                                                                                    |                                                                                           | (6-3-                                                | 1) Motor operation                                                  | n check                                                                                                    |                                                                                                    |  |
| drive cable, ID<br>motor drive cable,<br>belt motor drive<br>cable, ID Up motor<br>drive cable, fuser<br>motor drive cable                     | cables.<br>PU PCB HOPIDUP connector ①, DC ID<br>connector ②, DCHEAT connector ④, BELT<br>connector ③, RELAY connector ⑧. Check if<br>the connector is connected in the half-way only<br>or not, and check if the connector is inserted in<br>a slanted angle or not. Check also that cables<br>are assembled without any abnormality.                                            | connection<br>condition.<br>Replace the cable<br>with the normal<br>cable.                | P.<br>bu<br>IE                                       | aper feed motor,<br>elt motor, ID motor,<br>0 up/down motor         | Confirm that the paper feed motor, belt<br>motor and ID motor work normally by<br>using the Motor & Clutch Test of the self-<br>diagnostic mode.<br>Check if any extra load exists or not. | Replace the PU<br>PCB, or replace<br>the defective motor<br>among paper feed<br>motor, belt motor,<br>ID motor and ID up<br>motor, or replace<br>the ID upit or belt       |  |
| Paper feed motor<br>drive cable, ID<br>motor drive cable,<br>belt motor drive<br>cable, ID Up motor<br>drive cable, fuser<br>motor drive cable | Check that any cable is not pinched during<br>assembling of the printer.<br>Remove the HOPIDUP connector ① of the<br>PU PCB and check the followings at the<br>cable side.<br>Short circuit between pin1 – FG Short<br>circuit between pin5 – FG<br>Short circuit between pin2 – FG Short<br>circuit between pin6 – FG                                                           | Replace the cable<br>with the good one<br>that normalizes<br>the connection<br>condition. |                                                      |                                                                     |                                                                                                    | unit. If any attempt<br>of using new ID unit<br>or new belt unit as<br>a trial is going to<br>be made, be sure<br>to use the System<br>Maintenance Menu<br>FUSE KEEP MODE. |  |
|                                                                                                    | Short circuit between pin3 – FG Short<br>circuit between pin7 – FG<br>Short circuit between pin4 – FG Short<br>circuit between pin8 – FG<br>Remove the BELT connector ③ of the PU PCI<br>and check the followings at the cable side.<br>Short circuit between pin1 – FG<br>Short circuit between pin2 – FG<br>Short circuit between pin3 – FG<br>Short circuit between pin4 – FG |                                                                                           | P<br>di<br>di<br>di                                  | aper feed motor<br>river, belt motor<br>river, ID up motor<br>river | Remove the HOPSIZE connector ① of the PU PCB and check the followings at the connector side.                                                                                               | Replace the PU<br>PCB, or replace<br>the defective motor<br>among paper feed                                                                                               |  |
|                                                                                                    |                                                                                                    |                                                                                           |                                                      |                                                                     | MΩ between pin5 – FG<br>Several MΩ between pin2 – FG Several<br>MΩ between pin6 – FG<br>Several MΩ between pin3 – FG Several<br>MΩ between pin7 – FG                                       | motor, belt motor<br>and ID motor.                                                                                                    |  |
| Paper feed motor,<br>belt motor, ID motor                                                                                                    | Remove the respective connectors from<br>the PCB, and confirm that the following<br>resistance exists between the corresponding<br>pins, at the cable side.                                                                                                    | Replace paper feed<br>motor, ID motor, belt<br>motor                                      | Replace paper feed<br>motor, ID motor, belt<br>motor |                                                                     | Several M $\Omega$ between pin4 – FG Several<br>M $\Omega$ between pin8 – FG<br>Remove the BELT connector (3) of the<br>PU PCB and check the followings at the                             |                                                                                                    |  |
|                                                                                                    | <ul> <li>HOPIDUP connector ① of the PU PCB</li> <li>between pin-1 -pin-2: Approx. 3.4Ω or 5Ω</li> <li>between pin-3 -pin-4: Approx. 3.4Ω or 5Ω</li> <li>between pin-5 -pin-6: Approx. 3.4Ω or 5Ω</li> <li>between pin-7 -pin-8: Approx. 3.4Ω or 5Ω</li> </ul>                                                                                                    |                                                                                           |                                                      |                                                                     | connector side.<br>Several M $\Omega$ between pin1 – FG.<br>Several M $\Omega$ between pin2 – FG.<br>Several M $\Omega$ between pin3 – FG.<br>Several M $\Omega$ between pin4 – FG.        |                                                                                                    |  |
|                                                                                                    | between pin-1 -pin-2: Approx. 6.1Ω or 3.5Ω<br>between pin-3 -pin-4: Approx. 6.1Ω or 3.5Ω                                                                                                    |                                                                                           |                                                      |                                                                     |                                                                                                    |                                                                                                    |  |

#### (6-4) Jam occurs immediately after paper has reached the fuser.

| Check item |                                                        | Check work                                                                                                    | Action to be taken at NG                                                                                                    |  |  |
|------------|--------------------------------------------------------|----------------------------------------------------------------------------------------------------|----------------------------------------------------------------------------------------------------|--|--|
| (6         | (6-4-1) Motor operation check                          |                                                                                                    |                                                                                                    |  |  |
|            | Fuser motor                                            | Confirm that the fuser motor works<br>normally by using the Motor & Clutch Test<br>of the self-diagnostic mode.<br>Check if any extra load exists or not.     | PU PCB replacement<br>Replace the fuser<br>motor.<br>Replace the<br>fuser unit. If any<br>attempt of using<br>new fuser unit as<br>a trial is going to<br>be made, be sure<br>to use the System<br>Maintenance Menu<br>FUSE KEEP MODE. |  |  |
| (6         | -4-2) Temperature co                                   | ontrol of the roller rotation speed                                                                                                    |                                                                                                    |  |  |
|            | Heat roller detected<br>temperature                    | Check the detected temperature of the heat<br>roller using the self-diagnostic mode. Is<br>abnormally high temperature or abnormally<br>temperature detected? | Replace fuser<br>unit, or relay PCB<br>(PRY PCB) or the<br>PU PCB. If any<br>attempt of using<br>new fuser unit as<br>a trial is going to<br>be made, be sure<br>to use the System<br>Maintenance Menu<br>FUSE KEEP MODE.              |  |  |
| (6         | (6-4-3) Check the installation condition of fuser unit |                                                                                                    |                                                                                                    |  |  |
|            | Fuser unit                                             | Check that the fuser unit is installed<br>normally. (Is it pushed in down to the<br>bottom-most point?)                                                       | Install the fuser unit correctly in a printer.                                                                                                    |  |  |

#### 7.5.2.(7) Paper running jam (error code 382)

(7-1) Jam occurs immediately after the power is turned on.

| Check item |                                                           | Check work                                                                                                    | Action to be taken at NG                                                         |
|------------|-----------------------------------------------------------|----------------------------------------------------------------------------------------------------|----------------------------------------------------------------------------------|
| (7-        | 1-1) Check the cond                                       |                                                                                                    |                                                                                  |
|            | Paper running path<br>of the multipurpose<br>tray         | Check if paper is jammed or not in the paper running path.                                                                                                    | Remove the jammed paper.                                                         |
| (7-        | 1-2) Check condition                                      | of the mechanical parts                                                                                                    |                                                                                  |
|            | Check the sensor<br>lever of the WR<br>sensor.            | Check if shape and movement of the sensor levers have any abnormality or not.                                                                                                    | Replace the sensor<br>lever with the good<br>sensor lever.                       |
| (7-        | 1-3) Check condition                                      | of electrical parts                                                                                                    |                                                                                  |
|            | Check the detection<br>condition of the<br>sensor signal. | Confirm that the sensor signals are<br>normally detected by using the SWITCH<br>SCAN function of the self-diagnostic mode.                                                                   | Replace the PU<br>PCB or EXIT sensor<br>or its cable or its<br>connection cable. |
|            | Check the output<br>signal level of the<br>EXIT sensor.   | Check for the following signals at the<br>RELAY connector (28) of the PU PCB.<br>Pin9: EXIT sensor<br>Confirm that the above signal levels change<br>when the sensor lever is operated.      | Replace the EXIT sensor.                                                         |
|            | Check the output level of Fuser IN.                       | Check for the following signals at the<br>RELAY connector (28) of the PU PCB.<br>pin20: Fuser-IN sensor<br>Confirm that the above signal levels change<br>when the sensor lever is operated. | Replace the Fuser-<br>IN sensor                                                  |
|            | Check the power<br>voltages supplied to<br>the relay PCB. | Check the 5V power voltage at the EXIT<br>connector <sup>®</sup> of the relay PCB (P6Y. PCB).<br>pin1: 5V power<br>3pin, 6pin: 0VL                                                           | Replace the connection cable.                                                    |

| Check item |                                                                                           | Check work                                                                                                    | Action to be taken at NG                                            |
|------------|-------------------------------------------------------------------------------------------|----------------------------------------------------------------------------------------------------|---------------------------------------------------------------------|
| (7         | -1-4) Check the syste                                                                     | em connection                                                                                                    |                                                                     |
|            | Signal cable for<br>motor driver PCB,<br>EXIT sensor cable<br>or Fuser IN sensor<br>cable | Check that FFC is normally inserted at the<br>RELAY connenctor (2) of PU PCB, and at<br>the PUIF connector (2) of RELAY PCB (P6Y<br>PCB).<br>Check that cables are normally inserted<br>at the RELAY PCB (P6Y. PCB) and EXIT<br>sensor, Fuser IN sensor cable. | Normalize the connection condition.                                 |
|            | Signal cable for<br>motor driver PCB,<br>EXIT sensor cable                                | Confirm that the cables are not pinched,<br>sheathes are not peeled off, and they are<br>assembled normally.                                                                                                    | Replace the connecting cable and normalize the assembled condition. |

(7-2) Paper unloading jam occurs after a paper is taken into printer.

| Check item |                                      | Check work                                                                                                    | Action to be taken at NG                                                                                                   |
|------------|--------------------------------------|----------------------------------------------------------------------------------------------------|----------------------------------------------------------------------------------------------------|
| (7         | -2-1) Check the cond                 | lition of the paper running path                                                                                                    |                                                                                                    |
|            | Face Up Stacker<br>Cove              | Confirm that it is either fully opened or fully closed                                                                                                    | Eliminate any in-<br>between condition of<br>the cover between<br>the fully open<br>position and fully<br>closed position. |
|            | Duplex pull-in gate                  | Confirm that the Duplex pull-in gate works<br>normally by using the Motor & Clutch Test<br>of the self-diagnostic mode                                                            | Replace the Duplex<br>pull-in gate or the<br>Duplex solenoid.                                                              |
|            | Rear panel                           | Check that the installation condition of the rear panel hampers smooth movement of a paper in the paper running path, or not.                                                     | Remove the rear panel and re-install it.                                                                                   |
|            | Paper running path of unloading unit | Check that any mechanical load does not<br>exist that hampers the smooth movement of<br>paper in the paper running path of the paper<br>unloading unit, by the visual inspection. | Correct the portion<br>that becomes<br>mechanical load.                                                                    |

| Check item |                                       | Check work                                                                                                    | Action to be taken at NG                                                                                                    |
|------------|---------------------------------------|----------------------------------------------------------------------------------------------------|----------------------------------------------------------------------------------------------------|
| (7         | -2-2) Check conditio                  | n of the mechanical parts                                                                                                    |                                                                                                    |
|            | Sensor lever of the paper exit sensor | Check if shape and movement of the sensor levers have any abnormality or not.                                                                                                    | Replace the sensor<br>lever with the good<br>sensor lever.                                                                                                    |
| (7         | 7-2-3) Motor operation                | n check                                                                                                    |                                                                                                    |
|            | Fuser motor                           | Confirm that the fuser motor works<br>normally by using the Motor & Clutch Test<br>of the self-diagnostic mode.<br>Check if any extra load exists or not.                                                                                                    | Replace the PU<br>PCB or fuser motor<br>or fuser unit. If any<br>attempt of using<br>new fuser unit as<br>a trial is going to<br>be made, be sure<br>to use the System<br>Maintenance Menu<br>FUSE KEEP MODE. |
| (7         | -2-4) Check the syst                  | em connection                                                                                                    |                                                                                                    |
|            | Fuser motor drive cable               | Check the connection condition of the<br>cables.<br>Check if the connector is connected in<br>the half-way only or not, and check if the<br>connector is inserted in a slanted angle or<br>not. Check also that cables are assembled<br>without any abnormality. | Normalize the<br>connection<br>condition.<br>Replace the cable<br>with the normal<br>cable.                                                                                                    |
|            | Fuser motor                           |                                                                                                    | Replace the fuser motor.                                                                                                    |

(7-3) Paper unloading jam occurs in the middle of paper running path.

|     | Check item           | Check work                                                                                                    | Action to be taken at NG                                                                                                    |
|-----|----------------------|----------------------------------------------------------------------------------------------------|----------------------------------------------------------------------------------------------------|
| (7- | 3-1) Motor operatior | n check                                                                                                    |                                                                                                    |
|     | Fuser motor          | Confirm that the fuser motor works<br>normally by using the Motor & Clutch Test<br>of the self-diagnostic mode.<br>Check if any extra load exists or not. | Replace the PU<br>PCB or fuser motor<br>or fuser unit. If any<br>attempt of using<br>new fuser unit as<br>a trial is going to<br>be made, be sure<br>to use the System<br>Maintenance Menu<br>FUSE KEEP MODE. |

#### 7.5.2.(8) Two-sided printing jam (error code: 370, 371, 372, 373, 383)

(8-1) Two-sided printing jam occurs immediately after the power is turned on.

| Check item |                                                                                | Check work                                                                                                    | Action to be taken at NG                                                                           |
|------------|--------------------------------------------------------------------------------|----------------------------------------------------------------------------------------------------|----------------------------------------------------------------------------------------------------|
| (8         | -1-1) Check the conc                                                           | lition of the paper running path                                                                                                    |                                                                                                    |
|            | Paper running path<br>of the Duplex unit                                       | Check if paper is jammed or not in the<br>paper running path.<br>Open the front cover and check if any<br>paper remains in the Duplex feeder or not.<br>Open the rear cover and check if any paper<br>remains in the paper reversing path or not.<br>Remove the Duplex unit. Check if any<br>paper exists in the Duplex insertion slot or<br>not. Open the cover of the Duplex paper<br>running path and check if any paper<br>remains inside of the Duplex unit. | Remove the<br>jammed paper.                                                                        |
| (8         | -1-2) Check condition                                                          | n of the mechanical parts                                                                                                    |                                                                                                    |
|            | Check the sensor<br>levers of the<br>respective sensors<br>of the Duplex unit. | Check if shape and movement of the sensor levers have any abnormality or not.                                                                                                    | Replace the sensor<br>lever with the good<br>sensor lever.                                         |
| (8         | -1-3) Check condition                                                          | n of electrical parts                                                                                                    |                                                                                                    |
|            | Check the detection<br>condition of the<br>sensor signal.                      | Confirm that the sensor signals are<br>normally detected by using the SWITCH<br>SCAN function of the self-diagnostic mode.<br>For all sensors except the Dup-IN sensor,<br>check the detection condition of the<br>respective sensor in the two status: One is<br>the status in which paper remains inside<br>the Duplex unit. The other is the status in<br>which paper is removed from the Duplex<br>unit.                                                      | Replace the Duplex<br>PCB (V7Y PCB),<br>or replace the<br>defective sensor or<br>connection cable. |

# (8-2) Two-sided printing jam occurs during taking in the paper into Duplex unit.

| Check item                                        |                                                                                                    | Check work                                                                                                    | Action to be taken at NG                                                                           |  |  |
|---------------------------------------------------|----------------------------------------------------------------------------------------------------|----------------------------------------------------------------------------------------------------|----------------------------------------------------------------------------------------------------|--|--|
| (8                                                | (8-2-1) Solenoid operation check                                                                                             |                                                                                                    |                                                                                                    |  |  |
|                                                   | Duplex solenoid                                                                                                    | Confirm that the Duplex solenoid works<br>normally by using the Motor & Clutch Test<br>of the self-diagnostic mode.                                                                                              | V7Y PCB<br>replacement or solid<br>replacement                                                     |  |  |
|                                                   | Separator DUP<br>(Paper unloading/<br>DUP paper taking-<br>in switching gate<br>located immediately<br>after the fuser unit) | Check visually movement of the gate by<br>using the Motor & Clutch Test of the self-<br>diagnostic mode. (EXIT SOLENOID) Check<br>if movement is unsmooth or not, if amount<br>of open/close is abnormal or not. | Replace the separator DUP.                                                                         |  |  |
|                                                   | ON/OFF timing of the Duplex solenoid                                                                                         | While the cover is in the opened state,<br>perform the test print and confirm if the<br>timing to open the separator DUP is correct<br>or not.                                                                   | Replace the WR<br>sensor lever or<br>solenoid.                                                     |  |  |
| (8                                                | -2-2) Sensor lever op                                                                                                    | peration check                                                                                                    |                                                                                                    |  |  |
|                                                   | Dup-IN sensor lever                                                                                                    | Open the rear cover. Touch the Dup-IN sensor lever to check if its movement is unsmooth or not.                                                                                                    | Replace the Dup-IN sensor lever.                                                                   |  |  |
|                                                   | DUP-IN sensor                                                                                                    | Confirm that the sensor signals are<br>normally detected by using the SWITCH<br>SCAN function of the self-diagnostic mode.                                                                                       | Replace the Duplex<br>PCB (V7Y PCB),<br>or replace the<br>defective sensor or<br>connection cable. |  |  |
| (8-2-3) Check condition of the paper running path |                                                                                                    |                                                                                                    |                                                                                                    |  |  |
|                                                   | Paper inverting transport path                                                                                               | Check that any foreign materials such<br>as paper chip or blue do not exist that<br>hampers the smooth movement of paper in<br>the paper inverting transport path.                                               | Remove the foreign material.                                                                       |  |  |

|    | Check item                                                  | Check work                                                                                                    | Action to be taken at NG                        |
|----|-------------------------------------------------------------|----------------------------------------------------------------------------------------------------|-------------------------------------------------|
| (8 | -2-4) Motor operation                                       | n check                                                                                                    |                                                 |
|    | Duplex motor                                                | Confirm that the Duplex solenoid works<br>normally by using the Motor & Clutch Test<br>of the self-diagnostic mode.<br>Open the rear cover and check rotation of<br>the roller.                                               | V7Y PCB<br>replacement or<br>motor replacement. |
|    | Duplex pull-in/<br>reversing roller and<br>its pinch roller | Check if the pull-in/reversing roller of the<br>Duplex unit contacts or not with the pinch<br>roller of the cover side when the Duplex<br>rear cover is closed. (Does the pinch roller<br>rotate when the roller is rotating? | Rear cover<br>replacement.                      |

(8-3) Two-sided printing jam occurs in the process of reversing paper.

| Check item |                       | Check work                                                                                                    | Action to be taken at NG                                                                           |
|------------|-----------------------|----------------------------------------------------------------------------------------------------|----------------------------------------------------------------------------------------------------|
| (8         | -3-1) Sensor lever op | peration check                                                                                                    |                                                                                                    |
|            | Dup-IN sensor lever   | Open the rear cover. Touch the Dup-IN sensor lever to check if its movement is unsmooth or not.                                                                                                    | Replace the Dup-IN sensor lever.                                                                   |
|            | DUP-IN sensor         | Confirm that the sensor signals are<br>normally detected by using the SWITCH<br>SCAN function of the self-diagnostic mode.                                                                                                    | Replace the Duplex<br>PCB (V7Y PCB),<br>or replace the<br>defective sensor or<br>connection cable. |
| (8         | -3-2) Motor operation | n check                                                                                                    |                                                                                                    |
|            | Duplex motor          | Check if the paper reversing operation is<br>started or not by visual inspection when<br>viewing through slit of the rear cover.<br>If the paper reversing operation is not<br>started, check if movement of the planetary<br>gear inside the Duplex unit is unsmooth or<br>not. | Replace the planetary gear.                                                                        |

| (8-4) | Two-sided printing jam | occurs during | transporting paper | inside the Duplex unit. |
|-------|------------------------|---------------|--------------------|-------------------------|
|-------|------------------------|---------------|--------------------|-------------------------|

| Check item                                                | Check work                                                                                                    | Action to be taken at NG                                                                           |
|-----------------------------------------------------------|----------------------------------------------------------------------------------------------------|----------------------------------------------------------------------------------------------------|
| (8-4-1) Sensor lever of                                   | peration check                                                                                                    |                                                                                                    |
| Dup-R, Dup-F<br>sensor lever                              | Remove the Duplex unit and check movement of the sensor lever                                                                                                    | Sensor lever replacement                                                                           |
| (8-4-2) Sensor check                                      |                                                                                                    |                                                                                                    |
| Check the detection<br>condition of the<br>sensor signal. | Confirm that the sensor signals are<br>normally detected by using the SWITCH<br>SCAN function of the self-diagnostic mode.<br>For all sensors except the Dup-IN sensor,<br>check the detection condition of the<br>respective sensor in the two status: One is<br>the status in which paper remains inside<br>the Duplex unit. The other is the status in<br>which paper is removed from the Duplex<br>unit. | Replace the Duplex<br>PCB (V7Y PCB),<br>or replace the<br>defective sensor or<br>connection cable. |

#### (8-5) Paper is not supplied from the Duplex unit to the regist roller.

|                                      | Check item    | Check work                                                                                                    | Action to be taken at NG                         |
|--------------------------------------|---------------|----------------------------------------------------------------------------------------------------|--------------------------------------------------|
| (8-5-1) Sensor lever operation check |               |                                                                                                    |                                                  |
|                                      | Duplex clutch | Confirm that the Duplex clutch works<br>normally by using the Motor & Clutch Test<br>of the self-diagnostic mode.<br>Confirm it by listening to the sound. | V7Y PCB<br>replacement or<br>clutch replacement. |

#### 7.5.2.(9) Paper size error (error code 400)

(9-1) Jam occurs when paper end is located near the IN1 sensor.

| Check item |                         | Check work                                                                                     | Action to be taken at NG                                                                                             |
|------------|-------------------------|------------------------------------------------------------------------------------------------|----------------------------------------------------------------------------------------------------|
| (9         | -1-1) Check paper fe    | ed condition                                                                                   |                                                                                                    |
|            | Multifeed of papers     | Open the front cover and check if multifeed of papers occurs or not.                           | If the multifeed<br>occurs again after<br>the jammed paper<br>is removed, replace<br>the flap of the tray in<br>use. |
|            | Paper size              | Does the paper size specified for print<br>match the paper size of paper stuck in the<br>tray. | Change the<br>specified paper size<br>or size of paper<br>inside the tray.                                           |
|            | Paper entrance sensor 1 | Check if shape and movement of the sensor levers have any abnormality or not.                  | Replace the sensor<br>lever with the good<br>sensor lever.                                                           |

# 7.5.2.(10) ID unit Up/Down error (Service call 140 to 143)

(10-1) Error occurs when the ID unit moves down

| Check item                                                                    | Check work                                                                                                    | Action to be taken at NG                                                                                                    |
|-------------------------------------------------------------------------------|----------------------------------------------------------------------------------------------------|----------------------------------------------------------------------------------------------------|
| (10-1-1) Check the med                                                        | hanical load during the Up movement                                                                                                    |                                                                                                    |
| Mechanical load<br>during installation<br>and removal of the<br>ID unit       | Check if abnormal heavy load is applied<br>when removing the ID unit.                                                                                                    | Replace the ID<br>unit, or replace the<br>right/left side plate.<br>If any attempt of<br>using new ID unit<br>as a trial is going to<br>be made, be sure<br>to use the System<br>Maintenance Menu<br>FUSE KEEP MODE. |
| Greasing to the right<br>and left Up/Down<br>link levers                      | Check if the slant surface of the link lever is coated by grease or not.                                                                                                    | Apply grease.                                                                                                    |
| Assembled<br>condition of the right<br>and left Up/Down<br>link levers        | Check if any part exists or not in the vicinity<br>of link lever, that hampers movement of the<br>link lever.                                                                                                    | Assemble them correctly.                                                                                                    |
| (10-1-2) Up/Down mech                                                         | anism                                                                                                    |                                                                                                    |
| Assembled<br>condition of<br>the peripheral<br>mechanism of the<br>link lever | Is the mechanism assembled so that the<br>link lever is connected to the planetary<br>driving gear?                                                                                                    | Assemble them correctly.                                                                                                    |
| Right and left link<br>levers                                                 | Check if the link lever is set in the correct<br>position that enables the specified<br>engagement of gears. (Check if the link<br>lever is set in the wrong position that<br>results in the wrong engagement of gears<br>by several teeth.) | Assemble them correctly.                                                                                                    |

| Check item |                                                                            | Check work                                                                                                    | Action to be taken at NG        |
|------------|----------------------------------------------------------------------------|----------------------------------------------------------------------------------------------------|---------------------------------|
| (1         | 0-1-3) Sensor check                                                        |                                                                                                    |                                 |
|            | Up/Down sensor<br>lever (unified<br>structure with the<br>left link lever) | Check if shape and movement of the sensor levers have any abnormality or not.                                                                                                    | Replace the left link lever.    |
|            | Up/Down sensor                                                             | Confirm that the sensor signals are<br>normally detected by using the SWITCH<br>SCAN function of the self-diagnostic mode.<br>Check if the SCAN state changes or not<br>when the incoming light is interrupted/<br>passed by using a piece of paper or the like<br>for the transparent type sensor. | High-voltage PCB<br>replacement |

#### (10-2) Error occurs when the ID unit moves down

| Check item |                                                                         | Check work                                                                                                    | Action to be taken at NG                                          |
|------------|-------------------------------------------------------------------------|----------------------------------------------------------------------------------------------------|-------------------------------------------------------------------|
| 1          | 0-1-1) Check the mecl                                                   | nanical load during the Up movement                                                                                                    |                                                                   |
|            | Mechanical load<br>during installation<br>and removal of the<br>ID unit | Check if abnormal heavy load is applied when removing the ID unit.                                                                                    | Replace the ID unit,<br>or replace the right/<br>left side plate. |
|            | Greasing to the right<br>and left Up/Down<br>link levers                | Check if the slant surface of the link lever is coated by grease or not.                                                                              | Apply grease.                                                     |
|            | Assembled<br>condition of the right<br>and left Up/Down<br>link levers  | Check if any part exists or not in the vicinity<br>of link lever, that hampers movement of the<br>link lever. (Obstacles such as cable and<br>others) | Assemble them correctly.                                          |

#### 7.5.2.(11) Fuser unit error (error 170 to 177)

(11-1) Jam occurs immediately after the power is turned on.

| Check item |                                                            | Check work                                                                                                    | Action to be taken at NG                                                                                                    |
|------------|------------------------------------------------------------|----------------------------------------------------------------------------------------------------|----------------------------------------------------------------------------------------------------|
| (1         | 1-1-1) Thermistor is de                                    | efective note)                                                                                                    |                                                                                                    |
|            | Upper thermistor,<br>lower thermistor,<br>frame thermistor | Check the respective thermistors if they are<br>shorted or opened internally.<br>Check the resistance value at the<br>connector pins in the bottom of the fuser<br>unit. (Refer to item 8.1 Resistance check<br>(fuser unit).) | Replace the<br>fuser unit. If any<br>attempt of using<br>new fuser unit as<br>a trial is going to<br>be made, be sure<br>to use the System<br>Maintenance Menu<br>FUSE KEEP MODE. |
|            | Installed condition of fuser unit.                         | Check if the fuser nit is pressed in until the connector in the bottom of the fuser unit is surely connected.                                                                                                    | Re-set the fuser<br>unit.                                                                                                    |

*Note)* Service calls 171 error and 171 error can occur when the printer temperature is below 0 degree C. Turn on the power again after the printer temperature has increased.

(11-2) Error occurs approx. 1 minutes after the power is turned on.

| Check item                  | Check work                                                                                                    | Action to be taken at NG                                                                                                    |
|-----------------------------|----------------------------------------------------------------------------------------------------|----------------------------------------------------------------------------------------------------|
| (11-2-1) Temperature in     | crease of fuser unit                                                                                                    |                                                                                                    |
| Thermostat,<br>halogen lamp | If the fuser unit temperature does not<br>increase and remains cold, check that the<br>resistance between pin-1 and pin-2, and<br>that in between pin-3 and pin-4 of the two<br>connectors is in the range of several ohms<br>to several ten ohms respectively. (Refer to<br>item 8.1 Resistance value (fuser unit).) | Replace the<br>fuser unit. If any<br>attempt of using<br>new fuser unit as<br>a trial is going to<br>be made, be sure<br>to use the System<br>Maintenance Menu<br>FUSE KEEP MODE. |

|                                                                                     |                                                                                                    | 1                                                                                                    |
|-------------------------------------------------------------------------------------|----------------------------------------------------------------------------------------------------|----------------------------------------------------------------------------------------------------|
| Check item                                                                          | Check work                                                                                                    | Action to be taken at NG                                                                                                    |
| (11-2-2) Temperature increase of fuser unit                                         |                                                                                                    |                                                                                                    |
| Installation position<br>of the upper<br>thermistor                                 | Check if the upper thermistor is installed in<br>the far position from the specified position<br>or not causing detection of the lower<br>temperature than the actual temperature<br>of fuser unit. Remove the heater cover,<br>and check warpage of sensor by visual<br>inspection. | Replace the<br>fuser unit. If any<br>attempt of using<br>new fuser unit as<br>a trial is going to<br>be made, be sure<br>to use the System<br>Maintenance Menu<br>FUSE KEEP MODE. |
| Installation position<br>of the lower<br>thermistor                                 | The lower thermistor must be installed<br>while contacting with the fuser unit. Check<br>if the lower thermistor is installed in the far<br>position from the specified position or not<br>causing detection of the lower temperature<br>than the actual temperature of fuser unit.  | Replace the<br>fuser unit. If any<br>attempt of using<br>new fuser unit as<br>a trial is going to<br>be made, be sure<br>to use the System<br>Maintenance Menu<br>FUSE KEEP MODE. |
| (11-2-3) AC power input                                                             | t to the halogen lamp                                                                                                    |                                                                                                    |
| AC power voltage<br>from the low voltage<br>power supply                            | Check if the AC voltage for heater is<br>normally supplied or not. Power supply<br>CN2 connector 2, between pin-1 and<br>pin-2, and between pin-3 and pin-4.                                                                                                    | Replace the low<br>voltage power<br>supply unit.                                                                                                    |
| Heater ON signal<br>that is output<br>from PU to the<br>low voltage power<br>supply | Check that the heater ON signal goes<br>active at the warming up timing, or not.<br>"L" active while ON. POWER connector<br>pins-11 and -12 of the PU PCB.                                                                                                    | Replace the PU<br>PCB.                                                                                                    |

# 7.5.2.(12) Motor fan error (error code 122, 127, 051)

(12-1) The low voltage power supply fan does not rotate immediately after the power is turned on.

| Check item                                                                                                    | Check work                                                                                                    | Action to be taken at NG                                                               |  |
|----------------------------------------------------------------------------------------------------|----------------------------------------------------------------------------------------------------|----------------------------------------------------------------------------------------|--|
| (12-1-1) Wiring condition                                                                                                    | (12-1-1) Wiring conditions of the cables                                                                                              |                                                                                        |  |
| Cable connection<br>condition and wiring<br>condition of the<br>low voltage power<br>supply fan and those<br>of the fuser fan | Check if the connectors are connected<br>normally or not. Check if extra length of the<br>cables does not touch the fan blade or not. | Reconnect the<br>connectors. Correct<br>the cable wiring<br>route.<br>Replace the fan. |  |

### (12-2) Duplex fan does not rotate during the Duplex printing.

| Check item |                                                                            | Check work                                                                                                    | Action to be taken at NG                                                               |
|------------|----------------------------------------------------------------------------|----------------------------------------------------------------------------------------------------|----------------------------------------------------------------------------------------|
| (1         | 2-1-1) Wiring condition                                                    | ns of the cables                                                                                                    |                                                                                        |
|            | Cable connection<br>condition and wiring<br>condition of the<br>Duplex fan | Check if the connectors are connected<br>normally or not. Check if extra length of the<br>cables does not touch the fan blade or not. | Reconnect the<br>connectors. Correct<br>the cable wiring<br>route.<br>Replace the fan. |
|            | 24V fuse F501 of<br>the Duplex PCB<br>(V7Y PCB)                            | Check if the fuse F501 has blown out or not.                                                                                          | Replace the Duplex<br>PCB (V7Y PCB).                                                   |
|            | 24V power supplied<br>to the Duplex PCB<br>(V7Y PCB).                      | Check if the fuse F1 of the PU PCB has blown out or not.                                                                              | Replace the PU<br>PCB.                                                                 |

#### (12-3) All fans of the printer do not rotate.

| Check item                |                                                 | Check work                                                                                        | Action to be taken at NG                         |
|---------------------------|-------------------------------------------------|---------------------------------------------------------------------------------------------------|--------------------------------------------------|
| (12-3-1) 24V power supply |                                                 |                                                                                                   |                                                  |
|                           | PU PCB fuses F2,<br>F4                          | Check if the fuses F2 and F4 are not open-<br>circuit or not.                                     | Replace the PU<br>PCB.                           |
|                           | 24V power that is<br>supplied to the PU<br>PCB. | Check that power supply circuit has no short-circuit at the POWER connector (1) of the POWER PCB. | Replace the low<br>voltage power<br>supply unit. |
|                           |                                                 | Pin-4, -5, -6: 24V<br>Pin-8: 0VL<br>Pin-1, -2, -3: 0VP                                            |                                                  |

# 7.5.2.(13) Print speed is slow. (Performance is low.)

(13-1) Print speed decreases.

| Check item                    |                                                    | Check work                                                 | Action to be taken at NG     |
|-------------------------------|----------------------------------------------------|------------------------------------------------------------|------------------------------|
| (13-1-2) Media Weight setting |                                                    |                                                            |                              |
|                               | Media Weight that<br>is specified for the<br>print | Check if the wrong Media Weight has been specified or not. | Correct the Media<br>Weight. |

| 7.5.2. (14) Option unit cannot be recognized.                                      |                                                                                                    |                                       | (14-2) 2nd tray unit cannot be recognized.            |                                                                  |                                                                                         |                              |
|------------------------------------------------------------------------------------|----------------------------------------------------------------------------------------------------|---------------------------------------|-------------------------------------------------------|------------------------------------------------------------------|-----------------------------------------------------------------------------------------|------------------------------|
| 14-1) Duplex unit cannot be recognized.                                            |                                                                                                    |                                       |                                                       | Check item                                                       | Check work                                                                              | Action to be taken at NG     |
| Check item                                                                         | Check work                                                                                                    | Action to be taken at NG              | (1                                                    | 4-2-1) 2nd PCB                                                   |                                                                                         |                              |
| (14-1-1) Duplex PCB                                                                |                                                                                                    |                                       |                                                       | 2nd tray unit                                                    | Check if the 2nd tray unit of MC860dn                                                   | Replace 2nd tray             |
| Duplex motor                                                                       | Check if the Duplex unit of MC860 specification is being used or not                                                                        | Replace the Duplex (14-1-2) Check the |                                                       | I-1-2) Check the syste                                           | system connection                                                                       |                              |
| (14-1-2) Check the syst                                                            | tem connection                                                                                                    | <u> </u>                              |                                                       | Check the system                                                 | Check that the cable between the PU PCB                                                 | Correct the                  |
| Check the system<br>connection from<br>the PU PCB to the                           | ck the system<br>ection from<br>Check that the cable between the PU PCB<br>option connector (13) to the Duplex PCB is<br>normally connected |                                       |                                                       | connection from the<br>PU PCB to the 2nd<br>tray unit (V7Y PCB). | option connector (3) to the 2nd tray unit is normally connected.                        | connections.                 |
| Duplex PCB (V7Y<br>PCB).                                                           |                                                                                                    |                                       |                                                       | Square connector connecting the                                  | Check if any foreign material exists in the connecting portion of the square connector. | Remove the foreign material. |
| Square connector connecting the                                                    | Check if any foreign material exists in the connecting portion of the square connector.                                                     | Remove the foreign<br>material.       | 2nd tray unit to the printer.                         |                                                                  |                                                                                         |                              |
| Duplex unit to the printer.                                                        |                                                                                                    |                                       |                                                       | Square connector<br>connecting the                               | Is the terminals of the square connector damaged?                                       | Replace the connector.       |
| Square connector connecting the                                                    | Is the terminals of the square connector damaged?                                                                                           | Replace the                           | 2nd tray unit to the printer.                         |                                                                  |                                                                                         |                              |
| Duplex unit to the                                                                 | Duplex unit to the                                                                                                    |                                       | (14                                                   | I-2-3) Check the cont                                            | rol signals.                                                                            |                              |
| (14-1-3) Check the control signals.                                                |                                                                                                    |                                       |                                                       | Check the control signal that is output                          | Check the control signal that is output from the PU PCB option connector (3).           | Replace the PU<br>PCB.       |
| Check the control<br>signal that is output<br>from the PU PCB<br>to the Duplex PCB | Check the control signal that is output from<br>the PU PCB option connector (3).<br>pin-6: TXD (PU → DUP)<br>pin-4: RXD (DUP → PU)          | Replace the PU<br>PCB.                | from the PU PCB<br>to the 2nd tray unit<br>(V7Y PCB). |                                                                  | pin-5: TXD (PU → 2nd)<br>pin-3: RXD (2nd → PU)                                          |                              |

# 7.5.2.(15) LED head cannot be recognized. (error code 131, 132, 133, 134)

(15-1) Service call 131 to 134 (LED HEAD Missing)

| Check item |                                                                                    | Check work                                                                                                    | Action to be taken at NG                                            |  |  |
|------------|------------------------------------------------------------------------------------|----------------------------------------------------------------------------------------------------|---------------------------------------------------------------------|--|--|
| (1         | (15-1-1) Check the system connection                                               |                                                                                                    |                                                                     |  |  |
|            | Connecting<br>condition at the<br>CU PCB connector<br>and at the head<br>connector | Check the connecting condition of the FFC by the visual inspection.                                                                         | Correct the<br>connection to the<br>normal connecting<br>condition. |  |  |
|            | Head FFC                                                                           | Remove the head FFC from the printer.<br>Check if any open-circuit or peeling-off of<br>sheath has occurred or not throughout the<br>cable. | Replace the head<br>FFC or the CU PCB.                              |  |  |
|            | Conduction of the fuse on the CU PCB                                               | Check that 5V appears across the capacitors CP7 and CP8. (Refer to item 7.)                                                                 | Replace F504, F506<br>or replace the CU<br>PCB.                     |  |  |

#### 7.5.2.(16) Toner cartridge cannot be recognized. (Error code 540, 541, 542, 543)

(16-1) Error caused by the consumable items

| Check item                                       |                             | Check work                                                                                                    | Action to be taken at NG                                                |  |
|--------------------------------------------------|-----------------------------|----------------------------------------------------------------------------------------------------|-------------------------------------------------------------------------|--|
| (16-1-1) Consumable items installation condition |                             |                                                                                                    |                                                                         |  |
|                                                  | ID unit and toner cartridge | Check that the ID unit is installed in the<br>normal position. Check that the lock lever<br>of the toner cartridge is locked. | Correct the<br>installation to the<br>normal installation<br>condition. |  |

#### (16-2) Error caused by the toner sensor

| Check item |                                | Check work                                                                                                    | Action to be taken at NG                                                                                       |  |  |
|------------|--------------------------------|----------------------------------------------------------------------------------------------------|----------------------------------------------------------------------------------------------------|--|--|
| 1          | 16-2-1) Toner sensor condition |                                                                                                    |                                                                                                    |  |  |
|            | Toner sensor                   | Is the receptor of the toner sensor stained?                                                                                                    | Wipe off the stain<br>from the toner<br>sensor.                                                                |  |  |
|            | Toner sensor                   | Confirm that the toner sensor works<br>normally by using the SWITCH SCAN<br>function of the self-diagnostic mode. Place<br>a white paper in front of the toner sensor,<br>and check if the SCAN state changes or<br>not. | Replace the toner<br>sensor PCB (PRZ.<br>PCB), or the PU<br>PCB, or the FFC<br>between the PRZ<br>and the PRX. |  |  |

- **Note!** Toner sensor operation check method using the SWITCH SCAN function of the self-diagnostic mode.
  - (1) How to check operation of the toner sensor at the printer side.
    - 1. Status change of the toner sensor can be checked from the Operator Panel using the self-diagnostic mode. First, switch the display to the Operator Panel display. For the method of switching the display to the Operator Panel display, refer to item 5.3.2.3 Switch Scan Test.
    - 2. Remove the ID unit and the toner cartridge (TC) from a printer. There is a window inside a printer opposing the ID side when viewed from the front of a printer. The toner sensor is located inside the window.
    - 3. Place a white paper 3 mm away from the sensor window. The white paper should be placed in the manner of opposing the toner sensor.
    - 4. When light is reflected by a white paper so that incident light falls on the toner sensor, the Operator Panel display shows "L". When the paper is moved so that any light is not reflected by the paper so that the incident light does not reach the toner sensor, "H" is displayed on the Operator Panel.
    - 5. If the Operator Panel display toggles between "H" <-> "L" as a paper is flipped in front of the toner sensor, it indicates that the toner sensor and the related system of the printer are working normally.

Action to be taken at NG

- Clean surface of the toner sensor to remove the stains due to residual toner and paper dust.
- Check the connection condition of the FFC cable at the PU main PCB (PU) and at the toner sensor PCB (PRZ).
- Perform the operation check again. If the situation is not improved and remains unchanged, replace the PU main PCB (PU) or the toner sensor PCB (PRZ).
- (2) How to check operation of the toner sensor at the toner cartridge (TC) side
  - To the position where the toner sensor is confirmed to be operating normally in the printer itself by the above paragraph (1), install the TC and the ID unit to check operations by observing display on the Operator Panel.
  - 2. If the ID unit works normally, the display on the Operator Panel will toggle between "H" <-> "L" in synchronism with movement of the silver reflector plate that is located on the side of the ID.

Action to be taken at NG

- Check operation condition of the respective ID motors by using the Motor & Clutch Test of the self-diagnostic mode.
- Clean surface of the silver reflector plate on the side of ID to remove stains. (Stain due to toner or paper dust).
- Replace the TC of different color and the ID unit as a pair.
   If a satisfactory operation is attained by using a pair of TC of different color and the ID unit, replace the TC or replace the ID unit.

(16-3) Error caused by the defective mechanism

| Check item                                      |                        | Check work                                                                                                    | Action to be taken at NG                                                                                                    |  |
|-------------------------------------------------|------------------------|----------------------------------------------------------------------------------------------------|----------------------------------------------------------------------------------------------------|--|
| (16-3-1) Mechanical load applied to the ID unit |                        |                                                                                                    |                                                                                                    |  |
|                                                 | ID unit                | Check if a heavy mechanical load is being<br>applied to the ID unit due to breakage of<br>the waster toner belt, or not.                                                 | Replace the ID unit.<br>If any attempt of<br>using new ID unit<br>as a trial is going to<br>be made, be sure<br>to use the System<br>Maintenance Menu<br>FUSE KEEP MODE. |  |
| (1                                              | 6-3-2) Motor operating | g condition                                                                                                    |                                                                                                    |  |
|                                                 | ID motor               | Confirm that the respective ID motors work<br>normally or not by using the Motor & Clutch<br>Test of the self-diagnostic mode.<br>Check if any extra load exists or not. | Replace the PU<br>PCB or ID motor                                                                                                    |  |

# 7.5.2.(17) Fuse cut error (error codes 150 to 155)

(17-1) Fuse cut error

| Check item |                                                                       | Check work                                                                                                    | Action to be taken at NG                                      |  |  |
|------------|-----------------------------------------------------------------------|----------------------------------------------------------------------------------------------------|---------------------------------------------------------------|--|--|
| (1         | 7-1-1) Check the syste                                                | em connection                                                                                                    |                                                               |  |  |
|            | FFC connecting the<br>PU PCB and the<br>toner sensor PCB<br>(PRZ PCB) | Check if the connector is connected in the<br>half-way only or not, and is inserted in a<br>slanted angle or not at the SSNS connector<br>(18) of the PU PCB, and at the SSNS<br>connector (20) of the toner sensor PCB (PRZ<br>PCB).<br>Check if FFC has open-circuit of sheath of<br>the FFC has not peeled off or not. | Connect the FFC<br>normally. Alternately,<br>replace the FFC. |  |  |
| (1         | (17-1-2) Fuse cut circuit                                             |                                                                                                    |                                                               |  |  |
|            | PU PCB                                                                | Upon completion of the system connection<br>check, turn off the power once and back<br>on. The, check if the error occurs or not.                                                                                                    | PU PCB<br>replacement                                         |  |  |

#### 7.5.2.(18) Dew condensation error (Error 123)

(18-1) Dew condensation error

| Check item                                               | Check work                                                                                                    | Action to be taken at NG                                                                                                    |
|----------------------------------------------------------|----------------------------------------------------------------------------------------------------|----------------------------------------------------------------------------------------------------|
| (18-1-1) Check the system connection                     |                                                                                                    |                                                                                                    |
| Connection between<br>the PU PCB and<br>High-Voltage PCB | Check that the 13-conductor FFC is<br>normally connected to the HVOLT<br>connector ⑦ of PU PCB.<br>Check if the 13-conductor FFC is<br>connected to the CN1 connector ② of the<br>High-voltage PCB normally or not.<br>Check if the connector is connected in<br>the half-way only or not, and check if the<br>connector is inserted in a slanted angle or not. | Re-connect the cable normally.                                                                                                    |
| FFC connecting the<br>PU PCB and the<br>High-voltage PCB | Check for open-circuit with VOM. Check<br>that peeling off of sheath does not occur in<br>any cables by visual inspection.                                                                                                    | Replace the FFC<br>with the normal<br>FFC.                                                                                                    |
| (18-1-2) Environment co                                  | ndition                                                                                                    |                                                                                                    |
| Sharp change<br>of environment<br>condition              | Is the environment condition changed<br>sharply from a low temperature<br>environment to a high environment<br>condition within a short time? (Example is<br>such a case that a printer is moved from<br>storage condition of a cold area in winter to<br>an office environment.)                                                                               | Leave a printer for<br>around one hour in<br>the new environment<br>to get used to the<br>new environment.<br>After that, turn on the<br>power again.<br>Before turn on the<br>power, touch the<br>metal panel of the<br>controller panel and<br>the metal plate inside<br>a printer to feel<br>temperature increase<br>inside a printer with<br>human hands. After<br>confirmation that the<br>printer temperature<br>has increased<br>close to the room<br>temperature, turn on<br>the power again. |

#### 7.5.2.(19) Connection diagram

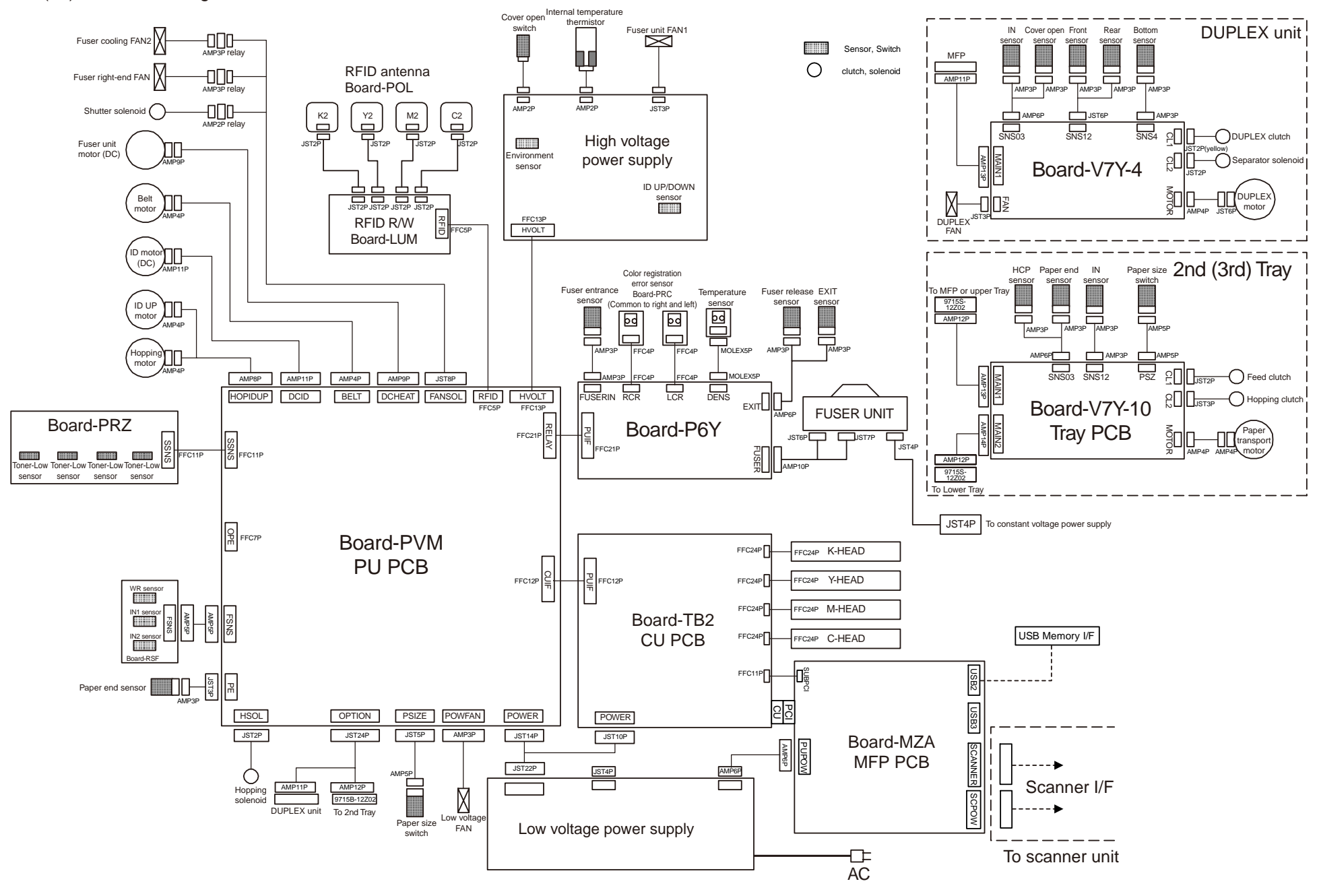

# 7.5.3 Troubleshooting the abnormal images

| 7.5.3.(1) C  | olor has faded-out and blurred entirely. (Refer to Figure 7-2 A) |  |
|--------------|------------------------------------------------------------------|--|
| (1-1)        | Color are faded-out and blurred                                  |  |
| 7.5.3.(2) St | ain on white print (Refer to Fig. 7-2 B)                         |  |
| (2-1)        | Stain on white print (Partial stain)                             |  |
| (2-2)        | Stain on white print (Entire stain)                              |  |
| 7.5.3.(3) Al | I white page print (Refer to Fig. 7-2 C)                         |  |
| (3-1)        | All white page print on paper                                    |  |
| 7.5.3.(4) Ve | ertical line is printed                                          |  |
| (4-1)        | Thin vertical line (with color) (Refer to Fig. 7-2 D)            |  |
| (4-2)        | Thin vertical line (with color)(Refer to Fig. 7-2 F)             |  |
| 7.5.3.(5) C  | yclic abnormal print (Refer to Fig. 7-2 E)                       |  |
| (5-1)        | Cyclic abnormal print in vertical direction                      |  |
| 7.5.3.(6) C  | olor registration error is heavy                                 |  |
| (6-1)        | Message "Color adjustment in progress" at power on is            |  |
|              | display short time                                               |  |
| (6-2)        | Color registration error even though the Engine                  |  |
|              | Maintenance Function "REG. ADJUST TEST" shows OK                 |  |
| 7.5.3.(7) Al | I black page print                                               |  |
|              |                                                                  |  |

*Note!* When an attempt is going to be made to replace the PU PCB, be sure to read the data contents of the EEPROM chip from the old PU PCB beforehand, and copy the data contents into the new PCB after the new PU PCB is installed.

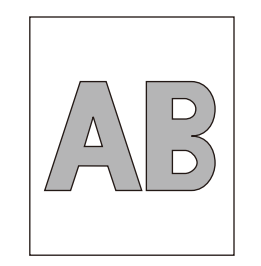

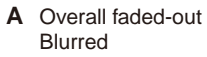

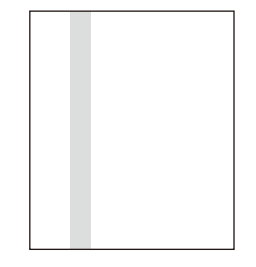

D Black banding/black streaking in vertical direction

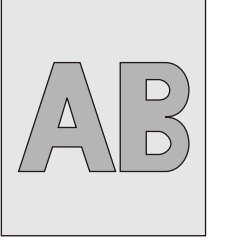

**B** Stain on white print

· ~~~~  $\sim$ 

 $\dots$  $\sim$ v vvvv

 $\checkmark$ 

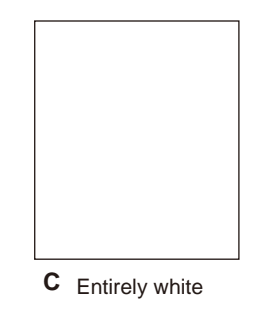

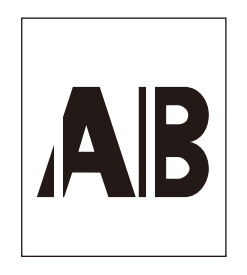

**F** White banding/white streaking in vertical direction

Fig. 7-2

E Cyclic abnormality

# 7.5.3.(1) Color has faded-out and blurred entirely. (Refer to Figure 7-2 A)

(1-1) Color are faded-out and blurred.

| Check item    |                                                       | Check work                                                                                                    | Action to be taken at NG                                                                                                    |  |
|---------------|-------------------------------------------------------|----------------------------------------------------------------------------------------------------|----------------------------------------------------------------------------------------------------|--|
| (1-1-1) Toner |                                                       |                                                                                                    |                                                                                                    |  |
|               | Residual amount of toner                              | Confirm that the message "Please Install<br>Toner" or "Toner Enpty" is not displayed on<br>the Operator Panel screen.                                           | Replace the toner cartridge with the new one.                                                                                   |  |
|               | Tape attached to<br>the opening of toner<br>cartridge | Check that the tape is not removed from the opening of the toner cartridge.                                                                                     | Move the toner<br>cartridge lever to<br>Close position, and<br>peel off the tape<br>from the opening of<br>the toner cartridge. |  |
| (1            | -1-2) LED head                                        |                                                                                                    |                                                                                                    |  |
|               | Lens of LED head                                      | Check to see that lens surface of the LED head is not stained by toner or paper dust.                                                                           | Clean the lens with<br>LED head lens<br>cleaner.                                                                                |  |
|               | LED head installed status                             | Confirm that the LED head is installed in<br>the LED head holder normally. Confirm that<br>the tension springs in the right and left are<br>normally installed. | Return the MFP<br>to the installed<br>condition.                                                                                |  |
| (1            | -1-3) Print media                                     |                                                                                                    |                                                                                                    |  |
|               | Types of media                                        | Check that the specially heavy media is not used for printing.                                                                                                  | Use the specified normal paper.                                                                                                 |  |

| Check item |                                              | Check work                                                                                                    | Action to be taken at NG                                                                                                    |
|------------|----------------------------------------------|----------------------------------------------------------------------------------------------------|----------------------------------------------------------------------------------------------------|
| (1         | -1-4) High voltage te                        | rminal                                                                                                    |                                                                                                    |
|            | ID unit terminal                             | Confirm that the ID unit high voltage<br>terminal keeps contacting with the high<br>voltage terminal by visual check.<br>(Refer to Fig. 7-3.)                                                                                                    | ID unit replacement<br>or high voltage<br>terminal repair If<br>any attempt of using<br>new ID unit as a<br>trial is going to be<br>made, be sure to<br>use the System<br>Maintenance Menu<br>FUSE KEEP MODE. |
| (1         | -1-5) ID unit installed                      | d condition                                                                                                    | ·                                                                                                    |
|            | ID unit down<br>position (Transfer<br>error) | Insert and remove the ID unit with hand<br>to check that it can move down to the<br>specified down position without any<br>abnormal load. Make a test of inserting<br>a paper in between the drum and belt. If<br>paper top can easily pass, it is not good<br>(NG). | Check the U groove<br>of the side plate for<br>any abnormality. If it<br>cannot be repaired,<br>replace it.                                                                                                   |

# 7.5.3.(2) Stain on white print (Refer to Fig. 7-2 B)

(2-1) Stain on white print (Partial stain)

| Check item                    | Check work                                                                                                | Action to be taken at NG                                                                                                    |
|-------------------------------|----------------------------------------------------------------------------------------------------|----------------------------------------------------------------------------------------------------|
| (2-1-1) ID unit               |                                                                                                    |                                                                                                    |
| Exposure of drum to<br>light  | Has the drum been left in the locations<br>where drum surface is exposed to light for<br>a long time?     | Replace the ID unit.<br>If any attempt of<br>using new ID unit<br>as a trial is going to<br>be made, be sure<br>to use the System<br>Maintenance Menu<br>FUSE KEEP MODE.                                                                                                    |
| Toner leakage                 | Check if toner leaks out from the ID unit or from toner cartridge.                                        | Replacement of<br>ID unit or toner<br>cartridge. If any<br>attempt of using<br>new ID unit as a<br>trial is going to be<br>made, be sure to<br>use the System<br>Maintenance Menu<br>FUSE KEEP MODE.                                                                                                    |
| (2-1-2) Fuser unit            |                                                                                                    |                                                                                                    |
| Offset toner of fuser<br>unit | Check visually that the offset toner of<br>previous printing is left adhered to the fuser<br>unit or not. | Repeat blank<br>printing using<br>unwanted medial<br>until offset toner<br>is created on<br>the print media.<br>Alternately, replace<br>the fuser unit. If any<br>attempt of using<br>new fuser unit as<br>a trial is going to<br>be made, be sure<br>to use the System<br>Maintenance Menu<br>FUSE KEEP MODE. |

#### (2-2) Stain on white print (Entire stain)

| Check i      | tem          | Check work                                                                                                    | Action to be taken at NG                                                                                                    |
|--------------|--------------|----------------------------------------------------------------------------------------------------|----------------------------------------------------------------------------------------------------|
| (2-2-1) Prin | t media      |                                                                                                    |                                                                                                    |
| Types of m   | nedia        | Is a specially thin media being used for printing?                                                                                            | Use the specified normal paper.                                                                                                    |
| (2-2-2) High | n voltage te | rminal                                                                                                    |                                                                                                    |
| ID unit terr | minal        | Confirm that the ID unit high voltage<br>terminal keeps contacting with the high<br>voltage terminal by visual check.<br>(Refer to Fig. 7-3.) | ID unit replacement<br>or high voltage<br>terminal repair If<br>any attempt of using<br>new ID unit as a<br>trial is going to be<br>made, be sure to<br>use the System<br>Maintenance Menu<br>FUSE KEEP MODE. |

# 7.5.3.(3) All white page print (Refer to Fig. 7-2 C)

(3-1) All white page print on paper

|    | Check item                    | Check work                                                                                                    | Action to be taken at NG                                                                                                    |
|----|-------------------------------|----------------------------------------------------------------------------------------------------|----------------------------------------------------------------------------------------------------|
| (3 | (3-1-1) Toner condition       |                                                                                                    |                                                                                                    |
|    | Residual amount of toner      | Check that sufficient amount toner remains inside the toner cartridge.                                                                                                    | Replace the toner cartridge                                                                                                    |
| (3 | -1-2) Exposure cond           | ition                                                                                                    |                                                                                                    |
|    | LED head                      | Check that the LED head is located in the<br>good position where the LED head faces<br>against drum in the specified position.<br>Check if there exists any obstacle that<br>prevents irradiation on the irradiating<br>surface of LED. | LED head<br>installation condition<br>should be corrected.                                                                                                    |
|    | LED head connecting condition | Check that the LED head is normally connected.                                                                                                    | Replace the LED head                                                                                                    |
|    | Drum shaft                    | Check that the drum shaft is contacting<br>with the right and left side plates normally.                                                                                                    | Replace the ID unit.<br>If any attempt of<br>using new ID unit<br>as a trial is going to<br>be made, be sure<br>to use the System<br>Maintenance Menu<br>FUSE KEEP MODE.                                      |
| (3 | (3-1-3) High voltage terminal |                                                                                                    |                                                                                                    |
|    | ID unit terminal              | Confirm that the ID unit high voltage<br>terminal keeps contacting with the high<br>voltage terminal by visual check.<br>(Refer to Fig. 7-3.)                                                                                           | ID unit replacement<br>or high voltage<br>terminal repair If<br>any attempt of using<br>new ID unit as a<br>trial is going to be<br>made, be sure to<br>use the System<br>Maintenance Menu<br>FUSE KEEP MODE. |

- 7.5.3.(4) Vertical line is printed
- (4-1) Thin vertical line (with color) (Refer to Fig. 7-2 D)

| Check item                | Check work                               | Action to be taken at NG                                                                                                    |
|---------------------------|------------------------------------------|----------------------------------------------------------------------------------------------------|
| (4-1-1) ID unit condition |                                          |                                                                                                    |
| ID unit filming           | Has the MFP made printing without toner? | Replace the toner<br>cartridge with new<br>one. If it does not<br>correct the trouble,<br>replace the ID unit.<br>If any attempt of<br>using new ID unit<br>as a trial is going to<br>be made, be sure<br>to use the System<br>Maintenance Menu<br>FUSE KEEP MODE. |

#### (4-2) Thin vertical line (with color)(Refer to Fig. 7-2 F)

|    | Check item Check work Action to be taken a |                                                                                             | Action to be taken at NG     |
|----|--------------------------------------------|---------------------------------------------------------------------------------------------|------------------------------|
| (4 | 2-1) LED head cond                         | ition                                                                                       |                              |
|    | LED head                                   | Is there any foreign material attached to the irradiating surface of the LED head?          | Remove the foreign material. |
| (4 | -2-2) Paper running (                      | condition                                                                                   |                              |
|    | Paper running path                         | Check there is no blur in the paper running path, that cause to scrape the non-fused toner. | Remove the blur.             |

# 7.5.3.(5) Cyclic abnormal print (Refer to Fig. 7-2 E)

(5-1) Cyclic abnormal print in vertical direction.

|    | Check item                 | Check work                      | Action to be taken at NG                                                                                                    |
|----|----------------------------|---------------------------------|----------------------------------------------------------------------------------------------------|
| (5 | -1-1) Cycle                |                                 |                                                                                                    |
|    | Image drum                 | Check if the cycle is 94. 3mm.  | Replace the ID unit.                                                                                                    |
|    | Developer roller           | Check if the cycle is 39.7mm.   | Replace the ID unit.                                                                                                    |
|    | Toner feed roller          | Check if the cycle is 58. 4mm.  | Replace the ID unit.                                                                                                    |
|    | Charge roller              | Check if the cycle is 37.7mm.   | Replace the ID unit.                                                                                                    |
|    | Fuser unit upper<br>roller | Check if the cycle is 87.7mm.   | Replace the fuser unit.                                                                                                    |
|    | Fuser unit belt            | Check if the cycle is 125. 5mm. | Replace the fuser unit.                                                                                                    |
|    | Transfer roller            | Check if the cycle is 50. 3mm.  | Replace the belt unit.                                                                                                    |
|    |                            |                                 | If any attempt of<br>using new part as<br>a trial is going to<br>be made, be sure<br>to use the System<br>Maintenance Menu<br>FUSE KEEP MODE. |

- 7.5.3.(6) Color registration error is heavy
- (6-1) Message "Color adjustment in progress" at power on is display short time

|    | Check item                                                                      | Check work                                                                                                    | Action to be taken at NG                                                                      |
|----|---------------------------------------------------------------------------------|----------------------------------------------------------------------------------------------------|-----------------------------------------------------------------------------------------------|
| (6 | -1-1) Color registration                                                        | on error correction result                                                                                                    |                                                                                               |
|    | Color registration<br>error correction time<br>(Approx 40 seconds<br>if normal) | Execute REG. ADJ. UST. TEST with<br>the self-diagnostic mode and check the<br>result. If the MFP is ON. LINE, error is not<br>displayed even if error is issued inside. | Replace the sensor<br>causing NG. Clean<br>the sensor.<br>Replace shutter.<br>Replace PU PCB. |
| (6 | -1-2) Toner                                                                     |                                                                                                    |                                                                                               |
|    | Residual amount of toner                                                        | Confirm that the message "Please Install<br>Toner" or "Toner Enpty" is not displayed on<br>the Operator Panel screen.                                                   | Replace the toner cartridge with new one.                                                     |
| (6 | -1-3) Color registration                                                        | on error sensor                                                                                                    |                                                                                               |
|    | Sensor is dirty.                                                                | Are toner and paper dust attracted to paper?                                                                                                    | Wipe off stain.                                                                               |
| (6 | -1-4) Color registratio                                                         | on error sensor shutter                                                                                                    |                                                                                               |
|    | Shutter operation is defective.                                                 | Check the shutter operation by the self-<br>diagnostic function.                                                                                                    | Replace shutter or repair mechanism.                                                          |

(6-2) Color registration error even though the Engine Maintenance Function "REG. ADJUST TEST" shows OK

|    | Check item                                               | Check work                                                                                                    | Action to be taken at NG |
|----|----------------------------------------------------------|----------------------------------------------------------------------------------------------------|--------------------------|
| (6 | -2-1) Paper feed syst                                    | lem                                                                                                    |                          |
|    | Paper feeding<br>condition of the<br>paper running path. | Check if there is any foreign material that<br>prevents smooth paper running during the<br>course of paper running path. | Remove obstacle.         |

# 7.5.3.(7) All black page print

#### (7-1) All black page print on paper

|    | Check item            | Check work                                                                                                    | Action to be taken at NG                                                                                                    |
|----|-----------------------|----------------------------------------------------------------------------------------------------|----------------------------------------------------------------------------------------------------|
| (7 | -1-1) High voltage su | pply contacting condition                                                                                                    |                                                                                                    |
|    | CH terminal           | Confirm that the terminal coming from the<br>high voltage terminal keeps contacting<br>with the high voltage terminal of the ID unit<br>normally by visual check.                                                                                                    | Replace the terminal of the MPF.                                                                                                    |
|    | CH terminal           | Check that the high voltage terminal is<br>in the good contacting condition on the<br>high voltage PCB. Open the left cover<br>and remove the high voltage PCB. Check<br>that the terminal is installed in the normal<br>installation condition.                                     | Re-install the terminal into the normal condition.                                                                                                    |
|    | ID unit terminal      | Confirm that the ID unit high voltage<br>terminal keeps contacting with the high<br>voltage terminal by visual check.<br>(Refer to Fig. 7-3.)                                                                                                    | ID unit replacement<br>or high voltage<br>terminal repair If<br>any attempt of using<br>new ID unit as a<br>trial is going to be<br>made, be sure to<br>use the System<br>Maintenance Menu<br>FUSE KEEP MODE. |
| (7 | -1-2) High voltage su | pply contacting condition                                                                                                    |                                                                                                    |
|    | CH output             | When the high voltage probe is available<br>as a maintenance tool, open the left cover<br>and check the CH output during printing<br>from the soldering side of the high voltage<br>PCB with a high voltage probe. (The high<br>voltage probe is not a general maintenance<br>tool.) | Replace the high voltage PCB.                                                                                                    |

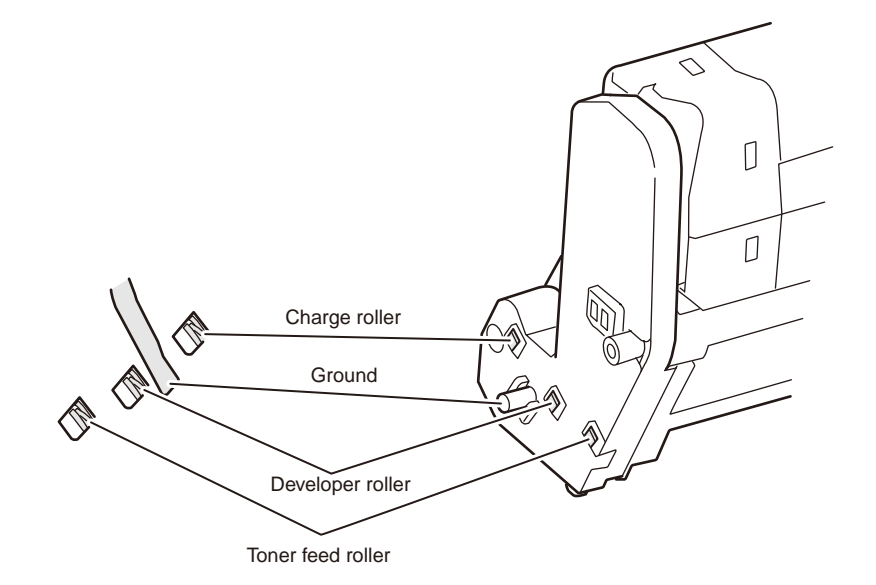

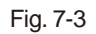

# 7.5.4 Action after forced initialization of Flash

The following data are deleted or initialized by forced initialization (FLASH FORMAT) of Flash

- (1) Data that are deleted by initialization
  - E-mail address registration data
  - Abbrev. dial registration data
  - Profile list
  - Arbitrary name Demo data (FLASH)
  - Download font (FLASH)
  - Certificate
  - Language file
  - Automatic distribution setup
  - Error log
  - Print tabulation password
  - NIC-F/W (including Web page)
- (2) Data that are returned to default by initialization
  - Fax Setup
  - Scanner Setup \*1
  - Network setup
  - Mail server setup
  - LDAP server Setting
  - Secure protocol server Setting
  - User Install (Fax related setup value)
  - \*1 [File Name] and [Template] under the [Scanner Setup] [E-mail Setup] only are initialized.

At the same time, because NIC-FW is deleted, use of network is disabled.

# 7.5.5 Network troubleshooting

#### (1) Print cannot be activated from Utilities.

|     | Check item Check work Action to be taken                                          |                                                                                                    | Action to be taken at NG                                                                |
|-----|-----------------------------------------------------------------------------------|----------------------------------------------------------------------------------------------------|-----------------------------------------------------------------------------------------|
| (1) | ) Check the LINK lamp                                                             | )                                                                                                    |                                                                                         |
|     | Check if the LINK<br>lamp (green) is<br>illuminating or not.                      | Check that HUB and printer are connected<br>normally. (Check that network cable is<br>connected normally.)         | Re-connect the<br>network cable<br>normally.                                            |
|     |                                                                                   | Confirm that the straight network cable is being used.                                                             | Replace the cable<br>with the straight<br>cable.                                        |
|     |                                                                                   | Make an attempt to change connection of the network cable to other port of a HUB.                                  | Try to change the HUB.                                                                  |
| (2) | ) Check the network in                                                            | formation                                                                                                    |                                                                                         |
|     | Check if the network<br>information can be<br>printed normally or<br>not.         | Press the Push switch of the NIC card to print the network information.                                            | Re-write the NIC-F/<br>W by using Utilities.                                            |
| (3) | ) Check contents of the                                                           | e network information.                                                                                             |                                                                                         |
|     | Confirm the IP<br>address, SUB net<br>mask and gateway<br>address.                | Confirm the IP address, SUB net mask and gateway address that are printed on the network information.              | Set the IP address,<br>SUB net mask and<br>gateway address.                             |
| (4) | ) Check if communicat                                                             | ion is possible or not through network                                                                             |                                                                                         |
|     | Confirm if the Ping<br>command can be<br>sent or not from a<br>PC to a printer.   | Confirm if correct reply is returned from<br>a printer to a PC when the PC sends the<br>Ping to a printer.         | Set the IP address,<br>SUB net mask and<br>gateway address.                             |
| (5) | ) Check the Utilities.                                                            |                                                                                                    |                                                                                         |
|     | Check setting of the OKILPR Utilities.                                            | Check setting of the OKILPR Utilities.                                                                             | Set correctly the<br>setting of the<br>OKILPR Utilities.                                |
| (6) | ) Check the following f                                                           | rom an OS standard port                                                                                            |                                                                                         |
|     | Confirm the<br>standard LPR port<br>of the WINDOWS<br>standard (NT, 2000,<br>XP). | Set the standard LPR port of the WINDOWS standard (NT, 2000, XP), and confirm if printing can be performed or not. | Set the standard<br>LPR port of<br>the WINDOWS<br>standard (NT, 2000,<br>XP) correctly. |

# 7.5.5.1 Connection error occurs with the Web browser

If the printer setting page cannot be displayed by the web browser "https://<printer IP address>", check the followings.

Establish connection by "https://<printer IP address>.

- If the printer setting page is displayed, the followings are probable.
   Take an appropriate measure by referring to the following items.
  - \* Certificate is not created yet. (Or failed to create certificate.)
     → Refer to section "7.5.5.1.1 Is the certificate created?".
  - \* Certificate has been created but the SSL/TLS setting is turned off. → Refer to section "7.5.5.1.2 Is the certificate created?".
- 2) If the printer setting page is displayed, the followings are probable.
  - \* Version number of the browser is old.
    - $\rightarrow\,$  Refer to section "7.5.5.1.3 Check version number of the Web browser".
  - \* Encryption strength has been set to Strong.
    - $\rightarrow$  Refer to section "7.5.5.1.4 Confirm encryption strength of a printer".
  - \* The key exchange system of a printer is not supported by the browser. (Compatibility problem).
    - → Refer to section "7.5.5.1.5 Check the key exchange type of the certificate".

## 7.5.5.1.1 Is the certificate created?

Log-on in as the administrator, and select "Security"  $\rightarrow$  "Encryption (SSL/TLS)".

If the following screen is displayed, certificate of the printer is not created yet. (The same screen is displayed when failed to create certificate.)

Solution: Create certificate by referring to the User's Manual (Advanced edition).

| many and any                   | the second second                                        |                                                                                                    | -                                |  |
|--------------------------------|----------------------------------------------------------|----------------------------------------------------------------------------------------------------|----------------------------------|--|
| 🔇 मठ - 🔘  📓 🔮                  | 🛯 🏠 🔎 क्षत्र 🤺 ठा                                        | MICAD 🚱 🔂 🖓 🔝 🕻                                                                                                    | and a set                        |  |
| PF1-2-029 👔 http://10.4960.224 | l/securityfrahta                                         |                                                                                                    | 💌 🛃 848 - 95-9                   |  |
|                                |                                                          |                                                                                                    |                                  |  |
|                                |                                                          |                                                                                                    |                                  |  |
| C8800                          |                                                          |                                                                                                    |                                  |  |
| Status                         | Econotics of 2                                           | Configuration? and Think?                                                                                                    |                                  |  |
| Printer                        | View care use 651                                        | TO 5 for data sometion                                                                                                    |                                  |  |
| Network                        | Cipher Setting:                                          | The rest water and Theorem                                                                                                    |                                  |  |
| Tob List                       | SSL/TLS can enco                                         | upt both Printer Configuration                                                                                                    | is the webpage (as you are doing |  |
| Balat                          | now) and Print D                                         | ata when printing via "IPP".                                                                                                    |                                  |  |
| · Print                        | STEP1. To enab                                           | le encryption, turn "SSL/TLS = I                                                                                                    | INABLE".                         |  |
| Security                       | SSL/TLS:                                                 | DISABLE 🛩 🔅                                                                                                    | 3                                |  |
| Protocol ON/OFF                | STEP2 Contes                                             | Cartificate                                                                                                    | C18                              |  |
| Panel Lockout                  | O miles all                                              | Ceronologia                                                                                                    |                                  |  |
| 1P Filturing                   | <ul> <li>Using ser-s</li> </ul>                          | agned Certificate                                                                                                    |                                  |  |
| MAL Address Filtering          | <ul> <li>Using a Cert</li> </ul>                         | Using a Certificate which a Certification Authority signed 3                                                                                                    |                                  |  |
| ISSE/TES                       | Caution:Certif                                           | cates signed by Certification. A                                                                                                    | uthority require a fee.          |  |
| Passment Lonfournation         |                                                          | - All - Inc. Information 18                                                                                                    |                                  |  |
| a Maintenance                  | Please provide t                                         | Following information (* -Rec                                                                                                    | ured Information)                |  |
| - Maintenance                  | Name                                                     | Also known as URL, the                                                                                                    | value                            |  |
| * Links                        | 1 Common Name                                            | Common Name is<br>the fully qualified domain<br>name (FQON)<br>used for DNS lookups of your                                                                                                    | •169.254.100.100                 |  |
|                                |                                                          | neinfar.                                                                                                    |                                  |  |
|                                | 2 Organization                                           | printer.<br>The organization name<br>(corporation, limited<br>partmentho, university,or<br>governmert agency) must be<br>registered with some<br>authority at a national state,<br>or otry level.                                                                                                    | •                                |  |
|                                | 2 Organization<br>3 Organizational<br>Unit               | printer.<br>The organization name<br>(corporation, limited<br>partnership, university, or<br>government agency) must be<br>registered with some<br>authority at a national state,<br>or oty lavel.<br>(optional) Use this optional<br>field to differentiate between<br>divisions within an<br>organization.                                                                |                                  |  |
|                                | 2 Organization<br>3 Organizational<br>Unit<br>4 Locality | printer.<br>The organization name<br>(corporation, limited<br>parthriship, university, or<br>quermanet agency) must be<br>mightered with come<br>subtority at a nutional state,<br>costonal (use this optional<br>field to differentiate between<br>divisions within an<br>organization.<br>This field usually denotes the<br>oity in which the organization<br>is located. |                                  |  |

Before creating certificate (default state)

# 7.5.5.1.2 Is the certificate created?

Log-on in as the administrator, and select "Security" → "Encryption (SSL/TLS)".

If the following screen is displayed, certificate has already been created, but the SSL/TLS setting is turned [OFF].

| C #5 - D # 2          | C > BE TRENT @                                                                                                  | 200 L 2 3                                                  |
|-----------------------|----------------------------------------------------------------------------------------------------|------------------------------------------------------------|
| OKI                   |                                                                                                    |                                                            |
| C8800                 |                                                                                                    |                                                            |
| - Status              | Encryption Status                                                                                               |                                                            |
| Printer               | You can change SSL/ILS catt                                                                                     | ings and check the content of the pertilicate stored in th |
| I had that            | Encryption                                                                                                    | Not Used                                                   |
| Dried                 | \$5L/ILS:                                                                                                    | DISABLE -                                                  |
| Security              |                                                                                                    |                                                            |
| •Destined Dis/DVF     | Certificate:                                                                                                    |                                                            |
| +Panel Lockowt        | Certificate Type                                                                                                | Self signed                                                |
| all fillering         |                                                                                                    | Issand to                                                  |
| and Address Diverses  | Common Name                                                                                                    | 169.254.77.75                                              |
|                       | Organization                                                                                                    | Tak.esaki                                                  |
|                       | Organizational Link                                                                                             | Gumma                                                      |
| AL ADDRESS CONTRACTOR | Locality                                                                                                    | Okpata                                                     |
| Maultenance           | State/Province                                                                                                  | sonol                                                      |
| · Links               | Country/Region                                                                                                  | 391                                                        |
|                       | Key Exchange method                                                                                             | 854                                                        |
|                       | Key Size                                                                                                    | 3024be                                                     |
|                       | Term of Validity(GMT)                                                                                           | 10/3a4/2007 - 31/Dec/2048                                  |
|                       | Delete Certificate                                                                                              | Export Certificate                                         |
|                       | the second second second second second second second second second second second second second second second se |                                                            |

#### Solution: Set the SSL/TLS setting to [ON].

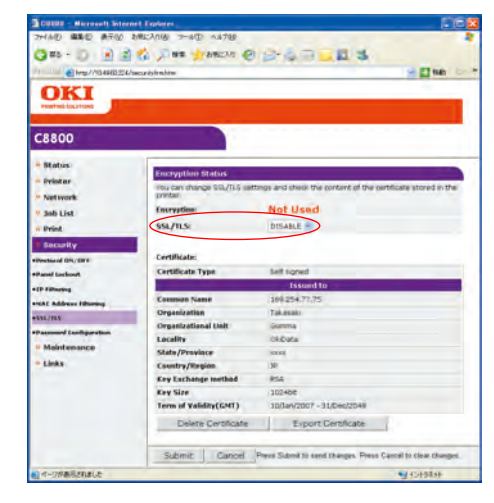

Press "Send".

| http://10.4460.224/         | becurdshimhdm                                                                                                   | 3 E 140 D                                                    |
|-----------------------------|----------------------------------------------------------------------------------------------------|--------------------------------------------------------------|
|                             |                                                                                                    |                                                              |
| C8800                       |                                                                                                    |                                                              |
| - Status                    | Encryption Status                                                                                               |                                                              |
| - Printer                   | You can change SSL/TLS sett                                                                                     | ings and choice the content of the certificate stored in the |
| Net work                    | Encryption                                                                                                    | Not Used                                                     |
| Defet                       | 551/11.5                                                                                                    | INHER -                                                      |
| · Prot                      | Caber Level                                                                                                    | STANDARD -                                                   |
| <ul> <li>seconty</li> </ul> | Certificate                                                                                                    | a more a                                                     |
| +Perhand DPL/DFF            | Cartificate Tune                                                                                                | tell const                                                   |
| +Panel Lockowt              | Contraction () per                                                                                              | Issued to                                                    |
| +IP filtering               | Common Name                                                                                                    | 164.254.72.75                                                |
| ercht Address filturing     | Organization                                                                                                    | Takasaki                                                     |
| +592/725                    | Organizational Linit                                                                                            | Gumma                                                        |
| *Passward Configuration     | Locality                                                                                                    | OkData                                                       |
| * Maintenance               | State /Province                                                                                                 | 1010                                                         |
| - Links                     | Country/Region                                                                                                  | 39                                                           |
|                             | Key Exchange method                                                                                             | R54                                                          |
|                             | Key Size                                                                                                    | 1024be                                                       |
|                             | Term of Validity(GMT)                                                                                           | 10/3art/2007 - 31/Dec/2048                                   |
|                             | the second second second second second second second second second second second second second second second se | all second second                                            |

#### 7.5.5.1.3 Check version number of the Web browser."

Check version number of the Web browser in use.

How to check version number.

For Internet Explorer

Launch the browser and select "HELP"  $\rightarrow$  "Version information". Recommended version is Internet Explorer 5.5 and higher.

Solution: Install the newest web browser. Alternately, install the high encryption pack.

If any version that is older than the recommended version is used, communication can become possible sometimes when the encryption strength is set to "Weak". If the encryption strength is set to "Weak", security level lowers. To change the encryption strength, refer to section "7.5.5.1.4 Confirm encryption strength of a printer." Refer to section "7.5.5.1.4 Confirm encryption strength of a printer." to change the encryption strength.

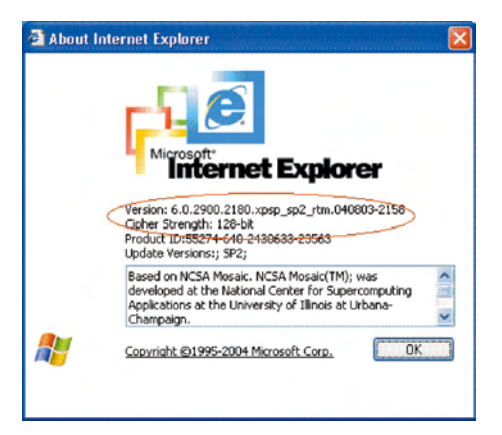

#### For Netscape

Launch the web browser and select "HELP"  $\rightarrow$  "Netscape". Recommended version is Netscape 6 and higher.

#### Solution: Install the newest web browser.

If any version that is older than the recommended version is used, communication can become possible sometimes when the encryption strength is set to "Weak". If the encryption strength is set to "Weak", security level lowers. To change the encryption strength, refer to section "7.5.5.1.4 Confirm encryption strength of a printer." .. Refer to section "7.5.5.1.4 Confirm encryption strength of a printer." to change the encryption strength.

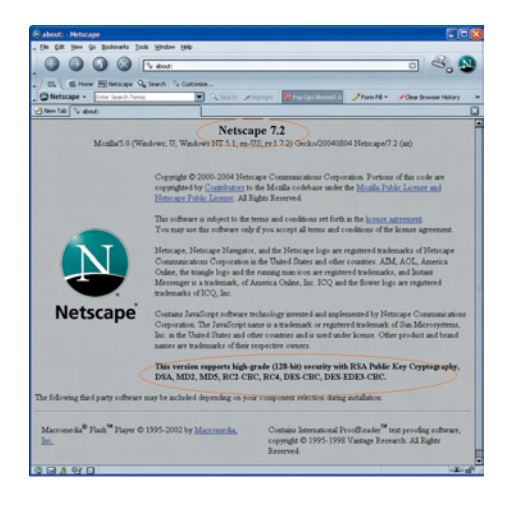

#### 7.5.5.1.4 Confirm encryption strength of a printer

Version display of the browser that is confirmed by section "7.5.4.1.3 Check version number of the Web browser" has description on encryption strength of the browser. The browser in which the encryption strength is not set to 128 bits, the browser cannot establish communication with the printer in which the encryption strength is not set to "Standard".

Either, upgrade the browser until it supports 128 bits (high encryption) or set the printer encryption strength to "Weak".

| 🛃 About li | iternet Explorer                                                                                                    |       |
|------------|----------------------------------------------------------------------------------------------------|-------|
|            | Version: 6.0.2990.2180.xpsp_sp2_rtm.040803-2159<br>Criter Strength: 128-bit                                                                                              |       |
|            | Product ID:55274-640-2430633-23563<br>Update Versions:; SP2;                                                                                                    |       |
|            | Based on NCSA Mosaic. NCSA Mosaic(TM); was<br>developed at the National Center for Supercomputing<br>Applications at the University of Illinois at Urbana-<br>Champaign. | < - > |
|            | Copyright @1995-2004 Microsoft Corp. OK                                                                                                    |       |
|            |                                                                                                    |       |

| bost: - Netocepe                                                                                                    |                                                                                                    |                                                                                                    |                                                                                                    |  |
|----------------------------------------------------------------------------------------------------|----------------------------------------------------------------------------------------------------|----------------------------------------------------------------------------------------------------|----------------------------------------------------------------------------------------------------|--|
| e Edit Your Ge Exelenants Ion                                                                                               | ih Window Unip                                                                                                    |                                                                                                    |                                                                                                    |  |
| 3000                                                                                                    | S store                                                                                                    |                                                                                                    |                                                                                                    |  |
| 85. Si Hone Mil Netscape 9                                                                                                  | Search Scuttonian                                                                                                    |                                                                                                    |                                                                                                    |  |
| Netscape - Enter Sourch Term                                                                                                | R anna 🖌                                                                                                    | markate 🥵 Australia Badwal D                                                                                            | Prom HE = I Clear Browser History =                                                                            |  |
| New Tab 🔍 about:                                                                                                    |                                                                                                    |                                                                                                    |                                                                                                    |  |
| Monks5.0 (W                                                                                                    | Netsca                                                                                                    | upe 7.2                                                                                                    | 04 Netscape/7 2 (as)                                                                                           |  |
|                                                                                                    | Copyright © 2000-2004 Meta<br>copyrighted by Considering in<br>Metacare Public Lorenz, All F                                                                                                    | cape Communications Corpo<br>the Monilla codebase under<br>Sights Reserved                                              | ration. Portions of this code are<br>the <u>Monila Public License and</u>                                      |  |
|                                                                                                    | This software is subject to the terms and conditions set forth in the <u>locane percent</u> .<br>You may use this software only if you accept all terms and conditions of the locane agrees                                                                                                    |                                                                                                    |                                                                                                    |  |
| N                                                                                                    | Networps, Networps Hangator, and the Networps logs are registered trademarks of Networps<br>Commissioners Corporation in the Weind States and other counting. AML ACM, America<br>Oxidas, the tradeal logical off consignments one are registered trademarks, and lostical<br>Memoryne in a trademark, of America Oxidas, Soc. 2002 and the flower logic are registered<br>trademarks of 2002. Soc. |                                                                                                    |                                                                                                    |  |
| Netscape                                                                                                    | Contains JavaScript software t<br>Corporation. The JavaScript n<br>Inc. in the United States and of<br>names are trademarks of their s                                                                                                    | technology invented and apple<br>ante in a trademark or registe<br>ther countries and is used und<br>respective owners. | mented by Netscape Communications<br>red trademark of San Microsystems,<br>ler Scense. Other product and beand |  |
| This version supports high grade (128-hit) security with RSA Public Key O<br>DSA, MD2, MD5, RC2-CBC, RC4, DES-CBC, DES-CBC. |                                                                                                    |                                                                                                    | A RSA Public Key Cryptography,<br>EDES-CBC.                                                                    |  |
| e following third party software                                                                                            | may be included depending on you                                                                                                    | or component relection during                                                                                           | notalation                                                                                                    |  |
| dacromedia <sup>®</sup> Plash <sup>76</sup> Player ©<br>16.                                                                 | 1995-2002 by Macromedia,                                                                                                    | Contains International 7<br>copyright © 1995-1993<br>Reserved.                                                          | roofDeader <sup>26</sup> text proofing software,<br>I Vantage Research, All Fights                             |  |
|                                                                                                    |                                                                                                    |                                                                                                    |                                                                                                    |  |
|                                                                                                    |                                                                                                    |                                                                                                    |                                                                                                    |  |

Change encryption strength with AdminManager

1. Launch AdminManager and select (by highlighting) a desired printer from the printer list.

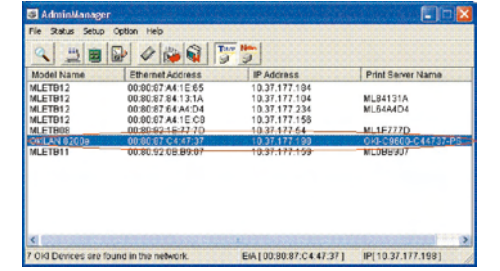

 Press the "Oki Device Setup" button, or alternately select "Setup" → "Oki Device Setup", and open the setup screen.

| Con additionalities |                      | and the second second |                    | - |
|---------------------|----------------------|-----------------------|--------------------|---|
| File status setup   | o option Hep         |                       |                    |   |
| ۵ 🚆 🖻               |                      |                       |                    |   |
| Model Name          | Ethernet Address     | IP Address            | Print Server Name  |   |
| MLETB12             | 00:80:87 A4:1E:65    | 10.37.177.184         |                    |   |
| MLETB12             | 00:80:87:84:13:1A    | 10.37,177.104         | ML84131A           |   |
| MLETB12             | 00:80:87:64:A4:D4    | 10.37.177.234         | ML64A4D4           |   |
| MLETB12             | 00:80:87 A4:1E:CB    | 10.37.177.158         |                    |   |
| MLETB08             | 00:80:92:1E:77:7D    | 10.37.177.64          | ML1E777D           |   |
| OKLAN 92008         | 00:00:07 04:47:37    | 10.37.177.199         | OHI-C9600-C44737-P | 8 |
| MLETB11             | 00.80.92.08.89.07    | 10.37.177.159         | ML088907           |   |
| <                   |                      |                       |                    |   |
| 7 Old Destroy and   | found in the network | E4100-90-97-0447-271  | IDI 10 27 177 1091 | 1 |

3. Input the administrator password and open the setup screen as an administrator.

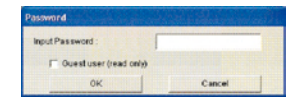

4. Select the "SSL/TLS" tab.

| KI Devi              | ce Setup [ SLOT | 1]            |                |            | 20  |
|----------------------|-----------------|---------------|----------------|------------|-----|
| SNMP                 | E-Mail(Send) E- | Mail(Receive) | SNTP Maintenan |            | 4 > |
| adm                  | in Password     |               | ******         |            |     |
|                      |                 |               |                | Change     |     |
| SNMP Write Community |                 | W             |                |            |     |
|                      |                 |               |                | Change     |     |
| SNMP Read Community  |                 | ty.           |                |            |     |
|                      |                 |               |                | Change     |     |
|                      |                 |               | c              | hange SLOT |     |
|                      | Initializa      | 1 1           | ánniu          | Cane       | .   |

5. Check the "Encryption Strength".

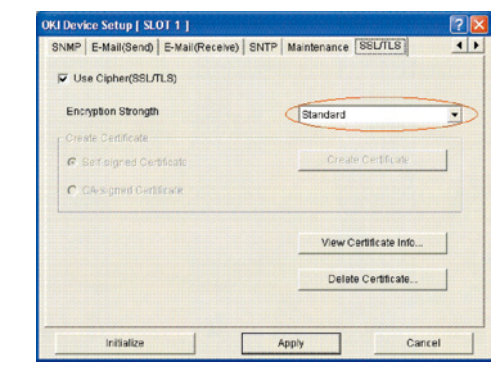

6. Set the "Encryption Strength" to "Weak" and press the "Apply" button.

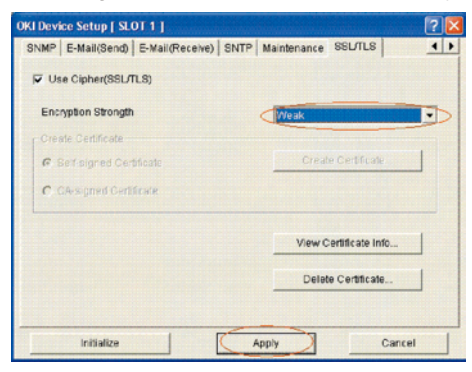

7. Check the setup contents, and press "OK".

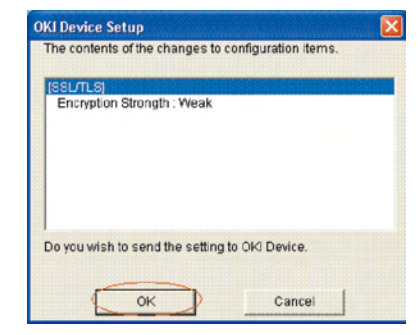

8. A message prompting your confirmation will be displayed. Click "Yes". (NIC reboots to reflect the setting.)

| AdminM | lanager                        | Andre                   |         |
|--------|--------------------------------|-------------------------|---------|
| 2      | Update is con<br>Do you wish I | pleted.<br>to reset OKI | Device? |
| Ę      | Yes                            | No                      | J       |

9. If the printer is displayed in the printer list, the setup is complete with success.

| File Status Setup | Option Help          |                        |                   |
|-------------------|----------------------|------------------------|-------------------|
| ۵ 🗒 🖻             | 🕞 🖉 🐞 📢 🚺            | F 5                    |                   |
| Model Name        | Ethernet Address     | IP Address             | Print Server Name |
| MLETB12           | 00:00:07 A4:1E:65    | 10.37.177.184          |                   |
| MLETB12           | 00.80.87.84.13.1A    | 10.37,177.104          | ML84131A          |
| MLETB12           | 00:80:87:64:A4:D4    | 10.37.177.234          | ML64A4D4          |
| MLETB12           | 00:80:87 A4 1E CB    | 10.37.177.158          |                   |
| MLETB08           | 00:80:92:15:77.70    | 10.37.177.64           | ML1F777D          |
| DELAN 0200e       | 00:00:07:04:47:37    | 10.07.177.190          | OKI-C9600-C4473   |
| MLETB11           | 00.80.92.08.89:07    | 10.37.177.159          | MLOBB307          |
|                   |                      |                        |                   |
|                   |                      |                        |                   |
|                   |                      |                        |                   |
| <                 |                      | . E.                   |                   |
| Old Desires are   | found in the network | E44100-90-97-C4 47-271 | IPI 10 27 177 109 |

Solution: Set the printer encryption strength to "Weak".

How to change encryption strength with Telnet

**Note!** Telnet cannot be used by default. To change the encryption strength, Telnet must be set to Enable.

Select the command prompt (DOS prompt) and enter "Telnet <printer IP address>", and press Return.

Establish connected using administrator user name and password.

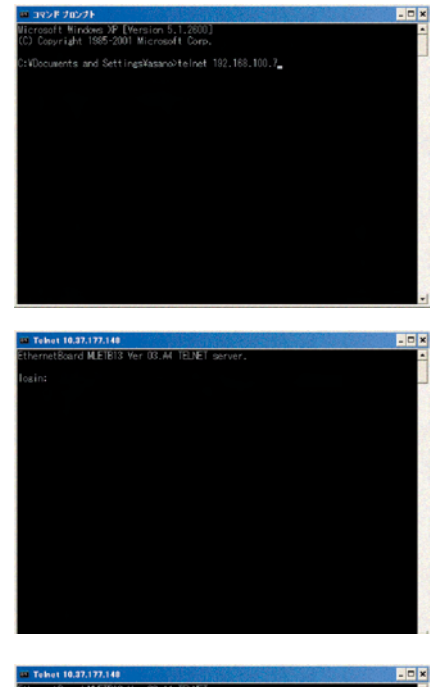

| Telet 10.37.177.148                                                                                                    |   |
|----------------------------------------------------------------------------------------------------|---|
| EthernetBoard MLETB13 Ver 03.A4 TELNET server.                                                                                                    | - |
| login: root<br>"root" user needs password to login.<br>passmord"<br>User "root" logged in.                                                          |   |
| No. M E N U (level.1) Slot1 : 100/10 Base Mired Ethernet                                                                                            |   |
| 1:Status / Information<br>2: Printer Confia<br>3:Network Confia<br>4: Security (Onlin<br>5:tuinterance<br>9: Exit Setury)<br>Planse select(1 - 80)? |   |

Select the menus in this order: [4: Security Config]  $\rightarrow$  [5: Cipher (SSL/TLS)]  $\rightarrow$  [2: Cipher Strength]. Then, change the cipher strength as desired (1: Strong, 2: Standard, 3: Weak).

| III Teinet 10.37.177.148                                                                                                    |                                                           | - 🗆 × |
|----------------------------------------------------------------------------------------------------|-----------------------------------------------------------|-------|
| login: root<br>root user needs password<br>password:<br>Deer root lowed in.                                                                                                    |                                                           |       |
| No. II E M II (Local 1)                                                                                                    | Clubb + 100 (10 Dece Blood Educed                         |       |
| <ul> <li>No. WEND(Invell)</li> <li>1: Status / Information</li> <li>2: Printer Confia</li> <li>3: Network Confia</li> <li>4: Security Confia</li> <li>4: Security Confia</li> <li>5: Maintenance</li> <li>90: Exit Setup</li> <li>Please select(1 - s9)? 4</li> </ul>                  | Stort 1: 100/10 base firred trienvet                      |       |
| No. MENU(level.2)                                                                                                    | Slot1 : 100/10 Base flired Ethernet                       |       |
| 1 : Protocol QV/QFF<br>2 : Protocol Port<br>4 : IP Filtering<br>5 : Cisher(SSL/TLS)<br>6 : Password<br>9 : Back to prior menu<br>Please select(1 - S9)? 5.                                                                                                    |                                                           | -     |
|                                                                                                    |                                                           |       |
| Contraction         Televel 10.37.177.143           1 :: Status / Information         2 : Printer Confia           3 :: Network Confia         4 :: Security Confia           4 :: Security Confia         5 :: Mainterance           9 :: Exit Setup         Please select(1 - S9)? 4 |                                                           | - D × |
| No. M E N U (level.2)<br>1 : Protocol OM/OFF<br>2 : Protocol Port<br>4 : IP Filtering<br>5 : Clibre(S81/ILS)<br>6 : Password<br>9 : Back to prior menu<br>Please select(1 - S9)? 5                                                                                                    | Slot1 : 100/10 Base fired Ethemet                         |       |
| No. W E N U (level.3)<br>1 : Cisher(SSL/TLS)<br>2 : Encryption Strength<br>99 : Back to prior menu<br>Please select(1 - S9)? 2                                                                                                    | Slot1 : 100/10 Base Mired Ethernet<br>: 0FF<br>: Standard |       |
|                                                                                                    |                                                           |       |
|                                                                                                    |                                                           |       |
| 99 : Exit Setup                                                                                                    |                                                           |       |
| Please select(1 - 89)? 4                                                                                                    |                                                           | -1    |
| 1 : Protocol OM/OFF<br>2 : Protocol Port<br>4 : IP Filtering<br>5 : Cigher(SSL/ILS)<br>8 : Back to prior menu<br>98 : Back to prior menu<br>98 : Back to prior menu<br>Please select(1 - 59)? 5                                                                                        | STORT - TOW IN USBE REFORE ETTAINANT                      |       |
| No. MENU(level.3)                                                                                                    | Slot1 : 100/10 Base flired Ethernet                       |       |
| 1 : Cicher(SSL/TLS)<br>2 : Encryption Strength<br>89 : Back to prior menu<br>Please select(1 - 89)? 2                                                                                                    | : OFF<br>: Standard                                       |       |
| Encryption Strength<br>1 : Strong<br>2 : Standard<br>3 : fleak                                                                                                    |                                                           |       |
| rlease select(1 - 3)? 3                                                                                                    |                                                           | *     |
#### 7.5.5.2 Print operation is not possible

If print operation is not possible by using the encrypted IPP printer, check the followings.

Establish connection by "https://<printer IP address>.

- If the printer setting page is displayed, the followings are probable.
   Take an appropriate measure by referring to the following items.
  - \* Certificate is not created yet. (Or failed to create certificate.)
    - $\rightarrow$  Refer to section "7.5.5.1.1 Is the certificate created?".
  - $^{\ast}$  Certificate has been created but the SSL/TLS setting is turned off.
    - → Refer to section "7.5.5.1.2 Is the certificate created?".
- If the printer setting page is displayed, the followings are probable.
   Take an appropriate measure by referring to the following items.
  - \* Version number of the browser is old.
    - $\rightarrow\,$  Refer to section "7.5.5.1.3 Check version number of the Web browser".
  - \* Encryption strength has been set to Strong.
    - $\rightarrow$  Refer to section "7.5.5.1.4 Confirm encryption strength of a printer".
  - \* The key exchange system of a printer is not supported by the browser. (Compatibility problem).
  - \* The OS does not support the IPP (encrypted) printing.
    - → Refer to section "7.5.5.2.1 Check OS (Operating System)".
  - \* IPP (encrypted) printer is not created yet.
    - → Refer to section "7.5.5.2.2 Is the Printer created?"
  - \* IPP setup of the Printer is not Enabled.
    - → Refer to section "7.5.5.2.3 Is the IPP setting set to Enabled?".

#### 7.5.5.2.1 Check OS (Operating System)

The IPP print (encryption) function is supported by Windows 2000 and Windows XP only. It is not supported by other operating systems.

#### 7.5.5.2.2 Is the Printer created?

#### Printer may not be created normally.

To use the IPP print (encryption) function, the Printer must have been created by setting port to URL" printer IP address>/ipp" when creating the Printer.

For more details of Printer creation method, refer to the User's Manual (Advanced edition).

#### 7.5.5.2.3 Is the IPP setting set to Enabled?"

The IPP setup may not be set to Enable.

As the default setting of printer, IPP has been set to Disable.

To use the IPP print (encryption) function, the IPP setup must have been set to Enable.

For the method of changing the IPP setup, refer to the User's Manual (Advanced edition).

#### 7.5.5.3 Cannot create Certificate

When Certificate cannot be created, the following causes are probable. Take an appropriate measure by referring to the following items.

- \* Required input items are not fully entered
  - → Refer to section "7.5.5.3.1 Required input items are not fully entered."
- \* The printer is printing.
  - → Refer to section "7.5.5.3.2 The printer is printing.

#### 7.5.5.3.1 Required input items are not fully entered.

Unless all of the required input items are fully entered, Certificate cannot be created.

When creating Certificate, entry into the items of Common Name, Organization, Locality, State/Province, Country/Region is the must item. (Entry into Organizational Unit can be omitted.)

Solution: Enter the appropriate value into all of the required input items, and execute creation of Certificate.

For more details of the input items, refer to the User's Manual (Advanced edition).

#### 7.5.5.3.2 The printer is printing.

Certificate cannot be created while printing is in progress. (Print operation has priority).

- Solution: Create Certificate when all other operations are complete.
  - During creation of self-sign certification, during creation of CSR for Certificate of certification authority, and during installation of Certificate, the printer must not perform any other operations (such as printing) until the operation is complete (creation of self-sign certification is complete, creation of CSR is complete, and installation of Certificate is complete).

#### 7.5.5.4 Installation of Certificate is not possible

When installation of Certificate fails, the following causes are probable.

Take an appropriate measure by referring to the following items.

- \* User has changed the IP address of a printer to other IP address than the "IP address during creation of CSR".
  - → Refer to section "7.5.5.4.1 IP address of the printer has been changed".
- \* "Network card is initialized" while user is applying issuance of Certification to certification authority (i.e., in the state of Waiting for Installation of Certificate).
   → Refer to section "7.5.5.4.2 "Network card is initialized".
- \* "Deletion of CSR" was executed while user is applying issuance of Certification to certification authority (i.e., in the state of Waiting for Installation of Certificate).
  - → Refer to section "7.5.5.4.3 "Deletion of CSR" is executed".
- \* Intermediate Certificate is installed.
  - → Refer to section "7.5.5.4.4 "Installation of intermediate Certificate" is desired".

#### 7.5.5.4.1 User has changed the IP address of a printer

If IP address of a printer is changed to other IP address than the "IP address during creation of CSR", error is issued and installation of Certificate become impossible.

If the changed setup is only the "IP address of printer", error will not be issued if the IP address is returned to the original address.

- Solution: Return the IP address of printer back to the "IP address during creation of CSR", and then install Certificate.
  - **Note!** Do not change any setup of printer while creation of Certificate of certification authority is in progress (during the period starting from creation of CSR up until installation of Certificate). If changed, the already issued Certificates become invalid necessitating re-setup starting from the very beginning. If printer setup is changed after Certificate is obtained, the "Security warning" is displayed on the web browser.

If IP address of printer is changed, the Certificate becomes invalid. In the case of Certificate of certification authority requiring some charge for issuance, another charge may be required for creating Certificate once again. For details, contact certification authority.).

#### 7.5.4.4.2 "Network card is initialized"

If network card is initialized (to default setup) while creation of Certificate of certification authority is in progress (during the period starting from creation of CSR up until installation of Certificate), the setup information of the Certificate is deleted. If information is deleted once, the information cannot be recovered by any means. (Even when the same information as before is entered, the same Certificate cannot be created.).

Solution: Repeat all the steps from the very beginning. (Certificate under application is already invalid.)

#### 7.5.5.4.3 "CSR is deleted"

If network card is initialized (to default setup) while creation of Certificate of certification authority is in progress (during the period starting from creation of CSR up until installation of Certificate), the setup information of the Certificate is deleted. If information is deleted once, the information cannot be recovered by any means. (Even when the same information as before is entered, the same Certificate cannot be created.) .If information is deleted once, the information cannot be recovered by any means. (Even when the same information as before is entered, the same Certificate cannot be created.) .If information is deleted once, the information cannot be recovered by any means. (Even when the same information as before is entered, the same Certificate cannot be created.) .

Solution: Repeat all the steps from the very beginning. (Certificate under application is already invalid.).

#### 7.5.5.4.4 "Installation of intermediate Certificate" is desired

Some certification authorities use the procedure of installing the SSL server Certificate (printer Certificate) and the intermediate Certificate into printer as the same time.

However, printer of this model supports installation of only a single Certificate, intermediate Certificate cannot be installed in printer. Be sure to install the SSL server Certificate in printer.

When installation of intermediate Certificate is required, install the intermediate Certificate not in printer, but in client PC (browser).

For the method of installing the intermediate Certificate in client PC (browser), refer to the following.

Installing the intermediate Certificate (or CA certificate) in client PC (browser)

[Procedure]

1. Double-click the intermediate Certificate (or CA certificate) that is issued by certification authority, on a client PC to display the intermediate Certificate (or CA certificate).

Example: For an example, the intermediate Certificate of Comodo has the text (PEM) format: ComodoJapanCA.Crt, and the binary format: ComodoJapanCA. cer. Either one of these formats can be opened. (Same result can be obtained.) Open either ComodoJapanCA.crt or ComodoJapanCA.cer.

2. Press the "General" tab of the displayed Certificate information, and press "Install Certificate" button.

| rtifice | ite                                                                     | 2        |
|---------|-------------------------------------------------------------------------|----------|
| ieneral | Details Certification Path                                              |          |
|         | Certificate Information                                                 |          |
| The     | s certificate is intended for the following purpose                     | (s):     |
|         | Protects e-mail messages                                                | ^        |
|         | Proves your identity to a remote computer                               |          |
|         | •Ensures software came from software publisher                          |          |
|         | <ul> <li>Protects software from alteration after publication</li> </ul> |          |
|         | •1.3.6.1.4.1.6334.1.0                                                   | ~        |
| *R      | fer to the certification authority's statement for details.             |          |
| -       | Issued to: Comodo Japan CA                                              |          |
|         | Issued by: GTE CyberTrust Global Root                                   |          |
|         | Valid from 6/17/2004 to 8/27/2012                                       |          |
|         | Instal Certificate) Issuer S                                            | tatement |
|         |                                                                         | ок       |

3. The "Certificate Import Wizard" is displayed. Install Certificate in accordance with the displayed procedure. Select "Automatically select the certificate store based on the types of certificate". Then, the Certificate will be installed automatically.

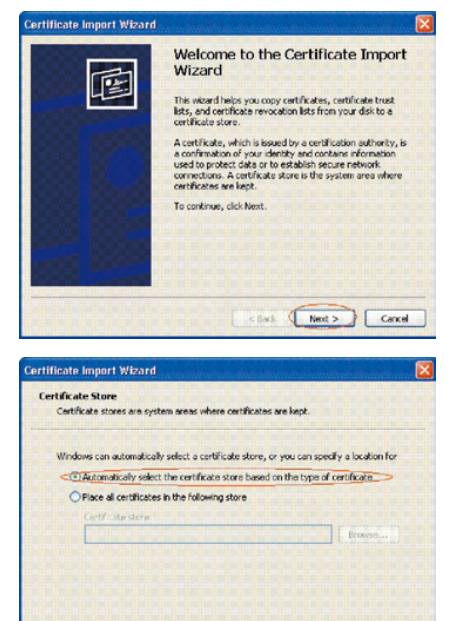

< Back Next > Cancel

#### 7.5.5.5 Other questionnaires

Other probable questionnaires are described below.

#### 7.5.5.5.1 Time required for creation of Certificate

Time required for creation of Certificate Time is shown for each key size. (It can change in the range of -30 to +30%.)

|                         |                             | (       | Dpen key size | Э         |
|-------------------------|-----------------------------|---------|---------------|-----------|
|                         | KSA                         | 512bits | 1,024bits     | 2,048bits |
| Creation of s           | elf-sign certificate        | 6       | 8             | 25        |
| Certificate             | Creation of CSR *1          | 7       | 10            | 23        |
| of certifying authority | Installation of certificate | 6       | 6             | 6         |

Table 7-5 Certificate creation time (For RSA) Unit is in second.

\*1: CSR (Certificate Signing Request)

#### 7.5.5.5.2 Communication time when the encryption function is enabled

Result of comparison between the communication time using encryption and the normal communication is shown below.

Web top page browsing time is shown.

Web top page is the web screen for setting printer, and is displayed first.

|  | Table 7-6 | Creation time | (For RSA) of | of web top page | Unit is in second. |
|--|-----------|---------------|--------------|-----------------|--------------------|
|--|-----------|---------------|--------------|-----------------|--------------------|

| DC          | ^        | (       | Open key size | 9         | Without    |
|-------------|----------|---------|---------------|-----------|------------|
| K0          | A        | 512bits | 1,024bits     | 2,048bits | encryption |
| Strength of | Strong   | 5       | 5             | 7         |            |
| encryption  | Standard | 5       | 5             | 7         | 3          |
|             | Weak     | 4       | 5             | 7         |            |

Also, communication time for IPP print is shown below.

PCL NULL Data (31,464,978 bytes) is used as the print job.

(NULL Data is the data that receives process which enables measurement of maximum communication speed of network communication by minimizing the PCL processing.)

| Пе          | ^        | (       | Open key size | Э         | Without    |
|-------------|----------|---------|---------------|-----------|------------|
|             | A        | 512bits | 1,024bits     | 2,048bits | encryption |
| Strength of | Strong   | 52      | 52            | 52        |            |
| encryption  | Standard | 53      | 52            | 52        | 41         |
|             | Weak     | 51      | 52            | 53        |            |

- 7.5.5.3 Can the encrypted printing be performed by any printer other than IPP?
- Answer: Any printer other than IPP cannot encrypt printing. Only the IPP printing can encrypt printing.
- 7.5.5.4 What will happen if SSL/TLS is turned OFF after Certificate has been created (or installed)?
  - Answer: Certificate will be kept saved as it is. If SSL/TLS is turned ON again, the Certificate becomes usable.

7.5.5.5 Want to change the port number

Answer: The port number during the SSL/TLS communication is fixed to 443. It cannot be changed.

7.5.5.6 The error message "The security certificate was issued by a company you have not chosen to trust. View the certificate to determine whether you want to trust the certifying authority" is displayed.

If this error is indicated, it means that the certificate which is installed in a printer is self-sign certificate.

In the case of self-sign certificate, error (security warning) will not be displayed if the self-sign certificate of printer is installed in the client PC.

In the case of certificate of certifying authority, error (security warning) will not be displayed if the CA certificate of certifying authority is installed in the client PC.

Solution: Install certificate in the client PC (browser).

#### [Procedure]

1. Click the "View Certificate" button on the error (security warning) screen.

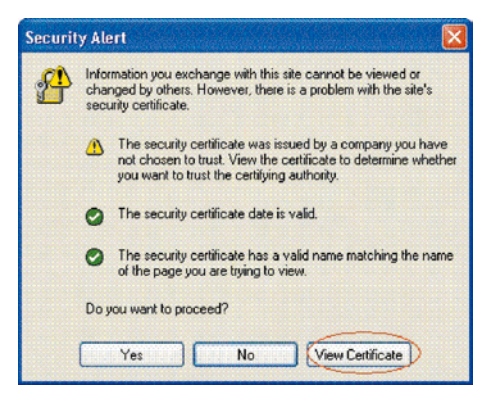

2. Press the "General" tab of the displayed Certificate information, and press "Install Certificate" button.

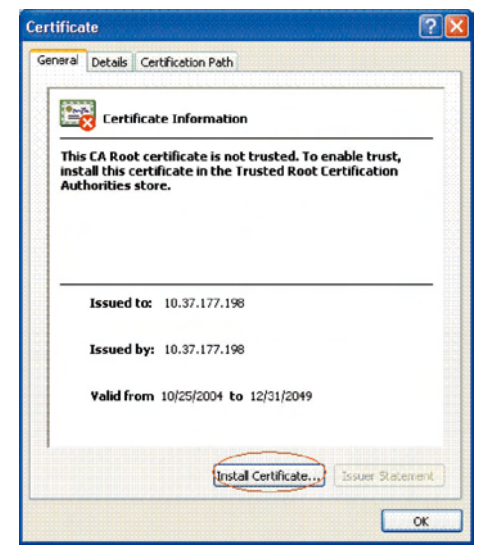

3. The "Certificate Import Wizard" is displayed. Install Certificate in accordance with the displayed procedure. Select "Automatically select the certificate store based on the types of certificate". Then, the Certificate will be installed automatically.

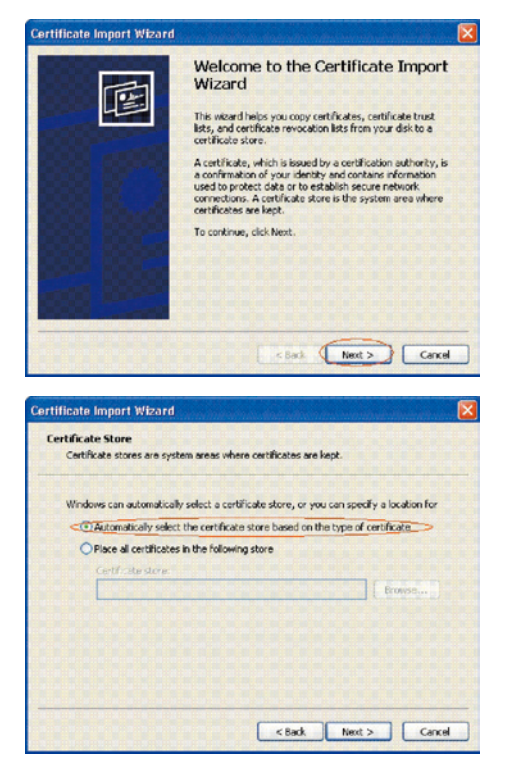

7.5.5.7 The error message "Name of security certificate is invalid or does not match the site name" is displayed.

It means that the IP address of printer is different from the IP address that is described on certificate, or from the IP address when the certificate is created.

Solution: Return the IP address of printer back to the address when self-sign certificate is created, or to the address when CSR is created.

#### 7.5.5.6 Restrictions when using Internet Explore 7

Several restrictions are imposed when using Internet Explore 7. This is because security restriction became more severe in IE7.

## 7.5.5.6.1 Warning indication when SSL is made valid by self-sign certificate

When SSL is made valid by self-sign certificate, the following picture is obtained when web page is accessed, and page will not be displayed.

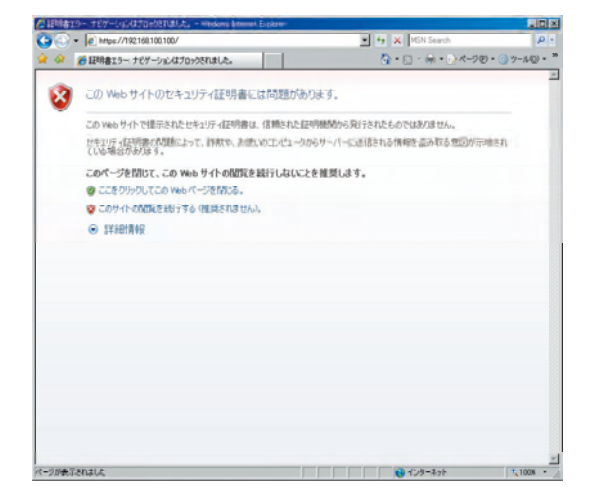

Web display when SSL is made valid by self-sign certificate

Solution: When "Continue browsing this site (not recommended)" is clicked on the warning screen, the web page will be displayed.

However, it has no effect on the web page function. It can be used for browsing or to change setting of printer setup.

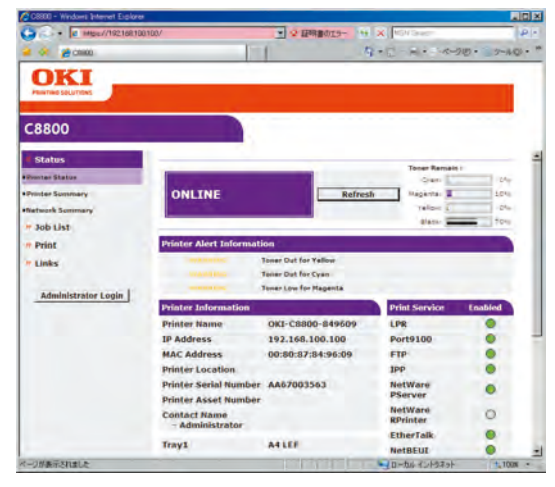

Web page display when "Continue browsing this site (not recommended)" is clicked.

#### 7.5.5.6.2 E-mail send test function does not work

This is the function to perform the E-mail send test from the following page in the web page: [Administrator log-in] – [Network] – [Email] – [Send setup].

In the Internet Explore 7 default setup, this [Send test] cannot be made.

Solution: To execute [Send test], IE7 setup should be modified.

From the IE7 menu, select the menu: [Tool] – [Security level customize] – [Approving web site to request information input using the scripted window] and make it Enable.

## 7.6 Fuse check

If the following error is issued, check the corresponding fuse of the CU control board, PU control board and high voltage power supply board.

(Refer to Table 7-6.)

#### Table 7-6 Fuse error

| Fuse Na             | me           | Error Description                                                | Insert Point                              | Resistance     |
|---------------------|--------------|------------------------------------------------------------------|-------------------------------------------|----------------|
|                     | F1           | Hopping error<br>ID up/down motor                                | Paper feed motor, ID up/down<br>motor 24V |                |
| PUPCB               | F2           | Power supply FAN error<br>Hopping error                          | Power supply FAN, paper feed solenoid 24V |                |
| (PVM PCB)           | F3           | Duplex FAN error<br>2nd hopping error                            | Duplex, 2nd 24V                           |                |
|                     | F4           | Cover open                                                       | Belt motor, high voltage PCB 24V          | ]              |
|                     | F5           | Power down                                                       | PU PCB 5V                                 |                |
| High voltage<br>PCB | IP901        | Cover open                                                       | High voltage 24V                          |                |
|                     | F504<br>F506 | Service call<br>131 to 134 error                                 | LED HEAD 5V                               |                |
|                     | F505         | F505 service call<br>131 to 134 error                            | LED HEAD 3.3V                             | 1 Ω or<br>less |
|                     | F501         | HDD error                                                        | HDD 5V                                    | ]              |
| PCB<br>(TB2 PCB)    | F503         | CENTRONIX interface<br>error                                     | CENTRONIX interface error 5V              |                |
|                     | F502         | CENTRONIX interface<br>error                                     | CENTRONIX interface error<br>3.3V         |                |
|                     | F507         | Cannot move to standby<br>screen (OKI logo<br>remains appearing) | PCI 5V                                    |                |
|                     | F1           | SIP F/W missing                                                  | MFP PCB 5V                                | ]              |
| MFP Control<br>PCB  | F2, F3       | Operator Panel does not light.                                   | Scanner unit 24V                          |                |
| (MZA PCB)           | F4           | Operator Panel does not light.                                   | Scanner unit 5V                           |                |

#### Table 7-7 Fuse specifications

CU PCB

| Name of fuse | Manufacturer | Model number | Rating | Type of operation |
|--------------|--------------|--------------|--------|-------------------|
| F502, F503   | Littelfuse   | 0494 001NR   | 32V/1A | Fast blow         |

#### MFP PCB

| Name of fuse | Manufacturer | Model number | Rating | Type of operation |
|--------------|--------------|--------------|--------|-------------------|
| F2, F3, F4   | Littelfuse   | 0494 005NR   | 32V/5A | Fast blow         |

## 7.7 Moving the MC860 and transportation method

Press the < SETUP > key.

Press [Admin Setup]

## 7.7.1 Moving the MC860

1. Set the [Mirror Carriage mode] to ON.

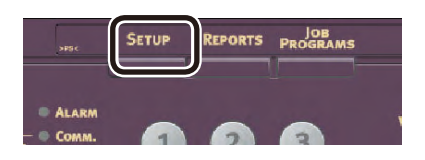

|                     |                |                        | Clos     |
|---------------------|----------------|------------------------|----------|
| Address<br>Book     | Paper          | Store Doc<br>Settings  | Profile  |
| View Info<br>mation | Admin<br>Setup | ob Progra<br>s Setting | Shutdown |

| Admin    | Passwor | Cance  | )[ Enter  |
|----------|---------|--------|-----------|
| ******** | **_     |        |           |
|          |         | ▶ Dele | te) 12/12 |
| 12       | 345     |        | 390       |
| 9 W      | ert     |        |           |
| as       |         | g h j  |           |
| E        | × C V   |        |           |
| Upper    | Symbol  | Space  |           |

- S Enter the administrator password and press [Enter].
  - *Memo* By default, Administrator password is [aaaaaa].

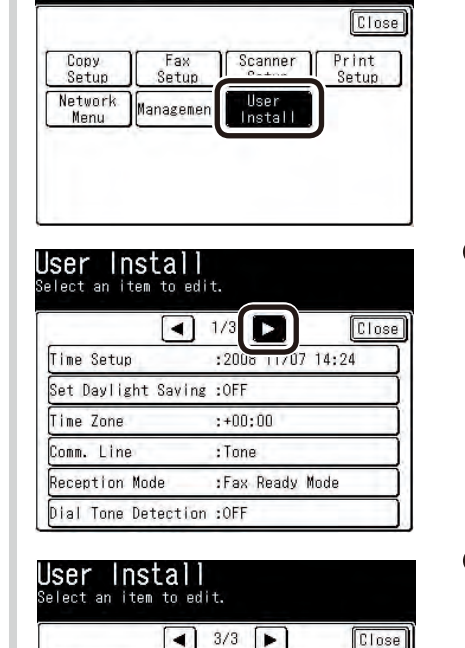

elect item or press <Reset> Key to exit

AdminSetup

**4** Press [User Install].

Press [ ▶ ] two times and select [User Install] screen - [3/3].

- Press the [Mirror Carriage mode]

- User Install Select an item to edit. Mirror Carriage mode Damage on a mirror carriage is prevented in the case of movement of equipment. Do you change into Mirror Carriage mode? Yes No.
- Screen prompting your confirmation is displayed, Press [Yes].

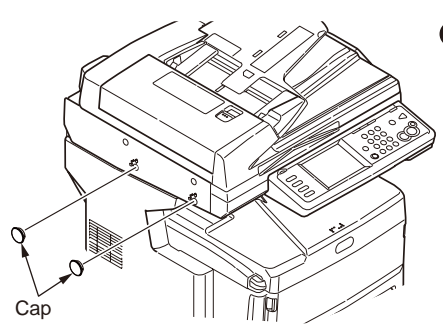

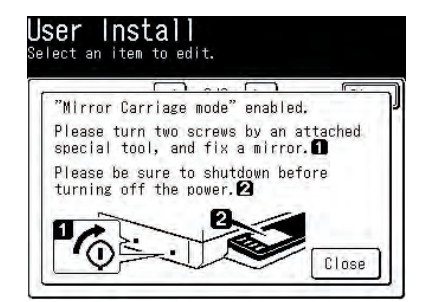

8 Remove the two caps.

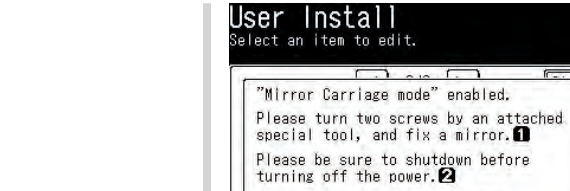

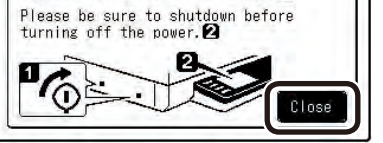

SETUR

ALARM

Com

**n** 

PORTS PROGRAMS

- **1** Return the document table to the original position.
- Press [Close].

B Press the < SETUP > key.

**9** Turn the two screws with the supplied dedicated tool in the direction of arrow to fix the mirror.

| 1          |       |           | Close    |
|------------|-------|-----------|----------|
| Address    | Paper | Store Doc | Profile  |
| Book       | Setup | Settings  |          |
| View Infor | Admin | Job Progr | Shutdown |
| mation     | Setup | ms Settin |          |

Press [Shutdown]

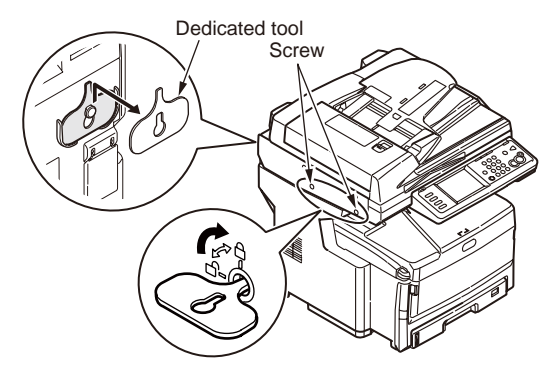

**(D)** Return the two caps that are removed in step 8 to the original position.

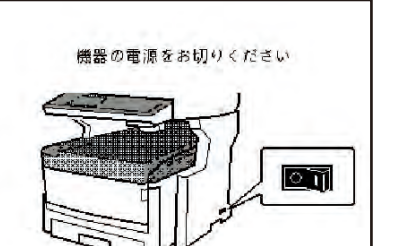

**(b)** When the following screen is displayed, turn the POWER switch of the MC860 to ON.

- 2. Remove the followings.
  - POWER cord, earth wire
  - Cables
  - Papers in the trays
- 3. Be sure to hold the MC860 with three persons or more to transport.
  - **Note!** After moving the MC860, be sure to release the mirror carriage lock before turning ON the power. Set the mirror carriage transport mode to OFF.

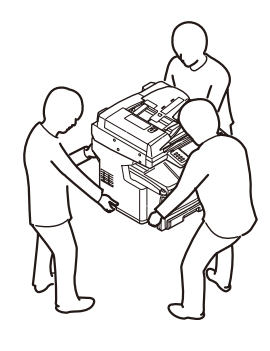

When the MC860dtn and add-on tray unit are installed:

- Remove the fall prevention foot and release the caster lock (at two locations) before move.
- After move, lock the casters and install the fall prevention foot to the original position.
- For details, refer to "Add-on tray unit" (Basic Operation edition).

## 7.7.2 Transporting the MC860

The MFP is the precision equipment that can be damaged during transportation if it is poorly packaged. Transport the MC860 by the following procedure.

### 1. Set the [Mirror carriage transport mode] to ON.

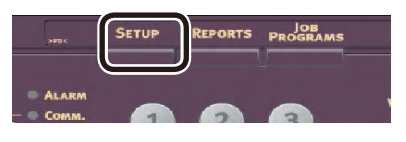

- Press the < SETUP > key.
- Select item or press <Reset> Key to exit Close Address Book View Info Mation Setup Setting Setting Shutdown

2 Press [Admin Setup]

Admin Password <u>Cancel</u> <u>Enter</u> \*\*\*\*\*\*\*\*\*\*\*<u>-</u> ▲ ▶ Delete 12/12 1 2 3 4 5 6 7 8 9 0 9 9 0 1 9 0 0 0 9 6 0 1 6 0 0 0

Space

Upper

Symbol

Enter the administrator password and press [Enter].

*Memo* By default, Administrator password is [aaaaaa].

- AdminSetup Select item or press <Reset> Key to exit Close Copy Setup Setup Network Menu Managemen User Install
- 4 Press [User Install].

|                     | 1/3 📘             |
|---------------------|-------------------|
| Time Setup          | :2008 11/07 14:24 |
| Set Daylight Saving | :OFF              |
| Time Zone           | :+00:00           |
| omm. Line           | : Tone            |
| Reception Mode      | :Fax Ready Mode   |
| ial Tone Detection  | :OFF              |

| mor 69        | • ON   |   |
|---------------|--------|---|
|               |        | _ |
| irror Carriag | e mode |   |
| SAR NITABLA   | ાયાય   |   |

| Mirror           | Carriage mode                                                     |
|------------------|-------------------------------------------------------------------|
| Damage<br>in the | on a mirror carriage is prevent<br>case of movement of equipment. |
| Do you           | change into Mirror Carriage moc                                   |

**⑤** Press [ ▶ ] two times and select [User Install] screen - [3/3].

**6** Press the [Mirror Carriage mode]

displayed, Press [Yes].

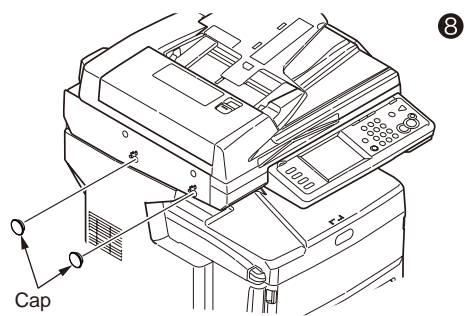

8 Remove the two caps.

## **User Install** Select an item to edit.

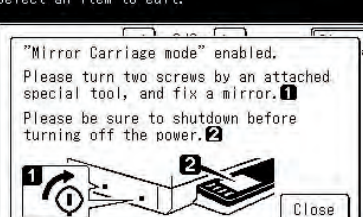

**9** Turn the two screws with the supplied dedicated tool in the direction of arrow to fix the mirror.

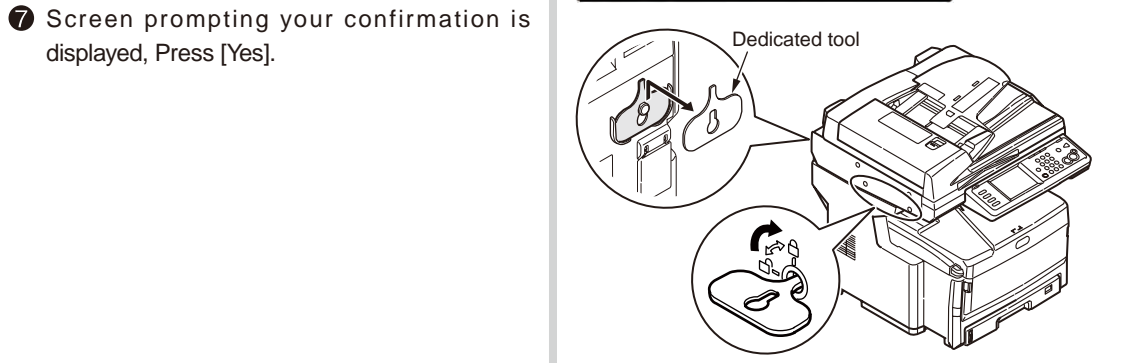

Return the two caps that are removed in step **8** to the original position.

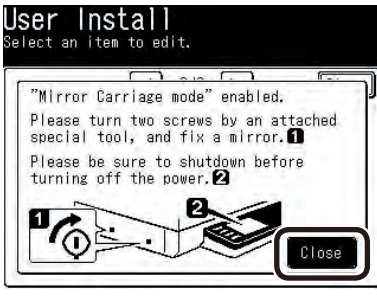

ALARM

| Address )      | Paper | Store Doc | Profile  |
|----------------|-------|-----------|----------|
| Book Lew Infor | Admin | Lob Progr |          |
| mation         | Setup | ms Settin | Shutdown |

Press [Shutdown]

B Press the < SETUP > key.

Press [Close].

Press [Close].

|   | 1446 00 |      |      |      |     |
|---|---------|------|------|------|-----|
|   | 機器      | の電源を | お切り。 | くたさい | n,  |
| 2 |         |      | K    | j    |     |
| 1 |         |      |      | ſſ   | 0 M |
|   |         |      | لته  | h    |     |
|   |         | E)   |      |      |     |

**(b)** When the following screen is displayed, turn the POWER switch of the MC860 to ON.

- 2. Remove the followings.
  - POWER cord, earth wire
  - Cables
  - · Papers in the trays
- 3. Pull the document table lock lever to the front to release the lock, and raise the document table.

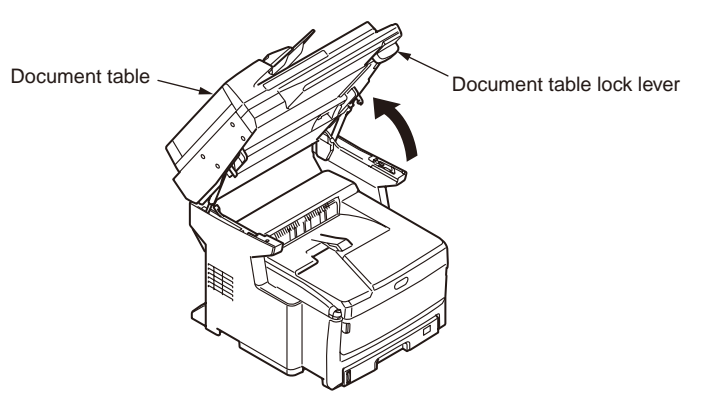

4. Press the top cover OPEN button and open the top cover.

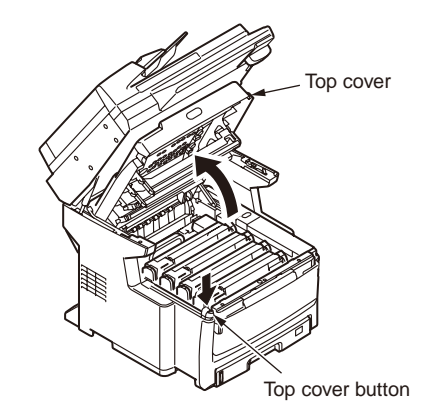

5. Remove the four image drum cartridges and place them on a flat workbench.

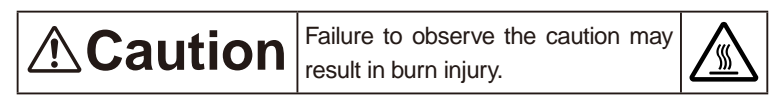

The fuser unit gets very hot. Do not touch the fuser unit.

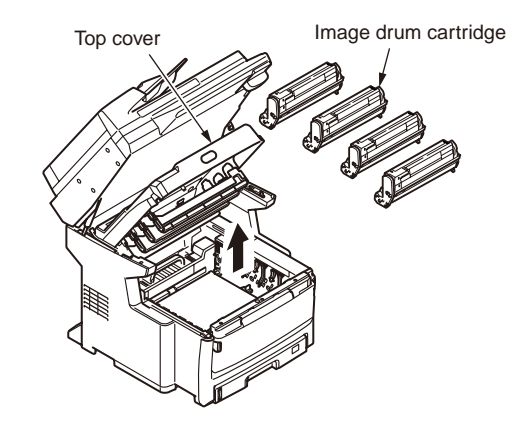

- 6. Fix the junction between the image drum cartridge and toner cartridge with vinyl adhesive tape.
  - **Note!** Pack the image drum cartridge with the MFP before transport. Securely seal the junction with vinyl tape so that toner never comes out.

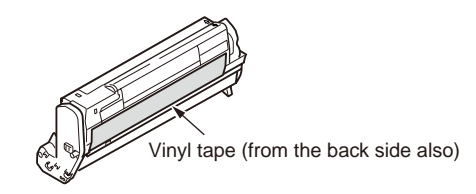

7. Close the top cover.

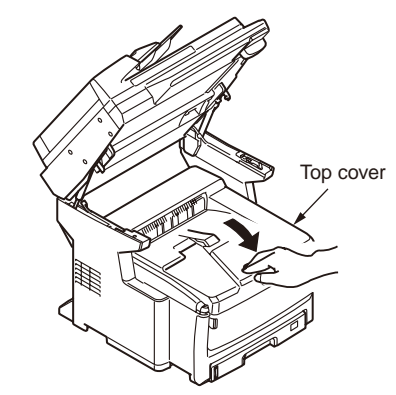

8. Return the document table to the original position.

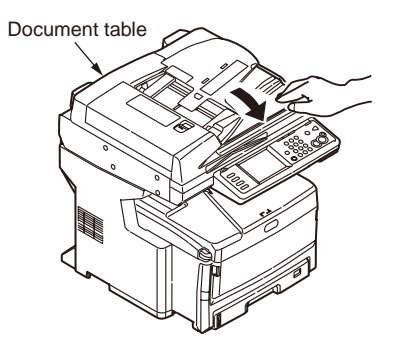

#### 9. Separate the nit.

If add-on tray unit is not installed, go to step 10.

When separating the MC860, separate it by reversing the steps of installation. For details, refer to "Add-on tray unit" (Basic Operation edition).

#### 10. Protect the MC860 with cushions.

- **Note!** Use the packing cartons and cushions that have been used to deliver the MC860 to your location at the time of purchase.
- *Memo* When re-installing the MC860 after transport, peel off the tape that fixes the image drum cartridge and toner cartridge.
  - After transporting the MC860, be sure to release the mirror carriage lock before turning ON the power. Set the mirror carriage transport mode to OFF.
- 11. Be sure to hold the MC860 with three persons or more to transport.

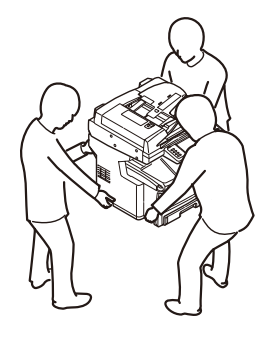

# **8.** Connection Diagrams

| 8.1 Resistance value check | 78 |
|----------------------------|----|
| 8.2 Parts location         | 82 |

## 8.1 Resistance value check

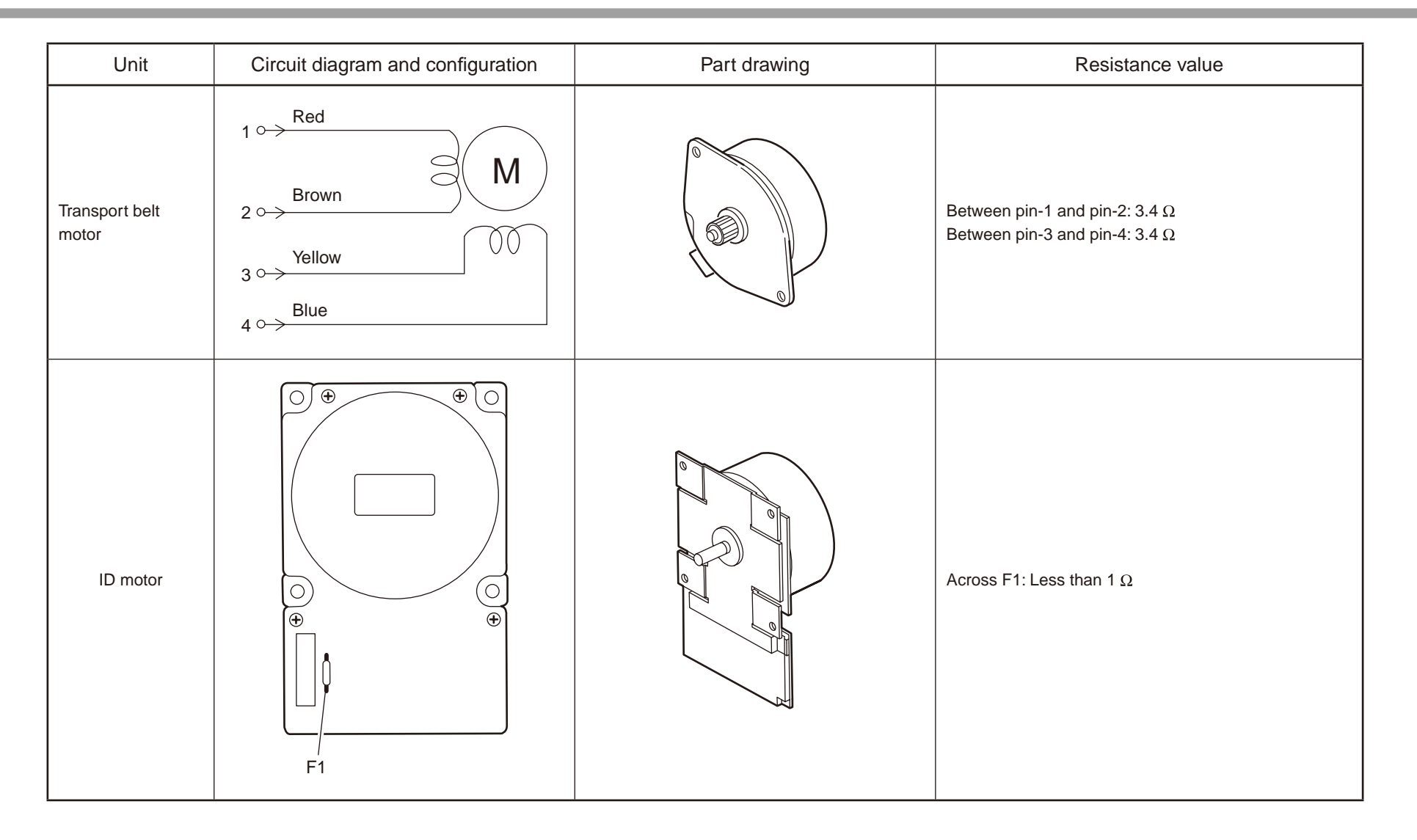

| Unit             | Circuit diagram and configuration                                                          | Part drawing | Resistance value                                                               |
|------------------|--------------------------------------------------------------------------------------------|--------------|--------------------------------------------------------------------------------|
| ID up/down motor | $1 \longrightarrow M$ $2 \longrightarrow 00$ $3 \longrightarrow 00$ $4 \longrightarrow 00$ |              | Between pin-1 and pin-2: 6.1 $\Omega$<br>Between pin-3 and pin-4: 6.1 $\Omega$ |
| Fuser motor      |                                                                                            |              | Across IP1: Less than 1 Ω                                                      |

| Unit                         | Circuit diagram and configuration                                                                           | Part drawing | Resistance value                                                               |
|------------------------------|----------------------------------------------------------------------------------------------------|--------------|--------------------------------------------------------------------------------|
| Paper feed motor             | $1^{\circ} \qquad M$ $2^{\circ} \qquad 0^{\circ}$ $3^{\circ} \qquad 0^{\circ}$ $4^{\circ} \qquad 0^{\circ}$ |              | Between pin-1 and pin-2: 3.4 $\Omega$<br>Between pin-3 and pin-4: 3.4 $\Omega$ |
| Both-side print<br>motor     | 1°<br>2°<br>3°<br>4°                                                                                        |              | Between pin-1 and pin-2: 2.4 $\Omega$<br>Between pin-3 and pin-4: 2.4 $\Omega$ |
| 2nd tray paper feed<br>motor | 10<br>20<br>30<br>40                                                                                        |              | Between pin-1 and pin-2: 3.4 $\Omega$<br>Between pin-3 and pin-4: 3.4 $\Omega$ |

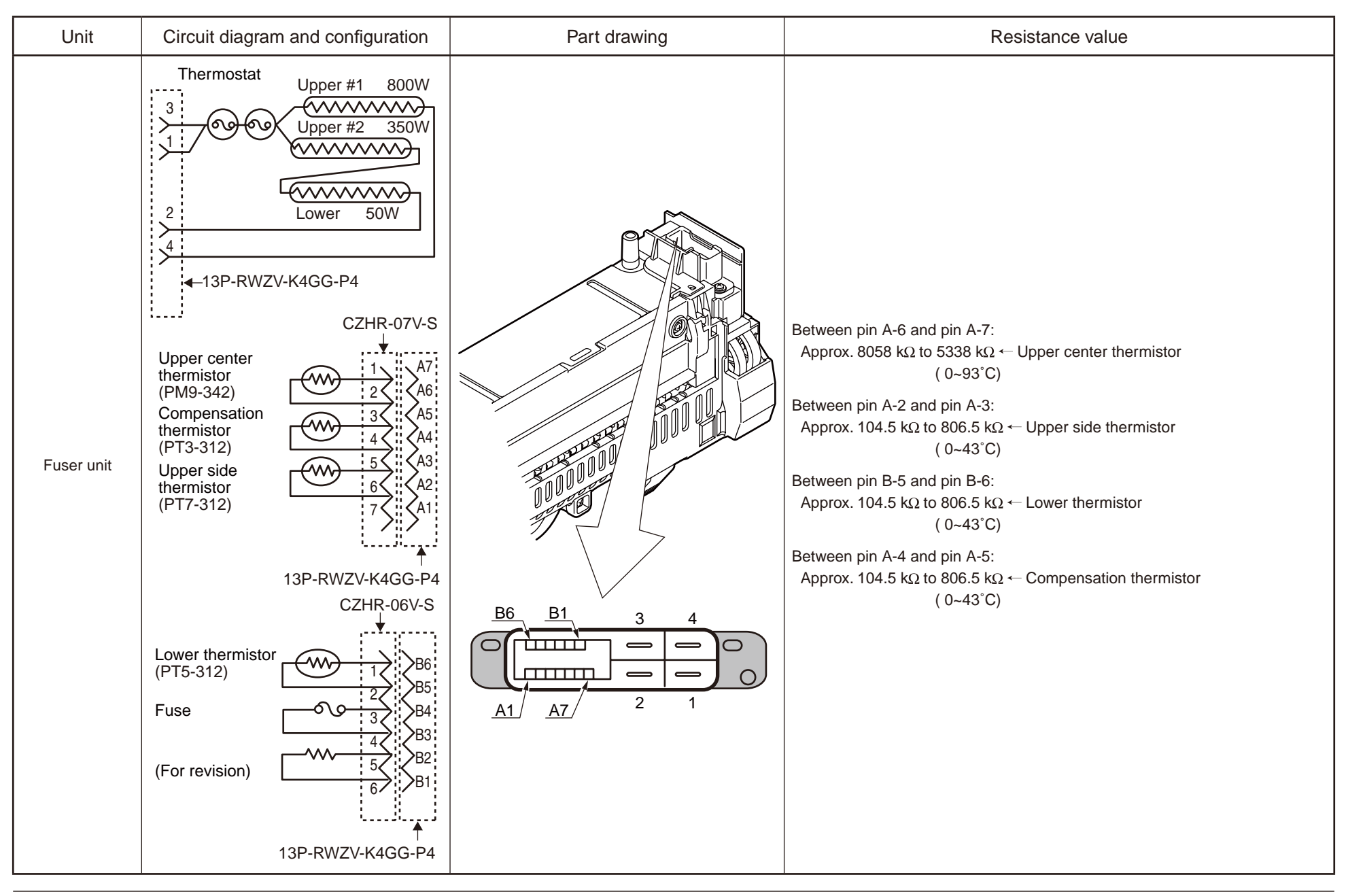

## 8.2 Parts location

(1) Print Engine Controller PCB (PVM.PCB)

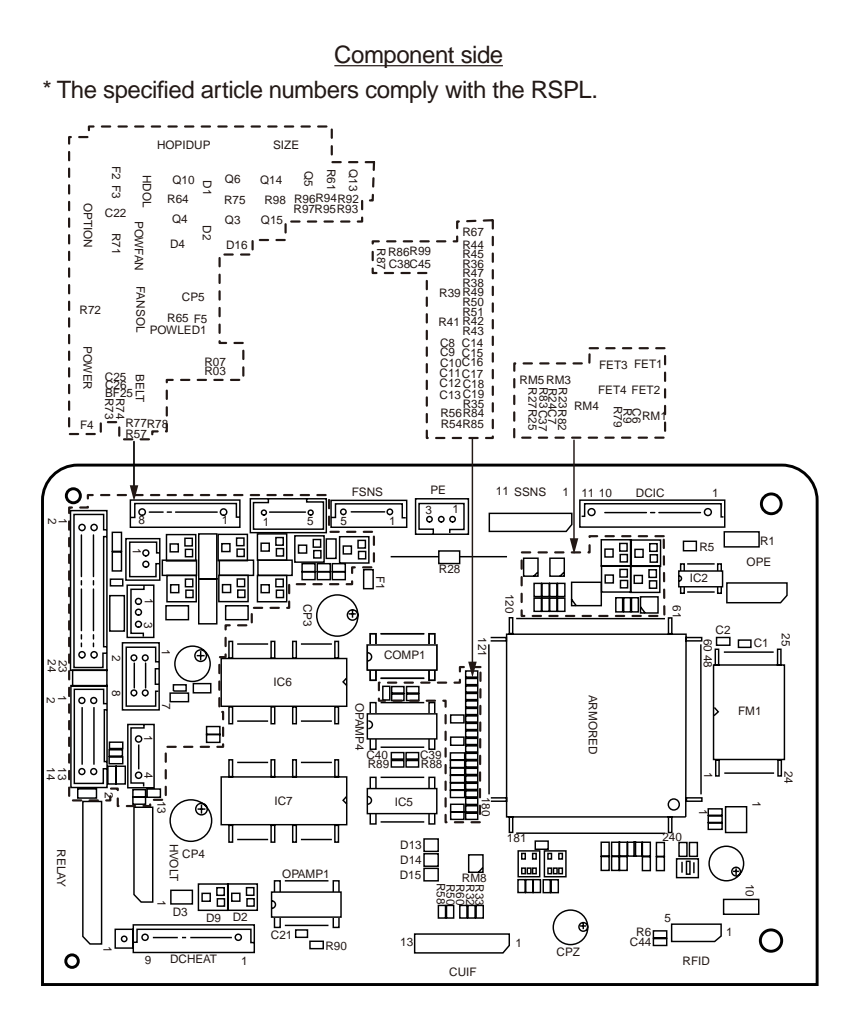

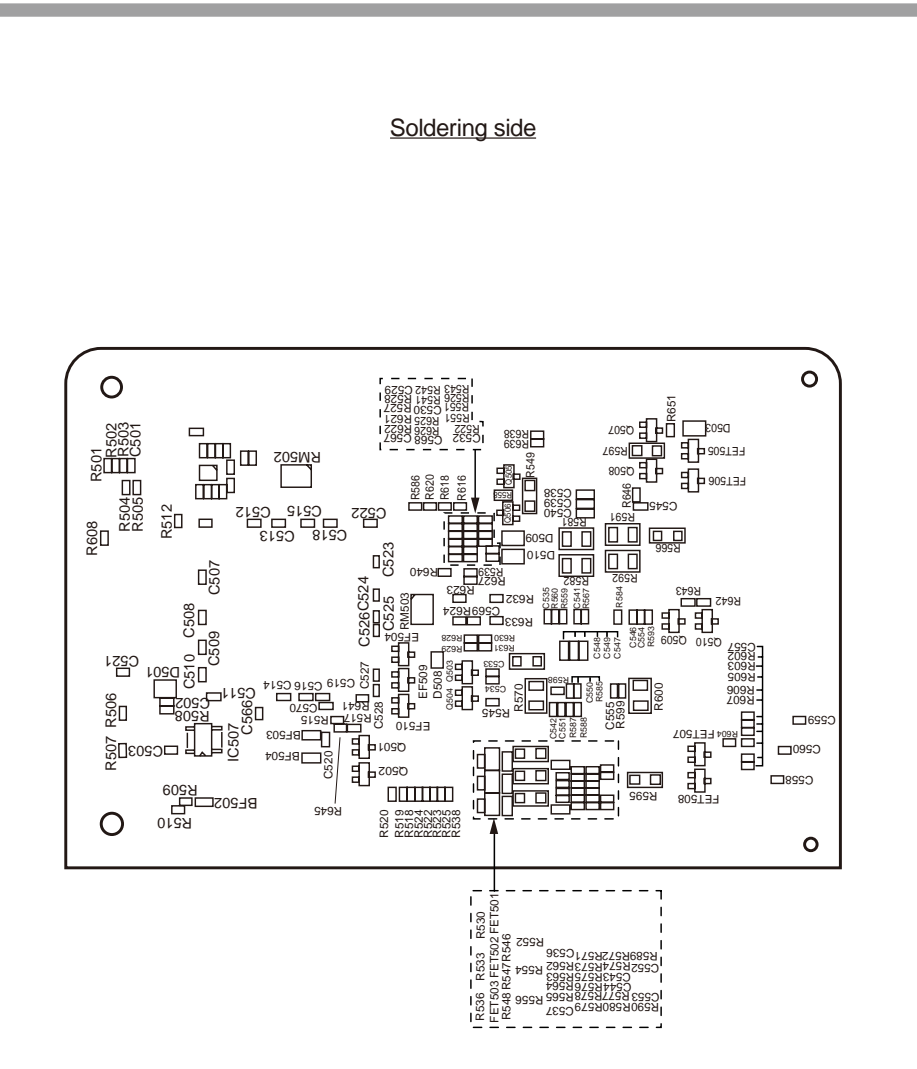

#### (2) Main Controller PCB (TB2.PCB)

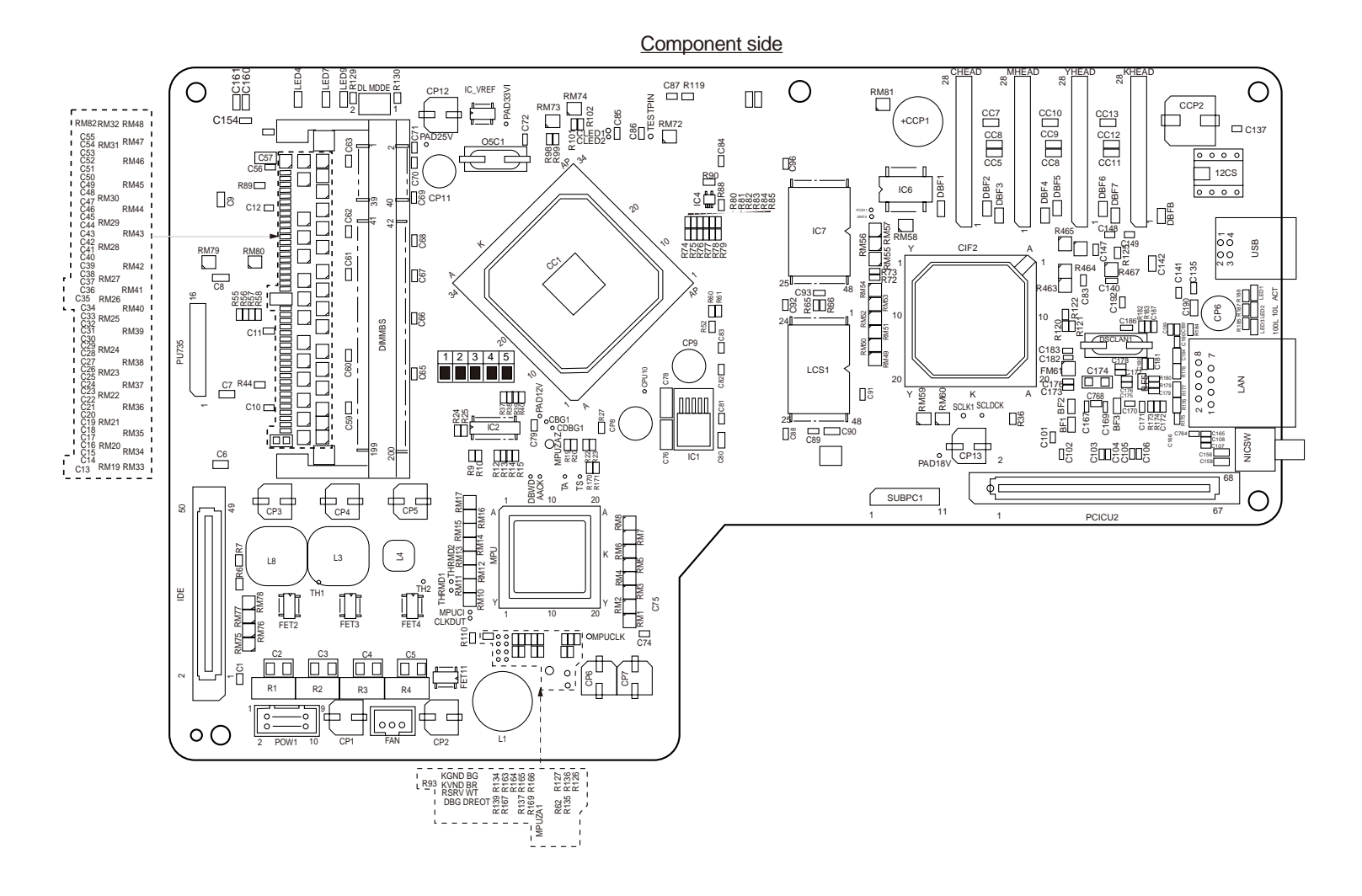

Soldering side

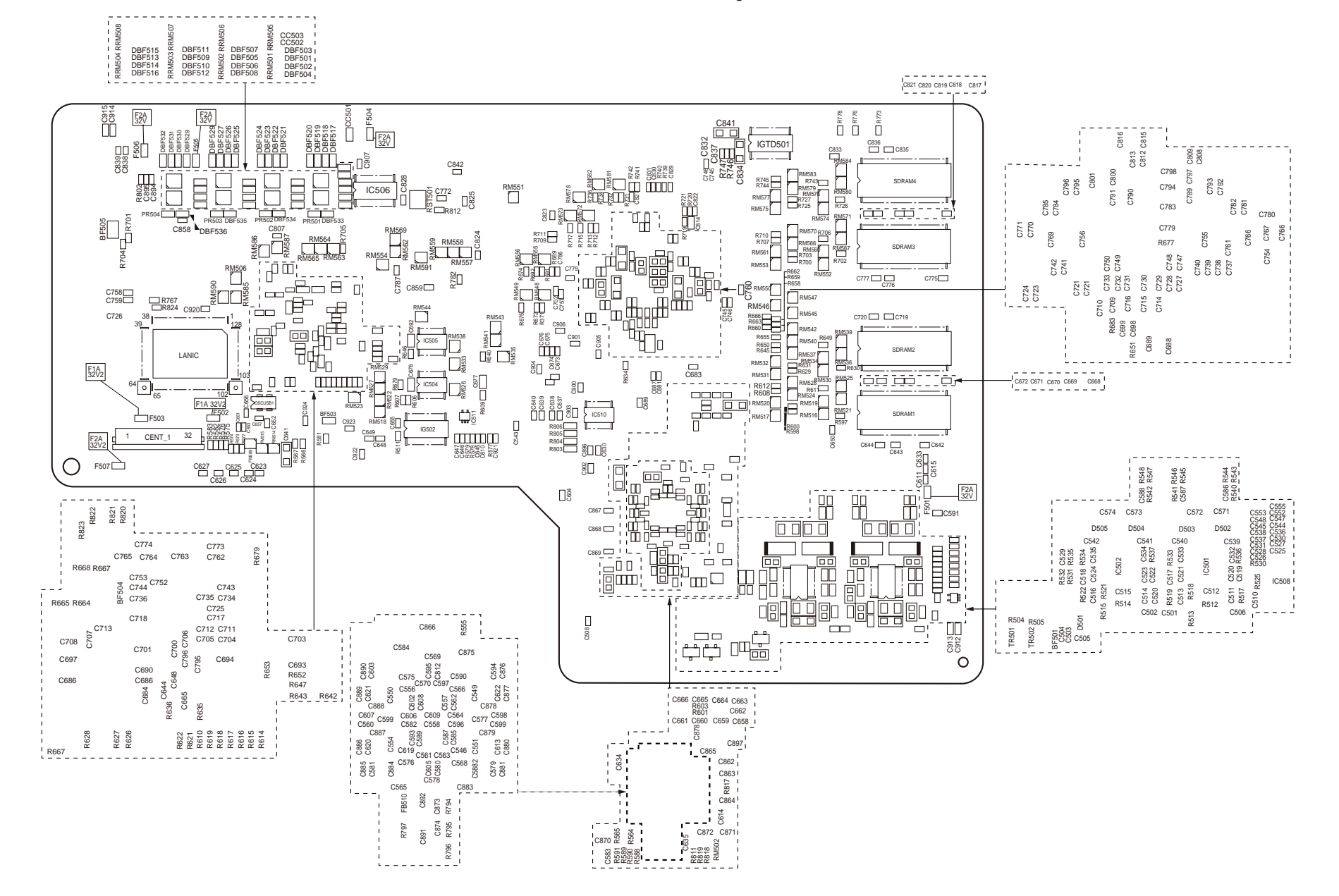

(3) Scanner I/F.PCB (MZA.PCB)

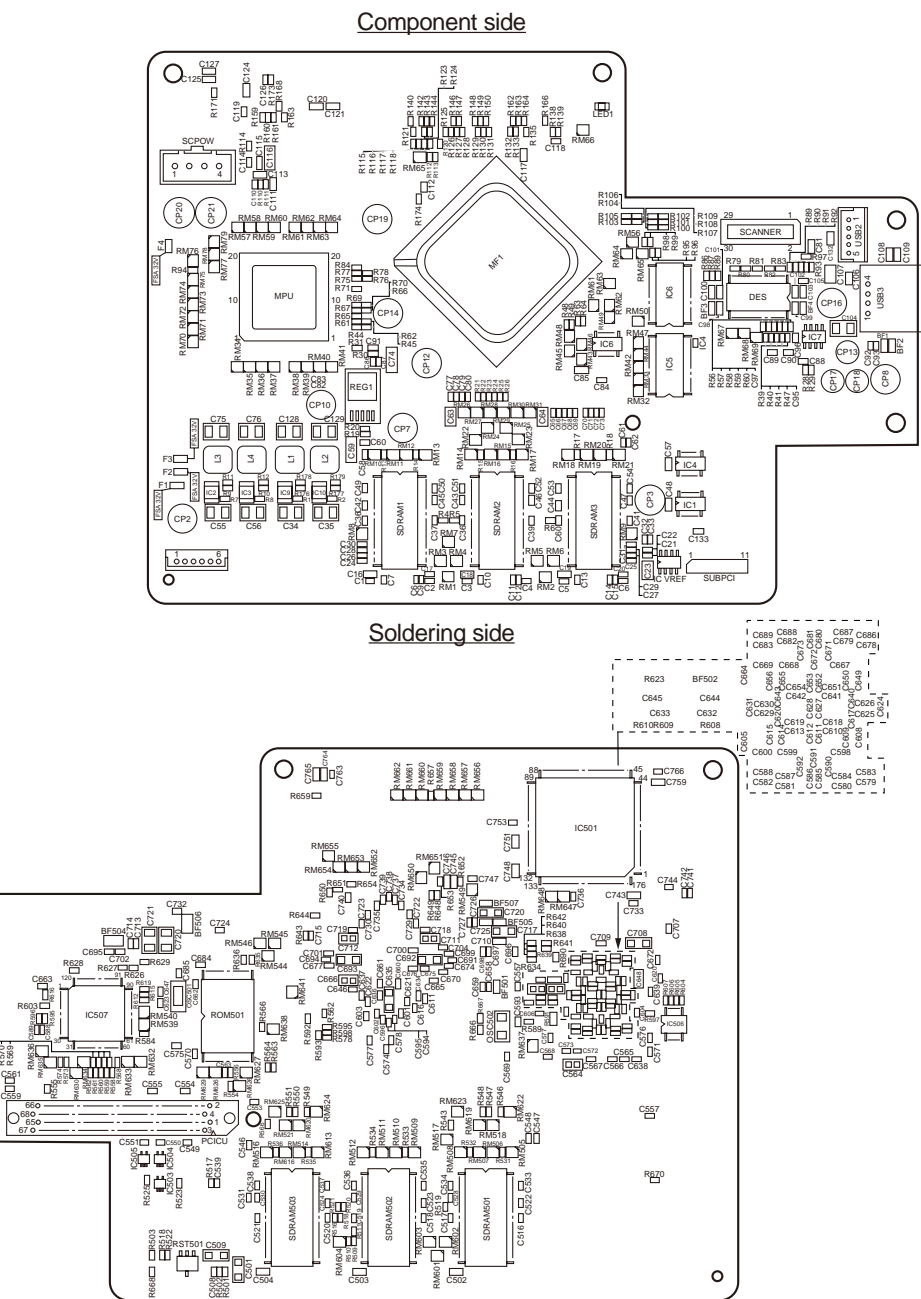

(4) Relay PCB (P6Y.PCB)

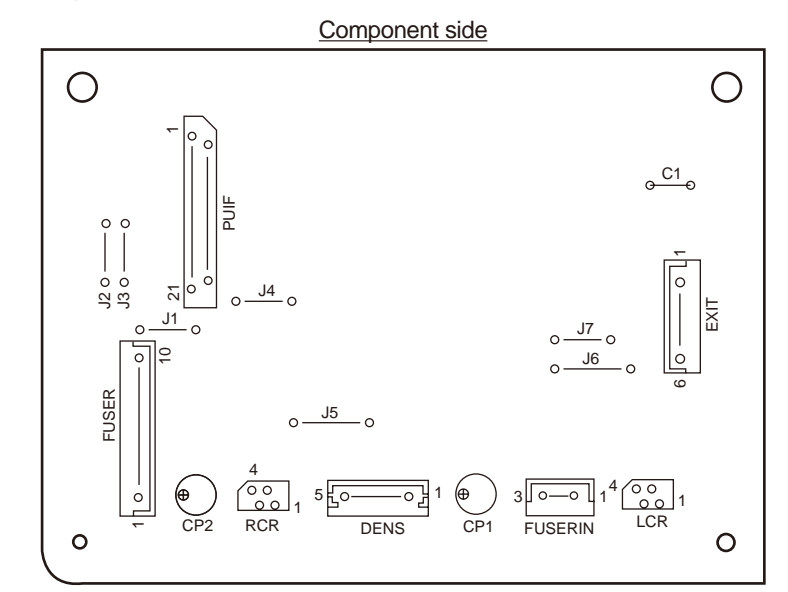

Soldering side

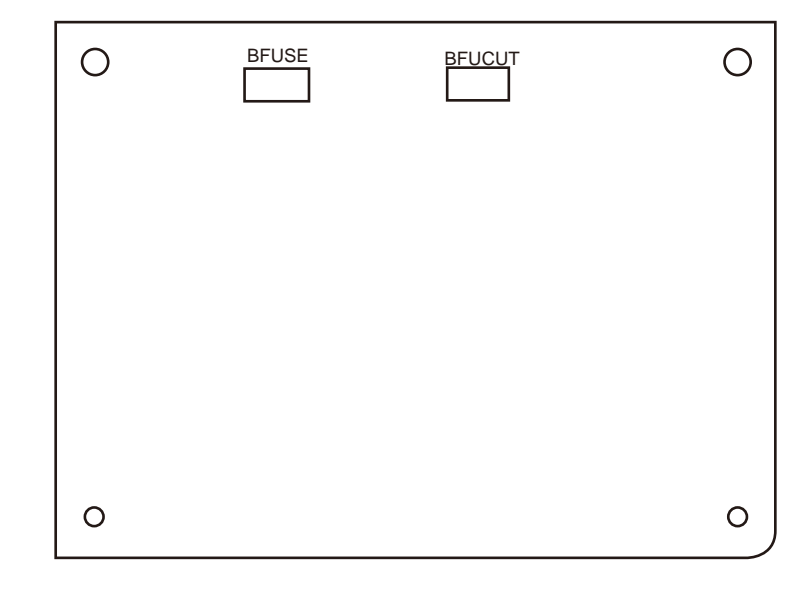

Ο

C2002 C2002 C2002

#### (5) Both-Side Print Control PCB (V7Y-4.PCB)

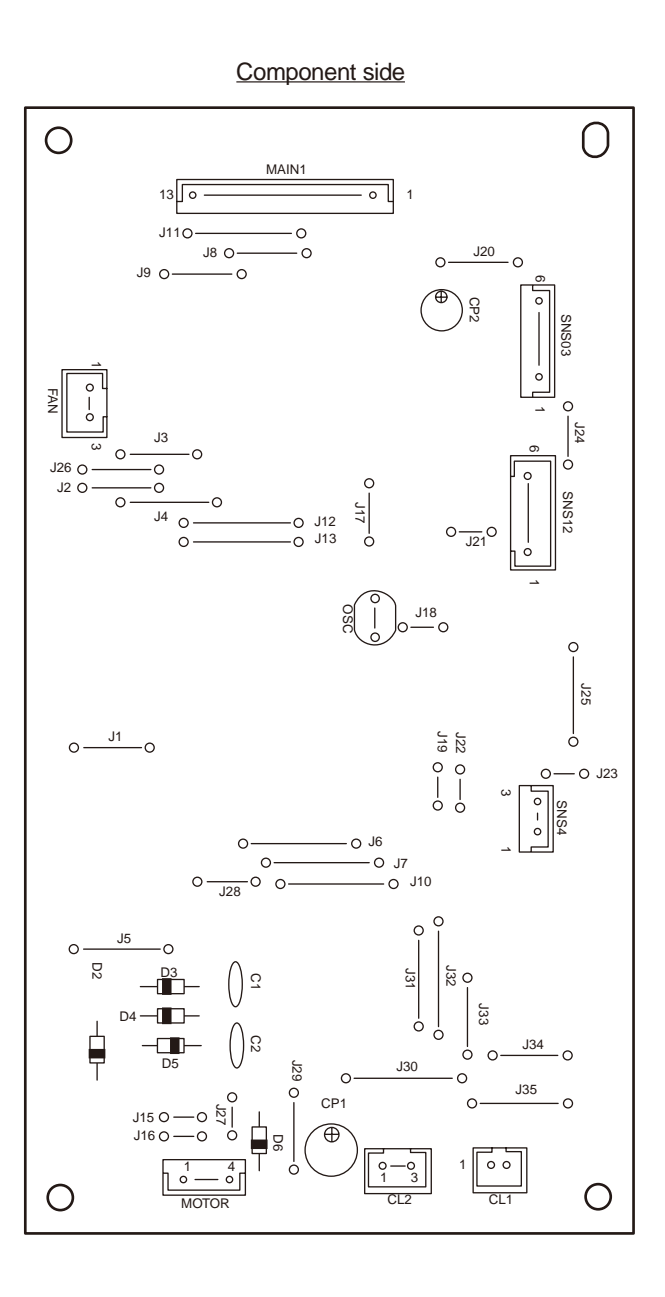

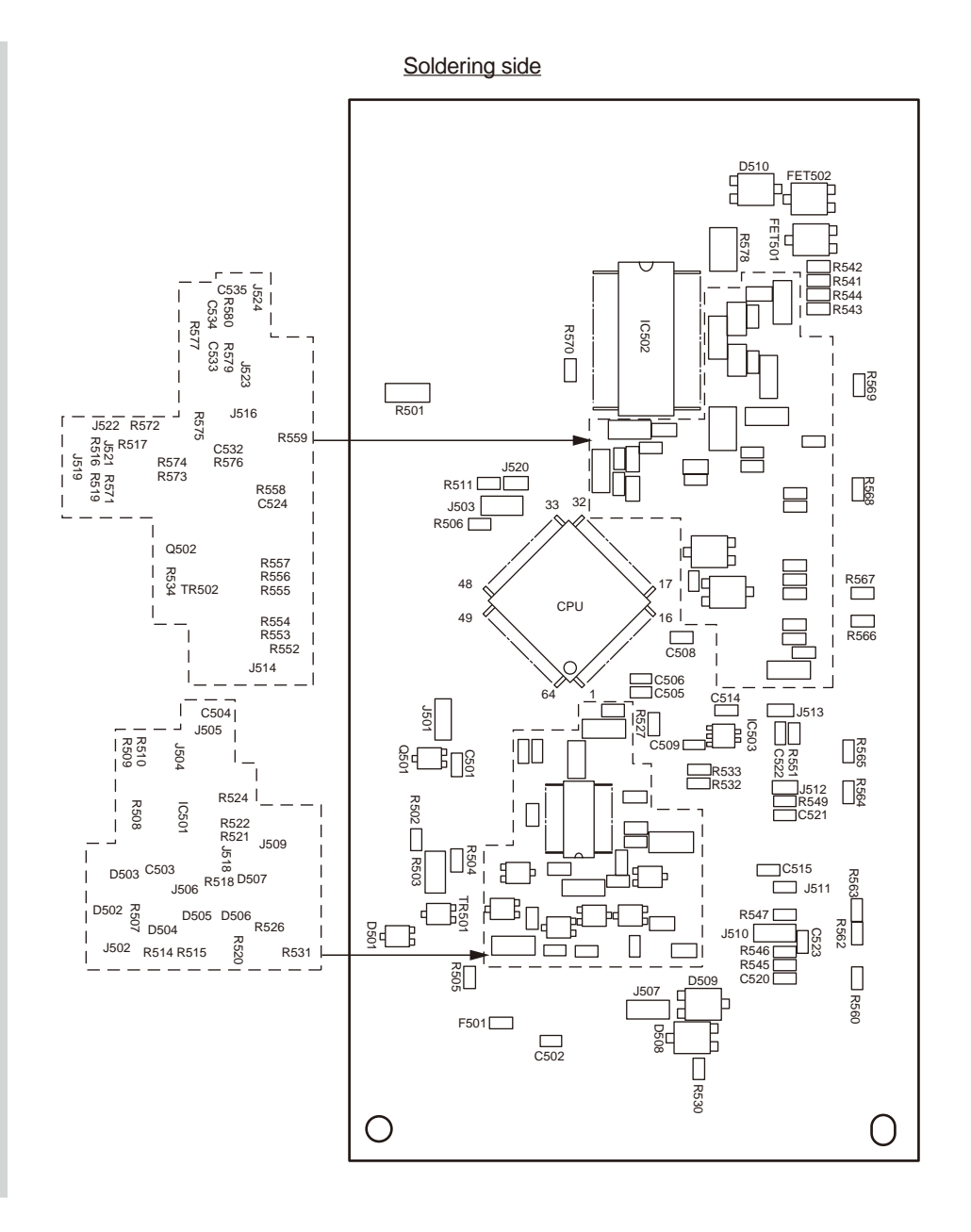

#### (6) Second Tray Control PCB (V7Y-3.PCB)

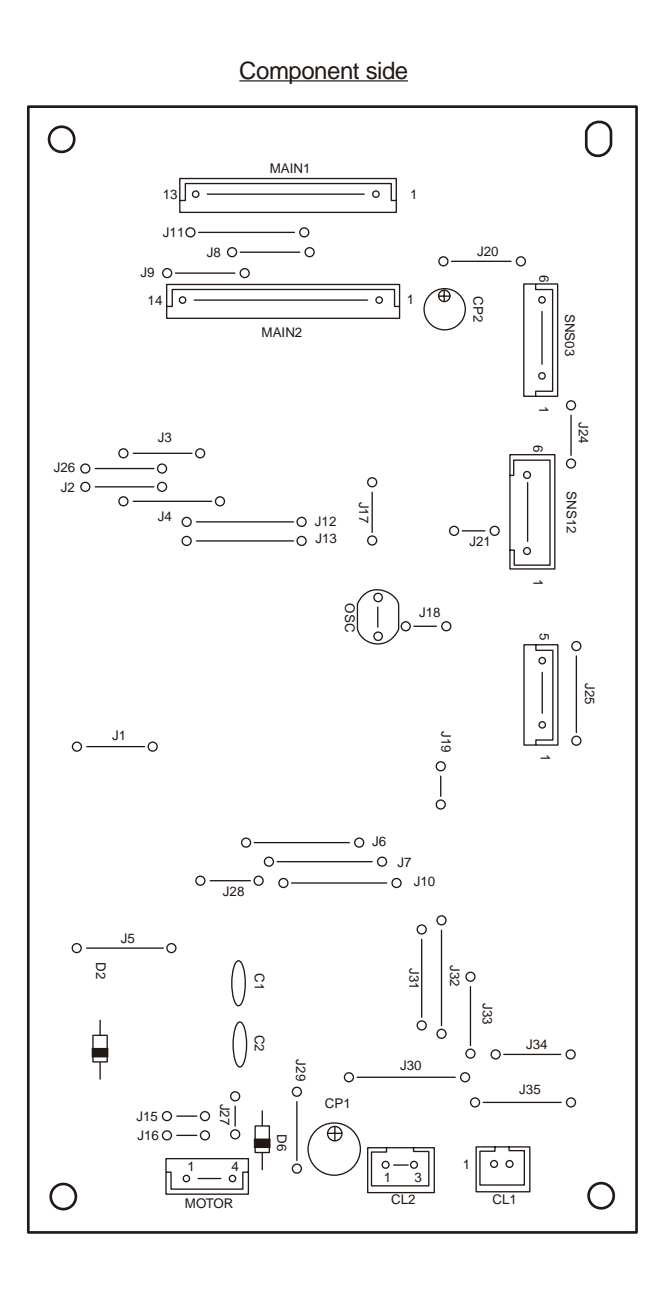

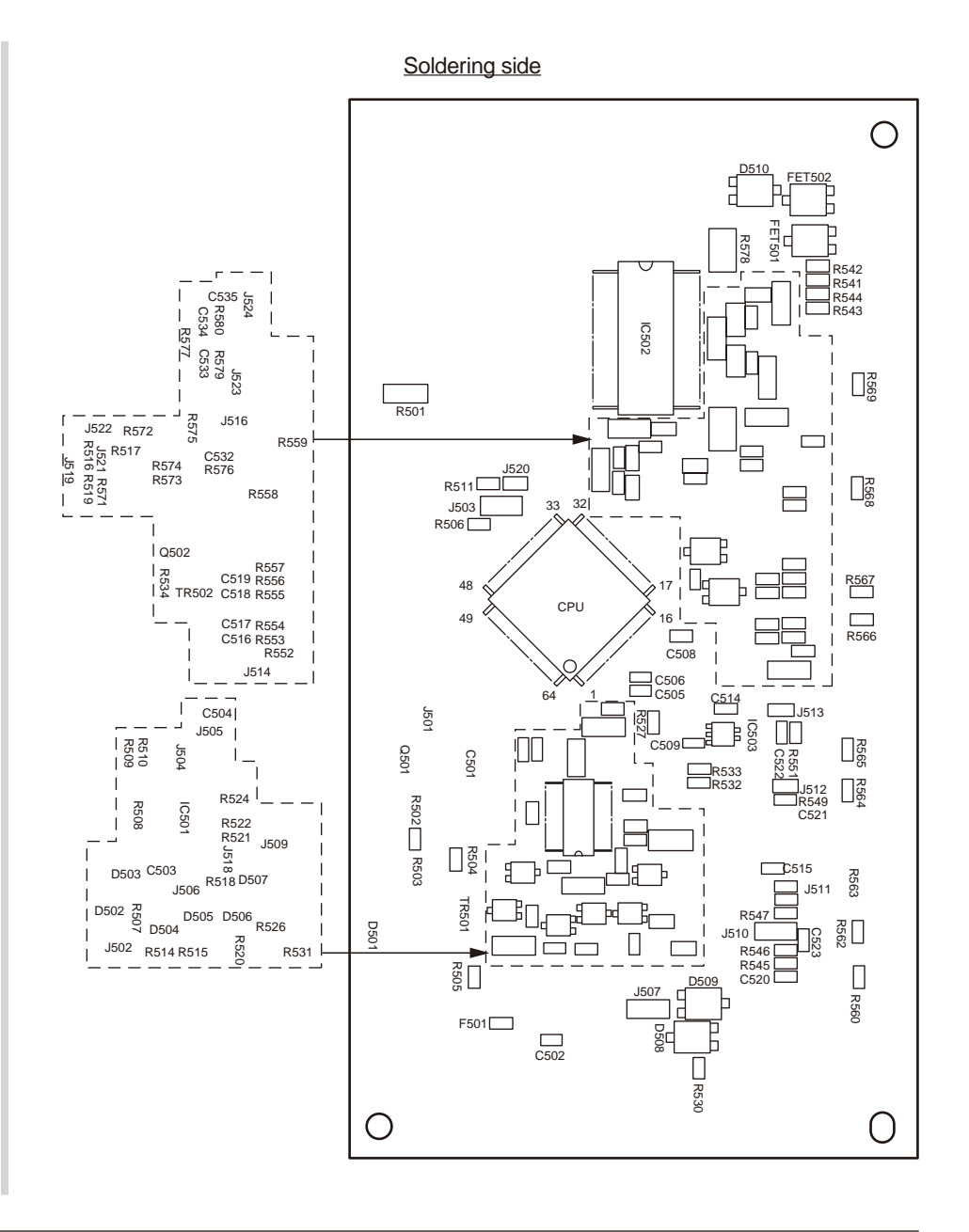

(7) Control Panel PCB (PRP.PCB)

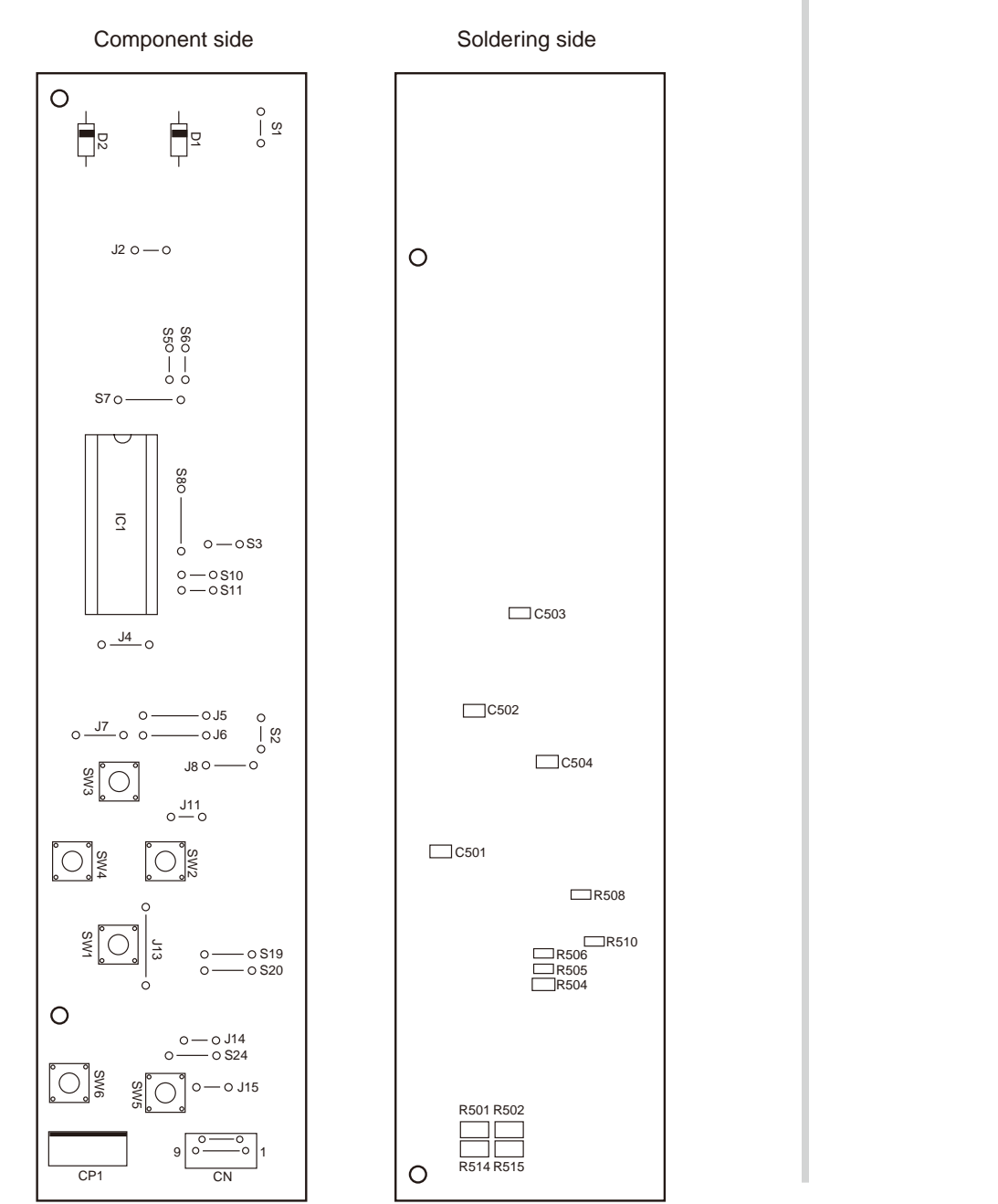

(8) Toner Low Sensor PCB (PRZ.PCB)

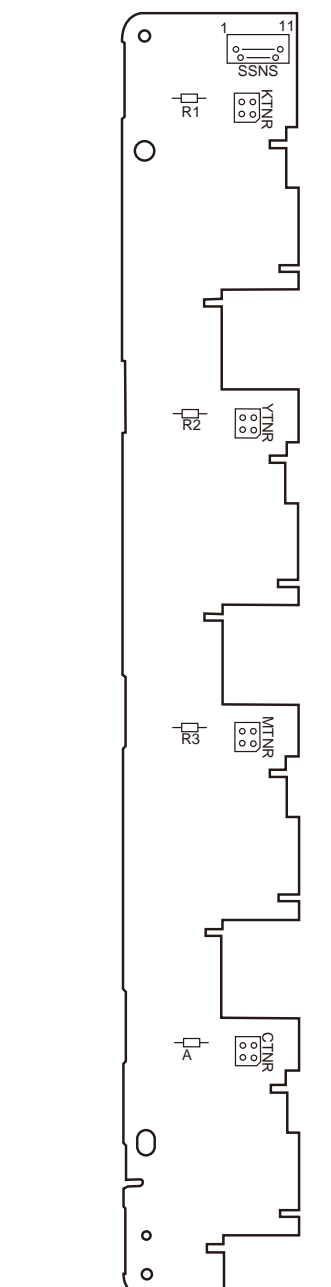

(9) Entrance Sensor PCB (RSF.PCB)

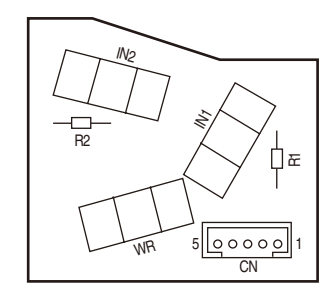

#### (10) Color Adjustment Sensor PCB (PRC.PCB)

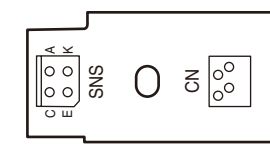

(11) High-Voltage Power Supply PCB

\* The specified article numbers comply with the RSPL.

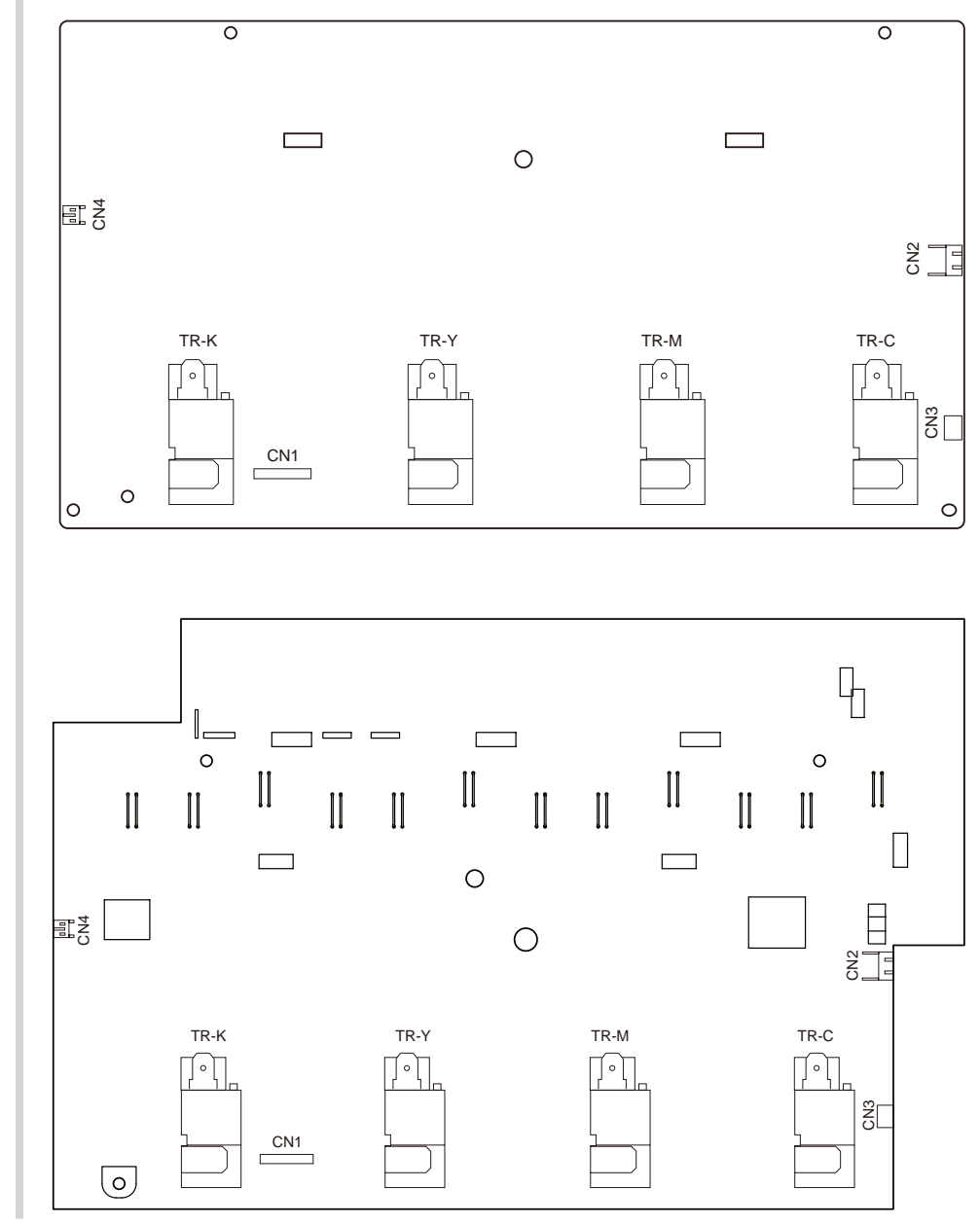

(12) Low-Voltage Power Supply PCB

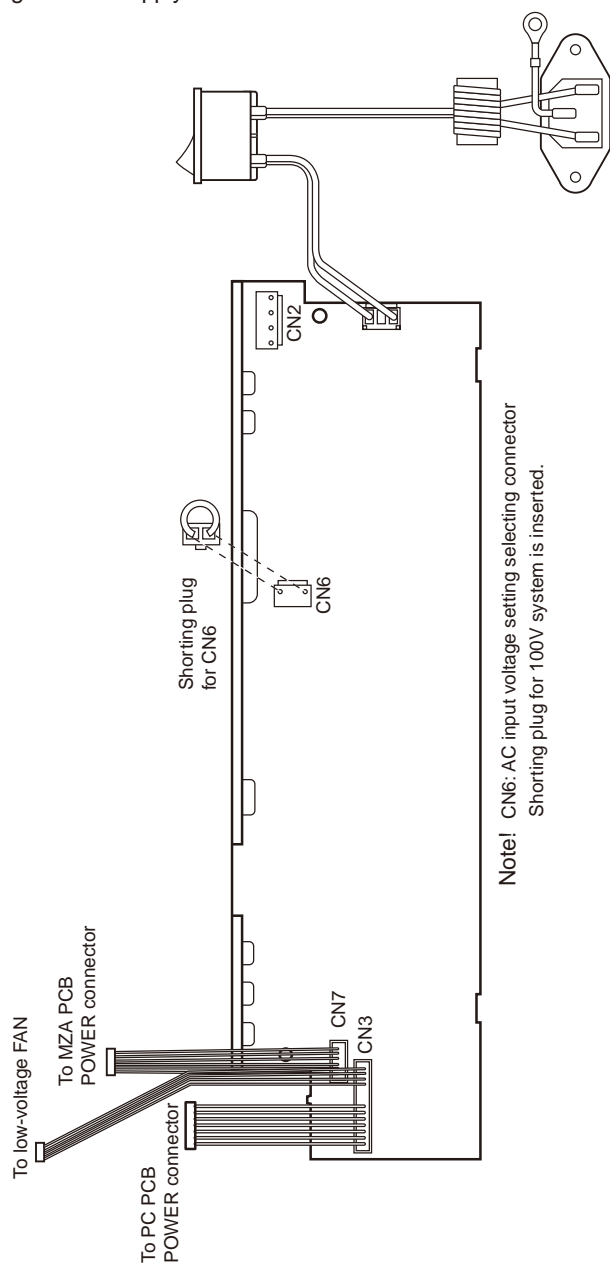

(13) ID Unit

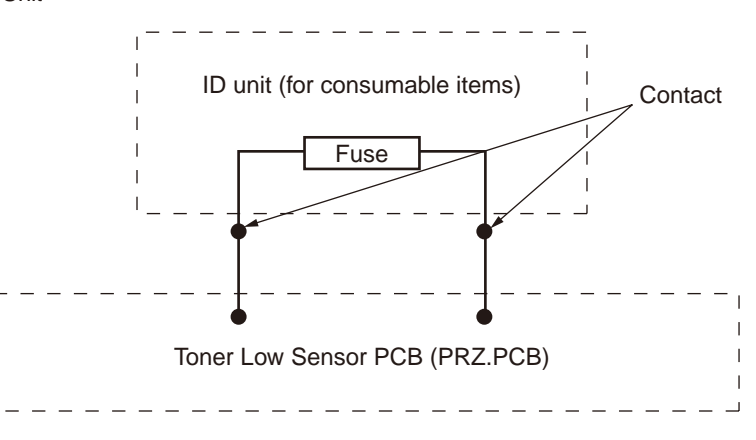

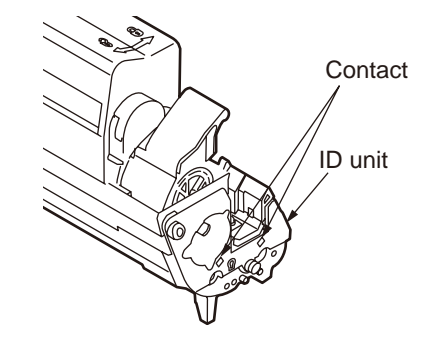

#### (14) Transfer Belt Unit

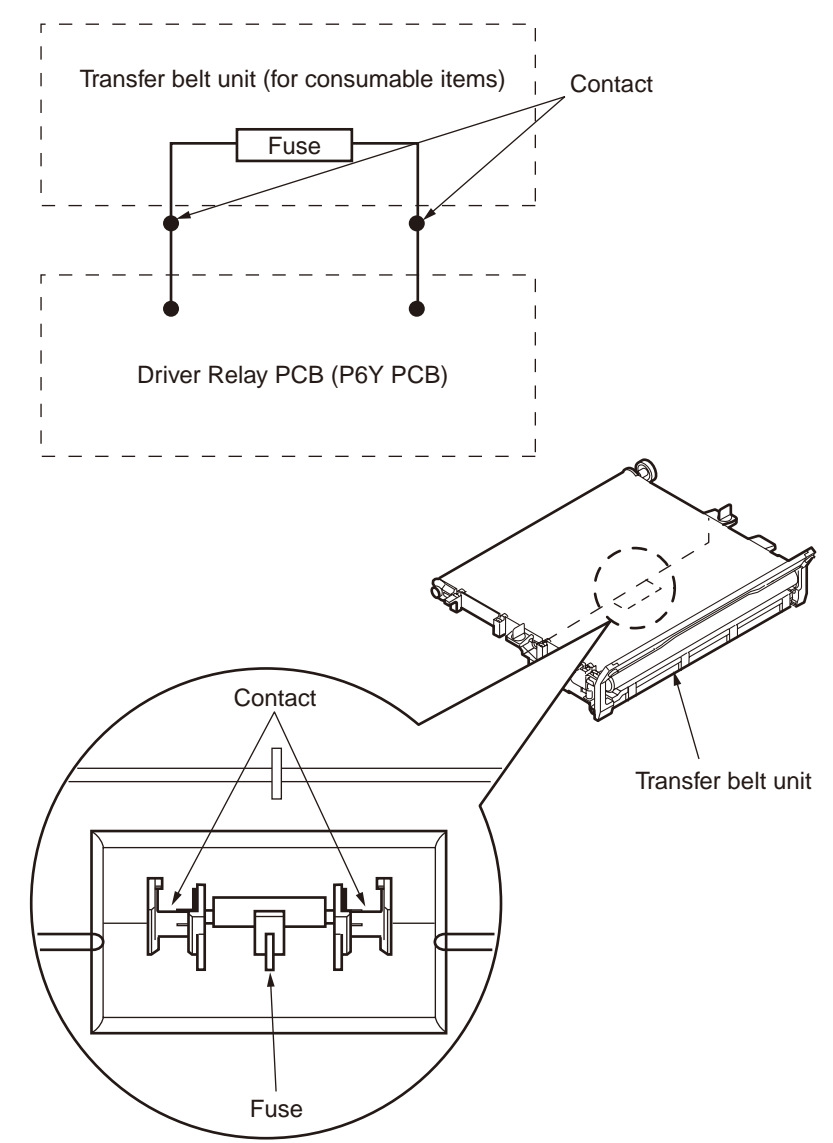